# **Mastering Windows XP Registry**

#### Peter Hipson

Associate Publisher: Joel Fugazzotto

Acquisitions and Developmental Editor: Ellen L. Dendy

Editor: Anamary Ehlen

Production Editor: Elizabeth Campbell

Technical Editor: Donald Fuller

Electronic Publishing Specialist: Maureen Forys, Happenstance Type-O-Rama

**Proofreaders:** Nanette Duffy, Emily Hsuan, Laurie O'Connell, Yariv Rabinovitch, Nancy Riddiough

Book Designer: Maureen Forys, Happenstance Type-O-Rama

Indexer: Ted Laux

Cover Designer: Design Site

Cover Illustrator: Sergie Loobkoff

Copyright © 2002 SYBEX Inc., 1151 Marina Village Parkway, Alameda, CA 94501. World rights reserved. The author(s) created reusable code in this publication expressly for reuse by readers. Sybex grants readers limited permission to reuse the code found in this publication or its accompanying CD-ROM so long as the author is attributed in any application containing the reusable code and the code itself is never distributed, posted online by electronic transmission, sold, or commercially exploited as a stand-alone product. Aside from this specific exception concerning reusable code, no part of this publication may be stored in a retrieval system, transmitted, or reproduced in any way, including but not limited to photocopy, photograph, magnetic, or other record, without the prior agreement and written permission of the publisher.

First edition copyright © 2000 SYBEX Inc.

Library of Congress Card Number: 2002100057 ISBN: 0-7821-2987-0 SYBEX and the SYBEX logo are either registered trademarks or trademarks of SYBEX Inc. in the United States and/or other countries. Mastering is a trademark of SYBEX Inc. Screen reproductions produced with FullShot 99. FullShot 99 © 1991-1999 Inbit Incorporated. All rights reserved.FullShot is a trademark of Inbit Incorporated. TRADEMARKS: SYBEX has attempted throughout this book to distinguish proprietary trademarks from descriptive terms by following the capitalization style used by the manufacturer.

The author and publisher have made their best efforts to prepare this book, and the content is based upon final release software whenever possible. Portions of the manuscript may be based upon pre-release versions supplied by software manufacturer(s). The author and the publisher make no representation or warranties of any kind with regard to the completeness or accuracy of the contents herein and accept no liability of any kind including but not limited to performance, merchantability, fitness for any particular purpose, or any losses or damages of any kind caused or alleged to be caused directly or indirectly from this book.

This book is dedicated to my students at FPC. Perhaps the hardest part of their education is putting up with me. I expect a lot, and they give it.

#### Acknowledgments

An acknowledgments section is always hard to write; there are just so many people who have helped. An author's greatest fear is forgetting someone, so I always start off by saying thanks to everyone. If I didn't list you, please don't hate me!

Thanks go to Ellen Dendy, of course, who served as acquisitions and developmental editor for this book. Ellen Dendy also helped greatly by providing critical direction whenever needed. (Of course, if you don't like this book, the blame falls on me and only me!)

Thanks to the Sybex editorial staff, especially Anamary. Thanks also to Elizabeth Campbell, production editor, for her skillful work and management; to Maureen Forys, electronic publishing specialist, for her expert and speedy layout skills; and to Nanette Duffy, Emily Hsuan, Laurie O'Connell, Yariv Rabinovitch, and Nancy Riddiough, proofreaders, for their proficient proofreading of the pages.

Don Fuller served well as our technical editor. It was Don's job to make sure that I told no lies, made no mistakes.

Jerold Schulman (JSI, Inc.) maintains the web page at <u>http://www.jsiinc.com/reghack.htm</u>. He provided a lot of expert hints for this book. If you need assistance with your Windows XP installation, check out Jerold's web pages for his tips, tricks, and registry hacks.

Special thanks to Laura Belt at Adler & Robin Books. Laura is the person who makes this a business and not a hobby.

Thanks to Barry and Marcia Press for their input on the book's contents. Barry asked for a number of things to be covered, and I've covered as many as I could.

Thanks to the ExpertZone (and my team members who put up with my slow responses), and everyone at Microsoft who helped, too.

Of course, I would be remiss if I didn't thank my family, especially my wife, Nang, who has supported me through thick and thin, and the folks at CMC and MCH who made sure that I survived the experience.

This book is dedicated to my students at FPC. Perhaps the hardest part of their education is putting up with me. I expect a lot, and give it.

# Introduction

The registry has evoked emotions from terror to mystery. Few Windows XP users consider the registry their friend. After all, think of it: The registry is the heart and soul of the Windows XP operating system. The registry is everything-it is the brain of the operating system. Damage the registry, and Windows XP quickly develops brain damage and needs major surgery.

This is it-the only book on the Windows XP registry that you will need. Now, I won't kid you; there are a few other books on the Windows registry. Every current version of Windows uses a similar registry structure, but we do find that there are sufficient differences between them make it difficult for one book to cover everything well.

Will you need another book or tool besides this book? Maybe not. But I do recommend that you get Microsoft's Windows XP Resource Kit, too; it has a lot of good utilities that you will find invaluable. The Windows XP Resource Kit also has a lot of good non-registry stuff.

This book covers the Windows XP registry from A to Z. I've covered the standard stuff, from things that most of us should know to things that are not documented at all and are probably only known by a very few first-rate system administrators.

# Who Is This Book For?

This book is valuable to all Windows XP users. Even users of Windows NT 4 and 2000 and Windows 95/98/Me may find good information in this book, though it is primarily oriented toward Windows XP.

This book is intended for:

- General users who use Windows XP at their desks and are responsible for their own computer(s). Typically, these users don't have responsibility for other users' computers, though they may help their friends out from time to time.
- System administrators who are responsible for an organization's computers (and perhaps thousands of Windows XP installations). Administrators will be presented with virtually every conceivable problem over a given period of time. Whatever can go wrong will; Murphy's Law is applied double to system administrators.
- Help desk staff who support users, even if they don't usually administer the system. Help desk staff roam throughout the organization, providing help and assistance as needed. All help desk people are going to find this book very useful.

If you are a user who wants to get the most out of your Windows XP installation (either Home Edition, Professional, or one of the upcoming .NET Server versions), this book is a very good starting point. Think of it this way: If you are a system administrator, this book is one of the tools that you will need to manage and administer your Windows XP network. Manning the help desk? If so, having this book close at hand can save you lots of time and effort.

# **Overview of the Contents**

This book is made up of four major sections.

#### Part I: Registry Basics

In <u>Part I</u>, "Registry Basics," I discuss ways to avoid problems, do backups, and restore the registry, and I cover some of the tools that are used with the registry. The first chapter, "What Is a Registry—and Why?," introduces the registry. You'll learn about the registry's major sections, called hives. This chapter also tells you about the registry's history.

Tip The fastest way to access the registry is to use RegEdit.exe, which comes with Windows XP. To access RegEdit.exe, simply click the Start button, then click Run. Type **RegEdit** in the dialog box and press Enter. The RegEdit window will appear.

<u>Chapter 2</u> is called "Readme.1st: Preventing Disaster!" It jumps right into one of the most important topics in this book: how to avoid getting into trouble. Most Windows XP disasters are registry related, and they are also preventable. Registry problems often arise because we don't have a good backup of the registry, and something comes along and damages it. Once damaged, the registry can be very difficult to recover.

<u>Chapter 3</u>, "Anatomy of the Registry: The Blood, Gore, and Guts," is an in-depth analysis of what's in the registry. Each major hive is covered in detail. We'll discuss the way the hives relate to each other, along with how Windows XP manages users in the registry.

Tools, tools, and more tools. <u>Chapter 4</u>, "Registry Tools and Tips: Getting the Work Done," takes a close look at the registry tools that are included with Windows XP. The Registry Editor is covered, as well as the Backup utility and the registry software that is included in the Windows XP Resource Kit.

In <u>Chapter 5</u>, "Policies: Good for One, Good for All," you learn all about policies in Windows XP. Policies affect specific computers, users, and groups.

#### Part II: Advanced Registry Stuff

In this second part of the book, I cover OLE (Object Linking and Embedding), some history of the win.ini and system.ini files, how to remove excess baggage from the registry, registry programming interfaces, and the Performance Monitor entries. Getting into the advanced stuff, we jump right into the issues of OLE, associations, and such. <u>Chapter 6</u> is called "Associations, Linkages, and OLE: How Confusing Can This Get?" It tries to clear the often muddy water that swirls around the OLE registry components. A major part of the registry is OLE related, with Windows XP using OLE to manage much of the user interface.

Even though the System.ini and Win.ini files have not been used for some time, we still have them. <u>Chapter 7</u> is called "Why, Oh Why, Are There System.ini and Win.ini Files?" Here we delve into why these two files are still found under Windows and what makes them necessary.

If you want to get rid of that memo from your boss telling you that your project is due, you toss it into the trash can. Something in the registry that is not needed can be more difficult to

get rid of. <u>Chapter 8</u>, "Getting Rid of the Unwanted," introduces the problem of registry clutter and describes some very useful tools to clean up this excess.

By following the advice in <u>Chapter 9</u>, "Recovering from Disaster, or Making the Best of a Bad Situation," you can make sure that disaster doesn't strike. However, sometimes disaster just happens. Recovery, whether from backups or from manually cleaning the registry, is vital.

My name's Peter, and I'm a programmer. Ah, there, I said it, and I feel much better. I felt even better after writing <u>Chapter 10</u>, "Programming and the Registry: A Developer's Paradise?" This is where the programming interface to the registry is unveiled. Examples in C/C++ and a lot of information about Microsoft's MFC registry interface come to light in this chapter.

The Windows XP Performance Monitor allows analysis of the system's performance and the development of performance-enhancement strategies. In <u>Chapter 11</u>, "The Performance Monitor Meets the Registry," you begin to understand how the Windows XP Performance Monitor interacts with the registry and how you can add performance-monitoring technologies to your own applications.

#### Part III: Windows and Office Registry Entries

In <u>Part III</u>, I discuss the UI (user interface), networking, and internal Windows XP entries. What we see as users is all stored in the registry. <u>Chapter 12</u>, "The Windows XP User Interface: Changing How It Looks," delves into the various registry entries that control the look and feel of Windows XP. This chapter covers both the graphical Desktop and the Windows command windows.

Under the hood of Windows XP are entries in the registry for both networking and other internal Windows XP components. <u>Chapter 13</u>, "Networking and Registry System Entries," digs into these less visible entries in the registry and explains them to you.

<u>Chapter 14</u>, "Microsoft Office Entries," covers changes that Microsoft Office has made to the registry. Sometimes Microsoft Office components are installed and then removed. Sadly, not all registry entries for these products are removed. How do you get them out of there? Also, how do you create a configuration so those new users of Microsoft Office will get a predefined configuration? Care to program the registry using Visual Basic for Applications? (It's easy, really.) Check this chapter for the answers to these questions.

#### Part IV: The Registry Interface

<u>Part IV</u> is a reference to many of the registry entries, arranged by hive. Program associations, OLE associations, and file-type management are all part of HKEY\_CLASSES\_ROOT. <u>Chapter 15</u>, "Introduction to HKEY\_CLASSES\_ROOT," covers this hive's contents.

User information that is stored in HKEY\_USERS and used in HKEY\_CURRENT\_USER is the subject of <u>Chapter 16</u>, "Introduction to HKEY\_CURRENT\_USER and HKEY\_USERS." Windows XP keeps only the currently logged-on user and the .DEFAULT user in HKEY\_USERS; other users are saved in HKEY\_LOCAL\_MACHINE's SAM (Security Accounts Manager) sections.

HKEY\_LOCAL\_MACHINE is the hive that controls the system itself. This topic is so large that three chapters are dedicated to it. <u>Chapter 17</u>, "Introduction to HKEY\_LOCAL\_MACHINE," covers the major parts of HKEY\_LOCAL\_MACHINE. Information about installed software is found in <u>Chapter 18</u>, "Introduction to HKEY\_LOCAL\_MACHINE\Software." Virtually every installed application or component is found in HKEY\_LOCAL\_MACHINE\Software. The system configuration is covered in <u>Chapter 19</u>, "Introduction to HKEY\_LOCAL\_MACHINE\Software. The system and HKEY\_CURRENT\_CONFIG." System entries are critical to the health and welfare of Windows XP.

# **Typesetting Conventions**

This book is typeset so that it is readable. Otherwise the pages would all be blank.

OK, seriously. This book uses various conventions to present information. Notes, Tips, and Warnings, shown below, appear throughout the text in order to call attention to special details.

- Note This is a Note. Notes contain additional comments and information related to the discussion.
- Tip This is a Tip. Tips highlight important information that you need to know when working with the registry.
- Warning This is a Warning. Warnings call attention to trouble spots and things to watch out for. Speaking of which, have you backed up your registry lately?

This book also takes advantage of different font styles. **Bold font** in the text indicates something that the user types. A monospaced font is used for registry objects, program strings, entries, commands, and URLs.

# To Contact the Author

If you so desire, you may contact me, the author, via e-mail. My e-mail address is <u>phipson@acm.org</u>. Please do not attempt to telephone, even if you find my phone number; my schedule really doesn't allow for answering the phone!

# Sybex Technical Support

If you have questions or comments about this book or other Sybex books, you can contact Sybex directly. The following contact information for Sybex is listed in order of preference from the most preferred method to contact Sybex (e-mail) to the least preferred method (snail mail).

#### For the Fastest Reply

E-mail us or visit the Sybex website! You can contact Sybex through the Web by visiting <u>http://www.sybex.com</u> and clicking Support. You may find the answer you're looking for on this site in the FAQ file, so check there too.

When you reach the support page, click <u>Support@sybex.com</u> to send Sybex an e-mail. You can also e-mail Sybex directly at <u>Support@sybex.com</u>.

It's important that you include all the following information to expedite a reply:

Name The complete title of the book in question.

**ISBN number** The ISBN that appears on the back cover of the book. This number appears at the bottom right corner on the back cover and looks like this:

0-7821-2987-0

**Printing** The printing of the book. You can find this near the front of the book at the bottom of the copyright page. You should see a line of numbers as in the following:

 $10\ 9\ 8\ 7\ 6\ 5\ 4\ 3\ 2$ 

The lowest number in this line of numbers is the printing. The example here indicates that the book is from the second printing.

The ISBN number and printing are very important for technical support, because they indicate the edition and reprint you have in your hands. Many changes occur between printings and editions. Don't forget to include this information!

Page number or filename Include the page number where you have a problem.

PC details Include the following information:

- Name of your PC (the manufacturer)
- Operating system being used
- The software you have installed that relates to the book (indicate the exact version number)
- Whether your machine has any unique characteristics

Sybex technical support will try to answer your question quickly and accurately.

#### Other Ways to Reach Sybex

The slowest way to contact Sybex is through the mail. If you do not have access to the Internet or a telephone, write Sybex a note and send it to the following address:

SYBEX Inc. Attention: Technical Support 1151 Marina Village Parkway Alameda, CA 94501

# Part I: Registry Basics

#### Chapter List

<u>Chapter 1:</u> What Is a Registry and Why? <u>Chapter 2:</u> Readme.1st: Preventing Disaster! <u>Chapter 3:</u> Anatomy of the Registry–The Blood, Gore, and Guts <u>Chapter 4:</u> Registry Tools and Tips–Getting the Work Done <u>Chapter 5:</u> Policies–Good for One, Good for All

## Part Overview

In this section, you will learn how to:

- Understand the development and organization of the registry
- Prevent registry disasters before they strike
- Interpret the anatomy and configuration of the registry
- Use registry tools and other resources
- Apply policies to individuals and groups

# **Chapter 1: What Is a Registry and Why?**

## Overview

Some users of Windows know exactly what the registry is a system designed to cause users and administrators to lose their hair. I know this is true because I can no longer feel the wind ruffling through my hair. Oh, I feel the wind; I just don't feel the hair.

The registry is a simple, hierarchical database of information that Windows operating systems (and some applications) use to define the configuration of the system. Originally, in the early, simple days of Windows (16-bit Windows versions especially), the same information that is now stored in the registry was stored in text files. Though these text files were simple, their organization made access to the information they contained too slow to keep up with increasingly speedy technology.

Many applications use the registry the same way, though some applications are now moving to separate storage locations for their data—a technique that allows the applications to easily back up and restore their configuration data.

# The Registry: Past and Present

The development of the registry, like Windows, has been evolutionary. The registry was preceded by a pair of flat-text files, called win.ini and system.ini. While the performance with these files left something to be desired, they formed the basis for today's registry.

In fact, these two files live on today in Windows XP, though they are virtually unchanged from Windows NT version 4. The first registry to appear in Windows was created to solve a number of problems: poor performance (retrieving information from the original flat-text .ini files was cumbersome), size limitations (the .ini files could be only so large), and maintenance problems (the .ini files were organizationally impaired!).

Today, the Windows XP system .ini files contain only a few entries used by a few applications. (Most are legacy 16-bit applications, though a few new programs are also placing some items in the win.ini file, too!)

These system .ini files are of no importance to us, and we may safely ignore them. For Windows XP, it's the registry that is most important to the system, because it contains the heart and soul of Windows XP. Without the registry, Windows XP would be nothing more than a collection of programs, unable to perform even the basic tasks that we expect from an operating system. Every bit of configuration information that Windows XP has is crammed into the registry. Information about the system's hardware, preferences, security, and users everything that can be set is set in there.

However, times are a-changing. Microsoft now realizes that if every application stores application-specific information in the system registry, then the system registry can grow to an enormous size. That isn't quite what Microsoft had in mind when they created the registry structure. Microsoft's policy now states that applications may (and should) use standalone .ini files as needed.

Some advantages to using application-specific .ini files include these:

- Individual applications sometimes need to be restored from backup. With an application-specific .ini file, it is not necessary to back up and restore the entire registry to reinstall any single application. (This eliminates the attendant problem of restoring one part of the registry only to lose another part during the restoration!)
- The system registry has a practical limited size. Granted, the size is large, but some applications have lately been adding substantial content to the registry without regard to the fact (sad as it is) that the registry is a *shared* resource that everyone, including the system, must use! Once the registry gets too large, some registry operations may take an excessive amount of time.
- Note Microsoft limits the size of any object that is stored in a registry data key to 1MB. This limit is basically only meaningful for REG\_BINARY objects, because strings and such are unlikely to become this large. If you must store more than 1MB in a registry object, then store the information in a file and store a pointer to the file in the registry. Without this limitation, the registry could easily grow to be the largest file on your system.

#### For Windows before Windows XP

Windows 2000 and earlier versions set restrictions on registry size. If you approach your registry limit, you'll get a message stating that you are low on registry quota. This indicates that the registry has grown too large for the current size allocation. Unless you change it, the registry size is set to 25 percent of the paged pool size; for most computers, the paged pool size is approximately equal to the amount of installed RAM, up to a maximum of 192MB. The registry can be set to 80 percent of the paged pool size (80 percent of 192MB is just under 154MB, though good sense says to round down to 150MB).

Earlier versions of Windows adjust the registry size based on the currently installed RAM. Several registry entries affect registry size, though most users will find that the defaults are acceptable for their use. To create a very large registry, ensure that the amount of RAM installed is sufficient and set the RegistrySizeLimit and PagedPoolSize entries.

# Organization

The registry is organized into five major sections. These sections are called *hives*, which are analogous to root directories on your hard drive. Each hive, by definition, has its own storage location (a file) and log file. If necessary, a given hive can be restored without affecting the other hives in the registry.

Inside a hive you find both keys (and subkeys, analogous to directories and subdirectories on your hard disk) and values. The term *value* (or data value, as it is sometimes called) refers to the information, or data, assigned to a key, making the key analogous to a file on your hard drive as well.

A key or subkey may have zero, one, or more value entries, a default value, and from zero to many subkeys. Each value entry has a name, data type, and a value:

- The entry's name is stored as a Unicode character string.
- The entry's type is stored as an integer index. The type is returned to the querying application, which must then map this type to the type that the application knows.
- The entry's value is stored as necessary to allow efficient retrieval of the data when needed.

Both the Windows XP operating system and applications store data in the Windows XP registry. This is both good and bad. It is good because the registry makes an efficient, common storage location. Here's the bad part: as I mentioned earlier, as more and more applications and systems store information in the registry, it grows larger, and larger, and larger.

It is most unusual for the registry to get smaller—I'm unaware of any application that does a really complete job of cleaning up all of its own registry entries when the application is uninstalled. Many applications leave tons of stuff in the registry when they are uninstalled, and not many applications clean up unused entries as a routine process. The end result is that the registry will grow, like Jack's magic beanstalk, as time goes on.

Note From time to time in this book I'll refer to hives, keys, subkeys, and values using the generic term object. When the term object is used, assume that the item could be any valid item in the registry!

#### **Hives and Their Aliases**

There are five main, or top level, hives in the Windows XP registry, and accepted abbreviations \_for each:

- HKEY\_CLASSES\_ROOT, a.k.a. HKCR
- HKEY\_CURRENT\_USER, a.k.a. HKCU
- HKEY\_LOCAL\_MACHINE, a.k.a. HKLM
- HKEY\_USERS, a.k.a. HKU
- HKEY\_CURRENT\_CONFIG, a.k.a. HKCC

Note The Windows 98 and Windows Me (Millennium Edition) HKEY\_DYN\_DATA hive, which has no abbreviation, does not exist in Windows XP, though Microsoft had

originally intended to include information about Plug and Play in this hive. So where is PnP data saved if the HKEY\_DYN\_DATA hive is gone? Windows XP supports PnP, and Microsoft decided to integrate PnP data with the main registry rather than use a separate hive.

Each hive begins with HKEY\_. HKEY is an abbreviation for "hive key," though the significance of this is not terribly important in understanding the registry. The H also signifies that the name is a "handle" for a program to interface with the registry. These handles are defined in the file winreg.h, included with the Windows XP SDK (Software Development Kit).

The registry contains duplication—sort of. For example, you'll notice that everything in HKEY\_CURRENT\_USER is also contained in the hive HKEY\_USERS. But these aren't two different sets of the same information; rather, they're two names for the same set of information. Microsoft needed to make some parts of the registry appear to be in two places at one time. But they didn't want to copy these sections, because that could have created problems with keeping each of the two sections updated. Instead, they created an alias, or another name, for some registry components. The alias points to the original component and is updated whenever the original is. These aliases are created solely by Windows. You, as a user, can't create an alias in the registry no matter how hard you try!

The most common alias is the registry hive HKEY\_CURRENT\_USER. It is an alias to either the .DEFAULT user or the current user in HKEY\_USERS. If you take a quick peek at HKEY\_USERS, you will see several keys there: one is .DEFAULT, and the others are named with long strings of characters. These are SIDs (security identifiers), which Windows XP uses to identify users. One of these subkeys for the currently logged-on user consists of just the SID, while the other consists of the SID suffixed with \_Classes. For example, on one Windows XP server, the administrator has the two subkeys HKEY\_USERS\S-1-5-21-1004336348-842925246-1592369235-500 and HKEY\_USERS\S-1-5-21-1004336348-842925246-1592369235-500\_Classes. I'll clear up what a SID is and how it is used in <u>Chapter 17</u>.

Note The default user, used when no user is logged on, has only one subkey, named .DEFAULT. (How do you edit the registry when no one is logged on? Simply by using remote registry editing, with a different computer.)

There are also other aliases in the registry. For example, the registry key HKEY\_LOCAL\_MACHINE\\_System\CurrentControlSet is an alias to *one* of the other control sets—ControlSet001, ControlSet002, or sometimes ControlSet003. Again, this is that same magic; only one registry object is there, it just has two names. Remember, in modifying a specific registry key or subkey; don't be surprised when another registry key or subkey seems to magically change also!

#### **Data Values**

A value may contain one or, in some instances, more than one data item. The only type of multiple-item value entry that the registry editor can handle is REG\_MULTI\_SZ, which may contain zero, one, or more strings.

Data is stored in a number of different formats. Generally the system uses only a few simple formats, while applications, drivers, and so forth may use more complex types defined for a specific purpose. For example, REG\_RESOURCE\_LIST is a complex registry type used primarily by drivers. Though it would be inefficient, all registry data could be considered to be REG\_BINARY data.

Data types for value entries include:

- REG\_BINARY
- REG\_COLOR\_RGB
- REG\_DWORD
- REG\_DWORD\_BIG\_ENDIAN
- REG\_DWORD\_LITTLE\_ENDIAN
- REG\_EXPAND\_SZ
- REG\_FILE\_NAME
- REG\_FILE\_TIME
- REG\_FULL\_RESOURCE\_DESCRIPTOR
- REG\_LINK
- REG\_MULTI\_SZ
- REG\_NONE
- REG\_QWORD
- **REG\_QWORD\_LITTLE\_ENDIAN**
- REG\_RESOURCE\_LIST
- REG\_RESOURCE\_REQUIREMENTS\_LIST
- REG\_SZ
- REG\_UNKNOWN

Note REG\_QWORD was new to Windows 2000 and is a quad-word (64-bit) numeric entry; REG\_QWORD\_LITTLE\_ENDIAN is the same as REG\_QWORD.

Applications may access each of these data types. Additionally, some applications store data in formats that only they understand. Actually, a provision in the registry allows the storing application to assign a specific type to the registry data. Any application or component that doesn't understand the format would simply treat the data as a REG\_UNKNOWN type and read the data as binary.

Note Oops, did I say something special? Yes! Don't forget that applications can and do store data in the registry, and that data needn't be one of the established registry data types.

#### How the Registry Is Used

How does Windows XP use the registry? When is the registry first opened and used?

#### What Is Windows XP?

Windows XP comes in a number of versions, including a Home version and a Professional version. Windows XP Home is configured for home users. Windows XP Professional, which is configured to work as a workstation client, is a somewhat more powerful configuration for

business users. Throughout this book, I'll point out any differences in usage between the Home and Professional versions.

While not the focus of this book, Windows XP also comes in a number of server versions named Windows XP .NET. Microsoft has planned several server product offerings, including Windows XP .NET Server and Windows XP .NET Advanced Server. We don't expect that there will be major changes in .NET's use of the registry.

The registry is a tree-based hierarchical system that offers quick access to data stored in almost any format. Actually, the registry is a rather flexible database. Registry information comes from a number of sources:

- From installing Windows XP
- From booting Windows XP
- From applications, systems, and user interaction

Every component of Windows XP uses the registry, without exception. A set of APIs allows both Windows XP and other applications to access registry information easily and quickly.

Windows XP starts to use the registry at the very beginning stages of system bootup. The Windows XP boot process is based on which file format is installed, though the important parts are identical in either case. The unimportant parts are the loading of the specific drivers to read the NTFS file system.

Note Throughout this book, I'm referring to Windows XP installed on an Intel x86 platform. There are differences in the boot process on RISC-based systems (such as the Digital Alpha system), though these differences are not terribly significant, considering how the registry is used. However, it seems that non-Intel systems are becoming very unusual, and they probably will receive little or no support from Microsoft in the future.

The Windows XP boot process consists of the following steps:

- 1. The system is powered up, the video is initialized, and the hardware self-tests are performed. The BIOS performs these tests, which are called POSTs (power-on self-tests). Usually, the memory test is the most visible one; its progress is shown on most computer screens.
- 2. After running POST, the system initializes each adapter. If the adapter has its own built-in BIOS, the adapter's BIOS is called to perform its own initialization. For IDE adapters (most computers have either two or four IDE adapters), each connected drive (there may be up to two drives for each IDE adapter, allowing for a total maximum of eight IDE type drives) is queried for its specifications and access method.

Some adapters, such as Adaptec's SCSI adapters, display messages and allow the user to interact. Some adapters that don't have a BIOS aren't initialized until Windows XP loads their drivers much later in the boot-up process.

- 3. After all the adapters that have a BIOS have been initialized, the system boot loader reads in the sector located at the very beginning of the first bootable disk drive and passes commands to this code. This sector is called the *boot sector*, or the MBR (Master Boot Record), and it is written by the operating system when the operating system is installed.
- 4. The code in the MBR then loads the NTLDR file. (This file has no extension, though it is an executable file.) Once loaded, the MBR passes control to the code in NTLDR.
- 5. NTLDR then switches into 32-bit mode. (Remember, an Intel *x*86 processor always boots into 16-bit real mode.) It then loads a special copy of the necessary file system I/O files and reads in the file boot.ini.
- 6. The file boot.ini has information about each operating system that can be loaded. Remember, Windows XP supports multiboot configurations. It is trivial to create a Windows XP installation that can boot Windows NT, Windows XP, and Windows 95 or Windows 98. The boot loader can even boot two different copies of Windows XP with either the same or different version numbers. NTLDR then processes boot.ini, displaying boot information that allows the user to select which operating system will be loaded. At this point, let's assume that Windows XP will be loaded.
- 7. When you select Windows XP to be loaded, NTLDR loads the file ntdetect.com. This program then collects information about the currently installed hardware and saves this information for the registry. Most of this information is stored in the HKEY\_LOCAL\_MACHINE hive.
- 8. Once NTDETECT has detected the hardware, control is passed back to NTLDR, and the boot process continues. At this point, the registry has been substantially updated with the current hardware configuration, which is stored in HKEY\_LOCAL\_MACHINE\Hardware.
- 9. The prompt to select the configuration is then presented. This prompt, "Press spacebar now to invoke Hardware Profile/Last Known Good menu," allows you to force Windows XP to use a specific configuration as stored in the registry hive HKEY LOCAL MACHINE.
- 10. Following the detection of NTDETECT, NTLDR loads and initializes the Windows NT kernel, loads the services, and then starts Windows.
- 11. When the kernel is loaded, the HAL is also loaded. (The HAL—Hardware Abstraction Layer—is used to manage hardware services.) Next, the registry system subkey HKEY\_LOCAL\_MACHINE\\_System is loaded into memory. Windows XP scans the registry for all drivers with a start value of zero. This includes those drivers that should be loaded and initialized at boot time.
- 12. You can see the beginning of the next stage, kernel initialization. The screen switches to a blue background, and you see a message about the Windows XP build number and the number of system processors. Again, the system scans the registry and finds all drivers that must be started at the kernel initialization stage.
- 13. From this point, Windows XP starts various components and systems. Each component and system reads the registry and performs various tasks and functions. In the final stage, the program that manages the user logon, WinLogon, starts. WinLogon allows the user to log on and use Windows XP.

Once Windows XP is booted, both the operating system and applications use the registry. The registry is dynamic, but usage of the registry may be dynamic or static. That is, some registry items are read one time and never reread until the system is restarted. Other items are read every time they are referenced. There is no fixed rule as to what is read each time it is needed and what is not, but to be on the safe side, follow these guidelines:

- Application-related data is probably read when the application starts. If you change application-based data, restart the application. In fact, the best path to follow is this: do not change application-based data while the application is running.
- User-interface data is sometimes dynamic, sometimes static. With user-interface data, the way to go is to change the data and wait to see the results of the change. If the change doesn't appear, try logging on again.
- System data is usually either static or otherwise buffered. Many system-related registry changes won't become effective until the system is restarted. Some system data is rewritten, or created, at startup time, precluding changes by users. Many of the items in HKEY\_LOCAL\_MACHINE may be reset at system boot time, especially those items that are hardware related.

# A Note on Terminology

The registry is made up of hives, keys, subkeys, and value entries. Well, actually, depending on the source, you may be faced with hives and data keys, or keys and items, or just data keys, or who knows what else.

There is some indication that Microsoft wants to drop the original term for a registry section—the *hive*—and replace this term with the word *key*. In the Windows NT Resource Kit, Microsoft makes the following definition:

The registry is divided into parts called *hives*. A hive is a discrete body of keys, subkeys, and values rooted at the top of the registry hierarchy. Hives are distinguished from other groups of keys in that they are permanent components of the registry; they are not created dynamically when the system starts and deleted when it stops. Thus,

HKEY\_LOCAL\_MACHINE\Hardware, which is built dynamically by the Hardware Recognizer when Windows NT starts, is not a hive.

In the Windows XP documentation, Microsoft says a hive is:

A section of the registry that appears as a file on your hard disk...

These definitions are absolute and state exactly what is a hive and what is not. However, in the real world, no one follows this exact definition. Many authors call all holders of information *hives* (or *subhives*) and call data objects *keys*. Others never refer to hives at all, and instead call all holders *keys*, or *subkeys*, and refer to data objects as *values*.

Virtually every definition leaves something to be desired. To call the thing that holds data a "value entry" sometimes makes it awkward to refer to the contents. Consider these examples:

The value entry named asdf contains the value 1234.

The value called asdf contains the value 1234.

The following example is much more readable:

The value entry asdf is a REG\_DWORD with a value of 1234.

Is there a need to distinguish between what Microsoft calls a "hive" (a top-level, permanent, registry component) and what Microsoft calls a "key"? When does a hive become a key, and is this important? I can't think of any context in which anything is gained by making this distinction. Referring to the top-level objects as *hives* certainly frees up the term *key* to be used elsewhere, but why not stick to one term?

<u>Table 1.1</u> compares registry terminology against the terminology used for the Windows file system—and gives the terminology I'll be using in this book.

| Table                                                                                                    | 1.1: Registry Termin    | ology Explained             |             |      |  |
|----------------------------------------------------------------------------------------------------|-------------------------|-----------------------------|-------------|------|--|
| Context                                                                                                   | <b>Root Collections</b> | Subcollections              | Objects     | Data |  |
| Disks                                                                                                    | Root directories        |                             | Files       | Data |  |
| Older registry terminology                                                                                | Hives                   | Subhives                    | Data keys   | Data |  |
| Newer registry terminology                                                                                | Hives                   | Keys/subkeys                | Value entry | Data |  |
| Registry terminology used in this book                                                                    | Hives                   | Keys/subkeys <sup>[*]</sup> | Value entry | Data |  |
| <sup>[*]</sup> Just to keep things easy to read, I'll use the term key to refer to both keys and subkeys. |                         |                             |             |      |  |

# Chapter 2: Readme.1st –Preventing Disaster!

# Overview

Preventing disaster is an important thing to do. No one wants a system failure or to have to reinstall Windows XP. Not the least of your problems will be the issues with product authorization, in that Windows XP, when reinstalled, must be reauthorized!

You are reading this chapter for your own particular reason. Perhaps, as I am recommending, you are here because you want to do everything possible to prevent a disaster with your Windows XP installation. Or maybe you really, really want to recover from an existing disaster. If you are recovering from a problem, you may want to skip to the section later in this chapter titled "<u>Restoring the Registry</u>." For those of you who never do anything wrong, read on.

# What's the Deal with the Registry, Anyway?

The registry has always been the one part of Windows that virtually every user neither understands nor trusts. Just when things go well, the registry gets corrupted, and it is time to reinstall everything.

Note Office XP (a.k.a. Office 10) saves its registration information in a file. See <u>Chapter 14</u> for a bit of information about the registration data file.

The Windows XP operating system is very robust. However, many things can cause problems. For example, a hard drive failure (even a small soft error on the system drive in the

registry files), a controller failure, or a more complex memory bit that sometimes doesn't set correctly all can cause many problems with Windows XP and the registry.

Warning Windows XP is robust, but our hardware is not. Most Pentium systems do not have memory parity. Though earlier PC systems used memory parity, this feature disappeared quietly a few years back when memory prices skyrocketed and there was a serious effort to keep computer prices to a minimum. Most of the newest computers now do support parity for their memory (though this support may well not be in use); many of the systems still in use do not support parity, and as a result, routine memory errors won't be detected until it is much too late.

One of the biggest problems with the registry is that Windows uses it constantly. The entire process of backing up and restoring the operating system is much more difficult because Windows must have the registry files open as a restore is being done.

There are several ways to solve this problem: One solution is to use the backup program supplied with Windows XP. Another is to use an after-market backup program. Such a backup program has to contain the code necessary to do registry backups and restores.

Tip Oh, joy! The backup program that is included with Windows XP (and Windows 2000) allows backing up to media other than tape drives. Now it is possible to back up to other hard drives (a technique that I use), Zip drives, and other storage media.

However, these backup and restore techniques may not work well under your circumstances. You may already have had a registry failure, and there may be no registry backup to rely on for recovery. Backing up and recovering the registry without a tape backup was excruciatingly difficult using previous versions of the backup program.

Using the ASR (Automated System Recovery) disk is easy, but you cannot simply stick in a diskette, type restore registry, and expect it to work! Windows XP does not store any registry information on the ASR disk (Microsoft recognized that the registry was becoming too large to store on a typical diskette). The Windows XP ASR disk contains only three files: autoexec.nt, config.nt, and setup.log. The directory %SystemRoot%\Repair (the same location in which they've been stored since Windows NT 4) holds all the registry files that are backed up.

In fact, restoring the registry from the %SystemRoot%\Repair directory requires the Windows XP installation program. It's not that bad; you don't have to reinstall Windows, but the installation program will restore the registry from the backup, if necessary.

The menu that is presented when you boot up Windows XP also allows you to restore parts of the registry based on copies of the registry saved from previous sessions.

Warning Always, always make sure that you back up the registry whenever you install new software or hardware or remove anything from your computer. If you do not back up the registry, and you restore a previous copy from an old backup, the system will not work as expected!

#### Where Exactly Is the Registry?

In order to back it up, you need to know where the registry is located. Sometimes you get to the registry as if by magic—the standard registry editors don't tell you where the registry is; they simply load it automatically. However, many times you need to know where to find the registry files. They're not too difficult to find; the registry's files are in the directory %SystemRoot%System32\Config.

#### **Environment Variables**

Every Windows XP installation automatically has some shortcut variables installed that are accessible to the user and the system. These variables are called *environment variables*. One environment variable, %SystemRoot%, contains the drive, path, and directory name for the directory that Windows XP was installed in.

Using these environment variables makes it easy to write batch files and to otherwise locate components of your current Windows XP installation. For example, you might type at a command prompt:

#### CD %SystemRoot%

This command would then change to the directory that Windows XP was installed in.

Using the environment variables also can be very useful when writing software that must be run on a number of different Windows XP installations, especially when these installations are made to different drives or directories.

The %SystemRoot%\System32\Config directory includes the following set of files, each of which is a critical component of the registry. These files are backed up to the Repair directory, so that they may be restored as necessary in the event of a registry failure.

**autoexec.nt** The file that initializes the MS-DOS environment unless a different startup file is specified in an application's PIF.

**config.nt** The file that initializes the MS-DOS environment unless a different startup file is specified in an application's PIF.

Default The default registry file.

SAM The SAM (Security Accounts Manager) registry file.

Security The security registry file.

**setup.log** The file that contains a record of all files that were installed with Windows XP. Service packs and other components of Windows XP use the information in this file to update the operating system.

Software The application software registry file.

System The system registry file.

Two additional files are used to reconfigure security when the registry must be repaired. These are contained only in the Repair directory and not in the %SystemRoot%\System32\Config directory:

SecDC.inf The default security settings that have been updated for domain controllers.

SecSetup.inf The out-of-the-box default security settings.

In a typical Windows XP installation, the %SystemRoot%\System32\Config directory contains these files:

AppEvent.evt The application(s) event log file.

**DEF\$\$\$\$.del** The default registry recovery file.

Default The default registry file.

Default.sav A backup copy of the information contained in the default registry file.

**DnsEvent.evt** The DNS server event log.

File Rep.evt One of two File Replication Service event log files.

Netlogon.dnb A NetLogon support file.

Netlogon.dns A NetLogon support file.

NTDS.evt The Windows XP directory service event log.

NtFrs.evt The second of two File Replication Service event log files.

SAM The Security Accounts Manager registry file.

SecEvent.evt The security event log.

Security The security registry file.

**SOF\$\$\$\$.del** The software registry recovery file.

Software The application software registry file.

Software.sav A backup copy of the information contained in the software registry file.

SYS\$\$\$\$.del The system registry recovery file.

SysEvent.evt The system events log.

System The system registry file.

System.alt A copy of the information contained in the system registry file.

System.sav A backup copy of the information contained in the system registry file.

**Userdiff** The file that migrates preexisting user profiles from previous versions of Windows NT to Windows XP.

In the registry, the most important files are those with no extensions—these are the current registry files. Another important file is System.alt, a duplicate of the System registry file.

#### **Side Trip: Restoring Windows XP**

Restoring a copy of Windows XP from a backup can be a difficult process. First, without a working copy of Windows XP, you can't run the backup and restore programs. This means you have to install a new copy of the operating system to be able to run the restore program. You'd then use this copy of Windows XP to restore the original system from the backup. Some users will reformat the drive, reinstall Windows XP into the same directory that the original installation was made to, and restore on top of this new installation. There's nothing wrong with doing this, as long as you remember one critical point: If you installed any Windows XP service packs on your original installation, these service packs must also be installed on the new installation being used to run the restoration program. If you don't install the service pack, Windows XP restores system files from the original installation (with the service pack) on top of the new files (without the service pack); the files will be out of version sync with the existing operating system files and the registry. This will usually cause the restore to crash without much of a warning as to what happened.

To perform a full restore of Windows XP (and everything else on the drive), do the following:

- 1. Reformat the drive. Remember that you're doing a full restore here, and nothing that was on the drive is considered valuable at this point.
- 2. Install Windows XP, using your original distribution CD-ROM.
- 3. Install the service packs that were installed with the version of Windows that is being restored. Remember that the service packs are cumulative, so you need only reinstall the last service pack. For example, if Service Pack 3 was installed, it will not be necessary to install Service Packs 1 and 2. You only need to reinstall Service Pack 3.
- 4. Reinstall your backup/restore program, if necessary, and begin your restoration process.

The files in the %SystemRoot%\System32\Config directory that have the extensions .log or .sav contain a history that may be viewed with the Event Viewer program. For example, files with the extension .sav are saved using the Last Known Good booting process. Files with the .log extension are records of changes made to the registry when registry auditing is turned on. Though the .log and .sav files are not strictly necessary to have a working Windows XP installation, it is best to consider each of these files a member of a complete set.

Warning Be careful not to replace one file in the registry without replacing all the others. It is simply too easy to get one file out of sync with the remaining registry files, and this would spell disaster.

# Are Two Copies Better Than One?

Generally, two of anything is better than one. It's easier to ride a bicycle than a unicycle. However, it is even easier to drive a car—you don't even have to keep your balance. Where the registry is concerned, keeping *at least* two copies of it is a good idea. I'd recommend that you keep at least four:

- The copy created by the Windows XP backup program, which is stored in %SystemRoot%\Repair. The Windows XP Setup program is able to use this copy to restore the registry.
- A backup copy of the registry files found in %SystemRoot%\Repair, saved in a safe and convenient location. Consider a Zip drive or some other type of removable storage media for this copy.
- One (or more) backup copies, created using a backup technique on a type of media that is compatible with the backup and restore program of your choice. (I'll discuss backup methods to use in the <u>next section</u>.)
- A copy of the registry files contained in %SystemRoot%\System32\Config stored on separate media, such as a different drive, diskettes, a Zip drive, CD-RW, or some other easily accessible, writeable media. Try to avoid media requiring special drivers and such, because these drivers may not work when you need to restore that pesky registry. This copy may only be made by dual-booting into another copy of Windows XP (or Windows 95/98/Me if the drive is FAT compatible).
- Note In Windows NT 4, keep the special copy created by the RDisk utility that is stored in the Windows NT directory %SystemRoot%Repair. This copy of the registry can only be used by the Windows NT Setup program to repair an existing copy of Windows NT. Also keep the copy created by the RDisk utility that is stored on the Windows NT ERD. Again, this copy of the registry can only be used by the Windows NT Setup program to repair an existing copy of Windows NT. Windows XP doesn't support RDisk. Instead, the registry backup and ASR disk-creation functionality is incorporated into the finally-useful-for-everyone Backup program.

Be absolutely sure you keep these copies secure. Lock 'em up, stash 'em away. Oh, and by the way, that lock on your desk drawer is not good enough; use a good fireproof safe or strong box.

#### Danger, Will Robinson, Danger!

Throughout this chapter and this book we talk about backing up the registry to diskettes, other drives, and tapes. That's all well and good. However, you must remember that the registry contains sensitive information, especially if it is for a Windows XP server.

The registry is the heart and soul of the Windows XP operating system. It contains information critical to both the operation and security of Windows XP. There are many ways

that someone could use your backup registry files to breach your system's security, perhaps costing you money or (gasp!) your job.

Be absolutely sure you maintain the highest levels of security for any copies of the registry that you make. If saved to external media (diskettes, tapes, or Zip drives, for example), make sure these copies are securely locked up. Why? Someone could, with little effort, completely subvert system security and then use the backup copies of the registry to hide their actions.

I recommend you use a quality fireproof safe or a strong box for storing your registry backup copies. Me, I use a fireproof, locked strong box inside a federal government–rated Mosler safe—and I don't think I'm being overly protective, either.

# **Backup Techniques**

You can choose from several methods to back up your registry, and you can store your backed-up version on a variety of media. Whether you use the Windows XP Backup program or similar utilities, DOS commands, or the Registry Editor, you should first understand what type of file systems your computer network uses.

Windows XP supports two different file systems. The first file system, called FAT (File Allocation Table), is identical to the file system used with both DOS and Windows 95/98/Me. The FAT file system is not secure and offers no resistance to hackers and others who want to access files improperly. There are several flavors of the FAT file system: FAT12, FAT16, and FAT32. Windows XP fully supports FAT32 and FAT16. This support allows compatibility with Windows 98's large disk support.

Note Windows NT 4 does not support FAT32 except in a very limited, read-only manner. You cannot install Windows NT 4 onto a FAT32 drive. FAT12 is antiquated and is unlikely to be found on Windows NT systems.

The second file system, NTFS (NT File System), is unique to Windows XP. Though it is possible to read an NTFS drive from DOS or Windows 95 using shareware utilities, it is generally not possible to write to an NTFS drive unless you are using Windows XP. However, System Internals (see their Internet site at <u>www.sysinternals.com</u>) has two utilities that allow you to write to an NTFS volume from DOS or Windows 95/98/Me.

#### Backup Utility—Backing Up to Tape or Other Media

The Windows XP backup program, Backup (NTBackup.exe), is one of a whole slew of compatible backup programs that allow backing up the system registry to tape, diskettes, other hard drives, CD-R, CD-RW, or for that matter, any other Windows XP–supported writeable media. The process is straightforward and can be done as part of a regular backup cycle, or whenever desired. Just check System State in the backup tree to back up using Backup (Figure 2.1) or use the Automated System Recovery Wizard on Backup's Welcome tab (See Figure 2.2).

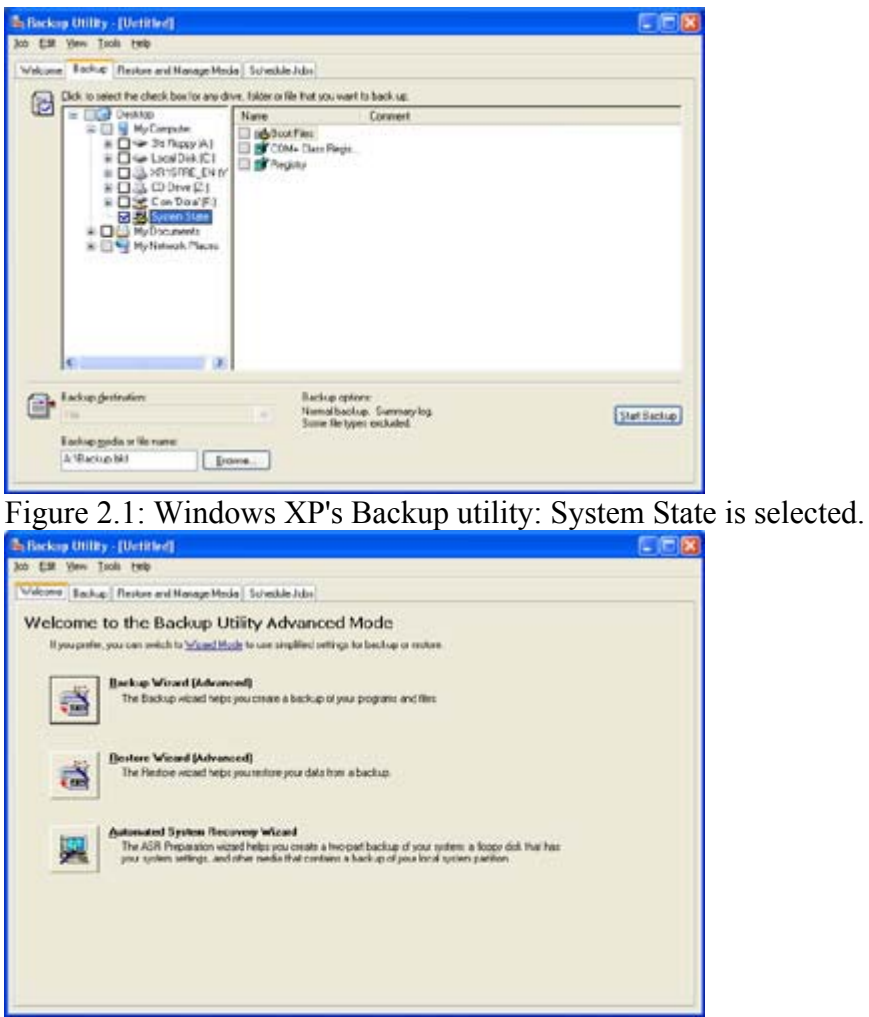

Figure 2.2: Use the Automated System Recovery Wizard(ASR) to select System State.

With ASR selected, the wizard creates three backup sets:

- A full backup of the system drive. This backup contains everything that is on the drive. These files are backed up prior to Backup saving the registry to the %SystemRoot%Repair folder.
- A backup of the %SystemRoot%\Repair folder, after Backup has removed the original backed-up registry components. The only two files contained in this folder are asr.sif and asrpnp.sif.
- A copy of the System State. When Backup stores the System State, it saves the following three items:
  - Boot files: the files used to boot Windows XP
  - COM+ Class Registration database: the COM+ classes' registration
  - Registry: the set of files that comprise the configuration of Windows XP
- Note In Windows 2000, to create an ERD, you use the Backup program. In the Tools menu, simply select Create an Emergency Repair Disk. Backup will prompt for diskettes as needed. Windows XP does not allow separate creation of the ASR disk.

Using Backup is simple if you are familiar with creating and restoring tape backups. However, you may encounter a few difficulties in using backups of the registry. First, to keep the System State backup easily accessible, it would be wise to place the System State backup on its own media. If the media is inexpensive, this is a viable practice, but if you are paying an arm and a leg for media, this can be costly. Each System State backup includes a full disk backup as part of the backup process.

Second, System State and registry backups must be kept secure, perhaps more secure than standard backups. Everyone's situation is different; just realize that unrestricted access to the registry allows unrestricted, unaudited access to everything else as well. Hacking a backup copy of the registry can reveal information that might seriously compromise your system's security!

Finally, tape backups are sometimes slow. Stick the tape in the drive and the first thing that happens is that the tape gets rewound (to re-tension it). This process alone can take some time—time that is not available when you are working on getting a server up and running. Consider instead backing up the registry to a local hard drive (a drive other than the system drive, however). Backups to networked drives should be approached with caution: unless running a fast network, such a backup might seriously compromise the network performance for an extended period of time. As an example, on a 10BaseT network, backing up 1GB of data would take over 16 minutes!

#### Backing Up Using copy or xcopy

It is not possible to copy back the current registry while Windows XP is using the registry. Period. Therefore, to restore the registry using either copy or xcopy, it is necessary to shut down Windows XP and start another operating system, such as DOS, Windows 95/98/Me, or a second copy of Windows XP. Which operating system you use depends on which file system is being used on the computer. If the file system is FAT, you should start DOS or Windows 95/98/Me. If the file system is NTFS, you should start a second copy of Windows XP.

Note Microsoft recommends that Windows XP be installed on NTFS partitions. This recommendation is for both performance and security reasons. You can install multiple copies of Windows XP on the same computer, and these installations do not have to be the same "type" (Server and Workstation). As long as the operating system installed has a user with sufficient privilege, you can access files (including the registry) from any of the Windows XP installations.

Backing up the registry with copy or xcopy is easier than using Backup:

- 1. Run the Backup program and create an ASR disk (if you do not have a current ASR disk).
- 2. Copy the backup of the registry found in the %SystemRoot%\Repair directory to another location.
- 3. Then (this step is optional, but can't hurt), xcopy the current registry files in the %SystemRoot%\System32\Config directory. Use the /c option to tell xcopy to ignore errors. (This is necessary because the current registry is in use. The xcopy command cannot copy files that are open and will generate an error without the /c option.)

# **Backing Up If You're Using FAT**

Those Windows XP users who are using the FAT file system can simply boot a DOS, or Windows 95/98/Me (if FAT32 is used), diskette formatted with the /sys option. This will give you a DOS command prompt allowing you to read from and write to the hard drive quite easily (of course, accessing output media requires DOS or Windows 95/98/Me support).

To create a bootable FAT-compatible disk, simply use the Windows 95/98/Me or DOS FORMAT command with the /s system option. Then copy xcopy's files (xcopy\*.\*) to the diskette, too. This disk may then be booted in the Windows XP computer, allowing unrestricted accesses to all FAT-formatted drives installed on the computer. When using Zip, CD-R, or CD-RW drives, it may be necessary to add DOS drivers for these drives to your boot diskette.

Note If the system is already configured for dual-booting, you probably can use the second operating system instead of using a boot diskette. It probably won't matter which alternate operating system is installed (DOS, Windows 95/98/Me, or even variations of Windows NT); all will work fine for the purpose of backing up the registry. There is no need for boot diskettes in this situation.

After booting into a command prompt, it is a simple task to copy the registry files to a safe location, such as another hard drive, a set of diskettes (the registry won't fit on a single diskette), a Zip drive, a CD-R/CD-RW drive, or other supported media.

Note Some computers allow booting from the CD-ROM drive. If this is the case for your computer, then it is also possible, if you have a CD-R/CD-RW drive, to create a bootable CD.

#### **Backing Up If You're Using NTFS**

Users with NTFS are presented with a much more difficult problem. The NTFS file system is a secure file system that may not be easily accessed using other operating systems not compatible with NTFS, such as DOS or Windows 95/98/Me. Files on an NTFS drive may only be written by Windows XP and not by other operating systems. Sure, some utilities allow NTFS to be accessed from Windows 95/98/Me. However, the mode of access is typically read-only; there is no chance of a restore that way. Some utilities or drivers do offer write access to NTFS file systems, however I don't recommend using them except as a last resort, because they may not be compatible with future versions of NTFS.

To be able to access the registry files on an NTFS drive, you must install a second copy of Windows XP.

Tip Actually, everyone should have at least two installations of Windows XP: the working copy and an emergency installation to use if the working copy of Windows XP is unable to boot.

Windows XP supports multiple boot configurations quite effectively. To create a multiple boot installation of Windows XP, simply follow these steps:

- 1. Ensure that you have sufficient space on your hard drive for a second copy of Windows XP. Your second copy of Windows XP only needs to be the basic operating system—only a minimal amount of hard disk space is required. Figure 200MB to 1GB of hard disk space for this backup installation, depending on how much additional software and features you install. (Some users want two virtually identical installations, though this type of installation may consume substantially more disk space than a minimal installation of Windows XP.)
- 2. Using the Windows XP installation boot diskettes, begin your installation. When prompted for a destination, simply specify a new, different directory than the working installation of Windows XP. If you are farsighted enough, and are doing this before disaster has struck, you can install directly from the distribution CD without using the boot diskettes. To do so, run the Windows XP Setup program to begin the installation process. (You can also install directly from the distribution CD if the hardware supports a boot from the CD drive.)

Warning Don't install to the same directory that your current working installation of Windows XP is installed into. That won't create a second copy of Windows XP.

3. The Windows XP Setup program will configure the Boot Manager (creating new entries in the boot menu) so that you are able to choose which copy of Windows XP you want to boot.

#### **Customizing the Boot Menu**

Once you install a second copy of Windows XP, your boot menu will list both copies of Windows XP. This can be confusing since the descriptions will be almost identical.

There is a solution: the boot menu can be customized. The boot drive's root directory contains a file called boot.ini. This file includes the boot options for each copy of Windows XP that is installed.

Edit boot.ini by following these steps:

- 1. Open the Windows XP Control Panel in Classic view.
- 2. Open System Properties.
- 3. Click the Advanced tab.
- 4. In the Startup and Recovery section, click Settings. The Startup and Recovery window opens.
- 5. In the System Startup section of the Startup and Recovery window, click the Edit button. This launches Notepad, loading the boot.ini file.
- 6. Edit boot.ini and save the file once you have completed your edits.
- 7. Close the Startup and Recovery and System Properties windows. (Closing these windows after saving boot.ini ensures that the correct file attributes for boot.ini are preserved.)

When manually editing boot.ini, you need to remove the system, read-only, and hidden attributes by going to a command prompt and typing C:> attrib C:\boot.ini -r - s - h. Don't forget to restore these attributes after you have completed your editing.

The boot.ini file includes quoted text strings that describe the installation:

```
type boot.ini
[boot loader]
timeout=30
default= disk(0)rdisk(0)partition(1)\WINXP
[operating systems]
signature Disk(0)rdisk(0)partition(1)\WINXP="Microsoft Windows XP Server"
/fastdetect
multi(0)disk(0)rdisk(0)partition(1)\WINXPBU="Windows NT Server"
multi(0)disk(0)rdisk(0)partition(1)\WINXPBU="Windows NT Server" /basevideo
/sos
```

You can modify anything in the quoted strings. I suggest calling your backup installation of Windows XP just that—"Windows XP B/U." For example:

multi(0)disk(0)rdisk(0)partition(1)\WINXPBU="Windows XP Server Registry
B/U"
multi(0)disk(0)rdisk(0)partition(1)\WINXPBU="Windows XP Server Registry B/U
[VGA
mode]" /basevideo /sos

Don't forget to use the Control Panel's System applet to change the default boot to the version of Windows XP that normally will be booted by default. After Windows XP is (re)installed, the latest installation is made the default operating system by the installation (Setup) program.

#### To copy or to xcopy, That Is the Question

Users of FAT file systems can access the registry with a DOS boot disk, and users of either FAT or NTFS may gain access with a second copy of Windows XP as described earlier. Once a method to access the registry has been established, it is a simple task to completely back up the registry.

Typically, I'll use a command window (a "DOS box," or command prompt), because I use NTFS and have a second copy of Windows XP installed. I'll now describe how I back up the registry on my Windows XP server.

Using the md (make directory) or mkdir command, I create a new directory called \RegBU on another drive (my system has at least five hard drives):

md D:\RegBu

I then use the xcopy command (or copy) to copy the registry files in C:\Winnt\System32\Config directory to the RegBU directory. The Winnt directory is where my main copy of Windows XP is installed.

xcopy C:\Winnt\System32\Config\\*.\* D:\RegBu\\*.\* /s

This example saves a backup to a subdirectory on the D: drive. This is a good solution if the system (C:) drive becomes unreadable, because the backup copy will still be accessible on the

other drive. Other alternatives include backing up to a removable (Zip) drive, CD-R/CD-RW drive, or a network drive on a different computer.

If things are going well, I may also use WinZip to back up the registry files to a set of diskettes. In my system, the files in my Config directory are just over 16MB in size. Am I typical? No. I only have a few users in my user database, so my registry is smaller than most. WinZip is able to compress the files down to only two or three diskettes, which is a reasonable number. Of course, if I used a Zip or CD-R/CD-RW drive, I could put these files on a single disk, but in my case that might be a waste of space.

Once you've copied your registry files to a safe location, simply remove the boot diskette (if used) and reboot the computer. This will give you a copy of the registry that is restorable later using an almost identical technique: boot to DOS and restore the files.

Tip What the heck is a safe location? A safe location typically might be another hard drive, a Zip drive, or perhaps even diskettes. Diskettes present a small problem in that the registry files are typically going to be a total of 10 to 20MB in size. Using a utility such as WinZip allows you to write these large files to a number of diskettes while at the same time compressing them, reducing the number of diskettes required to a minimum. (We won't get into the issues of using off-site backup storage!)

#### What's on My ASR Disk?

The files found on a typical Windows XP ASR disk include the following:

**asr.sif** Not part of the registry, this file is saved on the ASR disk. A SIF file is a file that contains state information (SIF is an acronym for state information file). The **asr.sif** file contains information about Windows XP and the computer hardware.

**asrpnp.sif** Not part of the registry, this file is saved on the ASR disk. This SIF file contains information about the computer's Plug and Play hardware.

setup.log This file contains information about the initial setup of Windows XP.

All of these files are critical when restoring the registry or system using the Setup program's repair function.

#### Using RegEdit to Back Up the Registry

Using the Windows Registry Editor, you can make an additional copy of the registry and restore it by double-clicking a single icon. The Windows Registry Editor, RegEdit, is included with Windows XP.

Note New! RegEdt32 and RegEdit have been "combined" into a single program. Actually, the original RegEdit program was removed from Windows XP, and RegEdt32 has replaced it. (You can start the Registry Editor with either RegEdit or RegEdt32 with the same result.)

If you follow the steps outlined shortly, you can create a copy of the system registry that includes everything except the Security and SAM registry keys. When backing up a Windows

XP workstation on a network, RegEdit will usually use this technique to save everything needed. There are other methods to back up the security database, though those methods are awkward and somewhat difficult to manage: it is easier to use the techniques described earlier in the chapter to do a complete registry backup.

Note If you are a system administrator and you have Windows 95/98/Me systems, the technique described below will work for these computers as well. Actually, they work better with Windows 95/98/Me than with Windows XP, but we'll keep that our carefully guarded secret.

Because the Security and SAM keys are not backed up, this is not a complete backup technique. Rather, this is an interesting technique for backing up the other major parts of the registry—one that is very easy and quick to do.

To use RegEdit to back up the registry:

- 1. Run RegEdit. Either go to a command window and type the command **RegEdit**, or choose Start → Run to open the Run dialog box, type **RegEdit** in the Open input area, and click the OK button.
- 2. After RegEdit starts, note that My Computer is highlighted. If My Computer is not highlighted, click it to highlight it. This ensures that the entire registry, not just part of it, is backed up.
- 3. Select the Registry menu item Export Registry File.
- 4. RegEdit displays the Export Registry File dialog box. Using the dialog box's toolbar, navigate to the Desktop (or some other location that is convenient for you) and type a name for the file (for example, **RegistrySave**) and click Save.
- 5. Exit RegEdit.

Notice that the RegEdit version that is supplied with Windows XP writes the registry file out in Unicode format (each character is two bytes long). Editors and utilities that do not understand Unicode character sets will have difficulty working with this file. To convert a Unicode text file to one-byte text format, use the type command, with the output redirected to a new file. For example:

type "file in unicode.reg" >"file in text.txt"

The new file created will be (within a byte or two) half the size of the original registry file that you saved.

This method of saving the registry is easy and almost painless. Using this technique to back up the registry immediately after installation allows you to restore the system to a known state very easily and quickly.

To restore the registry with the file created with RegEdit, simply double-click the file you created in step 4 above, and this file will be reloaded as the current registry.

Note The saved registry file may be placed anywhere you desire. In some cases, placing a registry restore capability on a user's Desktop is tantamount to courting disaster. Some users will click it just to see what will happen. One solution is to hide the file (that is, set the file's hidden attribute) or save it to an offline or other safe storage location.

# Restoring the Registry

To restore the registry, you must consider how the registry was saved. There are four ways to save a registry, each of which differs in just how much of the registry was saved and where the registry was saved:

- You can use a backup program (such as the one included with Windows XP) to copy the registry to a tape or other online or offline location. The backup program will then restore the registry backup to its original location.
- You can copy the registry (as described earlier), creating identical copies of the registry that can then be recopied back to the original registry locations. This requires that you use a second operating system (such as a second copy of Windows XP) to copy the files back.
- The Windows XP Backup program (also) saves the registry to the %SystemRoot%Repair directory. You can then use the Windows XP Setup program to restore these files.
- You can use RegEdit to save the registry in a text file with an extension of .reg. Windows XP knows that this is a registry file (because the .reg file type is a registered extension) and will reload the file automatically into the registry if the file is doubleclicked in Explorer or from the Desktop. From a command prompt, enter the command **start** *filename*.reg, where *filename* is the name of the registry backup file.

## **Restoring from Tape**

Restoring a tape backup is a simple, though time-consuming, process. When you use a backup and restore program compatible with Windows XP, make sure that you select the option to restore the local registry. You will have to make the decision about restoring other files at this time based upon your circumstances. If you suspect that other system files may be corrupted, or if you are simply not sure of the state of the system, then I would recommend repairing Windows XP (using the Windows XP Setup program), or restoring the entire operating system and the registry at the same time. If you know that the registry is the only damaged component, simply restoring the registry and not other system files may save some time.

#### **Restoring from Other Media Supported by Backup**

Restoring backups saved on other media (such as disks, diskettes, Zip drives, CD-R/CD-RW drives, and so forth) is a simple and usually fast process. Use the Windows XP Backup program and select System State from the list of backed up items to restore. System State will contain three items: Boot Files, COM+ Class Registry, and Registry.

Note It is not possible to restore only part of the System State data; you must restore it all!

Your ASR backup includes other files in addition to the System State (including a full backup of the system drive), and you may restore those files at any time. You will have to make the decision about restoring these other files based on your circumstances. If you suspect that other system files may be corrupted, or if you are simply not sure of the state of the system, then I would recommend repairing Windows XP or restoring the entire operating system and the registry at the same time. If you know that the registry is the only damaged component, simply restoring the System State and not other system files may save a certain amount of time.

When Active Directory is running, it is not possible to restore the System State. This limitation requires that you stop the Active Directory services by doing the following: Reboot Windows XP and during the boot process select the advanced startup option Directory Services Restore Mode. Once the system has completed the boot, restore the System State. After restoring the System State, perform a normal Windows XP reboot.

If you're using another backup program, then simply follow the instructions provided with the program. The same general cautions about which files to restore (only the System State or the entire operating system) still apply regardless of which restore program you use. The main difference between most backup and restore programs is the user interface and media compatibility. Never forget that tapes usually must be restored using the same program used to create the tape!

Note When restoring, be especially cautious that you do not restore the wrong, or out-of-date, version of the System State. Generally, you want to make sure that you restore the most current working version of the registry for the system.

#### **Recovering a Copied Registry**

A registry that has been backed up using copy or xcopy is restored in the opposite manner from which it was backed up. For example, if you have the NTFS file system, then you have to restart the system using your backup copy of Windows XP.

#### FAT and NTFS

When restoring a registry on a FAT-based file system running Windows XP, it's necessary to boot DOS, Windows 95/98/Me, or a second copy of Windows XP. If you have a dual-boot installed (either DOS or Windows 95/98/Me), you can use the dual-boot to get to the other operating system.

If you are restoring the registry on an NTFS system, then dual-boot into the backup copy of Windows XP that you installed to back up the registry. Avoid dual-booting into a previous version of Windows, as there may be incompatibilities in NTFS support offered by earlier versions of Windows.

Warning Once running the alternate operating system, find your latest working copy of the registry before you lose it in the restore process, and back up the current registry to another, safe, location. Take this precaution just in case the current registry is not the problem (it happens), and the backup copy is actually not quite as good as you thought it was.

You can follow these steps to restore your registry from a backup you have created:

- 1. Boot to another operating system: Windows XP/NT, DOS, or Windows 95/98/Me for FAT; use Windows XP/NT for NTFS.
- 2. Save the current registry to a safe location just in case the registry is not the problem after all.
- 3. Copy your saved registry (from wherever it was stored) to the correct registry location.
- 4. Boot the problematic version of Windows XP and test to see if the restore worked. If it didn't, keep reading; more golden tips are coming up soon.

#### The ASR Disk Strikes Again: Using Setup to Recover

If you have no other acceptable backup copies of the original registry, then you'll have to fall back on the ASR disk and the copy of the registry that is saved in the Repair directory. This technique is fraught with peril, including the fact that the registry saved with ASR may not have all the necessary information or be up-to-date.

Properly restoring the system registry from the Repair directory and the ASR disk requires running the Windows XP Setup program. When it first starts, Setup examines the hard drive and looks for already-installed copies of Windows XP and their Repair directories. Once the examination is complete, Setup gives you some choices, including Press F2 to Run Automated System Recovery (ASR).

Warning Running ASR with Setup will, repeat, will cause Setup to reformat the system hard drive, without further warning! If your backup is on the system drive or a networked drive, be aware that you will either lose the backup or you will probably be unable to access it! This will result in having to do a complete reinstall of the system, and the loss of all user data on the drive. Don't ask how I found this small issue...

At a later point, if you didn't run ASR, the Windows XP's Setup program gives you three choices:

- To set up Windows XP now, press Enter.
- To repair a Windows XP installation using Recovery Console, press R.
- To quit Setup without installing Windows XP, press F3.

Now, you know that you are in trouble at this point—the only choice is whether it might be possible to recover from your problems without doing a complete reinstallation of Windows XP.

Let's say that you are going to try to repair. First, select the repair option by pressing R. At this stage, the Setup program switches to repair mode and continues. The next screen displays four choices. You may choose any combination or all of them:

**Inspect registry files.** This choice allows the repair program to check and repair the registry files. This is the option that most of us will select. The repair program will need either an ASR disk or the files stored in the %SystemRoot%\Repair directory.

**Inspect startup environment.** The startup environment is the Boot Manager, which is called by the program contained in the boot sector. There are also other supporting files—including boot.ini, ntdetect.com, and others—that must be validated. The repair program repairs or replaces these files as best as it can, but be prepared for some items to be restored to the state they were in when you installed Windows XP.

**Verify Windows XP system files.** Verifying the system files is a process where the repair program will go through the root directory and all the system directories (such as the Windows and System directories) and verify that each and every file is valid. This process is used when a hard disk error (especially on an NTFS volume) has made one or more system files invalid. Careful! You will lose all service packs installed to this repair process. Reinstall your service packs immediately after choosing this option.

**Inspect boot sector.** There are several reasons to inspect (and repair) the boot sector. For example, if you inadvertently install another operating system with boot sector virus infections, this could damage the boot sector, especially with the FAT file system.

All four of these selections are selected by default. You can use the selector bar (use the arrow keys) to highlight and deselect any option that is not desired; use the Enter key to select or clear an option.

Once you have elected to continue, Setup does a device check. This is the same check that is done prior to an installation of Windows XP.

The next stage is to determine where the registry repair information will be coming from. Remember, you can use either the ASR disk or the copy stored in the Repair directory. If you have multiple installations of Windows XP, be sure to choose the correct Repair directory to repair from.

Tip The ASR disk tells Setup which copy of Windows XP you are attempting to repair. You cannot use the ASR disk from one installation of Windows XP to repair another installation of Windows XP. It just won't work.

If you don't have an ASR disk (or you don't want to use it), then Setup searches your drive for Windows XP. You may have multiple installations of Windows XP; this is common, considering how many times I've recommended installing at least two copies. If this is the case, Setup lists each installation of the operating system that it finds. Select the version of Windows XP you want to repair and press Enter to repair the selected installation.

Warning Careful! Make sure you repair the right Windows XP installation if you have more than one copy of the operating system installed. Nothing is worse than successfully repairing a copy of Windows XP that wasn't broken in the first place; that'll break it for sure.

Next, Setup does a drive check. The message indicates that drives are being checked, and the status indicator at the bottom of the screen shows the progress. Actually, Setup only checks the boot (C:) drive, but that's probably all that is needed right now.

The next prompt, which is displayed when you have elected to have the registry repaired, is to determine which key or keys are to be repaired:

- System
- Software
- Default
- ntuser.dat
- Security
- SAM

Replacing some hives and not others might result in some problems if items in the registry have been updated since the registry was last saved. Typically, it is best to replace all files if possible to avoid any problems with different versions.

Once the registry has been updated, the Setup program prompts you to remove any diskettes from the drives and reboot the computer. If all went well, the computer will reboot and run.

#### Loading a .reg file

Any .reg file created by RegEdit (discussed earlier) is usually loaded by simply doubleclicking the .reg file in Windows Explorer or on the Desktop.

You can also go into RegEdit to load the .reg file. From the RegEdit main menu, select Registry  $\rightarrow$  Import Registry File. Actually, when you double-click a .reg file, Windows XP starts RegEdit to do the registry file load. The main advantage of loading a registry file from the RegEdit menu is that you're able to see the effect of the registry load in RegEdit.

A .reg file, being a text file, may be *carefully* edited. Did I emphasize *carefully* enough? Realize you are making a registry change if you modify the .reg file and then reload it. And make certain that the editor you use understands Unicode. Notepad works fine, just remember not to use Notepad's default .txt file extension when saving the file.

Realize that you will not be able to use this technique if you are unable to boot or run Windows. This is another good reason to have multiple backups of the registry in different formats.

Note When restoring the registry, several errors may be displayed. Some errors will state "System Process - Licensing Violation" and advise the user that the system has detected tampering with the product registration component of the registry. Click OK when these messages appear and also when another error stating that it was not possible to write to the registry shows up. This final error is actually an artifact of the licensing violation errors and does not indicate a failure of the entire process.

#### Using the Restored Registry

To make the restored registry active, you must restart Windows XP. (Windows XP caches most of the registry while it is running.) There is no prompt to restart. However, some changes to the registry will not be reloaded until the system is restarted. Select Shut Down from the Start menu and then select Restart the Computer in the Shutdown dialog box.

Note It is not uncommon for applications to update the registry using a .reg file during program installation time. This is one method used by software developers. Why? One simple reason is that this allows the registry to be repaired, restoring the application's default values without having to reinstall the entire program.

# The Recovery Console

The Windows XP Recovery Console is a tool that allows recovery from a number of failures. Previously, all you could do was boot another copy of Windows XP and hack your way around, replacing files, even registry components, in the blind hope that you would somehow fix the problem.

With Windows XP, you have two tools to use: the Recovery Console and the Safe Mode feature. The Recovery Console is a powerful, simple (no, that's not an oxymoron!) feature that

is supplied with Windows XP, but it is not installed by default. The Windows XP Safe Mode works in the same manner as the Safe Mode found in other versions of Windows. You can modify a number of system settings using Safe Mode (such as video modes).

Installing the Recovery Console after the system has failed is quite like locking the barn door after the horse has been stolen—it really won't work that well.

#### Installing the Recovery Console

The Recovery Console must be installed *before* disaster strikes. It will be difficult (maybe even impossible) to install it after a disaster has reared its ugly head. So, let's install the Recovery Console right now.

First, you must use the Windows XP distribution CD (or share containing the appropriate files, if installing from a network device). The Recovery Console is installed using the winnt32.exe program. The winnt32.exe program is the same program that is used to install Windows XP; however, by selecting the correct option, you are able to tell winnt32.exe to not install Windows XP, but to install the Recovery Console instead.

Note It is not possible to install the Recovery Console at the same time as Windows XP. You must first install Windows XP, then install the Recovery Console. If you have multiple copies of Windows XP installed, it is only necessary to install the Recovery Console one time—the Recovery Console will work with as many copies of Windows XP as are installed.

Follow these steps to install the Recovery Console from the Windows XP distribution CD:

- 1. Insert the distribution CD and change into the i386 directory.
- 2. Run winnt32.exe using the /cmdcons option. Typically, no other options are needed, though some users may wish to specify source options, especially if installing from a network share rather than a hard drive.
- 3. The installation program contacts Microsoft to check for updates to this Windows XP component (see Figure 2.3).

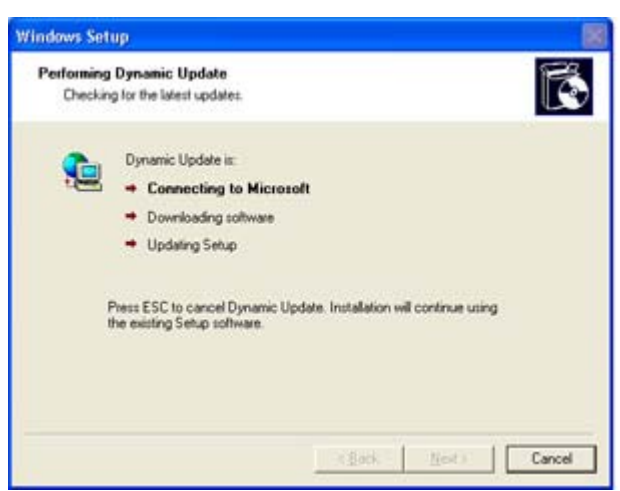

Figure 2.3: Windows XP's Dynamic Update uses the Internet to retrieve the latest files directly from Microsoft.

4. The winnt32.exe program opens the dialog box shown in <u>Figure 2.4</u>. This dialog box allows you to cancel the installation if you need to. Note that multiple installations of the Recovery Console will simply overwrite previous installations; in such cases, no error is generated.

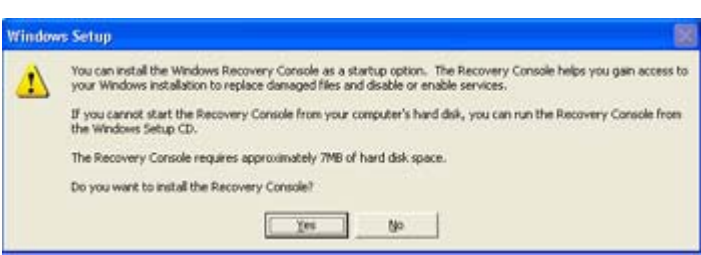

Figure 2.4: Setting up the Recovery Console using winnt32/cmdcons by passes all other setup options.

5. If there are no errors, the dialog box shown in <u>Figure 2.5</u> is displayed. The Recovery Console is ready for use at this point.

| Microso | oft Windows 2002 Server Setup                                                                                                    | × |
|---------|----------------------------------------------------------------------------------------------------|---|
| ÷       | The Windows Recovery Console has been successfully installed.<br>To use the Windows Recovery Console, restart your computer and then select Windows Recovery Console from th<br>Startup Renu.<br>For a list of commands you can use with the Recovery Console, type HELP at the Recovery Console command<br>prompt. | 9 |

Figure 2.5: The Recovery console has been successfully installed.

#### What's in the Recovery Console?

The Recovery Console consists of a minor modification to the boot.ini file, and the addition of a *hidden* directory on the boot drive. The added directory's name is cmdcons. The change to the boot.ini file is simply the addition of another line providing for a new boot option:

C:\cmdcons\bootsect.dat="Microsoft Windows Recovery Console" /cmdcons

This option consists of a fully qualified file name (C:\cmdcons\bootsect.dat), a text description (Microsoft Windows Recovery Console), and a boot option (/cmdcons).

As everyone should be well aware, the Windows XP Boot Manager is able to boot virtually any operating system (assuming that the operating system is compatible with the currently installed file system).

#### How Windows XP Supports Booting other Operating Systems

Windows XP can be told to "boot" any directory or file location. For example, the Recovery Console is saved in the cmdcons directory. In the cmdcons directory is a 512-byte file named bootsect.dat.

Windows XP will treat a file named bootsect.dat exactly as if it were a hard disk's boot sector. In fact, one could, theoretically, copy the bootsect.dat file to a drive's boot sector location and cause that operating system to be booted directly.
One use for this technology is in a multiple-boot configuration where the other operating system or systems are not compatible with Windows NT (such as Windows 95/98/Me).

The Recovery Console does qualify as an operating system, though it is very simple—and limited.

A major question will always be this: is the Recovery Console secure? In most situations, the Recovery Console is actually quite secure. The user, at startup of the Recovery Console, is prompted for two pieces of information:

- Which Windows XP installation is to be repaired (assuming that there is more than one Windows XP installation!).
- The Administrator's password for that installation. The Recovery Console then uses the installation's SAM to validate this password to ensure the user has the necessary permission to use the system.

A situation comes to mind: if the Administrator's password is lost or otherwise compromised, not only may it be impossible to use the Recovery Console, but anyone with access to the compromised password could modify the system with the Recovery Console. This is not really an issue, though. If the Administrator's password is lost, that's life. It will be difficult, if not impossible, to recover the password. If the security of the Administrator's password is compromised, then it will be necessary to repair the damage—changing the password is mandatory in this case. In either case, the Recovery Console is no less secure than Windows XP is.

The cmdcons directory holds over 100 files. Most of these files are compressed and are uncompressed by the Recovery Console when needed. Here's a list of the uncompressed files found in this directory:

```
C:\cmdcons\autochk.exe
C:\cmdcons\autofmt.exe
C:\cmdcons\biosinfo.inf
C:\cmdcons\bootsect.dat
C:\cmdcons\disk101
C:\cmdcons\disk102
C:\cmdcons\disk103
C:\cmdcons\disk104
C:\cmdcons\drvmain.sdb
C:\cmdcons\KBDAL.dll
C:\cmdcons\KBDBE.dll
C:\cmdcons\KBDBLR.dll
C:\cmdcons\KBDBR.dll
C:\cmdcons\KBDBU.dll
C:\cmdcons\KBDCA.dll
C:\cmdcons\KBDCR.dll
C:\cmdcons\KBDCZ.dll
C:\cmdcons\KBDCZ1.dll
C:\cmdcons\KBDDA.dll
C:\cmdcons\KBDDV.dll
C:\cmdcons\KBDES.dll
C:\cmdcons\KBDEST.dll
```

C:\cmdcons\KBDFC.dll C:\cmdcons\KBDFI.dll C:\cmdcons\KBDFR.dll C:\cmdcons\KBDGKL.dll C:\cmdcons\KBDGR.dll C:\cmdcons\KBDGR1.dll C:\cmdcons\KBDHE.dll C:\cmdcons\KBDHE220.dll C:\cmdcons\KBDHE319.dll C:\cmdcons\KBDHELA2.dll C:\cmdcons\KBDHELA3.dll C:\cmdcons\KBDHU.dll C:\cmdcons\KBDHU1.dll C:\cmdcons\KBDIC.dll C:\cmdcons\KBDIR.dll C:\cmdcons\KBDIT.dll C:\cmdcons\KBDIT142.dll C:\cmdcons\KBDLA.dll C:\cmdcons\KBDLT.dll C:\cmdcons\KBDLV.dll C:\cmdcons\KBDLV1.dll C:\cmdcons\KBDNE.dll C:\cmdcons\KBDNO.dll C:\cmdcons\KBDPL.dll C:\cmdcons\KBDPL1.dll C:\cmdcons\KBDPO.dll C:\cmdcons\KBDRO.dll C:\cmdcons\KBDRU.dll C:\cmdcons\KBDRU1.dll C:\cmdcons\KBDSF.dll C:\cmdcons\KBDSG.dll C:\cmdcons\KBDSL.dll C:\cmdcons\KBDSL1.dll C:\cmdcons\KBDSP.dll C:\cmdcons\KBDSW.dll C:\cmdcons\KBDTUF.dll C:\cmdcons\KBDTUQ.dll C:\cmdcons\KBDUK.dll C:\cmdcons\KBDUR.dll C:\cmdcons\kbdus.dll C:\cmdcons\KBDUSL.dll C:\cmdcons\KBDUSR.dll C:\cmdcons\KBDUSX.dll C:\cmdcons\KBDYCC.dll C:\cmdcons\KBDYCL.dll C:\cmdcons\ksecdd.sys C:\cmdcons\migrate.inf C:\cmdcons\ntdetect.com C:\cmdcons\ntfs.sys C:\cmdcons\setupldr.bin C:\cmdcons\setupreg.hiv C:\cmdcons\spcmdcon.sys C:\cmdcons\System32 C:\cmdcons\txtsetup.sif C:\cmdcons\winnt.sif C:\cmdcons\System32\ntdll.dll C:\cmdcons\System32\smss.exe

The files disk101, disk102, disk103, and disk104 are disk image identifier files, and they contain nothing but a single space and a carriage return/line feed. The bootsect.dat file is the

bootable boot sector image file. The migrate.inf file contains information used to update the registry if needed. The setupreg.hiv file is used to update the registry; however, this file is in a special format usable only with certain applications. The cmdcons directory also contains the subdirectory System32. This subdirectory contains two files, ntdll.dll and smss.exe (the Windows XP session manager).

#### Using the Recovery Console

Once the Recovery Console is installed, it appears in the Start menu as the last item in the list, named "Microsoft Windows Recovery Console."

Warning It is strongly recommend that the Recovery Console not be invoked unless absolutely necessary! The commands available in the Recovery Console are powerful, and if used improperly, they can destroy a Windows XP installation.

To use the Recovery Console, follow these steps:

- 1. Boot the system.
- 2. When the startup screen displays, select Microsoft Windows Recovery Console.
- 3. Select the installation to be repaired if there are multiple Windows XP installations. (The first installation is number 1. Enter 1.)
- 4. Enter the correct Administrator password for the installation to be repaired. (This password is a local or SAM password and not an Active Directory password.)
- 5. Use any Recovery Console commands (see the later section "<u>Recovery Console</u> <u>Commands and Options</u>") needed to do the repair.

When you're done repairing the installation, simply enter the exit command to restart the computer.

#### Starting the Recovery Console from the Installation CD-ROM

Follow these steps to start the Recovery Console for computers that either do not have the Recovery Console installed or cannot be booted (perhaps due to errors in the partition table, or MBR):

- 1. Boot the system, using the CD-ROM (or diskettes) as appropriate.
- 2. When the initial setup text screen is displayed, select Repair by pressing the R key.
- 3. At the prompt, select Recovery Console by pressing C.
- 4. Select the installation to be repaired if there are multiple Windows XP installations.
- 5. Enter the correct Administrator password for the installation to be repaired.
- 6. Use any Recovery Console commands (see the next section) needed to do the repair.

When you're done repairing the installation, enter the exit command to restart the computer.

#### **Recovery Console Commands and Options**

New! When the computer is started in the Recovery Console mode, a prompt similar to a command prompt is the only interface available to the user. The Recovery Console's functionality is limited, and there is only support for the commands listed in <u>Table 2.1</u> (Bootcfg and Net Use are new to Windows XP):

| Table 2.1: Recovery Console Commands and Options |                                                                                                    |  |  |
|--------------------------------------------------|----------------------------------------------------------------------------------------------------|--|--|
| Command                                          | Function                                                                                                    |  |  |
| attrib                                           | Changes file attributes. The read, hidden, and system attributes may be either set or cleared as desired.                                                                                                    |  |  |
| batch                                            | Allows execution of a set of Recovery Console commands that have been<br>saved in a text file. Both the filename and extension must be specified for<br>the batch command to work. This command allows specifying an output<br>file as well.                         |  |  |
| bootcfg                                          | Activates the boot file (boot.ini) configuration and recovery command utility.                                                                                                    |  |  |
| chdir (cd)                                       | Works identically to the command session's cd command, changing the current working directory to the directory specified or, if no directory is specified, displaying the current working directory.                                                                 |  |  |
| chkdsk                                           | Works similarly to a command session's chkdsk command. Two options<br>are available: /p specifies that the drive is to be checked regardless of<br>whether the dirty flag is set; /r specifies that chkdsk should repair any bad<br>sectors found.                   |  |  |
| cls                                              | Works identically to the command session's cls command—clears the screen.                                                                                                    |  |  |
| сору                                             | Copies a file from a source location to a destination location. The file, if compressed, is uncompressed when copied. No wildcards are permitted with the copy command. There are no options to this command.                                                        |  |  |
| delete (del)                                     | Works much like a command session's delete command. This command<br>deletes the specified file or files. It only works in the system directories of<br>the installation being repaired, in hard drive root directories, and with<br>local installation source files. |  |  |
| dir                                              | Works similarly to a command session's dir command. This command displays the names of files and subdirectories in the location specified. The dir command has no options, listing file sizes, modification dates, and attributes.                                   |  |  |
| disable                                          | Disables a service or device driver. The service or device driver to be disabled is marked as SERVICE_DISABLED to prevent it from being started when the system is subsequently restarted.                                                                           |  |  |
| diskpart                                         | Manages partitions on disk devices. This command is able to add or delete partitions as desired. When adding a partition, a command parameter specifies the size of the partition in megabytes.                                                                      |  |  |
| enable                                           | Enables a service or device driver. The service or device driver to be<br>enabled is marked with the user specified service type:<br>SERVICE_AUTO_START, SERVICE_DISABLED,<br>SERVICE_DEMAND_START, SERVICE_BOOT-START, or<br>SERVICE_SYSTEM_START.                  |  |  |
| exit                                             | Ends the Recovery Console session and reboots the computer.                                                                                                    |  |  |
| expand                                           | Works similarly to a command session's expand command. This command<br>allows expanding files from a source CAB file. Two options are available:<br>/d displays the contents of the CAB file; /y suppresses any overwrite                                            |  |  |

| Table 2.1: Recovery Console Commands and Options |                                                                                                    |  |
|--------------------------------------------------|----------------------------------------------------------------------------------------------------|--|
| Command                                          | Function                                                                                                    |  |
|                                                  | warnings that may be given.                                                                                                    |  |
| fixboot                                          | Repairs or replaces the (optional) specified drive's boot sector.                                                                                                    |  |
| fixmbr                                           | Repairs or replaces the (optional) specified drive's master boot record.                                                                                                    |  |
| format                                           | Works similarly to a command session's format command. This command allows formatting disks using FAT, FAT32, and NTFS. One option, /q, allows quick formatting without a scan when the drive is known to be good.                                                               |  |
| help                                             | Lists the available Recovery Console commands.                                                                                                    |  |
| listsvc                                          | Displays a list of services and drivers that are currently available on the computer.                                                                                                    |  |
| logon                                            | Logs on to an installation of Windows NT 4 or Windows XP. This command is run automatically when the Recovery Console first starts.                                                                                                    |  |
| map                                              | Displays a list of all drive mappings. This command's output is very useful for the fixboot, fixmbr, and fdisk commands.                                                                                                    |  |
| mkdir (md)                                       | Works similarly to the command session's md (mkdir) command. This command allows creating directories within the system directories of the currently logged-on installation, removable disks, root directories of hard disk partitions, and local installation sources.          |  |
| more                                             | Works like the command session's type command. Displays the file's contents on the screen. There are no parameters for the more command.                                                                                                    |  |
| net use                                          | Associates a drive letter to an available shared network drive.                                                                                                    |  |
| rename (ren)                                     | Allows the user to rename a file. This command does not support wildcard specifications.                                                                                                    |  |
| rmdir (rd)                                       | Works similarly to the command session's rd (rmdir) command. This<br>command allows deleting directories within the system directories of the<br>currently logged-on installation, removable disks, root directories of hard<br>disk partitions, and local installation sources. |  |
| set                                              | Sets Recovery Console environment variables. The Recovery Console<br>supports a limited set of environment variables. These variables affect<br>Recovery Console commands only.                                                                                                  |  |
| systemroot                                       | Changes to the current installation's %SystemRoot% directory.<br>Functionally equivalent to cd %SystemRoot% in a normal command<br>session.                                                                                                    |  |
| type                                             | Works like the command session's type command. This command displays<br>the file's contents on the screen. There are no parameters for the type<br>command.                                                                                                    |  |

The Recovery Console may be installed permanently so that whenever the system is booted, there is an option to select the Recovery Console. This works well for installations that will still boot to the Start menu (where one selects the installation or operating system to be booted). The Recovery Console is placed into the emdcons directory, located on the boot drive.

Note The cmdcons directory is always located on the boot drive, not on the system drive, unless the boot drive is also the system drive.

# Other Backup and Restore Programs

There are other registry backup and restoration programs. One excellent source for them is the Windows XP Resource Kit's REG program, which has backup and restore functionality. Take a look at <u>Chapter 4</u> for a listing of the registry tools found in the Windows XP Resource Kit.

# **Chapter 3: Anatomy of the Registry–The Blood, Gore, and Guts**

## Overview

In <u>Chapter 1</u>, we talked a little about what the registry is and the terminology used for its various components. In <u>Chapter 2</u>, we covered backing up and restoring the registry. In this chapter, we will get into more of the details of what actually is in the registry. If you're only interested in how to use (or recover) the registry, but not *what* the registry is, it's possible to skip this chapter. However, if you're unsure about this, I'd recommend reading it anyway.

# The Registry Structure

Now humor me for just a moment; I think I'm going to back up my registry. In fact, it is a good time for *you* to do a backup as well, since it is entirely possible that at any time you might have some kind of problem (or disaster) with the registry and really need that backup copy to restore it. Start Backup, select the System State option in the Backup tab, and back up to a safe location. Alternatively in the Welcome tab, select Automated System Recovery Wizard.

Next, let some time pass by...

Note When doing a System State backup to a networked location, realize that the selected network location may not be available when attempting to restore! It may be possible (and necessary) to install a minimal Windows XP installation so that you can access the backup location, however.

Ah, that feels better. I've got a fresh backup copy of my registry (and everything else on the drive) just in case I do something stupid, and so do you—not that we ever do anything stupid, right?

The registry is subdivided into the following five clearly defined sections, called *hives*:

- HKEY\_CLASSES\_ROOT
- HKEY\_CURRENT\_USER
- HKEY\_LOCAL\_MACHINE
- HKEY\_USERS
- HKEY\_CURRENT\_CONFIG

Some registry objects are less important than others. For example, a damaged Security Accounts Manager key (SAM), can probably be recovered easily without serious, permanent problems—you could restore the SAM without much difficulty. You could possibly lose the entire user database, so no users would be able to log on to the server. However, as long as you can log on as Administrator, the worst case is that you would have to enter the other user information again (just hope that there are not thousands of users on your network!) The default SAM registry will contain at least the initial Administrator user ID and password, which you would have to know.

However, say you lose the system component of the registry without adequate backup. In that case, it is unlikely that you'll be able to recover without reinstalling Windows XP, and that would be a painful experience at best.

# Of Hives and Bees—A Registry Overview

As we discussed in <u>Chapter 1</u>, the Windows XP/NT registry is arranged into logical units called *hives*. Though I can't vouch for its truth, legend has it that some unnamed programmer at Microsoft seemed to see a logical relationship between the various keys in the registry and the structure of a beehive. Now me, I just don't see this, so let's consider the two following alternative analogies that make much more sense:

- The registry is arranged just like the directories, folders, and files contained on your hard drive. Hives are analogous to root directories, and keys are like subdirectories and files. In fact, this relationship is almost 100 percent parallel: hives are usually shown separated by backslashes (just like directories on the drive) from keys, and keys typically (but not always) have values, or they can be like directories and contain subkeys. Remember, just as a file may be empty, a key may well contain no value.
- The registry is arranged as a hierarchical database, nothing more, and nothing less. If you are a database person, this view of the registry might make more sense to you. In truth, the database arrangement is more like the registry's actual, physical, construction.

Specific data is assigned to a key. As I've mentioned, some registry keys don't have a value set; this is also acceptable.

Warning Be careful not to delete empty keys just because they are empty. Even though they don't have a value, their presence in the registry may be necessary for the health and well being of Windows XP, or other applications. Never, ever delete a key unless you know that there will be no adverse side effects, and keep a backup of what you delete so that it may be restored when adverse side effects develop.

#### **The Registry Hives**

The Windows XP registry is divided into five hives, each named using the prefix HKEY\_. Each hive embodies a major section of the registry that has a specific functionality. Each hive is separate from the other hives and is typically stored as a file in the directory %SystemRoot%\System32\Config. Hive storage files have no extension or file type, making them easier to find. These hives are discussed next.

#### Hives, Keys, and Values

In this book, I use terminology similar to that used when referring to disk drives, directories, subdirectories, files, and the contents of files. Often Microsoft confuses the issue somewhat. I will try to keep it clear:

**Hive** A hive is similar to a root directory on a drive. A hive contains keys (like files and subdirectories). A hive is the highest level; a hive can not be a subhive inside another hive. An example of a hive in the registry is HKEY\_LOCAL\_MACHINE.

**Key** A key is similar to a subdirectory or a file and is found inside a hive. Inside a key there may be other keys (like files) that contain values or other keys (like subdirectories) that contain both keys and values. A key will have either a hive or key as a parent above it, and *zero* or more keys contained within it. Sometimes Microsoft refers to a key as a subhive. An example of a key in the registry is HKEY\_LOCAL\_MACHINE\SAM.

**Value** A value is similar to a file's data. Each key will have one value (though the value may consist of many parts) or no value set at all. There is also something called the *default value* (sometimes called the *unnamed value*), an object that may be assigned a value, or not. It is up to the using application (or the system, if the value is being used by the system) to properly interpret the value's meaning. When a value is requested, the registry simply provides raw data.

# HKEY\_CLASSES\_ROOT

The HKEY\_CLASSES\_ROOT hive contains information about both OLE and various file associations. The purpose of HKEY\_CLASSES\_ROOT is to provide for compatibility with the existing Windows 3.x registry.

The information contained in HKEY\_CLASSES\_ROOT is identical to information found in HKEY\_LOCAL\_MACHINE\Software.

Note You'll use the Windows XP utility Notepad to print the contents of many files. Notepad supports two command line options for printing: /p, which directs the printout to the default printer, and /pt <printer>, which directs the printout to the specified printer.

# HKEY\_CURRENT\_USER

The HKEY\_CURRENT\_USER hive is used to manage specific information about the user who is currently logged on. This information includes:

- The user's Desktop and the appearance and behavior of Windows XP to the user.
- All connections to network devices, such as printers and shared disk resources.
- Desktop program items, application preferences, screen colors, and other personal preferences and security rights. They are stored for later retrieval by the system when the user logs on.

All other environment settings are retained for future use.

By accessing the roaming user profile, Windows XP is able to make any workstation that the user logs on to appear the same to the user. Domain users need not worry about having to set up or customize each workstation that they will be using.

The information contained in HKEY\_CURRENT\_USER is updated as users make changes to their environments.

# HKEY\_LOCAL\_MACHINE

The HKEY\_LOCAL\_MACHINE hive contains information about the computer that is running Windows XP. This information includes applications, drivers, and hardware. There are five separate keys contained within HKEY\_LOCAL\_MACHINE:

**Hardware** The key used to save information about the computer's hardware. So that new hardware can be added easily, the Hardware key is always re-created when the system is booted. Changes to this key are not meaningful. Contained within the Hardware key are the following four subkeys:

**Description** Contains information about the system, including the CPU, FPU, and the system bus. Under the system bus is information about I/O, storage, and other devices.

**DeviceMap** Contains information about devices (keyboards, printer ports, pointers, and so on).

**ResourceMap** Contains information about the HAL (Hardware Abstraction Layer). Remember, as we have passed the year 2001, HAL is not a talking computer on a spaceship, HAL is the hardware. Also contained are I/O devices, drivers, SCSI adapters, system resources, and video resources.

ACPI Contains information about the ACPI (Advanced Configuration and Power Interface).

**SAM** The Security Accounts Manager stores information about users and domains in the SAM key. This information is not accessible using any of the resource editors. Rather, this information is better managed using the administrator's User Manager program.

**Security** Contains information about local security and user rights. A copy of the SAM key is found in the Security key. As with SAM, the Security key is not accessible using the resource editors, and the information is best modified using the administrator's tools.

**Software** Contains information about installed system and user software, including descriptions. There are generally subkeys for each installed product in which the products store information—including preferences, configurations, MRU (most recently used files) lists, and other application-modifiable items.

**System** Contains information about the system startup, device drivers, services, and the Windows XP configuration.

#### HKEY\_USERS

The HKEY\_USERS hive contains information about each active user who has a user profile. In Windows XP, two subkeys in HKEY\_USERS key are .DEFAULT and the information for the currently logged-on user.

Note The SID (security identifier) for the currently logged-on user begins with S-1-5-21. The value 21 indicates active users.

The purpose of the .DEFAULT key is to provide information for users who log on without a profile. Information for the current user is stored under the user's SID.

With the Windows Server, you may find more user identifiers that the system uses to create new user accounts.

Personal profiles are contained in either the %SystemRoot%\Profiles folder or the %SystemDrive%\Documents and Settings\Default User folder, unless roaming profiles are used, in which case a copy is stored in one of these folders, but the original resides on a server.

## HKEY\_CURRENT\_CONFIG

The HKEY\_CURRENT\_CONFIG hive contains information about the system's current configuration. This information is typically derived from HKEY\_LOCAL\_MACHINE\System and HKEY\_LOCAL\_MACHINE\Software, though HKEY\_CURRENT\_CONFIG does not contain all the information that is contained in the source keys.

Note Users migrating from Windows 95/98/Me take note: As I noted in <u>Chapter 1</u>, the HKEY\_DYN\_DATA hive no longer exists in Windows XP. In Windows NT 4, this hive was intended to contain information about the system's Plug and Play status. However, since Windows NT 4 does not support Plug and Play, this key was empty. Windows XP does not have this hive.

#### **Registry Key Data Types**

The keys within hives can contain values that can be edited using the Registry Editor. These values have different data types:

**REG\_BINARY** Represents binary values. They may be edited or entered as hexadecimal or binary numbers. Figure 3.1 shows the Registry Editor's Edit Binary Value window.

Figure 3.1: The Edit Binary Value window for the Registry Editor.

**REG\_SZ** Used for registry keys containing strings. Editing is easy; just type in the new string. Case is preserved, but realize that the string is initially selected, so be careful not to inadvertently delete it. Strings are of fixed length and are defined when the key is created. Figure 3.2 shows a string being edited in the Edit String window. A string key may be made longer by adding more characters to the string; it will be reallocated if this happens.

| Edit String  | 28        |
|--------------|-----------|
| Value panie: |           |
| Identifier   |           |
| ⊻alue data:  |           |
| PNPEIOS      |           |
|              | OK Cancel |

Figure 3.2: The Edit String window for the Registry Editor.

**REG\_EXPAND\_SZ** Used if the key is to contain an environment variable that must be expanded prior to its use. Some keys need to contain values that reference environment variables, much like a batch file—for example, if a string contains the field %SystemRoot%\System32, and it is necessary to replace the %SystemRoot% part of the string with the value that is assigned to it in the environment. To do this substitution, this string must be defined as a REG\_EXPAND\_SZ type string. The result of the expansion is then passed to the requestor. %SystemRoot% is a standard environment variable containing the location, drive, and directory where Windows XP has been installed. The Registry Editor uses the same window as is used for REG\_SZ for entering a REG\_EXPAND\_SZ key, as shown in Figure 3.3.

| Edit String     | 2 🛛               |
|-----------------|-------------------|
| Value partie:   |                   |
| TEMP            |                   |
| ⊻alue data:     |                   |
| NUSERPROFILEXVL | odd Settings/Teng |
|                 | OK Cancel         |
|                 |                   |

Figure 3.3: The Edit String window, where you can use an expanded environment variable in the string.

Note Any environment variable, created by either the system or the user, may be used in a REG\_EXPAND\_SZ key.

**REG\_DWORD** A 32-bit value, entered as decimal or hexadecimal. The Edit DWORD Value window, as Figure 3.4 shows, allows you to enter only valid numeric data to save you from sloppy typing.

| Edit DWORD Value                        | ? 🛛                                            |
|-----------------------------------------|------------------------------------------------|
| Value <u>n</u> ame:<br>Identity Ordinal |                                                |
| Value data:                             | Base<br><u>H</u> exadecimal<br><u>D</u> ecimal |
|                                         | OK Cancel                                      |

Figure 3.4: You can enter only numeric data in the Edit DWORD Value window.

**REG\_MULTI\_SZ** Used to store multiple strings in a single registry key. Normally, a string resource in the registry can contain only one line. However, the multistring type allows a string resource in the registry to hold multiple strings as needed. <u>Figure 3.5</u> shows multiple strings being edited, with four lines of value data.

| Edit Multi-String           | 2 🛛        |
|-----------------------------|------------|
| Value parrie:               |            |
| Users                       |            |
| Yalue data:                 |            |
| Bob<br>Ted<br>Carol<br>Alce | <u>e</u> . |
| <u>e</u>                    | OK Cancel  |

Figure 3.5: The Edit Multi-String window lets you add multiple values to a string resource.

**REG\_FULL\_RESOURCE\_DESCRIPTOR** Used to manage information for hardware resources. No one should edit the items that appear in the Resources window fields. Figure 3.6 shows a resource object displayed in the Registry Editor. However, these objects are never, ever changed manually.

|                                                                                                    |                                                                          |                                            | 1                                                                       | 2 |
|----------------------------------------------------------------------------------------------------|--------------------------------------------------------------------------|--------------------------------------------|-------------------------------------------------------------------------|---|
| MA:                                                                                                    |                                                                          |                                            |                                                                         |   |
| Channel                                                                                                    |                                                                          | Port                                       |                                                                         | ł |
| 2                                                                                                    |                                                                          | 0                                          |                                                                         |   |
| ntemupt:                                                                                                    |                                                                          |                                            |                                                                         |   |
| Vector                                                                                                    | Level                                                                    | Affinity                                   | Туре                                                                    |   |
| 6                                                                                                    | 6                                                                        | Organismi                                  | Latched                                                                 |   |
| femory:                                                                                                    |                                                                          |                                            |                                                                         |   |
| Physical Ade                                                                                                    | fress Length                                                             | 9 D                                        | Access                                                                  |   |
| Port                                                                                                    |                                                                          |                                            |                                                                         | 1 |
| Port<br>Physical Add                                                                                               | fress Length                                                             |                                            | Туре                                                                    |   |
| Port<br>Physical Add<br>Dv00000310                                                                                 | fress Length<br>0x8                                                      | F                                          | <b>Туре</b><br>lot                                                      | - |
| ort<br>Physical Add<br>0x00000310<br>Pevice Specific Da                                                            | Iress Length<br>Ox8                                                      | 8                                          | <b>Type</b><br>lof                                                      |   |
| Port<br>Physical Add<br>0x00000310<br>Pevice Specific Da<br>Reserved1                                              | fress Length<br>0x8<br>fa<br>Reserv                                      | ed2                                        | Type<br><sup>ort</sup><br>Data Size                                     |   |
| Physical Add<br>Physical Add<br>0x00000310<br>Ievice Specific Da<br>Reserved1<br>Share Dispositor                  | fress Length<br>0x8<br>Reserv                                            | red2                                       | Type<br>ort<br>Data Size<br>spe: Isa                                    |   |
| Part:<br>Physical Add<br>0x0000030<br>Device Specific Da<br>Reserved1<br>Share Dispositor<br>Undetwinned<br>Shared | Iress Length<br>0x8<br>ea<br>Reserv<br>Orwer Eachance<br>Driver Eachance | F<br>Interface 1<br>Bus Nur<br>Ver<br>Flew | Type<br>forf<br>Data Size<br>ppe: Isa<br>siber: 0<br>sion: 0<br>sion: 0 |   |

Figure 3.6: A disk resource shown in the Resources window.

**REG\_NONE** An identifier used when no data is stored in the key. It doesn't take a rocket scientist to figure out that there is no editor for the REG\_NONE type.

**REG\_UNKNOWN** Used when the key's data type cannot be determined.

Other registry data types not fully supported by the Registry Editor include:

**REG\_DWORD\_BIG\_ENDIAN** Like REG\_DWORD, but specifies the big endian format, where the four bytes of the DWORD are arranged in opposite order than little endian format (little endian format is the native mode for Intel processors, while noncompatible processors from other companies, such as Apple's Macintosh computers, use big endian).

**REG\_LINK** Used for a symbolic link between a registry value and either Windows or an application's data. Entries in REG\_LINK are in Unicode text.

**REG\_QWORD** A 64-bit integer number.

**REG\_RESOURCE\_LIST** Contains entries used by device drivers, including information about the hardware's configuration.

**REG\_RESOURCE\_REQUIREMENTS\_LIST** Contains a list of resources required by a driver.

In addition to the above types of registry data, applications also have the ability to create custom registry data types as needed. This flexibility allows the application to both save and load the registry data without having to perform complex conversions and translations. Now, let's move on to the various major hives that make up the registry.

# HKEY\_LOCAL\_MACHINE: The Machine's Configuration

The HKEY\_LOCAL\_MACHINE hive contains information about the current hardware configuration of the local computer. The information stored in this hive is updated using a variety of processes, including the Control Panel, hardware and software installation programs, and administrative tools, and is sometimes automatically updated by Windows XP.

It is important not to make unintended changes to the HKEY\_LOCAL\_MACHINE hive. A change here could quite possibly render the entire system unstable.

Note All the settings in the HKEY\_LOCAL\_MACHINE hive are recomputed at boot time. If a change has been made, and the change is causing problems, first try rebooting the system. The Windows XP Boot Manager should rebuild the HKEY\_LOCAL\_MACHINE hive at reboot time, discarding any changes made.

#### HKEY\_LOCAL\_MACHINE\Hardware: The Installed Hardware Key

HKEY\_LOCAL\_MACHINE\Hardware contains information about the hardware configuration of the local machine. Everything hardware related (and I do mean everything) is found in this hive.

In Windows XP, the HKEY\_LOCAL\_MACHINE\Hardware key is subdivided into four subkeys:

**Description** Contains descriptive information about each device, including a general description, information about basic configurations, and so on.

**DeviceMap** Contains information about devices, including the location in the registry where a device's full configuration is saved.

**ResourceMap** Contains translation information about each major component that is installed in the system. Most keys contain a set value entries named .Raw and .Translated.

**ACPI** Contains information about the ACPI (Advanced Configuration and Power Interface). The ACPI key is only found on systems that support ACPI. Potential ACPI subkeys include the following:

**RSDP** Root System Description Pointer

**DSDT** Differentiated System Description Table

FADT Fixed ACPI Description Table

FACS Firmware ACPI Control Structure

**PSDT** Persistent System Description Table

**RSDT** Root System Description Table

SSDT Secondary System Description Table

Note In Windows NT 4, the Hardware key contains another subkey, OWNERMAP, which contains information about removable PCI-type devices. These are devices plugged into the system's PCI bus but generally not permanently installed on the system's motherboard. However, not all PCI-type devices are listed in OWNERMAP.

#### Description

Within HKEY\_LOCAL\_MACHINE\HARDWARE\Description is a wealth of information about the installed hardware. The only subkey, System, fully describes the CPU and I/O. Items in the Description key are always redetected at boot time.

The System subkey contains the following subkeys:

**CentralProcessor** Contains information about the CPU. This includes speed, which is an identifier that contains the CPU's model, family, and Stepping. This subkey also contains vendor information; for example, a "real" Intel CPU has the VendorIdentifier string "GenuineIntel", while a CPU from AMD contains the string "AuthenticAMD".

**FloatingPointProcessor** Describes the system's FPU (floating point unit) in a set of entries similar to that of the CPU. The fact that the typical CPU has an integral FPU is not considered here; the FPU is listed separately, regardless.

**MultiFunctionAdapter** Describes the system's bus (PCI), any PnP BIOS installed, and other devices, including the controllers for disk drives, keyboards, parallel and serial ports, and the mouse. For a mouse that is connected to a serial port, the mouse is found under the serial port, while a mouse that is connected to a PS/2 mouse port is shown connected to a pointer controller as a separate device.

**ScsiAdapter** Describes the system's IDE interfaces, if there are any. Windows XP lists these as SCSI interfaces, and they include the controllers for IDE disk drives, IDE CD-ROM drives, and other supported IDE devices. This key may not be found in all installations. Windows XP does not use this information, though it may be found in legacy installations that have been updated from earlier versions of Windows.

Note ScsiAdapter lists only the devices attached to the IDE controller. The IDE controller itself is described in HKEY\_LOCAL\_MACHINE\Hardware\DeviceMap.

Typically, the Description key can be used to determine what hardware is installed (and being used) and how the installed hardware is connected. However, some devices, such as storage devices (non-IDE hard drives, SCSI devices, non-IDE CD-ROM drives, video, and network interface cards), are not listed in HKEY\_LOCAL\_MACHINE\Hardware\Description. Instead, they are listed in HKEY\_LOCAL\_MACHINE\Hardware\DeviceMap. Why? Because these devices are not detected at the bootup stage; instead, they are detected when they are installed.

#### **DeviceMap**

The HKEY\_LOCAL\_MACHINE\Hardware\DeviceMap subkey contains information about devices, arranged in a similar fashion to the HKEY\_LOCAL\_MACHINE\HARDWARE\Description subkey discussed earlier. Windows

XP does not have any changes in the DeviceMap, when compared to earlier versions of Windows. The DeviceMap subkey contains the following subkeys:

**KeyboardClass** Contains the address of the subkey that manages information about the keyboard.

**PARALLEL PORTS** Contains the address of the subkey that manages information about the parallel printer ports.

**PointerClass** Contains the address of the subkey that manages information about the system mouse.

**Scsi** A complex subkey that contains information about each SCSI interface found on the computer. A note about what is considered a SCSI port is in order. Actually, Windows XP pretends that IDE devices, as well as many CD-ROM devices that are connected to special interface cards, are SCSI devices. This is a management issue. Windows XP is not converting these devices to SCSI, nor is it using SCSI drivers; rather, Windows XP is simply classifying all these devices under a common heading of SCSI.

**SERIALCOMM** Contains the address of the subkeys that manage information about the available serial ports. In Windows NT 4, if the system mouse is connected to a serial port and not to a PS/2 mouse port, that port is not listed in the SERIALCOMM subkey.

**VIDEO** Contains the address of the subkey that manages the video devices. Two devices are typically defined in VIDEO: one is the currently used adapter, and the second is a backup consisting of the previously installed (usually the generic VGA) adapter's settings to use as a backup in the event of a problem with the video system.

Note For those of you still working with, or migrating from, NT 4, it's important to note that DeviceMap in NT 4 includes two additional subkeys which do not appear in Windows XP. KeyboardPort contains the address of the subkey that manages information about the keyboard interface unit, often called the 8042 after the original chip that served as the keyboard controller in the original PC. PointerPort contains the address of the subkey that manages information about the subkey that manages information about the port that the system mouse is connected to. These two additional subkeys do not appear in later versions of Windows.

#### ResourceMap

All the various hardware device drivers use the ResourceMap subkey to map resources that they will use. Each ResourceMap entry contains the following usage information:

- I/O ports
- I/O memory addresses
- Interrupts
- DMA (direct memory access) channels
- Physical memory installed
- Reserved memory

The ResourceMap subkey is divided into subkeys for each class of device (such as Hardware Abstraction Layer), and under these subkeys lie subkeys for different devices.

Windows XP and Windows 2000 include a new key in ResourceMap called PnPManager. This key contains Plug and Play information.

# HKEY\_LOCAL\_MACHINE\SAM: The Security Access Manager

HKEY\_LOCAL\_MACHINE\SAM contains information used by all versions of Windows 2000 and Windows XP. It also contains user information (permissions, passwords, and the like). The SAM key is mirrored in HKEY\_LOCAL\_MACHINE\Security\SAM; making changes to one changes the other.

Note Can't see the SAM or Security key? Use the Registry Editor to select the subkey you cannot see and then select Edit → Permissions from the main menu. Next, change the Type of Access from Special Access to Full Control.

In Windows, this information is set using the Microsoft Management Console (MMC), Local Users and Groups branch. If the Windows system is a domain controller, the SAM is not used (we have the Active Directory services now). The SAM subkeys (both in HKEY\_LOCAL\_MACHINE\SAM\SAM and HKEY\_LOCAL\_MACHINE\Security\SAM) should only be modified using the MMC in Windows or the User Manager administrative programs in Windows NT 4.0 and earlier. However, attempts to modify information that is in the SAM subkeys typically result in problems. For example, users will be unable to log on, wrong permissions will be assigned, and so on.

Warning Don't attempt to modify the SAM or Security key unless you have made a full backup of your registry, including the SAM and Security keys, as described in <u>Chapter 2</u>.

#### HKEY\_LOCAL\_MACHINE\Security: The Windows Security Manager

The HKEY\_LOCAL\_MACHINE\Security key contains information relevant to the security of the local machine. This information includes:

- User rights
- Password policy
- Membership of local groups

In Windows XP, you'll set this information using the Active Directory Users and Computers program.

Note For those of you migrating from NT 4, or still working with NT 4 machines, it's important to note that under Windows NT 4, the Security subkeys should only be modified using the User Manager or the User Manager for Domains. With all versions of Windows 2000 and Windows XP Professional, only the Active Directory administrative programs (Active Directory Users and Computers) should be used. Attempts to modify information in the Security key typically result in problems. For example, users are unable to log on, wrong permissions are assigned, and so on. The XP Home edition cannot join a domain and therefore has no access to Active Directory.

# HKEY\_LOCAL\_MACHINE\Software: The Installed Software Information Manager

The HKEY\_LOCAL\_MACHINE\Software registry key is the storage location for all software installed on the computer. The information contained in HKEY\_LOCAL\_MACHINE\Software is available to all users and consists of a number of standard subkeys as well as a few subkeys that may be unique to each computer.

One computer on my network, using a beta version of Windows .NET Server (this also applies to Windows XP), has the following subkeys in HKEY\_LOCAL\_MACHINE\Software. These subkeys correspond to items that I have installed on my computer:

Adobe Contains information about the copy of Adobe's Acrobat program that was recently installed.

**Federal Express** Contains information about the FedEx online access and support I have on my computer. All of my FedEx airbills are produced by computer, making shipments much easier.

**INTEL** Contains information about the Intel 3D Scalability Toolkit that I installed at some point. I don't remember when or why, but it's there.

Intuit Contains information specific to the financial software that is Intuit's specialty.

**Qualcomm** Contains information specific to the Eudora e-mail program. The nice thing about Eudora is that there is a free version for private use.

The following are system subkeys probably installed on your computer; however, some of these subkeys, such as ODBC and Clients, may not be present on some minimal installations:

**Classes** Contains two types of items. First are file-type association items. For example, a typical association entry might have the name DIB, with a string that associates this name with the application Paint Shop Pro. Second are COM (Common Object Model) associations. For example, the extension .doc is associated with Microsoft Word for Windows or with WordPad, the default viewer for .doc files. Both WordPad and Word may be embedded in other applications. For instance, Outlook, Microsoft's upscale e-mail system, can use Wordformatted documents and embed either Word for Windows or WordPad to display and edit these documents.

**Clients** Contains client-server relationships. For example, Microsoft Outlook is a multipurpose program with e-mail, a calendar, contact lists, news, and other features. Each of these parts of Outlook has a complex series of calling protocols that are defined in the Clients subkey.

**Gemplus** Stores information for use with GemSAFE Smart Cards. These cards are used for security in Windows XP.

**Microsoft** Stores a number of items that pertain to Microsoft products or parts of Windows XP. As few as 20 or as many as 100 entries can be in the Microsoft subkey.

**ODBC** Stores items that pertain to Open Database Connectivity, which allows applications to retrieve data from a number of different data sources. Many users install ODBC, either intentionally or as a side effect of installing another product.

**Policies** This subkey contains entries for policy enforcement, a feature that has been added to Windows XP Professional. Policies are not used in XP Home.

**Program Groups** This subkey contains one value entry, ConvertedToLinks, which is used to indicate whether the program groups were converted. A value of one (0x1) shows that the conversion is complete. Even a system installed on a new computer that didn't require conversion will have this value.

**Schlumberger** This subkey contains entries used with Windows XP security management. This group includes both smart cards and terminals.

**Secure** If you say so. The Secure subkey is the location in which any application may store "secure" configuration information. Only an Administrator may modify this subkey, so mere mortal users can't change secure configuration information. Not many, if any, applications use the Secure subkey.

**Windows 3.1 Migration Status** Used to indicate if the computer was upgraded from Windows 3.*x* to later versions of Windows NT and Windows XP. Though at one time there were many upgrades, more users today are likely to be doing clean installations—virtually all existing Windows 3.*x* systems have already been upgraded. This key contains two subkeys: IniFiles and reg.dat. These values show whether the .ini and reg.dat files have been migrated successfully to later formats.

Note For those of you migrating from NT 4, or still working with NT 4 machines, it's important to note that NT 4 has a Description subkey that contains names and version numbers for software installed on the local computer. Though any vendor may use this subkey, the author can only see one entry, which is entered during installation of Windows XP. Microsoft RPC (Remote Procedure Call) has several entries in this subkey.

#### HKEY\_LOCAL\_MACHINE\System: The System Information Manager

The HKEY\_LOCAL\_MACHINE\System subkey holds startup information used by Windows XP when booting. This subkey contains all the data that is stored and not recomputed at boot time.

Note A full copy of the HKEY\_LOCAL\_MACHINE\System information is kept in the system.alt file, found in the %SystemRoot%\System32\Config directory in versions of Windows prior to Windows XP.

The HKEY\_LOCAL\_MACHINE\System key (a.k.a. the System key) is organized into control sets (such as ControlSet001, ControlSet002, and CurrentControlSet) containing parameters for devices and services. (The Clone key, present in prior versions of Windows NT, is not found in Windows XP.)

The main control sets are as follows:

**ControlSet001** The current and the default control set used to boot Windows XP normally. Mapped to CurrentControlSet at boot time, ControlSet001 is the most critical component in the registry in the normal bootup process.

**ControlSet002** A backup control set from the Last Known Good boot that is used to boot when the default control set (ControlSet001) fails or is unusable for some reason.

**ControlSet003** ControlSet003 (and ControlSet00*n*, where *n* is greater than 3) is a backup control set from the Last Known Good boot that may be used to boot from when the default control set (ControlSet001) fails or is unusable for some reason.

**CurrentControlSet** The control set Windows XP has booted from. It is usually mapped to ControlSet001.

Note For those of you migrating from NT 4, or still working with NT 4 machines, it's important to note that the Clone control set found in NT 4 is the volatile copy of the control set (usually ControlSet001) that was used to boot the system. Created by the system kernel during initialization, this key is not accessible from the Registry Editor. Windows XP uses the CurrentControlSet and previous control sets; it does not use the Clone control set at all.

The HKEY\_LOCAL\_MACHINE\System key contains three or four other items:

**MountedDevices** Contains items for each locally attached storage device that is available to the system.

**DISK** Found in some systems that have been upgraded from earlier versions of Windows, this subkey contains items for each mapped CD-ROM drive. For example, I map my CD-ROM drives to drive letters after S:—I have three entries in this subkey mapping each CD-ROM drive to a different drive letter. This subkey is updated by the Disk Administrator tool.

**Select** Contains four subkeys. It also has information on which control set was booted and which subkey is the Last Known Good set. Also, if there is a "failed" control set, the failed control set's identity will be found in the Select subkey.

**Setup** Contains information used by Setup to configure Windows XP. This information includes locations of drives and directories, the setup command line, and a flag telling if setup is currently in progress.

The HKEY\_LOCAL\_MACHINE\System key is critical both to the boot process and to the operation of the system. Microsoft has created a number of tools and processes that help protect the HKEY\_LOCAL\_MACHINE\System key information. These include the Last Known Good boot process, which allows mapping in a known (or so we hope) copy of the control set, which in turn allows the system to boot if the original control set is too damaged to be booted.

Warning Do not, I repeat, do not, boot using the Last Known Good control set unless it is necessary! Any changes made to the system during the previous session will be lost, gone, forever and ever! When modifying the control sets, be aware of the process of booting and creating the control sets. Generally, modifying a backup control set won't affect the system.

#### When Is the Current Control Set the Last Known Good Control Set?

At some point in the boot process, the current control set is copied into the Last Known Good control set. In Windows XP, the process of replacing the Last Known Good control set is done after the initial logon is performed. This allows the system to catch any problems related to the logon process.

# **HKEY\_USERS:** Settings for Users

Let's take a closer look at SIDs. No, despite what you may think, SID is not the kid down the street; SID is short for Security Identifier. The SID, which Windows XP uses to identify a user, contains information about user rights and privileges, settings, and any other information that is specific to that particular user.

#### The Anatomy of a SID

A SID always begins with the letter *S*, which denotes that this object is a SID, followed by long number separated with hyphens. The number consists of three to seven groups of numerals expressed in hexadecimal. For example, a valid SID might be this:

S-1-5-21-1234567890-1234567890-1234567890-123

This SID consists of eight separate parts separated by hyphens. After the *S*, the next three parts are the version number, authority, and subauthority values. The following three identify the specific installation—each Windows installation has different installation identifiers. The final part indicates the type of SID.

As mentioned, the number immediately following the *S* is a revision (or version) number. Windows XP (and all previous versions of Windows that used SIDs) have a number 1 in this position. Perhaps some day in the future, a version of Windows will have a version number that is not 1; however, it seems that the version number, and SIDs in general, are very stable objects.

#### The SID Identifier Authority

The field immediately following the S-1 in a SID is the Identifier Authority. The meaning of the Identifier Authority varies somewhat on the following fields (the subauthority values). <u>Table 3.1</u> shows some typical Identifier Authority values and their modifiers.

| Table 3.1: SID Identifier Authority Values and Modifiers |                |                                 |  |
|----------------------------------------------------------|----------------|---------------------------------|--|
| Authority - Subauthority                                 | Authority Name | Description                     |  |
| 0                                                        | Null           | The basic Identifier Authority. |  |
| 0 - 0                                                    | Nobody         | Used when there is no security. |  |
| 1                                                        | World          | The basic Identifier Authority. |  |

| Table 3.1: SID Identifier Authority Values and Modifiers |                           |                                                                                                    |  |
|----------------------------------------------------------|---------------------------|----------------------------------------------------------------------------------------------------|--|
| Authority - Subauthority                                 | Authority Name            | Description                                                                                                    |  |
| 1 - 0                                                    | Everyone                  | Everyone: all users, guest, and anonymous users.                                                                                               |  |
| 2                                                        | Local                     | The basic Identifier Authority.                                                                                                    |  |
| 3                                                        | Creator                   | The basic Identifier Authority.                                                                                                    |  |
| 3 - 0                                                    | Creator/Owner             | The owner of an object.                                                                                                    |  |
| 3 - 1                                                    | Creator/Group             | The primary group of the owner.                                                                                                    |  |
| 3 - 2                                                    | Creator/Owner<br>Server   | Not used after Windows NT 4.                                                                                                    |  |
| 3 - 3                                                    | Creator/Group Server      | Not used after Windows NT 4.                                                                                                    |  |
| 4                                                        | Non-unique                | The basic Identifier Authority.                                                                                                    |  |
| 5                                                        | NT                        | The basic Identifier Authority. Most<br>work with Windows XP users will be in<br>the NT authority (that is, the SID will<br>begin with S-1-5). |  |
| 5 - 0                                                    | (undefined)               | Not used in Windows XP.                                                                                                    |  |
| 5 -1                                                     | Dialup                    | Used for users who are logged on to the system using a dial-up connection.                                                                     |  |
| 5 - 2                                                    | Network                   | Used for users who are logged on to the system using a LAN connection.                                                                         |  |
| 5 - 3                                                    | Batch                     | Used for users who are logged on to the system in a batch queue facility.                                                                      |  |
| 5 - 4                                                    | Interactive               | Used for users who are logged on to the system interactively (a locally logged on user).                                                       |  |
| 5 - 5 - X - Y                                            | Logon Session             | Used for users who are logging on to the system. The X and Y values identify the logon session.                                                |  |
| 5 - 6                                                    | Service                   | Used for a Windows XP service.                                                                                                    |  |
| 5 - 7                                                    | Anonymous                 | Used for users who are logged on anonymously to the system.                                                                                    |  |
| 5 - 8                                                    | Proxy                     | Not used after Windows NT 4.                                                                                                    |  |
| 5 - 9                                                    | Enterprise<br>Controllers | Used to identify Active Directory domain controllers.                                                                                          |  |
| 5 - 10                                                   | (undefined)               | Undefined in Windows XP.                                                                                                    |  |
| 5 - 11                                                   | Authenticated Users       | Used for users who have been<br>authenticated by the system and are<br>logged on.                                                              |  |
| 5 - 12                                                   | Restricted Code           | Unknown in Windows XP.                                                                                                    |  |
| 5 - 13                                                   | Terminal Server User      | Used for users who are logged on to the system using Microsoft Terminal Server.                                                                |  |

| Table 3.1: SID Identifier Authority Values and Modifiers |                 |                                                                                     |  |
|----------------------------------------------------------|-----------------|-------------------------------------------------------------------------------------|--|
| Authority - Subauthority                                 | Authority Name  | Description                                                                         |  |
| 5 - 18                                                   | Local System    | The local computer's system account.<br>This subauthority is new to Windows<br>XP.  |  |
| 5 - 19                                                   | Local Service   | The local computer's service account.<br>This subauthority is new to Windows<br>XP. |  |
| 5 - 20                                                   | Network Service | The computer's network service account.                                             |  |
| 5 - 21                                                   | Non-Unique      | A non-unique value to identify specific users.                                      |  |
| 5 - 32                                                   | Domain          | Used with domains to identify users. See Table $3.3$ .                              |  |

**New!** SID Authority values greater than 5 are undefined in Windows XP. Subauthority values greater than 32 are not documented. Note that both Local Service and Network Service Authorities are new to Windows XP.

#### SIDs Used by Windows XP

Current user configurations are saved in HKEY\_USERS, which contains at least three keys. These keys are SIDs. The first key, .DEFAULT, is the default user profile. This profile is used when no user is currently logged on. Once a user logs on, their profile is loaded and stored as the second and third keys found in HKEY\_USERS.

The second key, the user profile for the user who is currently logged on, appears as something like this:

s-1-5-21-45749729-16073390-2133884337-500

This key is a specific user's profile—either the user's own profile or copied from the default user profile (found in %SystemDrive%\Documents and Settings\All Users) if the user has not established his or her own profile.

The third key looks something like this:

S-1-5-21-45749729-16073390-2133884337-500\_Classes

This key contains information about the various classes specifically registered for the current user.

In these keys, or SIDs, the ending three- or four-digit number identifies both the user, and for some users, the type of user. <u>Table 3.2</u> lists a number of general user types that might be assigned. In this book, the most commonly seen value is 500, which is assigned to me, the system Administrator account.

Table 3.2: Common SID Values

| User Group               | SID                                                  |
|--------------------------|------------------------------------------------------|
| DOMAINNAME\ADMINISTRATOR | S-1-5-21- <i>xxxxxxxxxxxxxxxxxxxxxxxxxxxxxxxxxxx</i> |
| DOMAINNAME\GUEST         | S-1-5-21- <i>xxxxxxxxxxxxxxxxxxxxxxxxxxxxxxxxxxx</i> |
| DOMAINNAME\DOMAIN ADMINS | S-1-5-21- <i>xxxxxxxxxxxxxxxxxxxxxxxxxxxxxxxxxxx</i> |
| DOMAINNAME\DOMAIN USERS  | S-1-5-21- <i>xxxxxxxxxxxxxxxxxxxxxxxxxxxxxxxxxxx</i> |
| DOMAINNAME\DOMAIN GUESTS | S-1-5-21- <i>xxxxxxxxxxxxxxxxxxxxxxxxxxxxxxxxxxx</i> |

General users might be assigned SIDs ending in four-digit numbers starting at 1000. My domain has a user called Pixel, whose SID ends in 1003, and another user, Long, whose SID ends in 1006. Get the picture?

There are also a number of built-in and special groups of SIDs, as shown in <u>Tables 3.3</u> and <u>3.4</u>.

| Table 3.3: The Built-in Local Groups |                                                                    |  |  |  |
|--------------------------------------|--------------------------------------------------------------------|--|--|--|
| Built-in Local Group                 | SID                                                                |  |  |  |
| BUILTIN\ADMINISTRATORS               | S-1-2-32- <i>xxxxxxxxxxxxxxxxxxxxxxxxxxxxx</i> -544                |  |  |  |
| BUILTIN\USERS                        | S-1-2-32- <i>xxxxxxxxxxxxxxxxxxxxxxxxxxxxx</i> -545                |  |  |  |
| BUILTIN\GUESTS                       | S-1-2-32- <i>xxxxxxxxxxxxxxxxxxxxxxxxxxxxxxx</i> -546              |  |  |  |
| BUILTIN\POWER USERS                  | S-1-2-32- <i>xxxxxxxxxxxxxxxxxxxxxxxxxxxxxxxx</i> -547             |  |  |  |
| BUILTIN\ACCOUNT OPERATORS            | S-1-2-32- <i>xxxxxxxxxxxxxxxxxxxxxxxxxxxxx</i> -548                |  |  |  |
| BUILTIN\SERVER OPERATORS             | S-1-2-32- <i>xxxxxxxxxxxxxxxxxxxxxxxxxxxxx</i> -549                |  |  |  |
| BUILTIN\PRINT OPERATORS              | S-1-2-32- <i>xxxxxxxxxxxxxxxxxxxxxxxxxxxxxxx</i> 550               |  |  |  |
| BUILTIN\BACKUP OPERATORS             | S-1-2-32- <i>xxxxxxxxxxxxxxxxxxxxxxxxxxxxxxxxx</i>                 |  |  |  |
| BUILTIN\REPLICATOR                   | S-1-2-32- <i>xxxxxxxxxxxxxxxxxxxxxxxxxxxxxxx</i> 552               |  |  |  |
| Table 3.4: The Special Groups        |                                                                    |  |  |  |
| Special Group                        | SID                                                                |  |  |  |
| CREATOR OWNER                        | S-1-1-0 <i>x</i> - <i>xxxxxxxxx</i> - <i>xxxxxxxxxxxxxxxxxxxxx</i> |  |  |  |
| VEVERYONE                            | S-1-1-0 <i>x-xxxxxxxxxxxxxxxxxxxxxxxxxxxxxxx</i>                   |  |  |  |
| NT AUTHORITY\NETWORK                 | S-1-1-2 <i>x-xxxxxxxxxxxxxxxxxxxxxxxxxxxxxxx</i>                   |  |  |  |
| NT AUTHORITY\INTERACTIVE             | S-1-1-4 <i>x-xxxxxxxxxxxxxxxxxxxxxxxxxxxxxxx</i>                   |  |  |  |
| NT AUTHORITY\SYSTEM                  | S-1-1-18-xxxxxxxxxxxxxxxxxxxxxxxxxxxxxxx                           |  |  |  |
| NT AUTHORITY\LOCALSERVICE            | S-1-1-19-xxxxxxxxxxxxxxxxxxxxxxxxxxxxxxx                           |  |  |  |
| NT AUTHORITY\NETWORKSERVICE          | S-1-1-20- <i>xxxxxxxxxxxxxxxxxxxxxxxxxxxxxxxxxxx</i>               |  |  |  |

Naturally, there are many more SID codes and definitions. Tables 3.2 through 3.4 simply show a few of the more commonly used SIDs.

Note Remember to differentiate between the HKEY\_USERS hive and the HKEY\_CURRENT\_USER hive. HKEY\_CURRENT\_USER contains a pointer that references the current user in HKEY\_USERS.

The content of a user's profile, as it is found in the HKEY\_USERS hive, is interesting. For example, the following keys are present in a typical user's profile (usually, there is nothing to guarantee that they will all be present, or that others might not be added):

**AppEvents** Contains information about events (an event is an action like closing, minimizing, restoring, or maximizing) in a key called EventLabels. This information includes a text label for the event, such as the label "Close program" for the event close. These labels are used for a number of purposes, but one that most of us see is in the Control Panel's Sounds applet. A second section in AppEvents is Schemes, which lists labels for each application that uses specific sounds for its own events.

**Console** Contains the default command-prompt configuration. This configuration may be customized for each command prompt individually, or it is possible in this key to change the global default, which would be used for all new command prompts that are created. For an example of command-prompt customization, open a command window and select Properties from the System menu. There are more settings that may be configured in the registry than are found in the Properties dialog box.

**Control Panel** Contains information saved by many of the Control Panel's applets. Typically, these are default, or standard, values that are saved here, not user settings, which are stored elsewhere.

**Environment** Contains the user environment variables for a user. Generally, the System Properties applet, Environment tab, is used to set user and system environment values.

**EUDC** Not implemented in Windows XP. Windows 2000 has the EUDC key, which contains the definitions and other information about End User Defined Characters (EUDC). The program eudcedit.exe lets users edit/design characters that are specific to their needs.

**Identities** Contains the information to link users and software configurations. Most configurations are Microsoft based, such as Outlook Express.

**Keyboard Layout** Contains the keyboard configuration. Most users, at least those in the U.S., will have few or no substitutions. However, users who are using special keyboards or non–U.S. English keyboards will have some substitutions for special characters found in their languages.

**Network** Contains mappings for each network drive connected to the computer. Information about the connections includes the host (server), remote path, and username used for the connection. The Network key is not typically found in the .DEFAULT key because users with no user profile are not automatically connected to a remote drive.

**Printers** Contains mappings for each remote (network) printer connected to the computer. Information about the printer connection includes the host (server) and the DLL file used to manage the connection. The Printers key is typically not found in the .DEFAULT key because users with no user profile are not automatically connected to a remote printer.

**RemoteAccess** Contains the various remote access configurations. The connections are managed using the Control Panel's Network and Dial-up Connections applet.

**New!** SessionInformation New to Windows XP, the SessionInformation subkey, ProgramCount, indicates the number of Windows applications that are loaded and running. This count does not include command prompt windows.

**Software** Contains information about software installed, including components such as Schedule, Notepad, and so on. Also included in Software is Windows XP itself, with configuration information specific to the currently logged-on user.

**System** Contains information about items such as backup configurations and files that are not to be backed up.

**UNICODE Program Groups** Contains information about program groups that use Unicode. More commonly found on computers configured for languages other than English, Unicode is the scheme for displaying characters from both English and non-English alphabets on computers.

**Volatile Environment** Contains information about the logon server that will be placed in the environment. One typical item is the logonserver environment variable. All items in Volatile Environment are dynamic; that is, they are created each time a user logs on. Other dynamic environment information might be contained in this key as well.

# HKEY\_CURRENT\_CONFIG: The Current Configuration Settings

The registry hive HKEY\_CURRENT\_CONFIG is created from two registry keys, HKEY\_LOCAL\_MACHINE\System and HKEY\_LOCAL\_MACHINE\Software. As it is created dynamically, there is little value in modifying any of the objects found in the HKEY\_CURRENT\_CONFIG hive.

The HKEY\_CURRENT\_CONFIG hive is composed of two major subkeys:

**Software** Contains current configurations for some software components. A typical configuration might have keys under Software for Microsoft Internet Explorer, for example.

**System** Contains information about hardware. The most common device found in this key is the video display adapter (found in virtually all configurations) and sometimes information about the default video modes as well. The video mode settings contained here are typical for any video system: resolution, panning, refresh rates (didn't you wonder where refresh rates were saved?), and BitsPerPel (color depth).

Generally, you would modify the source settings for a hardware device in HKEY\_LOCAL\_MACHINE\ System\ControlSet001\Hardware Profiles\Current\System\CurrentControlSet\Services\ <device>\Device0, where <device> is the device being modified. For example, my Matrox Millennium is listed under the device name MGA64.

Tip For more information about the source for HKEY\_CURRENT\_CONFIG, take a look at HKEY\_LOCAL\_MACHINE, described earlier in this chapter.

# HKEY\_PERFORMANCE\_DATA: The Performance Monitor Settings

Ever wonder where the Windows XP Performance Monitor information is contained? There is a final "hidden" registry hive, named HKEY\_PERFORMANCE\_DATA. This hive, which is simply not accessible except to applications written specifically to access performance data, is primarily dynamic in nature. To find the answer to this question, check out <u>Chapter 11</u>.

## NTUSER: The New User Profile

Windows XP's installation process creates a default user profile and configuration. This information is located in %SystemDrive%\Documents and Settings\Default User. Whenever a new user logs on to a workstation or domain, this default user profile is copied to the user's profile. After that, the user modifies their profile to their own requirements and needs.

Note Windows XP's Default User folder has the hidden attribute set, making it invisible unless the View All Files option is turned on.

As an example, Windows XP's default language is typically U.S. English. (There are other language editions of Windows XP; for this example, I'm assuming the U.S. English version.) Whenever a new user logs on, the user will have U.S. English as his or her language, even if the system administrator has selected a different, non-English locale.

The default user profile is saved in the disk directory at \Documents and Settings\Default User [WINNT], where WINNT is the directory that Windows XP is installed. (In Windows NT 4, the default user information was stored in %SystemRoot%\Profiles\Default User.) User information is always saved in a file named ntuser.dat. There is an entire configuration for new users in this directory—check out the Start menu, Desktop, and other directories, too. You will find that interesting modifications can be made that enable new users to become proficient quickly without spending too much time customizing their computers.

Warning This technique is an advanced use of the Registry Editor, and you must exercise care not to inadvertently modify the wrong registry or the wrong keys. Back up the registry before doing the following.

First, to make this new user profile accessible to remote users (that is, all users other than those who log on locally), you must copy the Default User directory to the share named Netlogon. This share is typically located in the directory at %SystemRoot%\SysVol\SysVol\in Windows Server, in a directory that is named for the server. (For Windows NT 4 users, look in %SystemRoot%\System32\Repl\Import.) One way to copy these files is to create a new custom profile and copy the new custom profile using the User Profiles tab in the Control Panel's System applet.

If there are BDCs (Backup Domain Controllers), you would actually edit the file in the Export directory (same initial path) because this directory is locally replicated to the Import directory and to the other BDC Import directories, although it might be located elsewhere. The NetLogon share can be located quickly by typing the following command:

net share

at a command prompt. The computer's shares will be displayed.

Follow these steps to modify the default new user profile in your new Default User directory (remember to create a new Default User directory, saving the current Default User directory as a backup):

- 1. Start the Registry Editor using either a command prompt or the Start menu's Run command.
- 2. Click the title bar of the HKEY\_USERS on Local Machine window to make the window active.
- 3. Choose File  $\rightarrow$  Load Hive from the Registry Editor menu.
- 4. Open the hive found in %SystemRoot%\Profiles\Default User or %SystemDrive%\Documents and Settings\Default User. This hive has the filename ntuser.dat.
- 5. The Registry Editor prompts you for a new key name. Type the name NTUSER.
- 6. Change whatever keys in NTUSER need to be modified. There will be a slew of changeable items in the new profile, including AppEvents, Console, Control Panel, Environment, Keyboard Layout, Software, and Unicode Program Groups. When adding new keys, do be careful to ensure that all users have at least read access to the new keys. No read access means that the key won't be accessible to the user.
  - Tip To set the permissions for a key, select the key, and then select Edit → Permissions from the Registry Editor menu. Ensure that the group Everyone has at least read access. Resist the urge to give everyone more than read access to this key, too. Too much power can be a dangerous thing!
- 7. After making all modifications to NTUSER, choose File → Unload Hive from the Registry Editor menu.
- 8. Exit the Registry Editor.

Once this profile is saved in the NetLogon share location, new users will get this new profile each time they log on.

# **Chapter 4: Registry Tools and Tips–Getting the Work Done**

#### Overview

Windows XP uses only one registry editor. Gone are the separate RegEdit and RegEdt32 editors that existed in Windows 2000. No matter which command you enter in Windows XP, RegEdt32 or RegEdit, the same program (RegEdit, which is called the Registry Editor) will run.

Windows XP also has a utility called REG that is included as part of the system installation no more needing to install a separate Resource Kit. This tool is run at the command prompt. REG allows flexible manipulation of the registry, replacing earlier versions of a number of the other Resource Kit components.

In this chapter, I'll first discuss the registry tools specific to Windows XP. In the second half of the chapter, I'll review the many useful tools available in earlier versions of Windows.

# Using the Registry Editor

If you have used Windows 2000's RegEdt32, you'll notice some differences in Windows XP's Registry Editor. While RegEdt32 has much more power, the Registry Editor is easier to use. RegEdt32 is an MDI (multiple document interface) application, and it displays each of the main hives in the registry in its own window. RegEdt32 has powerful administrative tools that the Registry Editor doesn't support, including read-only mode (note the following Warning) and a security configuration, which allows you to restrict access to some registry hives, keys, and subkeys.

Using the Registry Editor is as simple as starting it. From a command prompt, type **regedit** to start the program. You can also select Start  $\rightarrow$  Run, type **RegEdit**, and click the OK button to start the Registry Editor. In either case, typing **RegEdt32** will have exactly the same effect in Windows XP.

Warning Registry Changes Are Permanent! All changes made with the Registry Editor are immediate and, for all intents, permanent! Though you can go back and manually undo a change made with the Registry Editor, everything that you change with the Registry Editor affects the current registry. Unlike Windows 2000's RegEdt32, XP's Registry Editor does not have a read-only mode. There is no safety net and nothing to catch your bloopers and booboos, and generally you'll have to clean up your own mess. In other words, you are editing the real, working, live, honest-to-goodness registry—not a copy. There is no Save command in the Registry Editor; you type in a change, and it is saved right then and there. So, make sure you have a backup of the registry files before fiddling with registry.

Once started, the Registry Editor displays the current registry (see Figure 4.1). By default, this is the local registry. However, you can open a registry on a remote computer by selecting File  $\rightarrow$  Connect Network Registry and entering the name of the computer (see Figure 4.2) whose registry you want to open. If you cannot remember the exact name of the desired computer, the Select Computer window (Figure 4.3) displays a list of all computers found in the domain directory.

| of Replatry Little                                                                                                    |                  |                |                        |  |
|----------------------------------------------------------------------------------------------------|------------------|----------------|------------------------|--|
| the Edit Your Fyrendez the                                                                                                    |                  |                |                        |  |
| Se Lie ger spreiden ger<br>E - Her Greater<br>- Broomer<br>- Broomer<br>- | Name<br>Highdraw | 7yaa<br>905,52 | Data<br>(roun not ant) |  |
|                                                                                                    |                  |                |                        |  |

Figure 4.1: The Registry Editor automatically opens the current, local registry.

| Select Computer                        | 2 🛛          |
|----------------------------------------|--------------|
| Select this object type:               |              |
| Computer                               | Qbject Types |
| Erom this location:                    |              |
| Enline Directory                       | Locations    |
| Enter the object name to select levang | alen)        |
| CAPTAIN-BLOOD                          | Check Names  |
| Advanced.                              | OK Cancel    |

Figure 4.2: Use the Registry Editor's standard Select Computer window for remote registry editing.

| Select Compu          | tor                       |                                                                                                    |
|-----------------------|---------------------------|----------------------------------------------------------------------------------------------------|
| Select this object    | st type:                  |                                                                                                    |
| Computer              |                           | Qbject Types                                                                                                    |
| From this location    | n.                        |                                                                                                    |
| Enlise Directory      |                           | Locations.                                                                                                    |
| Common Quer           | es l                      |                                                                                                    |
| and the second second | 100 million (100 million) | Column                                                                                                    |
| Ngne:                 | Starts with               | Zoomen                                                                                                    |
|                       | Starts with 💌             | Find Now                                                                                                    |
| Disabled              | accounts                  | Stop                                                                                                    |
| Nonegi                | ing participant           | and the second second se |
| character a service   |                           | ~7                                                                                                    |
| Days since h          | sitlogan 💌                |                                                                                                    |
|                       |                           |                                                                                                    |
| -                     |                           |                                                                                                    |
|                       |                           |                                                                                                    |
|                       |                           | LOK Cancel                                                                                                    |
| Name (RDN)            | Description               | In Folder                                                                                                    |
| CAPTAIN-BL            |                           | DARKSTAR MV.com/Computers                                                                                                    |
| BDARKSTAR4            | 6                         | DARKSTAR MV.com/Computers                                                                                                    |
| BOORA                 |                           | DARKSTAR MV.com/Domain Controllers                                                                                                    |
| Gay                   |                           | DARKSTAR.MV.com/Computers                                                                                                    |
| LAZARUS               | Whistler                  | DARKSTAR.MV com/Computers                                                                                                    |
| LAZURUS               |                           | DARKSTAR MV.com/Computers                                                                                                    |
| REACHFUZZ             |                           | DARKSTAR MV.com/Computers                                                                                                    |
| apovel .              |                           | DARKSTAR.MV.com/Computers                                                                                                    |
| WOOP_SVR              | Windows XP Server 3505    | DARKSTAR.MV.com/Computers                                                                                                    |
|                       |                           | ALCON ALCONOMIC MEDIC                                                                                                    |

Figure 4.3: The Registry Editor's advanced Select Computer windows lets you select the name of the computer whose registry you want to edit.

Figure 4.4 shows a remote registry opened in the Registry Editor. Only HKEY\_USERS and HKEY\_LOCAL\_MACHINE may be edited remotely in Windows XP.

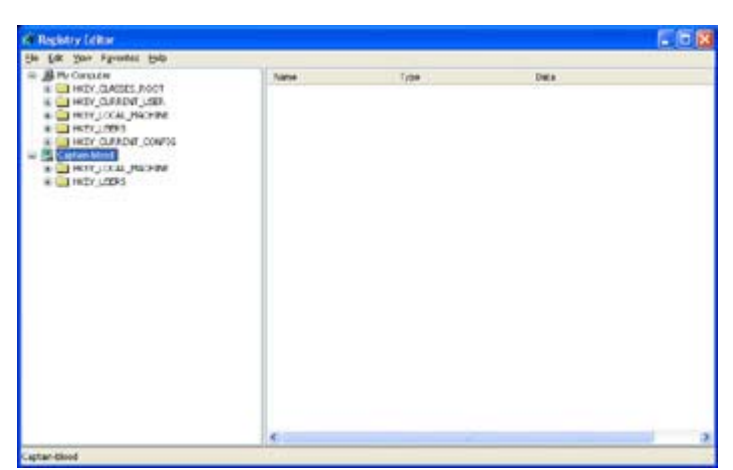

Figure 4.4: A remote registry is open and ready for editing in the Registry Editor.

The Registry Editor has a straightforward set of menus. The Edit menu allows you to save and load text-based .reg (registry) files, connect to and disconnect from a network registry, and print the current branch or the entire registry.

#### Making the Registry Editor Do What It Used to Do!

Since Windows 2000, the Registry Editor displays the last open key from the previous editing session. Some users like this feature; others do not. There is no easy way to disable this functionality, though perhaps Microsoft will give us the option to do so at a later time. Until that time, try this to disable the feature:

- 1. Using the Registry Editor, open HKEY\_CURRENT\_USER\Software\Microsoft\Windows\ CurrentVersion\Applets\Regedit
- 2. Edit the LastKey value, and change its contents to an empty string. (If you want to always start in a specified location, you can put that location in this key's value.)
- 3. Select the RegEdit key.
- 4. Select Edit  $\rightarrow$  Permissions.
- 5. Uncheck the Full Control permission for every user in the list.

This prevents the Registry Editor from saving a value in this key. (Note that this also prevents the Registry Editor from saving any defaults or favorites.)

**New!** You use the Edit menu to create a new key or value entry. Data types in the Registry Editor are restricted to string, binary, multistring, expandable string, and DWORD. Generally, these types are the only registry data types that you would want to edit. New to the Registry Editor's Edit menu is the Permissions option. Prior versions of the Registry Editor did not allow you to set permissions, but this limitation has been fixed as of Windows XP.

The Edit menu also lets you delete an object, rename a key or subkey, and copy a key name to a new name. At the bottom of the Edit menu are the Find and Find Next options.

Windows 2000 added improvements to the Registry Editor that continue in Windows XP. One improvement is the addition of the Type column in the right-hand display of values and data, which lists each value's type. Although the Registry Editor displays the names of all the data types available to Windows, the user is still restricted to editing the data types listed above.

Another 2000 improvement is the addition of the Favorites menu. This feature lets you place your most commonly accessed subkeys into a list of favorites so you can quickly navigate to a subkey.

Note If you have disabled the Registry Editor's last open key functionality (as described above), then you have essentially disabled the Favorites options as well. You can't have one without the other...

#### Importing and Exporting Registry Hives and Keys

The ability to export a registry hive or key (or the entire registry, if necessary) is a powerful feature of the Registry Editor. Once a registry is open, select a hive or key (or My Computer to export the entire registry) and choose File  $\rightarrow$  Export to open the Export Registry File window (see Figure 4.5).

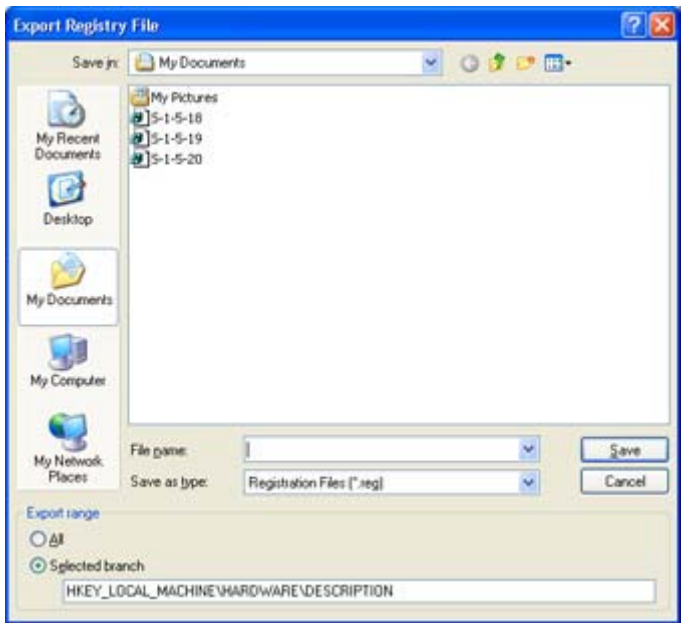

Figure 4.5: Exporting the currently selected hive or key is easy!

Note The typical Windows registry is several thousand to hundreds of thousands of lines long. The registry on my server has over 130,000 lines. At 66 lines per page, the printed report would be at least 2,000 pages. At least, you say? Yes, many registry lines require more than one line to print, so the printout would actually be much more than 2,000 pages.

A hive is exported into a Unicode text-based file. This file has no comments; some of the Resource Kit registry tools do comment exported sections of the registry. However, the file may be opened with most any text editor (such as Notepad), searched, and even (carefully) modified. Any changes made to the exported text file may be incorporated into the registry by simply importing the modified file.

Importing a file that the Registry Editor had previously exported is as simple as selecting Registry  $\rightarrow$  Import Registry File and entering the name of the registry file to import.

#### What Is an Exported Registry File?

A registry file exported by the Registry Editor starts with the line: "Windows Registry Editor Version 5.00." The following line is the first hive exported in a hierarchical format:

```
Windows Registry Editor Version 5.00
[HKEY_LOCAL_MACHINE]
[HKEY_LOCAL_MACHINE\Hardware]
[HKEY_LOCAL_MACHINE\HARDWARE\Description]
```

Generally, a full export of a registry starts with an export of the HKEY\_LOCAL\_MACHINE hive, as the above example shows.

The contents of an exported registry are arranged in the file as a hive and key combination (fully qualified, enclosed in brackets), with the data key name in quotes and its value following the equal sign. The following example shows the three value entries that the FloatingPointProcessor contains:

Why export the registry? First, the search capabilities in the Registry Editor are not optimal. (Well, that's my opinion!) Loading an exported registry file into an editor (such as Word, or even Notepad) allows you to quickly search for strings using the editor's search capability.

Another benefit is that it is easy to export the registry before installing an application or system extension. After an installation, it is also a good idea to export the registry. Then, using one of the system comparison tools (such as FC or, if you have it, WinDiff), you can compare the two versions of the registry and see what the installation has changed. Bingo—a quick way to see what's happening to the registry on installations.

#### **Printing the Registry**

Printing a registry hive or key is possible in the Registry Editor. As mentioned previously, printing an entire registry is not a swell idea—you'd have to make a major investment in paper and printer supplies. Typically, a registry would require thousands of pages to print.

Printing sections of a registry hive can be very useful if a paper record is needed, or if you need something to take to a meeting, or if you want to jot down some quick notes. The limit of a printed registry hive or key is that searching it might be difficult.

Printing is easily done if you select the hive or subkey to print, then select File  $\rightarrow$  Print from the Registry Editor's main menu. The Print dialog box, shown in Figure 4.6, allows you to edit the branch to be printed (with the currently selected object as the default). The results of printing a registry report are almost identical to exporting, with the exception that a printed report lacks the initial header line that's found in an exported registry file.

| Select Printer                 |                                    |
|--------------------------------|------------------------------------|
| Add Printer                    | y                                  |
| Apple LeserWriter IIg v2010.11 | 3 on Dora                          |
|                                |                                    |
|                                |                                    |
| Status: Ready                  | Print to file Preference:          |
| Command: Postacrind            | Find Printer                       |
| Country Country                |                                    |
| Print range                    |                                    |
| OAI                            |                                    |
| Selected branch                |                                    |
| HKEY_LOCAL_MACHINEVH           | ARDWARE\DESCRIPTION\System\Central |
|                                |                                    |

Figure 4.6: The Registry Editor's Print dialog box is set to print a small part of the hive HKEY\_LOCAL\_MACHINE.

Tip Is the registry file readable? Generally, the Registry Editor in Windows XP creates a better report than previous versions did. The Registry Editor print facility is basic and simply wraps lines at 80 characters. Any line more than 80 characters wraps and is difficult to read. Complex registry data types (such as

REG\_FULL\_RESOURCE\_DESCRIPTOR) are well formatted. Another solution is to print the registry to a file, load the file into a word processor, format it to be readable, and print it from the word processor. To do this, you must define a generic text printer device.

#### Creating, Renaming, and Deleting Entries

The Registry Editor allows you to quickly create, delete, or rename an entry. Entries may consist of keys, subkeys, or value entries.

#### **Creating a New Key**

You can quickly create a new key by following these steps:

- 1. Select the hive or key in which the new key is to be created. Either right-click the object or select Edit  $\rightarrow$  New, and then select the type of object to create.
- 2. The Registry Editor creates the new subkey, giving it a default name of New Key #n where *n* is a number beginning with 1. Edit the new subkey's name. Give the subkey a meaningful name or the name that is expected for this subkey. (If you neglect to edit the key's name at this time, you can rename it later.)

Once the new subkey has been created, you can populate it with additional subkeys and value entries.

Note A hive, key, or subkey may contain both value entries and other subkeys at the same time.

#### Why Can't I Create a Key Here?

**New!** Prior to Windows XP, not all hives allowed you to create keys directly under the hive itself. For example, it was not possible to create a key under HKEY\_LOCAL\_MACHINE,

though you could create a key under HKEY\_CURRENT\_USER. Now you can create keys virtually anywhere. However...

Why not create an object in those locations? Simply put, the HKEY\_LOCAL\_MACHINE hive is not "saved" when Windows shuts down. Rather it is re-created anew each time Windows boots—therefore, any key or subkey created is lost at the next boot-up time.

#### Creating a Value Entry, Then Renaming It

You can quickly create a new value entry by following these steps:

- 1. Select the hive or key in which the new value entry is to be created.
- Select Edit → New and then select either String Value, Binary Value, DWORD Value, Multi-String Value, or Expandable String Value, depending on the type of data that this value entry will have.
- 3. The Registry Editor creates the new value entry, giving it a default name of New Value #n where *n* is a number beginning with 1. Edit the new value entry's name. Give it a meaningful name or the name that is expected for it. Press the Enter key to save the new name.

Tip At any point, you may rename a key or value entry by right-clicking the item to be renamed and selecting Rename from the context menu.

4. To enter data into the new entry, double-click the entry. The correct edit box is displayed, allowing you to edit the data. If you right-click, you can choose to edit the object using the binary format (see Figure 4.7).

| di Rephtry Little                                                                                                    |                                                                                                    |                                                                                                    | . 6 🛙                                                                                                    |
|----------------------------------------------------------------------------------------------------|----------------------------------------------------------------------------------------------------|----------------------------------------------------------------------------------------------------|----------------------------------------------------------------------------------------------------|
| the Edit Your Figurates the                                                                                                    | 77                                                                                                    |                                                                                                    | La CANARA CON                                                                                                    |
| Here Consum     Here Consum     Here Consum     Here Consum     Here Consum     Here Consum     Here Consum     Here Consum     Here Consum     Here Consum     Here Consum     Here Consum     Here Consum | Name<br>Did null<br>20-me<br>20-me | 1995<br>105,52<br>105,52<br>105,500<br>105,500<br>105,500<br>105,500<br>105,500<br>105,50<br>105,50<br>100,50<br>100,50<br>100,50<br>100,50<br>100,50<br>100,50<br>100,50<br>100,50<br>100,50<br>100,50<br>100,50<br>100,50<br>100,50<br>100,50 | Dista<br>(r-Bun Hat Het)<br>(u-Bun Hat Het)<br>(u-Bun Hat Hat Het)<br>(u-Bun Hat Het)<br>(u-Bun Hat Het)<br>(u-Bun Hat Hat Het)<br>(u-Bun Hat Hat Hat Hat Hat Hat Hat Hat Hat Hat |
|                                                                                                    | ¢                                                                                                    |                                                                                                    | 2                                                                                                    |
| Hy Campulart HISY LOCAL JPECKERS/HED KARE/DESC                                                                                                    | GPTIORO, Evenera, Central Processo                                                                                                    | 16                                                                                                    |                                                                                                    |

Figure 4.7: The Registry Editor after right-clicking on

REG\_FULL\_RESOURCE\_DESCRIPTOR, showing the Modify Binary Data selection in the context menu

Once you've created the new value entry, you can enter data as necessary.

Note A key need not have a data value entered. A key is valid without any data, though nodata defaults vary depending on the type of data the key contains: String values have a zero-length string as their default. Binary values have a zero-length binary value (which is different from having a value of zero). DWORD values have a value of zero.

Figure 4.8 shows the Registry Editor with a new subkey containing another subkey, a string value, a binary value, a DWORD value, a multistring value, and an expandable string value, exactly as created by the Registry Editor. Note that I've named the initial subkey Test Key.

| the fox Now whenever Deb                                                                                                    |                                                                              |                                                                                             |                                                                                                    |
|----------------------------------------------------------------------------------------------------|------------------------------------------------------------------------------|---------------------------------------------------------------------------------------------|----------------------------------------------------------------------------------------------------|
| ProCentre     Processe     Processe | ്വില്കൾ<br>എവ്റെ<br>എന്നെ<br>എന്നെ<br>എന്നെ<br>എന്നെ<br>എന്നെ<br>എന്നെ<br>നേ | 7998<br>105,52<br>105,52<br>105,30000<br>105,30000<br>105,40000<br>105,40000<br>105,4000,50 | Data<br>(roku not strit)<br>This is an antropy,<br>U(2) 49,57199 and off<br>OHP (9970) 445(2)2240<br>(https://www.stritum.org/a<br>Stopponestorts./tu-initian |

Figure 4.8: The Registry Editor after creating the subkey called Test Key and a further subkey called Test sub-key

In the example, I gave each of the new value entries a name to match the type of data it stores. I created each value using the Edit  $\rightarrow$  New selection in the menu, as shown in Figure 4.9. You can edit value entries at any time, either in their native format or in a raw, binary format. To change the name, select the key or value entry and choose Edit  $\rightarrow$  Rename. To change the value entry's contents, select the value entry and choose Edit  $\rightarrow$  Modify. To change the value entry's contents in binary format, select the value entry and choose Edit  $\rightarrow$  Modify Binary Data. You can also double-click the value entry or right-click (also known as a *context-click*) the item and choose Modify to change the value.

| Line York Far    | whit Hub     |                                                                                                    |         |                  |                  |  |
|------------------|--------------|----------------------------------------------------------------------------------------------------|---------|------------------|------------------|--|
| . Name           | -            | E Rev .                                                                                                    |         | Type             | Data             |  |
| Persilint-       |              | Shing Value                                                                                                    | port:   | 106,52           | (volue not set.) |  |
| Delete<br>Rename | Del          | Shary take<br>Decision face<br>10.85 Stress Take                                                                                                    | A M     | 462,52<br>102,52 | 6x6000000c [12]  |  |
| Copy bay fee     |              | Econdade Song v                                                                                                    | where . |                  |                  |  |
| Peré<br>Rod Nort | OpieF.<br>FS | RESS                                                                                                    |         |                  |                  |  |
|                  | • • •        | Criboxi<br>Cologray<br>Cologray<br>Bor<br>Cologray<br>Cologray |         |                  |                  |  |
|                  |              |                                                                                                    |         |                  |                  |  |

Figure 4.9: You create new value entries using the Registry Editor's Edit menu.

#### **Deleting the Unwanted**

Getting rid of the unwanted is easy. Select the object, either a key, subkey, or value entry, to be deleted and then either select Edit  $\rightarrow$  Delete or just press the Delete key. The Registry
Editor prompts you to confirm that the object is to be deleted, if the Confirm on Delete option is selected.

Warning Once deleted, 'tis gone forever! Be careful not to delete anything that you will want later. Prior to deleting, it's appropriate to back up the registry. It also might be a good idea to rename the object, just in case you need to restore it at a later time.

## **Copying Key Names**

Is this as simple as it seems? A long, convoluted name without having to type it? Yes, it is!

Copy Key Name, found in the Registry Editor's Edit menu (and from the key's context menu if you right-click the key and select Copy Key Name), copies the key's name to the Clipboard. The information is copied in text format and may then be pasted into other applications or word processors as needed. For example, when I copy the new key created in Figure 4.8, the following text is placed into the Clipboard:

HKEY\_LOCAL\_MACHINE\Hardware\Description\System\Test Key\Test sub-key

This means it is not necessary to manually type in long registry keys into other applications and documents. This feature, for example, was a great help when writing this book.

Tip Sadly, we can't copy either value names or their contents in this manner! To copy a key's data, you must edit it and select and copy from the editor.

#### **Searching: Find and Find Next**

Searching a registry is one of the most important tasks you'll have to undertake. Before you make a modification, do debugging, or start browsing, it is usually necessary to search for something.

Now, as I've mentioned previously, the Registry Editor's search capabilities are a bit limited.

Tip The Registry Editor searches downward only. If what you are searching for is located above the current selection, you'll be in for a long wait, as the search will have to scan to the end of the registry and then restart at the beginning to find it. When in doubt, start at My Computer, and you can be assured that the search will include the entire registry. Oh, the Registry Editor's search is deathly slow—a long search, in a large registry, is a sure sign that it's time for a coffee break.

Searching allows you to look at keys, data value names, and data value contents. You may choose to search any or all of these (see <u>Figure 4.10</u>), and you can limit the search to whole strings only, which applies to searching text strings exclusively.

| Find                                                  | 2 🛛    |
|-------------------------------------------------------|--------|
| Figd what<br>Look at<br>If Seys<br>If Seys<br>If Data | EndNet |
| Match whole string only                               |        |

Figure 4.10: You can search for any combination of keys, values, and data.

Note The Registry Editor's search is not case specific, so you can enter strings to be searched in lowercase if desired. This is nice, since the case of many registry entries is rather mixed.

Once the search finds the item searched for, it stops on the word(s) found. Use F3 to continue the search or to find subsequent matches.

If the Registry Editor's search is unable to find the string entered, you will see an error dialog box.

# Loading and Unloading Hives

The Registry Editor allows a hive to be loaded into the current registry. This hive may be modified and later unloaded. Why?

There are several reasons for loading and unloading hives into the Registry Editor. The following example, configuring a modified new user profile, concerns the file ntuser.dat. In ntuser.dat is the HKEY\_CURRENT\_USER hive. Within this hive are settings, such as internationalization, colors, schemes, and other items. Windows XP's installation process creates a default user profile—nothing spectacular, a very plain configuration. Whenever a new user logs on to a workstation (or domain), this default user profile is copied to the user's profile. After that, the user may modify this default profile to his or her requirements and needs. Of course, you might want to establish some organizational defaults, such as a company scheme.

Warning The techniques shown next are advanced uses of the Registry Editor. Back up the registry before doing the following.

The default user profile is saved in the following disk directory:

- For new installations: %SystemDrive%\Documents and Settings\Default User (this directory may have the hidden attribute set, so that it is not displayed when using either Explorer or a command session)
- For Windows NT 4, and Windows 2000 installations that are upgraded from Windows NT 4: %SystemRoot%\Profiles\Default User\

The name of the user profile is ntuser.dat. There is an entire configuration for new users in the directory %SystemDrive%\Documents and Settings\Default User; check out the Start Menu, Desktop, and other directories, too. You will find that interesting modifications can be made that enable new users to become proficient quickly without spending too much time customizing their computers.

First, to make this new user profile accessible to remote users (users other than those who log on locally), you must copy the Default User directory to the share named NetLogon. This share is typically located in the directory at C:\Winnt\SysVol\SysVol in Windows Server.

Placing files in Export (in Windows NT 4) causes replication to copy them locally to Import, along with any BDCs (Backup Domain Controllers). Note that the share might be located elsewhere. The NetLogon share can be located quickly by typing the following command at a command prompt:

#### net share

The computer's shares will be displayed.

One process to copy these files is to create a new custom profile, and then copy the new custom profile using the System applet's User Profiles tab.

Warning Be smart! Be sure to make a backup copy of the ntuser.dat file before you make any changes in it!

Do the following to modify the default new user profile. (Remember to create a new Default User directory, saving the current Default User directory as a backup.)

- 1. Start the Registry Editor using either a command prompt or by selecting Start  $\rightarrow$  Run.
- 2. Click the title bar of the HKEY\_USERS on Local Machine window to make it active.
- 3. Choose File  $\rightarrow$  Load Hive from the Registry Editor menu.
- 4. Open the hive file in %SystemDrive%\Documents and Settings\Default User. (If your system is configured, or installed, with different directory names, choose the correct name.) This hive has a filename of ntuser.dat.
- 5. The Registry Editor prompts you for a new Key Name. Use the name ntuser.
- 6. Change whatever keys in ntuser need to be modified. There will be a slew of changeable items in the new profile, including AppEvents, Console, Control Panel, Environment, Keyboard Layout, Software, and Unicode Program Groups. When adding new keys, do be careful to ensure that all users have at least read access to the new keys. No read access means that the key won't be accessible to the person named "user."
  - Tip To set the permissions for a key, select the key, and then select Security → Permissions from the Registry Editor menu. Ensure that the Everyone group has at least read access. Resist the urge to give everyone more than read access to this key. Too much power can be a dangerous thing!
- 7. After making all modifications to NTUSER, choose File → Unload Hive from the Registry Editor menu. Unload the hive to the file ntuser.dat. (You did back up the original file, right?)
- 8. Exit the Registry Editor.

Once this profile is saved in the Netlogon share location, each time a new user logs on to the network, the user will get this new profile.

#### Can't Find the Location for ntuser.dat?

Remember that the ntuser.datfile has the hidden attribute, so it is not normally displayed in either a command window or in Explorer. Either tell Explorer to display hidden files or, at a command prompt, use the dir command with the /ah option to display hidden files and directories.

If worse comes to worst, open a command window (tough to do this in Explorer) and, in the root of the system drive, use the command:

#### DIR /ah /s ntuser.dat

This command lists all copies of the ntuser.dat file, allowing you to change the appropriate one. One thought though: don't change the "current user" ntuser.dat file—it won't work! Windows will rewrite the file when the user next logs off, causing any changes you made to disappear!

#### Using the Registry Editor from the Command Line

The Registry Editor may be used from the command line, without user interaction. The commands that the Registry Editor uses include those described below. (Note that not all commands may be available under all operating systems.)

- To import a registry file into the Registry Editor:
- REGEDIT [/L:system] [/R:user] filename1
- To create a registry object from a file:
- REGEDIT [/L:system] [/R:user] /C filename2
- To export a registry (or part of the registry):

REGEDIT [/L:system] [/R:user] /E filename3 [regpath1]

- To delete part of a registry:
- REGEDIT [/L:system] [/R:user] /D regpath2

In all the above commands, the parameters are as follows:

| /L:system    | Specifies the location of the system.dat file. Note that there is a colon between the $/L$ and the parameter system.   |
|--------------|----------------------------------------------------------------------------------------------------|
| /R:user      | Specifies the location of the user.dat file. Note that there is a colon between the /R and the parameter user.         |
| filename1    | Specifies the file(s) to import into the registry.                                                                     |
| /C filename2 | Specifies the file to create the registry from. Note that there is a space between the /C and the parameter filename2. |
| /E filename3 | Specifies the file to export the registry to. Note that there is a space                                               |

|                          | between the /E and the parameter filename3.                                                                                                    |
|--------------------------|----------------------------------------------------------------------------------------------------|
| regpath1                 | Specifies the starting registry key to export from (defaults to exporting the entire registry).                                                                                                  |
| /D regpath2              | Specifies the registry key to delete. Note that there is a space between the /D and the parameter regpath2.                                                                                      |
| Warning H<br>H<br>C<br>C | Be careful; be very careful. Running the Registry<br>Editor in the command-line mode can be<br>lamaging to the registry—it is possible to utterly<br>lestroy the registry with a single command. |

# Restoring

Restoring is what Joe and Ed on the Learning Channel do to old furniture, right?

Well, maybe so, but it's also possible to restore an object in the registry using the Registry Editor. The process is straightforward, although like everything else, you must have something to restore from. As explained above, using Export (in the File menu), you can save a registry object to a file. The file extension is .reg, and it is a really good idea to keep filenames as descriptive as possible.

A suggestion: If you have a strong desire to play with the import and export functionality of the Registry Editor, install a practice copy of Windows. Don't do this on a working version— at least not a copy of Windows that you, or anyone else, care about.

- Note When an object is restored, the data overwrites the existing object. It becomes permanent, as everything that the Registry Editor does is immediately written to the registry.
- Warning More important: When an object is restored, it is written on top of the currently selected object. Make sure that the object you are restoring belongs at the current selection. Again, make sure you name your file well so that you know exactly which object a given file represents. Imagine coming back to a saved file, perhaps weeks later, and trying to restore it without knowing which object it was saved from.
- Warning Even much more important: Restoring an object may override the read-only mode option—it will write to the registry no matter what! Care to guess how I found that out?

When an object is restored, the selected object is not renamed, even though the contents of the object are replaced.

# Security

Security is paramount in a Windows installation. The registry, just like the NTFS file system, can be protected from unauthorized access. This can be a critical issue, because Windows supports remote registry editing.

Note It is possible to make changes to one computer's registry from another computer without the user of the changed computer even knowing that a change has been made (that is, until they see the results of the change).

The Registry Editor supports security modifications. If a hive is not accessible to the Registry Editor, the user is unable to view the hive or change it, depending on the level of access granted by the system. However, the Registry Editor's Edit  $\rightarrow$  Permissions menu selection allows you to change the security attributes for a hive and any keys (if you have sufficient authority to do so).

Initially, when you select Edit  $\rightarrow$  Permissions, the Permissions For dialog box is displayed (see Figure 4.11). You set basic security in this dialog box, while you set advanced functionality (permissions, auditing, and owner) in the Advanced Security Settings For dialog box.

| cuity                                                                                        |                 |          |
|----------------------------------------------------------------------------------------------|-----------------|----------|
| Administrators (PEACHFUZZ)<br>Administrators (PEACHFUZZ)<br>Everyone<br>RESTRICTED<br>SYSTEM | Administratore) |          |
| (                                                                                            | Add.            | Bemove   |
| End Control                                                                                  | Allow           | Deny     |
| Read<br>Special Permissions                                                                  | 0120            |          |
| or special permissions or for advan<br>lick Advanced.                                        | ced settings,   | Adyanced |

Figure 4.11: Setting the permissions for an object in the Registry Editor

Clicking the Advanced button of the Permissions For dialog box displays the Advanced Security Settings For dialog box, shown in <u>Figure 4.12</u>. The Advanced Security Settings For dialog box has four tabs: Permissions, Auditing, Owner, and Effective Permissions.

|                                     | Audeng Owner E                                 | receive r emissions                             | for the second                                      |                                                          |
|-------------------------------------|------------------------------------------------|-------------------------------------------------|-----------------------------------------------------|----------------------------------------------------------|
| o view m                            | ore information about Sp                       | ecial permissions, se                           | lect a permission entry                             | , and then click Edit.                                   |
| envision                            | entries:                                       |                                                 |                                                     |                                                          |
| Type                                | Name                                           | Permission                                      | Inherited From                                      | Apply To                                                 |
| Allow                               | SYSTEM                                         | Full Control                                    | MACHINE                                             | This key and subkeys                                     |
| Allow                               | Administrators [PEAC                           | Full Control                                    | MACHINE                                             | This key and subkeys                                     |
| Allow                               | Everyone                                       | Read                                            | MACHINE                                             | This key and subkeys                                     |
| Allow                               | RESTRICTED                                     | Head                                            | MACHINE                                             | This key and subkeys                                     |
|                                     |                                                |                                                 |                                                     |                                                          |
| Adr.                                | L. Edt.                                        | mentries that apply                             | n                                                   | e these with entries explici                             |
| Add<br>Inherit<br>defined<br>Reglac | t. Edt.<br>hom parent the permissio<br>f here. | in entries that apply<br>all child objects with | to child objects. Includ<br>entries shown here that | e these with entries explic<br>It apply to child objects |

Figure 4.12: Specific users and administrative units can have their own permissions.

# Permissions

The currently selected object is displayed along with the current permissions granted. Default permissions are typically, but not always, ones that everyone can read; the Administrator accounts and the system both have full control.

The Permissions tab lists the object's name in the dialog box's title bar. To allow the current object to include its parent's permissions, select the check box that says, "Inherit from parent the permission entries that apply to child objects. Include these with entries explicitly defined here." To allow changing permissions for both the selected item and any subkeys it contains, select the check box that says, "Replace permission entries on all child objects with entries shown here that apply to child objects.".

You set detailed permissions by clicking the Edit button in the Permissions tab of the Advanced Security Settings For dialog box. This displays the Permission Entry For dialog box, shown in Figure 4.13. The list box shows the current permissions, organized by name. Select one name (each may be modified separately, or all entries may be cleared using the Clear All button) and set the type of access. The selections include the following:

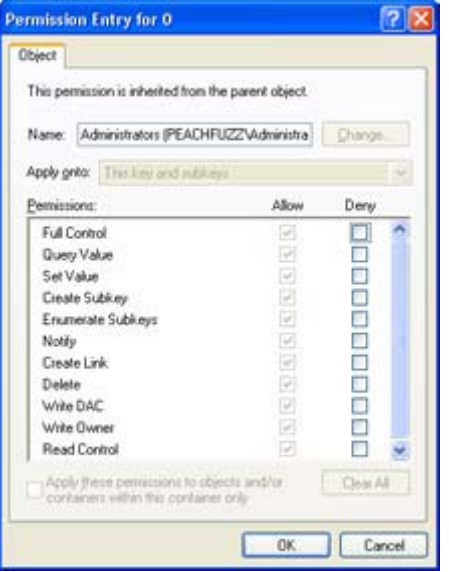

Figure 4.13: Permissions are customized on a user-by-user basis in the Permission Entry For dialog box.

Full Control Allows the selected user to have complete, unrestricted access

Query Value Allows the selected user to have read access

Set Value Allows the selected user to have write access

Create Subkey Allows the selected user to create a subkey

Enumerate Subkeys Allows the selected user to obtain a list of subkeys contained within the object

Notify Tells Windows XP to notify the owner when the object is modified

Create Link Allows the selected user to create a link to the object from another object

Delete Allows the selected user to delete the object

Write DAC Allows the selected user to modify Discretionary Access Control information

Write Owner Allows the selected user to modify the owner record information

**Read Control** Combines the standard read, Query Value, Enumerate Subkeys, and Notify permissions

Warning Of course, the standard warnings apply: Do not grant more permission than is necessary to do the job. Understand which permissions are being granted (see the above list) and consider granting permissions temporarily, removing anything granted as soon as it is not necessary.

#### Auditing

The word *auditing*, when mentioned with the words *government* and *taxes*, generally gets us weak in the knees and starts us sweating profusely. However, auditing registry interaction can be somewhat less troublesome and very beneficial to the user.

Auditing, like permissions, is based on users. You set up auditing in the Auditing tab of the Advanced Security Settings For dialog box (see Figure 4.14). For an object that has not had any auditing set, the list will be blank. The first thing to do is to check "Inherit from parent the auditing entries that apply to child objects. Include these with entries explicitly defined here." Next, click the Add button to add new users to the list (see Figure 4.15). In the Select User, Computer, or Group dialog box, you can select both groups and individual users. Select one name in the list box and click the Add button to add that name to the list of names to be audited. Once all names to be audited have been added, click OK. This dialog box also has an Advanced button that provides additional features for specifying an object name.

| nissions                                   | Auditing Or                                   | mer Effective Permis                                              | sions                                         |                                                                                                    |                                                   |
|--------------------------------------------|-----------------------------------------------|-------------------------------------------------------------------|-----------------------------------------------|----------------------------------------------------------------------------------------------------|---------------------------------------------------|
| o view m                                   | ore information                               | about Special auditing                                            | entries, sele                                 | ect an auditing en                                                                                                    | ty, and then click Edi                            |
| udting en                                  | ties                                          |                                                                   |                                               |                                                                                                    |                                                   |
| Type                                       | Name                                          | Acces                                                             |                                               | Inherited From                                                                                                    | Apply To                                          |
|                                            |                                               |                                                                   |                                               |                                                                                                    |                                                   |
|                                            |                                               |                                                                   |                                               |                                                                                                    |                                                   |
|                                            |                                               |                                                                   |                                               |                                                                                                    |                                                   |
|                                            |                                               |                                                                   |                                               |                                                                                                    |                                                   |
|                                            |                                               |                                                                   |                                               |                                                                                                    |                                                   |
|                                            |                                               |                                                                   |                                               |                                                                                                    |                                                   |
|                                            |                                               |                                                                   |                                               |                                                                                                    |                                                   |
|                                            |                                               |                                                                   |                                               |                                                                                                    |                                                   |
|                                            |                                               |                                                                   |                                               |                                                                                                    |                                                   |
|                                            |                                               |                                                                   |                                               |                                                                                                    |                                                   |
| Add                                        |                                               | Ed. 8                                                             | RDOVE                                         | 1                                                                                                    |                                                   |
| Add                                        |                                               | Kd. 8                                                             | atudiva                                       | ]                                                                                                    |                                                   |
| Add                                        | om parent the                                 | Edu. E<br>auditing entries that app                               | attrictives                                   | ]<br>objects. Include ti                                                                                                    | nese with entries expli                           |
| Add                                        | rom parent the here.                          | Edit E<br>auditing entries that app                               | encove<br>bly to child                        | objects. Include th                                                                                                    | hese with entries expli                           |
| Add<br>Inherit h<br>defined                | rom parent the here.                          | Edit B<br>audiing entries that ap                                 | encive<br>bly to child                        | ]<br>objects: Include II                                                                                                    | tese with entries expli                           |
| Add<br>Inherit M<br>defined<br>Reglace     | nom parent the<br>here.                       | Edit B<br>auditing entries that ap<br>rs on all child objects w   | endove<br>bly to child<br>ith entries s       | objects. Include the                                                                                                    | hese with entries expli                           |
| Add<br>Inherit 1<br>defined<br>Replace     | rom parent the here.                          | Edit. B<br>auditing entries that ap<br>re on all child objects w  | endove<br>bly to child<br>ith entries s       | objects. Include the                                                                                                    | hese with entries expli<br>oply to child objects  |
| Add<br>2 Inherit 1<br>defined<br>3 Regioco | rom parent the<br>here.<br>e auditing entitie | Edit. B<br>auditing entries that app<br>as on all child objects w | ethove<br>bly to child<br>ith entries s       | objects. Include the                                                                                                    | rese with entries expli<br>pply to child objects  |
| Add<br>Inherit I<br>defined<br>Replace     | rom parent the<br>here.                       | Edit                                                              | attrictives<br>bly to child<br>ith entries s  | objects. Include th                                                                                                    | hese with entries expli<br>oply to child objects  |
| Add<br>Inherit I<br>defined<br>Reglace     | rom parent the<br>here.                       | Edit B<br>auditing entries that ap<br>rs on all child objects w   | attractives<br>bly to child<br>alth entries s | objects. Include the analysis of the second second | hese with entries expli-<br>oply to child objects |

Figure 4.14: The Auditing tab, in which you set auditing permissions

| Select User, Computer, or Group             | ? 🛛            |
|---------------------------------------------|----------------|
| Select this object type:                    |                |
| User, Group, or Built-in security principal | Dbject Types   |
| Eron this location                          |                |
| DARKSTAR MV.COM                             | Locations      |
| Enter the object name to select (examples)  |                |
|                                             | _ Qhieck Names |
| Advanced. Of                                | Cancel         |

Figure 4.15: Add users or administrative units to be audited in the Select User, Computer, or Group dialog box.

After adding a new user to audit, or selecting Edit in the Advanced Security Settings For dialog box for an existing user, the Auditing Entry For dialog box is displayed (see Figure 4.16).

| Anne: ANONYMOUS LOGON               |                    | Qhange_   |
|-------------------------------------|--------------------|-----------|
| oply grito: This key and subkeys    |                    |           |
| ocea:                               | Successful         | Faled     |
| Full Control                        |                    |           |
| Query Value                         |                    |           |
| Set Value                           |                    |           |
| Create Subkey                       |                    |           |
| Enumerate Subkeys                   |                    |           |
| Notity                              |                    |           |
| Create Link                         |                    |           |
| Delete                              |                    |           |
| Write DAC                           |                    |           |
| Write Owner                         |                    |           |
| Read Control                        |                    |           |
| Apply these auditing entries to obj | ects<br>ainer only | Clear All |

Figure 4.16: The Auditing Entry For dialog box is where you set auditing events.

Set specific permissions in the Auditing Entry For dialog box. The following events may be audited:

Full Control Used to set auditing events (you may select Successful, Failed, or both)

Query Value Audited whenever the user or group in the name list reads the object

Set Value Audited whenever the user or group in the name list writes to the object

Create Subkey Audited whenever the user or group in the name list creates a key

**Enumerate Subkeys** Audited whenever the user or group in the name list enumerates a list of keys contained within the object

**Notify** Audited whenever the user or group in the name list does anything that generates a notification to the owner

**Create Link** Audited whenever the user or group in the name list creates a link to the object from another object

Delete Audited whenever the user or group in the name list deletes the object

Write DAC Audited whenever the user or group in the name list modifies the Discretionary Access Control information

Write Owner Audited whenever the user or group in the name list modifies the owner record information

**Read Control** Audited whenever the user or group in the name list does anything that includes the standard read, Query Value, Enumerate Subkeys, or Notify permissions

You can audit for success and/or failure. Either or both may be selected if desired:

**Successful** Whenever a successful operation is done, auditing information is saved. This mode is useful when creating a log of information about changes to the registry. Success auditing can help you go back and determine what changes were made to the registry to try to fix the problem.

**Failed** Whenever an unsuccessful operation is done, auditing information is saved. Whenever security is an issue (any time there is more than one user), failure auditing can help point to attempts to compromise system security.

Tip Select audit success for critical objects that shouldn't be changed often. Select audit failure for any object that is security related.

#### Owner

I own things; you own things. To keep the records straight, we have titles for cars, deeds for property, and other documents that trace ownership of anything that is nontrivial. With computers, especially Windows XP, ownership is an important thing. I "own" my computer, and probably I don't want you messing with it.

When using NTFS, ownership may be set for files. In addition, objects in the registry may have ownership, too. Ownership implies ultimate control: the owner can restrict access, audit, and do whatever he or she wants.

In the Registry Editor, the Owner tab in the Advanced Security Settings For dialog box allows you to take "ownership" of a registry object (see Figure 4.17). An object may have more than one owner, and if there are multiple owners, then they each share owner privilege.

| Compared to | Auditing Owner     | Effective Permissions                            |   |
|-------------|--------------------|--------------------------------------------------|---|
| You can ta  | ike ownership of a | n object if you have the appropriate permissions | 8 |
| Current ow  | ner of this item:  |                                                  |   |
| Administra  | tors (PEACHFUZZ    | VAdministrators)                                 |   |
| Change gw   | mer to:            |                                                  |   |
| Name        |                    |                                                  |   |
| 1 Admi      | intrator (DARKST)  | AR\Administrator)                                |   |
|             |                    |                                                  |   |
|             |                    |                                                  |   |

Figure 4.17: The Owner tab lists the current owner and allows ownership to be set to the current user.

The owner of any object may allow or disallow another user from taking ownership; however, once another user has ownership, the original owner's rights are terminated.

Note Both the current owner and the system administrator may assign ownership of the object to a user or to the system administrator.

#### **Tips for Registry Editor Users**

Several tips come to mind when using the Registry Editor:

- First, when saving a hive using Save Key (under the Registry menu), make absolutely sure that the filename saved to is descriptive enough to enable the successful restoration of the hive at a later time. The Registry Editor doesn't check whether a hive being restored is the same hive as the one being replaced.
- Second, as with the Registry Editor, be aware that printing can create reports of incredible size. Do not print the entire registry, especially if you are over the age of 22 or so—life is just too short.
- Finally, the Registry Editor Save Subtree As functionality allows saving a detailed text report, identical to the printed report, to a disk file. This report can then be loaded into a text editor or word processor, allowing editing and printing.

## Reg.exe

Reg.exe is a tool combining the functionality of a number of the other command-line-driven Windows NT 4 Resource Kit registry tools. Reg.exe is a standard part of Windows XP, and it is included in the Windows 2000 Resource Kit. It improves the interaction between the command line and the registry and is somewhat easier (and a whole lot more consistent) to use than the handful of other utilities.

Note If you need to administer Windows 2000 machines as well, the Windows 2000 Resource Kit includes Reg. If you are still using older Resource Kit components in legacy support

systems, there is no urgent need to change or migrate to the newer tools that are contained in the Windows Resource Kits. However, it is not recommended that the older utilities be used when updating support facilities, but that the new tools be integrated wherever possible. Many of the Resource Kit utilities are command-prompt driven. However, being experienced users, we are not afraid of a command prompt, are we?

Reg.exe has the following functions:

- Add
- Backup (only found in versions prior to Windows 2000)
- Compare (only found in Windows 2000 versions and later)
- Copy
- Delete
- Export (only found in Windows 2000 versions and later)
- Import (only found in Windows 2000 versions and later)
- Load
- Query
- Restore
- Save
- Unload
- Update (only found in versions prior to Windows 2000)

In the following sections, I'll cover each of the functions, showing parameters and results as examples of how to use Reg.exe.

#### Add

The add function, invoked with the command reg add <options>, adds an object (key or value entry) to the registry. Options include the registry object to be added with the object's value, an optional machine name (additions may be made to remote registries), and an optional data type, as described next.

The command line for add is:

REG ADD RegistryPath=value [data type][\\Machine]

As with other registry tools, the registry path may be a ROOTKEY or a hive (with or without a value entry). The ROOTKEY may be one of the following (HKLM is assumed if none is entered):

- HKLM (for HKEY\_LOCAL\_MACHINE)
- HKCU (for HKEY CURRENT USER)
- HKCR (for HKEY CLASSES ROOT)
- HKU (for HKEY USERS)
- HKCC (for HKEY\_CURRENT\_CONFIG)

The hive is further qualified to determine the object to be added.

The data type parameter is one of the following (the default, if the data type is not specified, is to use REG\_SZ):

- REG\_SZ
- REG\_DWORD
- REG\_EXPAND\_SZ
- REG\_MULTI\_SZ

Here's an example of executing the add command:

```
Windows 8:56:09 C:\
REG ADD HKLM\Software\MyCo\MyApp\Version=1.00
The operation completed successfully.
Windows 9:00:48 C:\
REG query HKLM\Software\MyCo\MyApp\Version
REG_SZ Version 1.00
Windows 9:00:59 C:\
```

#### Backup

Backup is only found on Windows versions prior to Windows 2000, so this section is of concern only to those working with machines running Windows 95 or 98/Me. On versions of Windows that do not support Backup, including Windows XP, use the Save option instead of Backup. The backup function, invoked with the command reg backup <options>, saves the registry object specified to the file specified. Options include the registry path to be saved, the output filename, and an optional machine name (saves may be made on remote registries).

The command line for backup is:

REG BACKUP RegistryPath OutputFileName [\\Machine]

As with other registry tools, the registry path to be queried may be a ROOTKEY or a hive, with or without a value entry. The ROOTKEY may consist of one of the following (HKLM is assumed if none is entered):

- HKLM
- HKCU
- HKCR
- HKU
- HKCC

Only HKLM and HKU may be specified when copying objects to a remote registry.

Note Notice that reg save and reg backup are identical in functionality.

An example of executing the backup command is shown below. In this example, I've saved a small key to the file C:\Temp\MyCo.reg:

```
Windows 9:34:19 C:\
REG backup HKLM\Software\MyCo\MyNewApp c:\temp\MyCo
The operation completed successfully.
Windows 9:34:21 C:\
dir c:\temp\myco.*
```

```
Volume in drive C is (c) - Boot drive
Volume Serial Number is CC56-5631
Directory of c:\temp
07/17/99 09:34a 8,192 MyCo
1 File(s) 8,192 bytes
183,407,104 bytes free
Windows 9:34:27 C:\
```

# Compare

The compare function, invoked with the command reg compare keyname1 keyname2 <options>, displays the value of an object (key or value entry) in the registry. A required parameter, keyname, specifies the object to be queried. Options include specifying a query for a specific registry, querying for the default value, and specifying that all subkeys and values be displayed.

The command line for query is:

```
REG QUERY Keyname1 Keyname2 [/v valuename or /ve] [/oa | /od | /os | /on]
[/s]
```

As with other registry tools, the registry path may be a ROOTKEY or a hive (with or without a value entry). The ROOTKEY may be one of the following (HKLM is assumed if none is entered):

- HKLM
- HKCU
- HKCR
- HKU
- HKCC

The hive is further qualified to determine the object to be added. Remote registry comparisons may be done; simply specify the keyname as \machine\keyname.

The following output options allow for specifying:

| /oa | Output all         | Displays both matches and differences                                                                    |
|-----|--------------------|----------------------------------------------------------------------------------------------------|
| /od | Output differences | Display only differences                                                                                 |
| /os | Output same        | Displays matches                                                                                         |
| /on | Output none        | Displays no output (Use the command's return code to determine if the comparison was successful or not.) |

## Сору

The copy function, invoked with the command reg copy <options>, copies the registry object specified to a new name. Options include the registry path to be copied (the source) and a destination name.

The command line for copy is:

REG COPY OldPath [\\Machine] Newpath [\\Machine]

As with other registry tools, the registry path to be copied (both the old path and the new path) may be a ROOTKEY or a hive. The path may be specified with or without a value entry. The ROOTKEY may consist of one of the following (HKLM is assumed if none is entered):

- HKLM
- HKCU
- HKCR
- HKU
- HKCC

Only HKLM and HKU may be specified when copying objects to a remote registry.

Note Consider the case where a registry object is copied from one registry to another registry on a different machine. This command is more powerful than is apparent at first glance.

The hive may be further qualified to determine the contents of a specific key or value entry. If no value entry is specified, all the value entries in the key will be copied. Here's an example of executing the copy command:

```
Windows 9:10:52 C:\
REG query HKLM\Software\MyCo\MyApp\
Listing of [Software\MyCo\MyApp\]
REG_SZ Version 1.00
Windows 9:15:18 C:\
REG copy HKLM\Software\MyCo\MyApp\ HKLM\Software\MyCo\MyNewApp
The operation completed successfully.
Windows 9:15:43 C:\
REG query HKLM\Software\MyCo\MyNewApp
Listing of [Software\MyCo\MyNewApp]
REG_SZ Version 1.00
Windows 9:15:51 C:\
```

#### Delete

The delete function, invoked with the command reg delete <options>, deletes the specified registry object. Options include the registry path to be deleted, an optional machine name (queries may be made on remote registries), and an optional parameter, /F, that forces the deletion without recourse.

The command line for delete is:

REG DELETE RegistryPath [\\Machine] [/F] \

As with other registry tools, the registry path to be queried may be a ROOTKEY or a hive (with or without a value entry). The ROOTKEY may consist of one of the following (HKLM is assumed if none is entered):

- HKLM
- HKCU
- HKCR
- HKU
- HKCC

Only HKLM and HKU may be specified when deleting objects from a remote registry.

The hive deletion may be forced by using the /F option, which forces the deletion without any prompt or confirmation. Microsoft recommends that the /F option be used only with extreme care. I agree.

An example of executing the delete command is shown next. Notice that I had to respond with a y to the prompt to delete the specified object.

```
Windows 9:05:30 C:\
REG query HKLM\Software\MyCo\MyApp\Version
REG_SZ Version 2.00
Windows 9:09:30 C:\
REG delete HKLM\Software\MyCo\MyApp\Version
Permanently delete registry value Version (Y/N)? y
The operation completed successfully.
Windows 9:09:40 C:\
REG query HKLM\Software\MyCo\MyApp\Version
The system was unable to find the specified registry key.
```

Windows 9:09:43 C:\

## Export

The export function, invoked with the command reg export, exports the registry object specified to a disk file. The object may be a single-level key, such as HKLM\TEMP. Parameters include the name of the key to export and the name (qualified as necessary) of the file to export to. Export is only allowed on the local machine.

The command line for export is:

REG EXPORT keyname filename

As with other registry tools, the registry path to be queried may be a ROOTKEY or a hive, with or without a value entry. The ROOTKEY may consist of one of the following (HKLM is assumed if none is entered):

- HKLM
- HKCU
- HKCR

- HKU
- HKCC

Objects in the key are exported. Here's an example of executing the export command:

```
Windows 9:47:58 C:\
REG export HKLM\TEMP\ myreg.exp
The operation completed successfully.
```

```
Windows 9:48:01 C:\
```

#### Import

The import function, invoked with the command reg import, imports the registry object specified from a disk file. The object may be a single-level key, such as HKLM\TEMP. Parameters include the name of the key to import and the name (qualified as necessary) of the file to import from. Import is only allowed on the local machine.

The command line for import is:

REG IMPORT filename

Objects in the exported key are imported. There is no recovery in the event of a user error with this command. Here's an example of executing the import command:

```
Windows 9:47:58 C:\
REG import myreg.exp
The operation completed successfully.
Windows 9:48:01 C:\
```

#### Load

The load function, invoked with the command reg load <options>, loads the registry object from the file specified. The object must have been saved using the reg save or reg backup command. Options include the name of the file to load from, the registry path to be restored, and an optional machine name (restorations may be made to remote registries).

The command line for restore is:

REG LOAD FileName keyname [\\Machine]\

As with other registry tools, the registry path to be queried may be a ROOTKEY or a hive, with or without a data key. The ROOTKEY may consist of one of the following (HKLM is assumed if none is entered):

- HKLM
- HKCU

Only HKLM and HKCU may be specified in this command.

Objects in the key are loaded, overwriting existing objects if there are any. Here's an example of executing the load command:

```
Windows 9:47:58 C:\
  REG load c:\temp\myco HKLM\TEMP\
The operation completed successfully.
Windows 9:48:01 C:\
  reg query HKLM\TEMP /s
Listing of [TEMP\]
REG_SZ Version 1.00
Windows 9:48:35 C:\
```

## Query

The query function, invoked with the command reg query keyname <options>, displays the value of an object (key or value entry) in the registry. A required parameter, keyname, specifies the object to be queried. Options include specifying a query for a specific registry, querying for the default value, and specifying that all subkeys and values be displayed.

The command line for query is:

```
REG QUERY Keyname [/v valuename or /ve] [/s]
```

As with other registry tools, the registry path may be a ROOTKEY or a hive (with or without a value entry). The ROOTKEY may be one of the following (HKLM is assumed if none is entered):

- HKLM
- HKCU
- HKCR
- HKU
- HKCC

The hive is further qualified to determine the object to be added.

Remote registry query may be done by specifying the keyname to be remotely queried, such as \machine\keyname.

#### Restore

The restore function, invoked with the command reg restore <options>, restores the registry object from the file specified. The object must have been saved using the reg save or reg backup command. Options include the name of the file to restore from, the registry path to be restored, and an optional machine name (restorations may be made to remote registries).

The command line for restore is:

REG QUERY FileName RegistyPath [\\Machine]

As with other registry tools, the registry path to be queried may be a ROOTKEY or a hive, with or without a value entry. The ROOTKEY may consist of one of the following (HKLM is assumed if none is entered):

- HKLM
- HKCU
- HKCR
- HKU
- HKCC

Only HKLM and HKU may be specified when copying objects to a remote registry.

Objects in the key are restored and overwritten by the information contained in the specified file. Here's an example of executing the restore command:

```
Windows 9:39:17 C:\
REG backup HKLM\Software\MyCo\MyNewApp c:\temp\MyCo
The operation completed successfully.
Windows 9:40:20 C:\
REG restore c:\temp\myco HKLM\Software\MyCo\MyNewApp
Are you sure you want to replace Software\MyCo\MyNewApp (Y/N) y
The operation completed successfully.
```

Windows 9:40:44 C: $\$ 

#### Save

The save function, invoked with the command reg save <options>, saves the registry object specified to the file specified. Options include the registry path to be saved, the output filename, and an optional machine name (saves may be made on remote registries).

The command line for save is:

REG SAVE RegistryPath OutputFileName [\\Machine]

As with other registry tools, the registry path to be queried may be a ROOTKEY or a hive (with or without a value entry). The ROOTKEY may consist of one of the following (HKLM is assumed if none is entered):

- HKLM
- HKCU
- HKCR
- HKU
- HKCC

Only HKLM and HKU may be specified when copying objects to a remote registry.

An example of executing the save command is shown next. In this example, I've saved a small key to the file C:\Temp\MyCo.reg:

#### Unload

The unload function, invoked with the command reg unload <options>, unloads (deletes) the registry object specified. The object must be a single-level key, such as HKLM\TEMP. Options include the name of the key to unload and an optional machine name (objects may be unloaded from remote registries).

The command line for unload is:

REG UNLOAD keyname [\\Machine]

As with other registry tools, the registry path to be queried may be a ROOTKEY or a hive, with or without a value entry. The ROOTKEY may consist of one of the following (HKLM is assumed if none is entered):

- HKLM
- HKCU

Only HKLM and HKCU may be specified in this command.

Objects in the key are unloaded and are not saved. There is no recovery in the event of a user error with this command. Here's an example of executing the unload command:

```
Windows 9:47:58 C:\
REG unload HKLM\TEMP\
The operation completed successfully.
Windows 9:48:01 C:\
reg query HKLM\TEMP /s
The system was unable to find the specified registry key.
Windows 9:48:35 C:\
```

## Update

Update is supported in versions of Windows prior to Windows 2000, so this section is of concern only to those working with machines running Windows 95 or 98/Me. On versions of Windows that do not support Backup, including Windows XP, use the Save option instead of Backup Update is invoked with the command reg update <options>, updates an existing object (key or value entry) to the registry. Options include the registry object to be added (with the object's value) and an optional machine name (updates may be made to remote registries).

The command line for update is:

```
REG UPDATE RegistryPath=value [\\Machine]
```

As with other registry tools, the registry path to be queried may be a ROOTKEY or a hive, with or without a value entry. The ROOTKEY may consist of one of the following (HKLM is assumed if none is entered):

- HKLM
- HKCU
- HKCR
- HKU
- HKCC

The hive is further qualified to determine the object to be added.

Below is an example of executing the update command. First I show the original value, then I update the object, and then I show the new value.

```
Windows 9:00:48 C:\
REG query HKLM\Software\MyCo\MyApp\Version
REG_SZ Version 1.00
Windows 9:01:33 C:\
REG update HKLM\Software\MyCo\MyApp\Version=2.00
The operation completed successfully.
Windows 9:03:47 C:\
REG query HKLM\Software\MyCo\MyApp\Version
REG_SZ Version 2.00
Windows 9:03:53 C:\
```

# Installing Remote Registry Editing on Windows 95, Windows 98, and Windows Me

Note This section addresses the concerns of system administrators working in mixednetworking environments.

Though Windows NT Workstation and Windows 2000 Professional have remote registry editing installed already, Windows 95, 98, and Me do not. The installation process is similar

on both operating systems, though the source of the necessary drivers differs with each version.

You have to install a network service to enable remote registry editing. This service, REGSERV, is found in the following location:

- Windows 95: Look on the Windows 95 distribution CD, in the directory \Tools\ResKit\NetAdmin\RemotReg, for the regserv program files.
- Windows 98/Me: Look on the Windows 98/Me distribution CD, in the directory \Admin\NetTools\RemotReg, for the regserv program files.

In each operating system, the installation is identical:

- 1. Open the Control Panel.
- 2. Start the Network applet.
- 3. Click the Add button in the Configuration tab.
- 4. Select Service from the list, and click the Add button.
- 5. Click the Have Disk button, and provide the directory information as given above.
- 6. Select Microsoft Remote Registry.
- 7. Install the Remote Registry service, and reboot the computer when prompted.
- Tip The Remote Registry service files are identical in Windows 95 and Windows 98/Me. Either will work with either version of the operating system.

# Windows 2000 Backup's Emergency Repair Disk Features

The RDisk utility is not available under Windows 2000 or Windows XP. Windows 2000's Backup program contains the functionality of RDisk. With Windows 2000, the ERD (Emergency Repair Disk) has slightly different contents than under previous versions of Windows NT.

Note Windows XP does not support the ERD disk capability!

The repair disk holds some of the system configuration components. Backup can back up registry files to a location on the hard drive (the Repair directory) and configuration files to a diskette (the ERD). The ERD contains files used to help Windows 2000 restore the system to a known state in the event of damage to the working copy of the registry.

Generally, copies of the registry contained in the Repair directory are only usable with the Setup program's repair facility. This may seem to limit their usefulness. However, when disaster strikes, anything is better than nothing. Actually, spending half an hour running the Setup repair function is a small price to pay to recover from a damaged registry.

There can be only one Repair directory on a Windows 2000 system, always at %SystemRoot%\Repair. However, there may be many ERDs in existence at one time. Since an ERD's contents are (generally) matched to the registry, it is best to simply keep one or two copies of the most recent registry backed up.

Tip Actually, you can copy the files in the Repair directory to another safe location, as well, then copy them back to the Repair directory if necessary. Make sure that all files are

copied or backed up and restored as a set-don't attempt to back up only some of the files in the Repair directory. If you copy the Repair directory files to another location, also create a copy of the ERD and save that as well.

# **Creating an Emergency Repair Disk**

To create an ERD, follow these steps:

- 1. Start Backup without any options.
- 2. Select the Emergency Repair Disk button in the Welcome tab.
- 3. At the prompt to insert a diskette (see Figure 4.18), insert a diskette containing nothing of value. The diskette must already be formatted.

| Emergency Repair Diskette                                                                                         | <u>? ×</u>                |
|----------------------------------------------------------------------------------------------------|---------------------------|
| Insert a blank, formatted floppy disk into drive A: an                                                            | d click OK.               |
| Also backup the registry to the repair directory.<br>can be used to help recover your system if the r<br>damaged. | This backup<br>egistry is |
|                                                                                                    | Cancel                    |
|                                                                                                    |                           |

Figure 4.18: Backup will write backup files to the ERD, and optionally to the Repair directory.

4. Once Backup is done, it will display a dialog box prompting you to label the ERD and place it in safekeeping. You may then create another ERD, update the repair information on the hard disk, perform other backup tasks, or exit.

Note Remember to remove the floppy diskette from the drive once Backup finishes writing the repair information to it. Attempting to boot this diskette won't cause a problem; however, it will have to be removed before the system can be rebooted.

# Saving to the Repair Directory

In Windows 2000, Backup can save the entire registry to the Repair directory. To update the %SystemRoot%Repair directory, follow these steps:

- 1. Start Backup without any options.
- 2. Select the Emergency Repair Disk button in the Welcome tab.
- 3. At the prompt to insert a diskette, insert a diskette containing nothing of value. The diskette must already be formatted.
- 4. Select the "Also backup the registry..." check box (see the previous Figure 4.18).
- 5. Once Backup is done, it displays a dialog box prompting you to label the ERD and place it in safekeeping. You may then create another ERD, perform other backup tasks, or exit.

# The Windows 2000 Resource Kit

The Windows 2000 Resource Kit contains a number of very useful tools. Many of these tools run from a command prompt, although one has a Windows-type interface. The Resource Kit changed substantially in Windows 2000. Gone are all the old registry utilities, leaving only the multipurpose reg.exe program.

Note There are two resource kits: one is included with the operating system, on the distribution CD, and has only limited contents. The second version has both a book and a CD with many more utilities and is available from Microsoft Press. Try the URL <a href="http://www.microsoft.com/mspress/windows/windowsxp/itpros/default.asp">http://www.microsoft.com/mspress/windows/windowsxp/itpros/default.asp</a> for more information.

If nothing else, the Windows 2000 Resource Kit is an excellent source of both information and a whole bunch of really neat utilities and tools for the Windows 2000 user.

- Note While I've got you in support mode, make a link on your Desktop for the URL <u>http://support.microsoft.com/ support/search/c.asp?SPR=</u>. This URL links to the online TechNet search support. TechNet contains a vast amount of technical information oriented toward system administrators. I don't know what I'd do without TechNet. Warning Many of the earlier versions of the Windows Resource Kit utilities work with both
  - Windows NT 4 and Windows 2000. However, be most cautious when using older utilities with Windows XP, as they may not have been well tested on the Windows XP platform!

# **Chapter 5: Policies-Good for One, Good for All**

# Overview

Windows XP Professional stores configurations for all users, and computers, as *policies*. (Windows XP Home does not support policies.) By default, no policies are set, but an administrator can easily set policies for a group of users or for the entire system. It's possible to set some policies by manually "hacking" the registry. However, that's the hard way. An easier way to change policies is to use one of the policy tools that Microsoft provides.

The first question on your mind is, "What does this have to do with the registry?" Well, of all things in Windows XP Professional, policies affect (and change) the registry more than anything else. With policy settings, you can change the way hardware and software behave and can be used.

# An Introduction to Policies

Policies govern a site, a domain, or an organizational unit (often referred to as an OU) but not a specific user or computer. Policy is applied in a hierarchy, with higher-level policies used where no lower-level policy exists. For example, policy is applied as site (the highest level), then domain, organizational unit, and user. Policies in the domain override those they conflict with in the site, while conflicts between the domain and organizational unit are resolved with the organizational unit taking precedence. Conflicts between nested organizational units are resolved with the lower-level organizational unit taking precedence.

Note Policy objects and settings can be set, unset, or not configured.

Policy settings are configured in objects called group policy objects (GPOs). GPOs are edited using the Microsoft Management Console (MMC).

#### The Official Order of Policy Implementation Is...

When Windows XP Professional (when joined to a domain) implements system policies, the policies are applied in this order:

- 1. Policies inherited from previous versions of Windows. For example, Windows NT 4 policies are contained in the NTConfig.pol file. Note that Windows NT 4 policies need not exist, and they will not exist on a clean installation of Windows XP Professional.
- 2. The policies contained in the local group policy object.
- 3. Site group policy objects, in the order specified by the administrator.
- 4. Domain group policy objects, in the order specified by the administrator.
- 5. Organizational unit group policy objects, from higher-level to lower-level organizational unit (parent to child organizational unit), and in administratively specified order at the level of each organizational unit.

Organizational units may be nested. That is, you can have an organizational unit called Students. Within Students, you then might have Freshmen, Sophomores, Juniors, and Seniors, representing the four classes. (You might also have Graduate Students, Master's, or Doctoral.) Nesting can be as simple or as complex as your organization is.

When nesting organizational units, policy may be either inherited or not. You, the administrator, specify inheritance rules, within the following framework:

- Inheritance is downward only. In the example above, Freshmen inherit from Students, but Students *never* inherit from Freshmen.
- Settings that have not been configured are not inherited.
- Settings that are disabled are inherited as disabled.
- When a setting is configured in the higher-level organizational unit, and not configured in the lower-level organizational unit, then the lower-level organizational unit inherits the setting from the parent organizational unit.
- When settings between the higher-level organizational unit and a lower-level organizational unit don't conflict (are compatible), but are not the same, both are used to form the lower-level organizational unit's policy.
- When settings between the higher-level organizational unit and a lower-level organizational unit do conflict (are incompatible), but are not the same, the lower-level organizational unit's policy is used.

Note Well, almost always...An attribute called No Override, if selected at the higher-level

organizational unit, will cause the lower-level organizational unit to always execute the higher-level OU's policy.

# Just More Confusion?

In the <u>previous section</u>, you saw that policies are set for sites, domains, and organizational units. Now, I'm going to confuse things a bit and say that policies are divided into two parts, Computer Configuration and User Configuration. Computer Configuration specifies policies that are applied to a computer without regard to who the user is. User Configuration specifies policies that are applied to a user without regard to which computer the user logs on to.

Both the Computer Configuration and the User Configuration are made up of three sections:

**Software Settings** Everything in Software Settings deals with software installation policy-for example, what can be installed, what must be uninstalled, and when.

**Windows Settings** Settings for Windows XP Professional are controlled in this section. There are more items in the Windows Settings section for the User Configuration than for the Computer Configuration.

Administrative Templates The extensible section, almost a catchall for everything that doesn't fall into the other two sections, is the Administrative Templates section. Items are added to Administrative Templates using .adm files.

Note Though we are talking about Office throughout this chapter, many other Microsoft components use .adm files, including Microsoft Internet Explorer.

# **Software Settings**

The Software Settings section contains policies that deal with software installation and maintenance, such as what applications can be installed, what must be uninstalled and when, what maintenance must be done, and so on.

For example, if you configure Microsoft Word XP under Software Settings, and a user logs on to a computer that doesn't have Microsoft Word XP installed already, the user will still see a Start menu selection (shortcut) for Microsoft Word XP. If the user selects this shortcut, Microsoft Word XP will install itself (from a network share) for the user to use.

## **Windows Settings**

In both Computer Configuration and User Configuration, you'll find a Windows Settings section. For Computer Configuration, the settings are applied to each user who logs on to the computer. For User Configuration, the settings are applied to users who log on regardless of the computer they log on to.

## **Administrative Templates**

The Administrative Templates section contains all registry-based information. Two hives are used:

- HKEY CURRENT USER, the location where user configuration settings are saved
- HKEY\_LOCAL\_MACHINE, the location where computer configuration information is saved

Both user application policy items and policy for Windows XP Professional are managed in Administrative Templates. Adding policy items to Administrative Templates is simple. Most applications (that support policy) come with .adm files that contain information about which registry settings can be configured. For example, Microsoft Office XP has an .adm file named word10.adm (to Microsoft, Word XP is also known as both Microsoft Word version 10 and Microsoft Word 2002).

You can download the Microsoft Office policy tools from Microsoft's Internet website. They are part of the Microsoft Office Resource Kit located at <a href="http://www.microsoft.com/office/techinfo/reskit/default.htm">http://www.microsoft.com/office/techinfo/reskit/default.htm</a>.

#### A small fraction of the Microsoft Word XP.adm file is:

```
CLASS USER
CATEGORY "Microsoft Word 2002"
KEYNAME Software\Policies\Microsoft\Office\10.0\Word\Options
CATEGORY "Tools | Options..."
KEYNAME Software\Policies\Microsoft\Office\10.0\Word\Options\vpref
CATEGORY "View"
KEYNAME Software\Policies\Microsoft\Office\10.0\Word\Options\vpref
CATEGORY "Show"
KEYNAME Software\Policies\Microsoft\Office\10.0\Word\Options\vpref
POLICY "Startup Task Pane"
KEYNAME Software\Policies\Microsoft\Office\10.0\Word\Options
  PART "Check to enforce setting on; uncheck to enforce setting off"
CHECKBOX
   VALUENAME StartupDialog
   VALUEON NUMERIC 1
   VALUEOFF NUMERIC 0
   END PART
   END POLICY
POLICY "Highlight"
  PART "Check to enforce setting on; uncheck to enforce setting off"
CHECKBOX
   VALUENAME fShowHighlight 533 1
   VALUEON NUMERIC 1
   VALUEOFF NUMERIC 0
   END PART
   END POLICY
POLICY "Bookmarks"
  PART "Check to enforce setting on; uncheck to enforce setting off"
CHECKBOX
   VALUENAME grpfvisi 146 1
   VALUEON NUMERIC 1
   VALUEOFF NUMERIC 0
   END PART
  END POLICY
POLICY "Status bar"
  PART "Check to enforce setting on; uncheck to enforce setting off"
CHECKBOX
  VALUENAME fStatusBar 83 1
   VALUEON NUMERIC 1
   VALUEOFF NUMERIC 0
```

```
ACTIONLISTON
   VALUENAME fStatLine 3 1 VALUE NUMERIC 1
   END ACTIONLISTON
   ACTIONLISTOFF
   VALUENAME fStatLine 3 1 VALUE NUMERIC 0
   END ACTIONLISTOFF
   END PART
   ACTIONLISTOFF
   VALUENAME fStatLine 3 1 VALUE DELETE
   END ACTIONLISTOFF
   END POLICY
POLICY "ScreenTips"
  PART "Check to enforce setting on; uncheck to enforce setting off"
CHECKBOX
   VALUENAME grpfvisi 159 1
   VALUEON NUMERIC 1
   VALUEOFF NUMERIC 0
   END PART
   END POLICY
<Many deleted lines...>
POLICY "Tools | Compare and Merge Documents, Legal blackline"
KEYNAME Software \Policies \Microsoft \Office \10.0 \Word \Options \vpref
   PART "Check to enforce setting on; uncheck to enforce setting off"
CHECKBOX
   VALUENAME fDefaultToCompare 1848 1
   VALUEON 1
   VALUEOFF 0
   END PART
   PART " " TEXT
   END PART
   PART "When this option is turned on, a comparison between two documents"
TEXT
  END PART
   PART "automatically generates a new Legal Blackline document, leaving"
TEXT
   END PART
   PART "the originals unchanged." TEXT
  END PART
  END POLICY
END CATEGORY
END CATEGORY
```

In this example, we see that the registry section being changed is HKEY\_CURRENT\_USER. The key being set (or changed) is

Software\Policies\Microsoft\Office\10.0\Word\Options\vpref (vpref stands for "view preferences"). The key to be changed is shown in a KEYNAME line in the .adm file.

Checking Microsoft Word XP's menu structure, we see a top-level menu item called Tools, and under Tools is a menu selection called Options. Clicking Options will display Microsoft Word XP's Options dialog box (see Figure 5.1), which has a tab named View. On the View tab is a section called Show. Each of these items correlates to a CATEGORY line in the .adm file, shown partially in the above listing.

| Spelling & Grammar<br>Compatibility<br>al Edit                                                              | Track Changes File Locations Print Save                                                                                                    |
|----------------------------------------------------------------------------------------------------|----------------------------------------------------------------------------------------------------|
| P Smart tags<br>P Agmated text<br>P Horizontal scroll bar<br>P Yertical scroll bar<br>P Ecture placeholders | IP Windows in Taskbar<br>□ Ejeld codes<br>Field shading;<br>When selected                                                                                                    |
| Hidden text     Optional hyphens     All                                                                    |                                                                                                    |
| ions<br>V White space betwee<br>Vertigal ruler (Print v                                                     | n pages (Print view only)<br>iew only)                                                                                                    |
| 6<br>Style arga width: 0<br>Courser fame                                                                    |                                                                                                    |
|                                                                                                    | Scelling & Grammar<br>Compatibility<br>al Edit<br>Smart tags<br>Agmated text<br>Adjusted text<br>Vertical scroil bar<br>Vertical scroil bar<br>Vertical scroil bar<br>Vertical scroil bar<br>Cotonal hyphens<br>All<br>White space betwee<br>Vertigal ruler (Print v<br>Style arga width: |

Figure 5.1: User options in Microsoft Word XP are set in the Options dialog box.

Finally, in the .adm file, we have the POLICY lines. The first POLICY line shown is Startup Task Pane.

Figure 5.2 shows the MMC Group Policy window with the Administrative Templates settings opened under User Configuration. The Start Menu & Taskbar settings are being displayed. You can select from a wide variety of options, one of which is to add a logoff command to the Start menu.

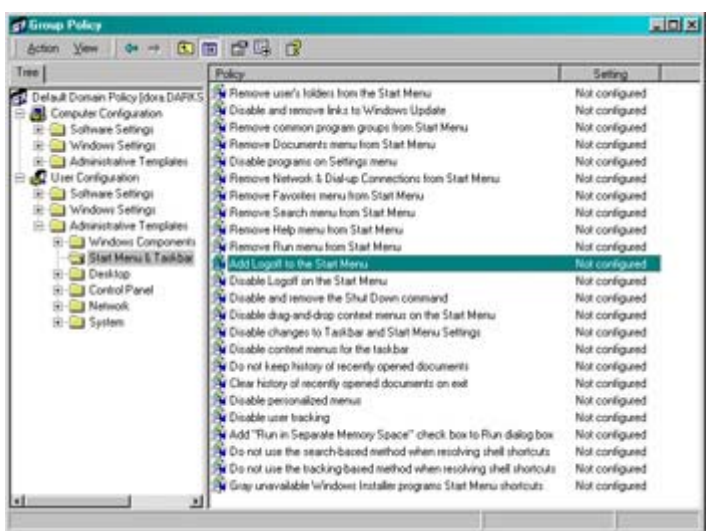

Figure 5.2: Microsoft Windows XP Professional group policy for user configuration.

Back to the above listing, under POLICY, there's a PART line with the text "Check to enforce setting on; uncheck to enforce setting off", followed by the keyword CHECKBOX. CHECKBOX specifies that this policy is toggled on and off (that is, checked and unchecked). If on, the value of the key will be 1 (specified with the line VALUEON NUMERIC 1) or 0 (specified by the next line, VALUEOFF NUMERIC 0).

The next two lines end blocks that start at PART (ends at the END PART line) and POLICY (ends at the END POLICY line). Each policy has one or more parts; most policies have only a single part, however.

Armed with this information, you can go out and create policy files for other applications. Granted, if you are not the application's creator, it will be difficult-but not impossible-to set things like defaults using policies.

The changes made under Administrative Templates are saved in two Registry.pol files. These files are stored in subdirectories under %SystemRoot%, one called Machine (which contains the Registry.pol file that is used to update HKEY\_LOCAL\_MACHINE) and the other called User (which contains the Registry.pol file that is used to update HKEY\_CURRENT\_USER).

#### **Finding Registry.pol Files**

I can't say where the Registry.pol files are, except to tell you to use the Windows Find feature, or a command session's dir command. Why? Well, each installation is unique in the locations where these files are stored; for example, on my computer, I have the following Registry.pol files:

```
G:\WINNT\System32\GroupPolicy\Machine\Registry.pol
G:\WINNT\System32\GroupPolicy\User\Registry.pol
G:\WINNT\SysVol\Domain\Policies\{31B2F340-016D-11D2-945F-
00C04FB984F9}\MACHINE\Registry.pol
G:\WINNT\SysVol\Domain\Policies\{6AC1786C-016F-11D2-945F-
00C04fB984F9}\USER\Registry.pol
G:\WINNT\SysVol\Domain\Policies\{EE520C60-1F3E-11D3-A6E8-
00A024D2DB2}\User\Registry.pol
G:\WINNT\SysVol\SysVol\darkstar.mv.com\Policies\{31B2F340-
016D-11D2-945F-00C04FB984F9}\MACHINE\Registry.pol
G:\WINNT\SysVol\SysVol\darkstar.mv.com\Policies\{6AC1786C-
016F-11D2-945F-00C04fB984F9}\USER\Registry.pol
G:\WINNT\SysVol\SysVol\darkstar.mv.com\Policies\{EE520C60-
1F3E-11D3-A6E8-00A024D2DB2}\User\Registry.pol
```

Notice the use of GUIDs (globally unique identifiers) for some of the directory names-those may be different for each installation.

# The Microsoft System Policies for Windows XP

Windows XP Professional supplies several tools for setting policies. The System Policy Editor, which is used to set policy in Windows NT 4, is still included, and may be used, but it is definitely not recommended. Now you use the Active Directory Users and Computers to manage policy. Changes made to policy are made to the registry, either immediately or when a given user or member of an organizational unit logs on, or when the computer starts. Policy is a registry issue, and a complex one at that.

Warning Wait a minute-I know I changed that registry entry! With policies, it is possible to "hack," or change, the registry and have the change go nowhere fast. That's right: the policy will be reapplied automatically, wiping out whatever changes you have made to the registry, all without even telling you it is happening! If you ever find your changes mysteriously disappearing, round up the usual suspects, and make sure that policy is high on the suspect list!

You can edit policy in a number of different ways:

**System Policy Editor** This utility, which is becoming obsolete, is retained for compatibility with Windows NT 4. Neither Microsoft nor I recommend that you use the System Policy Editor.

**Microsoft Management Console (MMC)** This program is used to manage many facets of Windows XP. The MMC is able to load whatever functionality you need through the use of a custom extension called a *snap-in*. With Windows XP Professional, Microsoft provides about 40 different snap-ins to use with the MMC. Windows XP Home Edition provides about 20 different snap-ins to use with the MMC.

Active Directory Users and Computers This administrative tool (select Start  $\rightarrow$  Programs  $\rightarrow$  Administrative Tools) allows management of computers, users, groups, domain controllers, and policy. Actually, this is the MMC, using a snap-in to do Active Directory. When you choose to edit policies, the MMC is used with the policy snap-in.

Active Directory Site and Services This administrative tool (select Start  $\rightarrow$  Programs  $\rightarrow$  Administrative Tools) allows management of sites (an Active Directory organizational level) and services.

Note Each of these Windows XP administrative tools actually uses the MMC as a common interface. And each in turn uses the MMC to edit policy. It's not uncommon to have many copies of the MMC open at the same time.

Each of these tools requires that you select certain objects to enable editing of group policies. The <u>next section</u> describes how to use each policy-editing tool.

## **System Policy Editor**

The System Policy Editor is obsolete, retained only for compatibility with NT 4. Neither Microsoft nor I recommend that you use the System Policy Editor if you can possibly avoid using it. To start the System Policy Editor, from the Start menu's Run command, enter **poledit** and click OK. See "<u>The Microsoft System Policy Editor for Windows NT 4</u>" later in this chapter for information on how to use the Microsoft System Policy Editor.

#### Microsoft Management Console (MMC)

The MMC is a "universal" management tool that Microsoft has created to manage Windows XP (Home Edition and Professional). Using the MMC is easy, and since the MMC presents a standardized appearance and operating methods, it will become the preferred tool to use for management.

To start the MMC, from the Start menu's Run command, enter **MMC** and click OK. Once started, the MMC is able to load whatever functionality is needed.

Group Policy not yet installed in the MMC? That's easy to fix; just follow these simple steps:

- 1. Start the MMC. In addition to using the Run command as described above, you can also type **MMC** at a command prompt.
- 2. In the File menu, select Add/Remove Snap-In (see Figure 5.3).

| capito                                                             | These are no terms to show in this new. |
|--------------------------------------------------------------------|-----------------------------------------|
| Ssisten32)eventiver<br>Ssisten32)eertee<br>Ssisten32)dropiget<br>s |                                         |
|                                                                    |                                         |
|                                                                    |                                         |
| icie.                                                              |                                         |
|                                                                    |                                         |
| nie.                                                               |                                         |

Figure 5.3: Add MMC snap-in components from the MMC File menu selection.

3. In the Add/Remove Snap-In dialog box, select the Standalone tab (shown in <u>Figure</u> <u>5.4</u>). Make sure that Console Root is displayed in the Snap-Ins Added To list box, and then click Add. The Add Standalone Snap-In dialog box opens.

| tandalone                 | Extend    | ione                         |                         |    |
|---------------------------|-----------|------------------------------|-------------------------|----|
| Use this pa<br>Snap-ins a | age to ad | id or remove a standalone Sr | ap-in from the console. | 80 |
|                           |           |                              |                         |    |
|                           |           |                              |                         |    |
|                           |           |                              |                         |    |
| Descripto                 | on'.      |                              |                         | -  |

Figure 5.4: Use the Add/Remove Snap-In dialog box to add functionality to the MMC.

 In the Add Standalone Snap-In dialog box, select Group Policy, as shown in Figure <u>5.5</u>. Scroll through the list as necessary. Click the Add button to start the Group Policy Wizard.

| vasable standalone snap-ins.                                                                                             |                                                               |    |
|----------------------------------------------------------------------------------------------------|---------------------------------------------------------------|----|
| Snap-in                                                                                                    | Vendor                                                        | 0  |
| Folder<br>FrontPage Server Extensions                                                                                    | Microsoft Corporation                                         |    |
| Group Policy                                                                                                    | Microsoft Corporation                                         |    |
| Indexing Service                                                                                                    | Microsoft Corporation, Inso                                   |    |
| Internet Authentication Service (IAS)                                                                                    | Microsoft Corporation                                         |    |
| Internet Information Services                                                                                            | Microsoft Corporation                                         | F  |
| 5 IP Security Monitor                                                                                                    | Microsoft Corporation                                         |    |
| B IP Security Policy Management                                                                                          | Microsoft Corporation                                         |    |
| Link to Web Address                                                                                                    | Microsoft Corporation                                         | 2  |
|                                                                                                    |                                                               |    |
| Description<br>his snap-in allows you to edit Group Polic<br>o 53re, Domain, or Organizational Unit in<br>in a computer. | y Objects which can be linka<br>the Active Directory or store | dd |

Figure 5.5: Scroll until you get to Group Policy.

5. In the Select Group Policy Object window (see Figure 5.6), select Local Computer for the Group Policy Object. Then click Finish.

| Select Group Policy Object  | X                                                                                                    |
|-----------------------------|----------------------------------------------------------------------------------------------------|
| Welcome to the Group Policy | Wizard                                                                                                    |
| I.                          | Group Policy Objects can be stored in the Active Directory<br>or on a local computer.<br>Use the Browse button to select a Group Policy Object.<br>Group Policy Object. |
|                             | Browse<br>Allow the focus of the Group Policy Snap-in to be<br>changed when Isunching from the command line. This<br>only applies if you save the console.              |
|                             | Cancel                                                                                                    |

Figure 5.6: The Group Ploicy Wizard lets you configure the Group Policy Object.

- Note There is no Group Policy snap-in for XP Home Edition. Once you create a policy using the Group Policy snap-in, you have to link it to the proper level-sites, domains, or organizational units. Otherwise the policy just sits there and does nothing.
- 6. Click Close in the Add Standalone Snap-In dialog box, and click OK in the Add/Remove Snap-In dialog box.

Using the MMC to manage group policy is easy! First, it is trivial to create an MMC console file that is configured to display a given GPO policy object. Just follow these steps:

- 1. Open the administrative tool Active Directory Users and Computers.
- 2. Right-click the organizational unit that uses the policy to be edited to display its context menu. If you're creating a new policy, select the organizational unit that will use the policy once it is created. If creating policy for a domain, select the domain.

Figure 5.7 shows how I've expanded Local Computer Policy, then User Configuration, Windows Settings, and Internet Explorer Maintenance. I then selected Browser User Interface. This shows how simple it is to set options for Microsoft Internet Explorer. You can easily set the title, the static logo, and browser toolbar customizations.

| sole Root Local Computer Pal                                                                                                    | KeyOber Configuration/Minik                                       | wi Selling Viteriet Lotine - E                                                            |     |
|----------------------------------------------------------------------------------------------------|-------------------------------------------------------------------|-------------------------------------------------------------------------------------------|-----|
| Lad Compate Pulky<br>Campate Ordinarian<br>Las Schwarzson<br>Schwarzson<br>Schwarzson<br>Schwarzson<br>Schwarzson<br>Strans Lagritu Jack<br>Strans Lagritu Jack<br>Strans Lagritu Jack<br>Schwarzson<br>Schwarzson<br>Schwarzso | giff renge 1%<br>giftanten Lage<br>giff veren Tuober Cataniations | Settings for suture logies<br>Settings for suture logies<br>Settings for locenses loadier |     |
|                                                                                                    | e                                                                 |                                                                                           | 1.0 |

Figure 5.7: In the MMC, policies are navigated using a tree structure very similar to Explorer.

3. Select Properties from the context menu, or select Properties from the Action menu. In Figure 5.8, I selected the Browser Title and then displayed the properties.

| krowser Title                                            | 2 🗵                                                                                                    |
|----------------------------------------------------------|----------------------------------------------------------------------------------------------------|
| Browser Title                                            |                                                                                                    |
| You can customic<br>appended to the                      | e the text that appears in the title bar of your Internet Explorer browser. This text is<br>string "Microsoft Internet Explorer provided by." |
| Note: If you incl<br>Outlook Express                     | ided Outlook Express in your package, then the text you enter below will also be added to the title bar.                                      |
| For example, if y<br>Microsoft Intern<br>Outlook Express | ou entered "Acme" in the field below, the title bars would be:<br>wet Explorer provided by Acme<br>: provided by Acme                         |
| Customize Ta                                             | le Bars                                                                                                    |
| 1                                                        |                                                                                                    |
|                                                          |                                                                                                    |
|                                                          |                                                                                                    |
|                                                          | UK Cancel BSDV Hep                                                                                                    |

Figure 5.8: Use an item's Properties dialog box to set various policy settings. Here I'm setting the Browser Title.

- 4. In the Properties dialog box for the object (display this by double-clicking on the object-Browser Title in this example), make changes as desired. Notice that each object's Properties dialog box is different, and that most have substantial prompting to allow you to easily change the object.
- 5. Now for the hard part. To create an MMC configuration file (these files have an extension of .msc), select File → Save As. Enter a new filename when prompted (I used the name Group Policies.msc). Click Save to save this file. You can save the .msc file in Administrative Tools, on the Desktop, or on any drive you'd like.

Well, now you have created your policy MMC configuration file; next is what to do with it. (Actually, you have probably saved a bunch of MMC configuration files-one for each group

policy object.) My recommendation is to create a folder to hold these files, maybe called Policy. Then create a second folder under Administrative Tools, again called Policy. Then place shortcuts to each of the MMC configuration files in this folder. This will give you one-click access to each group policy object.

Figure 5.9 shows an example of just this type of policy control. My Start menu is opened to my Administrative Tools folder. Notice that I have a shortcut for Group Policies. Easy, fast, and efficient-sure beats threading through Active Directory Users and Computers, properties, and everything else.

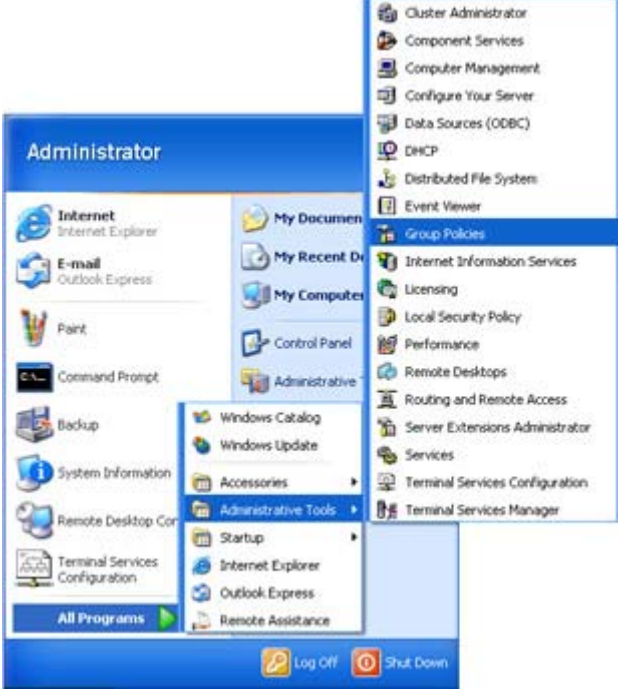

Figure 5.9: My Start menu's Administrative Tools folder contains a shortcut called Group Policies, where I can start the MMC to manage my policies.

# **Active Directory Users and Computers**

The Active Directory Users and Computers administrative MMC tool allows you to manage computers, users, groups, domain controllers, and policy. To view the Group Policies properties tab, select a computer domain (in Figure 5.10, darkstar.mv.com is one domain, while DORA is the domain controller) or an organizational unit, and then select Properties in either the context menu or the Action menu.

| ele Fost                                             | Name             | Type                   | Description                                              | - |
|------------------------------------------------------|------------------|------------------------|----------------------------------------------------------|---|
| Active Directory Users and Computer<br>Seved Queries | C Administration | Deer<br>Security (WS4D | Bult-in arount for admins<br>Enterprise certification an |   |
| CAPASTAR PV.Opm                                      | Correct Adven    | Security Group         | Nembers who have adhers                                  |   |
|                                                      | CONCPUSIES.      | Security Group         | Henders who have view                                    |   |
| e Gal Donial Controllers                             | ConsAdvine .     | Security Group         | DBS Administrations Group:                               |   |
| a hiregrSecurit/Principal                            | Concupdation.    | 540#Ry 92940 -+        | pits clents who are permi-                               |   |
| Citations'                                           | Conan Americ     | Security Group         | Designated administration                                |   |
|                                                      | Citiconan Comp   | Security Group         | All vortatations and serve                               |   |
|                                                      | Constant Cintr   | Security (Print)       | All dottian controllers in th                            |   |
|                                                      | Contran Javests  | SHOWRY STAD            | All domain guests                                        |   |
|                                                      | Strengt Arters   | Second Second          | College and the strend and                               |   |
|                                                      | TOOL AFT         | Secret Gran            | CODA Suthers - Manhars                                   |   |
|                                                      |                  | monthly on the state   | County and the state of the state of the                 |   |

Figure 5.10: Using the MMC to manage the domain's directory of Users and Computers.

## **Setting Policy for a User**

To set policy for a given user, you need the user, an organizational unit to assign the user to, and a policy to apply to the organizational unit. For example, I have students, and some students are seniors (and seniors are much more responsible than freshmen!). This creates two levels of organization. Your organization may have more (or fewer) levels of organization, but the process is similar. In this example, I'll set policy for one student, Marie Theplama, who is a senior.

If I haven't yet set up any policies, then to apply the global policy object to Marie Theplama, I must do the following:

- 1. I first create an organizational unit called Students.
- 2. I display the properties for the Students organizational unit, and click the Group Policy tab.
- 3. I click the New button to create a new policy. The policy is created, and I am placed into rename mode to name the new global policy object.
- 4. I select the new global policy object and click the Edit button to change whatever policies are applicable.
- 5. I repeat steps 1 through 3 to create another organizational unit under Students named Seniors.
- 6. After creating Seniors, I select Properties, and on the Group Policy tab I click New to create a New Group Policy Object.
- 7. I select the new global policy object and click the Edit button to change whatever policies are applicable so that seniors have appropriate privileges and policies.
- 8. I then create Freshmen, Sophomores, and Juniors organizational units and global policy objects in the same manner.
- 9. I create a user for Marie Theplama. She's a senior; nothing else is special about her. I create her user under the organizational unit Seniors.

## **Setting Policy for a Computer**

To set policy for a given computer, the process is very similar to the process for users, above. You need to create a computer record, an organizational unit to assign the computer to, and a policy to apply to the organizational unit. Here at DarkStar, computers are named after
famous science fiction characters. One computer is called Pixel (who is a cat that can walk through walls); another computer is named Lazarus.

Just like for users, computers need their own organizational unit. For this example, I'll use Students for the computers that will be accessible to and used by students.

Note A computer's organizational unit is no different than an organizational unit for a user; in fact the same organizational unit could be used for both if appropriate.

I create a computer under Students for Lazarus. Once created, as a computer, I can set a description, assign membership into security groups and organizational units, and specify the computer's location and who is responsible for this computer. I can assign membership to the Students organizational unit, any other applicable organizational units, and security groups.

Just like with users, you have a lot of latitude when configuring computers. While users are typically assigned to organizational units based on the administrative hierarchy of the organization, computers are often assigned based on physical location, or how they are to be used.

In <u>Figure 5.11</u>, I'm setting policy for darkstar.mv.com, which is managed by the server DORA. I can make changes, and they will be applied to the remote computer-after all, DORA is not the computer where the MMC is running. The MMC is actually running on my other server, PeachFuzz!

| Current Group Policy Object                                                                               | t Links for DARKSTAR                                               |
|----------------------------------------------------------------------------------------------------|--------------------------------------------------------------------|
| Group Policy Object Links                                                                                 | No Over Disab                                                      |
|                                                                                                    |                                                                    |
| Group Policy Objects higher in the list hu                                                                | ave the highest pricely                                            |
| Group Policy Objects higher in the list h<br>This list obtained from: dora DARKSTAF<br>New Add<br>Options | ave the highest priority.<br>R.MV.COM<br>Edit Up<br>Toperfies Dogn |

Figure 5.11: The MMC, managing the domain darkstar.mv.com. This will actually modify policy on the server DORA.

# The Microsoft System Policy Editor for Windows NT 4

The System Policy Editor is a tool that allows users to set policy. Even though it is intended for Windows NT 4, it comes as "standard equipment" in Windows XP. As I mentioned earlier in this chapter, I don't recommend that you use the System Policy Editor to set policy in Windows XP. Microsoft included it only for compatibility with Windows NT. That said, if you do work with Windows NT systems, read on.

Many of the changes made by the System Policy Editor are to the registry, so although the System Policy Editor is not thought of as a registry tool, I'll document it here anyway. Actually, modifying the Windows NT 4 registry using the System Policy Editor is a wise move-it will validate your changes, preventing you from doing something that may have seemed logical to you, but actually is not.

The System Policy Editor allows you to open either a policy file (with the extension of .pol) or a computer. It uses a simple user interface, as shown in <u>Figure 5.12</u>. When you click an object, the object's Properties dialog box is displayed. In <u>Figure 5.12</u>, Local Computer and Local User are both objects that can be opened.

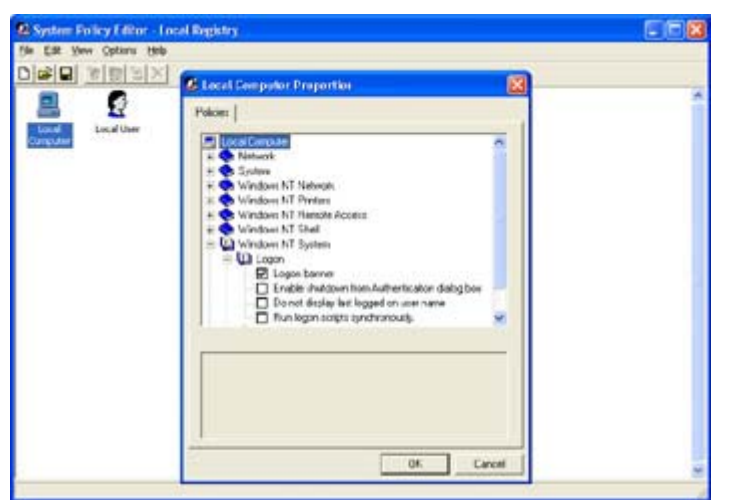

Figure 5.12: The System Policy Editor displays a Properties dialog box when you click an icon. Then you can open the tree to see specific settings.

With the System Policy Editor, the Local Computer entry should display eight items, all applicable to a Windows NT system. For a Local User, the Properties dialog box should have six items. In both cases, the items displayed are unique; there is no overlap.

You can use the System Policy Editor for Windows 95/98/Me clients, enabling some remote administration of these machines. However, the System Policy Editor has not been well tested on these three platforms.

#### WYSIWYG? From System Policy Editor?

What is displayed in the Properties dialog boxes is dependent on which template(s) are loaded. Windows NT supplies three templates by default:

**common.adm** Contains user interface options common to both Windows NT and Windows 95/98.

winnt.adm Contains specific settings for Windows NT.

windows.adm Contains specific settings for Windows 95/98.

Two sections in all .adm files, CLASS MACHINE and CLASS USER, define how settings are applied.

The .adm files are text files that can be modified to suit the user's needs. A competent user should be able to write an .adm file, or modify an existing one, without too much trouble. However, those pesky "make sure you have good backup" warnings also apply if you customize your .adm files.

Typically, for all machines (Windows NT and Windows 95/98/Me), you can modify the following categories:

Control Panel Allows you to restrict the display of the Control Panel.

Desktop Allows/disallows you to change wallpaper and/or color schemes.

Shell Allows you to do the following:

- Remove the Run command from the Start menu
- Remove folders from Settings on the Start menu
- Remove the Taskbar from Settings on the Start menu
- Remove the Find command from the Start menu
- Hide drives in My Computer
- Hide Network Neighborhood
- Hide the Entire Network in Network Neighborhood
- Hide all items on the Desktop
- Disable the Shut Down command
- Not save settings at exit

System Allows you to do the following:

- Disable registry editing tools
- Run only allowed Windows applications

For Windows NT, you can modify the following categories:

Windows NT Shell Consists of three sections, which allow setting the following:

| Custom User Interface | Set custom shell                   |  |
|-----------------------|------------------------------------|--|
| Custom Folders        | Set custom Programs folder         |  |
|                       | Hide Start menu subfolders         |  |
|                       | Set custom Startup folder          |  |
|                       | Set custom Network Neighborhood    |  |
|                       | Set custom Start menu              |  |
| Restrictions          | Use only approved shell extensions |  |

| Remove File menu from Explorer                                    |
|-------------------------------------------------------------------|
| Remove common program groups from Start menu                      |
| Disable context menus for the Taskbar                             |
| Disable Explorer's default context menu                           |
| Remove the Map Network Drive and Disconnect Network Drive options |
| Disable Link File Tracking                                        |

Windows NT System Consists of four choices:

- Parse autoexec.bat
- Run logon scripts synchronously
- Disable Task Manager
- Show welcome tips at logon

For Windows 95, you can modify the following categories:

Windows 95 Control Panel Consists of four sections, which allow setting the following:

Network Restrict Network Control Panel

**Printers** Restrict printer settings

Passwords Restrict Passwords Control Panel

System Restrict System Control Panel

**Windows 95 Shell** Consists of one section, Custom Folders, which allows you to set the following:

- Custom Programs folder
- Custom Desktop icons
- Hide status of Start menu subfolders
- Custom Startup folder
- Custom Network Neighborhood
- Custom Start menu

**Windows 95 System** Consists of one section, Restrictions, which allows you to do the following:

- Disable the MS-DOS prompt
- Disable the single-mode MS-DOS apps

**Windows 95 Network** Consists of one section, Sharing, which allows you to do the following:

- Disable file sharing
- Disable print sharing

For any type of machine (Windows NT or Windows 95/98/Me), you can modify the following:

Network Consists of one choice:

System Policies Update Remote update

System Consists of two sections, SNMP and Run, which allow you to set the following:

| SNMP | Communities                        |
|------|------------------------------------|
|      | Permitted managers                 |
|      | Traps for Public community         |
| Run  | Items that are executed at startup |

For Windows NT-only machines, you can modify the following:

**Windows NT Network** Consists of one section, Sharing, which allows you to do the following:

- Create hidden drive shares (workstation)
- Create hidden drive shares (server)

Windows NT Printers Consists of three choices:

- Disable browse thread on this computer
- Scheduler priority
- Beep for error enabled

#### Windows NT Remote Access Consists of four choices:

- Max number of unsuccessful authentication retries
- Max time limit for authentication
- Wait interval for callback
- Auto Disconnect

**Windows NT Shell** Consists of one section, Custom Shared Folders, which contains four choices:

- Custom shared Programs folder
- Custom shared Desktop icons
- Custom shared Start menu

• Custom shared Startup folder

Windows NT System Consists of two sections:

| Logon       | Allow logon banner                             |
|-------------|------------------------------------------------|
|             | Enable shutdown from Authentication dialog box |
|             | Do not display last logged on username         |
|             | Run logon scripts synchronously                |
| File System | Do not create 8.3 filename for long filenames  |
|             | Allow extended characters in 8.3 filenames     |
|             | Do not update last access time                 |

Windows NT User Profiles Consists of four sections:

- Delete cached copies of roaming profiles
- Automatically detect slow network connections
- Slow network connection time-out
- Timeout for dialog boxes

For Windows 95 machines, you can modify the following:

Access Control Consists of one section:

• User-level access control

#### Logon

Consists of three sections:

- Custom logon banner
- Require validation by network for Windows access
- Allow logon without name or password

Passwords Consists of four sections:

- Hide share passwords with asterisks
- Disable password caching
- Require alphanumeric Windows password
- Min Windows password length

#### Microsoft Client Service for NetWare Networks Consists of four sections:

- Preferred server
- Support long filenames

- Search mode
- Disable automatic NetWare login

#### Microsoft Client for Windows Networks Consists of three sections:

- Log on to Windows NT
- Workgroup
- Alternate workgroup

#### File and Printer Sharing Consists of two sections:

- Disable file sharing
- Disable printer sharing

#### Dial-up Networking Consists of one section:

• Disable dial-in

#### Windows 95 System Consists of three sections:

| SNMP                                                                                                    | Enables Internet MIB (RFC1156) |  |  |
|----------------------------------------------------------------------------------------------------|--------------------------------|--|--|
| Network Paths         Enables network path for Windows setup           Enables network path for Windows tour |                                |  |  |
|                                                                                                    |                                |  |  |
| Profiles                                                                                                    | Enables user profiles          |  |  |

For each item, choices may range from a simple disable or enable of the property to setting of text, additional options, and so on. For instance, <u>Figure 5.13</u> shows the Local User Properties dialog box. I've selected Local User, Control Panel, Display, and Restrict Display. In the Settings for Restrict Display area are five additional settings that I can change for this item.

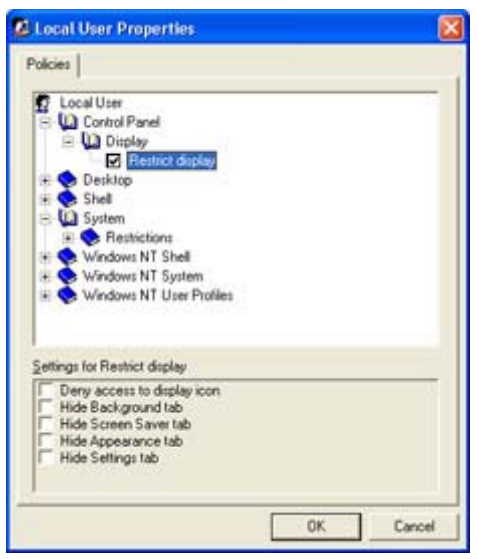

Figure 5.13: Setting hide attributes for the Control Panel's Display applet and tabs.

Note Policies for client computers only take effect when they are stored in the NetLogon share: NTConfig.pol for NT and Config.pol for Win9x.

# Part II: Advanced Registry Stuff

# Chapter List

<u>Chapter 6:</u> Associations, Linkages, and OLE-How Confusing Can This Get? <u>Chapter 7:</u> Why, Oh Why, Are There system.ini and win.ini Files? <u>Chapter 8:</u> Getting Rid of the Unwanted <u>Chapter 9:</u> Recovering from Disaster, or Making the Best of a Bad Situation <u>Chapter 10:</u> Programming and the Registry-A Developer's Paradise? <u>Chapter 11:</u> The Performance Monitor Meets the Registry

# Part Overview

In this section, you'll learn how to:

- Use OLE with the registry
- Understand system.ini and win.ini
- Clean up your system
- Recover from system disasters
- Program for the registry
- Manage the Performance Monitor

# **Chapter 6: Associations, Linkages, and OLE-How Confusing Can This Get?**

# Overview

OLE (Object Linking and Embedding) is a technology that allows applications to share data and functionality easily. I like that. Sounds good. It's quick and easy to understand, and it's basically accurate. Using OLE, applications can pass data back and forth, and OLE also allows a server and client to pass programming functionality between them. The server is able to do something that the client wishes done.

OLE works extensively with the registry. But before we get to that, it's important to understand how OLE evolved and how it functions.

# Understanding OLE (or Not)

First, let's start out with a few ground rules:

- There is no way to learn all about OLE in one chapter. (I doubt you could learn all about OLE in a single book!)
- Even OLE experts are not really experts.
- There are a number of good books on OLE, but unless you are programming, avoid them.
- If you don't understand everything about OLE after reading this chapter, don't feel bad.

• The author takes no responsibility for what happens when you wake up at 2 A.M. and shout, "Now I understand!"

Most programmers don't build their OLE applications from the ground up. Instead, for the difficult parts, they use development systems such as Microsoft's Developer Studio. Today, a programmer can create an OLE application almost as quickly as any other type of application.

Most applications manage their initial OLE setup by themselves. Some applications rely on their installation programs to do the OLE setup. And some applications use the installation program both to set up OLE and, if the configuration becomes damaged, to repair the damage to the extent that they can reconfigure the OLE components.

This brings up some questions. First, how does OLE work? Second, what does OLE have to do with the registry? Moreover, why do we have to worry about it? Do we mention DDE? And where, oh where, does the Clipboard fit into this mess?

OK, stay tuned for answers to all of these questions.

# Introduction to OLE

Kraig Brockschmidt of Microsoft is probably the best-known expert on OLE. Here's how he describes its evolution:

Windows API (Application Program Interface) evolved into Windows Objects, which eventually became what we know as OLE.

Kraig admits it's not that simple, but OLE developed by evolution, not by revolution.

Way back in the good old days, Windows was much simpler and easier to understand. In its first incarnation, Windows allowed virtually no interprocess communications. There was the Clipboard (which we still know and love), to which one program could post data that another program could (hopefully) read. However, that exchange required user interaction. The user was required to take steps to put the selected data on the Clipboard and then in the recipient application take steps to retrieve the data stored in the Clipboard.

Problems arose. First, the basic Clipboard supported only a very limited range of data types. Programs could exchange data in various basic formats (text and binary, for the most part), but these formats were sorely lacking the flexibility to express any object that was composed of compound data.

#### **Compound Data?**

Compound data is data that contains information in multiple formats. The easiest type of compound data to envision is a word-processing document that includes some images. At this point in the evolution of the Clipboard, the word-processing program couldn't just toss that document and its images on the Clipboard. After all, how would the program identify the format of that data? If it said binary, no other application would be able to understand or use the data. If it said text, what would happen when an application tried to use the data and encountered the images? Would it delete the images? Sure, that would work, but if the user

wanted the complete document, including the images, he or she would be most unhappy about the results.

Microsoft realized quickly that applications needed a direct, application-to-application communication method that didn't rely on the Clipboard. Quickly or slowly, depending on your point of view, the concept of DDE (Dynamic Data Exchange) was born. Actually "conceived" would be a better description, because DDE wasn't viable in its original format. As it grew, DDE did allow applications to communicate data. However, there were still problems. With DDE, there was no way for applications to find out about their partners. Developers created most DDE applications specifically as pairs. For applications from two independent sources, DDE was unlikely to be useful, because the developers would have to cooperate in order to take advantage of DDE.

OLE became the next stage in the development of interapplication communications and data sharing. OLE allowed an application to interact with another one without knowing, in advance, about the other application. Magic, really.

# The Clipboard

The Clipboard is the original and most basic method to transfer data between applications. The Clipboard supports both inter-application transfers (between two applications) and intraapplication transfers (within the same application).

There is only one object in the Clipboard at any one time. (Microsoft Office uses a multiple document Clipboard interface; however, this interface is created and implemented by Office, and not Windows.) There are some complex rules on the Clipboard, such as the following:

- An application cannot assume that an object placed in the Clipboard will remain there after the application releases the Clipboard. Therefore, it is not possible to use the Clipboard as a temporary storage location.
- The format of the object in the Clipboard must be in one of the standard formats (listed below), or the application placing the data on the Clipboard must be prepared to render or display the Clipboard's contents.
- Some objects in the Clipboard are in a format that is not native to Windows. These objects require the application that places the object to be available to display or render the object if necessary.

Windows XP supports the following types of data in the Clipboard, without creating custom formats:

**CF\_BITMAP** A bitmap (image)

**CF\_DIB** A DIB (Device Independent Bitmap)

CF\_DIBV5 A version 5 bitmap (available on Windows 2000 and later versions)

**CF\_DIF** A DIF (Data Interchange Format) object

CF\_DSPBITMAP A private format bitmap

CF\_DSPENHMETAFILE An enhanced metafile display format object

CF\_DSPMETAFILEPICT A metafile-picture display format object

CF\_DSPTEXT A text display format object, with private format

CF\_ENHMETAFILE An enhanced metafile object

**CF\_GDIOBJFIRST through CF\_GDIOBJLAST** A range of integer values for applicationdefined GDI (Graphical Device Interface) objects

CF\_HDROPV A handle of type HDROP, identifying a list of files

CF\_LOCALE Locale information

**CF\_METAFILEPICT** A metafile picture object

CF\_OEMTEXT A text format in the OEM (original equipment manufacturer) character set

CF\_OWNERDISPLAY An object of owner display format

CF\_PALETTE A color palette object

**CF\_PENDATA** An object containing data for the pen extensions to the Microsoft Windows for Pen Computing

**CF\_PRIVATEFIRST through CF\_PRIVATELAST** A range of integer values for private Clipboard formats

CF\_RIFF A sound object too complex for the CF\_WAVE format

CF\_SYLK An object in Microsoft Symbolic Link (SYLK) format

CF\_TEXT A plain-text format object

CF\_WAVE An audio object, using PCM (Pulse Code Modulation)

**CF\_TIFF** A Tagged Image File Format object

CF\_UNICODETEXT A text object using the two-byte Unicode character set

As this list shows, Windows supports many different formats, without any programmer intervention. However, in many situations, these formats are not adequate. In these cases, the application serving (placing) the data on the Clipboard may register a new format with Windows. To enable viewing of the Clipboard data, you must also have code that displays the Clipboard data.

# DDE

DDE, or Dynamic Data Exchange, has been part of Windows since the early days. An Excel spreadsheet (the client) for managing stock market information is an example of DDE. A second software application that actually retrieves the stock prices (quotes) is the server. In addition, another application goes to the Internet and gets current stock market quotes (the server). The two programs need to interact dynamically (after all, prices change), so using the Clipboard is not optimal; you want your spreadsheet updated dynamically and efficiently, without any user interaction.

Through a process of broadcasting, Excel (the client) establishes a communications link with the server. Excel broadcasts its request and the server responds that it is able to fulfill this request. A DDE linkage is established, allowing Excel to request information from the server as necessary.

As an example, you may be interested in a particular list of stocks. Excel would tell the server to check these stocks and provide the current quote for them. Excel might also have a timer loop that repeats this process every five minutes, providing you with up-to-date stock quote information.

As another example, you might request a one-time quote on a stock of interest. Maybe you're interested in just how well Microsoft (MSFT) is doing on the stock exchange. Perhaps your spreadsheet has a section where you type in the stock name. You enter the name, and the quote comes back.

Either the client or the server can perform automatic updating. Client-initiated updates might occur on a time-based basis, or when the user makes a change if the data retrieved was relatively static. Servers might initiate an update whenever the server recognizes that the information the user is requesting has become out of date.

OK, no one said DDE was easy. If they did, they didn't tell the truth. DDE is complex and very difficult to understand or use. Programmers exposed to DDE shuddered and desperately searched for better alternatives. Some programmers kludged together broadcast messages to pass simple data, but for many, DDE was still the best (only) method to exchange data between two applications.

#### Why Is It Difficult to Exchange Data?

Memory protection causes most of the problems; one application cannot access memory objects belonging to other applications.

When an object is placed in the Clipboard, the memory that the object occupies is given to Windows. From that point onward, Windows owns the object, and the application that placed the object in the Clipboard loses control of the object. This means that whenever an object is placed in the Clipboard, the application will usually make a copy of the object and place the copy in the Clipboard, keeping the original object for the application's use.

The DDE process uses the Clipboard to transfer large blocks of data, too. Typically, the server application places the data on the Clipboard and uses DDE to tell the client application about the data. Server applications are able to pass small data objects to the client application as part of the DDE conversation.

# What Is OLE?

OLE means Object Linking and Embedding. That says it all. With DDE, and with the Clipboard, applications only pass data and do not pass any functionality. With OLE, we expand on what the server application can do for the client.

As I mentioned earlier, applications can pass both data and programming functionality back and forth using OLE. The client can request action from the server. However, the client program's developer does not have to develop all this functionality if it exists already.

As an example, take the e-mail client called Outlook. Outlook has a simple, built-in e-mail editor. However, some users want (demand, actually) more functionality in their e-mail editors. They want formatting, macros, even included images, and other nifty stuff. They want the functionality of Microsoft Word to create their e-mail.

Wouldn't it be nice if the Outlook development team could borrow part of Word? Now, it would make little sense for the Outlook development team to sneak into the Word group's office and steal the code for Word. After all, they'd then have to maintain it, and Word's one big puppy-major maintenance blues there.

What's the next best thing? First, let's let the Word developers continue to maintain Word. Second, let's get Word to work for us. We know that the developers on the Word team included OLE server technology into Word; Word has client OLE technology too, in case you wondered. However, we find that the Outlook team can't really expect the Word team to put special stuff into Word for them, so what can they do?

Things are not so bad here: because Word is an OLE-compliant application, all Outlook has to do is to ask Word, "What can you do for me?" Outlook does this by first checking with the server at the most basic OLE level (a level that all OLE applications must support). This level allows the client to ask the server what functionalities are supported.

Realize that when we talk about supported functionalities, we are not talking about "Do you support italic text?" Rather, we are asking such questions as "Do you support embedding?" or "Do you support automation?" The server is then able to tell the client exactly what it is able to do. In the case of Outlook using Word to edit e-mail, Outlook asks, "Can you be embedded?" and Word responds, "Yes, I can."

Note You might ask, "Peter, why are you are adding yet another term, OLE automation?" This process allows the client application to take control of the server, and it lets the server see the client as a user. The client is able to actually click buttons and otherwise interact with the server application.

Now read on.

# Embedding

With *embedding*, an object (which could be either a data object or server functionality) is embedded into the client application or the client application's data. When you embed Word into Outlook, you create a window, and using OLE, you tell Word to use this window to interact with the user. You also tell Word how it should appear to the user; for example, Outlook customizes Word's toolbars.

This embedding works regardless of whether Word is running or not. If Word is running, anything that Word is currently doing is unaffected by having Word embedded into Outlook's e-mail editing system. In fact, the OLE server treats these as separate instances of the program, and keeps them separate. There are advantages, however. If the server is already running, it is not necessary to load a second copy of the server. Instead, the two instances share the executable code.

With embedded objects, the client owns a private copy of the object. The server may update the client's object, though the server won't change any other instances of the data.

Each time an embedded object is used, there will be a new copy of the object. For complex objects, graphics, and so on, this can consume substantial system resources.

# **Object Linking**

*Object linking* is a mysterious technology where one application creates an object used by another application later. A linked object remains the property of the creating application, and there is only one copy of the object.

The server is the creating application. The server links to the client application. When the server updates the object, the client gets a message and updates the object display in the client as necessary. Some objects are not visible, so there is no display update necessary.

The closest thing to showing how linking works is to look at Windows itself. There are a number of icons on your Desktop. Most are called shortcuts, which are denoted by that funny up-pointing arrow image in the lower-left corner. Think of these shortcuts as links. Open the properties for a shortcut and go to the Shortcut tab. In the Target edit box, you will see the name of the file that is associated with this shortcut (link). If you have a dozen shortcuts to the same file, each shortcut will open the same copy of the program. There won't be a dozen copies of the program.

# OLE Controls, a.k.a. ActiveX

In the previous examples, the server application was a typical Windows program. Applications like this are native Windows applications. For example, Word for Windows is a server application. Word has a user interface and it runs on its own, without needing any client to embed the Word object.

Sometimes the server application doesn't have a native, stand-alone mode. That is, such an application doesn't have a user interface-no window, no direct way for the user to interact with the program. Applications like this are ActiveX controls; they used to be called OLE

controls. ActiveX controls are commonly used with programs such as Internet Explorer and other web browsers; however, many programs can use ActiveX controls.

Note An ActiveX control must be embedded and may never be run alone.

A typical user could have a large number of ActiveX controls installed, and the user might never know it. It is common for a user to download ActiveX controls from the Internet without ever realizing that this has happened.

#### VBX, What's a VBX?

*VBX controls*, or Visual Basic controls, were the first generation of ActiveX controls. When VBX controls were first developed, they served in dialog boxes as custom controls, things such as progress bars, and so on.

Generally, a VBX control doesn't handle data, while an ActiveX control might. In addition, only Visual Basic was able to easily create VBX controls. Programmers who developed in C/C++, for example, had difficulty creating their own VBX controls. However, Microsoft eventually developed a system to create VBX controls using development platforms other than Visual Basic.

Microsoft also realized that the concept of VBX (embeddable controls) was a good one, and that these controls were here to stay. In came the OCX (OLE Control) technology; it was development-platform independent, usage-platform independent, and more flexible.

Evolution and the name game reared their heads again. Microsoft moved to ActiveX controls more as a change in name than in function. It is common to see ActiveX controls referred to as OCX controls, and vice versa.

Some ActiveX controls display data. Some don't do anything other than provide some form of user interface. For example, these controls were on one of my computers:

- BtnMenu Object
- CarPointProximityCtrl
- ChatShowClt Object
- DirectAnimation Java Classes
- HHCtrl Object
- Internet Explorer Classes for Java
- IPTDImageControl.SImage
- Label Object
- Microsoft MSChat Control Object
- Microsoft Search Settings Control
- Microsoft XML Parser for Java
- PopupMenu Object
- Win32 Classes

All of these controls were installed in the %SystemRoot%\Occache directory. If you are not using Internet Explorer or are not active on the Internet, you probably won't have many of these controls.

Note If you don't find an Occache directory, don't panic. It is probably because you don't have any ActiveX controls installed on your computer!

#### Liar, Liar, Pants on Fire!

Remember when I said previously that OLE controls don't have a user interface? Well actually, I lied a little. It is possible to use RunDll32 to execute some OLE controls. RunDll32 doesn't have a user interface either, and any control that works with RunDll32 must be written specifically for this type of usage. For example, the OLE Active Movie control will run with the command:

```
%SystemRoot%\System32\rundll32.exe amovie.ocx,RunDll
```

This opens the Active Movie OLE control (RunDll provides a main window for the control), and Active Movie then displays an Open File dialog box. You might select an Active Movie file (try clock.avi in Windows XP's %SystemRoot% directory) and run it using amovie.ocx. This is possible because Active Movie was written to work with RunDll, and as such, it works. Try this trick with most any other OLE control, and you will get the message, "Missing entry point RunDll," which indicates that the entry point passed in the command was not found.

Oh, yes, you can also pass parameters to your OLE control with the command:

```
RunDll:%SystemRoot%\System32\rundll32.exe amovie.ocx,RunDll
%SystemRoot%\clock.avi
```

This command loads Active Movie, loads clock.avi, and allows the user to interact with the control. Try it. Better yet, try this:

```
%SystemRoot%\System32\rundll32.exe amovie.ocx,RunDll /play /close
%SystemRoot%\clock.avi
```

Don't mistakenly insert spaces between the executable file (amovie.ocx in the previous example), the comma, and the entry point (RunDll in the previous example). This will break RunDll without telling you why it failed.

Get the hint? I passed a parameter to the Active Movie control to play the clock.avi file and then close it when the .avi file is finished. Active Movie loaded the file specified, played the file, and closed it-all without user intervention.

Oh, don't blame me if the clock.avi file is a bit annoying.

Actually, RunDll will run more than OLE controls-RunDll will (or will at least attempt to) execute any executable file, including DLL (Dynamic Link Library) and EXE (executable) files. This is true as long as you know the file's entry point and the file to be executed follow the RunDll protocol. For more information, see Microsoft Knowledge Base article Q164787, which can be viewed at <a href="http://support.microsoft.com/default.aspx?scid=kb;EN-US;q164787">http://support.microsoft.com/default.aspx?scid=kb;EN-US;q164787</a>.

Though originally written for Windows 95/98, it has been updated to include support for Windows XP users.

Note Don't have amovie.ocx? This control is part of many versions of Microsoft Internet Explorer. Virtually all Windows 9x or Windows 2000 computer have a copy that you can use. You can download from Microsoft; however, the amovie.ocx file is combined with an earlier version of Microsoft Internet Explorer.

# **Client-Server OLE Applications**

Client-server OLE applications make up a substantial number of programs on most Windows computers. Even though the user may not be aware of which client-server OLE applications are installed, there are many.

One of the best-designed and best-integrated sets of applications is Microsoft Office, currently released as Office XP.

Note Office XP is really Office, version 10. Microsoft has not used the version number as part of the product name for some time. However, many of Office's registry entries and file/folder names use the version number. Just remember that Office XP is Office version 10 (and Office 2000 is Office version 9).

Office XP combines word processing (Word XP for Windows), spreadsheets (Excel XP), a database system (Access XP), a presentation program (PowerPoint XP), and a host of utilities (such as Chart). Each of the main applications in Microsoft Office works as both a client and a server application. Some applications-such as the Word Art and Chart utilities-are not designed to run as simple clients. For example, take Word XP (a program that at least I know how to use).

Word, as a client is . . . Word. Open Word and edit a document. Write a short letter to someone-it doesn't matter whom. Create something, about a page long, three or four paragraphs. You have Word's functionality in all these paragraphs; you did everything using Word and nothing else.

Now things start to get exciting. Insert an object. For grins, insert a drawing into a Word document. Click Insert  $\rightarrow$  Object. Word displays the Object dialog box that lists all the embeddable OLE server objects (see Figure 6.1). Actually, OLE uses an API call to display the dialog box.

| Greate New Create from Ele                                                                                                    |                 |
|----------------------------------------------------------------------------------------------------|-----------------|
| Bitmap Image<br>Calendar Control 10.0<br>CARetDenaiTree Class<br>Microsoft Equation 3.0<br>Microsoft Equation 3.0<br>Microsoft Excel Chart<br>Microsoft Excel Worksheet<br>Microsoft Excel Worksheet | Display as icon |
| Result<br>Inserts a new Media Clip object into your<br>document.                                                                                                    |                 |

Figure 6.1: Inserting a Media Clip object is as easy as selecting it from the Object dialog box.

Some servers work by totally embedding themselves into Word. For example, Microsoft Photo Editor is called to edit (or select, if you are creating a new object) the picture you have inserted. With Office XP, Word does not embed the server, rather the server is called as a separate process. Word XP displays the standard picture toolbar, and you may edit the picture either by selecting Edit  $\rightarrow$  Photo Editor Photo Object  $\rightarrow$  Edit or by simply double-clicking the image. (I'm jumping ahead some here, but notice how Figure 6.3 shows Word XP with the image of Figure 6.2 embedded as a Microsoft Photo Editor object.)

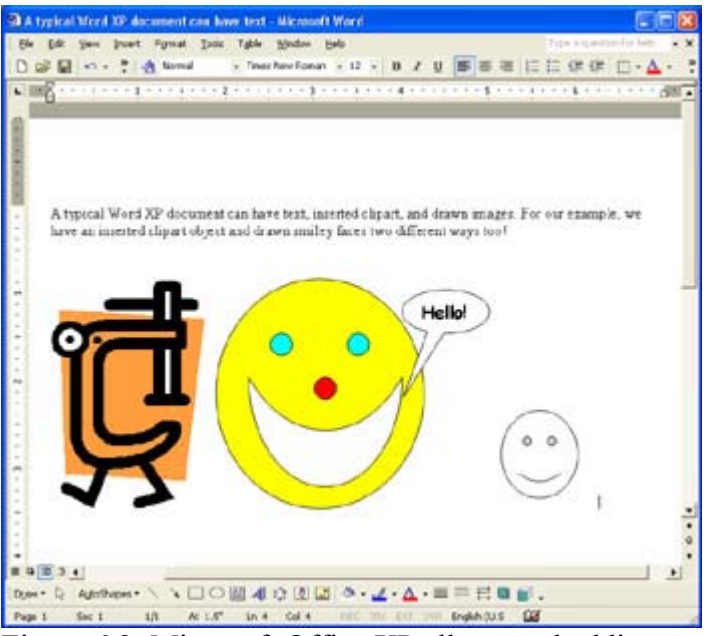

Figure 6.2: Microsoft Office XP allows embedding many types of objects, and uses other applications (including Photo Editor) to manipulate these embedded objects.

| 🕽 A typical Mord XP document can have text - Nicrosoft Word                                                                                                    |
|----------------------------------------------------------------------------------------------------|
| Ein Edt jim hvert Fyrnat Dole Table Hindon Belo - Tetraspectation between - >                                                                                                    |
| D#22242*********************************                                                                                                    |
| 法 word · Treatmentation +□ + ■ / ■ ■ ■ ■ ■ □ + 目目体体 □・2・Δ・.                                                                                                    |
| • International designment of the second second se                                                                                                    |
| A                                                                                                    |
|                                                                                                    |
| 8                                                                                                    |
|                                                                                                    |
| A typical Word XP document can have a picture embedded, here I have embedded a figure from this                                                                                                    |
| chapter.                                                                                                    |
| The second second                                                                                                    |
| A CONTRACTOR OF A CONTRACTOR OF A CONTRACTOR O |
| Palae * x                                                                                                    |
| 「「「「「「「」」」「「」」「「」」「「」」「「」」「」」「」」「」」「」」「                                                                                                    |
|                                                                                                    |
|                                                                                                    |
|                                                                                                    |
|                                                                                                    |
| 43                                                                                                    |
| The second second                                                                                                    |
|                                                                                                    |
|                                                                                                    |
| * 4 × 5 4                                                                                                    |
| ter+ 9 Apheni · · · □ ○ 回 4 0 回 ② ● · · · △ · Ⅲ 三 日 ◎ ● ·                                                                                                    |
| Page 1 Sec 1 10 Ar 1.5" In 4 Cal 1 Feb Dr. Col Draft Draft Out DB                                                                                                    |

Figure 6.3: Microsoft Word XP with <u>Figure 6.2</u>'s image embedded in a Word document. Double-click the image to edit it in Photo Editor.

It is quite incredible that Microsoft Photo Editor (or any other object server, for that matter) works without Microsoft Word having prior knowledge of it. Actually, select (double-click the object, for example) a Microsoft Photo Editor object, and Word gives control to Microsoft Photo Editor. Microsoft Photo Editor then displays its own window along with Word's window, so that the user can switch between the Word document and the object as necessary-I use this same process while I write.

When the Microsoft Photo Editor object is not selected, Word allows normal operation (see <u>Figure 6.2</u>). You do context-switching between Word and Microsoft Photo Editor whenever you select something in the document. If your selection is a Microsoft Photo Editor object (see <u>Figure 6.3</u>), Microsoft Photo Editor is put in control; otherwise, Word takes control.

A lot of magic goes on behind the scenes here. When saving a complex document containing OLE objects, the objects' servers save the OLE objects when and *where* instructed to do so by Word.

Oops, topic-drift. I'm trying to make everyone an OLE expert. Let's see if I can wrap this up in a nutshell, then connect everything with the registry.

So, in a nutshell:

- Client applications may have OLE objects embedded into their documents, and/or have OLE server functionality embedded into their basic functionality.
- This embedding is done at runtime, so the developer knows nothing about what embedding will be done when the program is being written.
- When a client application wants to embed an OLE object, the client application calls OLE to display the Insert Object dialog box to the user. The user then selects the embedded object.
- By selecting the object, OLE allows the client's user interface (menus and toolbars, for example) to be turned over to the server application.

- Server applications may edit the object in place, or may create a special editing window, which may have menu/toolbar support, as appropriate. Usually, complex objects have their own windows for editing just to keep things simpler for the user.
- OLE uses the registry to learn about embeddable server applications.
- OLE server and client applications are identified by CLSIDs; call 'em UUIDs, or GUIDs, if you want. A CLSID is a unique long string of numbers.
- The server application is able to use OLE to tell the client what capabilities the server has. This allows the client to behave in a predictable manner.

Note It is possible to embed a purely functional OLE object into a document. From time to time with database programming, OLE controls (ActiveX) and OLE applications (without instance-specific data, such as Microsoft Calendar Control 10.0) are used.

OK, I've prattled on about OLE long enough (is that a wild cheer I hear?), so let's get to the registry component of OLE.

# **OLE and the Registry**

Wow, now we're back to the registry. That was a lot of stuff to cover, just to get a handle of the basics of OLE.

As I've mentioned, OLE works extensively with the registry. When an application registers itself with OLE as a potential server application, this registration process consists of adding a number of entries into the registry. For OLE applications, such as ActiveX controls, these entries are relatively simple and easy to follow. More complex OLE applications-take Microsoft Word as an example-have hundreds of entries in the registry and are typically difficult to understand.

Let's look at a simple OLE control-the ActiveX control called Calendar Control 10.0, which is an application available from Microsoft (as part of Office XP) that allows users to insert a calendar into their document.

Yes, Calendar Control 10.0 is embeddable into a Word document (you can also embed it into many other types of documents). This usage, which is typical, is very useful-think of how many times you needed to include a calendar in a document. Check out <u>Figure 6.4</u> to see Word and Calendar Control 10.0 working together. In the document that I used for this figure, I actually used the date that I was writing this chapter.

| distant and the second second s | es sen conert | • 11 • 1   | 1.1.11      |             | III (II + 1 | ≡ <u>1</u> ≡ 4# | Ø □• < • • | ۵۰. |
|----------------------------------------------------------------------------------------------------|---------------|------------|-------------|-------------|-------------|-----------------|------------|-----|
| 3.000000                                                                                                    | ¥             |            | 1 5         | ******      | - 9         |                 | ******     | 51  |
|                                                                                                    |               |            |             |             |             |                 |            |     |
|                                                                                                    | Atvocal       | Word XP d  | ocument c   | in have an  | acture emi  | edded, hr       | re I have  |     |
|                                                                                                    | entedied      | a calendar | object to t | his doc any | ctri.       | CLEAR AND A     |            |     |
|                                                                                                    | -             |            | Oct 2001    |             | les.        |                 | - Deet -   |     |
|                                                                                                    | Sun           | Hen        | Tan         | Wed         | Thu         | fri             | Set        |     |
|                                                                                                    | 20            | 1          | 2           | 1           | +           | £               |            |     |
|                                                                                                    | 7             | 1          | 1           | 10          | 11          | u               | 13         |     |
|                                                                                                    |               |            |             |             |             | _               |            |     |
|                                                                                                    | • *           | 16         |             | 1           |             |                 |            |     |
|                                                                                                    | 24            | 22         | 10          | 34          | 26          | 24              | 27         |     |
|                                                                                                    | 26            | 29         | 10          | 31          | -           | -               |            |     |
|                                                                                                    |               |            |             |             |             |                 |            |     |
|                                                                                                    |               |            | 1           |             | 1           | 1               | 10         |     |
|                                                                                                    | _             |            | -           |             | -           | -               |            |     |

Figure 6.4: Embedding a Microsoft Calendar Control adds a new dimension to your Word documents, and makes a normally complex task easy.

#### Size and Placement...

Calendar Control 10.0 allows for easy resizing. However, some versions of ActiveX controls don't work as well when embedded into Word. They may create an underlying window that makes sizing the control's main window difficult. Because of this, the embedded control tends to resize its display in unexpected ways. This is not acceptable behavior, I might add.

If you embed an object that is difficult to resize, try this: First resize the offending control to make it smaller, and then quickly-before Word can resize it-click the underlying base window. This locks the base window so you can resize the control's window as appropriate. A simple double-click anywhere inside the base window restores the normal display.

Microsoft Calendar Control 10.0 allows a lot of interaction with other documents and applications-you can set the month and year as desired using the drop-down list boxes. Nevertheless, why would you, a user, want other interaction? Easy! One classic example is to embed Calendar Control into a Web page, a document whose application is the Web browser. Another example is to embed Calendar Control into an e-mail message. Ding! Did the light go off? E-mail everyone on your team and include in the message the details of a virtual meeting with the calendar showing the appropriate date.

You can modify the properties of embedded objects. There are usually two ways to set the object's properties. The first is to use the programmatic interface (geeky-see Figure 6.5). You can also use the object's *Object* Properties dialog box (see Figure 6.6). The programmatic interface allows access to all possible properties, while the *Object* Properties dialog box allows quick and simple modification of selected object properties.

| Calendar1 Calendar Alphabetic Categorized |                 |   |
|-------------------------------------------|-----------------|---|
| (About)                                   | 11.012          |   |
| (Custom)                                  |                 |   |
| (Name)                                    | Calendar1       |   |
| BackColor                                 | 5H8000000F6     | 2 |
| Day                                       | 27              |   |
| Dayfork                                   | (Font)          |   |
| DayFontColor                              | SH00000008      |   |
| DayLength                                 | System (Medium) |   |
| FirstDay                                  | Sun             |   |
| GridCelEffect                             | Raised          |   |
| GridFont                                  | (Font)          |   |
| GridFontColor                             | 8H00A00008      |   |
| GridLinesColor                            | BH800000106     |   |
| Height                                    | 248.25          |   |
| Month                                     | 10              |   |
| MonthLength                               | System (Medium) |   |
| ShowDateSelectors                         | True            |   |
| ShowDays                                  | True            |   |
| ShowHorizontalGrid                        | True            |   |
| ShowTitle                                 | True            |   |
| ShowVerticalGrid                          | True            |   |
| TitleFont                                 | (Font)          |   |
| TitleFontColor                            | 8H00A00008.     |   |
| Value                                     | 10/27/2001      |   |
| ValueIsNull                               | False           |   |
| Width                                     | 378             |   |
| Year                                      | 2001            |   |

Figure 6.5: You can directly modify the object's properties with the Properties dialog box. This is a standard object properties dialog box, not the one written by the object's author.

So, we have a Microsoft Calendar Control 10.0 OLE server application implemented as an ActiveX control. Let's look at the registry entries for Calendar Control.

First are the entries in HKEY\_LOCAL\_MACHINE\Software\Classes\CLSID. These entries define much of the OLE interface:

```
{8E27C92B-1264-101C-8A2F-040224009C02}]
@="Calendar Control 10.0"
```

The lines above are the hive (HKEY\_LOCAL\_MACHINE), key (Software), and subkeys (Classes\CLSID), followed by any values that these keys might contain. A value in the form of @=data denotes the default value entry found in every registry key and subkey.

| (alue:          | 10/27/2001      | Show                 |
|-----------------|-----------------|----------------------|
| inst Day:       | Sunday          | Month/Year Selectors |
| ay Length:      | System (Medium) | Days of Week         |
| onth Length:    | System (Medium) | ]                    |
| rid Cell Effect | Raised          | Vgtical Gind         |
|                 |                 |                      |
|                 |                 |                      |

Figure 6.6: The *Object* Properties dialog box, created by the object's author, is much easier to use than the interface shown in Figure 6.5.

Note The Windows XP CLSID is identical the Windows NT 2000 CLSID. Surprised? Don't

be, as the CLSID comes from the application, not the operating system. Also, Calendar Control 10.0 probably has the same CLSID as Calendar Control 9.0.

The first subkey contains the CLSID for the Calendar Control 10.0 server. This CLSID happens to be 8E27C92B-1264-101C-8A2F-040224009C02, although other versions of Calendar Control (if they were substantially different) might have different CLSIDs. The default data variable contains a string describing the program. Notice that this string is also found in the second section of the registry,

HKEY\_LOCAL\_MACHINE\SOFTWARE\Classes\MSCAL.Calendar.7, described next.

```
{8E27C92B-1264-101C-8A2F-040224009C02}\CLSID
@="8E27C92B-1264-101C-8A2F-040224009C02"
```

Windows uses the AuxUserType subkey for short, people-readable names for the application. Menus, both regular and pop-up, use these short names. Microsoft recommends that the names in AuxUserType be limited to not more than 15 characters.

The entry, InprocHandler32, tells the system what in-process handler will be used.

```
{8E27C92B-1264-101C-8A2F-040224009C02}\InprocServer32
@="C:\Program Files\Microsoft Office\Office10\MSCAL.OCX"
```

Many applications use InprocServer.dll as their in-process handler, although this is not a requirement. Another commonly used in-process handler is MAPI32.DLL, which is used by many mail-enabled objects:

Intended for use with Windows XP, the Insertable entry indicates to the system that the application is listed in the insert list of the Insert New Object dialog box:

```
{8E27C92B-1264-101C-8A2F-040224009C02}\Insertable
@=""
```

The next entry contains the application's fully qualified path and executable filename. This string is not a REG\_EXPAND\_SZ, so don't use substitution variables:

```
{8E27C92B-1264-101C-8A2F-040224009C02}\MiscStatus
@="131473"
```

Table 6.1 lists the flag values allowed in MiscStatus.

| Table 6.1: Flag Values Used in the MiscStatus Object |                        |                                                      |  |  |
|------------------------------------------------------|------------------------|------------------------------------------------------|--|--|
| Flag (Value) in Decimal                              | Flag (Value) in<br>Hex | Description                                          |  |  |
| 1                                                    | 0x0000001              | When resizing, the object is recomposed.             |  |  |
| 2                                                    | 0x0000002              | The object is only available as an icon.             |  |  |
| 4                                                    | 0x0000004              | The object is used in insert mode, not replace mode. |  |  |
| 8                                                    | 0x0000008              | The object is static.                                |  |  |
| 16                                                   | 0x00000010             | The object can't link inside.                        |  |  |

| Table 6.1: Flag Values Used in the MiscStatus Object |                        |                                                    |  |  |
|------------------------------------------------------|------------------------|----------------------------------------------------|--|--|
| Flag (Value) in Decimal                              | Flag (Value) in<br>Hex | Description                                        |  |  |
| 32                                                   | 0x00000020             | OLE 1 can link the object.                         |  |  |
| 64                                                   | 0x00000040             | The object is a link object.                       |  |  |
| 128                                                  | 0x0000080              | The object is inside out.                          |  |  |
| 256                                                  | 0x00000100             | Activate the object when it is visible.            |  |  |
| 512                                                  | 0x00000200             | The object's rendering is device independent.      |  |  |
| 1024                                                 | 0x00000400             | The object is invisible at runtime.                |  |  |
| 2048                                                 | 0x00000800             | The object is always run.                          |  |  |
| 4096                                                 | 0x00001000             | The object acts like a button.                     |  |  |
| 8192                                                 | 0x00002000             | The object acts like a label.                      |  |  |
| 16384                                                | 0x00004000             | The object may not be inactivated.                 |  |  |
| 32768                                                | 0x00008000             | The object has a simple frame.                     |  |  |
| 131072                                               | 0x00010000             | The object sets the client site first.             |  |  |
| 262144                                               | 0x00020000             | The object runs in IME (Input Method Editor) mode. |  |  |

Note In MiscStatus, combine values using binary or bitwise addition; the easiest way to do a bitwise is to simply add the values. For example, an application with the flags:

"The object sets the client site first" (131072), "Activate object when it is visible" (256) "The Object is inside out" (128)" The object can't link inside" (16), and "When resizing, the object is recomposed" (1)

would store a value of (131072 + 256 + 128 + 16 + 1) = 131473 in MiscStatus, which is exactly the value that is in our Calendar Control object's MiscStatus.

In some entries, the Printable subkey denotes an OLE object that will support the IPrint method (Printable is not found in all objects-only those that are printable using the IPrint method):

{8E27C92B-1264-101C-8A2F-040224009C02}\Printable @=""

For an object that may be inserted, there must be an associated ProgID value (ProgID is shorthand for "programmatic identifier"). This value consists of a short name, a type, and a numeric value (the numeric value is often a version number):

```
{8E27C92B-1264-101C-8A2F-040224009C02}\ProgID
@="MSCAL.Calendar.7"
```

A registry section is created with this name (see the next entry), where more registry values will be stored for this object:

{8E27C92B-1264-101C-8A2F-040224009C02}\Verb @=""

Verbs indicate types of action that the object may take. Always numbered consecutively in the registry, there are three components to verb entries, as shown here:

```
{8E27C92B-1264-101C-8A2F-040224009C02}\Verb\0
@="&Edit,0,2"
```

This sample verb, Edit, shows three things. First, the text used in the menu, &Edit. The & indicates that the letter following it will be underscored and used as a hotkey value.

Second, the first number, 0, is the menu flag's value. <u>Table 6.2</u> shows the valid values. (Not all are used with OLE menus, such as MF\_OWNERDRAW.)

| Table 6.2: Flag Types Allowed |        |                                      |  |  |
|-------------------------------|--------|--------------------------------------|--|--|
| Flag Name                     | Value  | Description                          |  |  |
| MF_STRING                     | 0x0000 | The menu item is a string.           |  |  |
| MF_ENABLE                     | 0x0000 | The menu item is enabled.            |  |  |
| MF_UNCHECKED                  | 0x0000 | The menu item is unchecked.          |  |  |
| MF_INSERT                     | 0x0000 | The menu item is an inserted item.   |  |  |
| MF_BITMAP                     | 0x0004 | The menu item is a bitmap.           |  |  |
| MF_CHECKED                    | 0x0008 | The menu item is checked.            |  |  |
| MF_DISABLED                   | 0x0002 | The menu item is disabled.           |  |  |
| MF_GRAYED                     | 0x0001 | The menu item is dimmed.             |  |  |
| MF_OWNERDRAW                  | 0x0100 | The menu item is an owner-draw item. |  |  |

Third, the second number, 2, is the verb flag. There are only two possible values for this entry, as shown in <u>Table 6.3</u>.

| Table 6.3: Verb Flag Names    |       |                                                                                                    |  |  |
|-------------------------------|-------|----------------------------------------------------------------------------------------------------|--|--|
| Verb Flag Name                | Value | Description                                                                                                    |  |  |
| OLEVERBATTRIB_NEVERDIRTIES    | 1     | Indicates that the verb does not<br>modify the object, so the object will<br>not require storing in persistent<br>storage. |  |  |
| OLEVERBATTRIB_ONCONTAINERMENU | 2     | Indicates that the verb should appear on a pop-up menu.                                                                    |  |  |

There is a second section of the registry for the Calendar Control 10.0 OLE object. This section, in HKEY\_LOCAL\_MACHINE\Software\Classes, is called MSCAL.Calendar.7.

In the MSCAL.Calendar subkey, there are two possible value entries. One is shown below:

```
[HKEY_LOCAL_MACHINE\SOFTWARE\Classes\MSCAL.Calendar]
@="Calendar Control 10.0"
```

The first value entry is the default value (@=) that contains the name ("Calendar Control 10.0") used in the insert list of the Insert Object dialog box. A second value that some objects may use is EditFlags, which contains the edit flags, expressed as hex values.

The CLSID subkey contains the object's CLSID:

```
[HKEY_LOCAL_MACHINE\SOFTWARE\Classes\MSCAL.Calendar\CLSID]
@="{8E27C92B-1264-101C-8A2F-040224009C02}"
```

When present, the next subkey (which works with the Microsoft OLE DocObject technology) may contain information about the capabilities of the OLE object:

```
[HKEY_LOCAL_MACHINE\SOFTWARE\Classes\MSCAL.Calendar.7\DocObject]
@="0"
```

Intended for use in Windows 2000 and Windows XP, the following entry indicates to the system that the application should be listed in the insert list of the Insert New Object dialog box:

```
[HKEY_LOCAL_MACHINE\SOFTWARE\Classes\MSCAL.Calendar\Insertable]
@=""
```

The protocol subkey is used for compatibility with OLE 1 container (client) applications:

```
[HKEY_LOCAL_MACHINE\SOFTWARE\Classes\MSCAL.Calendar\protocol]
@=""
```

There is one subkey in protocol, called StdFileEditing. Within StdFileEditing, there are a number of items, as shown here:

```
[HKEY_LOCAL_MACHINE\SOFTWARE\Classes\Word.Document.6\protocol\StdFileEditin g] 
@=""
```

The default entry in StdFileEditing is an empty string.

```
[HKEY_LOCAL_MACHINE\SOFTWARE\Classes\Word.Document.6\protocol\StdFileEditin
g\server]
@="C:\\PROGRA~1\\MICROS~2\\winword.exe"
```

The first subkey in StdFileEditing is the server subkey. Inside server is the default string containing the fully qualified name of the server executable file. (The Calendar control doesn't have this entry, so I've shown the entry for Word.) Because this string is REG\_SZ, do not use any substitutable variables, such as %SystemRoot%, in it.

```
[HKEY_LOCAL_MACHINE\SOFTWARE\Classes\MSCAL.Calendar\protocol\StdFileEditing 
\verb]
@=""
```

The next subkey in StdFileEditing is verb. Inside verb are one or more numbered subkeys; numbers begin with 0 and should be consecutive. Each verb that the OLE application uses in a menu will be included, as shown here:

```
[HKEY_LOCAL_MACHINE\SOFTWARE\Classes\MSCAL.Calendar\protocol\StdFileEditing
\verb\0]
@="&Edit"
```

This verb is the Edit menu selection. The text used in the menu is &Edit. The & indicates that the letter following it will be underscored and used as a hotkey value.

Finally, a version-independent ProgID is created. Even when the control is updated, this entry won't change:

```
HKEY_LOCAL_MACHINE\SOFTWARE\Classes\CLSID\{8E27C92B-1264-101C-8A2F-
040224009C02}\
VersionIndependentProgId
@="MSCAL.Calendar"
```

Like ProgID, this identifies the program, without any version references.

# How Linkages Are Made between Applications

OK, now we'll look at a few of the mechanisms that Windows XP uses to manage OLE applications, CLSIDs, and the user interface.

First, let's confuse applications and documents. Considering them identical for now will ease some of the issues here. OLE is one complex puppy, so anything we can do to understand it is OK. Later in this chapter, I'll spend some time pointing out what the differences are between a document and an application.

OK, so the user's application wants to use OLE. There are a couple of ways that applications can use OLE:

- Write the application from the get-go to use OLE controls. Some applications do this; however, many do not.
- Write the application to allow the user to embed OLE objects into it. Many OLE applications do this.

Neither of these two scenarios is mutually exclusive. For example, an application could have both methods built into it. In either case, it is necessary to register the server of the OLE object that the client will be using.

When registered, the server's basic properties are in the registry, in the HKEY LOCAL MACHINE\Software\Classes and

HKEY\_LOCAL\_MACHINE\Software\Classes\CLSID sections. This information in the registry provides the client with the minimum (got that, *minimum*) amount of information needed to interact with the OLE server.

However, the client application needs to know more about the server. Questions that must be answered include what the server does, expectations of the server, whether support for inplace editing exists, and what information or data is communicated between the server and the application. An ActiveX control, for example, probably won't have any data that is stored in the client's document. Most ActiveX controls display information for the user. However, the displayed information varies greatly. Some ActiveX controls display contents that vary only in detail. A classic example of this type of ActiveX control is a real-time clock control—the control retrieves the time from the system and displays the time in a specified format. Another controls data changes in content, but not type. For example, the Calendar Control 10.0 control always displays a calendar. However, a Microsoft Photo Editor server's data and type both would change from invocation to invocation. Who knows what the user might try to display in the Microsoft Photo Editor control? The display could be anything from a company logo to a cheery holiday greeting.

Regardless, each server must communicate with the client application. The client always initiates communications between a server and a client; otherwise, how would the server know a client needed it? This communication uses a technique called *querying the interface*. The server will respond with information about exactly what the server can do.

#### **Everyone Uses OLE**

Everyone uses OLE, we just don't realize it. Windows XP uses OLE to perform a number of useful tasks. OLE is a built-in, not an added-on-later, part of Windows.

Explorer, the Windows user interface, relies on OLE for many of its abilities. For example, look at your Desktop. Do you understand what is going on there? Probably not. Do you care? Maybe, and a bit of understanding can help later when you decide to customize it. Explorer is responsible for much of the functionality that you see on your Desktop. Explorer is the program that paints your Desktop background; puts up those icons (such as the pesky Recycle Bin, My Briefcase, and My Computer); and manages aspects of the user interface, such as property sheets and context menus. This is all done with the very valuable assistance of OLE.

Let's give OLE a big hand—it does a lot for us.

#### **Embedded Documents**

Embedded documents have references to each OLE object that they have. Unlike when OLE controls are used with an application (remember, we blurred this distinction in the <u>previous</u> <u>section</u>), OLE objects in a document can and do vary greatly. Each document is unique—one document may contain no OLE objects, while the next may contain many different objects.

Transportability is a critical issue. Say I create a chapter for my publisher and embed an OLE object into the document. Then I e-mail that document to my editor. When the editor opens the document and wants to have access to the object, the OLE server application will have to display the object on the computer. It is not necessary that the OLE server be in the same directory, or in any specific directory. OLE uses the registry to take care of locating the server and activating it as necessary. I might have the OLE server installed in a directory on my Q: drive, while my editor might have the same server located on the C: drive, and the executable

filename may well be different in each installation, too. Regardless, as long as the ProgID value is identical, Windows XP will be able to locate the server and launch it.

Critical items in the registry are those entries shown in the previous sections of this chapter. If you find it necessary to move an OLE server's files from one location to another, it may be possible to edit the registry and change the file locations that are stored in entries, such as shown below in Figure 6.7.

| Regarry Filter                                                                                                    |     |                 |        |                        |  |
|----------------------------------------------------------------------------------------------------|-----|-----------------|--------|------------------------|--|
| de bit yere ravortes geb                                                                                                    |     | 1               |        |                        |  |
| REPORT 1284 4110 6427 4432 489001                                                                                                    |     | New             | Type   | Dete                   |  |
| Control  Papersence Cutegores  Papersence Cutegores  Papersence Cutegores  Papersence Cutegores  Papersence Cutegores  Papersence Papersence P |     | <b>₩</b> Dviekt | K61,51 | Gelencie: Control 13.0 |  |
|                                                                                                    | 100 | a               |        |                        |  |

Figure 6.7: An object's registry entries shown in the Registry Editor Note Before making any change such as this, be sure your backups are up-to-date. Warning Don't even consider moving system OLE servers and objects. Leave anything supplied with Windows XP that is related to OLE where it is. There can be references to these objects in places other than the registry.

# Fixing an OLE Disaster

Common OLE problems arise when a user inadvertently deletes the OLE server files, often in an ill-advised attempt to clean up hard disk space, while the OLE registry entries remain in the registry. There are several tricks to recover from this. First, attempt to reinstall a new copy of the OLE server in the original location. This will probably work in most cases. However, if you cannot reinstall—maybe you don't know where the source files are located—consider restoring the files from a backup.

As a last resort, try to remove the registry entries for the OLE server. This probably will result in your registry and system becoming unstable, but if it is unusable anyway, what do you have to lose? Check the sections listed here for entries about the OLE server:

- HKEY\_LOCAL\_MACHINE\SOFTWARE\Classes\CLSID\
- HKEY\_LOCAL\_MACHINE\SOFTWARE\Classes\

Doing this will require some detective work. You will have to search the registry using either the Registry Editor or by exporting the registry to a text file and using a text editor's search. While searching, note all locations listing the OLE server. There will be at least the two mentioned in the previous list, although some OLE components may have more entries.

Disaster typically raises its ugly head when there are multiple dependencies between a number of OLE objects. The fix here is to restore if possible.

Another disaster point is when a new application installs an OLE object that conflicts with an existing one. Typically, the two OLE objects would have different CLSIDs. However, it is

possible that the CLSIDs are identical, although in theory this should not happen. Installing a second copy of an OLE object modifies the object's ProgID. The user will frequently see two OLE objects in the Insert Object dialog box with the same name. Often, only one of the objects will work correctly.

# Chapter 7: Why, Oh Why, Are There system.ini and win.ini Files?

# Overview

Even with Windows XP, Microsoft's latest operating system, we still see, as a remnant dragged kicking and screaming, both system.ini and win.ini files. These files do serve a purpose (as I describe below), so we have to live with them.

Okay, so now we have a registry, and that registry was supposed to replace the system.ini and win.ini files that the first 16-bit versions of Windows were plagued with. However, some legacy applications still depend on system.ini and win.ini to run, and Microsoft has wisely retained support for these files in Windows XP.

# The Evolution of System and Configuration Files

If you have been a Windows user for more than a few years, you're probably well aware of the issues that have evolved concerning the win.ini and system.ini files. These files contained almost all of the information used to configure earlier versions of Windows; other configuration files, such as protocol.ini (no, there is no protocol.ini file in Windows XP, so don't bother trying to look for it!), were used to store network information as well. When the time to design Windows NT arrived, those wonderful software guys at Microsoft decided that there were some problems with using .ini files. Several problems were apparent:

- Users would edit these files, often without regard for the consequences of making changes. Sometimes these changes were totally inadvertent.
- Some editors (typically those used to doing word processing) would add, remove, or even change some characters without explicitly telling the user. An example is quotes used around strings, for which the editor would stick in stylized quotes.
- The system.ini and win.ini files were growing at an alarming rate. As users added software, fonts, and system components, these files grew. The result was that the primitive search routines employed in the early versions of Windows could not efficiently search for entries in the files.
- Applications were able to modify system entries in the win.ini and system.ini files with impunity. A rogue application could butcher these files and no one would be the wiser until the damage caused a failure in the operating system—no protection or security was available.

These problems with win.ini and system.ini prompted Microsoft to move to a more efficient method of storing information that both Windows and user applications could access easily and efficiently. The registry—a binary, tree-oriented database—is quick and easy to work with. Changes to existing products as they were migrated to 32-bit environments, such as Windows NT versions (including Windows 2000 and Windows XP) and Windows 95/98/Me,

presented a few problems for programmers to resolve. Moving to the registry-based model also presented a few problems for *legacy applications*, applications that already exist either on the user's computer(s) or as products that are being sold but will not be updated. These problems include:

- Existing 16-bit applications must be supported in executable form. That is, an application that expects win.ini and system.ini files to exist must be able to use them.
- Some 16-bit applications do not have access to registry manipulation APIs. These applications must be supported using the preexisting win.ini and system.ini files also.
- Note Today, there are still many 16-bit applications being sold on the Windows platform. This is over three years after the introduction of Windows 95, a 32-bit platform that supports 32-bit applications very well. In the foreseeable future, there will always be at least one 16-bit application being sold or used somewhere. Old habits, and old software, die hard.

To handle these problems, Microsoft decided to retain support for both win.ini and system.ini. Windows would no longer use these files, but they would be available to any applications that chose to access or utilize them.

In this chapter, we'll look at the system.ini and win.ini files that Windows XP provides. The default files are not too large, although the win.ini file might become larger when the user installs more 16-bit applications. The system.ini file might also grow as the user adds items that are not designed to work with Windows.

When Windows applications write to the win.ini or system.ini file, and those applications use the Windows XP registry-updating APIs, the information that would have been stored in the .ini file will be stored in the registry. This is subject to the exclusions discussed next.

Any file listed in the HKEY\_LOCAL\_MACHINE\Software\Microsoft\Windows NT\CurrentVersion\IniFileMapping section (that is, an .ini file or registry entries) will also be updated using the Windows XP registry-updating APIs. Windows will search the IniFileMapping section for the application's section. If the section is found, it is used. If no application section is found, Windows will search for an .ini file to use.

Note Any application that directly opens an .ini file, perhaps using the 16-bit .ini file-processing APIs or direct file I/O, will bypass the registry file manipulation entirely.

### system.ini

Located in the system.ini file are a few entries that the Windows XP Setup program supplies by default. Here is a typical, basic system.ini file:

```
; for 16-bit app support
[drivers]
wave=mmdrv.dll
timer=timer.drv
[mci]
[driver32]
[386enh]
```

woafont=dosapp.FON EGA80WOA.FON=EGA80WOA.FON EGA40WOA.FON=EGA40WOA.FON CGA80WOA.FON=CGA80WOA.FON CGA40WOA.FON=CGA40WOA.FON

This file contains four sections—[drivers], [mci], [driver32], and [386enh]—and only a few entries in these sections. Entries are primarily for fonts (in the [386enh] section), as well as two drivers used with Windows XP:

mmdrv.dll A driver that is used for multimedia (sound) support

timer.drv A driver that is used to provide timer support

In addition, your system.ini file may contain other entries and other sections if you are using 16-bit-incompatible applications. These applications would use the win.ini file to write application-specific information, typically in sections created for the application.

Most of the Windows XP system entries were moved from the system.ini file to the registry key HKEY\_LOCAL\_MACHINE\Software\Microsoft\Windows NT\CurrentVersion\WOW. This key contains many entries that would be found in a Windows 3.1*x* installation.

Note Windows XP cannot use any 16-bit screen savers because they do not perform correctly when used in the Windows NT environment. Any entry found in the [BOOT] section of the system.ini file will never be migrated to Windows XP.

#### win.ini

Few entries are located in the win.ini file, except for computers that have been used for some time and have had additional software or components installed.

The default win.ini file contains four sections with no entries and two sections—[Mail] and [MAPI]—containing entries:

```
; for 16-bit app support
[fonts]
[extensions]
[mci extensions]
[files]
[Mail]
MAPT=1
[MCI Extensions.BAK]
aif=MPEGVideo
aifc=MPEGVideo
aiff=MPEGVideo
asf=MPEGVideo2
asx=MPEGVideo2
au=MPEGVideo
ivf=MPEGVideo2
m1v=MPEGVideo
m3u=MPEGVideo2
mp2=MPEGVideo
mp2v=MPEGVideo
mp3=MPEGVideo2
mpa=MPEGVideo
```

mpe=MPEGVideo
mpg=MPEGVideo
mpv2=MPEGVideo
snd=MPEGVideo2
wm=MPEGVideo2
wma=MPEGVideo2
wmp=MPEGVideo2
wmv=MPEGVideo2
wmv=MPEGVideo2
wmx=MPEGVideo2
wmx=MPEGVideo2
wmx=MPEGVideo2

A computer with a few more miles on it might have additional entries, like these:

This computer has some additional applications installed. These applications are a mixture of system components and added-on programs from a variety of sources:

Mail The entries in the [Mail] section describe the mail interface that is installed on this computer.

**WinZip** WinZip is an enhancement to the very popular DOS-based PKZIP program. WinZip adds both a Windows interface and the ability to handle long filenames.

The first application, Mail, is most certainly part of the 32-bit e-mail system. Why does it have entries in the win.ini file? This allows 16-bit applications to know something about the already-installed e-mail interface. Remember: 32-bit applications can use .ini files, including win.ini, although it is strongly recommended that they do not.

The win.ini system-based settings are stored in the registry in a number of subkeys. <u>Table 7.1</u> shows some of these settings and their locations. This is mostly of interest to users who are using dual environments, such as Windows NT and Windows XP.

| Table 7.1: Sections Found in win.ini |                                                                                   |                                    |  |  |
|--------------------------------------|-----------------------------------------------------------------------------------|------------------------------------|--|--|
| Section in win.ini                   | Registry Path                                                                     | Description                        |  |  |
| [extensions]                         | HKEY_CURRENT_USER\<br>Software\Microsoft\Windows<br>NT\CurrentVersion\ Extensions | File associations used by Explorer |  |  |
| [fonts]                              | HKEY_CURRENT_USER\<br>Software\Microsoft\Windows<br>NT\CurrentVersion\ Fonts      | Fonts used by Windows              |  |  |

| Table 7.1: Sections Found in win.ini |                                                                                           |                                                        |  |  |
|--------------------------------------|-------------------------------------------------------------------------------------------|--------------------------------------------------------|--|--|
| Section in win.ini                   | Registry Path                                                                             | Description                                            |  |  |
| [fontsubstitutes]                    | HKEY_CURRENT_USER\<br>Software\Microsoft\Windows<br>NT\CurrentVersion\<br>FontSubstitutes | Fonts used by Windows                                  |  |  |
| [mci extensions.bak]                 | HKEY_CURRENT_USER\<br>Software\Microsoft\Windows<br>NT\CurrentVersion\ MCI<br>Extensions  | The Media Control Interface settings and extensions    |  |  |
| [mci extensions]                     | HKEY_CURRENT_USER\<br>Software\Microsoft\Windows<br>NT\CurrentVersion\ MCI<br>Extensions  | The Media Control Interface<br>settings and extensions |  |  |

Some items are never migrated in a dual-environment system. These items are usually not moved to the registry either due to their complexity or for other reasons. Other items are migrated, but not used. Such items include:

- [Ports], [Devices], and [PrinterPorts] that are migrated during the migration process as part of installation; these settings are not used for any purpose.
- Persistent shares and users as used by Windows for Workgroups, but not Windows 3.1*x*.
- The default domain and user ID from Windows for Workgroups or the LANMAN.ini.
- Individual user profiles that are maintained by WinLogin.
- Changes that users make in their copies of the Main, Startup, Games, and Accessories Program Manager groups.
- MS-DOS drive letters, which are managed using the Windows Disk Administrator. (Drive letters usually vary between Windows 3.1*x*, Windows 2000, and Windows XP due to how drives are detected and the possible presence of Windows 3.1*x*– incompatible drive formatting, such as NTFS drives.)
- Auto Arrange, Minimize on Run, and Save Settings on Exit options for Program Manager. These settings are not type compatible. (Program Manager uses strings, while Windows XP uses DWORD values for these settings.)
- DOS command window font details.

# **Chapter 8: Getting Rid of the Unwanted**

# Overview

Sometimes we don't have what we want in the registry. Other times, we have too much of what we *don't want* in the registry. This chapter covers the second case. We install software, try it, don't like it, and remove it. Things come and things go, sometimes intentionally, sometimes by accident. But whatever the cause or reason, any computer that has been running Windows XP for more than a few months will probably have a few entries in the registry that do nothing more than clutter it up. Additionally, a few unlucky users will have some entries that are doing something that they really don't want to happen.

For whatever the reason, this chapter covers the very difficult task of trying to remove unwanted things from the registry without having to reinstall Windows XP.

# Before You Clean Up

The classic problem is that we are not always good at removing things we install. Many software programs come with uninstall programs, but many others don't. Sometimes we lose track of an application—usually because, in a moment of weakness, we delete the application's directory without properly uninstalling the application. Desperation for even a few more MB of hard disk space will make us do strange things.

Have you ever installed an application on a secondary drive only to later have that secondary drive fail? Maybe you have a good backup, maybe not. Perhaps you just want to do a general housecleaning. Whatever your situation may be, removing unwanted items from the registry should be handled with extreme caution.

Warning Have I already said this? Back up your registry before doing anything described in this chapter. Manually removing items from a registry is perhaps the easiest way to trash everything. Back up, back up, and back up again.

Using third-party utilities can help make this formidable task easier and help prevent you from unintentionally deleting files you need. In this chapter, I cover three utilities that help clean up the registry: RegClean, RegMaid, and CleanReg. A fourth utility, RegView, lets you easily take a quick look at the registry.

Warning Windows XP is a "new" operating system—utilities specific to Windows XP are only beginning to become widely available. Utilities described in this chapter were originally created for Windows NT and are commonly used successfully with Windows 2000; however, they should be used with caution. I've tested each of the described utilities, but that is no guarantee that these utilities will work with your Windows XP configuration.

# RegClean

Microsoft created a program that automates cleaning the registry. Called RegClean, it is available from several sources; I used to recommend that you retrieve it directly from Microsoft's Internet site at <a href="http://support.microsoft.com/download/support/mslfiles/">http://support.microsoft.com/download/support/mslfiles/</a> regclean.exe. However, Microsoft no longer makes RegClean available! The reason for the discontinuation of RegClean is not documented—one might guess that there were problems with the program.

Since Microsoft does not make RegClean available, your best bet is to use one of the Internet web search sites (such as <u>http://www.google.com</u>) and search for RegClean.exe. I found many references to the program and several sites offering downloads, such as ZDNet and CNET.

The most recent version of RegClean is RegClean 4.1a. This version was released in early 1998. It is fully compatible with Windows XP, although you may need to update to a later version of the OLE driver OLEAUT32.dll. This update is included with the distribution of RegClean. Documentation on how to install the driver is also included in the RegClean readme file.

Using RegClean is simple—just follow these steps:

- 1. Download the RegClean.exe file from an Internet site. Check with Microsoft's website first; they may have restored the files since this chapter was written.
- 2. Execute the RegClean.exe file to start the self-extractor program. Alternatively, you may use either WinZip or PK\_UNZIP on the RegClean.exe distribution file to extract the program and other files. Files contained in the RegClean.exe distribution file include:

OADIST.exe The update for OLEAUT32.dll, if needed

**Readme.txt** A text file with instructions on how to use RegClean and information about OADIST.exe

**RegClean.exe** The real RegClean.exe program, which is an executable Windows XP application

- 3. Execute the extracted RegClean.exe program.
- Note RegClean.exe writes a program called RegClean.exe. Confused? Well, you should be. The RegClean.exe file that you download (about 800KB in size) is a self-extracting zip file. One of the files contained in RegClean.exe is RegClean.exe—the actual program. In order for both files to coexist, the self-extracting RegClean.exe file must write its output to a different directory or drive. RegClean.exe cannot extract to its own directory.

#### **Do I Need to Update OLEAUT32?**

If you receive the message(s):

REGCLEAN.EXE is linked to missing export OLEAUT32.DLL:421

and/or:

A device attached to the system is not correctly functioning

it is probable that you will need an updated OLEAUT32.dll file.

OLEAUT32.dll is installed with Internet Explorer 3.x or later, so most of the users who are affected by this problem have earlier versions of Windows, such as Windows NT.

Installing OLEAUT32.dll is a simple process—just execute the OADIST.exe file that was extracted from the RegEdit.exe file (see step 2 in the "<u>RegClean</u>" section).

#### **Running RegClean**

Executing RegClean is simple; it doesn't care what directory it is run from. However, RegClean will save undo information to the directory that it has been executed from.
Start RegClean either by choosing Start  $\rightarrow$  Run, by using a command-prompt window, or from Explorer. Once started, RegClean displays a window similar to the one shown in Figure 8.1. In this window, the lower status bar and the descriptive text just above it indicate the progress of RegClean's initial pass through the registry.

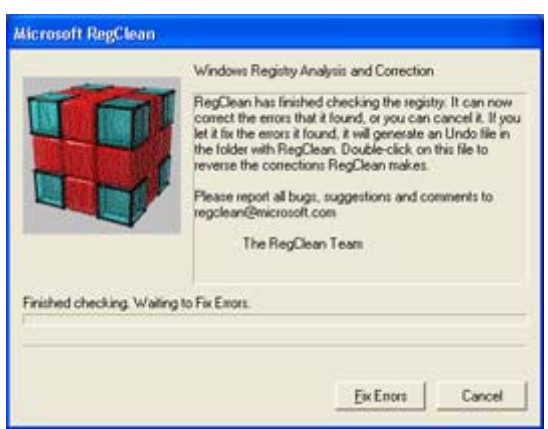

Figure 8.1: RegClean has just two buttons: Fix Errors and Cancel. The Fix Errors button is initially labeled Start, even though RegClean starts automatically.

Note Though RegClean has a Cancel button, it is disabled (inactive) and cannot be selected while RegClean is running. Once RegClean completes the initial check, the Cancel button's text changes to Exit, and the button is made active. Additionally, RegClean does not appear in the Taskbar or on the Task Manager's Applications tab. To end RegClean, open the Task Manager's Processes tab, select RegClean.exe, and click End Process.

Once RegClean finishes the scan of the registry, it advises the user either that it has not found any registry errors (this usually happens if you run RegClean frequently) or that RegClean can correct the errors found. Clicking the Fix Errors button tells RegClean to clean the registry. Clicking Cancel causes RegClean to exit without doing anything else.

If RegClean doesn't find any errors, the message shown in <u>Figure 8.2</u> appears. This message tells you that no errors were detected in the registry.

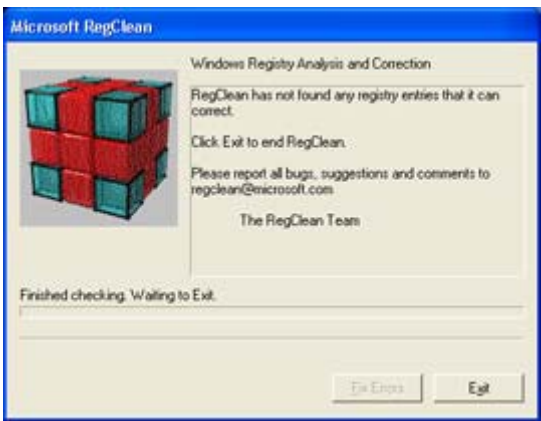

Figure 8.2: If RegClean finds no errors, this message is shown. Only the Exit button is active.

When RegClean finds errors (this happens often, even on a very clean system), the Start button's text changes to Fix Errors, and this button is enabled. You may then click either Fix Errors or Exit, as desired. If you choose to fix the registry errors that RegClean finds, the utility creates a registry backup file of those items changed, as shown in <u>Figure 8.3</u>.

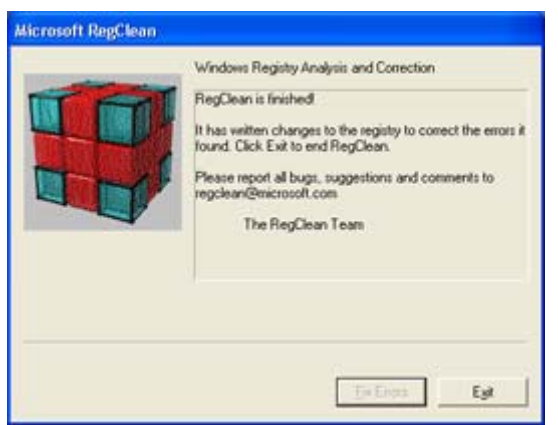

Figure 8.3: If RegClean finds errors, this message is shown. Both the Fix Errors and Exit buttons are active.

As RegClean cleans the registry, it writes a registry file to the drive that RegClean was run from. This registry file may be used to restore the registry to the same condition that it was in before running RegClean.

The registry save file created by RegClean is named in the following manner:

Undo computer yyyymmdd hhmmss.Reg

Here, *computer* is the name of the computer whose registry was cleaned; you may keep a single copy of RegClean and then link to and execute it from many other computers. The *yyyymmdd* is the year, month, and day that RegClean was executed; and *hhmmss* is the time of day that RegClean was executed.

For example, my computer's RegClean folder now has a file named Undo PEACHFUZZ 20011022 162809.Reg. This file contains about 1100 lines, all from a relatively recent clean installation of Windows Server.

#### **Undoing RegClean**

After RegClean runs, it is important to make sure that all applications and systems are still functioning correctly. If you find that something has broken (this is unlikely, but could happen), it is imperative that you restore the registry to its original state immediately. To do this, simply use Explorer and double-click the Registration Entries backup file created by RegClean (see Figure 8.4).

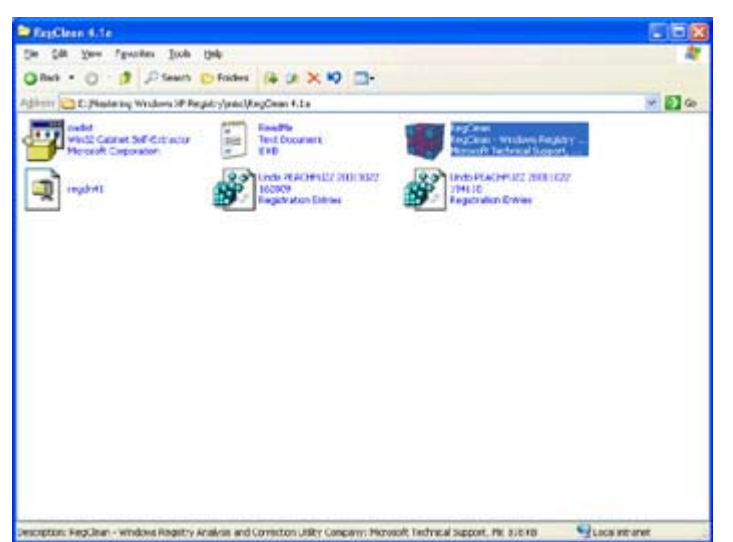

Figure 8.4: RegClean creates the Registration Entries files whose filenames all start with Undo.

Be careful that you select the correct .reg backup file if there is more than one. Remember, you can tell Explorer to list files in date/time order, making the selection process much simpler.

Sometimes, users find that they are unable to undo the changes. Windows XP will give an error when the registry backup file created by RegClean is double-clicked. The user (that's you) will get one or more errors that indicate a problem has occurred. These errors are caused by a problem with the registry, not with the .reg file.

To fix this problem, follow these steps:

- 1. Open Explorer and select Tools  $\rightarrow$  Folder Options.
- 2. In the Folder Options dialog box, select the File Types tab.
- 3. In the Details for 'REG' Extension area, click the Advanced button.
- 4. In the Edit File Type dialog box, select Merge in the Actions list box. Then click the Edit button to open the Editing Action for Type: Registration Entries dialog box.
- 5. In the Application Used to Perform Action box, enter the name regedit.exe "%1" (including the double quotes).
- 6. Click OK (or Close, as appropriate) in all open dialog boxes.

After doing this, you should be able to restore registry entries from a .reg registry backup file. It is rare that the Registration Entries configuration becomes corrupted. However, Microsoft mentions that this may be a problem with RegClean.

## RegMaid

Like RegClean, RegMaid is a utility that helps users of Windows XP clean up their registries. RegMaid is much more interactive than RegClean; RegMaid actually has a user interface. The RegMaid program is available from several sources. I suggest that you retrieve it directly from Microsoft's Internet site at <u>ftp://ftp.microsoft.com/Softlib/MSLFILES</u>. There may be other versions of RegMaid or other products called RegMaid, but I recommend that you use the Microsoft version found at this address. (The RegMaid file was available from Microsoft's FTP site as of early 2002, when this was written.)

The current version of RegMaid, 1.1, was released in 1995. This version is fully compatible with Windows NT 4 and was actually last revised in late 1997. The changes in the revision were slight.

Note RegMaid, unlike RegClean, comes with source code. That's right, you can customize RegMaid to do specific cleanups as desired. To rebuild RegMaid, you will need a copy of Microsoft Visual C++. However, to ensure that the correct directory structure for Visual C++ is maintained, be sure to use either the RegMaid self-extractor or the /d PKUNZIP option.

#### Is RegMaid Compatible with Windows XP?

I am not convinced that RegMaid works correctly under Windows XP.

OK, I'll be honest; I know that RegMaid has problems with Windows XP. One problem that I found is that RegMaid doesn't expand TypeLib entries in REG\_EXPAND\_SZ format. (It is probable that RegMaid doesn't expand any REG\_EXPAND\_SZ objects at all.) On my computer, RegMaid won't find the file %SystemRoot%\Speech\Xtel.dll (where %SystemRoot% is set to C:\Windows), but it will find the file C:\Windows\Speech\Xtel.dll!

Since Windows XP stores many TypeLib entries in REG\_EXPAND\_SZ format, RegMaid fails to find these entries.

If you use RegMaid with Windows XP, I strongly recommend that you back up the registry and have a second copy of XP installed so that you are able to repair any damage to the registry that RegMaid may inflict. Hopefully, Microsoft will introduce a new version of RegMaid after Windows XP is released. Check Microsoft's website for more information on the current release status of RegMaid.

Using RegMaid is simple—just follow these steps:

- Download the RegMaid.exe file from Microsoft's Internet site at <u>ftp://ftp.microsoft.com/Softlib/MSLFILES</u>. (If Microsoft moves the file, you can search for it from any point in Microsoft's website.)
- 2. Execute the RegMaid.exe file to start the self-extractor program. Alternatively, you can use WinZip on the RegMaid.exe distribution file to extract the program and other files. If you are manually unzipping the file, use the /d option to force the creation of subdirectories. I do not recommend manually unzipping these files, but if you do so, make sure that you do not unzip to the same folder that the RegMaid.exe archive is stored in—the program name is identical to the archive name, and an error will result.

Note If you manually unzip to extract the RegMaid programs without using the /d option, you will receive a message that there are two copies of RegMaid.hlp. Select Overwrite to retrieve the correct help file.

3. Files contained in the RegMaid.exe distribution file include an executable copy of RegMaid.exe (look in the Release directory for the executable program file), help

files, and the program's source files. The RegMaid distribution package contains just under 100 files.

4. Execute the RegMaid.exe program that is extracted. When RegMaid is extracted properly, you will be provided with a directory called RegMaid\Release. RegMaid and the necessary support files are located in the Release directory. They may be copied to any location you desire.

RegMaid's primary user interface is the toolbar; like almost all Windows applications, RegMaid has a full function menu, too. The toolbar buttons allow you to quickly navigate through the registry objects that RegMaid has found suspect. You may easily and quickly delete any of these objects.

Warning Careful. Unlike RegClean, RegMaid doesn't create a recovery file. Once RegMaid removes a registry entry, it will be difficult to restore it. Before running RegMaid, you would be very wise to fully back up the registry. This will also facilitate recovery from any blunders that RegMaid might make.

RegMaid contains four views:

- CLSID view
- ProgID view
- TypeLib view
- Interface view

These views are discussed next. The views are used in order—CLSID, ProgID, TypeLib, and Interface. There is a Refresh button on RegMaid's toolbar, and it is recommended that you refresh after deleting objects, before moving to a new view, and after moving to a new view.

#### **CLSID** View

The first view that RegMaid displays is the CLSID view. This view lists objects, their names, and CLSIDs. The CLSID view looks for CLSIDs (OLE components) that don't have a handler or server or for which the handler or server specified is missing, probably because the file or directory was deleted.

Valid handlers are listed here:

- InprocHandler
- InprocHandler32
- InprocServer
- InprocServer32
- LocalServer
- LocalServer32

Note The missing item is shown in the first column in the CLSID view, Missing. This column has six positions, with five dashes and one X. The position where the X is found is the type of the missing handler. For example, if the Missing column shows - - X - -, this indicates that the InprocServer32 is missing.

Notice that each handler or server comes in two flavors, either 16-bit or 32-bit. Generally, Windows XP components will be 32-bit. However, some systems and components do use the 16-bit entries, including some versions of Microsoft Word Basic.

Take a look at <u>Figure 8.5</u>. RegMaid found over 340 items that were not correct in the registry of a relatively stock Windows installation. Some items were the result of installing aftermarket applications, others come with Windows.

RegMaid HKEY\_CLASSES\_ROOT: CLSID entries Monday, October 22, 2001 20:25:00 -X- Window List in Shell Process #fdc1a80-d527-11d0-a32c-34af06c10000 InprocHandler InprocHandler32 = InprocServer InprocServer32 %SystemRoot%System32\shdocvw.dll LocalServer LocalServer32 = (- History {FF393560-C2A7-11CF-BFF4-444553540000} -X-InprocHandler InprocHandler32 = InprocServer InprocServer32 %SystemRoot%System32\shdocvw.dll LocalServer LocalServer32 (FEF10FA2-355E-4e06-9381-9B24D7F7CC88) InprocHandler InprocHandler32 = InprocServer InprocServer32 %SystemRoot%system32(SHELL32.dll LocalServer LocalServer32 CompositeFolder -X-(FEF10DED-355E-4e06-9381-9B24D7F7CC88) InprocHandler InprocHandler32 = InprocServer InprocServer32 %SystemRoot%system32\SHELL32.dll LocalServer = LocalServer32 =

Figure 8.5: RegMaid's report for the CLSID view shows some objects that have problems with their handlers.

Items listed in Figure 8.5 include the following, which are all InprocServer32 objects:

- Window List in Shell Process
- History
- An unnamed object
- CompositeFolder

I can tell RegMaid to clean up these entries automatically. To do this, I must select an entry (see Figure 8.6), and then click the Delete button in the toolbar or select Clean Up  $\rightarrow$  Delete Entries.

| HINEY_C        | LASSES_ROOTICLSID - RegMaid                                                                                                    | 26                                                                                                    | × |
|----------------|----------------------------------------------------------------------------------------------------|----------------------------------------------------------------------------------------------------|---|
| Ele yew        | Gran Lie Hele                                                                                                    |                                                                                                    | - |
| * ×            | S. 1. 1. 1. 0 8 8                                                                                                    |                                                                                                    |   |
| Rissing        | Esse                                                                                                    | CLSID                                                                                                    | - |
| X<br>X<br>X    | Window List in Shell Process<br>Ristory<br>CompositeFolder                                                                                                    | (ffdc1a80-d527-11d0-a32c-34af06c10000)<br>(Ff393560-C2A7-11CF-BYF4-444553540000)<br>(Ff10FA2-355E-4e05-9381-9824D7F7CC86)<br>(FK100ED-35E-4e06-9381-9824D7F7CC86)                                                                                                    |   |
| X              | EmaTelnesClientsfor Class                                                                                                    | FPX9E45A4-A014-1101-855C-00A0C944138C1                                                                                                    | £ |
|                | CISID IMAPTransport<br>CISID FAmpeList<br>CISID FATTERIPORT<br>CISID FATTERIPORT<br>CISID FATTERI | (FD653CE8-7F86-1160-8532-00C04FD65AB4)<br>(FD653CE8-7F86-1160-8532-00C04FD65AB4)<br>(FD653CE8-7F86-1160-8532-00C04FD65AB4)<br>(FD653CE8-7F86-1160-8532-00C04FD65AB4)<br>(FD653CE7-7F66-1160-8532-00C04FD65AB4)<br>(FD653CE3-7F86-1160-8532-00C04FD65AB4)<br>(FD653CE1-7F86-1160-8532-00C04FD65AB4)<br>(FD653CE1-7F86-1160-8532-00C04FD65AB4)<br>(FD653CE1-7F86-1160-8532-00C04FD65AB4)<br>(FD653CE1-7F86-1160-8532-00C04FD65AB4)<br>(FD653CE7-7F6-1160-8532-00C04FD65AB4)<br>(FD653CE7-7F86-1160-8532-00C04FD65AB4)<br>(FD653CE7-7F86-1160-8532-00C04FD65AB4)<br>(FD653C |   |
| <              |                                                                                                    | 2                                                                                                    |   |
| For Help, pres | n F1                                                                                                    | N.H                                                                                                    |   |

Figure 8.6: RegMaid's CLSID view showing objects that could be fixed. The first four objects are shown in Figure 8.5 too.

A second, and perhaps better, way is to simply uninstall the problem application. Start the Add/Remove Programs applet in the Control Panel and select the program, application, component, or whatever it is that you want to remove. Do this only if the product is not in use anymore; if the product is still in use, this won't be an option.

Regardless of what I do, after fixing the problem, I next click the Refresh button in RegMaid and make sure that no new entries show up in the CLSID view. If nothing new shows up, I go on to the next view, ProgID, which is described next. If any new entries appear, I follow this process a second time.

## **ProgID View**

The ProgID view contains items that are associated with the registry's ProgID entries. Entries in ProgID view show a name, a CLSID, and a ProgID name (see Figure 8.7). As with the CLSID view, it is imperative to determine exactly what each entry listed is for and why there is an error. Unlike CLSID problems, the ProgID entries are not simply a matter of a missing file—in this case, we are dealing with registry entries that are corrupt or, more likely, missing. Don't be too surprised if you find that you have no entries in the ProgID view.

| HKEY CLASSES ROOT    | ragid - Regilarid |        |
|----------------------|-------------------|--------|
| Ble Yew Gean Lb Help |                   |        |
| V CL PR. TL Pr.      | @ ? K?            |        |
| Nun                  | CLSID             | FrogID |
|                      |                   |        |
|                      |                   |        |
|                      |                   |        |
|                      |                   |        |
|                      |                   |        |
|                      |                   |        |
|                      |                   |        |
|                      |                   |        |
|                      |                   |        |
|                      |                   |        |
|                      |                   |        |
| <                    |                   | 3      |
| For Help, press F1   |                   | N.H    |

Figure 8.7: RegMaid's ProgID view shows those entries with invalid ProgID entries.

Generally, it is safe to remove these entries. As with any other registry change, back up the registry first.

Note Windows 2000 users take note: Right from the start, some Windows 2000 systems (those upgraded from Windows NT 4, for example) have several invalid ProgID entries. The Scheduler Queue Object and Scheduler Job Object entries are found in all Windows 2000 systems. No documentation exists with regard to their use or necessity, other than that they are used to process .job or .que file types. No actions are specified for either. Also, a clean installation of Windows 2000 typically has one invalid ProgID entry, called TimeStamp. There is no documentation on this entry. You may also find similar entries in Windows XP.

## **TypeLib View**

RegMaid will search all entries in the HKEY\_CLASSES\_ROOT\Typelib section of the registry to determine if there is an associated .tlb (TypeLib) file. If the file cannot be found based on the entry, RegMaid will report that entry.

Here, I have to disagree with RegMaid's documentation (regarding whether to delete the entry or not). My recommendation is to do the following:

• For any TypeLib entry with an entry in one (or more) of the file columns, search for the file on the hard drive. If the file is found, but at a different location from where the registry entry says it should be, you may consider updating the registry manually to show the correct pathname (see Figure 8.8). I've found that about half of the entries flagged as being bad in the TypeLib view are marked this way because the path to the file was incorrect.

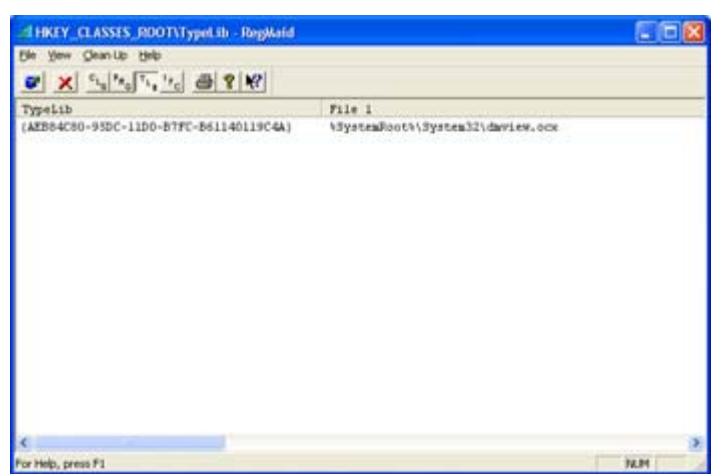

Figure 8.8: This TypeLib entry has an erroneous data value of %SystemRoot%\System32\dmview.ocx. Changing the value to C:\Windows\System32\dmview.ocx will solve the problem that RegMaid found.

• For any TypeLib entry that lists two or more versions, it is possible that one version has improper entries, while the other version may be okay. Typically, when a new version of a product is installed, the older version may not be completely removed from the registry. In this situation, I'd recommend leaving these entries in the registry without change, or deleting the version that has incomplete values. RegClean actually does a proper job of cleaning up this type of registry chaff.

Warning Generally, my recommendation is to err on the cautious side. If in doubt, don't use RegMaid to delete the entry. RegClean does a much better job of cleaning and repairing the TypeLib entries than RegMaid does.

#### **Interface View**

The Interface view searches the HKEY\_CLASSES\_ROOT\Interface entries. Each entry that has a TypeLib subkey is checked to determine that there is a match between the TypeLib entry's CLSID and a valid OLE object found in the HKEY\_CLASSES\_ROOT\Typelib subkey. If no entry is found in HKEY\_CLASSES\_ROOT\Typelib, RegMaid will flag the line.

RegMaid claims that entries that don't match may be safely deleted. However, I recommend that you don't allow RegMaid to fix this error—RegMaid will delete the entire subkey in HKEY\_CLASSES\_ROOT\Interface instead of deleting the suspect TypeLib entry. RegClean also does not flag this discrepancy as an error. Figure 8.9 shows RegMaid displaying Interface errors.

| HREY_CLASSES_ROOTVinterface - RegMaid                                                                                                    |                                                                                                    | E C |     |
|----------------------------------------------------------------------------------------------------|----------------------------------------------------------------------------------------------------|-----|-----|
| Ble yew gleanup Help                                                                                                    |                                                                                                    |     |     |
| ✓ X State Ttate @ 8 K?                                                                                                    |                                                                                                    |     |     |
| Interface                                                                                                    | TypeLib                                                                                                    |     | 1   |
| (EAFB3627-ED6E-11D3-BA3E-00C04F6843FA)<br>(E8FE8620-588F-11D2-9061-00C04F79C5FE)<br>(DF2EFCE4-917A-11D3-A49E-00C04F6843FB)                                                                                                    | 1.0<br>(ESFB8614-588F-11D2-9D61-00C04F79C5FE)<br>1.0                                                                                                    |     |     |
| [DESP4198-9E04-1103-A4A0-00C04P6843PB]                                                                                                    | 1,0                                                                                                    |     |     |
| ID2427972-EX80-1103-A421-0000476043761<br>(A4539504)-774E-1103-A420-0000476643761<br>(A4539502-774E-1103-A420-0000476643761<br>(A453952-774E-1103-A420-0000476643761<br>(A453952-774E-1103-A420-0000476643761<br>(0162627270-6422-4826-9668-95155314C164)<br>(0162627284-1103-A420-0000476643761<br>(0162622-8824-1103-A420-0000476643761<br>(0162622-8824-1103-A420-0000476643761<br>(0162622-8824-1103-A420-0000476643761<br>(0162622-8824-1103-A420-0000476643761<br>(0162622-8824-1103-A420-0000476643761<br>(0162622-8824-1103-A420-0000476643761<br>(0162622-8824-1103-A420-0000476643761<br>(0162622-8824-1103-A420-0000476643761<br>(0162622-8824-1103-A420-0000476643761<br>(0162622-8824-1103-A420-0000476643761<br>(0162622-8824-1103-A420-0000476643761<br>(115562623-8112-1400-0420476643761<br>(115562623-8112-1400-0420476643761)<br>(115562623-8112-1400-0420476643761)<br>(115556263-7612-1103-A420-0000476643761)<br>(115556263-7612-1103-A420-0000476643761) | (02227970-E009-1110-4737-03600411087)<br>1.0<br>1.0<br>1.0<br>1.0<br>(06207270-6442-4826-9068-861553140164)<br>1.0<br>1.0<br>1.0<br>1.0<br>1.0<br>1.0<br>1.0<br>1.0 |     |     |
|                                                                                                    |                                                                                                    |     | >   |
| For Help, press F1                                                                                                    |                                                                                                    | N.M | 114 |

Figure 8.9: This Interface entry has a TypeLib entry value of 1.0. RegMaid does not like this entry, because TypeLibs are supposed to be in the form of a CLSID.

Warning If you wish to invoke RegMaid's Delete function on an Interface view item, back up the registry or subkey in question before continuing. Blind deleting like this will probably lead to disaster, sooner or later.

#### **Recommendations for RegMaid**

I have several recommendations you should follow when using RegMaid:

- Make a full backup of the registry before starting RegMaid.
- Be careful about what is removed with RegMaid. RegMaid does not have any methodology to recover from errors, either its own or yours.
- The CLSID view entries may be safe to delete, but do review each of them first.
- The ProgID view entries are probably safe to delete, although you should review each of them first as well.
- The TypeLib and Interface view entries probably should not be deleted unless you are absolutely sure that these entries are not being used.

- Run RegClean before running RegMaid. RegClean will clean many problem entries that RegMaid would find. RegClean will create a .reg file that allows restoring these entries if desired, so there is an additional recovery path that RegMaid doesn't offer.
- Consider rewriting RegMaid to write a recovery file for each item deleted. Since Microsoft supplies the source code file for RegMaid, a recovery file is not difficult to create (if you are a C/C++ programmer).

The best course of action with RegMaid is to keep RegEdit open at the same time. For each entry that RegMaid finds suspect, find the entry in the registry. See if you can determine what RegMaid is unhappy about. Can you fix the problem? For example, is the path missing or invalid? If either of these is the case, fix it. Is the problem caused by a ProgID or TypeLib entry that has one valid version and another invalid version? If so, consider manually deleting the invalid version while retaining the valid one. RegMaid will attempt to delete all versions when one version is found invalid.

Warning Due to the lack of any restore methodology, always use RegMaid with caution!

## CleanReg

Matt Pietrek, a columnist for *Microsoft Systems Journal* and a developer at Compuware's NuMega Labs, created a program called CleanReg for an article he wrote for *MSJ*. This very clever utility may be obtained from several sources. If you have access to a subscription to MSDN, the source for CleanReg is available on the MSDN CD-ROM or in the MSDN Library. Or, if you have a subscription to *MSJ* and still have the September 1996 issue, the source is located on page 77. The source code is also available at <a href="http://www.microsoft.com/msj/defaulttop.asp?page=/msj/archive/s358a.htm">http://www.microsoft.com/msj/defaulttop.asp?page=/msj/archive/s358a.htm</a>.

- Note Checking out Microsoft's entire MSJ website at <u>http://www.microsoft.com./msj/</u> will reveal lots of good information, especially for programmers. For example, all source code from back issues is available by clicking on the Back Issues link and scrolling to the desired issue.
- Note CleanReg works a bit differently from RegClean and RegMaid. CleanReg looks at registry entries and attempts to find filenames. Whenever CleanReg finds what it thinks is a filename, it searches for the file.

Pietrek had to overcome several difficulties when he wrote CleanReg. For one thing, he had to determine what constitutes a valid filename. With long filenames, Pietrek correctly states that the following is actually a valid filename (try it, I did):

foo -p .exe

#### So You Say CleanReg Won't Compile Right?

There is a problem with CleanReg and some later versions of Microsoft Visual C++: Microsoft Visual C++ will indicate an error in clnregui.cpp with the WinMain function. The error indicates that WinMain has been either redefined or overloaded. The error is in the types assigned to the parameters of the WinMain function. To correct this problem, change the WinMain parameter list to what I have shown here. Simply add all characters and lines shown in bold in this listing fragment to your version of clnregui.cpp (and don't forget the comment characters, //):

```
TEXT("CD-ROM) for all documentation questions.");
// int PASCAL WinMain( HANDLE hInstance, HANDLE hPrevInstance,
// PSTR lpszCmdLine, int nCmdShow )
// Function parameters cleaned 6/8/98 by Peter D. Hipson
int PASCAL WinMain(
   HINSTANCE hInstance,
   HINSTANCE hPrevInstance,
   LPSTR lpszCmdLine,
   int nCmdShow )
{
   InitCommonControls(); // Gotta do this for treeview controls
}
```

Fix the WinMain function before correcting any errors, such as an error calling the DialogBox() function a bit later in the WinMain function, because these other errors are caused by the incorrect WinMain parameters.

I've successfully compiled CleanReg with Microsoft Visual Studio 6.0 after fixing the WinMain line.

But, in the registry, what's to differentiate the filename foo -p .exe from the executable foo taking the parameter -p .exe? Is there a standard in the registry? No, not really. Is there a standard anywhere else? Yes, somewhat. For a command passed to the operating system, it is expected that the executable filename will be enclosed in double quotes ("") if it is not a short (8.3) name. That is, if you have the file foo -p .exe, and you want to execute this file, you must enter the command exactly as:

#### "foo -p .exe"

There will be an error if you enter the name like this, without quotes:

#### foo -p .exe

In this case, the operating system will assume that the name of the executable file is foo, and will then attempt to pass the parameter(s) -p .exe to that file.

Note Sometimes Windows XP is able to correctly determine the filename even if it is a long name. In these cases, Windows XP usually can figure it out if the name doesn't contain any spaces or other special characters.

Entries in the registry don't have set, fixed rules. Programmers of applications have been known to code exactly what they expect and not to bother considering any other application or system convention. Now, some programmers have adopted a convention that Microsoft uses for many registry entries. It involves filenames and parameters—don't quote the filename, but instead, quote the parameters, if there are any, such as in this example:

```
foo "-p .exe"
```

This works well, but unless you know this rule is being followed, it is difficult to determine whether the programmer is following this rule or simply being lazy about including quotes in the following string:

foo -p .exe

This leads us right back to the original problem: what constitutes a valid filename in a registry entry and what does not? In the end, you, the user, will have to determine whether a filename is valid when running CleanReg. Some simple tricks of the trade will be helpful. When given a path, take the name up to the first non-alpha character, append \*.\* to that name, and try to find the file with the dir command in a command window. (An alpha character is a letter, a number, or one of the allowed special characters.)

For example, when searching for:

C:\temp\foo -p .exe

take the first part, up to the first invalid character (the space):

C:\temp\foo

append \*.\* to this name:

C:\temp\foo\*.\*

and do a dir command:

#### dir C:\temp\foo\*.\*

The dir command will list all files beginning with foo, allowing you to determine if the file in question is foo, foo.exe, foo –p.exe, or whatever. Then you may make an educated guess with CleanReg as to whether to remove the file's entry in the registry or not, depending on the search.

CleanReg allows you to remove either a single value or a key. When removing a key, CleanReg will delete all subkeys contained in the subject key. This should raise a note of caution with you—be careful not to delete too much when using CleanReg.

Figure 8.10 shows CleanReg running on a Windows system. CleanReg found almost 200 entries that were suspect. A manual check showed that about 80 percent of these entries were indeed bad. In this figure, there is a file found in the open files common dialog box MRU (most recently used) list. This file was named E:\mas.TIF. I had accidentally saved this file in the wrong place. Later I resaved it in the correct place and deleted the wrong file. Unfortunately, the open files common dialog box's MRU list was not updated.

| CleanReg - Matt Pietre                                                            | CleanReg - Matt Pietrek, 1996 for MSJ                                                      |                                               |  |  |  |
|-----------------------------------------------------------------------------------|--------------------------------------------------------------------------------------------|-----------------------------------------------|--|--|--|
| Files not found                                                                   | Help/About                                                                                 | 🔽 Update after delete 🔽 Sane filenames        |  |  |  |
| C:\WINDOWS\System32\<br>C:\WINDOWS\System32\<br>E-\warfile                        | vbscript.dll\2<br>vbscript.dll\3                                                           | 6                                             |  |  |  |
| E: Wastering Windows XP<br>V: VEnglish\Diffice\Profe<br>V: VEnglish\Diffice\Profe | Registry/Figures/04/Ten<br>isional/<br>isional/                                            | ont or                                        |  |  |  |
| B HKEY LOCAL MACH                                                                 | E (value: b)<br>C:Doo<br>E (value: c)<br>TIF<br>E (value: b)<br>E(value: b)<br>E(value: b) | uments and Settings'Administrator DARKSTAR'Wy |  |  |  |
| Classes                                                                           |                                                                                            |                                               |  |  |  |

Figure 8.10: CleanReg listing a bad reference to the file E:\mas.TIF. Okay, so I deleted that file on purpos.

In <u>Figure 8.10</u>, the file that CleanReg thought was missing (E:\mas.TIF) was deleted by another user. It was very hard for Windows to know that the file was intentionally deleted.

CleanReg has two check boxes in the user interface:

**Update after Delete** This option tells CleanReg to update the display after the user deletes anything. Checking this option could slow things down a bit when the user's registry is large, so the use of this option is up to the user, based on experience.

**Sane Filenames** A "filename" means that there's a :\ near the beginning of the string that CleanReg is checking. If Sane Filenames is checked, CleanReg assumes that characters like / and - aren't part of the filename, although they're technically legal.

Some entries to suspect and delete are those that point to your Temp directory. Often these files are artifacts of checking out a file and having the file appear in a program's MRU (most recently used) list. Or perhaps a program was temporarily installed into the Temp directory to be checked out. My Temp directory is C:\Temp. My rule is that anything in the Temp directory may be deleted at any time. Nothing to be saved should ever be placed in the Temp directory.

Many applications store their MRU in the registry in a subkey called Recent File List. Manually removing entries from such a subkey usually results in few bad side effects. However, using the application to clear the MRU list is the best alternative, if possible; some applications don't have a mechanism to clear the MRU list.

Some applications save work or other files in the Temp directory, too. Generally, these applications are robust enough that they will not fail should these files be deleted. Any critical work file will typically be kept open by the application just so the user is unable to delete the file.

Note CleanReg doesn't see hidden files or directories. Be careful that you don't mistake a file that is hidden—one that has the hidden attribute—with a file that is truly missing. In a command-prompt window, you can determine a file's attributes with the attrib command. In Windows, use Explorer's options to turn on the display of files with the hidden attribute on. When Matt Pietrek wrote CleanReg, he wisely decided not to check for files on floppy drives or other drives with removable media, such as CD-ROM drives. CleanReg does check for files on currently accessible network drives. However, be careful of the case where a CD-ROM is accessed over a network.

To use or make changes to Pietrek's program, download the original source from Microsoft and compile it, or see if you can find an executable version of CleanReg on the Internet.

## RegView

Microsoft offers a nifty little program named RegView on the site <u>ftp://ftp.microsoft.com/Softlib/MSLFILES</u>. This program works somewhat like the Registry Editor; however, the program provided by Microsoft does not allow modification. Only viewing registry items is allowed.

The program is supplied in source code format only. To use it, you must have Visual C++ to build the executable files.

RegView is a Shell Name Space Extension program. That is, once installed, the program will appear in Explorer's Address bar as a selection. <u>Figure 8.11</u> shows just how RegView is invoked.

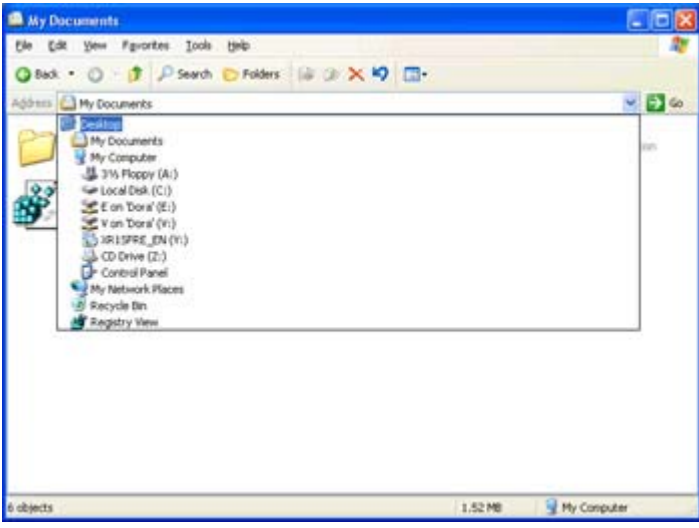

Figure 8.11: Registry View (RegView's nice friendly name) may be started by simply selecting it in Explorer's Address drop-down list.

Now Microsoft was also thoughtful in that when RegView is created, an icon is added to the Desktop. Now we all realize that the Windows Desktop is a rather barren place, so this does add a bit of color.

Note For fun, right-click on the Desktop's Registry View icon. Hum, no properties selection for this one! This is the way that Shell Name Space Extensions work.

If you start Windows Explorer and select Registry View, you can click through the hierarchy of any of the registry hives. For example, HKEY\_LOCAL\_MACHINE has the following object:

HKEY\_LOCAL\_MACHINE\HARDWARE\DESCRIPTION\System

If you click through the HKEY\_LOCAL\_MACHINE hive, you eventually get to System, as shown in <u>Figure 8.12</u>.

| System                                                                                                    |                                                                                        |       |  |
|----------------------------------------------------------------------------------------------------|----------------------------------------------------------------------------------------|-------|--|
| file Edt Yess Fguortes In                                                                                                    | 27                                                                                     |       |  |
| Q Bask . O . # P See                                                                                                    | rch 🕑 Folders 🕼 🔉 🗙 🗐 🛄 -                                                              |       |  |
| Address (18 (1995)                                                                                                    |                                                                                        | 🖌 🔁 🖘 |  |
| Nate                                                                                                    | Data                                                                                   |       |  |
| InternyDersthocesor Information Component Information Component Component Component Compone | 0key1<br>(key1<br>(key1<br>(keisten not set)<br>00 00 00 00 00 00 00 00 00 00 00 00 00 |       |  |

Figure 8.12: Registry View shows the current subkey. System has three keys and eight data values.

To find out where you are in the registry hierarchy, you must go back to Explorer's Address bar. Open the drop-down list to see the entire path to where you are. You can move up the path by selecting any point in the drop-down list along that path.

The Registry View program has the minimum number of interfaces needed to make it work as a multilevel name space extension. (This multilevel functionality is shown in Figure 8.13.)

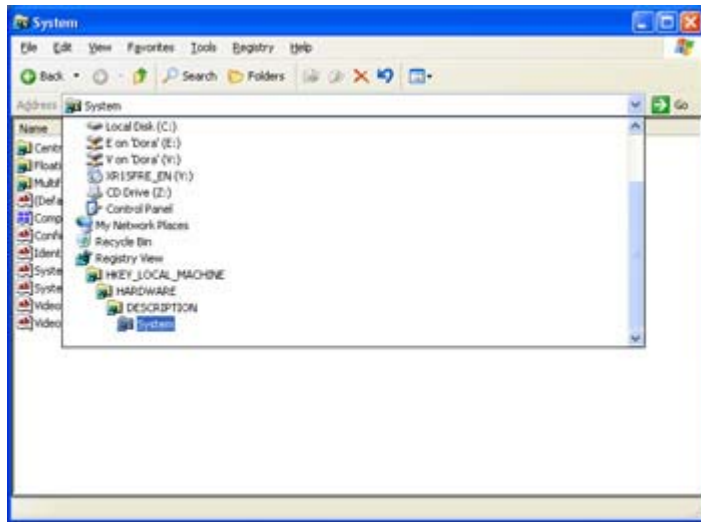

Figure 8.13: Explorer's Address bar shows all levels above the currently displayed one. You can move up to DESCRIPTION, HARDWARE, or HKEY\_LOCAL\_MACHINE with a single click on the address tree.

Note RegView is copyright by Microsoft, so don't even think about enhancing and then redistributing it without their permission.

## **Chapter 9: Recovering from Disaster, or Making the Best of a Bad Situation**

## Overview

Disaster usually strikes when least expected. There it is, usually late at night, just when things are sailing smoothly along, and whammo! A server fails, maybe with an infamous "blue screen of death." (When a system error occurs in Windows that is so severe that the operating system cannot continue, it displays a blue screen with white characters telling you about the error.)

Disaster can also strike when Windows XP boots. Maybe the system starts fine, then mysteriously crashes in any of a thousand ways after a few minutes, a few hours, or even a few days. On the other hand, maybe, just maybe, out of the blue something happens and the system becomes unstable.

In this chapter, we'll look at how to survive when disaster strikes. Rather than panic, I'll show you how to systematically discover the problem and get your system up and running again.

## When Failure Strikes

One server on my network used to crash on a regular basis. It was easy to blame the operating system or applications. I never could figure out exactly why it crashed, but I do know that when I upgraded the system with a new CPU, motherboard, and memory, those mysterious system crashes became a thing of the past. It is now common for the server to run for weeks without a single problem.

Note "Bad" memory is probably the single most common problem with computers. Memory failures can (and do) masquerade as many different faults, and they can be very difficult to troubleshoot. Consider using the best memory available and keeping spare memory on hand to swap into an unreliable computer.

Sometimes you have to figure out what happened. Maybe a hardware problem precipitated the failure. Or perhaps a failing hard drive with a bad sector in an infrequently used section of a system file caused the problem. Maybe, and this one is nasty, there's a bad spot in the registry. When disaster strikes, a methodical approach to recovery is the only reasonable path to follow. You can try the shotgun technique: replace things randomly until something fixes the problem. Or you can use a more logical technique: analyze the problem and apply fixes in a systematic method. I vote for the latter; I've tried shotgun type repairs, and they are so difficult to do that in the end, only the most inexperienced user will try to fix a problem using such a random technique.

- Warning Have I already said this? Back up your registry before doing anything described in this chapter. Manually removing items from a registry is perhaps the easiest way to trash everything! Back up, back up, and back up again.
- Note Remember to check the Event Viewer. The event log can contain valuable information about failures of both applications and system components!

If I haven't mentioned it, read <u>Chapter 8</u>, "Getting Rid of the Unwanted," as well. Sometimes the unwanted is the root cause of all of our problems.

#### What Fails Most Often?

The things that cause serious problems with Windows XP registries and installations are:

- Removing software without using the software's "uninstall" program. If you don't use the uninstall program, entries are left in the registry that point to files that are no longer there.
- Improperly or incompletely installed software. Again, the problem is often due to insufficient disk space for the software's files, or an installation program that fails. In this case, the installation program probably updated the registry before the file copy process had completed; it then failed to undo the registry update after the file copy process failed.
- Damaged software files, caused by installing either the wrong software or wrong software version into a directory where an existing software program or version exists. Some problems arise when software versions become mixed, or when the installation process cannot properly update one or more files.

## To Repair or to Replace?

The Windows XP installation program allows you to repair a broken installation. This is nice. This is good. This can be dangerous, too.

Generally, the repair options in the Windows XP installation program simply allow you to replace the Windows system files with fresh copies from the distribution media. These system files are the same files installed at the original installation. Now how can that be bad? Well, if you have installed a service pack, such as Service Pack 4, you may find that when you refresh the Windows installation, part of your service pack goes away. However, some things, like registry entries, won't go anywhere. This can result in some rather strange problems, to say the least. Sometimes it becomes a catch-22 situation. A service pack is installed, so you can't refresh the Windows installation; you can't remove the service pack (most service packs have an uninstall process) because the system won't run; and if you force a refresh of the system files, the system won't run to allow you to install the service pack. Oops, you're stuck, again.

Note Catch-22 is the title of a popular book by Joseph Heller. This term describes a situation in which two actions are mutually dependent and cannot be done separately. However, they can't be done at the same time, either. Like how you can't reinstall the Windows XP system files and the service pack at the same time, although to run Windows XP, you might need the service pack.

What do you do? Try refreshing the Windows XP installation using the repair options in the installation program. Immediately after that, install the same or a higher-level service pack as was installed originally on the system. That should refresh the Windows XP installation and the service pack installation. Of course, if you refresh the installation and the system won't run afterwards, you do have a problem; it may be time to reinstall Windows XP from scratch.

Note At least one supplier of Windows backup and restore software noted the following scenario

and problem: Let's say you have a system for which the system drive has totally failed. You replace the drive and install a minimum copy of Windows XP to run the restore program to recover the original disk's contents from backup. The original system included a service pack. You will probably find that you can't complete the restore. The problem is that the minimum copy of Windows XP must have the same service pack installed as the original copy of Windows XP; otherwise, you are restoring mismatched files into the system directories.

## Stabilizing the System

Once a disaster has occurred, the first step is to stabilize the system. It is important that you prevent further problems or damage. After stabilizing the system, it will be much easier to fix the problem and get everything performing at its best.

Consider stabilization a systematic analysis. Start with the first step, discussed next. Can you do what this step calls for? If not, go to step 2. If so, does the system work right? If not, go back through step 1 and see if any of the hints and suggestions might apply to your system. I can't list every possible problem or fix, but I'll try to cover the most common ones here in this chapter.

When this chapter doesn't help, consider Microsoft's Internet news server at msnews.microsoft.com. This server is accessible using one of the Microsoft news programs, such as Outlook Express or Microsoft New, or an Internet news program, such as Agent from Forte or any of the other Internet news programs available to users.

A few of the newsgroups to check on msnews.microsoft.com include (in most cases, you may substitute windowsnt, or win2000 for windowsxp to access newsgroups pertaining to those operating system versions):

- microsoft.public.windowsxp.accessibility
- microsoft.public.windowsxp.basics
- microsoft.public.windowsxp.customize
- microsoft.public.windowsxp.device\_driver.dev
- microsoft.public.windowsxp.embedded.techpreview
- microsoft.public.windowsxp.games
- microsoft.public.windowsxp.general
- microsoft.public.windowsxp.hardware
- microsoft.public.windowsxp.help\_and\_support
- microsoft.public.windowsxp.messenger
- microsoft.public.windowsxp.music
- microsoft.public.windowsxp.network\_web
- microsoft.public.windowsxp.newusers
- microsoft.public.windowsxp.perform\_maintain
- microsoft.public.windowsxp.photos
- microsoft.public.windowsxp.print\_fax
- microsoft.public.windowsxp.security\_admin
- microsoft.public.windowsxp.setup\_deployment
- microsoft.public.windowsxp.video
- microsoft.public.windowsxp.winlogo
- microsoft.public.windowsxp.work\_remotely

Note Things change. The above list of newsgroups was current when this chapter was written, but most likely Microsoft has since added new newsgroups to their site! Best bet: get to the site and review all the newsgroups; then subscribe to those that are relevant to your problem!

Posting a query in one of these newsgroups will certainly create some response. Whether the respondents are able to assist you is something that you won't know until you try. I've posted a number of questions over the years; I've gotten help about half the time, and usually when I did not receive a useful reply, I did get the feeling that people on the newsgroup had at least tried to assist with a solution.

Warning Be careful not to lose your Last Known Good configuration. When Windows XP boots successfully, it overwrites the Last Known Good configuration with the current configuration. This could cause great gnashing of teeth later on. Try very hard to back up the registry and the operating system if possible (discussed next).

## Step 1: Can You Boot into a Spare Operating System?

Can you boot the system into a different operating system or a different copy of Windows XP? If not, go to step 2.

Note Microsoft's new "product authorization" introduces a new wrinkle in the process of installing a second copy of the operating system. You have 30 days from the installation of Windows XP to authorize it, or it stops working. There are no easy workarounds for installing two copies without seeking two product authorizations. However, since the hardware will be identical in both authorizations, I suspect that Microsoft won't object.

By booting into a different operating system or a different copy of Windows XP, you will possibly be able to preserve (back up) the existing registry and hard drives and even do tests on the system's hardware. Once you've booted and are running, *back up immediately*.

Warning When backing up, do not back up to existing backup tapes. Use new tapes so that you do not overwrite any existing backups. There is a very high probability that you will be making a backup of information that is not good, while any existing backup (especially older backups) may have valid copies that you will have to restore later. If necessary, go out and buy a new set of backup tapes.

Once the computer boots another copy of the operating system, do the following:

- Back up the registry files using the techniques described in <u>Chapter 2</u>. Copy the files from the copy of Windows XP that failed. You will find this copy of the registry in the installation directory, C:\Windows\System32\Config, of the failed Windows XP installation. Any process used to back up this directory and its files will be useful. Copy the directory to removable media, such as a Zip drive or a network drive. Using diskettes is a possibility, although the size of many registry files (a total of 30 or more megabytes) will necessitate the use of many diskettes.
- 2. Back up the entire system. Use the booted operating system's backup program to create a copy of the system exactly as it was when it failed. Don't delete anything, don't rename anything, and don't change anything. Get a backup—just in case you are wrong about the problem and need to restore everything to the state that it was in

when it failed. More than one time, I've hacked about on a failing system only to realize after I've done considerable damage that the problem is somewhere else. When this happens, it is nice to be able to restore the drive to undo your own self-induced damage.

- 3. Back up any drives used to hold components and applications. This generally means doing a complete backup of all the system's hard drives.
- 4. Run diagnostic software on the computer. Check the drives fully, including a surface (read) scan if possible, and check the memory and CPU before going any further. Sometimes a system will boot another operating system even when there is a hardware failure—perhaps the other operating system doesn't have any critical components in the area of memory that is bad. (Windows XP pushes the hardware very hard, while earlier versions of Windows are less demanding on the system and memory.) If you suspect bad memory, many computers will allow you to set, in the BIOS, the maximum amount of memory allowed. However, if the bad memory is in the first few megabytes, it is unlikely that there will be enough memory to boot the system. In this case, swapping the bad RAM with good units can help diagnose the problem.
- Note Diagnostic software? Where does one get diagnostic software? There are several good commercial test programs, such as Q&A Plus, that test computer hardware. These programs let you determine if the system is performing correctly. Be careful with any diagnostic software, especially when checking storage media. Some diagnostic program functions may be destructive to data on drives. Be sure to follow all program instructions carefully and heed all warnings.

#### Step 2: Can You Boot the System in Normal Mode?

If you can boot the system in its normal mode, go to step 3. Otherwise, read on.

Windows XP has a different bootup manager than Windows NT 4. Differences include only one selection for the initial boot (the option to boot to a VGA mode has been moved) for each installed copy of Windows XP. Figure 9.1 shows the Windows XP boot menu. Compare this menu with the Windows 2000 boot menu (shown in Figure 9.2) and the Windows NT 4 boot menu (shown in Figure 9.3) and note the subtle changes made.

Please select the operating system to start: Microsoft Windows XX Professional Microsoft Windows Recovery Console Use the up and down arrow keys to move the highlight to your choice. Press ENTER to choose.

For troubleshooting an dadvanced startup options for Windows, press F8.

Figure 9.1: The Windows XP boot menu is almost the same as the boot screen found in Windows 2000. Booting problems require pressing F8 to get to the debugging screen.

```
Please select the operating system to start:

Sicrosoft Windows 2000 Server

Microsoft Windows 2000 Server Backup Install

Windows NT Server 4.00 DARK_STAR

Windows NT Server 4.00 DARK_STAR (VGA mode)

Use ↑ and ↓ to move the highlight to your choice.

Press Enter to choose

Seconds until highlighted choice will be started automatically: 30
```

For trouble shooting and advanced options for Windows 2000, press F8.

Figure 9.2: The Windows 2000 boot menu allows you to boot in one mode only. The only visible changes for Windows XP are small text edits.

OS Loader V4.00 Please select the operating system to start: <u>Windows NT Workstation Version 4.00</u> Windows NT Workstation Version 4.00 [VGA mode] Hicrosoft Windows 98 Use ↑ and ↓ to move the highlight to your choice. Press Enter to choose Seconds until highlighted choice will be started automatically: 30

Figure 9.3: The Windows NT 4 boot menu allows you to boot in VGA mode.Later versions of Windows take a more complex route to booting in a straight VGA mode.

Tip In each menu where there is an automatic selection, you will see the message, "Seconds until highlighted choice will be started automatically," and a countdown timer. The countdown timer stops whenever an arrow key (either up or down) is pressed. Even if there is only one selection, pressing an arrow key still stops the timer, giving you time to read the menu's text.

If you have a problem and you can boot to the boot menu, you can press F8 and set debugging modes as appropriate (see Figure 9.4).

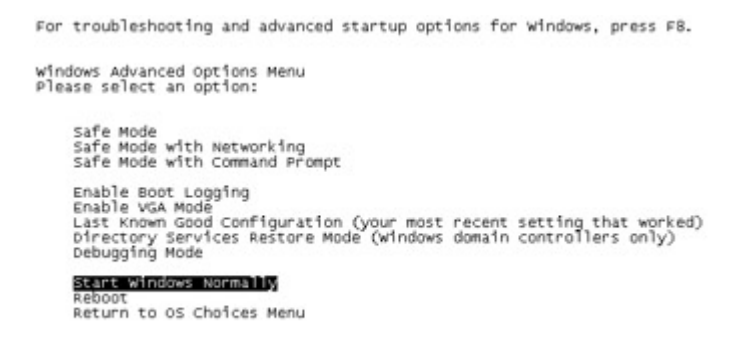

Use the up and down arrow keys to move the highlight to your choice.

Figure 9.4: The Windows XP Advanced Options menu allows you to choose how Windows will boot.

The Advanced Options menu has 10 choices:

**Safe Mode** This mode starts the system with a minimal set of files and drivers. Drivers loaded include only mouse, monitor, keyboard, mass storage, base video, and default system services. There is no network support in this version of Safe mode.

**Safe Mode with Networking** This mode adds network support to the standard Safe mode. This is useful when debugging tools reside on a network drive, or when you are confident that there are no networking problems.

**Safe Mode with Command Prompt** With the command-prompt mode, the same configuration is loaded as with Safe mode, but instead of starting the GUI, Windows displays a command prompt. Users who are familiar with the command prompt may find this mode more stable and easier to use.

**Enable Boot Logging** Using boot logging allows you to determine which drivers and other objects are loaded when Windows XP boots. Listing 9.1 shows part of a typical boot log. The boot log is stored in %SystemRoot%\ntbtlog.txt. Use Notepad to display this file, which typically has several hundred entries.

**Enable VGA Mode** This starts Windows XP using the default VGA driver, in 640 x 480, 256-color mode. This driver is compatible with all display adapters supported by Windows XP. The default VGA driver is not an optimal driver. It lacks support for higher resolutions, higher color depth, and any high-performance features of the display adapter. However, the default driver will usually work regardless of the hardware installed.

Last Known Good Configuration This starts Windows using the Last Known Good configuration. HKEY\_LOCAL\_MACHINE\System\Select\LastKnownGood is a pointer to the Last Known Good configuration. This value contains an index to one of the ControlSetnnn subkeys. Use the Last Known Good configuration when a bad configuration change (such as improperly adding new hardware) happens. The Last Known Good configuration will not help when system configuration files are missing or damaged.

**Directory Services Restore Mode (Windows 2000 or Windows .NET Server edition domain controllers only):** Use this option to restore the Active Directory. The Directory Services Restore Mode is usable on a domain controller, not on Windows XP (Home Edition and Professional) or Windows .NET Server member servers.

**Debugging Mode** This mode sends status messages to the default communications port, which is COM1. Connect a terminal or other serial device to the communications port, and configure the device correctly.

**Start Windows Normally** This mode essentially is the same boot as if you had not selected advanced startup options.

**Reboot** To restart from scratch (perhaps because a device was not ready and that problem has been resolved) by rebooting the computer, select this option.

| Microsc | oft (R) | Windows   | (R)  | "codename"  | Whistler | Version | 5.1 | (Build | 3505) |  |
|---------|---------|-----------|------|-------------|----------|---------|-----|--------|-------|--|
| 10 28 2 | 001 19: | :18:17.50 | 0    |             |          |         |     |        |       |  |
| Loaded  | driver  | \WINDOWS  | \Sys | stem32\ntos | krnl.exe |         |     |        |       |  |
| Loaded  | driver  | \WINDOWS  | \Sys | stem32\hal. | dll      |         |     |        |       |  |
| Loaded  | driver  | \WINDOWS  | \Sys | stem32\KDCO | M.DLL    |         |     |        |       |  |
| Loaded  | driver  | \WINDOWS  | \Sys | stem32\BOOT | VID.dll  |         |     |        |       |  |
| Loaded  | driver  | pci.sys   |      |             |          |         |     |        |       |  |
| Loaded  | driver  | isapnp.s  | ys   |             |          |         |     |        |       |  |

Listing 9.1: Excerpts from a Typical ntbtlog.txt Boot Log File

```
Loaded driver intelide.sys
Loaded driver \WINDOWS\System32\DRIVERS\PCIIDEX.SYS
Loaded driver MountMgr.sys
Loaded driver ftdisk.sys
Loaded driver \WINDOWS\System32\DRIVERS\WMILIB.SYS
Loaded driver dmload.sys
Loaded driver dmio.sys
Loaded driver PartMgr.sys
Loaded driver VolSnap.sys
Loaded driver atapi.sys
Loaded driver disk.sys
Loaded driver \WINDOWS\System32\DRIVERS\CLASSPNP.SYS
Loaded driver Dfs.sys
Loaded driver Fastfat.sys
Loaded driver KSecDD.sys
Loaded driver NDIS.sys
Loaded driver Mup.sys
Loaded driver \SystemRoot\System32\DRIVERS\audstub.sys
Loaded driver \SystemRoot\System32\DRIVERS\rasl2tp.sys
Loaded driver \SystemRoot\System32\DRIVERS\ndistapi.sys
Loaded driver \SystemRoot\System32\DRIVERS\ndiswan.sys
Loaded driver \SystemRoot\System32\DRIVERS\raspppoe.sys
Loaded driver \SystemRoot\System32\DRIVERS\raspptp.sys
Loaded driver \SystemRoot\System32\DRIVERS\ptilink.sys
Loaded driver \SystemRoot\System32\DRIVERS\raspti.sys
Loaded driver \SystemRoot\System32\DRIVERS\cdrom.sys
Loaded driver \SystemRoot\System32\DRIVERS\redbook.sys
Loaded driver \SystemRoot\System32\DRIVERS\usbuhci.sys
Loaded driver \SystemRoot\System32\DRIVERS\mgaum.sys
Loaded driver \SystemRoot\System32\DRIVERS\el90xnd5.sys
Loaded driver \SystemRoot\System32\DRIVERS\rdpdr.sys
Loaded driver \SystemRoot\System32\DRIVERS\termdd.sys
Loaded driver \SystemRoot\System32\DRIVERS\kbdclass.sys
Loaded driver \SystemRoot\System32\DRIVERS\mouclass.sys
Loaded driver \SystemRoot\System32\DRIVERS\swenum.sys
Loaded driver \SystemRoot\System32\DRIVERS\update.sys
Loaded driver \SystemRoot\System32\DRIVERS\i8042prt.sys
Loaded driver \SystemRoot\System32\DRIVERS\parport.sys
Loaded driver \SystemRoot\System32\DRIVERS\serial.sys
Loaded driver \SystemRoot\System32\DRIVERS\serenum.sys
Loaded driver \SystemRoot\System32\DRIVERS\fdc.sys
Loaded driver \SystemRoot\System32\Drivers\NDProxy.SYS
Did not load driver \SystemRoot\System32\Drivers\NDProxy.SYS
Loaded driver \SystemRoot\System32\DRIVERS\usbhub.sys
```

#### Safe Mode

When you experience problems with your Windows XP system, try booting in the Safe mode first. This is the default, and often the most useful, debugging mode. Safe mode is much like Windows 95/98/Me's Safe mode, in that only a minimum system is loaded.

There are three Safe modes in Windows XP. First, there's Safe mode with no networking (the default). This mode loads only the basic files and drivers: the base video (VGA for most systems), basic mouse, monitor, services, and storage.

The next level of Safe mode is Safe mode with networking. In this mode, drivers and files loaded are still the same basic ones loaded with Safe mode without networking. However, Windows XP attempts to load the networking support as well. Using Safe mode with networking allows you to connect to other computers if necessary.

Safe mode with command prompt does not start the Desktop, Start menu, or Taskbar. Instead, you're presented with a command prompt to work from. This final mode is similar to the Recovery Console described in <u>Chapter 2</u>.

Try Safe mode without networking first; if that works, and you need networking, try Safe mode with networking. If Safe mode without networking fails, try Safe mode with command prompt. If Safe mode with command prompt fails, then it will be necessary to fall back to the Recovery Console.

#### Using the Last Known Good Configuration

To use the Last Known Good Configuration menu, choose it from the Advanced Options menu shown earlier in <u>Figure 9.4</u> and press Enter. The system will continue the boot by displaying the initial boot menu (with the bottom line indicating the selected boot option). Use the arrow keys and press Enter to boot the desired version of the operating system.

Once the system starts, the boot process displays the Hardware Profile/Configuration Recovery menu (shown in Figure 9.5). A Windows XP installation can have multiple hardware configurations. (The most common applications for multiple configurations are a notebook computer, a computer with PCMCIA, or PC, cards, or an active USB or IR bus configuration.) Those of us with standard PC configurations, without easily removable hardware, will have only a single hardware profile (by default named Profile 1), and anyone with removable hardware should have a profile for each configuration that may be used.

Hardware Profile/Configuration Recovery Menu This menu allow syou to select a hardware profile to be used when windows is started. If you system is not starting correctly, then you may switch to a previous system configuration, which may overcome startup problems. IMMORTAWT: System configuration changes made since the last successful startup will be discarded.

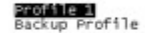

Use the up and down arrow keys to move the highlight to selection you want, then press ENTER. Tow switch to the Last Known Good configuration, press 'L'. To Exit this menu and restart your computer, press F3. Seconds until highlighted choice will be started automatically: 30

Figure 9.5: Use the Hardware Profile/Configuration Recovery menu to select the hardware profile and Last Known Good configuration.

Note It has been suggested that users set their profiles on all machines to indicate that their computers are portable computers with unknown docking states. This is supposed to relax the product authorization requirements substantially, allowing more flexibility in how to manage hardware.

If it is necessary to change to the default configuration, press D, which turns off the Last Known Good selection. You can re-enable the Last Known Good selection by pressing the L key.

For systems with multiple hardware configurations, select the boot configuration from the list. For a system with one default configuration, the configuration name is Profile 1, and it is automatically selected for you.

The Profile 1 entry, by the way, comes from the System applet in the Control Panel. In that applet, on the Hardware tab, click the Hardware Profiles button to display the dialog box for configuring hardware profiles (shown in Figure 9.6). In this dialog box, you can also set the time delay before taking the default selection. Though many users will have only one hardware configuration, anyone using Windows XP on a dockable portable platform will certainly have at least two profiles, one for when docked, one for when not.

| Hardware Profiles                                        | 2 🛛                                                                              |
|----------------------------------------------------------|----------------------------------------------------------------------------------|
| You can set up har<br>configurations. At<br>want to use. | dware profiles for different hardware<br>startup, you can choose the profile you |
| Profile 1 (Current)                                      | 1.1                                                                              |
| babap Prone                                              |                                                                                  |
|                                                          | -                                                                                |
| Properties Copy                                          | Bename Doleta                                                                    |
| Hardware profiles selection                              |                                                                                  |
| When Windows starts:                                     |                                                                                  |
| O wat until I select a hardw                             | are profile                                                                      |
| Select the first profile lists                           | id if I don't select a profile in                                                |
| JU W SECOND                                              |                                                                                  |
|                                                          | OK Cancel                                                                        |

Figure 9.6: Configure hardware profiles in the Hardware Profiles dialog box. This is the same dialog box that is found in Windows 2000.

When you need to change to a configuration other than the default one, you must select this configuration using the up and down arrow keys. After you select the Last Known Good configuration (and hardware profile, if necessary), you still have to press Enter to continue the boot process. The boot process for Windows waits indefinitely until Enter is pressed.

Warning Remember, once the Last Known Good configuration is booted, it becomes the current configuration (the current control set), and the current configuration that would have been booted is discarded. Anything installed after the previous boot will be lost.

If you manage to boot the Last Known Good configuration, consider yourself lucky; the system should be stable, although it probably will be missing whatever software and hardware you installed during the last session. However, this should be only a minor problem. In this case, consider everything installed during the last session. Think very carefully as to whether it makes sense to reinstall the same item a second time. Consider setting up a test machine, or another installation of Windows XP, to install the system that caused the problems, and see if this other installation also fails.

If you are successful in using the Last Known Good configuration to boot, it usually will be safe to delete the application's files and directories, because the registry should not have any entries for this application. However, having a backup is vital at this stage.

Note Instead of deleting files and directories, do this: Use either Explorer or the move

command at a command prompt to rename the directory. I usually prefix the original directory with delete\_, just to remind me which directory to delete. Then, do nothing for a week or so. If the system displays no odd behavior, back up the directory and delete it from the drive. Did you notice what I said? I said back up the directory before deleting it. Again, a backup is very good insurance.

#### **Control Sets, Control Sets, and More Control Sets**

After booting using the Last Known Good configuration option, your registry "grows" a new control set. This control set is numbered one higher than the currently known highest control set. For example, if your system has ControlSet001 and ControlSet002, a new control set called ControlSet003 will also be created. In this situation, one control set is the one that failed, one is the current control set, and one is the Last Known Good configuration. After booting my system, the Last Known Good configuration had the following control sets:

**ControlSet001** Marked as the control set that failed. This control set would have been booted if the Last Known Good configuration had not been chosen.

**ControlSet002** Marked as the Last Known Good control set. This control set will be booted if the Last Known Good configuration is selected at the next boot.

**ControlSet003** Marked as the current control set—the control set used to boot the system. Prior to booting, this control set was marked as Last Known Good.

#### Step 3: Does the System Run without Crashing?

Say the system boots in normal mode; or by following step 2, you have the system booted in Safe mode or using the Last Known Good configuration. Now, does the system run without crashing? If yes, go to step 4. Otherwise, read on.

First, since the system boots, it is probably almost right. But "almost" covers a really wide territory. Does the system boot, but then crash almost immediately? Or does the crash come sometime later? Can you cause it to crash by running an application or performing a specific task? Does the crash seem to happen at random times, or does there seem to be some rhyme and reason to the crash? We're in detective mode now.

#### The System Boots, Then Crashes Almost Immediately

This situation is virtually as bad as a system that won't boot. Possibly the cause of the crash is something that is starting up when the system starts. Try this: Start the system, but don't log on. Just sit and watch for at least twice as long as it normally takes to crash. Does it crash? If it does, this is probably due to some system component. You are probably stuck with little or no hope except to reinstall or to restore from a backup.

If the system doesn't crash immediately, the crash is probably due to something that the user is loading. Log on as another user. Does it crash? If it does, the problem is probably something that is common to all users. Check out the common Startup directory

(%SystemRoot%\Profiles\All Users\Start Menu\Programs\Startup or %SystemDrive%\Documents and Settings\All Users\Start Menu\Programs\Startup) and clean it out. Try starting the system again. If it fails again, you are probably stuck with either a restore or a reinstallation.

If the system only crashes when you log on as a particular user, you may be saved yet. Check the failing user's Programs  $\rightarrow$  Startup directory in the Start menu. Check all Programs\Startup directories for that matter, cleaning out each one; put anything contained in the Startup directories into temporary directories. Once you have cleaned out the Startup directories, log on again as the user who causes the system to fail.

If the system doesn't fail once you've cleaned out a user's Startup directory or the Startup directory for all users (you're almost home free now), check the entries that were in the Startup directory. Consider manually starting each one; then wait for a reasonable period to see if the system fails or not. This will almost certainly help localize the problem to a single entry in the Startup directory.

How do you get to the Startup directory if the system keeps failing? Again, you can rely on your old friend, the dual-boot. (You did create a dual-boot system as I described in <u>Chapter 2</u>, right?) Boot the backup operating system and use it to allow you to clear out the Startup directories. Just make sure you are deleting the *correct* Startup directories.

Some additional locations that items may run from include:

- HKEY\_LOCAL\_MACHINE\Software\Microsoft\Windows\CurrentVersion\Run
- HKEY\_LOCAL\_MACHINE\Software\Microsoft\Windows\ CurrentVersion\RunOnce
- HKEY\_LOCAL\_MACHINE\Software\Microsoft\Windows\ CurrentVersion\RunOnceEx
- HKEY\_LOCAL\_MACHINE\Software\Microsoft\Windows\ CurrentVersion\RunServices
- HKEY\_LOCAL\_MACHINE\Software\Microsoft\Windows\ CurrentVersion\RunServicesOnce
- HKEY\_LOCAL\_MACHINE\Software\Microsoft\Windows NT\CurrentVersion\Winlogon\Userinit
- HKEY\_CURRENT\_USER\Software\Microsoft\Windows\CurrentVersion\Run
- HKEY\_CURRENT\_USER\Software\Microsoft\Windows\CurrentVersion\RunOnce
- HKEY\_CURRENT\_USER\Software\Microsoft\Windows\ CurrentVersion\RunOnceEx
- HKEY\_CURRENT\_USER\Software\Microsoft\Windows\ CurrentVersion\RunServices
- HKEY\_CURRENT\_USER\Software\Microsoft\Windows\CurrentVersion\ RunServicesOnce
- HKEY\_CURRENT\_USER\Software\Microsoft\Windows NT\CurrentVersion\Windows\Run
- HKEY\_CURRENT\_USER\Software\Microsoft\Windows NT\CurrentVersion\Windows\Load

## The Crash Comes Sometime Later

How much later? Minutes, hours, or days? A crash that comes many hours or days later is probably not related to the registry. A crash that happens a few minutes later is almost identical to the above situation where the crash is virtually immediate. Nevertheless, a crash that happens some minutes or even an hour later could easily be a registry entry gone awry. How does this happen? When Windows XP starts, it starts up many services and devices. Some services are slow to start and other services start but then spend some time initializing.

Try this: In either %SystemRoot%\Profiles\All Users\Start Menu\Programs\Startup or %SystemDrive%\Documents and Settings\All Users\Start Menu\Programs\Startup (depending on whether the current installation is an upgrade or a clean installation), put in a link to taskmgr.exe. This launches the Windows XP Task Manager application. Look at what Task Manager is saying. Sort the entries in the Processes tab by CPU usage. Do you see an application that is jumping up in CPU utilization just before the system crashes? This may be the problem.

OK, let's say you have a suspect. The Task Manager shows a big chunk of CPU utilized by a particular application. Let's call this application badapp.exe. (Great name, isn't it?) What do you do? First, it would be nice to simply tell Windows XP not to load or execute badapp.exe. However, it may be virtually impossible to do that, since this application may be launched by a registry entry. Remember, there are six places in the registry that function much like the various Programs\Startup directories.

What is the next best thing? If you have nothing to lose, consider temporarily renaming the file. Boot into your backup operating system and use it to rename the file, giving it a new temporary filename. I would add the prefix bad\_ to the original filename, making it easy to find later. Just make sure you are renaming the *correct* file.

After renaming the file, restart the original or backup Windows XP installation. You should expect to see at least one message informing you that the file you renamed can't be found, and you can *probably* ignore this. Probably, but not always. If the file is a necessary part of the operating system, Windows XP probably won't start. Arrgggg! Such is life; in this case, an operating system restoration or repair is the only solution.

#### Can You Cause the System to Crash?

Sometimes the system will remain stable until you do a specific thing. In this case, there are two possible courses of action. If the application worked at one time and just recently started to fail, something has happened either to the application's files or to the application's registry entries. In either case, a good course of action is to simply try reinstalling the application.

If possible, try removing the application before doing the reinstallation; be sure to back up any user data files first, though. Sometimes installation programs don't write over certain files that already exist.

If the application never worked on your system, again, there is but one alternative: uninstall the application, posthaste. Sadly, some applications are poorly written and don't have an uninstall program. With due caution (make backups), rename the application's directory to

something you'll notice, so that in a week or so, if the system remains stable, you can delete the directory.

After renaming the application's directory, restart the system and see if there is any instability. If things are stable after a day or two, use a registry cleanup tool such as RegClean, CleanReg, or RegMaid to extract any registry entries for this application. My choice would be to use CleanReg (see <u>Chapter 8</u>), because CleanReg will check more than just the OLE entries.

### The Crash Happens at a Specific Time or Date

If the system always seems to crash after a specific time, check to make sure that there are no time-based applications or commands that run. (The Windows XP AT command is a suspect here.) What other things happen at the time? Is the time absolute or relative to boot? If absolute, suspect that something is being started at the specific time or shortly before. If relative, look for something that is being started with the system bootup, but maybe taking a very long time to initialize because it fails. Note that some systems are timing interdependent, which means that process A must start after process B. Again, beware of any catch-22 situations where two processes are mutually dependent.

## Step 4: Do the System Components and Subsystems Run Okay?

If you find that your system will run indefinitely without failing, you may have good reason to suspect that an installed application is the problem. You randomly run applications, and eventually something fails.

At this point, you say, "*Voila!* I've found the problem." Alas, it is not that simple. You may find the problem's trigger, but the odds are high that the problem itself is somewhere else.

Narrow down interdependencies between applications by running only one at a time. Start Windows XP; then start and use one application. (This works well for most applications, but when you have two applications designed to work together, this may not be a viable way to troubleshoot the problem.)

Review your list of recently installed applications. Anything installed just before the system became unstable should be suspect. If an application has never worked on your system, again there is but one alternative: uninstall the application if possible.

Note A possible test is to create a second, clean installation of Windows XP and install the suspect application under the second copy of the operating system. That is a good indicator as to whether the application can run under Windows XP without problems. Using a clean installation of Windows XP will help minimize unwanted interaction between two applications.

If your application doesn't have an uninstall program, make a backup and rename the application's directory. Rename the directory to something you'll notice, so that in a week or so, if the system remains stable, you can delete the directory.

After renaming the application's directory, restart the system and see if there is any instability. If things are stable after a day or two, use a registry cleanup tool such as RegClean, CleanReg,

or RegMaid to extract any registry entries for this application. My choice would be to use CleanReg (see <u>Chapter 8</u>), because CleanReg will check more than just the OLE entries.

## Step 5: Do Installed Applications Run Okay?

If installed applications run okay, go to step 6. Otherwise, read on.

What is happening? Probably something has corrupted the registry, or there is a hardware problem. First, back up the system fully. Then, run sufficient diagnostics to rule out any hardware problems. Finally, try restoring the registry. Start with the most recent backup—not the one you made before running diagnostics, but the most recent regularly scheduled backup. If the most recent backup doesn't solve the problem, continue working back through older backups to see if one of them will restore system stability.

Be aware that by going back through older backups, you only want to restore system files and the registry—for example, you do not want to restore user files.

## Step 6: Is the System Generally Stable?

If the system is generally stable, go to step 7. Otherwise, read on.

A system that is unstable—and the instability cannot be traced to a specific application or component—usually points to a hardware problem. In this situation, analysis of the failures is important. These steps may help in diagnosing and fixing the problem:

- Run all possible hardware checks and diagnostics.
- Swap out whatever hardware parts may be replaced easily.
- Install and run a second copy of Windows XP with all the software and components that the failing system uses.
- Reinstall (repair) the failing installation of Windows XP.
- Reinstall the applications and optional components.

## Step 7: Then What Is the Problem?

What is the problem, then, if the system starts, runs, and shuts down okay, and it doesn't crash or otherwise fail? There can be serious problems even when a system doesn't crash.

Take the situation in which the computer's hardware is simply overwhelmed by the demands that the operating system and applications place on it. Running some applications—for example, server components such as SMS, SQL Server, and Exchange Server—will quickly bring a substandard system to its knees.

Tip Windows XP is even more demanding on hardware performance than earlier versions of Windows! Do not be surprised if, upon upgrading, you find that that the system doesn't run as well as it did prior to the upgrade.

Use the Windows XP Performance Monitor to analyze system performance problems. This program is able to monitor all Windows XP performance indicators and indicators for a number of add-on components, such as Exchange Server, SQL Server, and others.

## Analysis

First, do an analysis. Ask yourself what changed. Analysis of the problem means that you must determine why the computer worked yesterday but doesn't work today. For example, did you:

- Remove any software or system components?
- Clean up the drive, deleting files that you thought were unneeded?
- Install any new applications?
- Upgrade any applications?
- Upgrade the operating system (install any service packs?)
- Change system hardware?
- Experience a power failure or fluctuation?

To keep this chapter from becoming a general system failure analysis tool, I'll limit the effects of these items to what might happen to the registry.

## **Fixing Things Up**

Next, decide if it is better to try to restore things to their original states either by reinstalling the component or application or by removing the offending item.

If there is a backup of the registry and the item in question, restoring to get the system back to a working state will probably be a good starting point. A stable system that is not having trouble is much easier to work on than a system that fails for unexplained reasons.

Once the system is restored, try the established method for removing the component, such as the Add/Remove Programs applet in the Control Panel or the application's uninstall program.

If there is no backup of the registry or component, a different tack must be taken. There are three possible avenues of attack:

- Try reinstalling the component. Typically, the installation program will restore any registry entries that are necessary for the component to run. Often, any customization done since the last installation will be lost, but that's life.
- Try finding an uninstall program. First, check the Add/Remove Programs applet in the Control Panel. If the component is listed, run uninstall from there. If the component is not listed, then check the component's directories. List all the executable (.exe) files. If there is one named uninstall or remove, this may be the program that you need. Don't forget to check the component's documentation regarding uninstall procedures, too.
- If there is no uninstall program, and the application must be removed, and you are going to have to do this manually, read on.
- Note Some components, especially those that are system components, make so many changes to the registry that it is impossible to remove them manually. This is especially true for components that have replaced already existing components, as in the case of upgrading to a new version. Though you can remove the entries for the component in question, you cannot restore the entries that the component has changed to their original state; this is especially true if you don't know their original state. Changes to the registry are usually not well logged, so there is typically little to tell you what has changed from time to time.

## Possible Problems, Quick Fixes

Some possible problems that cause the system to fail include those listed next. There are other problems too, so don't consider this list to be exhaustive.

## An Application or a System Component Was Deleted

Say an application or a system component was deleted, perhaps in error. In this case, you would do the following:

- Try restoring the application's files. Running the application's installation program may be the best way to restore files, though many applications allow a single file to be restored from the distribution media. Be aware that some applications store the files on the distribution media in compressed format, so that the only way to restore a single file may be to reinstall the entire application.
- If that fails, try reinstalling the application. Reinstalling the application may be necessary when the application's files are not accessible on the distribution media. Be aware that some installation programs will delete user configurations and other items that either you or other users have modified since the original installation.
- If that fails, try removing the application with the application's uninstall program and then reinstalling the application. Some applications try to be smart and only reinstall those files and components that have not already been installed. But you may be trying to replace a file that you suspect has been corrupted or trying to restore registry entries, and the setup program doesn't realize that. It's just trying to save some time! (Some time-saver, huh?) In this case, it will probably be necessary to remove the original application (use its uninstall program, if there is one) before reinstalling it.

## Another Application Has Overwritten an Application's Files

A new application has been installed, and this new installation has overwritten a previously installed application's files. Okay, this was probably an error, but you inadvertently installed the new application in the existing application's directory. This sometimes happens when the two applications have the same default installation directory. More often, we simply make a mistake and choose the wrong directory. Most application setup programs won't warn that the path already exists. Major bummer. When you suspect an application's files have been overwritten, here are some things to do:

- First, use the new application's uninstall program to uninstall the new application. If the new application has been used, and there are user document or data files, back up these files. However, get rid of that new application; you can reinstall it later. If there is no automated uninstall for the new application that you are removing and you must remove it manually, make certain to clean up as many of the new application's registry entries as possible. If you don't, and you reinstall the new application into a new directory, the setup program may not properly update the registry because it thinks the application has already been installed.
- Next, restore the application's files, perhaps from a known good backup. If that fails, try reinstalling the application from the original distribution media.
- If that fails, try removing the original application with the application uninstall program and then reinstalling the original application.

## There Is an Error Reading the Application's Files

If there is an error reading the application's files, or the application crashes (faults) when executed, the application's files are probably damaged. What happened? There are several possibilities, and some of them are very ugly, by the way.

Maybe a user error caused one or more files to be overwritten. In this case, things don't look too bleak. Generally, a restore of the application's files will allow you to recover from this situation. Use a known good backup or reinstall from the distribution media.

Maybe another application or the operating system overwrote one or more files. This is rare, but it could happen. Check file dates to try to determine when the file overwrites occurred and see if there is a way to determine the culprit. Restore the correct files and consider setting permissions to read/execute for everyone but an administrative userID that you won't use except to manage these files. Using file system permissions allows you to get immediate notification when a file overwrite occurs.

Warning Permissions are the Windows XP way to protect applications and system files from unauthorized changes. Always set permissions so that most users, other than those who must have higher-level permissions, have read/execute permissions only. Allowing all users to have write permissions for system and application executable files is not a very good move, no matter how trusted the users are. Eventually, someone will unintentionally overwrite something, delete a file, or do some other damage.

#### There Is an Error Reading the Drive

Well, actually this is the beginning of the end of the world.

First, run chkdsk and determine what Windows XP is able to do to fix the problem. Realize that when Windows XP fixes a file on an NTFS drive, it doesn't fix the file; it only makes the file readable. Windows XP is not able to recover the file's contents—if it could, everything would be all right. Instead, it gives a message that says file so-and-so has been repaired, which is somewhat misleading in this respect. However, you must do this repair to be able to replace the file with the right one.

When chkdsk runs, it will tell you if there are any damaged files. Windows XP is able to recover from minor problems and errors on the drive. Don't worry about these types of errors; it is not unusual to have a drive reported as having minor errors.

After running chkdsk, you must make a decision. A backup at this point can't hurt, but don't back up over any existing backups. Use a fresh tape, or whatever your backup program backs up to, and put this backup to the side. Here are the actions I'd take, in order of preference:

1. Replace the drive and restore to the new drive from the most recent known good backup. Since drives usually fail in stages, a little bit at a time, it is possible that your backups are not going to help as much as you'd like. This is a judgment call—if you are confident that a recent backup is okay, try it. If you are not confident of your more recent backups—often errors develop over time and contaminate all backups long before they are discovered—don't use the backup.

- 2. Reformat the failing drive and restore from a known good backup.
- 3. Restore the entire drive from a known good backup without reformatting. This is sometimes necessary if, for some reason, the drive can't be formatted.
- 4. Try to restore specific files known to be defective, either from backups or from the application's distribution media.

If there is an error reading the application's files, or the application crashes (faults) when executed, the application's files are probably damaged. What happened? There are a few possibilities. Maybe one or more files were overwritten by user error. As I mentioned earlier, a restore of the application's files will generally allow you to recover from this situation.

Maybe another application or the operating system overwrote one or more files. Again, check file dates to try to determine when the file overwrites occurred, and see if there is a way to determine the culprit. Restore the correct files and consider setting permissions to read/execute for everyone but an administrative userID that you won't use except to manage these files. Using file system permissions allows you to get immediate notification when a file is overwritten.

## Manually Removing Registry Entries

In <u>Chapter 8</u>, I described three programs that automate the process of registry entry removal. But sometimes when repairing a problem, it is necessary to remove entries manually. Here I'll cover manual removal techniques.

Manual removal techniques are even more dangerous than using a program to clean out entries. Removing things by hand is tedious, and you won't be able to fully check registry integrity this way. Backups are in order before even thinking of starting to manually remove an entry from the registry.

## **Finding Entries**

The first thing that you must do is find all the entries relative to the problem. This means you have to do a search.

Searching the registry with the Registry Editor is possible but not optimal. RegEdit has search capabilities, but rather than using it to search, try the following technique: Launch RegEdit and select My Computer. Next, select Registry  $\rightarrow$  Export Registry File. This writes the entire registry, excluding items such as the security hives, to a text file. Next, use a text editor (I use Notepad, as Notepad's search is reasonably fast, at least compared to RegEdit.) to find your problem application. Sounds too easy, doesn't it? However, finding the application may present a few problems. What do you search for? Try searching for the executable name or directory name. Or try searching for the known name of the application. If none of these work, search for things such as the application's document file extension, if it has one.

There may be entries for applications in HKEY\_LOCAL\_MACHINE\Software. Many applications install subkeys here, but others do not. If you're looking for a potentially optional component of Windows XP, check the

HKEY\_LOCAL\_MACHINE\Software\Microsoft\Windows\CurrentVersion and HKEY\_LOCAL\_MACHINE\Software\Microsoft\Windows NT\CurrentVersion subkeys.

Virtually everything that is part of the Windows XP operating system and from Microsoft should have entries in these two subkeys.

Still having problems finding your application? Try reading through the registry line by line. Start in the CLSID section, HKEY\_LOCAL\_MACHINE\Software\Classes\CLSID in HKEY\_CLASSES\_ROOT.

Visually scan the registry, starting with HKEY\_CLASSES\_ROOT, then HKEY\_LOCAL\_MACHINE, to see if any entries match anything that you can associate with the errant application. Look at the program's name, its publisher—anything that might be a link. At this point, you are in detective mode.

Note Ever wonder how hackers break into systems? Oftentimes, it's by doing things just like this. They read anything about the system they can find. In short, they do just what you'll be doing.

Most of the time, the application will have entries grouped together under a subkey. Some applications will have other entries that tend to float, but these are rather unusual. Once you find something that matches what you are looking for, see if there is a CLSID for it. Searching for a CLSID will be helpful in finding other entries in the registry for that application or component.

#### **Removing Entries**

Warning: If you are trying to remove entries from the registry, you should have exhausted all other alternatives; removing these entries is your last resort short of reinstalling Windows XP. Got that? The odds are very good that if you start hacking away at the registry, you'll destroy it.

But if you have nothing to lose, and you want to learn about the registry, this can be a way to do so. Back up the registry. I'd recommend having a parallel installation of either Windows NT, Windows XP or Windows Server, or perhaps Windows 95/98/Me (if your drives are formatted using the FAT file system) that you can boot to when you have totally destroyed your installed registry; this will allow you to restore the registry with a minimum of grief. If you don't have a parallel installation of Windows, now would be as good a time as any to install one.

To remove items, use the Registry Editor (RegEdit). Select the entry (key, subkey, or value) to be deleted and remove it. Don't forget that the Registry Editor is editing the actual working registry; once you delete something; there is no easy way to restore it.

With the Registry Editor, you may want to consider saving any major subkeys to disk files before deleting them. By saving these subkeys to the disk, you will be able to restore them should you find that you've deleted the wrong thing. It is possible to delete items from the registry that will make it impossible to start or run Windows XP. Having a complete backup of the registry that is restorable without using the affected copy of Windows XP is a very good idea.

# **Chapter 10: Programming and the Registry–A Developer's Paradise?**

## Overview

Disclaimer # 1: I'm a C/C++ programmer, so this chapter will deal with C/C++ programming. However, to be fair, I've included some Visual Basic for Applications registry programming in <u>Chapter 14</u>, "Microsoft Office Entries." All of the programming techniques discussed in that chapter are usable with virtually any version of Visual Basic.

Disclaimer # 2: I'm a Microsoft Visual C++ programmer. However, any development platform that uses MFC (Microsoft Foundation Classes) will be compatible with this chapter's content. Also, those registry manipulation techniques that are part of the Windows XP (either Home Edition or Professional) API are exposed in all development platforms as standard Windows XP API calls. So, if you are not using Visual C++, don't despair: Your system will be sufficiently similar. You should experience only minor problems in using everything discussed in this chapter with other languages and compilers on your system.

Disclaimer # 3: I could write an entire book on programming for the Windows registry. Remember, programming is an art, not a science, and there are many, many different ways to write your applications. Use MFC, don't use MFC, use C++ and classes, don't use C++ and classes, use a dialog interface, use a window interface, use a command-prompt interface, and so on. I don't spend a lot of time on the interface in this chapter; instead, I work more on the actual calls and functions that you, a programmer, would be using.

## A Word on the Registry's History

Note Much of what this chapter covers is directly applicable to Windows XP, Windows 2000/NT, and even Windows 95/98/Me. In Windows 95/98/Me, many registry entries are in slightly different locations, although the basic concepts are identical for the programmer. The operating system does a good job of masking these differences.

Remember the registry's history. You see, the history of the registry is important in understanding how the various registry functions work and the parameters that are passed to these functions. What is now the registry was, once upon a time, a set of .ini files (specifically win.ini and system.ini). In addition, each application had its own .ini file. An application could store information in the win.ini and system.ini files, but that practice didn't gain much acceptance for a number of reasons, including performance and file bloat.

Much of the code that updated .ini files was reworked so that applications could easily work with the registry. In some cases, the applications didn't need to be modified at all; in other cases, there were minor modifications. However, all in all, you will see a lot of excess baggage in some registry functions. In some cases you will see that, even today, the same functions will still work with .ini files if need be.

Note The .ini files of old were divided into sections called profiles. Typically, a profile section is dedicated to a specific application or module.
# Windows XP Registry API Functions

A program manipulates the registry using a number of registry functions. These functions are prefixed with Reg, and the rest of the function name describes the function's actual purpose in life. <u>Table 10.1</u> lists the Windows XP registry functions, along with a short description of each one's functionality.

Note Two new functions were added to Windows 2000, and the newer versions of the Windows SDK (Software Development Kit) show the registry hive HKEY PERFORMANCE DATA as a predefined type.

| Function           | Description                                                                                                    |
|--------------------|----------------------------------------------------------------------------------------------------|
| RegCloseKey        | Closes the connection between the application and a specific registry object. The function RegOpenKey opens this connection.                                                                                                    |
| RegConnectRegistry | Allows an application to modify a remote registry. It<br>establishes a connection with the registry on a specified<br>remote computer.                                                                                                    |
| RegCreateKey       | Creates a new registry subkey. This simple function allows<br>no options; see RegCreateKeyEx for a more powerful<br>version of this API.                                                                                                    |
| RegCreateKeyEx     | Creates a new registry subkey. This function allows setting security, options, and classes.                                                                                                    |
| RegDeleteKey       | Deletes an existing subkey that opened with RegOpenKey.                                                                                                    |
| RegDeleteValue     | Deletes an existing data key that opened with RegOpenKey.                                                                                                    |
| RegEnumKey         | Enumerates all the subkeys starting with the specified key or<br>subkey. One object is returned for each call to<br>RegEnumKey until the function returns the value<br>ERROR_NO_MORE_ITEMS. This function exists for<br>compatibility with earlier versions of Windows;<br>programmers for Windows XP should use RegEnumKeyEx. |
| RegEnumKeyEx       | Enumerates all the subkeys, starting with the specified key<br>or subkey. One object is returned for each call to<br>RegEnumKeyEx until the function returns the value<br>ERROR_NO_MORE_ITEMS. This function retrieves the<br>class name, the time of last modification, and the object's<br>name.                             |
| RegEnumValue       | Enumerates all the data keys in the specified key or subkey.<br>One object is returned for each call to RegEnumValue until<br>the function returns the value<br>ERROR_NO_MORE_ITEMS. This function retrieves the<br>name, the value, and the type for the object.                                                              |
| RegFlushKey        | Causes any changes made to a registry entry to be written to<br>the actual registry. This implies only simple buffering<br>because, generally, changes to the registry are immediate.                                                                                                    |
| RegGetKeySecurity  | Retrieves the security attributes for a given registry object;                                                                                                    |

Table 10.1: Windows XP Registry Functions

| Table 10.1: Windows XP Registry Functions |                                                                                                    |  |
|-------------------------------------------|----------------------------------------------------------------------------------------------------|--|
| Function                                  | Description                                                                                                    |  |
|                                           | the security may be set (changed) if the user has sufficient privileges.                                                                                                    |  |
| RegLoadKey                                | Creates a new subkey under either HKEY_USERS or<br>HKEY_LOCAL_MACHINE; the information to create the<br>new subkey is contained in a file, the name of which is<br>passed to the function.                                                                                                    |  |
| RegNotifyChangeKeyValue                   | Tells the system to inform the caller if the specified object is<br>changed or if the object's attributes are changed. If the<br>object is deleted, no notification is sent. An event handler in<br>the application processes the notification.                                                                                                 |  |
| RegOpenKey                                | Opens a registry object. This function is called before many<br>other registry functions. The handle returned by<br>RegOpenKey is then passed to other registry functions that<br>require a registry handle. Microsoft recommends that<br>RegOpenKeyEx be called by Windows XP, Windows 2000,<br>Windows NT, and Windows 95/98/Me applications. |  |
| RegOpenKeyEx                              | Opens a registry object. This function is called before many<br>other registry functions. The handle returned by<br>RegOpenKeyEx is passed to other registry functions that<br>require a registry handle. RegOpenKeyEx handles security<br>and other options that RegOpenKey does not handle.                                                   |  |
| RegQueryInfoKey                           | Returns information about the specified object.                                                                                                    |  |
| RegQueryMultipleValues                    | Returns information about the data keys in a specified subkey.                                                                                                    |  |
| RegQueryValue                             | Returns the value of the default (unnamed) value entry<br>associated with each key and subkey. Microsoft<br>recommends that RegQueryValueEx be called by Win32<br>applications.                                                                                                    |  |
| RegQueryValueEx                           | Returns the value of the default (unnamed) value entry<br>associated with each key and subkey. RegQueryValueEx<br>handles security and other options that RegQueryValue does<br>not handle.                                                                                                    |  |
| RegReplaceKey                             | Tells the operating system to use a different file for this key<br>upon restarting (the registry is stored as a series of files, one<br>file for each of the main keys). Use this function to back up<br>and restore the registry and for disaster recovery.                                                                                    |  |
| RegRestoreKey                             | Restores the key's or subkey's contents from a file. The<br>RegRestoreKey function will restore multiple objects, as<br>many as are contained in the registry file provided.                                                                                                    |  |
| RegSaveKey                                | Saves the key's or subkey's contents to a file. The<br>RegSaveKey function will save multiple objects, as many as<br>are specified to the registry file provided.                                                                                                    |  |
| RegSetKeySecurity                         | Sets the specified object's security attributes. The user must                                                                                                    |  |

| Table 10.1: Windows XP Registry Functions |                                                                                                    |  |
|-------------------------------------------|----------------------------------------------------------------------------------------------------|--|
| Function                                  | Description                                                                                                    |  |
|                                           | have sufficient privileges to use this function.                                                                                                    |  |
| RegSetValue                               | Sets the value of the default (unnamed) value entry<br>associated with each key and subkey. Microsoft<br>recommends that RegSetValueEx be called by Win32<br>applications.          |  |
| RegSetValueEx                             | Sets the value of the default (unnamed) value entry<br>associated with each key and subkey. RegSetValueEx<br>handles security and other options that RegSetValue does<br>not set.   |  |
| RegUnLoadKey                              | Removes from the registry the specified object(s).                                                                                                    |  |
| RegOpenUserClassesRoot                    | Retrieves the HKEY_CLASSES_ROOT hive for a specific user. This function is useful when managing one user while not logged on as that user.                                          |  |
| RegOverridePredefKey                      | Allows mapping of a predefined key or hive name (such as HKEY_CLASSES_ROOT) to a different key or hive. For example, you could map HKEY_CLASSES_ROOT to HKEY_CURRENT_USER\Temp\DLL. |  |

A number of different functions that work with the older .ini files are obsolete by Microsoft's standards, although they still allow support for legacy applications. These functions should not be incorporated into new code, although they may be encountered in legacy code. Use the functions described in <u>Table 10.1</u> for new work. <u>Table 10.2</u> lists the now obsolete registry functions.

| Table 10.2: Obsolete Win32 Registry Functions |                                                                                                    |  |
|-----------------------------------------------|----------------------------------------------------------------------------------------------------|--|
| Function                                      | Description                                                                                                    |  |
| GetPrivateProfileInt                          | Returns an integer value entry value from the specified location                                                                                                |  |
| GetPrivateProfileSection                      | Returns an entire section's contents                                                                                                    |  |
| GetPrivateProfileSectionNames                 | Returns the names in a section                                                                                                    |  |
| GetPrivateProfileString                       | Returns a string value entry value from the specified location                                                                                                  |  |
| GetPrivateProfileStruct                       | Fetches a private structure from the specified<br>location, comparing the checksum retrieved with the<br>checksum that was written when the object was<br>saved |  |
| GetProfileInt                                 | Returns an integer value entry value from the specified location                                                                                                |  |
| GetProfileSection                             | Returns an entire section's contents                                                                                                    |  |
| GetProfileString                              | Returns an integer value entry value from the specified location                                                                                                |  |
| WritePrivateProfileSection                    | Saves or writes to the specified location an entire                                                                                                    |  |

| Table 10.2: Obsolete Win32 Registry Functions |                                                                             |  |
|-----------------------------------------------|-----------------------------------------------------------------------------|--|
| Function Description                          |                                                                             |  |
|                                               | section's contents                                                          |  |
| WritePrivateProfileString                     | Writes to the specified location a value entry string value                 |  |
| WritePrivateProfileStruct                     | Writes to the specified location, saving a checksum written with the object |  |
| WriteProfileSection                           | Writes an entire section's contents                                         |  |
| WriteProfileString                            | Writes to the specified location a value entry string value                 |  |

In many cases, these functions will map directly into the registry, in the entry under HKEY\_LOCAL\_MACHINE\Software\Microsoft\Windows

NT\CurrentVersion\IniFileMapping. This mapping allows many legacy applications that used the win.ini, system.ini, or control.ini files to continue to function correctly. Support for this functionality is available under Windows XP, Windows 2000, and Windows NT only and does not apply to any other version of Windows. However, for new code, do not use these functions: use the newer functions described earlier in <u>Table 10.1</u>.

Writing an application that uses the registry API calls is simple and straightforward. For example, an application that queries the registry for a certain object's value might be as simple as:

- 1. Open the object.
- 2. Query the object's contents.
- 3. Close the object.

Let's try that. In Windows XP (actually, all versions of Windows 2000 and Windows NT, too), we have some advantages in that we can write console applications that interact with the registry. Okay, Windows 95/98/Me has many of these advantages, too. Although console applications are not always the most user friendly, they are very quick and easy to write; and since this is not a programming book, we'll develop our example program as a console application.

To develop any application using Visual C++, use the New Project Wizard. Why not—after all, this wizard saves us a lot of work. Follow these steps:

- 1. In Visual C++, select File  $\rightarrow$  New.
- 2. Select the Projects tab in the New dialog box.
- 3. Select Win32 Console Application in the Project Type list.
- 4. Provide a name for the project (**Reg1**, say) and a location; then click OK.
- 5. Open the newly created Reg1.cpp file and drop in the code shown in <u>Listing 10.1</u>. It is best if you download the code from <u>www.sybex.com</u>, and cut and paste to save time and to avoid typing errors. However, if you do not have Internet access, you may type in this code directly.

Tip You can download the entire project from the Sybex website, at <u>www.sybex.com</u>. Click Catalog, type the name of the book or the reference number from the book's ISBN (2987), and press Enter. From the main page for this book, click Downloads to go to the code. All of the files in the project are zipped into a single file called reg1.zip.

- 6. Build the project.
- 7. Correct your typing errors.
- 8. Rebuild the project and try out Reg1.

Slight modification of these steps will be necessary if you are not using Visual C++. Regardless, the basics are the same: create a new, empty console application and, in the main source file, add the code from Listing 10.1.

```
Listing 10.1: Reg1.cpp, a Program to Access the Registry
```

```
// Reql.cpp : Defines the entry point for the console application.
 11
 #include "stdafx.h"
 #include "windows.h"
 #include "winreg.h"
 #include <winerror.h>
 #include "stdio.h"
int main(int argc, char* argv[])
#define MAX VALUE NAME 4096
                                                          // How big things can get.
CHAR ClassName[MAX_PATH] = ""; // Buffer for class name.

CHAR KeyName[MAX_PATH]; // Name for the data value entry.

char *szHive = "HARDWARE\\DESCRIPTION\\System";

char szBufferReturn[MAX_VALUE_NAME];

char szData[MAX_VALUE_NAME]; // Data value returned.

DWORD dwcClassLen = MAX_PATH; // Length of class string.

DWORD dwcMaxClass; // Longest class string.

DWORD dwcMaxSubKey; // Longest sub key size.

DWORD dwcMaxValueData; // Longest Value data.

DWORD dwcMaxValueName; // Longest Value name.

DWORD dwcSecDesc; // Security descriptor.

DWORD dwcSubKeys; // Number of sub keys.

DWORD dwcValues; // Number of values for this key.

DWORD dwType = 0; // Type of data such as REG_SZ;

DWORD i = 0;
CHAR ClassName[MAX PATH] = ""; // Buffer for class name.
DWORD i = 0;
DWORD nBufferReturnSize = sizeof(szBufferReturn);
DWORD nDataSize = MAX PATH; // Data value buffer size.
DWORD dwcValueName = MAX VALUE NAME;
DWORD retCode;
FILETIME ftLastWriteTime; // Last write time.
HKEY hKey = NULL; // Handle for the registry key.
HKEY hKeyResult;
long nReturnCode = 0;
PHKEY phkResult = &hKeyResult; // Result code hole!
       printf("Reg1: version Windows XP/.Net\n");
       hKey = HKEY LOCAL MACHINE;
       hKeyResult = HKEY LOCAL MACHINE;
       // First open the key specified in szHive:
       if ((nReturnCode = RegOpenKeyEx(hKey,
```

```
Ο,
      KEY ENUMERATE SUB KEYS | KEY EXECUTE | KEY _QUERY _VALUE,
      &hKeyResult)) == ERROR SUCCESS)
{// Get Class name, Value count. Display for the user.
     retCode = RegQueryInfoKey (hKeyResult, // Key handle.
           Code = RegQueryInfoKey (hKeyResult, // Key handle

ClassName, // Buffer for class name.

&dwcClassLen, // Length of class string.

NULL, // Reserved.

&dwcSubKeys, // Number of sub keys.

&dwcMaxSubKey, // Longest sub key size.

&dwcMaxClass, // Longest class string.

&dwcValues, // Number of values for this key.

&dwcMaxValueName, // Longest Value name.

&dwcMaxValueData, // Longest Value data.

&dwcSecDesc, // Security descriptor.

&ftLastWriteTime): // Last write time
            &ftLastWriteTime); // Last write time.
     printf("\n\nLooking at HKEY LOCAL MACHINE\\%s\n\n", szHive);
     printf (
            "ClassName, '%s' \n"
            "dwcClassLen, '%ld'\n"
            "dwcSubKeys, '%ld'\n"
            "dwcMaxSubKey, '%ld'\n"
            "dwcMaxClass, '%ld'\n"
            "dwcValues, '%ld'\n"
            "dwcMaxValueName, '%ld'\n"
"dwcMaxValueData, '%ld'\n"
            "dwcSecDesc, '%ld'\n",
            ClassName, // Buffer for class name.
           dwcClassLen, // Length of class name.
dwcSubKeys, // Length of class string.
dwcSubKeys, // Number of sub keys.
dwcMaxSubKey, // Longest sub key size.
dwcMaxClass, // Longest class string.
dwcValues, // Number of values for this key.
dwcMaxValueName, // Longest Value name.
            dwcMaxValueData, // Longest Value data.
            dwcSecDesc); // Security descriptor.
     printf("\n\n");
      for (i = 0, retCode = ERROR SUCCESS;
           retCode == ERROR SUCCESS; i++)
      {
            retCode = RegEnumKey (hKeyResult, i,
                  KeyName, MAX PATH);
            if (retCode == (DWORD)ERROR SUCCESS)
                  printf("Sub-key name = '%s'\n", KeyName);
      }
      retCode = ERROR SUCCESS;
     printf("\n\n");
      // Next get the value stored in Identifier:
      for (i = 0; i < 100 && nReturnCode == ERROR SUCCESS; i++)</pre>
      {
            nBufferReturnSize = sizeof(szBufferReturn);
            szBufferReturn[0] = '\0';
            nDataSize = sizeof(szData);
```

```
szData[0] = ' \setminus 0';
if ((nReturnCode = RegEnumValue(
   hKeyResult, i,
    szBufferReturn, &nBufferReturnSize,
   NULL,
    &dwType,
   (LPBYTE)szData, &nDataSize
   )) == ERROR SUCCESS)
{
    printf("Identifier is '%s'\n\n", szBufferReturn);
    nBufferReturnSize = sizeof(szBufferReturn);
    if (dwType == REG SZ)
    {
        printf("Identifier contains '%s' REG SZ \n\n",
            szData);
    }
    else
    {
        printf("Identifier contains a non-string'\n\n");
    }
}
else
{// We're done, check for errors now:
    if (nReturnCode != ERROR NO MORE ITEMS)
    {// No need to tell we are at end of list...
        nBufferReturnSize = sizeof(szBufferReturn);
        FormatMessage (FORMAT MESSAGE FROM SYSTEM, NULL,
            nReturnCode, 0, szBufferReturn,
            nBufferReturnSize, NULL);
        printf("RegEnumValue() %ld failed '%s'!\n\n",
            nReturnCode, szBufferReturn);
```

Note This is when I usually regale the reader with stories about my first Windows program. It took me about six months to get the basics of my first Windows interface displayed on the screen, and there was no functional code in that interface. Today, with Visual C++ and the wizards, I can do that six months of work in about ten minutes. Progress, ah progress—and to think there are those who'd choose to stifle this innovation.

A programmer is able to write a program that interacts with the registry using only a few lines of source code. Listing 10.1 shows the main source file for just such a program. The program in Listing 10.1 also requires simple stdafx.cpp and stdafx.h files. Listing 10.2 shows the stdafx.cpp file, and Listing 10.3 shows the stdafx.h header (include) file for Reg1.cpp.

Listing 10.2: stdafx.cpp, the Support Precompiled Header File for Reg1

// stdafx.cpp : source file that includes just the standard includes // Reg1.pch will be the pre-compiled header // stdafx.obj will contain the pre-compiled type information #include "stdafx.h" // TODO: reference any additional headers you need in STDAFX.H // and not in this file Listing 10.3: stdafx.h, the Support Precompiled Header File for Reg1

```
// stdafx.h : include file for standard system include files,
// or project specific include files that are used frequently, but
11
       are changed infrequently
11
#if !defined(AFX STDAFX H BD7FBDE9 14B4 11D2 88CB 0060970BB14F INCLUDED )
#define AFX STDAFX H BD7FBDE9 14B4 11D2 88CB 0060970BB14F INCLUDED
#if MSC VER > 1000
#pragma once
#endif // _MSC_VER > 1000
// TODO: reference additional headers your program requires here
//{{AFX INSERT LOCATION}}
// Microsoft Visual C++ will insert additional declarations
    immediately before the previous line.
11
#endif
//!defined(AFX STDAFX H BD7FBDE9 14B4 11D2 88CB 0060970BB14F
                                                              INCLUDED
```

To create your own Reg1 program, simply plug these files into a project. Output for this program uses simple printf statements, because this program doesn't have a Windows user interface.

Note The Reg1 program, though nominally a C++ program, is really a standard C program. Although it would be very easy to include additional C++ (and even MFC) code, I chose to keep this program as simple as possible.

Now, let's take a closer look at the Reg1 program. The first step after basic program initialization is to open a registry subkey:

In this code, I call RegOpenKeyEx and save the return code; the error handler will use the return code to display an error message, if appropriate. If RegOpenKeyEx returns ERROR\_SUCCESS, the registry subkey was opened successfully. In hKey is the base key given to RegOpenKeyEx. We initialize this to HKEY\_LOCAL\_MACHINE. We initialize the desired key to open in szHive. The desired key to open is hard-coded as

"HARDWARE\\DESCRIPTION\\System". Finally, hKeyResult will contain the handle to the key opened if the function is successful.

Once opened, the next step is to get some information about our key:

The call to RegQueryInfoKey returns the information about the key that's shown in <u>Table 10.3</u>.

| Table 10.3: Information Returned by RegQueryInfoKey()          |                                                                           |  |
|----------------------------------------------------------------|---------------------------------------------------------------------------|--|
| Variable in Reg1 (the User<br>May Specify a Different<br>Name) | Description                                                               |  |
| ClassName                                                      | Class name (this field may be blank under Windows 95/98/Me)               |  |
| dwcClassLen                                                    | Length of class string buffer and the returned length of the class string |  |
| dwcSubKeys                                                     | Number of subkeys in this key                                             |  |
| dwcMaxSubKey                                                   | Longest object name                                                       |  |
| dwcMaxClass                                                    | Longest class string                                                      |  |
| dwcValues                                                      | Number of value entries in this subkey                                    |  |
| dwcMaxValueName                                                | Longest value name                                                        |  |
| dwcMaxValueData                                                | Longest value data                                                        |  |
| dwcSecDesc                                                     | Security descriptor                                                       |  |
| ftLastWriteTime                                                | Last write time for Windows XP, Windows 2000, and Windows NT systems      |  |

Once we have some information about the subkey, we display this information for the user and carry on.

The next step in our simple program is to display all the subkeys that are contained within our target key. A simple loop that enumerates all the subkeys and prints the results of this enumeration does the job. We monitor the results of the RegEnumKey function call until an error is returned. Most loops would check the return value to determine what the error was, in order to build in error recovery; in our simple program, this is unnecessary.

```
for (i = 0, retCode = ERROR_SUCCESS;
    retCode == ERROR_SUCCESS; i++)
{
    retCode = RegEnumKey (hKeyResult, i,
```

```
KeyName, MAX PATH);
    if (retCode == (DWORD)ERROR SUCCESS)
       printf("Sub-key name = '%s'\n", KeyName);
}
```

The next step is to get each value entry's name and value. Due to the simple nature of this program, I only display keys that have a data type of REG SZ and skip other keys. However, adding a more complex case statement would allow displaying all the different data types.

As in code used to enumerate subkeys, the printing of value entry values uses a loop and a test to ensure that the enumeration function, RegEnumValue, returns successfully.

This loop is composed of two steps. The first step is to get the value entry's name; the second step is to get the actual data value contained in the entry. Separate printf statements display this data for the user, as appropriate:

{

```
for (i = 0; i < 100 && nReturnCode == ERROR SUCCESS; i++)</pre>
    nBufferReturnSize = sizeof(szBufferReturn);
    szBufferReturn[0] = ' \setminus 0';
   nDataSize = sizeof(szData);
    szData[0] = ' \setminus 0';
    if ((nReturnCode = RegEnumValue(
        hKeyResult, i,
        szBufferReturn, &nBufferReturnSize,
       NULL,
        &dwTvpe,
        (LPBYTE) szData, &nDataSize
       )) == ERROR SUCCESS)
    {
        printf("Identifier is '%s'\n\n", szBufferReturn);
        nBufferReturnSize = sizeof(szBufferReturn);
        if (dwType == REG SZ)
        {
            printf("Identifier contains '%s' REG SZ \n\n",
               szData);
        }
        else
        {
            printf("Identifier contains a non-string'\n\n");
        }
    }
    else
    {// We're done, check for errors now:
        if (nReturnCode != ERROR NO MORE ITEMS)
        {// No need to tell we are at end of list...
            nBufferReturnSize = sizeof(szBufferReturn);
            FormatMessage (FORMAT MESSAGE FROM SYSTEM, NULL,
                nReturnCode, 0, szBufferReturn,
                nBufferReturnSize, NULL);
            printf("RegEnumValue() %ld failed '%s'!\n\n",
                nReturnCode, szBufferReturn);
            printf("RegEnumValue() failed!\n\n");
```

```
}
}
// When done, always close the key!
RegCloseKey(hKey);
}
```

This is error handling at its simplest. We save the return code from a registry function call. If the return is not ERROR\_SUCCESS, something went wrong. For such a case, we can use FormatMessage to create a more user-friendly error message, which we can print on the screen for the user:

```
else
{// Could not open the registry object!
    nBufferReturnSize = sizeof(szBufferReturn);
    FormatMessage(FORMAT_MESSAGE_FROM_SYSTEM, NULL, nReturnCode,
        0, szBufferReturn, nBufferReturnSize, NULL);
    printf("RegOpenKey() %ld failed '%s'!\n\n",
        nReturnCode, szBufferReturn);
}
```

A Windows program uses a message box to display the error message text.

Figure 10.1 shows the results of an execution of Reg1.

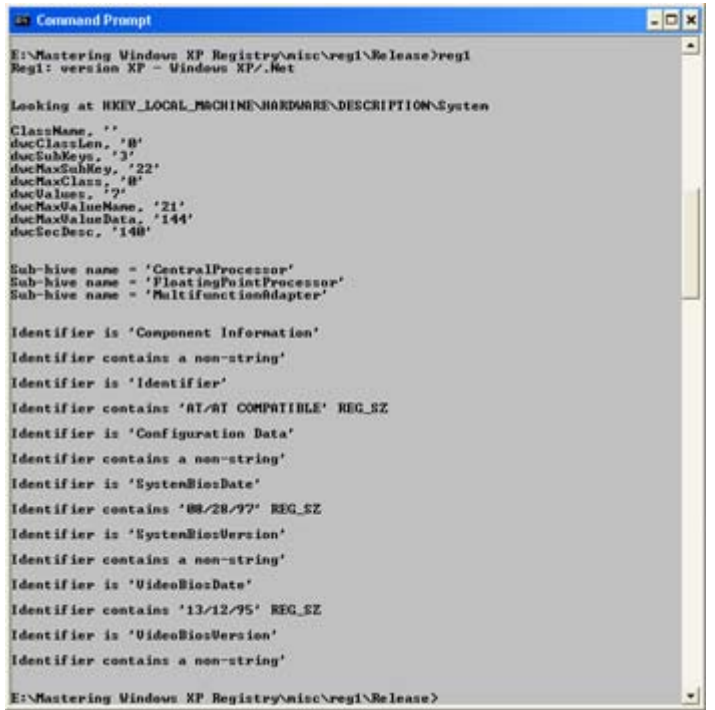

Figure 10.1: Reg1, a simple command-prompt application, provides lots of interesting information about a registry subkey.

Note Even when run under other versions of Windows, Reg1 will provide useful output (although the output is different than Windows XP). This shows the compatibility between the Windows XP registry and the registry found in earlier versions of Windows.

Note For complete source code for the Reg1 program, check this book's website at

<u>www.sybex.com</u>; click Catalog, enter the book title or reference number from the book's ISBN (2987), and press Enter. From the main page for this book, click Downloads to go to the code.

#### Does FormatMessage Always Return the Best Message?

It probably does, but not always; the problem is exactly as it seems. Regardless, whatever FormatMessage does return is better than just displaying an error code value to the user.

Take this example of an error message:

"Error number 259 occurred."

Descriptive? No.

Useful? No.

User friendly? No.

The better result comes from FormatMessage, formatted in a string:

"The Error 'No more data is available.' occurred in the call to RegEnumValue."

This message, though not perfect, is much better and provides useful information to the user of the program. Programmers who display meaningless numbers in their error messages without explanatory text should be banned from ever using a computer again.

One caution, however: The error strings returned by FormatMessage may contain a trailing newline character. It may be necessary to pare these from your error messages.

#### To Use MFC or Not to Use MFC? That Is the Question

C++, MFC (Microsoft Foundation Classes), and the concept of object-oriented programming (a.k.a. OOP) have all hit the big time. Some programmers actually believe that it is not possible to use old C calls in a C++ program. Actually, it is fully possible to use the Windows API calls in any program, whether the program is C, C++, MFC, or whatever. However, Microsoft did bundle a few of the registry functions into MFC to make programming a bit easier. For example, the CWinApp class contains a number of both documented and undocumented registry manipulation functions.

First, the good news: some registry functions are available in CWinApp. Now, the bad news: there are not many registry functions available in CWinApp. The functions listed in <u>Table</u> <u>10.4</u> are available to programmers directly. Don't despair, however—you can just call the plain old Windows API registry functions as well.

| Table 10.4: Registry Functions That Are Part of CWinApp |               |                                       |
|---------------------------------------------------------|---------------|---------------------------------------|
| Function, with Parameters Passed                        | Documentation | Description                           |
| void SetRegistryKey (LPCTSTR                            | Yes           | This overloaded function fills in the |

| Table 10.4: Registry Functions That Are Part of CWinApp                         |               |                                                                                                    |  |
|---------------------------------------------------------------------------------|---------------|----------------------------------------------------------------------------------------------------|--|
| Function, with Parameters Passed                                                | Documentation | Description                                                                                                    |  |
| lpszRegistryKey)                                                                |               | m_pszRegistryKey variable using<br>the passed string. This string would<br>typically contain the company<br>name. m_pszRegistryKey is used to<br>create the necessary key(s) under<br>HKEY_CURRENT_USER\<br>Software\ m_pszRegistryKey\<br>m_pszProfileName. m_pszProfile<br>Name is set to m_pszAppName<br>by SetRegistryKey.                                                                                   |  |
| void SetRegistryKey (UINT<br>nIDRegistryKey)                                    | Yes           | This overloaded function fills in the<br>m_pszRegistryKey variable from a<br>string contained in the application's<br>string resources. This string would<br>typically contain the company<br>name. m_pszRegistryKey is used to<br>create the necessary key(s) under<br>HKEY_CURRENT_USER\<br>Software\ m_pszRegistryKey\<br>m_pszProfileName. m_pszProfile<br>Name is set to m_pszAppName<br>by SetRegistryKey. |  |
| HKEY GetSectionKey (LPCTSTR<br>lpszSection)                                     | No            | Returns hKey for<br>HKEY_CURRENT_USER\<br>Software\RegistryKey\<br>AppName\lpszSection, creating it if<br>it doesn't exist, where RegistryKey<br>is the company name as stored in<br>m_pszRegistryKey, and AppName<br>is the application name as stored in<br>m_pszAppName. The caller must<br>close the hKey returned.                                                                                          |  |
| HKEY GetAppRegistryKey()                                                        | No            | Returns hKey for<br>HKEY_CURRENT_USER\<br>Software\RegistryKey\AppName,<br>creating it if it doesn't exist, where<br>RegistryKey is the company name<br>as stored in m_pszRegistryKey, and<br>AppName is the application name<br>as stored in m_pszAppName. The<br>caller must close the hKey returned.                                                                                                    |  |
| UINT GetProfileInt (LPCTSTR<br>lpszSection, LPCTSTR lpszEntry, int<br>nDefault) | Yes           | Calls GetSectionKey() to open lpsz<br>Section; then calls<br>RegQueryValue<br>Ex() to get the value for the key<br>specified in lpszEntry. Returns                                                                                                    |  |

| Table 10.4: Registry Functions That Are Part of CWinApp                                              |               |                                                                                                    |  |
|----------------------------------------------------------------------------------------------------|---------------|----------------------------------------------------------------------------------------------------|--|
| Function, with Parameters Passed                                                                     | Documentation | Description                                                                                                    |  |
|                                                                                                    |               | nDefault if the entry is not found.<br>Works on an .ini file if a call to<br>SetRegistryKey() has not<br>previously been made.                                                                                                    |  |
| BOOL WriteProfileInt (LPCTSTR<br>lpszSection, LPCTSTR lpszEntry, int<br>nValue)                      | Yes           | Calls GetSectionKey() to open lpsz<br>Section; then calls<br>RegSetValueEx() to set the value<br>for the key specified in lpszEntry.<br>Returns FALSE if the entry cannot<br>be set. Works on an .ini file if a call<br>to SetRegistryKey() has not<br>previously been made.                                                                                                   |  |
| CString GetProfileString (LPCTSTR<br>lpszSection, LPCTSTR lpszEntry,<br>LPCTSTR lpszDefault = NULL)  | Yes           | Calls GetSectionKey() to open lpsz<br>Section; then calls<br>RegQueryValueEx() to get the<br>value for the key specified in<br>lpszEntry. Returns lpszDefault if<br>the entry is not found. Works on an<br>.ini file if a call to SetRegistryKey()<br>has not previously been made.                                                                                            |  |
| BOOL WriteProfileString<br>(LPCTSTR lpszSection, LPCTSTR<br>lpszEntry, LPCTSTR lpszValue)            | Yes           | Calls GetSectionKey() to open lpsz<br>Section; then calls<br>RegSetValueEx() to set the value<br>for the key specified in lpszEntry.<br>Returns FALSE if the entry cannot<br>be set. Works on an .ini file if a call<br>to Set RegistryKey() has not<br>previously been made.                                                                                                  |  |
| BOOL GetProfileBinary (LPCTSTR<br>lpszSection, LPCTSTR lpszEntry,<br>LPBYTE* ppData, UINT* pBytes)   | Yes           | Calls GetSectionKey() to open<br>lpszSection; then calls RegQuery<br>→ValueEx() to get the value for the<br>key specified in lpszEntry. The size<br>of the buffer to return the data in is<br>specified by pBytes. The parameter<br>pBytes is set to the size of the<br>returned data. Works on an .ini file<br>if a call to SetRegistryKey() has not<br>previously been made. |  |
| BOOL WriteProfileBinary<br>(LPCTSTR lpszSection, LPCTSTR<br>lpszEntry, LPBYTE pData, UINT<br>nBytes) | Yes           | Calls GetSectionKey() to open lpsz<br>Section; then calls<br>RegSetValueEx() to set the value<br>for the key specified in lpszEntry.<br>The buffer containing the data to<br>save is pData, and the data's size is<br>specified by nBytes. Works on an<br>.ini file if a call to SetRegistryKey()                                                                              |  |

| Table 10.4: Registry Functions That Are Part of CWinApp           |               |                                                                                                    |
|-------------------------------------------------------------------|---------------|----------------------------------------------------------------------------------------------------|
| Function, with Parameters Passed                                  | Documentation | Description                                                                                                    |
|                                                                   |               | has not previously been made.                                                                                                    |
| LONG DelRegTree(HKEY<br>hParentKey, const CString&<br>strKeyName) | No            | Deletes the specified subkey from<br>the specified parent. Since a<br>registry subkey may not be deleted<br>unless it is empty, a helper function<br>is used to recursively delete further<br>subkeys and keys. |

Note A bright programmer could write a wrapper around the Windows API registry functions if desired. However, there's a reason that Microsoft didn't already do that: you'd actually gain no additional functionality or usability. On the other hand, it might be possible to improve the registry access, especially searching for and retrieving specific keys, with a C++ registry class. I'll leave it up to you to design your own registry class.

The process for using the CWinApp registry functions is simple:

- 1. Call CWinApp::SetRegistryKey() to tell MFC that your application is going to work with the registry rather than a separate .ini file.
- 2. Call the functions to retrieve or set values in the registry.

Closing code is not needed unless a call has been made to one of the following CWinApp functions:

- HKEY GetSectionKey(LPCTSTR lpszSection)
- HKEY GetAppRegistryKey()

If one of these functions is used, be sure that your application does a proper close of the registry key returned. Of course, check to ensure that the function didn't fail.

# **Chapter 11: The Performance Monitor Meets the Registry**

#### Overview

A part of the registry that we've not discussed yet is HKEY\_PERFORMANCE\_DATA, the registry's performance hive. This registry hive contains the necessary information to allow an application to successfully interact with and display performance data. Hidden from the Registry Editor, it is contained in a place in the registry that is only accessible programmatically; otherwise, it's not visible or editable.

That HKEY\_PERFORMANCE\_DATA does not actually exist is an interesting part of Windows. Windows stores this hive temporarily, mostly in memory. Quick updating of these performance-monitoring counters is necessary to avoid impacting performance. Windows has no need to store, on disk, performance data—this type of information is transient, constantly changing while the system is used.

Although it is somewhat more difficult to access the performance hive than other registry hives, this difficulty can be overcome using the tools provided in the Windows header file, winperf.h, distributed with Visual C++. In addition, in this chapter I'll show you a simple program I've created for browsing HKEY\_PERFORMANCE\_DATA. PerfMon1 is a program that views the information in HKEY\_PERFORMANCE\_DATA. Keep in mind that the program as presented in this chapter is only an example and doesn't actually do any useful retrieval of data—you will have to add that functionality.

# PerfMon1: A Program to Access HKEY\_PERFORMANCE\_DATA

The PerfMon1 program is a simple console application, displaying its voluminous data using printf() statements. To keep this example as simple as possible, I've forgone any semblance of a user interface. The example program's inability to do any real monitoring is for the same reason—simplicity!

There are two methods to access performance data under Windows. The first, the "standard" registry interface, is powerful, but does not focus on performance data. The second, the Performance Data Helper (PDH), is newer and actually easier to use. The PDH is oriented toward single counters, rather than groups of counters. PerfMon1 uses the rather standard interface.

Note When you're using PerfMon1, I suggest you use I/O redirection and capture the data into a file. Then edit or browse the file. PerfMon1 might typically print over 50,000 lines of output; watching all of this scroll past on the screen won't be any fun.

The performance data is entirely contained within the HKEY\_PERFORMANCE\_DATA hive, with the exception of the object and counter names and help information, which are contained in the key HKEY\_LOCAL\_MACHINE\Software\Microsoft\Windows NT\CurrentVersion\Perflib\009.

Note Are the performance data and HKEY\_PERFORMANCE\_DATA part of the registry? Well, that's a good question. It seems obvious that the storage of performance data wasn't part of Microsoft's original conception of the registry. HKEY\_PERFORMANCE\_DATA is an example of Microsoft extending the registry functionality and interface to provide special services.

There are only two values in this key: Counter and Help. Both of these values are REG\_MULTI\_SZ, with many entries in each.

Note <u>Appendix D</u> lists a typical installation's counters and objects. You can use the information in Appendix D to determine which items are objects and what counters are found in each object.

#### An Example Portion of PerfMon1 Output

First, let's take a look at PerfMon1's output:

```
PerfMon1 - Check out HKEY_PERFORMANCE_DATA! Version 2002
+-----
```

Index: 10386

| Counter:     | 10388 |
|--------------|-------|
| Counter:     | 10390 |
| Counter:     | 10392 |
| Counter:     | 10394 |
| Counter:     | 10396 |
| Counter:     | 10398 |
| Counter:     | 10400 |
| Counter:     | 10402 |
| Counter:     | 10404 |
| Counter:     | 10406 |
| Counter:     | 10408 |
| Counter:     | 10410 |
| Counter:     | 10412 |
| Counter:     | 10414 |
| Counter:     | 10416 |
| Counter:     | 10418 |
| Counter:     | 10420 |
| Counter:     | 10422 |
| Counter:     | 10424 |
| Counter:     | 10426 |
| Counter:     | 10428 |
| Counter:     | 10430 |
| Counter:     | 10432 |
| Counter:     | 10434 |
| Counter:     | 10436 |
| Counter:     | 10438 |
| Counter:     | 10440 |
| Counter:     | 10442 |
| Counter:     | 10444 |
| Counter:     | 10446 |
| Counter:     | 10448 |
| Counter:     | 10450 |
| Counter:     | 10452 |
| Counter:     | 10454 |
| Index: 10548 | 20101 |
| Counter:     | 10550 |
| Counter:     | 10552 |
| Counter:     | 10554 |
| Index: 10524 | 20001 |
| Counter:     | 10526 |
| Counter:     | 10528 |
| Counter:     | 10530 |
| Counter:     | 10532 |
| Counter.     | 10534 |
| Counter.     | 10536 |
| Counter.     | 10538 |
| Counter.     | 10540 |
| Counter.     | 10540 |
| Counter.     | 10544 |
| Counter.     | 10516 |
| councer.     | T0040 |

#### **PerfMon1's Performance Counters**

To make sense of PerfMon1's output, you can look up the object and counter IDs in <u>Appendix</u>  $\underline{D}$ . It'll also help to start off with a good understanding of what counters are. A *counter* is an item that indicates how many times, or at what rate, a given event happens. For example, the counter named Page Faults/Sec indicates the number of page faults (that is, the number of times the system needed to use virtual memory) that occurred in the previous second. Most, if not all, counters are based on a time interval (that you, the user, may set). A temporary

counter is used, and when the time interval expires, the counter in the registry is updated. Then, any performance-monitoring application is able to retrieve and display the updated counter.

And a performance object? A *performance object* is a collection of performance counters used to monitor a specific functionality.

The output begins with the Active Server Pages performance object at index 10386. This object measures various parameters regarding Active Server Pages. Counters in Active Server Pages (see Figure 11.1) include those shown below:

| Counter | Name                         |
|---------|------------------------------|
| 10388   | Debugging Requests           |
| 10390   | Errors during Script Runtime |
| 10392   | Errors from ASP Preprocessor |
| 10394   | Errors from Script Compilers |
| 10396   | Errors/Sec                   |
| 10398   | Request Bytes in Total       |
| 10400   | Request Bytes out Total      |
| 10402   | Request Execution Time       |
| 10404   | Request Wait Time            |
| 10406   | Requests Disconnected        |
| 10408   | Requests Executing           |
| 10410   | Requests Failed Total        |
| 10412   | Requests Not Authorized      |
| 10414   | Requests Not Found           |
| 10416   | Requests Queued              |
| 10418   | Requests Rejected            |
| 10420   | Requests Succeeded           |
| 10422   | Requests Timed Out           |
| 10424   | Requests Total               |
| 10426   | Requests/Sec                 |
| 10428   | Script Engines Cached        |
| 10430   | Session Duration             |
| 10432   | Sessions Current             |
| 10434   | Sessions Timed Out           |
| 10436   | Sessions Total               |
| 10438   | Templates Cached             |
| 10440   | Template Cache Hit Rate      |
| 10444   | Template Notifications       |

| Counter | Name                   |
|---------|------------------------|
| 10446   | Transactions Aborted   |
| 10448   | Transactions Committed |
| 10450   | Transactions Pending   |
| 10452   | Transactions Total     |
| 10454   | Transactions/Sec       |

| Use local computer counters     Select counters hom computer                                                                                 |                            |
|----------------------------------------------------------------------------------------------------|----------------------------|
| WPEACHFUZZ                                                                                                    | ~                          |
| Performance gbject:                                                                                                    |                            |
| Active Server Pages 🛛 💌                                                                                                    |                            |
| All cougters                                                                                                    | C Al instances             |
| <ul> <li>Select counters from list</li> </ul>                                                                                                | Select instances from lut: |
| Enors During Script Runtime<br>Errors From ASP Preprocessor<br>Errors From Script Compilers<br>Errors/Sec<br>In Memory Termilate Cache Hit I |                            |
|                                                                                                    | 18 St                      |

Figure 11.1: The Performance Monitor's Add Counters dialog box showing Active Server Pages and some counters

The next object is number 10548, Indexing Service Filter. This object has only three counters:

| Counter | Name                         |
|---------|------------------------------|
| 10550   | Total Indexing Speed (MB/hr) |
| 10552   | Binding Time (msec)          |
| 10554   | Indexing Speed (MB/hr)       |

Moving on in the PerfMon1 report, the next index is number 10524, or in more friendly terms, Indexing Service. This object is a bit different from the Indexing Service Filter, but why? It's because the actual indexing service is different from the indexing service filter. The counters in the Indexing Service performance object are shown here:

| Counter | Name                 |
|---------|----------------------|
| 10526   | Word Lists           |
| 10528   | Saved Indexes        |
| 10530   | Index Size (MB)      |
| 10532   | Files to Be Indexed  |
| 10534   | Unique Keys          |
| 10536   | Running Queries      |
| 10538   | Merge Progress       |
| 10540   | # Documents Indexed  |
| 10542   | Total # of Documents |

| Counter | Name                  |
|---------|-----------------------|
| 10544   | Total # of Queries    |
| 10546   | Deferred for indexing |

The Performance Monitor itself is another example of the MMC (Microsoft Management Console). In Figure 11.2, the Performance Monitor shows the first few counters for the system's CPU usage. In this figure, the bottom lines show various types of usage. The top line graphed shows idle time, which drops whenever the CPU is utilized.

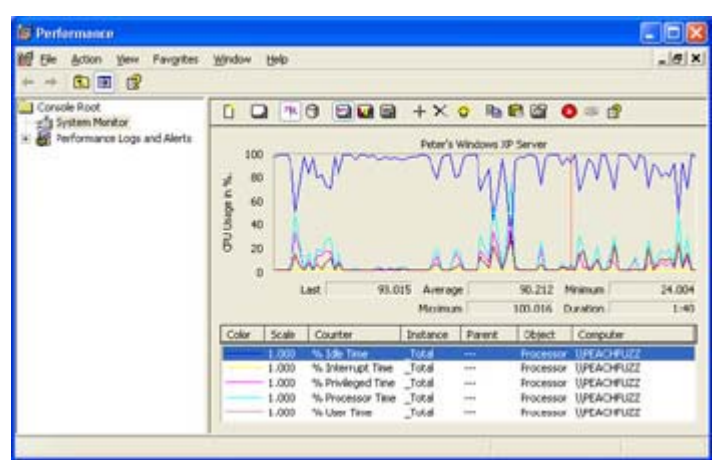

Figure 11.2: The Performance Monitor displaying some CPU usage counters.

Figure 11.2 also shows how you can customize a performance graph. I've customized both the chart title and the title for the vertical axis. Current data values are shown in the chart's data display area directly below the actual chart. The legend, located below the chart, shows the items being displayed and allows modification of the displayed item's attributes, such as color, line style, and width.

## A Look at the Program

Now let's take a look at the PerfMon1 program itself. <u>Listing 11.1</u> contains the main program, PerfMon1.cpp, a very simple program that accesses performance counters and objects stored in the registry. To create PerfMon1, see the instructions for creating a project in <u>Chapter 10</u>.

Note You may download the PerfMon1 code from the Sybex website at <u>www.sybex.com</u>. Click Catalog, type the name of the book or the reference number from the book's ISBN (2987), and press Enter. From the main page for this book, click Downloads to go to the code.

Listing 11.1: PerfMon1.cpp

```
// PerfMon1.cpp : Defines the entry point for the console
//application.
#define _UNICODE
#include "stdafx.h"
#include <windows.h> // Standard windows header
#include <winperf.h> // Performance monitor definitions
#include <stdio.h> // printf() and other I/O stuff
```

```
#include <malloc.h> // memory allocation definitions.
#define BUFFERSIZE 8192 // initial buffer size,
#define INCREMENT 4096 // If too small, increment by 4096
int main(int argc, char* argv[])
// These objects are shown in winperf.h:
PPERF DATA BLOCK
                    PerfDataBlock = NULL;
PerfObjectType;
PPERF OBJECT TYPE
PPERF INSTANCE DEFINITION PerfInstanceDefinition;
PPERF COUNTER DEFINITION PerfCounterDefinition;
PPERF COUNTER DEFINITION PerfCurrentCounter;
PPERF COUNTER BLOCK PerfCounterBlock;
// Program variables:
DWORD BufferSize = BUFFERSIZE; // Size of our buffer.
DWORD nShort; // If TRUE, display minimal data
               // Index
DWORD i;
               // Index
DWORD j;
               // Index
DWORD k;
char szOutput[512]; // temporary output buffer
// Create a reference, and initialize test buffer:
 szOutput[0] = ' \setminus 0';
 printf("PerfMon1 - Check out HKEY PERFORMANCE DATA! ");
 printf("Version 2000\n");
 // Check options, /S for short output display!
 nShort = FALSE;
 if (argc > 1)
 {
  if (argv[1][0] == '/' &&
   (argv[1][1] == 'S' || argv[1][1] == 's'))
  {
  nShort = TRUE;
  }
 }
 // Allocate an initial buffer, which we'll resize later.
 PerfDataBlock = (PPERF DATA BLOCK) malloc(BufferSize);
 printf("+");
 while (ReqQueryValueEx(HKEY PERFORMANCE DATA,
  "Global", NULL, NULL, (LPBYTE) PerfDataBlock,
  &BufferSize) == ERROR MORE DATA)
 {// The buffer is too small, so expand it!
  printf("-");
  BufferSize += INCREMENT;
 PerfDataBlock = (PPERF DATA BLOCK)
   realloc(PerfDataBlock, BufferSize);
 }
 printf("!\n\n");
 // Buffer is sized OK now, let's get the first object!
 PerfObjectType = (PPERF OBJECT TYPE)
  ((PBYTE)PerfDataBlock + PerfDataBlock->HeaderLength);
```

```
// loop through objects in HKEY PERFORMANCE DATA
for (i = 0; i < PerfDataBlock->NumObjectTypes; i++)
 if (nShort)
 {
 printf("Index: %ld\n",
  PerfObjectType->ObjectNameTitleIndex);
 }
 else
 {
  printf("\n");
 printf("Index to name in Title Database %ld\n",
   PerfObjectType->ObjectNameTitleIndex);
 printf("Length of this object definition %d\n",
  PerfObjectType->TotalByteLength);
 printf("Length of object definition %ld\n",
  PerfObjectType->DefinitionLength);
 printf("Length of this header structure %ld\n",
   PerfObjectType->HeaderLength);
 printf("use by analysis program to point to "
   "retrieved title string %ld\n",
  PerfObjectType->ObjectNameTitle);
 printf("Index to Help in Title Database %ld\n",
   PerfObjectType->ObjectHelpTitleIndex);
  printf("Used by analysis program to point to "
   "retrieved title string %ld\n",
  PerfObjectType->ObjectHelpTitle);
 printf("Object level of detail %ld n",
  PerfObjectType->DetailLevel);
  printf("Number of counters in each "
   "counter block %ld \n",
  PerfObjectType->NumCounters);
 printf("Default counter to display %ld \n",
   PerfObjectType->DefaultCounter);
  printf("Number of object instances %ld\n",
   PerfObjectType->NumInstances);
 printf("Instance name Code page, "
   "or 0 if UNICODE %ld\n",
  PerfObjectType->CodePage);
 printf("Sample Time in 'Object' units %ld\n",
  PerfObjectType->PerfTime);
 printf("Frequency of 'Object' units %ld\n\n",
  PerfObjectType->PerfFreq);
 }
 // next get the counter block,
 // containing counter information!
 PerfCounterDefinition = (PPERF COUNTER DEFINITION)
  ((PBYTE)PerfObjectType +
 PerfObjectType->HeaderLength);
 if (PerfObjectType->NumInstances > 0)
 {// first instance:
  PerfInstanceDefinition =
   (PPERF INSTANCE DEFINITION)
   ((PBYTE)PerfObjectType +
  PerfObjectType->DefinitionLength);
  // Next instance loop:
  for (k = 0;
```

```
k < (DWORD) PerfObjectType->NumInstances; k++)
{
if (nShort)
{
 printf("\n\tInstance '%S'\n", (char *)
   ((PBYTE) PerfInstanceDefinition +
  PerfInstanceDefinition->NameOffset));
 }
else
 {
 printf("\n\tUnicode name of "
  "this instance '%S'\n",
   (char *) ((PBYTE) PerfInstanceDefinition +
  PerfInstanceDefinition->NameOffset));
 printf("\tLength including the "
  "subsequent name %ld\n",
  PerfInstanceDefinition->ByteLength);
 printf("\tTitle Index to name "
  "of 'parent' object %ld\n",
  PerfInstanceDefinition->
  ParentObjectTitleIndex);
 printf("\tIndex to instance "
  "of parent object %ld\n",
  PerfInstanceDefinition->
  ParentObjectInstance);
 printf("\tA unique ID used "
   "instead of matching the "
   "name to identify this "
  "instance, -1 = none %ld\n",
  PerfInstanceDefinition->UniqueID);
 printf("\tLength in bytes "
  "of name; 0 = none %ld\n\n",
  PerfInstanceDefinition->NameLength);
}
PerfCurrentCounter = PerfCounterDefinition;
 // Get first counter in this instance
PerfCounterBlock = (PPERF COUNTER BLOCK)
 ((PBYTE)PerfInstanceDefinition +
 PerfInstanceDefinition->ByteLength);
 // Then retrieve all counters in this
 // instance with a loop:
 for(j = 0; j < PerfObjectType->NumCounters; j++)
 {
 if (nShort)
 {
  printf("\t\tCounter: %ld\n",
   PerfCurrentCounter->
   CounterNameTitleIndex);
 }
 else
 {
  printf("\t\tLength in bytes of this "
   "structure %ld \n",
   PerfCurrentCounter->ByteLength);
  printf("\t\tIndex of Counter name "
   "into Title Database %ld\n",
   PerfCurrentCounter->CounterNameTitleIndex);
  wprintf(L"\t\tretrieved name string '%s'\n",
```

```
PerfCurrentCounter->CounterNameTitle);
    printf("\t\tIndex of Counter Help into "
     "Title Database %ld\n",
     PerfCurrentCounter->CounterHelpTitleIndex);
    wprintf(L"\t\tretrieved help string '%s'\n",
     PerfCurrentCounter->CounterHelpTitle);
    printf("\t\tPower of 10 to scale %ld\n",
     PerfCurrentCounter->DefaultScale);
    printf("\t\tCounter level of detail "
     "(for controlling display complexity %ld\n",
     PerfCurrentCounter->DetailLevel);
    printf("\t\tType of counter %ld\n",
     PerfCurrentCounter->CounterType);
    printf("\t\tSize of counter in bytes %ld\n",
     PerfCurrentCounter->CounterSize);
    printf("\t\tOffset to the first "
     "byte of this counter %ld\n",
     PerfCurrentCounter->CounterOffset);
   printf("\n\n");
   }
   // Get next counter.
   PerfCurrentCounter = (PPERF COUNTER DEFINITION)
    ((PBYTE) PerfCurrentCounter +
   PerfCurrentCounter->ByteLength);
  } // for loop
  // next instance, coming up next!
  PerfInstanceDefinition = (PPERF INSTANCE DEFINITION)
   ((PBYTE)PerfCounterBlock +
   PerfCounterBlock->ByteLength);
 } // for loop
} // if (PerfObjectType->NumInstances > 0)
else
{// Get the first counter.
 PerfCounterBlock = (PPERF COUNTER BLOCK)
  ((PBYTE)PerfObjectType +
 PerfObjectType->DefinitionLength);
 // Get counters in a loop:
 for(j = 0; j < PerfObjectType->NumCounters; j++)
 {
  if (nShort)
  {
  printf("\tCounter: %ld\n",
   PerfCounterDefinition->CounterNameTitleIndex);
  }
  else
  {
  printf("\tLength in bytes of "
    "this structure %ld \n",
   PerfCounterDefinition->ByteLength);
   printf("\tIndex of Counter name "
    "into Title Database %ld\n",
   PerfCounterDefinition->CounterNameTitleIndex);
   printf("\tretrieved title string '%S'\n",
   PerfCounterDefinition->CounterNameTitle);
  printf("\tIndex of Counter Help "
    "into Title Database %ld\n",
```

```
PerfCounterDefinition->CounterHelpTitleIndex);
   printf("\tretrieved help string '%S'\n",
     PerfCounterDefinition->CounterHelpTitle);
   printf("\tPower of 10 by which to scale %ld\n",
     PerfCounterDefinition->DefaultScale);
    printf("\tCounter level of detail (for "
     "controlling display complexity %ld\n",
     PerfCounterDefinition->DetailLevel);
   printf("\tType of counter %ld\n",
     PerfCounterDefinition->CounterType);
   printf("\tSize of counter in bytes %ld\n",
     PerfCounterDefinition->CounterSize);
    printf("\tOffset to the first "
     "byte of this counter %ld\n",
     PerfCounterDefinition->CounterOffset);
   printf("\n\n");
   }
   // Data is (LPVOID) ((PBYTE) PerfCounterBlock +
   // PerfCounterDefinition->CounterOffset);
   PerfCounterDefinition = (PPERF COUNTER DEFINITION)
    ((PBYTE)PerfCounterDefinition +
    PerfCounterDefinition->ByteLength);
  } // for loop
 } // else if (PerfObjectType->NumInstances > 0)
 // Get the next object to monitor
 PerfObjectType = (PPERF OBJECT TYPE)
  ((PBYTE)PerfObjectType +
 PerfObjectType->TotalByteLength);
} // Done! Go home and be sweet about it.
return(0);
```

The program includes references to stdafx.cpp and stdafx.h. These two files are very simple. The file stdafx.cpp contains the lines:

```
// stdafx.cpp : source file that includes just the standard includes
// PerfMon1.pch will be the pre-compiled header
// stdafx.obj will contain the pre-compiled type information
#include "stdafx.h"
// TODO: reference any additional headers you need in STDAFX.H
// and not in this file
```

The include file stdafx.h contains these lines:

```
// stdafx.h : include file for standard system include files,
// or project specific include files that are used frequently, but
// are changed infrequently
//
```

#if !defined(AFX\_STDAFX\_H\_\_766546C6\_18BD\_11D2\_88CB\_0060970BB14F\_\_INCLUDED\_)
#define AFX\_STDAFX\_H\_\_766546C6\_18BD\_11D2\_88CB\_0060970BB14F\_\_INCLUDED\_
#if \_MSC\_VER > 1000
#pragma once
#endif // \_MSC\_VER > 1000
#define WIN32\_LEAN\_AND\_MEAN // Exclude rarely-used
// stuff from Windows headers
#include <stdio.h>
// TODO: reference additional headers your program requires here
//{{AFX\_INSERT\_LOCATION}}
// Microsoft Visual C++ will insert additional declarations immediately
// before the previous line.
#endif // !defined(AFX\_STDAFX\_H\_\_766546C6\_...)

The performance information access program is simple and does not do much more than list the counters found in the registry. Of course, most performance-monitoring programs will want the actual performance data values, too.

If you look at the PERF\_COUNTER\_DEFINITION structure, you will see that the last three items defined in this structure are CounterType, CounterSize, and CounterOffset. These three items represent the specific information needed to access a particular performance counter. Of course, to use the counter in a meaningful way, you'd also have to (at least) scale and format the counter properly, and then display it.

The following code segment shows the definition of the PERF\_COUNTER\_DEFINITION object:

```
typedef struct PERF COUNTER DEFINITION {
 DWORD ByteLength;
   // Length in bytes of this structure
 DWORD CounterNameTitleIndex;
   // Index of Counter name into Title Database
 LPWSTR CounterNameTitle;
   // Initially NULL, for use by analysis
   // program to point to retrieved title string
 DWORD CounterHelpTitleIndex;
   // Index of Counter Help into Title Database
 LPWSTR CounterHelpTitle;
   // Initially NULL, for use by analysis program
   \ensuremath{{//}} to point to retrieved title string
 LONG
          DefaultScale;
   // if vertical axis is 100
   // 0 ==> 1, 1 ==> 10, -1 ==>1/10, etc.
           DetailLevel;
 DWORD
   // Counter level of detail (for controlling
   // display complexity)
 DWORD CounterType;
   // Type of counter
 DWORD CounterSize;
   // Size of counter in bytes
```

```
DWORD CounterOffset;
    // Offset from the start of the PERF_COUNTER_BLOCK
    // to the first byte of this counter
} PERF_COUNTER_DEFINITION, *PPERF_COUNTER_DEFINITION;
```

Notice the last item in PERF\_COUNTER\_DEFINITION: CounterOffset. The offset from the start of the PERF\_COUNTER\_BLOCK is CounterOffset. This finds the counter in question. The CounterSize variable (just above CounterOffset) tells you how many bytes the counter in question occupies. Many counters are four bytes (a DWORD) in length.

Another important item for the counter is CounterType, a DWORD that describes the counter's type. The CounterType field is bitmapped and contains a lot of valuable information about the counter, as shown in <u>Table 11.1</u>. Figure 11.3 shows a mapping of the bits in CounterType.

| 1 0 4 2 0 0 2 |     |   |
|---------------|-----|---|
| 1 9 4 9 0 4 9 | 0 8 | 0 |
| 3 2 2 2 2 1 1 | 1 0 | 0 |

Figure 11.3: CounterType bits are all significant.

| <b>D'</b> ( <b>D'</b> |         | Table 11.1. The Bits in CounterType                                      |
|-----------------------|---------|--------------------------------------------------------------------------|
| First Bit             | End Bit | Description                                                              |
| 0                     | 7       | Reserved                                                                 |
| 8                     | 9       | Size field indicating the size, ranging from 0 to variable-length binary |
|                       |         | 00 = Displays a DWORD-sized counter (32 bits)                            |
|                       |         | 01 = Displays a large-sized counter                                      |
|                       |         | 10 = Displays a zero-length counter                                      |
|                       |         | 11 = Displays a variable-length counter                                  |
| 10                    | 11      | The counter's type: number, counter, text, or 0                          |
|                       |         | 00 = Displays a number that is not a counter                             |
|                       |         | 01 = Displays a counter that increases as time passes                    |
|                       |         | 10 = Displays a text field                                               |
|                       |         | 11 = Displays as a zero                                                  |
| 12                    | 15      | Reserved                                                                 |
| 16                    | 19      | Subtype, varies depending on the type of counter                         |
|                       |         | If the counter is number (00) then:                                      |
|                       |         | 0000 = Displays as a hexadecimal value                                   |

|           | Table 11.1: The Bits in CounterType |                                                                                                    |
|-----------|-------------------------------------|----------------------------------------------------------------------------------------------------|
| First Bit | End Bit                             | Description                                                                                         |
|           |                                     | 0001 = Displays as a decimal integer                                                                |
|           |                                     | 0010 = Displays as a decimal integer / 1000                                                         |
|           |                                     | If the counter is increasing number (01) then:                                                      |
|           |                                     | 0000 = Displays the counter value without modification                                              |
| 16        | 19                                  | 0001 = Displays the counter divided by the time since the previous counter value                    |
|           |                                     | 0010 = Displays the counter divided by a base value                                                 |
|           |                                     | 0011 = Contains the base value used in fractions                                                    |
|           |                                     | 0100 = Displays the counter subtracted from the current time                                        |
|           |                                     | 0101 = Displays using the Quelen processing function                                                |
|           |                                     | 0110 = Begins or ends a standard histogram                                                          |
|           |                                     | 0111 = Displays the counter divided by a private clock                                              |
|           |                                     | If the counter is text, then:                                                                       |
|           |                                     | 0000 = Type of text is in the text field                                                            |
|           |                                     | 0001 = Display the text as ASCII using the CodePage field                                           |
| 20        | 21                                  | The timer base for the counter: either timer ticks, timer 100 nanoseconds, or an object-based timer |
|           |                                     | 00 = Uses the system timer tick as the base                                                         |
|           |                                     | 01 = Uses a 100-nanosecond timer base for the counter                                               |
|           |                                     | 10 = Uses the object timer frequency                                                                |
| 22        | 23                                  | Calculation modifier, used for delta counters                                                       |
|           |                                     | 01 = First computes the difference between the two values                                           |
|           |                                     | 10 = Shows both the difference and the base difference                                              |
| 24        | 27                                  | Calculation modifier, used with inverse or multicounters                                            |
|           |                                     | 01 = Shows as a 1.0 value                                                                           |
|           |                                     | 10 = Shows as the cumulative result of multiple values                                              |

|           |         | Table 11.1: The Bits in CounterType                        |
|-----------|---------|------------------------------------------------------------|
| First Bit | End Bit | Description                                                |
| 28        | 31      | Format flag, describing how to display this counter's data |
|           |         | 0000 = Displays no suffix                                  |
|           |         | 0001 = Displays the suffix "/Sec"                          |
|           |         | 0010 = Displays the suffix "%"                             |
|           |         | 0011 = Displays the suffix "Secs"                          |
|           |         | 0100 = Displays no value                                   |

The best information on these values is contained in the SDK's winperf.h, one of the betterdocumented header files for Windows XP.

To access a counter, see the section of <u>Listing 11.1</u> where PerfCounterBlock is used. Set this initially to the first counter:

```
PerfCounterBlock = (PPERF_COUNTER_BLOCK)
 ((PBYTE)PerfInstanceDefinition +
  PerfInstanceDefinition->ByteLength);
```

You can access the data using the following line of code:

```
Data = (LPVOID) ((PBYTE) PerfCounterBlock +
PerfCounterDefinition->CounterOffset);
```

When using the code described here, be certain to properly de-reference the pointers.

## Adding Performance Data to the Registry

The first part of this chapter delves into accessing preexisting performance data in the registry. It is also possible to add performance data to the registry for your own systems and applications. To do this, you must design your application or system to keep counters and modify the application or system to write these counters into the registry. Use the techniques described in the Microsoft Resource Kit version 3.5, <u>Chapter 13</u>, "Adding Application Performance Counters." This reference is available on the TechNet CD from Microsoft.

The process of adding performance data to the registry involves creating a .dll for collecting performance information. This .dll must have (at a minimum) a Collect entry point function. The entry point names may be determined at the product design phase. When installed, your installation program *must* specify the entry point names. Here are some possible entry points used to support performance monitoring:

**Library** The name of the .dll file that your application uses to collect performance data. This object is required.

**Collect** The routine that is used to report performance data upon request. This function is required.

**Open** The function that is used to initialize the performance monitoring; this function is not required if the application is able to update performance counters without requests.

**Close** The function that terminates the collection of performance data; as with Open, the Close function is not strictly required.

Adding counters to the registry is done using the LODCTR function. This function updates the registry and adds performance counters for an application or service as necessary. To use LODCTR, you must write an .ini file. The MSDN topic "Adding Counter Names and Descriptions to the Registry" documents this process.

Here is an example of performance counters added to the registry of one Windows XP installation for the IIS Web service:

```
"Library"="w3ctrs.dll"
"Open"="OpenW3PerformanceData"
"Close"="CloseW3PerformanceData"
"Collect"="CollectW3PerformanceData"
"Last Counter"=dword:00002890
"Last Help"=dword:00002891
"First Counter"=dword:000027ee
"First Help"=dword:000027ef
```

In this example, the library to monitor performance data is w3ctrs.dll. There are function entry points defined for Open, Close, and Collect. Your application may add these entries at program installation time or during the first execution of the program.

LODCTR automatically creates the final four entries—Last Counter, Last Help, First Counter, and First Help—when counters are loaded; your application should not modify these four entries.

An example of a LODCTR .ini file follows (all lines that begin with // are comment lines that are ignored by LODCTR):

```
[info]
applicationname=MyApp
symbolfile=symfile.h
// Only English is used by many of us, but there could be
// multiple languages loaded at one time. Just specify
// the language code in addition to (or instead of, if
// English is not used) the definition of 009=English line.
[languages]
009=English
// The object that will be using these counters is defined
// first.
[text]
OBJECT_1_009_NAME=MyApp
OBJECT_1_009_HELP=Monitor performance statistics for MyApp
// Next we define two counters for this object, one called
```

```
// Transactions, and another called LostCustomers.
DEVICE_COUNTER_1_009_NAME=Transactions
DEVICE_COUNTER_1_009_HELP=Number of transactions processed/second
```

```
DEVICE_COUNTER_2_009_NAME=LostCustomers
DEVICE_COUNTER_2_009_HELP=Number of customers lost due to slow transactions
```

This example is simple. There are two counters with descriptive text and only one language. The strings OBJECT\_1, DEVICE\_COUNTER\_1, and DEVICE\_COUNTER\_2 are defined in the file symfile.h.

A real application might have many counters, depending on the application's complexity.

In summary, to create performance monitoring, follow these steps:

- 1. Create the necessary registry entries as described earlier in this section for Library, Open, Close, and Collect.
- 2. Move or copy the file specified in the Library entry to the %SystemRoot%\System32 directory.
- 3. Use the LODCTR program to integrate the .ini file's counter entries into the registry.

# **Part III: Windows and Office Registry Entries**

## Chapter List

<u>Chapter 12:</u> The Windows XP User Interface–Changing How It Looks <u>Chapter 13:</u> Networking and Registry System Entries <u>Chapter 14:</u> Microsoft Office Entries

## Part Overview

In this section, you'll learn how to:

- Change the appearance of the Windows XP user interface
- Make networking and system registry entries
- Make registry entries that affect Microsoft Office system and user configurations

# **Chapter 12: The Windows XP User Interface–Changing How It Looks**

# Overview

The Windows user interface is probably the most modified part of Windows. Virtually all users change some part of the user interface at some time. Regardless of where they are done, many user interface registry modifications are easy to do and are relatively safe. For example, to figure out what is where, I make changes both from the Properties dialog boxes and in the registry, and then I just look at what's changed.

Messing up a registry entry for the user interface will usually not break the operating system; your display may not look like it should, but that's correctable. Typically, it will just make things either less friendly or not so pretty. However, some changes can cause serious damage to the system. Restore a damaged registry from a backup.

In this chapter, I'll cover how to make changes to user interface items, describing each one, its location in the registry, and any tool available to manipulate it.

#### A New Look for Windows XP

With Windows XP, Microsoft changed how Windows looks and feels, including the Desktop, Explorer, and Internet Explorer. Microsoft has modified the interface that was developed for Windows 2000. For example, for a logged-on user, some Desktop functionality is stored in a different location in the registry than it was in previous versions of Windows.

Why are things different? Well, for one thing, Internet Explorer replaces the Windows Explorer application in most cases.

Note Notwithstanding any court orders, Windows uses one program for both Windows Explorer and Internet Explorer. While Microsoft was forced to give up packaging Internet Explorer with Windows XP as a browser, it still uses Internet Explorer for the Windows Explorer functionality. Say you install a competitor's browser...In reality Windows never removes anything; instead it allows the installed browser to serve the Internet browser needs and uses Explorer for its own needs.

Now, this is not all bad, as it tends to integrate functions that were originally separate. In addition, Windows uses Internet Explorer for a number of other areas, including the Control Panel, the MMC (Microsoft Management Console), and other minor applications throughout Windows.

The Control Panel is the best tool to use to change the display properties in the registry; open the Display applet in the Control Panel (or right-click an unused place on the Desktop and select Properties). The registry controls everything—the Desktop, how things look, fonts, dialog box styles, colors, and DOS command-prompt windows.

There are some shortcuts for modifying the registry, other than using the Registry Editor. For example, in Windows XP Professional, you can use the MMC Policy Editor snap-in (not available in XP Home Edition) that is part of Computer Management (select Start  $\rightarrow$  Programs  $\rightarrow$  Administrative Tools), the Reg utility in the Resource Kit (see <u>Chapter 4</u>), and a few other tools to implement many of the settings. But the really interesting settings that are often desired, but seldom used, must be set using either very special tools or by direct, manual manipulation of the registry.

When you need to create a new key for setting values, make sure that you choose the correct data type for the key. Many keys are REG\_SZ but hold a numeric value. Be careful not to create these keys with the wrong data type, such as REG\_DWORD, because Windows XP won't recognize the value. Many of the settings for the user interface won't take effect until you log on the next time.

Warning Do I have to say it? Back up your registry before making changes in it. Admittedly,

changing the HKEY\_USERS hive is less dangerous than changing HKEY\_LOCAL\_MACHINE, but there are hazards in making any changes to the registry.

#### **Desktop Settings**

The Desktop is the single most modified part of the Windows user interface. Users quickly put on a bitmap for their wallpaper, set a background pattern, customize the size and configuration of windows, and change colors—all with wild abandon.

Windows has subkeys in the registry that hold the Desktop settings. Windows XP is a multiuser-enabled operating system, and it adds some complexity to the issue of user interface configuration and customization.

There are, at a minimum, two users to consider: First there's the currently logged-on user. For me, the currently logged-on user is the Administrator; you may have used a different name for your normal logons, but the principles are the same regardless. The second user is the one your computer considers to be the user when no user is actually logged on.

A third user (if you want to consider this a user, which I do) is the user profile used to create a new user's profile. This user is very limited in what they can do. And yes, this user has a name—the user is .DEFAULT. Notice the period, the first character in that user's name; it is significant in that Windows knows that this is the user to use when no other user is logged on. I'll refer to this user as the "default user."

Unfortunately, these two users are somewhat different. For example, the default user does not use Internet Explorer to manage the Desktop. (What management is there, anyway—no icons, only wallpaper, background, and a few color settings.) This means that techniques that are usable on normal users may not work on the default user. However, this is not a major issue, since you configure the default user the same way that you did in prior versions of Windows.

*Themes* are predefined configurations consisting of Desktop configurations, colors, sounds, icons, cursors, and other visual customizations for the user interface. With earlier versions of Windows, one of the first things to do is load the Microsoft Windows Themes, which are available from Microsoft in their add-on product Plus at <a href="http://www.microsoft.com/windows/plus/">http://www.microsoft.com/windows/plus/</a>. Themes allows you to load any Windows-compatible theme; this saves time when configuring the Desktop.

Users can create themes themselves or get them from a variety of sources. Many users rely on the themes that come with the various Windows Resource Kits, from Windows 95/98/Me, or from a number of sites on the Internet.

Note I won't get into the issues of copyrights and themes. A number of themes for Windows surely impinge upon the rights of others. For example, Star Trek, Star Wars, Three Stooges, The Simpsons, and a host of other themes are floating around on the Internet. Some are licensed, and most are the creation of the fans that have made these themes available to the public, usually for free. If you use a particular theme, whether you pay for it or not is a value decision that you will have to make. Myself, I'd prefer that everyone respected the intellectual property rights of others.

Although you can make many of the modifications mentioned in this chapter using various Properties dialog boxes, some modifications can only be done by changing the registry. Of course, I recommend using the easiest method to change things when possible—and that would be the Properties dialog box, in most cases.

The registry key HKEY\_USERS\.DEFAULT\Control Panel\Desktop contains the settings used by Windows XP when there is no logged-on user. Notice that this subkey includes many settings that probably won't mean much to the system. In the "no user logged on" mode, Windows *normally* doesn't display icons or much of anything else. Notice I said *normally*; there are ways to force Windows to do just this. For example, you can allow services to interact with the Desktop and start services before a user logs on.

The registry key HKEY\_USERS\<SID>\Control Panel holds settings for the current user.

Note Note that <SID> is a placeholder for a user's SID (security identifier). Usually, finding your SID is easy; just peek at the HKEY\_USERS hive. There will be two or three subkeys: .DEFAULT (for use when no user is logged on) and one or more subkeys identified by a SID value—this is your SID.

#### **Backgrounds and Wallpapers**

At some point, every user has probably wondered about the difference between a background and wallpaper. Both are bitmaps. The background bitmap is typically small, consisting of one or two colors. Wallpaper is usually an image that covers some, or all, of the exposed Desktop; this image can be as large as the Desktop, tiled, or stretched to fit.

The background is under everything on the Desktop. When drawing, the first thing that Windows XP does with the Desktop is to draw the background bitmap in the background color(s) selected. The Windows default is pea green—not my favorite color. When there is no background bitmap, Windows by default draws the background as a solid color.

Note We'll talk about changing that pea green background color later; don't worry. Having a solid-color background can improve system performance when compared to having a bitmap for the background.

Once the background is drawn, Windows draws the wallpaper. Windows draws the wallpaper in one of three modes:

**Centered** One copy of the wallpaper image is drawn in the center of the screen. If the wallpaper image is too small to fit, then the background will be visible on those areas the wallpaper image does not cover. If the wallpaper image is too large, Windows clips parts to fit.

**Tiled** The first copy of the wallpaper is drawn in the upper-left corner of the screen; additional copies are drawn below and to the right to fill the entire screen with the wallpaper bitmap. Some bitmaps, by design, fit together well, hiding this seam; other bitmaps present a jagged, clumsy look when tiled.

**Stretched** This refers to the Windows feature for stretching the Desktop image When enabled, Windows automatically stretches the wallpaper bitmap to fit the screen dimensions. This is the most commonly used mode, and the most inefficient mode.

Note If you primarily use one resolution, you can improve performance by doing the following: Instead of using a bitmap as wallpaper in stretched mode, use a graphics editor to stretch the bitmap to the screen's resolution. Then, select the Centered option to display the wallpaper. Substantial improvements in Desktop-update performance may be achieved by changing the mode.

After drawing the wallpaper, Windows XP draws objects, such as Desktop icons and other windows. Windows handles icons and their labels in a special manner. Windows draws the icon images over the wallpaper. Next, Windows fills the area under the icon's label with the background color, but not the background pattern; the label's background is a solid color. (Why? Because the labels would be very difficult to read if a pattern were used.) Finally the text for the icon is drawn, so what you see under the text of an icon is not the wallpaper, but the background color.

In addition, there are two sets of background/wallpaper settings. Windows XP maintains one set for the current user and the other set for all users who do not have personalized values. Those users without predefined configurations are supported using the HKEY\_LOCAL\_MACHINE\Software\Microsoft\Command Processor subkey.

#### Wallpaper

The Wallpaper value entry is a string that must contain the filename of the image file for the wallpaper. The value to modify is in HKEY\_USERS\<SID>\Software\Microsoft\Internet Explorer\Desktop\General.

| Value entry:   | Wallpaper                          |
|----------------|------------------------------------|
| Туре:          | REG_EXPAND_SZ                      |
| Typical value: | "" (or a fully qualified filename) |

The file should be any file that Internet Explorer is able to display, including HTML, HTT (Hypertext Template), JPG, and BMP files. The resolution of the image should be compatible with the current display mode. If the resolution is different from the display mode, it is not the end of the world, but the quality of the display, and system performance, will be compromised.

If you are specifying a file that is not in the %SystemRoot% path, be sure to include a fully qualified pathname. Generally, the Display Properties dialog box will include pathname information regardless of where the file is located.

This parameter is compatible with logged-on users only. For the .DEFAULT user, the registry value to modify is in HKEY\_USERS\.DEFAULT\Control Panel\Desktop.

| Value entry: | Wallpaper |
|--------------|-----------|
| Туре:        | REG_SZ    |

| Typical value: | "" (or a fully qualified bitmap image filename) |
|----------------|-------------------------------------------------|
| 21             |                                                 |

The file should be a standard (noncompressed) Windows XP bitmap, and the resolution should be compatible with the current display mode. If the resolution is different from the display mode, it is not the end of the world, but the quality of the display, and system performance, will be compromised.

If you are specifying a file that is not in the %SystemRoot% path, be sure to include a fully qualified path name. Since this variable is REG\_SZ, do not use environment variables to specify the file's path. Alternatively, modify this value with Reg.exe.

This parameter is compatible with the default user only. It allows you to configure the Desktop display before any user has logged on. When configuring the Desktop display before a user has logged on, consider placing your company logo there!

Note For users other than the default user, the image file type for a background is any type that Internet Explorer is able to display. This means that even hypertext files can be used for backgrounds. For the default user, the image type must be a bitmap (.bmp) file.

#### WallpaperStyle

The WallpaperStyle entry tells Windows XP to stretch or compress a wallpaper bitmap that is different from the Desktop in size or resolution to fit the Desktop fully. For all users except for the default user, this value is located in

HKEY\_USERS\<SID>\Software\Microsoft\Internet Explorer\Desktop\General. For the default user, this value is located in HKEY\_USERS\.DEFAULT\Control Panel\Desktop.

| Value entry:   | WallpaperStyle |
|----------------|----------------|
| Туре:          | REG_SZ         |
| Typical value: | 0              |

A value of 0 will result in unstretched wallpaper, while a value of 2 will stretch the wallpaper to fit the screen's resolution.

If carried to extremes, this mode can result in an unattractive Desktop. Generally, if the wallpaper image is close to the size of the Desktop, the appearance will be acceptable. Certain bitmaps stretch better than others, so if in doubt, try it.

The WallpaperStyle parameter is compatible with both specific users and the default user subkeys. It allows you to configure the Desktop display before any user has logged on. For the default user configuration, consider stretching either wallpaper that is a different size from the default logon screen or wallpaper designed to be stretched.

#### TileWallpaper

The TileWallpaper entry tells Windows XP to either tile or center the Desktop's wallpaper. For all users except the default user, this value is located in the subkey
HKEY\_USERS\<SID>\Software\Microsoft\Internet Explorer\Desktop\General. For the default user, this value is located in HKEY\_USERS\.DEFAULT\Control Panel\Desktop.

| Value entry:   | TileWallpaper |
|----------------|---------------|
| Туре:          | REG_SZ        |
| Typical value: | 0             |

A value of 0 will not tile the wallpaper, while a value of 1 will tile the wallpaper to fit the screen's resolution.

It is possible to have a single copy of the wallpaper that is not centered or located at the upper left of the Desktop; see the next two sections.

This parameter is compatible with both specific users and the default user subkeys. It allows you to configure the Desktop display before any user has logged on. For the default user configuration, when tiling, use either a small bitmap or a tileable bitmap.

# WallpaperOriginX

The WallpaperOriginX entry allows you to set the origin for both tiled and untiled wallpaper displays as shown here. Located in HKEY\_USERS\.DEFAULT\Control Panel\Desktop, it may be necessary to create the value entry.

| Value entry:   | WallpaperOriginX |
|----------------|------------------|
| Туре:          | REG_SZ           |
| Typical value: | 0                |

This entry is useful if, for example, you want to set your wallpaper to be in one of the corners of the Desktop. This parameter works with both centered and tiled wallpapers.

This parameter is compatible with the default user only. It allows you to configure the Desktop display before any user has logged on. For the default user configuration, consider recentering the wallpaper to provide an aesthetically pleasing Desktop. I find that having a small company logo in the lower-right or upper-left corner of the screen can be pleasing!

# WallpaperOriginY

The WallpaperOriginY entry allows setting the origin for both tiled and untiled wallpaper displays. Located in HKEY\_USERS\.DEFAULT\Control Panel\Desktop, it may be necessary to create the data value.

| Value entry:   | WallpaperOriginY |
|----------------|------------------|
| Туре:          | REG_SZ           |
| Typical value: | 0                |

This entry is useful if, for example, you want to set your wallpaper to be in one of the corners of the Desktop. This parameter works with both centered and tiled wallpapers.

This parameter is compatible with the default user only. It allows configuration of the Desktop display before any user has logged on. For the default user configuration, consider recentering the wallpaper to provide an aesthetically pleasing Desktop. I find that having a small company logo in the upper-left or lower-right corner of the screen can be pleasing!

### Pattern

The Pattern entry contains a pattern drawn using the background Desktop color. It is stored as a string containing eight numbers. This value is located at HKEY\_USERS\<SID>\Control Panel\Desktop for all but the default user, and at HKEY\_USERS\.DEFAULT\Control Panel\Desktop for the default user.

| Value entry:   | Pattern |
|----------------|---------|
| Туре:          | REG_SZ  |
| Typical value: | (None)  |

Internet Explorer converts each number to a line in a bitmap. Each one in the binary number will represent the Desktop color.

The patterns are stored in the key HKEY\_USERS\<SID>\Control Panel\Patterns. There is a simple editor for modifying (and creating new) patterns. You start this editor in the Background tab of the Display Properties dialog box by clicking the Pattern button.

This parameter is compatible with both specific users and the default user subkeys. This allows you to configure the Desktop display before any user has logged on. For the default user configuration, consider using a pattern when not using stretched or tiled wallpaper.

### **Task Switching**

Most users switch tasks with the keystroke combination Alt+Tab, although some use the Taskbar. You can configure the Task Switch dialog box, displayed when Alt+Tab is pressed, if desired.

Settings for this dialog box are simple to implement. Since there is no task switching before a user logs on, these settings are only meaningful to logged-on users and not the default user. Though the settings can be set for the default user, they will have no useful effect—there is no Task Switch dialog box for the default user!

Each of the task-switching values is located in the registry subkey HKEY\_USERS\<SID>\Control Panel\Desktop.

### CoolSwitch

The CoolSwitch entry controls whether Windows displays the task-change window.

| Value entry:   | CoolSwitch |
|----------------|------------|
| Туре:          | REG_SZ     |
| Typical value: | 1          |

**New!** Prior to Windows NT 4, two styles of task switching were used. In *direct switching*, the system cycles through the running applications as the task-switch keystroke combination is pressed. Usually, only the application's title bar is active until the user releases the task-switch key. The second method of task switching, *CoolSwitch*, is used to display a dialog box, similar to that used in Windows 2000, to allow the user to select the application to switch to. Windows NT 4 and later only support the second method. Therefore, Windows XP does not use the CoolSwitch-enabling registry key. Setting this entry to any value other than 1 seems to have no effect. Microsoft recommends not changing this key, so that the key will be compatible with future upgrades.

### CoolSwitchColumns

The number of columns in the CoolSwitch dialog box is set using CoolSwitchColumns, as shown here.

| Value entry:   | CoolSwitchColumns |
|----------------|-------------------|
| Туре:          | REG_SZ            |
| Typical value: | 7                 |

The CoolSwitch dialog box displays icons for each running application that has a displayable window; it displays these icons in rows and columns. The CoolSwitch dialog box does not display applications and components that have no window to display.

This registry key sets the number of columns (the number of icons across) displayed in the CoolSwitch dialog box. The default value, 7, is a reasonable choice for most resolutions. However, users may find that with low-resolution displays, fewer columns may be more appropriate. Users with high-resolution displays, running a large number of applications concurrently, may want more columns displayed.

Note Are more applications running than will fit in the CoolSwitch dialog box? No problem, CoolSwitch will scroll the icons automatically as the user presses the task-switch keystroke combination. However, setting both CoolSwitchColumns and CoolSwitchRows to 1 won't create a single-icon CoolSwitch dialog box.

### CoolSwitchRows

The number of rows in the CoolSwitch dialog box is set using CoolSwitchRows.

| Value entry:   | CoolSwitchRows |
|----------------|----------------|
| Туре:          | REG_SZ         |
| Typical value: | 3              |

The CoolSwitch dialog box displays icons for each running application with a displayable window in rows and columns. Windows will not display applications and components without a main window, as they cannot be activated using the task-switch keys.

This registry key sets the number of rows (the number of icons up and down) displayed in the CoolSwitch dialog box. The default value, 3, is a reasonable choice for most resolutions. However, users may find that with low-resolution displays, fewer rows may be more appropriate. Users with high-resolution displays, running a large number of applications concurrently, may want more rows displayed.

### **Moving Windows**

One of the nice things about Windows is that it gives you the ability to drag things. Windows may be moved using a drag operation, and objects may be dragged and dropped. You can move windows either by using the keyboard or by simply clicking the title bar and dragging the window itself.

Both icons and objects can be dragged. This includes selections in documents for those applications that support drag-and-drop. Clicking on the object selects it, and moving the mouse begins a drag-and-drop operation.

There are three registry entries for dragging that are specific to Windows XP: DragFullWindows, DragHeight, and DragWidth. DragFullWindows specifies whether a window's contents are displayed (a full-content drag) while moving it, or whether only the window's outline is displayed. The other two entries specify the size the box must be in a drag operation before Windows will actually consider the object as something to be dragged.

Why change the size of the drag box? Some users who have difficulty controlling the amount that they move the mouse may find it preferable to set a larger drag area.

Each of the drag-related values is located in the registry subkey HKEY\_USERS\<SID>\Control Panel\Desktop. Both logged-on users and the default user can have these values applied to them.

### **DragFullWindows**

Earlier versions of Windows only supported a mode called *outline dragging*. This was necessary primarily due to the incredible lack of performance of early CPUs and video systems. Newer hardware, improvements in video driver technology, and other changes have brought full-window dragging to Windows. DragFullWindows allows dragging both a window and the window's contents.

| Value entry:   | DragFullWindows |
|----------------|-----------------|
| Туре:          | REG_SZ          |
| Typical value: | 2               |

To drag the entire window with contents, set this parameter to a nonzero value (I have seen both 1 and 2 used); to drag only a window outline, set this value to 0. This value may also be

set by clicking the Effects button on the Appearance tab of the Display Properties dialog box. Look for the check box called Show Windows Contents While Dragging.

There is not much dragging done before a user logs on, so these entries probably won't matter much to the default user's configuration.

# DragHeight

The DragHeight entry determines the height of the rectangle used to detect the start of a drag operation.

| Value entry:   | DragHeight |
|----------------|------------|
| Туре:          | REG_SZ     |
| Typical value: | 4          |

Click an object and move the mouse pointer more than the distance set for DragHeight and/or DragWidth, and Windows will assume that a drag operation is being performed.

### DragWidth

The DragWidth entry determines the width of the rectangle used to detect the start of a drag operation.

| Value entry:   | DragWidth |
|----------------|-----------|
| Туре:          | REG_SZ    |
| Typical value: | 4         |

Again, when you click an object and move the mouse pointer more than the DragWidth (and/or DragHeight), Windows will assume that a drag operation is being performed.

#### **Power Management**

**New!** There are a number of settings for power management. Two of these are set in the Desktop settings.

#### **LowPowerActive**

The LowPowerActive entry specifies whether an alarm is signaled when the battery power is low. It's found in the subkey HKEY\_USERS\<SID>\Control Panel\Desktop.

| Value entry:   | LowPowerActive |
|----------------|----------------|
| Туре:          | REG_SZ         |
| Typical value: | 0              |

A value of 0 disables the low power warning functionality, while a value of 1 enables the warning.

# PowerOffActive

The PowerOffActive entry specifies whether the monitor power-off sequence has been activated. It's found in the subkey HKEY\_USERS\<SID>\Control Panel\Desktop.

| Value entry:   | PowerOffActive |
|----------------|----------------|
| Туре:          | REG_SZ         |
| Typical value: | 0              |

A value of 0 indicates that the system monitor will not enter a power-off state.

### **PowerOffTimeOut**

The PowerOffTimeOut entry specifies the amount of time prior to the monitor power-off sequence (as set by the screen saver configuration). It's found in the subkey HKEY\_USERS\<SID>\Control Panel\Desktop.

| Value entry:   | PowerOffTimeOut |
|----------------|-----------------|
| Туре:          | REG_SZ          |
| Typical value: | 0               |

A value of 0 indicates that there is no monitor power-off time-out value.

### **Version Branding**

**New!** A user may select whether the current Windows version is painted in the lower-right corner of the Desktop.

### **PaintDesktopVersion**

The PaintDesktopVersion entry specifies whether Windows will display two lines of product and version identification in the lower-right corner of the Desktop. The first line displayed will be the product identification ("Windows 2000" and "Windows XP Professional" are two examples of product identification). It's found in the subkey HKEY\_USERS\<SID>\Control Panel\Desktop.

| Value entry:   | PaintDesktopVersion |
|----------------|---------------------|
| Туре:          | REG_DWORD           |
| Typical value: | 0                   |

A value of 0 disables the display of the Windows version on the Desktop, while a value of 1 enables the display. The default value is 1 for beta versions and other special versions of Windows and 0 for standard released products.

#### **User Preferences**

**New!** There is a setting for default user preferences. This value is bitmapped—that is, multiple selections may be included by simply adding the values for each selection.

#### **UserPreferencesMask**

The UserPreferencesMask entry specifies which user preferences are to be used and which are not allowed. Some preferences are reserved for future use. It's found in the subkey HKEY\_USERS\<SID>\Control Panel\Desktop.

| Value entry:   | UserPreferencesMask                                                                                                    |
|----------------|----------------------------------------------------------------------------------------------------|
| Туре:          | REG_BINARY                                                                                                    |
| Typical value: | Typically 0x80003E9E for Windows 2000 and 0x80071290 for Windows XP installations, but may vary with different installations and types of installations (.NET Server vs. Professional vs. Home Edition) |

<u>Table 12.1</u> lists the various known bits and their meanings.

|     | Table 12.1: UserPreferencesMask Bit Values and Their Meanings |                                  |                             |                                                                                                    |  |
|-----|---------------------------------------------------------------|----------------------------------|-----------------------------|----------------------------------------------------------------------------------------------------|--|
| Bit | UI Setting                                                    | Default Value<br>Windows<br>2000 | Default Value<br>Windows XP | Meaning                                                                                                    |  |
| 0   | Active window tracking                                        | 0                                | 0                           | Active window<br>tracking is disabled by<br>default; if set, active<br>window tracking is<br>enabled.                                                   |  |
| 1   | Menu animation                                                | 1                                | 0                           | When set, menu<br>animations are enabled.<br>Bit 9 controls the effect<br>of the animations.                                                            |  |
| 2   | Combo box animation                                           | 1                                | 0                           | When set, the slide-<br>open effect for combo<br>boxes is enabled.                                                                                      |  |
| 3   | List box smooth scrolling                                     | 1                                | 0                           | When set, list boxes<br>have a smooth<br>scrolling effect.                                                                                              |  |
| 4   | Gradient captions                                             | 1                                | 1                           | When set, each<br>window title bar has a<br>gradient effect<br>(changes from one<br>color or shade to<br>another along the<br>length of the title bar). |  |
| 5   | Keyboard cues                                                 | 0                                | 0                           | When set, the menu                                                                                                    |  |

|     | Table 12.1: UserPreferencesMask Bit Values and Their Meanings |                                  |                             |                                                                                                    |  |
|-----|---------------------------------------------------------------|----------------------------------|-----------------------------|----------------------------------------------------------------------------------------------------|--|
| Bit | UI Setting                                                    | Default Value<br>Windows<br>2000 | Default Value<br>Windows XP | Meaning                                                                                                    |  |
|     |                                                               |                                  |                             | access key letters<br>(those letters that are<br>underlined in a menu)<br>are only visible when<br>the menu is activated<br>using the Alt key on<br>the keyboard. |  |
| 6   | Active window tracking Z order                                | 0                                | 0                           | When set, a window<br>activated through<br>active window tracking<br>is not brought to the<br>top.                                                                |  |
| 7   | Hot tracking                                                  | 1                                | 1                           | When set, window hot tracking is enabled.                                                                                                    |  |
| 8   | Reserved                                                      | 0                                | 0                           | Reserved.                                                                                                    |  |
| 9   | Menu fade                                                     | 1                                | 1                           | See bit 1 above. Bit 9<br>allows menu fade<br>animation. If not set,<br>menus use slide<br>animation. This bit is<br>only meaningful if bit<br>1 is set.          |  |
| 10  | Selection fade                                                | 1                                | 0                           | When set, menus fade<br>out after a selection is<br>made.                                                                                                    |  |
| 11  | Tool tip animation                                            | 1                                | 0                           | When set, tool tip<br>animation is enabled.<br>The actual effects<br>depend on bit 12.                                                                            |  |
| 12  | Tool tip fade                                                 | 1                                | 1                           | When set, tool tip fade<br>animation is enabled.<br>When not set, tool tips<br>use slide animation. If<br>bit 11 is not set, this bit<br>is ignored.              |  |
| 13  | Cursor shadow                                                 | 1                                | 0                           | When set, the cursor<br>has an animated<br>shadow. This bit is not<br>meaningful on systems<br>with fewer than 256<br>colors.                                     |  |
| 14  |                                                               | Reserved                         | 0                           | Used in Windows XP                                                                                                    |  |

|       | Table 12.1: UserPreferencesMask Bit Values and Their Meanings |                                  |                             |                                                                                                    |
|-------|---------------------------------------------------------------|----------------------------------|-----------------------------|----------------------------------------------------------------------------------------------------|
| Bit   | UI Setting                                                    | Default Value<br>Windows<br>2000 | Default Value<br>Windows XP | Meaning                                                                                                    |
|       |                                                               |                                  |                             | only.                                                                                                    |
| 15    |                                                               | Reserved                         | 0                           | Used in Windows XP only.                                                                                                    |
| 16    |                                                               | Reserved                         | 1                           | Used in Windows XP only.                                                                                                    |
| 17    |                                                               | Reserved                         | 1                           | Used in Windows XP only.                                                                                                    |
| 18    |                                                               | Reserved                         | 1                           | Used in Windows XP only.                                                                                                    |
| 19–30 | Reserved                                                      | 0                                | 0                           | Reserved.                                                                                                    |
| 31    | UI effects                                                    | 1                                | 1                           | When enabled, all user<br>interface effects<br>(combo box animation,<br>cursor shadow,<br>gradient captions, hot<br>tracking, list box<br>smooth scrolling, menu<br>animation, menu<br>underlines, selection<br>fade, tool tip<br>animation) are enabled. |

Note The type of data is REG\_BINARY, however this value is actually stored in REG\_DWORD format. When edited in the default format, remember that the low-order bits are in the high-order positions. (The default Windows XP value of 0x80071290 will show, and be edited, as 90 12 07 80.)

# Something Else?

**New!** Since Microsoft put this into Windows XP, I'll show it. In the beta test product, users could click a hyperlink in every window's title bar to send comments about that window to Microsoft. The default text was "Comments?" A second key, LameButtonEnabled, turned on the feature. This key is not present in released versions of Windows XP, though you can add it if desired. However, as the name implies, this scheme is rather lame...

# LameButtonEnabled

The LameButtonEnabled entry specifies whether the Comments? hyperlink is displayed in each window's title bar. It's found in the subkey HKEY\_USERS\<SID>\Control Panel\Desktop.

| Value entry: | LameButtonEnabled |
|--------------|-------------------|
| Туре:        | REG_SZ            |

| Typical value: | 0 |
|----------------|---|
|----------------|---|

Setting this entry to 1 enables the functionality. A value of 0 disables the display of the "Comments?" hyperlink in a window.

### LameButtonText

The LameButtonText entry specifies the text in the hyperlink displayed in each window's title bar when LameButtonEnabled is set. It's found in the subkey HKEY\_USERS\<SID>\Control Panel\Desktop.

| Value entry:   | LameButtonText |
|----------------|----------------|
| Туре:          | REG_SZ         |
| Typical value: | Comments?      |

An empty string suppresses the display of any text. The text value does not affect the functionality, or action taken by Windows, when this hyperlink is selected.

#### The Cursor

The cursor can be configured somewhat. The only parameter that can be set for the cursor (sometimes called the *text caret*) is the blink rate. Some video systems, such as portables and video projection systems, don't react well to fast blink rates. Setting the CursorBlinkRate entry (discussed next) to a higher value may make the cursor easier to see.

#### CursorBlinkRate

The CursorBlinkRate entry specifies, in milliseconds, the blink rate of the cursor. It's found in the subkey HKEY\_USERS\<SID>\Control Panel\Desktop.

| Value entry:   | CursorBlinkRate |
|----------------|-----------------|
| Туре:          | REG_SZ          |
| Typical value: | 530             |

A smaller value will make the cursor blink faster, while larger values make it blink slower.

Note Where'd that odd value of 530 milliseconds come from? Why not just use 500 milliseconds, which is half a second? Got me. This is a holdover from the earliest versions of Windows.

#### Menus and the Windows User Interface

In the past, the Windows 95/98/Me user interface allowed more user flexibility when selecting menu items. Menu selections follow the cursor better in Windows XP and display cascading menus as the cursor is positioned over them. Try your Start menu for a good example of menu cascading. As an example, the MenuShowDelay entry controls cascadingmenu delays; I'll cover it next.

# MenuShowDelay

The MenuShowDelay entry controls how long Windows XP will delay before showing a cascading menu.

| Value entry:   | MenuShowDelay |
|----------------|---------------|
| Туре:          | REG_SZ        |
| Typical Value: | 400           |

If the user pauses on a menu item that has a cascading menu under it, after the time specified in milliseconds, Windows XP displays the cascading menu automatically.

Slower processors may work better with a smaller value. However, the default of 400 milliseconds works well in most Windows XP installations.

# **Keyboard Settings**

Several value entries are used to configure the keyboard under Windows. For most systems, they will contain default values, though they are all easily modified by the user in the Control Panel's Keyboard applet.

### **InitialKeyboardIndicators**

The InitialKeyboardIndicators entry is used to set or clear keyboard toggle keys, such as Num Lock and Caps Lock.

| Value entry:   | InitialKeyboardIndicators |
|----------------|---------------------------|
| Туре:          | REG_SZ                    |
| Typical value: | 0                         |

The Num Lock key can be problematic because many users wish to have it turned on at the time they log on. There are two ways to ensure that this happens. One way is to turn on the Num Lock key, then press Ctrl+Alt+Delete and select the Logoff button. Alternately, in the registry, change the user's setting in either HKEY\_USERS\<SID>\Control Panel\Keyboard or HKEY\_CURRENT\_USER\Control Panel\Keyboard. Change the InitialKeyboardIndicators entry from whatever value it already has to 2. This will force on the Num Lock key.

Note Other values in the Keyboard key control the other toggle keys, including the Caps Lock and Scroll Lock keys.

# KeyboardDelay

KeyboardDelay sets the delay before a pressed keyboard key will begin to repeat.

| Value entry: | KeyboardDelay |
|--------------|---------------|
| Туре:        | REG_SZ        |

| Typical value: 1 |  | Typical value: | 1 |
|------------------|--|----------------|---|
|------------------|--|----------------|---|

The auto-repeat function can be very valuable to anyone who needs to draw a line in their word processor, move the cursor with the arrow keys, or repeat the same key a number of times over. With this benefit comes a problem: we sometimes inadvertently hold keys down longer than we should, leading to multipppple characters in our text. Yep, I paused a bit too long on the p in that word, trying to decide if my editor would let me do it!

On the other hand, if you are a good typist, then a quickly working key repeat with minimal delay will speed things up. Each has their own value that they'd like to see, and for this one, 0 is about a quarter of a second, and 3 is a full second, more or less.

Note Times are approximate. Though a computer is capable of measuring even very small amounts of time, it cannot accurately repeat such measurements.

#### KeyboardSpeed

The KeyboardSpeed entry sets how quickly keys will be repeated when a key is held down for longer than KeyboardDelay (above).

| Value entry:   | KeyboardSpeed |
|----------------|---------------|
| Туре:          | REG_SZ        |
| Typical value: | 31            |

The repeat rate can be between 2 and 30 characters per second, where the value of KeyboardSpeed ranges from 0 to 31. Too high a repeat rate causes the user to often type more repeating characters than desired, while a low rate causes the user to be frustrated and cranky.

### **Keyboard Layout**

Keyboard Layout (notice the space in the name) holds what the user's current keyboard layout is. For example, I can switch to a Thai keyboard layout and type in Thai script, like this: (no, that word doesn't mean anything). This registry subkey is located at HKEY\_USERS\<SID>\Keyboard Layout. Within this subkey are a number of other subkeys, used to hold information about using and customizing keyboards.

Tip It is easiest to use the Control Panel's Keyboard applet to modify Keyboard Layout objects.

#### The Mouse and the Microsoft IntelliMouse

There are a number of settings for the mouse and the Microsoft IntelliMouse, which has a wheel that scrolls windows. As support for Microsoft's IntelliMouse improves, more and more applications will work with the scroll wheel. The scroll wheel has a switch functioning as a separate button. A user may assign functionality to this button.

### WheelScrollLines

Only meaningful for the IntelliMouse, the WheelScrollLines entry specifies the number of lines to scroll whenever the user uses the mouse wheel. It's found in HKEY\_USERS\<SID>\Control Panel\Desktop.

| Value entry:   | WheelScrollLines |
|----------------|------------------|
| Туре:          | REG_SZ           |
| Typical value: | 3                |

The wheel has discrete degrees of movement that provide tactile feedback to the user. The default value is to scroll three lines.

Tip Windows at this point doesn't allow an easy method to modify this value; however, since you have this book, you can change it as needed.

It takes some time to experiment with and get used to using the IntelliMouse's wheel for scrolling. Before long, it can become second nature, and then it can be very fast and easy to use.

Note If you're using Windows NT 4, be sure to get Microsoft's latest drivers for the IntelliMouse. Although there is some native support for wheel mice in Windows NT, the latest drivers offer improved performance.

### DoubleClickHeight and DoubleClickWidth

The DoubleClickHeight and DoubleClickWidth settings in HKEY\_USERS\<SID>\Control Panel\Mouse control how much the mouse may move before Windows XP won't consider two clicks in quick succession to be a double-click.

| Value entry:   | DoubleClickHeight or DoubleClickWidth |
|----------------|---------------------------------------|
| Туре:          | REG_SZ                                |
| Typical value: | 4                                     |

For most users, the default values are fine. However, users with notebook computers that don't have good pointer resolution and users with handicaps may wish to make the double-click tolerance higher, especially when working with a high-resolution screen.

### **Other Mouse Values**

<u>Table 12.2</u> shows some of the other values in the registry that affect mouse performance. Each of these values is located in the HKEY\_USERS\<SID>\Control Panel\Mouse key. Some are changed using the Control Panel's Mouse applet; others require registry surgery.

| Table 12.2: Miscellaneous Mouse Values |      |                          |             |
|----------------------------------------|------|--------------------------|-------------|
| Value Entry                            | Туре | Default or Typical Value | Description |

| Table 12.2: Miscellaneous Mouse Values |            |                                                                                                    |                                                                                                    |  |
|----------------------------------------|------------|----------------------------------------------------------------------------------------------------|----------------------------------------------------------------------------------------------------|--|
| Value Entry                            | Туре       | Default or Typical Value                                                                                                    | Description                                                                                                    |  |
| ActiveWindowTracking                   | REG_DWORD  | 0                                                                                                    | Allows the user to<br>bring a window to<br>the top, as can be<br>done in X<br>Windows.<br>Typically turned<br>off, set this value to<br>1 to turn on this<br>feature. |  |
| DoubleClickSpeed                       | REG_SZ     | 500                                                                                                    | Sets how much time<br>between mouse<br>clicks before<br>Windows won't<br>consider two clicks<br>in succession to be<br>a double-click.                                |  |
| MouseSpeed                             | REG_SZ     | 1                                                                                                    | Sets the degree of<br>scaling for the<br>mouse-pointer<br>movement. A<br>setting of 1 doubles<br>the speed; 2<br>quadruples the<br>speed.                             |  |
| MouseThreshold1                        | REG_SZ     | 6                                                                                                    | Changes the<br>acceleration-to-<br>speed ratio for the<br>mouse.                                                                                                    |  |
| MouseThreshold2                        | REG_SZ     | 10                                                                                                    | Changes the<br>acceleration-to-<br>speed ratio for the<br>mouse.                                                                                                    |  |
| SmoothMouseXCurve                      | REG_BINARY | 00 00 00 00 00 00 00 00 15 6E 00<br>00 00 00 00 00 00 40 01 00 00 00<br>00 00 29 DC 03 00 00 00 00 00<br>00 00 28 00 00 00 00          | Sets the mouse X<br>coordinate<br>smoothing when a<br>curve is made by<br>the user.                                                                                   |  |
| SmoothMouseYCurve                      | REG_BINARY | 00 00 00 00 00 00 00 00 00 B8 5E<br>01 00 00 00 00 00 00 CD 4C 05 00<br>00 00 00 00 CD 4C 18 00 00 00<br>00 00 00 00 38 02 00 00 00 00 | Sets the mouse Y<br>coordinate<br>smoothing when a<br>curve is made by<br>the user.                                                                                   |  |
| SnapToDefaultButton                    | REG_SZ     | 0                                                                                                    | When set to 1,<br>automatically<br>moves the mouse to                                                                                                    |  |

|                  | Table 12.2 | 2: Miscellaneous Mouse Values |                                                                                                    |
|------------------|------------|-------------------------------|----------------------------------------------------------------------------------------------------|
| Value Entry      | Туре       | Default or Typical Value      | Description                                                                                                    |
|                  |            |                               | the current default<br>button whenever<br>Windows displays a<br>new window.                                                                                     |
| SwapMouseButtons | REG_SZ     | 0                             | When set to 1,<br>swaps the right and<br>left mouse buttons,<br>which is marginally<br>useful for left-<br>handed users (ever<br>seen a left-handed<br>mouse?). |

# Other User Interface Settings

You can use a few other user interface settings with Windows XP. Some of these just don't fit well in the <u>previous section</u>, so I've given them their own home.

# **Displaying Your Favorites**

With Windows XP, displaying Internet Explorer's Favorites list in the Start menu allows you to quickly jump to an Internet Explorer favorite item. Simply open the Taskbar's Properties dialog box, and in the Advanced tab, turn on Display Favorites. To do the same change in the registry, follow these steps:

- 1. At a command prompt, create a new directory (using the command MD) named WWW in the following location: "%UserProfile%\Start Menu\WWW". Be sure to include the quotes in this command because this is a long filename.
- 2. Copy all your favorites, typically in %UserProfile%\Favorites, to your new directory at %UserProfile%\Start Menu\WWW.
- 3. In the registry, go to HKEY\_CURRENT\_USER\Software\Microsoft\ Windows\CurrentVersion\Explorer\User Shell Folders.
- 4. Edit the value entry Favorites, changing its value to "%UserProfile%\Start Menu\WWW". This will force Internet Explorer to use your new Favorites directory instead of your original Favorites.

# **Hiding Control Panel Applets**

New! You can hide any of the Control Panel applets, thereby not allowing the user to easily change part of the Windows configuration, by modifying the don't load key values. Simply add a data value, whose name is the same as the Control Panel applet that is not to be loaded in the don't load key. Follow these steps:

1. In MyComputer\HKEY\_CURRENT\_USER\ContorlPanel\don't load, create a new subkey with the same name as the Control Panel applet to be controlled. For example, to force the Control Panel to not display the NCPA.CPL applet, name the new data

key ncpa.cpl. Specify a data type of REG\_SZ for this key. If this key already exists with the correct data type, then proceed to step 2.

- 2. Set the data value of this new key to No.
- 3. In HKEY\_CLASSES\_ROOT\\*\openas\command, change the value entry, which is named (default) in RegEdit, to have the following value (if by chance, you do not have an OpenAs subkey, then see the upcoming section "<u>Customizing the Properties Pop-up Menu</u>"):
- 4. %SystemRoot%\System32\rundll32.exe %SystemRoot%\System32\ shell32.dll ,OpenAs\_RunDLL %1

Windows XP typically sets both nacp.cpl and odbccp32.cpl to not load when the Control Panel starts.

### **Setting Your Country**

In the registry, you set the country code in International\Geo. A single entry, Nation, is found there. Nation is a REG\_SZ data key with a numeric code for the country. For example, the United States has the country code 244, while Canada is 39. This key is under HKEY\_CURRENT\_USER\Control Panel\International\Geo.

Warning The country codes are not the country/region codes that we normally use. Often country codes are based on the international telephone country prefix. In this case, the country codes used are unique to Windows XP and several other Microsoft applications.

#### **Customizing the Properties Pop-up Menu**

You can add functionality to the properties of the pop-up menu that Explorer displays for a file or link. To customize the Windows XP generic properties pop-up menu to add an Open With menu selection, do the following:

- 1. In HKEY\_CLASSES\_ROOT\\*, create a new subkey, called openas.
- 2. In HKEY\_CLASSES\_ROOT\\*\openas, created in step 1, create a subkey called command.
- 3. In HKEY\_CLASSES\_ROOT\\*\openas\command, change the value entry, which is named (default) in RegEdit, to have the value:
- 4. %SystemRoot%\System32\rundll32.exe %SystemRoot%\System32\ shell32.dll ,OpenAs\_RunDLL %1

### **Custom Icons on the Desktop**

You can change the icons for certain objects—My Computer, My Network Places, Recycle Bin (full), and Recycle Bin (empty)—using the Display Properties dialog box in the Control Panel. Fine and dandy. Nevertheless, what about changing the other system icons?

The icon that is most often changed is that yellow folder used when Windows XP displays a directory on the Desktop. With all those bright colors and complex icons, the yellow folder icon is just a bit plain. That one's easy to fix; you can change the icon in the Properties dialog box for the specific folder.

Other icons can be more problematic. For example, changing some of the icons on the Desktop can be most intimidating. <u>Table 12.3</u> lists some of the Windows XPDesktop objects that have icons that are difficult to change.

| Table 12.3: CLSIDs for Some Desktop Objects |                                          |                            |                          |  |  |
|---------------------------------------------|------------------------------------------|----------------------------|--------------------------|--|--|
| Name                                        | CLSID                                    | Windows 2000<br>Compatible | Windows XP<br>Compatible |  |  |
| Inbox (a.k.a. Outlook)                      | 00020D75-0000-0000-C000-<br>000000000046 | $\checkmark$               | $\checkmark$             |  |  |
| Internet Explorer 1.0                       | 0002DF01-0000-0000-C000-<br>000000000046 | $\checkmark$               |                          |  |  |
| Internet Explorer 2 or later                | FBF23B42-E3F0-101B-8488-<br>00AA003E56F8 | $\checkmark$               | $\checkmark$             |  |  |
| Microsoft Outlook                           | 00020D75-0000-0000-C000-<br>000000000046 | $\checkmark$               | $\checkmark$             |  |  |
| My Computer                                 | 20D04FE0-3AEA-1069-<br>A2D8-08002B30309D | $\checkmark$               | $\checkmark$             |  |  |
| Network Neighborhood                        | 208D2C60-3AEA-1069-<br>A2D7-08002B30309D |                            |                          |  |  |
| My Network Places                           | 208D2C60-3AEA-1069-<br>A2D7-08002B30309D | $\checkmark$               | $\checkmark$             |  |  |
| Recycle Bin                                 | 645FF040-5081-101B-9F08-<br>00AA002F954E | $\checkmark$               | $\checkmark$             |  |  |
| The Internet                                | 3DC7A020-0ACD-11CF-<br>A9BB-00AA004AE837 | $\checkmark$               | $\checkmark$             |  |  |
| The Microsoft Network<br>(MSN)              | 00028B00-0000-0000-C000-<br>000000000046 |                            |                          |  |  |

To change the name for one of the objects mentioned in <u>Table 12.3</u>, go to HKEY\_CLASSES\_ROOT\CLSID and scroll down until you find the CLSID for the item that you wish to change. Open the subkey and note that there are by default four values:

(default) The default registry value for this subkey that contains the title text

InfoTip A REG\_EXPAND\_SZ string containing the location of the tip text

IntroText A REG\_EXPAND\_SZ string containing the location of the introductory text.

LocalizedString A REG\_SZ string containing a path to shell32.dll, a resource locator, and a second copy of the title text

Modify the (default) and LocalizedString values to include your title rather than the default text. You can also modify the InfoTip text to change the text displayed when the user moves the mouse cursor over the item.

Tip I always create three new strings, prefixing each original name with Old, and then store

the original values. This allows me to restore the original text easily.

To change the Desktop icon for one of these objects, go to HKEY\_CLASSES\_ROOT\CLSID and scroll down until you find the CLSID (from <u>Table 12.3</u>) for the item that you wish to change. Open the subkey and then under that subkey open the subkey named DefaultIcon.

In the DefaultIcon subkey, there will be a default REG\_SZ entry, containing the path to the icon to display. Simply change that path to another icon path.

#### Want More Icons?

There are two main sources of icons in Windows XP. The first, shell32.dll, contains the icons used by Windows for many components. The icons in shell32.dll are numbered starting from 1 (not zero, as was the previous convention). However the icons are not contiguously numbered: rather there are gaps in the numbering sequence, which makes guessing at an icon's ordinal number difficult.

Most program executable files contain icons, too.

Another file that contains only icons is moricons.dll. This file is located in the %SystemRoot%\System32 directory. This file contains hundreds of icons of all different types. If you find that none of the icons in shell32.dll are to your liking, check out the moricons.dll file.

For fun, I searched my %SystemRoot% directory for all files with the word icon in them, using the command dir \*icon\*.\*. I found about 20 files that had a multitude of icons that I could use for applications on my Desktop. Just be sure that when you use the icon in another file, the file doesn't get uninstalled at some time in the future—it may be a good idea to create a new folder in System32 called something like My Icons, and place a copy of the file in there.

Figure 12.1 shows the registry entry for the Recycle Bin. This entry is the most complex of the Desktop icons, in that the Recycle Bin will automatically switch between an icon representing the full or empty state as necessary. Windows XP always displays the icon that is in the (default) entry and doesn't know about any other entries in the DefaultIcon subkey. Getting ideas here? You can hide a few icon definitions in the DefaultIcon subkey for later manual retrieval if you want.

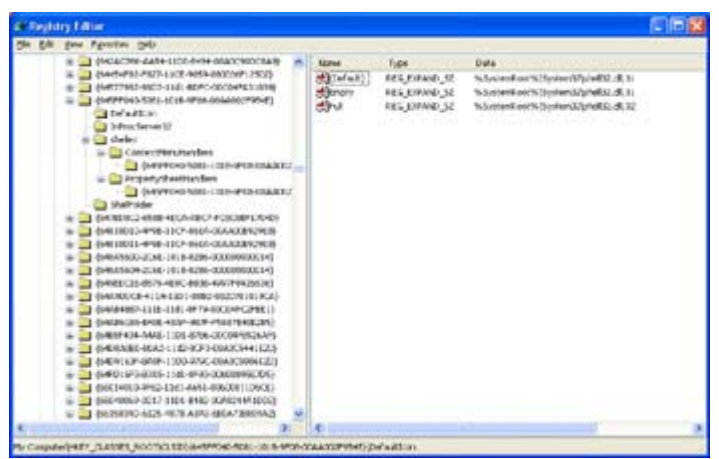

Figure 12.1: The Recycle Bin has two icons, plus the (default) entry for icons. You can change both the empty and full icons if you want.

#### The Recycle Bin's Icons

The Recycle Bin is unique; it has two icons: one for empty and one for full. You may change either or both. If you check the Recycle Bin's subkey, you will see their arrangement (see <u>Figure 12.1</u>). Either the empty icon or the full icon will match the icon specified in the default entry. You must maintain this relationship. For example, if the empty icon entry matches the default entry, change both at the same time to the same value. The Recycle Bin automatically changes the default icon depending on its state by copying either the full or empty icon description to the default entry.

Windows XP displays only the icon in the value entry named (default) in RegEdit, because Windows knows nothing about whether the Recycle Bin has anything in it.

If the Recycle Bin's icons get out of sync, drop a file into the Recycle Bin, then empty it. This should force the Recycle Bin to resynchronize the displayed icon.

#### **Enhancing the Start Menu**

You may add a number of new entries to the Start menu, such as quick shortcuts to specific Control Panel applets. This process is not really a registry modification; but you do use CLSIDs, so we'll pretend that it is.

A folder named with <any name>. {<CLSID>}, as shown in the following format example, is handled differently from other folders by Windows XP. Explorer will display the part of the name before the period. (Remember, Explorer displays the Start menu, too.) Explorer then uses the part after the period, the CLSID number, to fill in the directory structure.

For example, a directory named Control Panel. {21ec2020-3aea-1069-a2dd-08002b30309d} will display the name "Control Panel" and all the items in the folder in Explorer and in the Start menu. The following Windows XP components support this behavior:

• Control Panel. {21EC2020-3AEA-1069-A2DD-08002B30309D}

- Printers. {2227A280-3AEA-1069-A2DE-08002B30309D}
- Dial-Up Networking. {992CFFA0-F557-101A-88EC-00DD010CCC48}
- Recycle Bin {645FF040-5081-101B-9F08-00AA002F954E}

Note When creating one of these special folders, don't forget to enclose the CLSID in curly braces. It won't work otherwise. The name, the portion before the period, may be any name that you desire.

#### **Sounds Microsoft Never Gave Us**

It is possible to add new sounds to Windows XP. For example, every time you start the Registry Editor, you could have ringin.wav play a difficult-to-ignore bell sound.

To add new sounds, follow these steps:

- 1. Start the Registry Editor and open the subkey HKEY\_CURRENT\_USER\AppEvents\Schemes\Apps.
  - Note This process requires setting the (default) value and works best if done with RegEdit. However, here is another method. Instead of performing step 5 in these instructions, use the Sounds applet in the Control Panel to set the value. The Sounds applet will allow you to fill in the (default) value.
- 2. Create a new subkey named RegEdit, or whatever the name is of the program that you are adding sounds to.
- 3. In your new key, create a subkey called Open.
- 4. In your new Open key, create a subkey called .Current. Don't forget the leading period.
- 5. In your .Current subkey, set the (default) value to ringin.wav, or whatever sound file you want.

After completing the entries in steps 2, 3, and 4, modify sounds played using the Control Panel's Sounds applet. The Sounds applet permits browsing and previewing sounds, making setting the sounds easier.

#### Make .dll Files Show Their Own Icons

Windows displays .dll files in Explorer with a generic .dll icon. This generic icon conveys no information about the .dll file, other than the fact that the file is a .dll.

Many .dll files have one or more icons. You can force Explorer to display the .dll's first icon, if there is one, or the generic Windows file icon, if there is no icon in the .dll file. Change the value contained in HKEY\_CLASSES\_ROOT\dllfile\DefaultIcon to the string "%1". The original value, "%SystemRoot%\System32\shell32.dll,-154", is the generic icon for .dll files and won't be used anymore.

Note Some .dll files have a default icon that is not a reasonable representation of what the .dll file does. For example, the icon for the .dll file mmcndmgr is the same as the generic folder icon.

# Easter Egg Hunt?

As many of us know, Microsoft programmers put little credit screens and other goodies into each Microsoft product. These screens are popularly called Easter Eggs because they are intended to be found by users, perhaps by accident.

The United States government has now forbidden Microsoft from putting Easter Egg type objects in their operating systems, under the guise that programs and products used by the government must not contain undocumented features or functionalities.

Sadly, there is much of Windows XP that is undocumented and only really understood by Microsoft. The only effect that the government's restriction has had is the elimination of the traditional Easter Egg.

# **Console and Command-Prompt Settings**

Windows installations have a subkey under HKEY\_CURRENT\_USER called Console. Under Console, there is a subkey called %SystemRoot%\_system32\_ntvdm.exe. Windows XP does not, by default, have this subkey, though you may choose to add it. This section describes customizing areas of the user interface specific to a Command Prompt window. As expected, the values discussed in this section affect console and command-prompt windows that do not have a custom configuration created.

All changes to the Console subkey will change the default values for all command-prompt windows created after the change takes effect. After opening a window, use the Properties dialog box to change the window's attributes.

The user may create additional subkeys under the HKEY\_CURRENT\_USER\Console key. Name each subkey created with the same name as a console window's title. When Windows creates a console window with the same name as a subkey found in HKEY\_CURRENT\_USER\Console, it will use the setting in this subkey to configure the window's default view. As an example, I have a subkey named Command Prompt, which matches the title in several command-prompt windows.

#### More Than One Way to Set Command-Prompt Options!

In Windows XP, you can have three different values set for many options:

- 1. The first level, found in the HKEY\_LOCAL\_MACHINE\Software\ Microsoft\Command Processor key, affects all users.
- 2. The next level, found in HKEY\_CURRENT\_USER\Software\ Microsoft\Command Processor, affects only the currently logged-on user (and is saved in that user's profile).
- 3. The final level, where the configuration is entered as a parameter passed to the command processor when it is invoked, affects only that particular session.

For more information about which command-prompt options and parameters may be set in these three ways, enter the command **CMD** /? at any command prompt.

### Foreground and Background Colors

You can change a command prompt's foreground and background colors. I prefer a light gray background with black characters, or sometimes dark blue characters. Three areas affect the colors used for a command-prompt window: the color table entries, the command-prompt window colors, and the pop-up window colors.

By modifying the color table entries (ColorTable00 through ColorTable15), you create a custom color palette. Windows XP allows modification of the color palette in the Display Properties dialog box, although some users may be able to use the registry for this.

Setting the foreground and background indexes into the color table entries changes the window colors. Indexes are stored for both foreground and background as a single DWORD entry.

### ColorTable00 through ColorTable15

The color table entries (see Figure 12.2) allow users to select colors for fonts and backgrounds.

| Value entries:                                                                                                    | ColorTa                                                                                                    | ble00 th                                                                                                    | rough Color                                                                                                    | ColorTable00 through ColorTable15 |  |  |
|----------------------------------------------------------------------------------------------------|----------------------------------------------------------------------------------------------------|----------------------------------------------------------------------------------------------------|----------------------------------------------------------------------------------------------------|-----------------------------------|--|--|
| Туре:                                                                                                    | REG_D                                                                                                    | WORD                                                                                                    |                                                                                                    |                                   |  |  |
| Typical value:                                                                                                    | (RGB va                                                                                                    | (RGB value, varies)                                                                                                    |                                                                                                    |                                   |  |  |
| A Registry Editor                                                                                                    |                                                                                                    |                                                                                                    |                                                                                                    |                                   |  |  |
| Ele Edit Yew Favorites Help                                                                                                    |                                                                                                    |                                                                                                    |                                                                                                    |                                   |  |  |
| E B My Computer                                                                                                    | Nane                                                                                                    | Type                                                                                                    | Data                                                                                                    |                                   |  |  |
| HEY_CURPENT_USER     AppEvents     Control Panel     Control Panel     Development     Software     Software     Soft | Color TableO<br>Color TableO<br>Co | REG_DWCRD<br>REG_DWCRD<br>REG_DWCRD | (vision role (sec)<br>0x00000000 (0)<br>0x00000000 (0)2766<br>0x00000000 (12766<br>0x00000000 (1276<br>0x00000000 (1291<br>0x00000000 (1291<br>0x00000000 (1291<br>0x0000000 (1291<br>0x0000000 (04213746)<br>0x0000000 (04213746)<br>0x0000000 (04213746)<br>0x0000000 (14711640)<br>0x0000000 (14711640)<br>0x0000000 (14711640)<br>0x0000000 (14711640)<br>0x0000000 (14711640)<br>0x0000000 (14711640)<br>0x0000000 (14711640)<br>0x0000000 (14711640)<br>0x0000000 (15756)<br>0x0000000 (15756)<br>0x0000000 (0)<br>0x0000000 (0)<br>0x00000000 (0)<br>0x00000000 (0)<br>0x0000000000 (0)<br>0x000000000000 (0)<br>0x0000000000000000000000000000000000 |                                   |  |  |
|                                                                                                    | appLoadContive<br>間JusticerOffstor<br>部PoppColors<br>間QualEdt<br>部ScreetAufferSize<br>器ScreetColors<br>器WindowSize                                                                                                    | REG_DWORD<br>REG_DWORD<br>REG_DWORD<br>REG_DWORD<br>REG_DWORD<br>REG_DWORD<br>REG_DWORD                                                                                                    | 0:00000000 (1)<br>0:00000000 (9)<br>0:00000000 (9)<br>0:00000000 (9)<br>0:00000000 (9660000)<br>0:00000000 (7)<br>0:0015000000 (1600+00)                                                                                                    |                                   |  |  |

Figure 12.2: The HKEY\_CURRENT\_USER\Console key includes the color entries used in command windows.

The default colors for a command window are white on a black background. You can display the command window's properties dialog box from the window's System menu, or you can right-click the window's title bar and choose Properties.

The Properties dialog box contains four tabs. Choose the final tab, Colors. In this tab, you can choose the colors for the window or the pop-up window's background and foreground from the standard 16-color palette (see Figure 12.3).

| tions   Font   Layout                                                                          | Colors                    |                           |                                      |                      |
|------------------------------------------------------------------------------------------------|---------------------------|---------------------------|--------------------------------------|----------------------|
| Screen Lext<br>Screen Background<br>Popup Text<br>Popup Background                             | Sel<br>Bec<br>Gre<br>Bjur | ected Co<br>t<br>en:<br>r | lor Value<br>192 -<br>192 -<br>192 - |                      |
|                                                                                                |                           |                           |                                      |                      |
| Selected Screen Colors<br>C:\VIINDOVS> dir<br>SYSTEM CDI<br>SYSTEM CDI                         | BX                        | 18-01                     | -99                                  | 5:8                  |
| Selected Screen Colors<br>C:\WINDOWS> dir<br>SYSTEM (DI<br>SYSTEM2 (DI<br>DER NATE YVY)        | R)<br>R)<br>nconc         | 10-01<br>10-01<br>10-01   | -99                                  | 5:0<br>5:0<br>5:0    |
| Selected Screen Colors<br>C:\WINDOWS> dir<br>SYSTEM<br>SYSTEM32<br>VV<br>Selected Popup Colors | R><br>R><br>nconc         | 19-81<br>18-81<br>18-81   | -99                                  | 5:01<br>5:01<br>5:01 |

Figure 12.3: The Colors tab allows setting colors and color palettes.

The standard palette allows selecting the rather common and mundane colors. It also allows the user to customize colors using a set of edit controls. Some users will want the custom colors to be available. An alternative to setting these colors manually, one by one, is to change them in HKEY\_CURRENT\_USER\Console.

Each color index is a DWORD, consisting of red, green, and blue values, for example, 00RRGGBB. Each color value may range from 0 to 255. The initial two digits are always zeros.

# **PopupColors**

Windows uses a pop-up window to inform you of some action or problem. You can set its colors independently from the colors of the command window itself.

| Value entry:   | PopupColors |
|----------------|-------------|
| Туре:          | REG_DWORD   |
| Typical value: | 0xF5        |

The DWORD value contains two bytes; one byte is used and the other is ignored. This allows specifying both the foreground and background color indexes. These colors are indexes to the ColorTablenn entries. The first four bits, 5 in the preceding typical value, are the foreground color index. The second four bits, the F in the preceding typical value, are the background color index.

### ScreenColors

Command windows may have both foreground and background colors set using ScreenColors.

| Value entry:   | ScreenColors |  |
|----------------|--------------|--|
| Туре:          | REG_DWORD    |  |
| Typical value: | 0x07         |  |

The DWORD value consists of two bytes; one byte is used and the other is ignored. This allows specifying both the foreground and background color indexes. These colors are indexes to the ColorTablenn entries. The first four bits, 7 in the preceding typical value, specify the foreground color index. The second four bits, the 0 in the preceding typical value, specify the background color index.

### Memory Used by Command-Prompt Windows

A couple of settings control the memory used by a command-prompt window. This memory is only for the display and does not, for example, affect memory available for applications.

# CurrentPage

The CurrentPage entry specifies the current page to use. The user should not reset this system variable.

| Value entry:   | CurrentPage |  |
|----------------|-------------|--|
| Туре:          | REG_DWORD   |  |
| Typical value: | 0x0         |  |

#### ScreenBufferSize

The ScreenBufferSize entry specifies the size of the screen buffer. The buffer size specifies the height and width value.

| Value entry:   | ScreenBufferSize |
|----------------|------------------|
| Туре:          | REG_DWORD        |
| Typical value: | 0x012C0050       |

The DWORD value has two bytes, allowing you to specify both the width and height in characters of the screen buffer. The low-order word (a DWORD consists of two words) specifies the width, while the high-order word specifies the height. For example, 0x012C0050 specifies a screen buffer that is  $0 \times 12C$  (300) lines high and 80 characters wide.

### Cursors

The cursor attributes allow customizing the cursor size. The standard cursor for a Windows XP command-prompt window is a modified underline cursor that can be set to a block cursor of varying size. I suggest modifying the underline cursor because it is actually a very short block cursor that looks like an underline, and therefore may be difficult to see.

### CursorSize

The CursorSize entry specifies the percentage of the character cell that is filled with the cursor.

| Value entry:   | CursorSize                  |
|----------------|-----------------------------|
| Туре:          | REG_DWORD                   |
| Typical value: | 0x19 (that's 25 in decimal) |

The Options tab of the Properties dialog box allows setting the cursor to three sizes: Small, Medium, and Large (see <u>Figure 12.4</u>). Actually, this value may be a number between 0, Windows displays no cursor, and 99, Windows displays a full block cursor.

| Cursor Size<br>© Small<br>© Medium<br>© Large | Display Options<br>♥ Window ♥ Fyll Screen |
|-----------------------------------------------|-------------------------------------------|
| Command History                               | Edit Options                              |
| Butter Size: 50 🛨                             | P QuickEdt Mode                           |
| Number of Bullers: 4 📑                        | 🔽 jinsert Mode                            |
| C Discard Old Duplicates                      |                                           |
|                                               |                                           |
|                                               |                                           |

Figure 12.4: The Options tab allows setting many different options, such as three different cursor sizes.

Keep in mind that the cursor consists of discrete lines based on the command-prompt window's font size. As the font size gets larger, the user has more control over the size of the cursor.

Note Windows XP does not have any provision for a nonblinking cursor. Such is life—it just blinks on and on and on.

# Fonts

Font attributes may be set, in a limited fashion, from the Font tab of the command prompt's Properties dialog box (see Figure 12.5). More control of fonts is available in the registry. Setting font values requires an understanding of fonts, especially when using complex ones, such as TrueType.

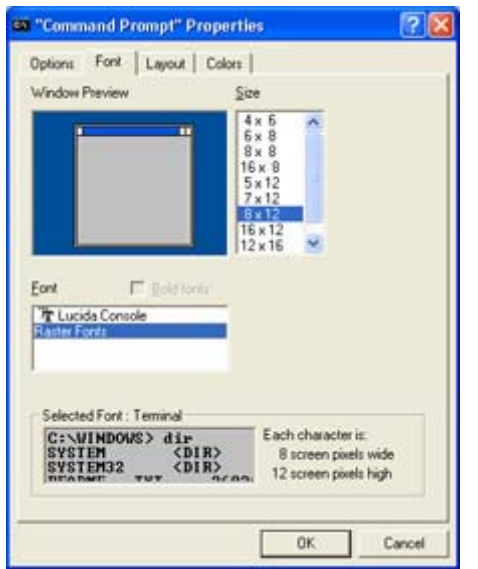

Figure 12.5: The Font tab allows setting some font specifications. You have more flexibility when directly manipulating the registry.

For simple changes, such as font size and so on, use the Properties dialog box. To select fonts that are not available normally, or sizes that the dialog box doesn't allow you to set, direct manipulation of the registry is the way to go.

### FaceName

The FaceName entry specifies the font used to display characters in a command-prompt window and is by default a raster font.

| Value entry:   | FaceName |
|----------------|----------|
| Туре:          | REG_SZ   |
| Typical value: | (None)   |

Windows creates a *raster font* character in a cell, say 8 dots wide by 12 dots high, producing a moonscape font. Raster fonts are faster for Windows to process, but usually don't have much size flexibility. They are also generally lower in quality due to size constraints. Complex fonts, such as the TrueType fonts, are infinitely variable in size and are typically of higher quality when displayed in larger sizes. However, a complex font, such as a TrueType font, requires more system resources (CPU capacity) to display as the font must be drawn, or rendered, when used.

Most command windows use the default font, which is an undefined raster font. The font size may vary depending on screen resolution, although a default size in most installations is  $8 \times 12$ , providing a reasonable, readable display.

### FontFamily

The FontFamily entry specifies the font family for the window's display font. There are a number of different families, such as TrueType and raster.

| Value entry:   | FontFamily |  |
|----------------|------------|--|
| Туре:          | REG_DWORD  |  |
| Typical value: | 0          |  |

This entry is a DWORD, with values that include:

| 0  | Don't care which is used |
|----|--------------------------|
| 10 | Roman family             |
| 20 | Swiss family             |
| 30 | Modern family            |
| 40 | Script family            |
| 50 | Decorative family        |

As the most flexible font-family specification is 0 or "don't care," most users do not change this value.

Warning Before setting font-family values, be sure to understand what is, and how to specify, a family value. Setting an invalid family value may cause the display to be different from what was expected.

### FontSize

The FontSize entry specifies the value for the font displayed.

| Value entry:   | FontSize  |  |
|----------------|-----------|--|
| Туре:          | REG_DWORD |  |
| Typical value: | 0         |  |

Windows divides the DWORD value into two halves, allowing both the width and height of the characters to be stored in one value. The low-order word specifies the width, while the high-order word specifies the height. For example, 0x0008000C specifies a character that is 8 x 12 in size. (Remember, 0x000C in hex is 12 in decimal.)

# FontWeight

The FontWeight value specifies whether a font is bold or light.

| Value entry: FontWeight |           |
|-------------------------|-----------|
| Туре:                   | REG_DWORD |
| Typical value:          | 0         |

A default value of zero specifies a default character that is not bold. Values range from 0 to 1000; typical values are shown here:

| -                                                                                                    |                                                                                                    |
|----------------------------------------------------------------------------------------------------|----------------------------------------------------------------------------------------------------|
| 0                                                                                                    | Don't care how bold                                                                                             |
| 100                                                                                                    | Thin                                                                                                    |
| 200                                                                                                    | Extralight                                                                                                    |
| 300                                                                                                    | Light                                                                                                    |
| 400                                                                                                    | Normal                                                                                                    |
| 500                                                                                                    | Medium                                                                                                    |
| 600                                                                                                    | Semibold                                                                                                    |
| 700                                                                                                    | Bold                                                                                                    |
| 800                                                                                                    | Extrabold                                                                                                    |
| 900                                                                                                    | Heavy                                                                                                    |
| Note T<br>C<br>(<br>V<br>V<br>V<br>V<br>V<br>V<br>V<br>V<br>V<br>V<br>V<br>V<br>V<br>V<br>V<br>V<br>V<br>V | The<br>don't<br>eare"<br>0)<br>value<br>vill be<br>equated<br>vith the<br>normal<br>evel<br>400) of<br>bolding. |

A generic bold/nonbold may be set from the Font tab in the command prompt's Properties dialog box when displaying a TrueType font. Raster fonts do not support the bold attribute.

#### What the Window Looks Like

You can change the appearance of the command-prompt window in a number of ways (see <u>Figure 12.6</u>). Direct manipulation is possible; for example, the window location can be set using a simple drag-and-drop procedure. Other window attributes can be set using the registry or the Properties dialog box for the window.

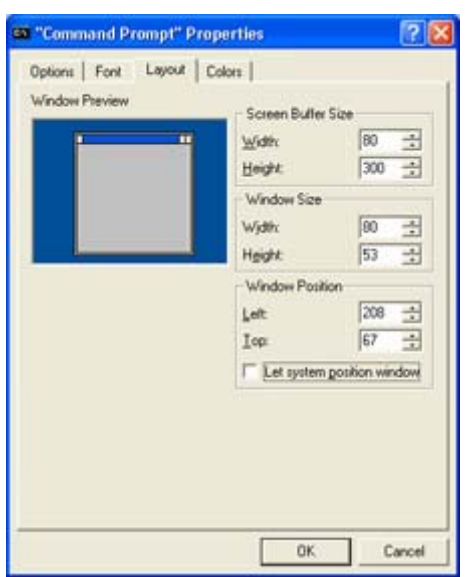

Figure 12.6: The Layout tab allows setting the size, position, and buffer size of the screen.

### FullScreen

The FullScreen entry specifies whether the console session is full screen or windowed.

| Value entry:   | FullScreen |  |
|----------------|------------|--|
| Туре:          | REG_DWORD  |  |
| Typical value: | 0          |  |

Most users put their command-prompt sessions in a window, and not full screen, for ease of use. The two values allowed for this entry are as follows:

| 1    | Full-screen mode                                       |
|------|--------------------------------------------------------|
| 0    | Windowed mode                                          |
| Note | This option is usable only on Windows running on Intel |
|      | x86 machines. RISC systems allow only windowed mode.   |

#### WindowSize

The WindowSize entry specifies the size of the command-prompt window. WindowSize is both a height and a width value, each stored in the same DWORD.

| Value entry:   | WindowSize |
|----------------|------------|
| Туре:          | REG_DWORD  |
| Typical value: | 0x190050   |

Windows splits the WindowSize DWORD into two bytes, allowing you to specify both the width and height of the screen buffer. The low-order word specifies the width, while the high-order word specifies the height. For example, 0x00190050 specifies a screen buffer that is 0 x 19 (25) lines high and 80 (0 x 50) characters wide.

### **WindowPosition**

The WindowPosition entry specifies the Window's location on the Desktop relative to the upper-left corner.

| Value entry:   | WindowPosition |
|----------------|----------------|
| Туре:          | REG_DWORD      |
| Typical value: | 0x00000000     |

This position is the number of pixels in the x- and y-axes. Windows splits the DWORD value into two halves, allowing both the x- and y-axes of the window to use the same DWORD. The low-order word specifies the width, while the high-order word specifies the height. For example, 0x00000000 specifies that the command prompt will be located in the upper-left part of the Desktop at screen coordinates 0,0.

Note When setting WindowPosition in the Properties dialog box, Windows XP keeps the user from entering a value that would move the window entirely off the Desktop. However, when setting these values manually, there is no safeguard to prevent placing the window off the screen. This presents some interesting possibilities in hiding a window. (Moving a window off the Desktop hides it; you have to maximize the window from the Taskbar to use it.)

### The Command History Buffer

Windows XP maintains a command buffer that allows users to recall previously entered commands for reexecution. You can configure the command history buffer in both the command prompt's Properties dialog box and the registry, setting the buffer size, the number of buffers, whether duplicates are stored, and so on.

Why do we set the number of commands stored in a buffer and the number of buffers as well? I haven't found a satisfactory answer to this question. I am not aware of advantages of having multiple smaller buffers versus having a few large buffers. Microsoft has not clarified this.

DosKey performs the command history management, which is loaded by Windows XP every time a command-prompt session is started. DosKey allows the definition of keys, the creation of macros, and so on.

Windows XP and Windows 2000 have the command history buffer support built into the command processor, while in earlier versions, the buffer support was not as tightly integrated with the command processor. Regardless of where the command history buffer is maintained, the functionality does not change.

For more information on DosKey, enter the command **DosKey** /? at any command prompt. The help screen will assist you in using DosKey.

### HistoryBufferSize

The command buffer is activated using the up and down arrow keys. The HistoryBufferSize entry specifies the number of commands stored.

| Value entry:   | HistoryBufferSize           |
|----------------|-----------------------------|
| Туре:          | REG_DWORD                   |
| Typical value: | 0x32 (that's 50 in decimal) |

A number of buffers can be set in the command prompt's Properties dialog box, regardless of whether duplicate commands are saved or not.

### **HistoryNoDup**

The HistoryNoDup entry specifies whether consecutive duplicate entries of a command will be stored in the command history buffer or not.

| Value entry:   | HistoryNoDup |
|----------------|--------------|
| Туре:          | REG_DWORD    |
| Typical value: | 0x0          |

This entry controls whether duplicate commands are saved or not. Values allowed in this entry are as follows:

| 1 | Discard duplicates |
|---|--------------------|
| 0 | Keep duplicates    |

### **NumberOfHistoryBuffers**

NumberOfHistoryBuffers specifies the size of the Windows XP command buffer.

| Value entry:   | NumberOfHistoryBuffers |
|----------------|------------------------|
| Туре:          | REG_DWORD              |
| Typical value: | 0x4                    |

The command buffer is activated using the up and down arrow keys. This entry allows you to specify how many buffers are used (see also the <u>previous section</u>). The default value, 4, is usually adequate for most users.

### **Miscellaneous Settings**

There are a few settings that don't seem to fit into the other categories I've discussed so far. Settings for the InsertMode, QuickEdit, and CompletionChar entries are helpful to users.

### **InsertMode**

A command-prompt window allows a default insert/overwrite mode. (The default may be changed by pressing the Insert key on the keyboard.)

| Value entry: | InsertMode |  |
|--------------|------------|--|
|--------------|------------|--|

| Туре:          | REG_DWORD |
|----------------|-----------|
| Typical value: | 1         |

Most users set insert on, with a value of 1 (this is my preference), although some users find that overwrite mode is more convenient.

# QuickEdit

QuickEdit is a mode that allows you to quickly mark information, copy it to the Clipboard, and paste the information from the Clipboard with the mouse.

| Value entry:   | QuickEdit |
|----------------|-----------|
| Туре:          | REG_DWORD |
| Typical value: | 0         |

You can set this mode to QuickEdit disabled, which allows normal editing and is signified with a value of 0, or QuickEdit enabled, which is signified with a value of 1.

### CompletionChar

CompletionChar is located in HKEY\_CURRENT\_USER/Software/ Microsoft/Command Processor. This value entry tells Windows XP to complete a partially typed filename when the user presses a specified key.

| Value entry:   | CompletionChar |
|----------------|----------------|
| Туре:          | REG_DWORD      |
| Typical value: | 0              |

Many users set this key's value to 9, the numeric value for the Tab key. Other keys could be used, but be careful not to select a key that is already used with Windows.

After setting this value and logging on again, open a command window. Next, in the root directory, type the command **dir** w. Next, press the Tab key or whatever key you assigned to the command-completion key. Notice how Windows now cycles through each directory or file that begins with the letter w.

Note The subkey Command Processor may not be present for users who have upgraded from previous versions of Windows NT. If this subkey is missing, create it and the CompletionChar value entry. Be sure to preserve both case and spaces in these names and to assign the key's data type as REG\_DWORD, in order to ensure that they work correctly.

# **Chapter 13: Networking and Registry System Entries**

# Overview

For a typical user, the Windows XP internal registry entries probably occupy about half of the registry. Only after adding many applications does this proportion change much. Many networking and system registry modifications are easy to do, although unlike changes to the user interface, they can be dangerous. Making an improper change can break the operating system, which may prevent you from booting your system. There are many changes that, when done improperly, will cause serious damage to the system, necessitating restoration of the registry from a backup.

You should make most networking changes using the Control Panel's Network applet. The main reason for this is that after making changes, the Network applet will check the registry to ensure that all networking registry entries are valid. This is not an exhaustive, problem-finding check; rather the Network applet just updates some entries if updating is necessary. In other words, don't rely on this updating to detect errors. Windows updates the registry during the binding phase.

Note that many of the settings for networking won't take effect until you restart the system. Simply logging on again isn't sufficient, as Windows reads some network settings only at boot time.

# System Entries

Many of the other registry hives contain system entries. Most system entries are located in hives HKEY\_LOCAL\_MACHINE, HKEY\_CURRENT\_USER (HKEY\_USERS), and HKEY\_CURRENT\_CONFIG. You can ignore HKEY\_CURRENT\_CONFIG, since it contains only a reference to the CurrentControlSet subkey contained in the HKEY\_LOCAL\_MACHINE hive. That is, modifying an object in HKEY\_CURRENT\_CONFIG\System would simply modify the corresponding object in HKEY\_LOCAL\_MACHINE\System. Ditto for HKEY\_USERS, since this information is available in HKEY\_CURRENT\_USER as well.

So at this point, if you examine the HKEY\_LOCAL\_MACHINE hive, you'll see most of the configurations that Windows XP uses for the system. Windows divides the entries into a number of major areas, including networking, disk, other hardware support, and other software configuration entries.

#### **Do I Always Have to Reboot?**

The updating of network settings continues to improve in Windows XP. Generally, it is not necessary to reboot the computer unless prompted to.

Although Windows XP will sometimes work fine without being rebooted following a change made using the Control Panel, I recommend that you always reboot when, and if, the Network applet suggests that you do so. If you have systems or software that slow down the rebooting process, such as Microsoft Exchange Server, consider disabling these systems or software while making changes to the networking registry components.

Warning Do I have to say it repeatedly? Back up your registry before making changes in it! Changing the system and networking sections of the registry is extremely dangerous. These sections are some of the most sensitive and difficult ones to modify.

# **Networking Entries**

Networking is a major component of Windows XP. Networks connect virtually every Windows user, with many users connected to complex networks.

Often, we use the Control Panel's Network applet to make changes to the network configuration. In fact, I recommend that you use the Network applet whenever possible, because it is much more difficult to make serious, damaging errors using the Network applet.

Many of the network configuration settings are contained in the subkey HKEY\_CURRENT\_USER\Software\Microsoft\WindowsNT\ CurrentVersion\Network. Additionally, other keys that control the networking environment are found in HKEY\_LOCAL\_MACHINE and elsewhere.

Windows XP handles network issues differently than it handles other components, such as video. For example, the configuration of the network card is separate from any other interface adapter. In addition, the network card configuration process is somewhat different. These differences are due to the deep-rooted nature of networking in Windows.

After initializing the network settings, only certain changes will not necessitate a reboot. Windows XP will advise you, often too frequently, that you must reboot before your changed settings will take effect. Generally, the cautions are accurate—they won't take effect. Sometimes it is necessary to defer rebooting until a later time, particularly when the computer is a vital network server.

Note Sometimes you must make two or three different sets of changes at a given time, and Windows may tell you after each one that it requires a reboot. Now, if you had infinite time (anybody got a few hours to spare?), you could go ahead and reboot every time Windows suggests it. Often, however, you can skip the reboot until you have made the last network-related change. Then when you reboot, you can have all the changes take effect at the same time.

### **Persistent Connections**

*Persistent connections* are connections to network resources—typically, file- and printerbased resources—that are reconnected each time the user logs on. There are also nonpersistent connections that are lost when the user logs off. Persistence is set at the time of connection creation.

Here is a connection made from a command prompt, using the NET USE command:

NET USE \* \\computername\sharename /PERSISTENT:YES

The NET USE command allows the user to specify persistence, although the default is for the connection to be persistent. The connection would not be persistent had this command been entered as so:

NET USE \* \\computername\sharename /PERSISTENT:NO

When using Explorer to map a network drive, the dialog box used has a check box labeled Reconnect at Logon. When checked, this option creates a persistent connection. Regardless of the method used to create the connection, maintenance of persistence is the same: either Windows restores the connection when the user logs on the next time, generally the default, or the connection is lost when the user logs off.

Other than a value entry named Order, which specifies the order for the shared directory connections (if you edit it, the order in the drop-down changes), the only entry in HKEY\_CURRENT\_USER\Software\Microsoft\ Windows

NT\CurrentVersion\Network\Persistent Connections that seems to do anything significant is SaveConnections. This value entry specifies the default value used with Explorer when mapping a network drive. The setting of the Map Network Drive dialog box's Reconnect at Logon check box is stored in this value entry. If this value is missing, Explorer will assume that the value is yes.

#### Just Because Microsoft Says It, Doesn't Mean It's Always So

Concerning persistent connections, the Microsoft Resource Kit for Windows NT 4 stated the following about HKEY\_CURRENT\_USER\Network:

This object is no longer used. In previous versions of Windows NT, it stored persistent connections. Persistent connections are now stored in HKEY\_CURRENT\_USER\Software\Microsoft\ Windows NT\CurrentVersion\Network\ Persistent Connections.

However, I've noticed that Windows XP still stores persistent-connection information in HKEY\_CURRENT\_USER\Network, and not in the subkey Microsoft identifies in the Resource Kit. This is an example of how you should always check the system itself, rather than simply trusting the documentation.

The main difference is how the share is accessed. If the share is accessed as a drive letter, then the information about that connection seems to be located in

HKEY\_CURRENT\_USER\Network, while shares that are not mapped to a drive letter are stored elsewhere.

#### RestoreConnection

Ghosted connections are persistent connections that exist when the actual connection to the server has not been reestablished after the user logs on. For example, say user John has persistent connections to 10 network drives. Each time John logs on, Windows XP could

restore each network connection, establishing connections with each server. However, when doing this, what happens? First, restoring a number of connections is slow. Second, if one or more servers are unavailable at logon time, John will get some sort of message telling him that Windows could not make the connection. Both situations are problematic because John is always in a hurry. He knows that some of the servers are not available, but he doesn't care, because he won't be using those connections until he knows the server is accessible.

Windows XP uses ghosted connections when a user doesn't need or want an actual connection until there is a need for the connection. Once the user uses the connection, Windows will make the necessary connection. In some instances, this technique can cause problems; for example, there will be a delay the first time that an inactive, ghosted connection is used. To avoid such problems, you can disable ghosting with the following registry value:

| Value entry:   | RestoreConnection |
|----------------|-------------------|
| Туре:          | REG_DWORD         |
| Typical value: | 0                 |

Values used in this entry are as follows:

| 0 | Windows will ghost the connection, restoring each connection as needed. |
|---|-------------------------------------------------------------------------|
| 1 | Windows restores the connection each time the user logs on.             |

This value entry is in

HKEY\_LOCAL\_MACHINE\System\CurrentControlSet\Control\NetworkProvider. Since this entry doesn't exist by default in any version of Windows, you must create it in order to use it.

### **OptionalNames**

Care to make your server appear as if it had a split personality? With this little-known trick, it is easier to make this change than to tell how to do it. In the registry key HKEY\_LOCAL\_MACHINE\System\CurrentControlSet\ Services\LanmanServer\parameters, you can add the following entry:

| Value entry:   | OptionalNames          |
|----------------|------------------------|
| Туре:          | REG_SZ or REG_MULTI_SZ |
| Typical value: | SPLIT                  |

You must reboot the system for this change to take effect, but that is a small price to pay to make your network appear to be larger than it really is. (This registry value does not exist by default; you must create it if you are going to use it.)

Why do this? Several reasons. Say you add a new server. Eventually, this new server will replace an old, preexisting server. You know that many users have persistent connections to the old server. You create your new server with the name you choose, which will necessarily be different from the old server, since the old server is still in use on the network. You set up the new server, test it, and all is well.
At some quiet time, like when no clients are logged on, you migrate all resources from the old server to the new server. Then you turn off the existing server. Finally, you just add the OptionalNames entry using the name of the existing server. Tell users that you are migrating to the new server and that they should use the new server's name, not the old name, whenever they make new connections.

Users will eventually migrate to the new server's name, or you can change them manually without disrupting the system.

#### **Improving Network Performance**

Several networking settings will improve performance. Increasing buffering usually improves performance if sufficient memory is available. The following registry values, found in the subkey HKEY\_LOCAL\_MACHINE\System\CurrentControlSet\

Services\LanmanWorkstation\parameters, can help improve network performance. Some of these entries may not exist on your system. If they don't exist, you will need to create them.

First, modify or add a MaxCmds value:

| Value entry:   | MaxCmds   |
|----------------|-----------|
| Туре:          | REG_DWORD |
| Typical value: | 15        |

This registry entry may contain a value between 0 and 255. Since the default value is only 15, my recommendation is to increase it by steps of five, monitoring performance with each change.

Both MaxThreads and MaxCollectionCount also affect network performance:

| Value entry:   | MaxThreads |
|----------------|------------|
| Туре:          | REG_DWORD  |
| Typical value: | 15         |

This registry entry should contain the same value as MaxCmds, shown in the previous example.

| Value entry:   | MaxCollectionCount |
|----------------|--------------------|
| Туре:          | REG_DWORD          |
| Typical value: | 16                 |

Specify the buffer used for the "character-mode named pipe" writes. You may choose a value up to 65535.

# Disk, Directory, and Related Entries

There are probably a thousand different registry entries that affect disk drives. Unfortunately, many are specific to a given hardware configuration. The odds that any two computers would have the same hardware configuration are somewhat remote, unless you bought them all on the same day from the same vendor and had since made all changes yourself. In addition, the number of different permutations of hardware makes it difficult to localize common entries that would be significant to the majority of us. However, even with these staggering obstacles, I've plowed ahead and found as many generic disk registry entries as I could. Let's hope that these will answer most of your questions.

#### Moving Windows to a New Directory

This section is written for those who administer systems both with Windows XP and with multiple versions of Windows. In Knowledge Base article Q154129, Microsoft outlines how to change the name of the Windows NT 4 installation (root) directory. Microsoft has not given (at the time this book was written) a process to move Windows XP; however, the techniques in this article should be useful for anyone who must move Windows XP to a new directory.

This is not an everyday action. However, for users who have upgraded earlier versions of Windows NT that were installed in a directory with the version number as part of the directory name, this process may make the installation look cleaner. For example, let's say you upgraded an installation of Windows NT 4.0 installed in the directory WINNT. You'd like to rename this directory WNTXP to reflect the current version number. Another example involves installing the new version of the operating system into a temporary directory, such as NewWNT, so that you have both versions of Windows installed at the same time.

Note No one has tested these renaming techniques with Windows XP. Similar to moving Windows NT 4, moving Windows XP is probably possible, though the process will be just as difficult.

There are two distinct possibilities here. If you have installed Windows NT or XP on an NTFS partition, you follow a slightly complicated process that's described a little later. If Windows NT is on a FAT partition, you can change the name using another somewhat simpler process, described next.

#### **FAT System Partitions: First Steps**

Users who have installed Windows on a FAT partition have a somewhat simple task. FAT doesn't support file security but is compatible with DOS and Windows 95/98/Me. It is a simple process to use a boot diskette made on a DOS or Windows 95/98/Me computer to access the files on the hard drive.

#### Microsoft Says "No" to Be Safe

Microsoft doesn't recommend or support renaming the Windows system directory. (Can we blame them?) This means that if something goes wrong, you could be up the creek without a

paddle. For this reason, before doing this, do a full backup to ensure that you are able to restore the original configuration just in case something goes wrong.

My own precaution is to carefully check installed applications to ensure that none are expecting Windows to install them in a fixed location.

One test to perform first is to dump the registry and search for the installation directory, such as C:\WINDOWS, in the registry. The Registry Editor could also do this search, but a dump edited with a good text editor may work better. It is *not* necessary to search for the environment variable %SystemRoot% in the registry—this variable will be updated automatically.

Users of NTFS have to install a second copy of Windows to change the installation directory. Luckily, users of FAT partitions don't have to do this. For FAT-based systems, perform the following steps:

I recommend that you have sufficient disk space to hold at least two copies of the operating system temporarily. This allows you to retain your original installation until you are able to ensure that the change in directory names is working correctly. If you retain two copies, be sure to rename the original so that the system won't see it.

- Tip If your system is on a FAT32 partition, then you must use a later release of Windows 95 or any release of Windows 98/Me. The initial release of Windows 95 is not compatible with FAT32.
  - 1. Open a command-prompt window. Type the command **attrib -r-s c:\boot.ini**.
  - 2. Create a bootable diskette, either from DOS or from Windows 95/98/Me. Copy the xcopy, edit, and move command files to this diskette. Make sure they are compatible with the operating system version on the diskette.

Tip It is not necessary to use an ERD (Emergency Repair Disk) to boot a Windows 95/98/Me system. Windows 95/98/Me is capable of creating bootable diskettes with the format command, using the /s (for system) option. Windows XP does not support formatting diskettes with the system option.

- 3. Boot your computer from the bootable disk. Test to ensure that the xcopy, edit, and move commands are functioning correctly. If they aren't, correct this problem before continuing.
- 4. After ensuring that the necessary commands work, make a directory, using the MD command, with the new name that you wish to run Windows from—for example, type **MD WinNew**.

Warning An alternative technique would be to use the DOS command move to rename the directory. This is dangerous since you would then have no backup to be able to go back to. I really do recommend making a full copy, just in case! 5. Use the xcopy command to copy all the files and subdirectories from the original Windows system directory to your new Windows system directory.

Note Use the xcopy command option /e to ensure that even empty subdirectories are copied. Some empty subdirectories may be necessary for the system to work correctly.

6. Using the edit command, change the boot.ini file. Edit and change the lines with the original directory name to reflect the new directory name:

multi(0)disk(0)rdisk(0)partition(2)\Windows="Windows Server"

Both lines contain a directory reference, in our example, it is Windows. Change both to read:

multi(0)disk(0)rdisk(0)partition(2)\WinNew="Windows Server (new)"

In both cases, changing the text in quotes is a good idea. This is the prompt telling the user to select the operating system.

- Note It is not necessary, but may be desirable, to change the attributes in the boot.ini file back to System and Read Only. If you do reset the attributes to System and Read Only, do so after everything is working correctly.
- 7. Remove your boot diskette and attempt to reboot the system. If the system reboots and runs correctly, continue.
- 8. Follow the steps outlined later under "Completing the Move." When done with these steps, continue with the next step.
- 9. Again, reboot the system. If the system reboots and runs correctly, rename the original directory, WINDOWS in our example, to a different name (say, Win\_OLD).

Warning Do not delete this directory yet-wait until you have tested the change.

- 10. Now set the attributes back on boot.ini; use the command attrib c:\boot.ini +r +s.
- 11. After a suitable test period with no problems, typically several weeks, back up and then delete the original installation directory that you renamed in step 9.

#### **NTFS System Partitions: First Steps**

Users who have installed Windows XP on an NTFS partition have a somewhat more difficult task. NTFS is not accessible from DOS or Windows 95/98/Me, at least not easily accessible in a read/write mode. Because of this limitation, you need to install a second operating system that is compatible with NTFS—Windows XP or a version of Windows Server.

Note I recommend that you have sufficient disk space to hold two copies of the original operating system temporarily, as well as a third, basic installation of the operating system. This allows you to retain your original installation until you are able to ensure that the change in directory names is working correctly. If you retain two copies, be sure to rename the original so that the system won't see it.

To change the system directory name for Windows XP, follow these steps:

- 1. Install a new, maintenance copy of Windows XP or Server into a new directory. (If you don't already have one installed, that is.) It is not necessary to install this copy of Windows on the boot drive. However, doing so will make things slightly easier.
- 2. Open a command-prompt window. Type the command attrib -r-s c:\boot.ini.
- 3. Restart the computer, and boot your new maintenance copy of Windows XP/Server.
- 4. Log on as Administrator and open a command window.
- 5. Make a directory, using the MD command, with the new name that you wish to run Windows from; for example, type **MD WinNew**.

Warning An alternative technique would be to use the command move to rename the directory. This is dangerous since you would then have no backup to be able to go back to. I recommend doing a full copy, just in case!

6. Use the xcopy command to copy all the files and subdirectories from the original system directory to your new system directory.

Note Use the xcopy command option /e to ensure that even empty subdirectories are copied. Some empty subdirectories may be necessary for the system to work correctly.

7. Using the edit command, change the boot.ini file. Edit the following line, where Windows is the original installation directory:

multi(0)disk(0)rdisk(0)partition(2)\Windows="Windows Server"

This line contains a directory reference; in our example, it is Windows. Change it to read:

multi(0)disk(0)rdisk(0)partition(2)\WinNew="Windows Server (new)"

In both cases, changing the text in quotes is a good idea. This is the prompt telling the user to select the operating system.

- Note It is not necessary, but may be desirable, to change the attributes on the boot.ini file. If you do not immediately reset the attributes to System and Read Only, remember to do so after everything is working correctly.
- 8. Attempt to reboot the system, selecting your original installation of Windows XP. If the system reboots OK, continue.
- 9. Follow the steps outlined under the <u>next section</u>, "Completing the Move." When done with these steps, continue with step 10.
- 10. Again, attempt to reboot the system, selecting your original installation of Windows XP. If the original version of Windows XP reboots and runs correctly, rename the original Windows XP directory, WINDOWS in our example, to a different name (say, Win\_OLD).

Warning Do not delete this directory yet-test the system thoroughly first!

- 11. Now, set the attributes back on boot.ini, using the command attrib c:\boot.ini +r +s.
- 12. After a suitable test period with no problems, *typically several weeks*, back up and then delete the original installation directory that you renamed in step 10.

#### **Completing the Move**

Regardless of whether you have an NTFS or a FAT partition, it is necessary to perform the following steps. You must modify a file called setup.log. With some versions of Windows, the Backup program's registry restoration and Windows's Setup and Service Pack Setup programs use setup.log. Additionally, the registry itself will have many hard-coded references to the Windows system directory. You must modify these references, as well.

Perform the following steps on your FAT or NTFS system to complete the renaming process:

- 1. Back up the file setup.log to setup.bak using the copy command.
- 2. Open the file setup.log in the %SystemRoot%\Repair directory with a text editor, such as the command prompt's edit command or Notepad.
- 3. Globally change all references to the original installation directory with the new name that you have chosen.

Warning Be careful not to change anything other than the installation directory name in this file, or the setup repair process will not be able to repair the system later.

A short section of a typical setup.log file is shown below. Assume that the original installation directory is WINDOWS. As an example, I've used underlines here to highlight the lines that would have to be changed:

```
[Paths]
TargetDirectory = "\WINDOWS"
TargetDevice = "\Device\Harddisk0\Partition1"
SystemPartitionDirectory = "\"
SystemPartition = "\Device\Harddisk1\Partition1"
[Signature]
Version = "WinNt5.0"
[Files.SystemPartition]
NTBOOTDD.SYS = "ataboot.sys", "ad03"
NTDETECT.COM = "NTDETECT.COM", "11flb"
ntldr = "ntldr","3aae6"
arcsetup.exe = "arcsetup.exe", "3036c"
arcldr.exe = "arcldr.exe", "33a86"
[Files.WinNt]
\WINDOWS\system32\drivers\kbdclass.sys = "kbdclass.sys","8a28"
\WINDOWS\system32\drivers\mouclass.sys = "mouclass.sys","98d7"
\WINDOWS\system32\drivers\uhcd.sys = "uhcd.sys", "d727"
\WINDOWS\system32\drivers\usbd.sys = "usbd.sys", "9c73"
\WINDOWS\system32\drivers\hidparse.sys = "hidparse.sys","6230"
\WINDOWS\system32\drivers\hidclass.sys = "hidclass.sys","13b9c"
\WINDOWS\system32\drivers\usbhub.sys = "usbhub.sys", "b54b"
\WINDOWS\system32\drivers\intelide.sys = "intelide.sys","4ae2"
\WINDOWS\system32\drivers\pci.sys = "pci.sys","14ec5"
\WINDOWS\system32\drivers\isapnp.sys = "isapnp.sys","12889"
\WINDOWS\system32\drivers\aic78xx.sys = "aic78xx.sys","1ce69"
\WINDOWS\system32\drivers\i8042prt.sys = "i8042prt.sys","c5b9"
```

Note There are typically about 3000 lines in a setup.log file. If your file is considerably shorter, or does not start as the above example shows, make sure you are changing the

#### correct file!

You will need to scan the system registry to ensure that there are no hard-coded references to the installation directory. I found that there were almost 2,000 hard-coded references to the installation directory in a well-used installation. Each of these references would have to be manually changed. Follow these steps to determine all hard-coded references to the installation directory for Windows:

- 1. Using the Registry Editor, export the entire registry to a file called orig.reg. To do so, select My Computer in the registry tree display.
- 2. Use a text editor's Search and Replace commands to change all occurrences of the original installation directory name to the new directory name.
- 3. Reintegrate your edited registry into the original registry; either double-click the exported registry in Explorer or type the command **START orig.reg** at a command prompt.
- Note This process is somewhat complex. There is an excellent chance that when you've finished, the system will not work correctly. (Yes, you read that right—it may not work correctly!) Always make sure you have a good backup for restoring in case the change fails.

#### **Upgrade Blues**

Windows XP comes in two flavors: upgrade and full installation. You can usually get an upgrade for an existing product at a considerable discount over the cost of an entire new product license. Generally, the product is identical in both versions, but in the upgrade version, the Setup program will confirm that you actually have the original product.

The test to see if there is an original product to upgrade is relatively simple, but not flawless. The upgrade version of Windows XP will check the hard drive for a qualifying version of Windows. If Setup finds no prior installation of Windows, it will prompt you to insert a disk for the original product to prove you have a product that can be upgraded.

One problem comes about when you install the Windows XP upgrade on a system and you later need to reinstall a new copy of Windows XP in the same directory. It is possible that the Windows XP upgrade setup program won't work correctly, because it may think that you don't have a product that is included in the upgrade offer when it only finds Windows XP on the drive.

Note If you are installing a second copy of Windows XP, the upgrade program will work. It only fails when reinstalling over the original installation.

Here is a quick workaround for this problem:

- 1. Edit the registry subkey HKEY\_LOCAL\_MACHINE\Software\Microsoft\Windows NT\CurrentVersion. Change the value for CurrentVersion to 4.0, 5.0, 5.1 or whatever version you need.
- 2. In the registry subkey HKEY\_LOCAL\_MACHINE\System\Setup, check the value entry SystemSetupInProgress. If necessary, reset its value to 0.

- 3. In the registry subkey HKEY\_LOCAL\_MACHINE\System\Setup, check the value entry UpgradeInProgress. If necessary, reset its value to 0. If this value does not exist, don't worry about it; it is not necessary to add it.
- 4. If Windows has an installed service pack, it would be a very wise move to remove it before reinstalling Windows XP. Otherwise, problems with the TCP/IP drivers may result in system instability. After reinstalling Windows XP, reinstall the last service pack. Remember, service packs are cumulative, so you only need to install the highest numbered service pack. Finally, reinstall any hotfixes that were applied to the original system.
- 5. With some earlier versions of Windows, if you have RAS (Remote Access Service) on this computer, it is imperative to uninstall the service packs. (Service packs can substantially change RAS.) However, some users are unable to remove the service packs without breaking other critical parts of Windows XP. In that case, restore the file %SystemRoot%\System32\Drivers\tcpip.sys from the original distribution CD-ROM or from the service pack uninstall directory %SystemRoot%\\$NtServicePackUninstall\$.
- Note To recover a file from the distribution CD-ROM, you must use the expand command from a command prompt. Typing **expand** /? gives you more information on using expand.

#### Where Was Windows XP Installed From?

Many of us change the drive letters assigned to the CD-ROM drives after the Windows installation is completed. It is a simple process and helps provide order in the system, especially if you are like me and add or remove drives frequently.

On my computers, I assign all CD-ROM drives to drive letters ranging from S: to Z:. I have four servers with between one and three CD-ROM drives each. Shares have the same drive letters on each networked computer. This way, a reference to S: on any computer on the network will always access the same CD-ROM drive and usually the same CD-ROM, too.

Reassigning the CD-ROM drive letters makes the system more manageable, but there is one problem. Every time you want to make a setup change to Windows XP and the Windows XP Setup or Configuration programs need to access the original Windows XP CD-ROM, the prompt will be for the Windows XP installation CD-ROM drive letter used. This drive letter will be different from the new, reassigned CD-ROM drive letter.

The location of the original installation source CD-ROM is stored in the registry subkey HKEY\_LOCAL\_MACHINE\Software\Microsoft\Windows NT\CurrentVersion in the value entry SourcePath. In addition, check the registry subkey

HKEY\_LOCAL\_MACHINE\Software\Microsoft\Windows\CurrentVersion\Setup, in the value entries SourcePath and Installation Sources. The value entry Installation Sources is a binary value, so edit this one with caution. Change both instances of SourcePath to X:\I386, where X is the CD-ROM drive letter.

#### I'm Full, Burp

Windows XP will give a warning when the amount of free space on the drive falls to less than 10 percent. This percentage works well with smaller 1 or 2GB hard drives, but when the drive

is large (20GB or more), the amount of free space can be several gigabytes when the warning is given.

To fix this problem, you can alter the percentage-free parameter, changing it from 10 percent to a more reasonable value. Edit the key HKEY\_LOCAL\_MACHINE\ System\CurrentControlSet\ Services\LanmanServer\ parameters. Add a new REG\_DWORD data value named DiskSpaceThreshold. Edit this data value and set its value to the percentage of free space at which you want the warning given. For example, set the value to 5 to give a warning when there is less than 5 percent free space remaining.

Note DiskSpaceThreshold will affect all drives. Consider the effect when your system has a mix of small and large drives.

#### Why Is Windows Asking for a Disk in the Drive?

From time to time, we get into a situation with Windows XP in which there is no disk or CD-ROM in the disk drive. This might happen when we start an application or a service or at some other time. After checking whether the drive specified is missing from the path statement, check something less obvious. Check HKEY\_LOCAL\_MACHINE\System\Setup. If it contains a value entry named WinntPath, delete this entry and restart Windows.

Note How does a CD-ROM or diskette drive get into the path? Most often, this happens due to either a user error or an application installation that has gone awry. Some applications allow execution from the CD-ROM drive, but don't realize that the application, or a disk, isn't always going to be available in the drive. If inserting any disk satisfies the message from Windows that no disk is in the drive, the message is not significant, and you should try the fix just discussed.

#### **Removing Context Menu Items**

It is easy to remove both the Map Network Drive and Disconnect Network Drive selections in the Explorer context menu (and the Tools menu). You might want to do this to make the context menus simpler and easier to use.

A simple change to the registry tells Explorer not to display either of these entries. In the registry key

HKEY\_CURRENT\_USER\Software\Microsoft\Windows\CurrentVersion\Policies\Explorer, change (or add, if it doesn't exist) the following entry:

| Value entry:   | NoNetConnectDisconnect |  |
|----------------|------------------------|--|
| Туре:          | REG_DWORD              |  |
| Typical value: | 1                      |  |

This registry entry supports two values. When the value is 1, then the Map Network Drive and Disconnect Network Drive menu selections are available. When the value is 0, the Map Network Drive and Disconnect Network Drive menu selections are not available. The policy-editing tools, as described in <u>Chapter 5</u>, are able to make this change.

#### **Using More Than Two IDE Controllers**

Most computers now come with two built-in IDE controllers. The hardware may map one controller to the PCI bus and one to the IDE bus. (The PCI bus IDE controller may exhibit better performance.) Windows XP is able to access both IDE controllers, if desired, without any modifications.

More modern motherboards (and computers...) may have two additional IDE controllers (allowing a total of eight IDE drives). Typically, the third and fourth controllers are special purpose, such as RAID (Redundant Array of Independent Disks) enabled. For example, a RAID controller is built in to the main motherboard of my main server.

Warning These techniques have not been well tested with Windows XP. If you need to attempt these procedures, back up critical data before proceeding!

Several configurations are possible with the two IDE controllers. One configuration is to have four hard drives. Today, IDE drives are available in sizes that rival SCSI drives. (My server, DORA, has an 18GB IDE hard drive, in addition to the SCSI drives.) You can create a very reasonable configuration with as much as several hundred gigabytes (or more, depending on when you read this) of hard disk space using all four IDE drives.

Note IDE and ESDI drives are basically the same to Windows XP, so actually it's possible to add additional ESDI controllers with the techniques discussed in this section. Of course, ESDI drives and ESDI controllers are scarcer than hen's teeth, but that's not the issue here.

Another popular configuration is one or two hard drives on the PCI IDE controller (this allows maximum performance with the hard drives) and one or two CD-ROM drives on the second IDE controller. Due to the inherent low performance of CD-ROM drives, it is best to connect the CD-ROM drives to the slower of the two IDE controllers.

Windows XP will support up to two standard IDE controllers. However, it is possible to add a third or fourth IDE controller to many systems. I'm not going to comment on the availability of hardware to do this type of configuration, other than to say that many IDE controller cards are available, some of which offer substantial performance capabilities, and some motherboards are equipped with two additional IDE ports.

- Note One hard drive and one CD-ROM drive? Resist the urge to connect these two devices to a single IDE controller. Some systems will limit the hard drive's performance to the slowest device on the IDE controller—and this device will always be the CD-ROM drive. So, unless you want your hard drive to perform like a CD-ROM drive, keep these two devices on different controllers.
- Note Only perform this procedure if your computer is an Intel x86 system or if you are only using two IDE controllers. The changes described below only work with x86 systems; Windows XP supports two IDE systems without any modifications. Some motherboards with four IDE port may require drivers from the board manufacturer. In the event that you are installing Windows XP on a system that has four IDE ports located on the motherboard, first check with the manufacturer to determine their support for Windows XP.

Each IDE controller is numbered. The primary IDE controller is numbered 0 and the secondary IDE controller is numbered 1. An added third IDE controller would be numbered 2, a fourth would be numbered 3, and so forth. Keep this concept in mind as you go about adding a third or fourth (or fifth...) IDE controller:

- 1. In the Registry Editor, open the subkey HKEY\_LOCAL\_MACHINE\System\ CurrentControlSet\ Services\Atdisk and add a new subkey named PARAMETERS.
- 2. Open this newly created PARAMETERS key and create a subkey named with the number for the added controller. For example, create a subkey named 2 if you are adding a third new IDE controller, or 3 for a fourth new IDE controller.
- 3. Open the subkey that you named in step 2 and create the following three data values:

| Value Entry  | Туре      | Typical Value                                                                                                    |
|--------------|-----------|----------------------------------------------------------------------------------------------------|
| BaseAddress  | REG_DWORD | Use the physical address of the IDE controller's data register. Configure the controller so that this address does not conflict with any existing IDE controllers or other installed devices.                                                                           |
| DriveControl | REG_DWORD | Use the physical address of the IDE controller's drive<br>control register. Configure the controller so that this<br>address does not conflict with any existing IDE<br>controllers or any other installed devices. Typically, this<br>address is at BaseAddress + 0xE. |
| Interrupt    | REG_DWORD | Use the IDE controller's IRQ (interrupt request) address.<br>Configure the controller so that this address does not<br>conflict with any existing IDE controllers or any other<br>installed devices.                                                                    |

#### **Saving Share Information**

Many people use Windows XP shares, which may be lost when making a clean installation. You might clean-install for a number of reasons. Perhaps your system is unstable. And since you can't determine the starting date of the problems, you cannot depend on backups. In addition, sometimes the system hardware configuration changes (for example, a new server or disk assembly is installed), which necessitates a clean installation.

For servers with a large number of shares, reentering each share manually can be a timeconsuming process. The following registry trick is easier.

Warning Before following these steps, realize that the process described may overwrite any existing shares.

- 1. Start the Registry Editor (RegEdit).
- 2. Open the subkey HKEY\_LOCAL\_MACHINE\System\ CurrentControlSet\ Services\LanmanServer\Shares.
- 3. Select Registry  $\rightarrow$  Export Registry File.
- 4. Enter a filename for saving the Shares subkey. Preferably, you should save this file to a floppy disk or another nonvolatile location. Click the Selected Branch button, and the saved branch should read HKEY\_LOCAL\_MACHINE\System\ CurrentControlSet\Services\ LanmanServer\Shares.

- 5. After reinstalling Windows XP, insert the diskette with the file saved in step 4 and type the command **START** *filename*.**REG** at the command prompt. Use the filename you saved in step 4.
- 6. Check to ensure Windows XP has properly incorporated these shares into the registry.

Note Macintosh shared volumes will not be saved using these techniques.

When using this technique at upgrade time, check that the new version of Windows saves share information in the same location as the previous version; otherwise the changes won't have the desired effect. At the time of this book's writing, this technique works with both Windows NT 4 and Windows XP.

# **Other Hardware Support Entries**

There are thousands of other hardware support entries. The key HKEY\_LOCAL\_MACHINE\Software\Microsoft\Windows NT\CurrentVersion\Ports contains default information for each port on the system. A typical system has the following ports:

**COM1, COM2, COM3, COM4** These are communications (serial) ports used with mice, modems, and other serial devices.

**FILE** These ports, typically used for printer driver output when no matching physical device is attached to the computer, redirect output to a disk file.

LPT1, LPT2, LPT3, LPT4 These are printer (parallel) ports used with printers, some other devices, special modems, and so on.

**Ne00**, **Ne01**, **Ne02** These ports are used with printers directly connected to the network. Some higher-performance printers include a built-in Ethernet port.

Note AppleTalk devices connected to the network do not have ports as described above.

I've gathered a few to describe in this chapter and grouped them by major components—serial ports and printer ports.

#### **Serial Ports**

In Windows XP, the serial ports are contained in the subkey

HKEY\_LOCAL\_MACHINE\Software\Microsoft\Windows NT\CurrentVersion\Ports. In addition, the key HKEY\_LOCAL\_MACHINE\System\ControlSet001\Enum\Root\\*PNP0501 holds port information. Neither of these keys exists in versions earlier than Windows 2000. As Windows XP spreads the information throughout the registry, manual modification is more difficult!

Each communications port entry consists of a REG\_SZ string containing the port's speed, parity, bits, and stop bits. The default values for these entries are given below:

| Value Entry Value |  |
|-------------------|--|
|-------------------|--|

| Value Entry | Value        |
|-------------|--------------|
| COM1:       | "9600,n,8,1" |
| COM2:       | "9600,n,8,1" |
| COM3:       | "9600,n,8,1" |
| COM4:       | "9600,n,8,1" |

The PnP (Plug and Play) subkeys contain settings for virtually all hardware installed on a Windows XP system. For example, \*PNP0501 is the identifier for serial ports (also see <u>Appendix E</u>, "Plug and Play Identifiers").

The key HKEY\_LOCAL\_MACHINE\System\ CurrentControlSet\ Enum\Root\\*PNP0501 on my machine, DORA, consists of two subkeys, one for each of the two serial ports installed on the system. Inside this key are additional subkeys, one for each port. The names of these subkeys may vary, but could be PnPBIOS\_14 and PnPBIOS\_11. Inside these subkeys are three additional subkeys, Control, Device Parameters, and LogConf.

In the Control subkey, you'll find a number of values that deal with device setup—for example, whether firmware (software on the device) is used or not and how resources are allocated. Modifying this subkey can be very tricky.

| Value Entry     | Value                                                                                        |
|-----------------|----------------------------------------------------------------------------------------------|
| PortName        | A string such as COM1.                                                                       |
| PollingPeriod   | A REG_DWORD with a default value of 0.                                                       |
| ForceFifoEnable | A REG_DWORD with a value of 0 if the FIFO buffers are not used.                              |
| RxFIFO          | A REG_DWORD with the receive FIFO value set by the user. The value will range from 1 to 14.  |
| TxFIFO          | A REG_DWORD with the transmit FIFO value set by the user. The value will range from 1 to 16. |

In the subkey Device Parameters, you'll find the values shown below (a given Windows XP installation may not have all the values described):

Windows XP seriously limits the user's ability to alter items such as IRQ addresses, I/O addresses, and DMA channels. This limitation is necessary to comply with the PnP requirements.

These settings are contained in a REG\_RESOURCE\_LIST value in the registry key HKEY\_LOCAL\_MACHINE\Hardware\ResourceMap\PnP Manager\PnPManager. Every port (actually every device that is installed on the computer) has a REG\_RESOURCE\_LIST value. The device driver uses the REG\_RESOURCE\_LIST (a device driver resource list) to "find" the hardware.

# **Printer (Parallel) Ports**

HKEY\_LOCAL\_MACHINE\System\CurrentControlSet\Services\Parport contains parameters that help control the system's utilization of the basic parallel or printer ports. Many Windows

XP computers use one of these parallel ports connected to a standard printer. An Intel *x*86 system may have between zero and two parallel ports, although most systems have only one parallel, or printer, port.

Ports on virtually all Windows XP systems utilize a standard printer driver chip as the hardware interface. This chip is configurable in the BIOS, and may allow either one-way (to the printer) or two-way (both to the printer and from the printer to the computer) communications. Additionally, printer port configurations allow for high-speed communications, which are important when you are printing complex images (bitmaps, for example) and transferring a large amount of data between the computer and the printer. Some printers also have a scanning mode. These printers require both high-speed printer ports and ports that support bidirectional data transfers. Many of the parallel port's settings are configurable with the Control Panel's Ports applet.

# **Other Software Configuration Entries**

Some settings affect the user interface and the system equally. Where do we place these entries? WinLogon is a section in the registry that holds settings used for things like the users log.

#### Password Expires in *n* Days

Windows displays a password expiration message to the user a certain number of days before the user's password expires. Configure this message in Windows XP at the client by following these steps:

- 1. Start the Registry Editor.
- 2. Open the subkey HKEY\_LOCAL\_MACHINE\Software\Microsoft\Windows NT\CurrentVersion\WinLogon.
- 3. Add this value entry, or modify it if it already exists:

| Value entry:   | PasswordExpiryWarning |  |
|----------------|-----------------------|--|
| Туре:          | REG_DWORD             |  |
| Typical value: | 14                    |  |

4. This entry holds the number of days Windows XP will display the "password expires" warning.

#### **Domain Refresh Interval**

Windows refreshes the domain list whenever the workstation is unlocked, providing that the workstation has been locked for more than 120 seconds. (A user can lock their workstation by pressing Ctrl+Alt+Delete.) On many networks, refreshing the domain list can result in a significant delay before the user regains control of their system.

This problem may be somewhat alleviated by increasing the minimum "locked time" setting (in essence, gambling that the domain list won't have changed during that time), which you do by modifying the following value entry (found in

# $\label{eq:hkey_local_machine} \\ HKey_local_MACHINE \ SOFTWARE \ Microsoft \ Windows \ NT \ Current \ Version \ Winlogon):$

| Value entry:   | DcacheMinInterval |
|----------------|-------------------|
| Туре:          | REG_DWORD         |
| Typical value: | 120               |

This entry contains the number of seconds that the system must have been locked before the registry will force the system to refresh the domain list. Values range from a minimum of 120 seconds, the default, to a maximum of 86,400 seconds

# **Chapter 14: Microsoft Office Entries**

# Overview

In this chapter, I'll tell you how to repair your Office XP registry entries. If Microsoft Office is not running correctly, the problem may be more involved than just a damaged or missing registry entry. For example, it is entirely possible that *files* are either corrupted or missing. For this reason, don't look at this chapter as being a save-all. Rather, try fixing the registry, but if that doesn't have the desired effect, try reinstalling the malfunctioning Office components.

# A Few Words about Office XP

This chapter is a bit different from some of the others. Although I could just list every registry entry for Microsoft Office, the chapter would quickly become boring, and it would be excessively long. Instead, I'm going to focus on particular Office-related topics that affect the registry:

- Microsoft Office shared components and how they are interlinked to form a cohesive product. Microsoft Office consists of many programs that interact with each other. In addition, some optional Office programs can be installed if the user wants them. And to confuse the issue even more, some programs are automatically installed on "first use"!
- Changes made by the Microsoft Office Setup program to the registry, which can be extensive in a typical system. Even one Microsoft Office program can result in hundreds of registry changes.
- The .reg files that come with Microsoft Office. These files are used to update the registry, making changes that are standardized for all Microsoft Office installations.
- How to modify Microsoft Office configuration information. Each configuration of Microsoft Office is unique. During the installation process, a user may select options and components to install.
- How to customize and copy user information between users. Many organizations choose to install Microsoft Office on an organization-wide basis. Usually this is done by installing one copy, then using cloning techniques to duplicate the installation across a network.
- Programming the registry using Microsoft Office's VBA (Visual Basic for Applications.) VBA offers a lot of power to the typical Office user. For example, it is

capable of much of the power that Visual Basic provides. Moreover, all VBA applications are capable of registry interaction.

Note The information in this chapter refers to the Microsoft Office XP Professional Edition, the release that is current at the time of this book's writing. Later versions of Office will be released every year or so, perhaps even in 2003. Hopefully, much of this chapter's information will be usable with these future releases.

If you're having problems with your installation of Office, I'd never suggest that you try to restore the Office products by first restoring a backup of the files and then adding registry entries. Though this might work, you could expect the need for other subtle things, such as adding critical shared .dll files to the Windows XP System32 directory.

Warning Never, under any circumstances, install any beta editions of Office XP on Windows XP. This is virtually guaranteed to cause you substantial grief—you will learn about things in Product Authorization (PA) that you really don't want to know. Resist the urge to "try out" beta copies of Office XP!

One of two processes performs most of Microsoft Office's registry modifications. The first process is the Setup program. This program will add, subtract, and otherwise modify a number of registry entries, all of which are critical to the running of Microsoft Office. The second process is a group of registry modification files, with the extension of .reg. These files are contained in directories on the Microsoft Office distribution CD-ROM.

Repairs to Microsoft Office are relatively easy. On the one hand, some components reinstall well. Reinstalling Microsoft Word, on the other hand, may overwrite your normal.dot file. I suggest, therefore, that you save or otherwise back up user-modified Microsoft Office files, such as the document templates like normal.dot, before reinstalling Microsoft Office.

Note Notice that there are components listed in this registry section that are not part of the basic Microsoft Office package, such as a listing for Microsoft Publisher.

#### **Microsoft Office Shared Components**

Microsoft Office consists of a number of components. We all know about the big ones— Word, Excel, Access, and PowerPoint. Nevertheless, a number of small helper applications that we don't always see or know about are also included with Office. For example, there is Microsoft Graph (which is also called Microsoft Chart), a graphing program used with Word, Excel, and Access. The Microsoft Office shared components are listed here:

| Equation Editor    | Used to create visually appealing equations.                                                                                                    |
|--------------------|----------------------------------------------------------------------------------------------------|
| WordArt            | Used to embed simple drawings into documents. Microsoft Word integrates the WordArt capability, although the original WordArt application, if previously installed, is retained for compatibility. |
| Graph              | A basic graphing tool; used to graphically display data.                                                                                                    |
| Organization Chart | Used for the drawing and maintenance of basic organizational charts.                                                                                                    |
| Media Player       | An embeddable media player; most useful for embedding video clips into PowerPoint presentations.                                                                                                   |

| ClipArt Gallery | A collection of clip art from Microsoft PowerPoint that may be used to improve the visual appeal of documents.                        |  |
|-----------------|----------------------------------------------------------------------------------------------------|--|
| Draw            | A basic drawing package that can be used to create effects such as 3-D.<br>In Microsoft Word, drawing is integrated into Word itself. |  |

With the possible exception of the ClipArt Gallery, which consists mostly of images, the shared components are usually ActiveX embeddable components. Embedding uses CLSIDs inserted into the registry by the Microsoft Office installation process. Appendix F, "Office XP CLSIDs," lists the significant Microsoft Office CLSIDs.

Note Office does not install all of the CLSIDs listed in <u>Appendix F</u>. Most of us install only parts of Microsoft Office, and therefore only some of the CLSIDs will be present in the registry. A missing CLSID doesn't signify an error or problem in itself.

### Changes Made by Microsoft Office Setup

Unlike some earlier versions of Office, Microsoft Office XP uses the newer Microsoft installer named MSI, or Microsoft Installer. The Microsoft Office Setup program first adds and sometimes removes a number of registry entries; actually, a full installation process could modify over a thousand registry entries. (Now you see why I don't just list them all!) Each entry modified, deleted, or added by the Setup program is modified because the entry is based on information specific to the current installation. For example, Setup must handle the entry that has the installation directory, which the user may change at setup time. The .reg files cannot do this, because the .reg file technique cannot take into account user preferences.

The main controlling file for the Microsoft Office Setup program, for Microsoft Office XP Professional, is PRORET.msi.

Note There are many versions of Microsoft Office, and other versions will have a different installation (.msi) filename. The Microsoft Office CD's root directory typically holds two .msi files: the main installation .msi file and a second, smaller one, named OWC10.msi. OWC is for Microsoft Office Web Components.

PRORET.msi is located in the root directory of the Microsoft Office CD-ROM. This file is binary so that users may not alter it in any way. There is also a setup initialization file, SETUP.ini, which Setup uses to initialize itself. The .msi file contains entries that control which files are copied and where; which registry entries to delete, add, and modify; and everything else that must be done to install Microsoft Office.

The Microsoft Office XP installation .msi file includes:

- 19 registry searches
- 53 retrievals of pathnames
- 1,418 additions to the registry
- 2 checks of the registry
- 28 checks for registry equality
- 9 registrations of type libraries
- 29 self-registrations
- 21 retrievals of the Windows path

- 73 creations of strings of REG\_SZ type
- 6 creations of REG\_DWORD type objects
- 35 registry entry removals
- 9 registry tree deletions
- 3 copies of registry key values
- 6 items that are specifically not removed if encountered
- 1 copy of .ini file values for the registry

#### **Microsoft Office System Configuration Information**

Microsoft Office XP stores information about common configuration settings in the registry key at HKEY\_LOCAL\_MACHINE\Software\Microsoft\Office (I'll refer to this location as the "system keys"). This key contains a subkey called 10.0 (for the version number of Microsoft Office XP). The next version of Office will probably be stored in a subkey named 11.0. There is also a subkey called 9.0 (and one called 8.0), each with a single object: Outlook, which contains information on registration and setup.

Noncommon configuration information, specific to a given user, is stored in the user's configuration at HKEY\_CURRENT\_USER\Software\Microsoft\Office (I'll refer to this location as the "user keys"). These settings are modifiable by users and are kept separate from one another, as each user will have their own configuration and defaults.

The structure of these two locations for Microsoft Office is virtually identical. Under Microsoft is the Office subkey. Under Office are one or more subkeys for each version of Microsoft Office installed. For example, many installations have a subkey, 8.0, for Office 97, a subkey, 9.0, for Microsoft Office 2000, and 10.0 for Microsoft Office XP. Under the version subkey are one or more product keys and a few support keys.

Don't be surprised if there are subkeys for Microsoft Office components that aren't installed. Some components set items for other components regardless of whether they're installed or not. For example, on my computer, in the user keys, I have the following major subkeys. (Throughout this chapter, assume that an unqualified key is a user key, as I will fully qualify, or annotate, any system keys.)

Access Microsoft Access, a full-featured desktop database system.

Common Items common to more than one Microsoft Office component.

Excel Microsoft Excel, a spreadsheet program.

Outlook Microsoft's advanced e-mail client.

**Registration** Microsoft's Office XP user-registration system. The first time a user installs Microsoft Office XP, the registration program will contact Microsoft, relaying user and product statistics.

Word Microsoft's well-known word processor, used to write this book.

Each of these keys contains more keys and information. For example, I don't actually have Access installed, but Microsoft Office Setup included the Access subkey, regardless. The Access subkey has entries for the following items:

- Clipboard Formats
- InstallRoot
- Jet
- Menu Add-Ins
- Options
- Report Formats
- Speller
- Wizards

I'll describe each of these subkeys in detail in the next section.

In the system keys, we find the subkeys listed below. Generally, at this level the system keys closely parallel the user keys.

Access Microsoft Access, a full-featured desktop database system

Common Items common to more than one Microsoft Office component

Excel Microsoft Excel, a spreadsheet program

Outlook Microsoft's advanced e-mail client

Shortcut Bar The Office XP shortcut bar configuration information

**Word** Microsoft's well-known word processor, used to write this book (didn't I already say that?)

Like the user keys, each of the system keys contains more keys and information. For example, the Access subkey has entries for the following items:

CustomizableAlerts Access gives an alert whenever a certain event occurs.

**Settings** Access uses an MRU list to allow the user to quickly open a previous file. The MRU file list is contained in this subkey.

#### **The Access Entries**

The Microsoft Access database program is Microsoft's main entry into desktop database systems. Though Microsoft also offers a product called FoxPro (and more appropriately, Visual FoxPro), FoxPro is not part of the Office suite. We'll look into some subkeys of the Access key in the following sections.

#### **Clipboard Formats**

The entries in the Clipboard Formats subkey describe special formats that Microsoft Access is able to process. These entries include formats and descriptive information on the handler for each format. A typical entry might be:

| Value entry:   | HTML (*.html)                       |  |  |
|----------------|-------------------------------------|--|--|
| Туре:          | REG_SZ                              |  |  |
| Typical value: | soa.dll,30,html,HTML,HTML(*.html),1 |  |  |

This entry indicates that Access will use soa.dll to read this type of data. The entry also provides information to Access about requirements necessary to invoke the code in the .dll file. A typical installation might define six or more Clipboard formats.

#### InstallRoot

The InstallRoot subkey has a single data value, named Path. Path, a REG\_SZ object, contains the fully qualified path to the Microsoft Access program files. A typical entry might be C:\Program Files\Microsoft Office\Office, where C: is the drive that Microsoft Office was installed on.

#### Jet

Microsoft Jet is the engine that Microsoft Access uses to access the actual database files. Microsoft has opened the interface to the Jet engine to other application software, allowing developers to create programs. These programs are able to create, read, and write Accesscompatible databases.

Microsoft Jet is a complex, high-performance database engine. There are several additional interfaces in the Jet engine, allowing programming interoperability between Access-compatible software and other database systems, including these (there can be others that are not found in this list):

- dBase 5.0
- dBase III
- dBase IV
- Excel 3.0
- Excel 4.0
- Excel 5.0
- Excel 8.0
- Exchange 4.0
- HTML Export
- HTML Import
- Jet 2.*x*
- Jet 3.*x*
- Lotus WJ2
- Lotus WJ3
- Lotus WK1

- Lotus WK3
- Lotus WK4
- Microsoft Access
- Microsoft Access Data Access Page
- Microsoft Active Server Pages (ASP)
- Microsoft IIS
- Microsoft IIS (Internet Information Server)
- Outlook 9.0
- Paradox 3.X
- Paradox 4.*X*
- Paradox 5.X
- Paradox 7.X
- Rich Text Format (RTF)
- Snapshot Format
- SQL Database
- Text
- Word for Windows Merge

#### Menu Add-Ins

Access may be expanded or enhanced using menu add-in programs. Some menu add-ins supported by Microsoft Access include these:

- Add-In Manager
- Database Splitter
- Linked Table Manager
- Switchboard Manager

A registry subkey defines each add-in in the Access\Menu Add-Ins subkey.

#### Options

The states of certain Access options are stored in the Options subkey. These options can vary greatly from installation to installation. An example value entry is AttachIndexWarning.

#### **Report Formats**

The Report Formats subkey stores the formats that Access is able to write reports in. Formats typically supported by most installations include the following:

- HTML
- Microsoft Excel
- MS-DOS Text
- Rich Text Format (RTF)
- Snapshot Format

#### Speller

Like the other members of the Microsoft Office family, Access supports a spell-checking mode. Spell checking is important if you or other users are as fumble-fingered as I am. Without a spelling checker, this book would be unreadable, and the editor, who had to work hard enough anyway, would have probably done nasty things to me.

Settings for spell checking include the following:

- Custom Dictionary
- Ignore All Caps
- Ignore Mixed Digits
- Language ID (information about the current language being used)
- Suggest Always
- Suggest Main Dictionary Only

#### Wizards

Access uses wizards to perform a number of the more complex setup and processing tasks. Wizards allow inexperienced users to quickly become proficient and to get the maximum amount of use from Access without spending a great deal of time learning the product.

Each wizard has a unique set of objects. The main categories of wizards are these:

- Control wizards
- Data Access Page wizards
- Form wizards
- Preferences
- Property wizards
- Query wizards
- Report wizards
- Table wizards

#### **The Common Entries**

In Microsoft Office, many of the applications share parts or components. For example, that funny and entertaining Office Assistant (see Figure 14.1) allows a user to get help quickly and easily in any application. Entries for these components are found in the Common subkey. Other common information—such as Default Save, New, Templates, and so on—is stored in this section as well.

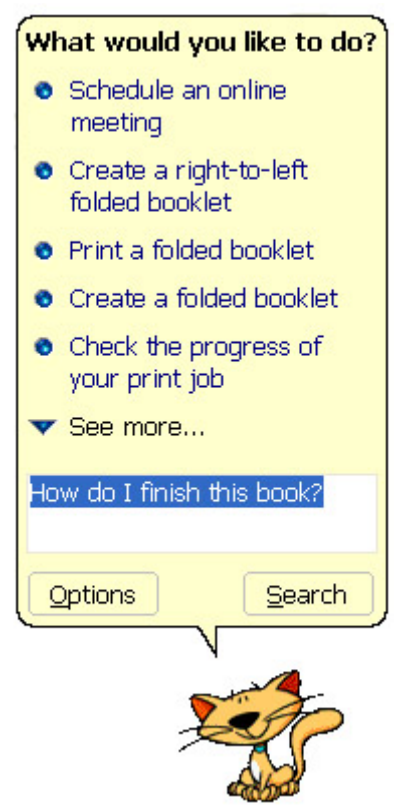

Figure 14.1: The Office Assistant is always there to provide help. A single click displays the Help balloon, as shown.

Microsoft Office shares the following items among multiple Office applications:

**Assistant** This subkey manages the configuration and customization of the Microsoft Office Assistant. Me, I like that cute cat figure. Several settings for the assistant are available, such as whether the assistant works with wizards.

**General** This subkey holds a number of miscellaneous objects. General configuration items include installation information and setup data.

**HelpViewer** This subkey is where you define the help viewer defaults for small and large help panes and pane position.

**Internet** This subkey stores Internet locations, such as where components are downloaded from.

LanguageResources This subkey stores the language ID (U.S. English is 409).

Note Wait a minute...Isn't U.S. English 1033? What's this 409 number? Okay, use the Windows calculator program, and convert 0x409 from hexadecimal to decimal. If you did it right, you got 1033. That's the secret; the language ID in this object is in hexadecimal!

**Migration** This object holds information about migration from one version to a newer version. Applications in this subkey include Excel, Office, Outlook, and Word.

**Open Find** This object contains subkeys for each product. Within each subkey are settings specific to the application.

**Toolbars** This subkey stores settings such as adaptive menus, whether menus auto-expand, and so on.

**UserInfo** This subkey holds the user's name, company, ID, initials, and user information. This information is stored in Unicode format.

#### InstallRoot

InstallRoot contains the Microsoft Office installation directory.

#### LV

When used, LV describes the installation type, product ID, product name, and so forth.

#### **The Excel Entries**

The Excel key, for the Microsoft Excel spreadsheet program, contains a couple of subkeys: Options and Recent Files. The Options subkey contains various optional values for Excel. The Recent Files subkey contains information about files that were recently opened.

#### **The Outlook Entries**

The Outlook key contains the settings for the Outlook e-mail client, available as part of the Microsoft Office package. I'll admit a preference for Outlook 2002. It's a tool that I use every day for e-mail, calendar, and contact management tasks. It offers substantial improvements over earlier versions of Outlook. I recommend that if you are considering Outlook, you get the latest version from Microsoft.

The Outlook subkey contains information on the following Outlook 2002 functions:

Dataviz This subkey holds a flag indicating whether public folders are hidden or not.

**InstallRoot** This object holds the fully qualified name of the directory that Outlook 2002 has been installed in.

**NameSpaces** A namespace represents a data source, such as the MAPI message store, or file and directory names. This subkey holds namespace information for Outlook.

**OMI** This subkey holds the Outlook Internet e-mail system configuration.

**Operations** This subkey contains configurations of various operations that Outlook will perform, such as file import, file export, data link export, VCard import, Accounts import, Calendar import, and Eudora import.

**SchedulingInformation** This subkey contains options and configuration information for the Outlook Schedule functionality.

SearchTypes This is the table of CLSID entries for each search type.

Setup This subkey lists options chosen during setup.

UpgradePath This is the path to be used for upgrade.

Outlook is one of the most complex components of Microsoft Office. It can be difficult to configure; but once it's set up, it provides flexibility and power, making it a valuable tool for any busy computer user.

#### **The PowerPoint Entries**

Microsoft PowerPoint is a tool used to create presentations for display on media, such as video screens, printed handouts, and slides. PowerPoint is capable of such tricks as animation, sounds, and special effects, making it a good presentation and training tool. Many users are familiar with PowerPoint, but most do not use this program to its fullest. Look at the supported features discussed in this section for some ideas of what can be done with this versatile program.

The following list contains subkeys that are specific to PowerPoint:

Addins Microsoft PowerPoint supports a number of add-in product functionalities. This object contains information about add-ins, including auto-content and PowerPoint tools.

**Answer Wizard** This subkey contains settings used with the supplementary help system that assists users in searching for additional help on problems they are having.

AutoContent Wizard This subkey assists users in designing a presentation and developing content.

DLL Addins This subkey contains add-in .dll files used by PowerPoint.

**Document Routing** This subkey contains a flag to tell Microsoft PowerPoint whether or not to track status.

**Export Modules** This subkey contains the names of modules used to export presentations to other formats, such as for an offline publishing or printing system.

**InstallRoot** This subkey holds the root directory that Microsoft PowerPoint has been installed in.

**OLE Play Options** This object contains any OLE multimedia support that is included. Typically, items in this subkey include sound and video support.

**PPCentral** This object consists of basic Microsoft PowerPoint options, many of which are configurable by the user.

**Sound** This subkey is concerned with sound formats, such as WAV, that are supported by Microsoft PowerPoint.

**Sound Effects** This object contains information about sound effects. The user can use these included sound effects (like Typewriter, Whoosh, Laser, Camera, and Drive By) in a presentation.

**Translators** This subkey contains information about import and export support for other versions of Microsoft PowerPoint. The tools include Export to Microsoft PowerPoint 7, and Import from Microsoft PowerPoint 7 and Microsoft PowerPoint 4.

**ValuPack** This object specifies the location of the Microsoft Office ValuPack directory. Run Valupk8.hlp to find out more about the ValuPack.

**Viewer** This object specifies the location for the Microsoft PowerPoint viewer, a stand-alone Microsoft PowerPoint display program.

#### **The Publisher Entries**

Microsoft Publisher is a midrange page-layout program that is well integrated with other Microsoft Office products. Using Microsoft Publisher is easy; the application allows you to create professional documents that may be printed locally or sent to a printer/typesetter for duplication. The following list contains subkeys specific to Microsoft Publisher:

**ColorSchemes** This subkey contains the definition of the Microsoft Publisher color schemes. Microsoft Publisher allows users to switch color schemes at any point using a four-color palette.

Envelopes This subkey contains information on any envelopes defined.

**HTML** This subkey contains the filter to process HTML documents. Microsoft Publisher will publish in HTML if desired, allowing you to create Web pages from other existing documents with a minimum of effort.

HTMLCharacterEncodings This subkey holds character encoding for foreign languages.

**Mail Merge** This subkey contains information on mail merge. Using the Microsoft Access Jet database engine, Microsoft Publisher is able to merge database information, creating custom documents as necessary.

Page Size This subkey defines custom page sizes, such as those required for business cards.

**Printing** This subkey contains information used by Microsoft Publisher to print user documents.

**ProPrint** This subkey contains information used by Microsoft Publisher to print using a highend image-processing system.

**PubBackground** This subkey contains the directory path to the Microsoft Publisher backgrounds that can be used with publications.

**PubClipart** This subkey contains the directory path to the Microsoft Publisher clip art that can be used with publications.

Recent File List This subkey holds the Microsoft Publisher MRU file list.

Spelling This subkey contains spell-checking options.

Version This subkey is where version information is saved.

**WizType** This subkey contains the Microsoft Publisher wizards that are used to create basic publications with a minimum of effort.

#### **The Registration Entries**

The Registration subkey contains the Microsoft Office XP product ID value.

#### **The Word Entries**

The Word subkey contains information about the Microsoft Word installation directory. All of the remaining Word options are set in the user's configuration.

### Microsoft Office User Configuration Information

The best way to get to the Office user configuration registry entries is through HKEY\_CURRENT\_USER\Software\Microsoft\Office\10.0. Although they are also available in the HKEY\_USERS hive, accessing them through HKEY\_CURRENT\_USER instead will ensure that the correct set of entries (those for the currently logged-on user) is always modified.

Some ways to use these keys include:

- Backing up the key and saving it for another user ID. This second user ID could be a different user ID for the same user. This allows a user to recover their entire configuration without changes.
- Modifying a specific user's entries. Maybe the organization name changes—you could rely on users to update their systems, or you could go in and make the necessary changes for them.
- Implementing a specific backup and restore for whatever reason.
- Note Sometimes we just want to start over and redo our user settings from scratch. So, we uninstall Microsoft Office and do a new clean install. Bang! There are all our old settings back again—we can't seem to get rid of them. The reason for this is simple: Uninstalling doesn't remove these user configuration settings. Uninstalling only removes the system settings. It is actually not even necessary to uninstall to change the user configuration settings; simply delete the user's configuration.

In the next sections, you'll find some of the common user configuration settings. These may be altered, following standard precautions about backing up, and will only affect the current user. Other users will not see any changes made to the HKEY\_CURRENT\_USER configuration.

#### **Access User Configurations**

Microsoft Access user configurations are stored in subkeys under the Access key. The items found in this key will vary greatly depending on the user's configuration and use of Access.

#### **Binder User Configurations**

Any user-specific Binder settings are saved in the Binder subkey.

What's Binder? It is surprising just how many experienced Microsoft Office users don't know what Binder is or how to use it. Microsoft Binder is a program that makes it possible to group all of your documents, spreadsheets, and presentations for a project into a single master document. A typical use for Binder is to create a project proposal and presentation.

#### **Common User Configurations**

Items in the Common subkey are shared between more than one of the Microsoft Office applications. For example, the Microsoft Office Assistant is used by all the Microsoft Office products.

Commonly, any user-installed items, such as those from Visual Basic for Applications, will be stored in the Common subkey as well. See "<u>Using the Registry from Microsoft Office</u> <u>Applications</u>," later in this chapter.

Most Common subkeys contain:

**Assistant** This subkey contains the settings for the Microsoft Office Assistant, including who the assistant is and other Office Assistant configurations. To change these settings, context-click the Microsoft Office Assistant and select an item to change.

**AutoCorrect** AutoCorrect is mostly used in Microsoft Word. It allows a word that is misspelled to be automatically corrected. Users of Excel, PowerPoint, and Access will also find use for this functionality.

**Cursors** This subkey is where you can configure cursors displayed by Microsoft Office. I've been unable to find any way other than registry manipulation to change Office's cursor selections.

FileNew This subkey contains the configurations for the File New dialog box.

General This subkey contains the general settings for all Microsoft Office applications.

**InstallRoot** This subkey contains a count of the number of installations and the path of the basic Office installation.

Internet This subkey contains the Internet settings for all Microsoft Office applications.

**LanguageResources** This subkey contains the language settings for all Microsoft Office applications.

**Open Find** This subkey contains the settings for the Open dialog box.

**ProductVersion** This subkey contains the product version that is currently installed. A typical product version consists of four parts, separated with periods.

Toolbars This subkey contains the toolbar configurations and settings.

UserInfo This subkey contains information about the current user.

**W2KMigrationFeatures** This subkey contains information about migration from prior versions of Microsoft Office.

**WMEMigrationFeatures** This subkey contains information about migration from prior versions of Microsoft Office.

#### **Draw User Configurations**

Microsoft Draw is a helper application that is used to edit and draw within Office documents. Primarily an OLE server application, Draw is not designed or intended to be used as a standalone application.

#### **Excel User Configurations**

The user's entire Excel configuration is contained in the Excel subkey. Keys in this subkey include:

Init Commands This subkey contains the commands used to initialize Excel.

Init Menus This subkey contains information used to initialize Excel's menu.

**InstallRoot** This subkey contains the path of the Excel installation.

Line Print This subkey contains Lotus macro line-printing settings.

Microsoft Excel This subkey contains basic configuration settings.

Recent File List This subkey contains the list of the most recently used files.

Spell Checker This subkey contains the options for configuration of the spelling checker.

WK? Settings This subkey contains the settings for the Lotus open-and-save feature.

#### **Graph User Configurations**

Microsoft Graph is a helper application that is used to edit and include simple graphs and tables within Office documents. Primarily an OLE server application, Graph is not designed or intended to be used as a stand-alone application.

#### **Outlook User Configurations**

Outlook's configuration settings are contained in this subkey. Settings for the following areas are included:

Appointment This subkey contains the appointment book configuration information.

AutoNameCheck This subkey contains the setting that indicates whether to automatically check names in the Send and CC lines of messages.

Categories This subkey contains the message categories.

**Contact** This subkey contains the contact (names) list management configuration and options.

**Dataviz** This subkey contains the interface with external data sources such as the PAB (Personal Address Book) and other data sources.

Item Toolbars This subkey contains the toolbar configurations.

Journal This subkey contains the Outlook Journal, used to track items.

Journal Entry This subkey contains the Outlook Journal configuration.

Message This subkey contains the message box configuration.

Note This subkey contains the note configuration.

Office Explorer This subkey contains the configuration of the Office Explorer.

Office Finder This subkey contains the Office Finder configuration and settings.

**OMI Account Manager** This subkey contains the Outlook Internet e-mail system configuration.

Options This subkey contains various miscellaneous settings.

Printing This subkey contains the printing options and configuration.

**Report** This subkey contains the reporting options and configuration.

Scripting This subkey contains the scripting driver's CLSID.

Security This subkey contains the security settings.

Setup This subkey contains the setup options and settings.

Task This subkey contains the task options and settings.

Today This subkey contains the Outlook Today settings.

WAB This subkey contains the settings for the Windows Address Book.

Wizards This subkey contains the wizard settings.

#### **PowerPoint User Configurations**

Microsoft PowerPoint user settings are saved in the PowerPoint subkey.

#### **Publisher User Configurations**

Microsoft Publisher user settings are saved in the Publisher subkey. They include the following:

Preferences This subkey contains the user preferences and settings.

Tracking Data This subkey contains the tracking items.

**UserInfo** This subkey contains the information specific to the current user, including the following entries:

- OtherOrganization
- Personal
- PrimaryBusiness
- SecondaryBusiness

#### **Query User Configurations**

The Query subkey contains information about the Microsoft Query (msqry32.exe) program, if installed and used. Microsoft Query is useful for peeking at various data sources, such as database files created by any ODBC-compliant application.

#### **Word User Configurations**

Microsoft Word user configurations are saved in this subkey. Items saved here include the following:

**Custom Labels** This subkey holds information that is used when printing on labels. Users may create their own custom label to match their label stock.

**Data** This subkey includes the Word MRU file list. This list is hidden in another object and is not editable.

Default Save This subkey contains the default save format.

Help This subkey contains the Help file information.

**InstallRoot** This subkey contains a count of the number of installations and the path of the basic Office installation.

**List Gallery Presets** This subkey contains binary information about presets for the list gallery.

Options This subkey holds various Microsoft Word options and settings.

**Stationery** This subkey contains information used primarily when Microsoft Word is the email editor.

**Text Converters** This subkey contains the filters used to convert documents saved as text files into Word. Entries include:

Import\MSPAB Filter for importing from the Microsoft Personal Address Book

**Import\OUTLOOK** Filter for importing from Microsoft Outlook

Import\SPLUS Filter for importing from Microsoft Schedule Plus

Wizards This subkey contains configurations for the various Word wizards.

**WordMail** This subkey contains WordMail settings used when Word is used as the e-mail editor.

# Using the Registry from Microsoft Office Applications

Okay, in the final section of this chapter, let's figure out how to manipulate the registry from a Microsoft Office application. That's right, if you wanted to, you could write an entire registry editor using Microsoft Word.

Most Microsoft Office users won't have a great need to save items in the registry. However, if you find that you need to save information that must be persistent between sessions, saving this information in the registry can be an excellent method.

The example I'll use here is a simple system for saving a string to the registry. This macro is written in VBA (Visual Basic for Applications), and the techniques are portable not only among the Microsoft Office applications, but also to any other application that uses VBA as its scripting language.

In this example, the user enters some information into a single edit control in a basic VBA form. The information is then written into the registry, in the user's section, under the key HKEY\_CURRENT\_USER\Software\ Microsoft\ Office\Common\ UserOptions. You would use a different name than UserOptions for your application, of course.

Figure 14.2 shows the UserOptions key and the data values saved in it (I used a variable named Text). These values, once saved, can be modified from various places in Word and even in other Microsoft Office applications.

| A Registry E  | liter                                                                                                    |    |                                             |                          |                                                    |
|---------------|----------------------------------------------------------------------------------------------------|----|---------------------------------------------|--------------------------|----------------------------------------------------|
| the talk your | Favorites gelp                                                                                                    |    |                                             |                          |                                                    |
|               | Otool Express     Orono     Soutoon     December     Control     ProvePont     ProvePont     ProvePont     ProvePont     ProvePont     Doto     Soutonit     Doto     Soutonit     Doto     Soutonit     Soutonit     Soutoni | •  | Nore<br>(Dof set)<br>(of feet)<br>(of feet) | Type<br>REC_52<br>REC_52 | Data<br>(value not set)<br>These are user options. |
|               | # Plus                                                                                                    | 10 | 6                                           |                          | 0                                                  |

Figure 14.2: The UserOptions subkey has a single data object, named Text.

The Set User Options Here dialog box is used to modify the Text data object, stored in the UserOptions subkey. This dialog box (see <u>Figure 14.3</u>) is a simple form that allows easy data entry.

| Set User Options Here   |       |
|-------------------------|-------|
|                         | Done! |
| These are user options. |       |
|                         |       |

Figure 14.3: The Set User Options Here form sets and resets a string that is saved in the registry.

Note Many of Word's options are set in a single REG\_BINARY variable named Settings. This makes it difficult to "hack" these items as individual things, since it is necessary to find the exact location within Settings of a specific functionality.

I'm going to show some of the code used to create this form here. Yours does not need to be this complex. A simple form without tabs can be very effective in getting a user interface together; add tabs as needed later on.

First is the main function that displays (shows) the form itself:

```
Sub DisplayPublisherOptionsDialogBox()
frmUserOptions.Show
End Sub
```

This code shows the form frmUserOptions and then exits. The form takes care of actually initializing itself by reading the various registry entries and updating itself appropriately. This initialization is done in the form's initialization code:

```
Private Sub UserForm_Initialize()
UserOptions =
"HKEY_CURRENT_USER\Software\Microsoft\Office\Common\UserOptions"
If System.PrivateProfileString("", UserOptions, "Text") <> "" Then
    frmUserOptions.TextBox1.Text = System.PrivateProfileString("",
UserOptions, "Text")
End If
```

End Sub

First, we initialize the global string variable, named UserOptions. This string contains the name of the registry key that will hold our information. By saving this location in a variable, we can use the variable without worrying about whether a name has changed—if we need to change the registry key, we need only change it in one place.

Next we know the form has been shown and has been initialized. Our variable UserOptions has also been initialized. Note that any line that begins with a leading single quote (') is a comment line. Comments are only there for our own information, and the system ignores them. ActiveWindow tells the system to work with the active window. An example of conditional processing follows:

```
Private Sub CommandButton1_Click()
Dim myString As String
With ActiveWindow
If frmUserOptions.TextBox1.Text <> "" Then
    System.PrivateProfileString("", UserOptions, "Text") =
frmUserOptions.TextBox1.Text
End If
frmUserOptions.Hide
End With
End Sub
```

This code is executed when the user clicks the Done! Button. We have two things to do.

First we must process the information that the user has provided. We check to see if the text box contains any text, and if it does, we save that information. We test for the presence of entered text using an If statement.

An If statement allows what is called *conditional processing*. When the subject of the If statement is true, the statement after the Then is executed. (You can also have an Else clause, which is executed if the result of the If statement is false.) Conditional processing is the cornerstone of computer programming. Without conditional processing, programs as we know them could not exist.

In the previous example, if the following function:

```
frmUserOptions.TextBox1.Text <> ""
```

returns a value of "True", we set the registry variable to the text contained in the edit box.

Note PrivateProfileString() returns the value that the value entry contains if it exists. If the entry doesn't exist, System.PrivateProfileString() returns the default, an empty string.

The following code is very similar. We check to see if the data value "Wrap" exists and what its value is. If the value is "True", we set the variable View.WrapToWindow to True. Otherwise, we set the variable View.WrapToWindow to False.

```
If System.PrivateProfileString("",UserOptions , "Wrap") = "True" Then
  .View.WrapToWindow = True
Else
  .View.WrapToWindow = False
End If
```

This same process—of checking a registry entry for its value, setting a local variable to reflect the registry entry's value, and checking the next registry entry in the list—is performed by checking each of the relevant entries.

After the user finishes with the form and clicks the Done! button, the registry is updated. If the user clicks the Cancel button instead of OK, Visual Basic for Applications discards everything without making any changes in the registry.

Tip Need a quick way to start a Visual Basic for Applications function? Simply create a macro and edit the macro's code to include the functionality that you need.

#### Confused about System.PrivateProfileString?

The first example in this section retrieved a value from the registry. This value was used to initialize the form controls. In the second example, we set a registry data value with the same function. How does it know the difference?

The magic is that the context of how the call is made tells Visual Basic for Applications how to use it. In the first instance, the call was within an If statement. In the second use, the call was part of an assignment statement. Visual Basic for Applications knows the difference.

The entire source code and form definitions for this example are shown in Listing 14.1.

#### Listing 14.1: frmUserOptions.frm

```
VERSION 5.00
Begin {C62A69F0-16DC-11CE-9E98-00AA00574A4F} frmUserOptions
Caption = "Set User Options Here"
ClientHeight = 3120
ClientLeft = 45
```

```
ClientTop = 435
ClientWidth = 4710
   OleObjectBlob = "frmUserOptions.frx":0000
   StartUpPosition = 1 'CenterOwner
End
Attribute VB Name = "frmUserOptions"
Attribute VB GlobalNameSpace = False
Attribute VB_Creatable = False
Attribute VB_PredeclaredId = True
Attribute VB Exposed = False
Dim UserOptions As String
Private Sub CommandButton1 Click()
Dim myString As String
With ActiveWindow
If frmUserOptions.TextBox1.Text <> "" Then
    System.PrivateProfileString("", UserOptions, "Text") =
        frmUserOptions.TextBox1.Text
End If
frmUserOptions.Hide
End With
End Sub
Private Sub UserForm Initialize()
UserOptions =
    "HKEY CURRENT USER\Software\Microsoft\Office\Common\UserOptions"
If System.PrivateProfileString("", UserOptions, "Text") <> "" Then
    frmUserOptions.TextBox1.Text =
       System.PrivateProfileString("", UserOptions, "Text")
End If
End Sub
```

# **Part IV: The Registry Reference**

# Chapter List

```
Chapter 15: Introduction to HKEY_CLASSES_ROOT
Chapter 16: Introduction to HKEY_CURRENT_USER and HKEY_USERS
Chapter 17: Introduction to HKEY_LOCAL_MACHINE
Chapter 18: Introduction to HKEY_LOCAL_MACHINE\Software
Chapter 19: Introduction to HKEY_LOCAL_MACHINE\System and
HKEY_CURRENT_CONFIG
```

#### **Part Overview**

In this section, you'll learn how to:
- Understand unique IDs and manage the HKEY\_CLASSES\_ROOT hive
- Manage the HKEY\_CURRENT\_USER and HKEY\_USERS hives
- Understand the five keys in HKEY\_LOCAL\_MACHINE
- Find installed software configurations in HKEY\_LOCAL\_MACHINE\Software
- Work with and tune HKEY\_LOCAL\_MACHINE\System and HKEY\_CURRENT\_CONFIG

# Chapter 15: Introduction to HKEY\_CLASSES\_ROOT

# Overview

Many of the registry's entries deal with the Windows XP system. These entries comprise a substantial portion of a new installation's registry, although as more and more applications are installed, this percentage will drop.

Is there anything to fear in the registry's system components? Absolutely! A wrong entry in some system entries will make the system unstable, unbootable, or just plain dead. In these remaining chapters, we'll cover the registry, hive by hive, pointing out some of the more important entries, some values, and some cautions to consider.

The HKEY\_CLASSES\_ROOT branch contains information about both OLE and various file associations. The purpose of HKEY\_CLASSES\_ROOT is to provide compatibility with the existing Windows 3.x registry. The information contained in HKEY\_CLASSES\_ROOT is identical to information found in HKEY\_LOCAL\_MACHINE\Software\Classes.

Before we talk too much about HKEY\_CLASSES\_ROOT, we'll delve into things like GUIDs, UUIDs, and all those other funny registry numbers. Don't let this scare you—it is good (not absolutely necessary, just good) to understand what these numbers *really* are.

Knowing that you have backed up your registry *before* starting this chapter, let's dig in and see what's there.

# GUIDs, UUIDs, and Other Funny Numbers in Windows

All versions of Windows are just chock full of strange, long numbers. One type of number is the GUID (globally unique ID), a.k.a. the UUID (universally unique ID). Regardless of which term is used, a GUID is *always* a unique number assigned to an application or component. Controls, applications, parts of Windows, software and components, tools, compilers—everything today has one or more GUIDs. Used primarily with OLE (Object Linking and Embedding), GUIDs link components and the operating system. GUIDs are used as a linkage between applications, file types, embedding, OLE, objects, and the operating system.

Note Though I say that every program has a unique GUID, actually different versions of the same program may share the same GUID. This allows the program to be compatible with earlier versions of itself. Regardless, two different programs should never have the same GUID.

For example, Microsoft Word has a GUID of {000209FF-0000-0000-C000-00000000046}. This is unique enough that we can be sure that a request for this GUID will always match Microsoft Word, and not some other application. How can we say that? After all, although a GUID is long (it's a number with 16 bytes, or 128 bits), what mechanisms are there to make sure that each programmer uses a unique GUID?

The process of obtaining a GUID is simple and, in most cases, doesn't even require any direct interaction with Microsoft. Does that make you rather nervous? Fear not, Microsoft provides a tool to generate a GUID, and that tool takes some rather interesting steps to attempt to make each GUID unique.

Note Why even bother with these GUIDs? Say two programmers working for different companies create a program with the executable file name of xyz.exe. There's nothing wrong with that; a program's filename typically doesn't represent the actual product name or the program's functionality. However, without GUIDs it would be rather difficult for Windows to distinguish between these two programs.

First, a bit of history (just what you wanted, a history lesson). All Ethernet network interface cards (NICs) have a unique identifying number built into them. That's right, the NIC in your computer is different from the NIC of the computer in the office next door. This means that each computer with a NIC actually has a form of a unique serial number.

Note This unique number is actually the MAC (Media Access Control) address, used by the networking hardware to manage the various resources found on the network.

The NIC's serial number (the MAC address) allows the hardware layer of the network to distinguish between different computers on the network. An overseeing organization assigns unique identifiers to each NIC manufacturer (which forms the first part of the MAC address), and the manufacturer assigns the second part of the identifier to each NIC at assembly time (usually sequentially). Most NICs have their ID number written on a small sticker on the card, though in today's world, users and administrators have virtually no need for the NIC's MAC address. Figure 15.1 shows a Windows XP computer NIC configuration. Notice the line called Physical Address—that is the NIC's MAC address.

| The NG's MAC address                                                                                                    |              |
|----------------------------------------------------------------------------------------------------|--------------|
| 28 Concessed Prenapt                                                                                                    | . D X        |
| El-Mentering Windows EP Registry/wise)ipcasfig /all                                                                                                    | •            |
| Vindows IF Configuration                                                                                                    |              |
| Port Name                                                                                                    |              |
| Ethernet olapter Local Aroa Gonection:                                                                                                    |              |
| Converting instances of its DMC Buffix ( ) Durbat we reacted<br>Durbat we reacted its ( ) DMC Buffix ( ) Durbat we reacted<br>Disputed in the second of the second of the seco | or (Generic) |
| Prinzpe Will Larver                                                                                                    | "en          |
| E: Masterieg Vindow IP Registry'wire)_                                                                                                    | •            |
| •                                                                                                    |              |

Figure 15.1: A typical NIC's MAC address, as displayed using the IPCONFIG /ALL comman.

The Microsoft GUID program takes the NIC's identifier number, which is unique; the current time and date information (which is relatively unique), hashed a bit; and a random number for good measure and uses these to create the GUID. To have two identical GUIDs, it would be

necessary to have two computers with the same NIC MAC addresses, at the same time (*exactly*, to the millisecond), and with the same random number.

In short, it is unlikely that two GUIDs would be the same. Even if a programmer were to get the command to run at *exactly* the same time on both computers, it is not reasonable that the random number would be the same on both runs. This is because the random number is not based on time or any other factor that a programmer might be able to influence. Hence, you can be reasonably sure that the GUID for each application will be unique.

There is actually one instance where a GUID might not be unique: when a programmer intentionally copies the GUID for one program into another program. This could be unintentional; but more likely, the program would do this by design. I can't think of any valid reason why a programmer might create two *different* applications with the same GUID, but I'm sure that someone will write and tell me why this could, or would, happen.

A GUID consists of five groups of digits in hexadecimal. Hyphens separate each group. These groups display four bytes, two bytes, two bytes, two bytes, and six bytes—in that order—as the following GUID shows:

{000209FF-0000-0000-C000-00000000046}

It is common, although not specifically required, that braces enclose a GUID. However, whenever you encounter a number with the above arrangement of digits (8, 4, 4, 4, 12), you can generally assume that the number is a GUID.

#### A Rose by Any Other Name

UUID and GUID are just different names for the same thing. Ditto for CLSID (class ID). CLSIDs, GUIDs, and UUIDs all identify a specific class of objects. Treat a CLSID the same as you would treat a GUID or a UUID, and all will be well.

# HKEY\_CLASSES\_ROOT

The HKEY\_CLASSES\_ROOT hive contains information about both OLE and various file associations.

Warning A little later in this chapter, we'll start fiddling with the registry. You are an intelligent person; therefore, you know that you should back up your registry before you start. Please, do not change the registry without having a good, easily restored backup.

HKEY\_CLASSES\_ROOT provides compatibility with the existing Windows 3.x registry; some applications and systems expect HKEY\_CLASSES\_ROOT to exist. The information contained in HKEY\_CLASSES\_ROOT is identical to information found in the subkey HKEY\_LOCAL\_MACHINE\Software\Classes. Actually, these two objects are physically the same. A change made in one will automatically modify the other. Think of HKEY\_CLASSES\_ROOT as a house on the corner of an intersection. The house might have two addresses, one on each street. Remember: HKEY\_CLASSES\_ROOT is

HKEY\_LOCAL\_MACHINE\Software\Classes and HKEY\_LOCAL\_MACHINE\Software\Classes is HKEY\_CLASSES\_ROOT.

#### **Managing File Types and File Extensions**

The HKEY\_CLASSES\_ROOT hive consists of a list of all file extensions (file types) known to your installation of Windows XP. Each time you install a new application, the application should add or modify one or more extensions. The application's setup program does this, and this process tells Windows XP that the application will handle (open, print, and so on) that type of file when users select it.

For example, the HKEY\_CLASSES\_ROOT key for an Excel spreadsheet file (any file that ends in .xls) is as follows:

```
HKEY_CLASSES_ROOT\.xls
HKEY_CLASSES_ROOT\.xls\Excel.Sheet.5
HKEY_CLASSES_ROOT\.xls\Excel.Sheet.5\ShellNew
HKEY_CLASSES_ROOT\.xls\ExcelWorksheet
HKEY_CLASSES_ROOT\.xls\ExcelWorksheet\ShellNew
HKEY_CLASSES_ROOT\.xls\ExcelWorksheet\ShellNew
HKEY_CLASSES_ROOT\.xls\ExcelWorksheet\ShellNew\FileName = excel4.xls
HKEY_CLASSES_ROOT\.xls\ShellEx
HKEY_CLASSES_ROOT\.xls\ShellEx\{00021500-0000-C000-00000000046}
HKEY_CLASSES_ROOT\.xls\ShellEx\{00021500-0000-C000-00000000046}
\(Default) = {83799FE0-1F5A-11d1-95C7-00609797EA4F}
HKEY_CLASSES_ROOT\.xls\ShellEx\{BB2E617C-0920-11d1-9A0B-00C04FC2D6C1}
HKEY_CLASSES_ROOT\.xls\ShellEx\{BB2E617C-0920-11d1-9A0B-00C04FC2D6C1}
\(Default) = {9DBD2C50-62AD-11d0-B806-00C04FD706EC}
```

This complex group of registry entries results from the complexity of the Microsoft Office product; after all, we pay a lot for those Office products.

Another example is for batch files with the extension of .bat. The entry we find for batch files is as follows:

```
HKEY_CLASSES_ROOT\.bat
HKEY_CLASSES_ROOT\.bat\(Default) = batfile
```

We also see a subkey named PersistentHandler that contains a GUID. This GUID (5e941d80bf96-11cd-b579-08002b30bfeb) is the plain-text persistent handler, and it is used for many other HKEY\_CLASSES\_ROOT entries as well.

We see an identifier, which has no name, with a data value of batfile. Looking a bit further down the line (or down HKEY\_CLASSES\_ROOT, so to speak), we find an entry called batfile. Coincidence? Luck? Secret conspiracy? Here are the facts for batfile:

```
HKEY_CLASSES_ROOT\batfile
HKEY_CLASSES_ROOT\batfile\(Default) = MS-DOS Batch File
HKEY_CLASSES_ROOT\batfile\EditFlags = 30 04 00 00
HKEY_CLASSES_ROOT\batfile\DefaultIcon
```

```
HKEY CLASSES ROOT\batfile\DefaultIcon\(Default) =
   %SystemRoot%\System32\shell32.dll,-153
HKEY CLASSES ROOT\batfile\shell
HKEY CLASSES ROOT\batfile\shell\edit
HKEY CLASSES ROOT\batfile\shell\edit\(Default) = &Edit
HKEY CLASSES ROOT\batfile\shell\edit\command
HKEY CLASSES ROOT\batfile\shell\edit\command\(Default) =
   %SystemRoot%\System32\NOTEPAD.EXE %1
HKEY CLASSES ROOT\batfile\shell\open
HKEY CLASSES ROOT\batfile\shell\open\EditFlags = 0x0000000
HKEY CLASSES ROOT \batfile \shell \open \command
HKEY CLASSES ROOT\batfile\shell\open\command\(Default) = "%1" %*
HKEY CLASSES ROOT\batfile\shell\print
HKEY CLASSES ROOT \batfile \shell \print \command
HKEY CLASSES ROOT\batfile\shell\print\command\(Default) =
   %SystemRoot%\System32\NOTEPAD.EXE /p %1
HKEY CLASSES ROOT\batfile\shellex\batfile\shellex\PropertySheetHandlers
HKEY CLASSES ROOT \batfile \shellex \Property Sheet Handlers \PifProps
HKEY CLASSES ROOT\batfile\shellex\PropertySheetHandlers\PifProps\(Default)
   = \{86F19A00 - 42A0 - 1069 - A2E9 - 08002B30309D\}
```

Now, the preceding set of entries tell us and Windows XP everything needed to handle a .bat file—the icon to display, how to edit it, how to open it, how to print it, and how to process (execute) it. Let's look at each section of this entry. We'll begin with the first section:

```
HKEY_CLASSES_ROOT\batfile
HKEY_CLASSES_ROOT\batfile\(Default) = MS-DOS Batch File
HKEY_CLASSES_ROOT\batfile\EditFlags = 30 04 00 00
```

Initial handling for batch files includes (in an unnamed variable) the text string used both in Explorer for the file's Properties dialog box and in the Type column of Explorer's detailed list view. Modifying this string changes the behavior of Explorer and Windows for the properties displayed for a batch file.

The EditFlags variable controls how Windows processes the command.

#### **EditFlags and Bitmapped Variables**

EditFlags variables are bitmapped, with a few apparent bits. Flags are combined by ANDing them together. For example, 00 08 00 00 ANDed with 00 01 00 00 would result in the value 00 09 00 00. Use the Windows calculator program and simply add the values; the result will be identical.

Note EditFlags are stored in binary format, so that the bytes in the value are not in the same order that a DWORD value would have. If modifying EditFlags values, be cautious to correctly order the bytes!

EditFlags variables affect the way that Windows XP and its components, such as Internet Explorer, handle receiving certain files, as well as how files are processed.

Table 15.1: Bit Values for EditFlags Name Value (in Value (in **Description or Effect** Hexadecimal) **Binary**) Exclude 0x0000001 01 00 00 00 Excludes the file class; suppresses the display of the file type in the file types list Shows extensions for nonfile Show 0x0000002 02 00 00 00 objects (such as a folder that aren't associated with a filename extension) Shows that the file class has a HasExtension 0x00000004 04 00 00 00 name extension Does not allow editing NoEdit 0x0000008 08 00 00 00 registry entries associated with this file class 10 00 00 00 NoRemove 0x0000010 Disables the Remove button in the File Types tab NoNewVerb 0x0000020 20 00 00 00 Disables the Actions  $\rightarrow$  New command in the File Types tab NoEditVerb 0x00000040 40 00 00 00 Disables the Edit button in the Edit File Type dialog box NoRemoveVerb 0x0000080 80 00 00 00 Disables the Remove button in the Edit File Type dialog box 00 01 00 00 NoEditDesc 0x00000100 Disables the Edit Name button in the Edit File Type dialog box NoEditIcon 0x00000200 00 02 00 00 Disables the Change Icon button in the Edit File Type dialog box NoEditDflt 0x00000400 00 04 00 00 Disables the Set Default button in the Edit File Type dialog box Disables modification of NoEditVerbCmd 0x0000800 00 08 00 00 commands associated with verbs Disables modification of NoEditVerbExe 0x00001000 00 10 00 00 command actions NoDDE 0x00002000 00 20 00 00 Disables changing the DDE settings

00 80 00 00

Disables modification or deletion of the content type

Table 15.1 shows the bit values defined for EditFlags.

NoEditMIME

0x00008000

| Table 15.1: Bit Values for EditFlags |                           |                      |                                                                                          |  |  |
|--------------------------------------|---------------------------|----------------------|------------------------------------------------------------------------------------------|--|--|
| Name                                 | Value (in<br>Hexadecimal) | Value (in<br>Binary) | Description or Effect                                                                    |  |  |
|                                      |                           |                      | and default extension entries                                                            |  |  |
| OpenIsSafe                           | 0x00010000                | 00 00 01 00          | Specifies that the file class's<br>open verb can be invoked for<br>downloaded files      |  |  |
| AlwaysUnsafe                         | 0x00020000                | 00 00 02 00          | Disables the "Never ask me" check box                                                    |  |  |
| AlwaysShowExt                        | 0x00040000                | 00 00 04 00          | Ensures that a class extension is always to be shown                                     |  |  |
| NoRecentDocs                         | 0x00100000                | 00 00 10 00          | Disables automatic adding of<br>these files or objects to the<br>Recent Documents folder |  |  |
| ConfirmOpen                          | 0x1000000                 | 00 00 00 01          | Confirms open after<br>download in Internet Explorer                                     |  |  |

#### **Common EditFlag Values**

Some commonly used flag combination values are these:

**EditFlag 0xD2010000** For drives, directories, folders, and so on. Disables Edit File Type, Remove, Description, and Edit Name in the Edit dialog box. Also adds the file type to the list if this isn't a real file.

EditFlag 0x30040000 For batch files, disables Set Default, Remove, and New.

EditFlag 0x38070000 For applications, disables Edit, Set Default, Change Icon, and Edit Description.

The next section for batch files is as follows:

```
HKEY_CLASSES_ROOT\batfile\DefaultIcon
HKEY_CLASSES_ROOT\batfile\DefaultIcon\(Default) =
%SystemRoot%\System32\shell32.dll,-153
```

The DefaultIcon entry specifies which icon Explorer displays in the Explorer program or on the Desktop, as appropriate. Notice that Explorer won't allow you to use the Explorer Properties dialog box to change the icon for a batch file. Here is where it is changed:

```
%SystemRoot%\System32\shell32.dll,-153
```

What does that magic line mean? The file named %SystemRoot%\System32\shell32.dll is a .dll file that has, in addition to other things, a whole bunch of icons. The second number is a bit of a mystery, right? First, it is negative; just how do you find a negative icon, anyway?

Second, there doesn't seem to be any simple program or method to find which icon matches this magic number.

The negative number isn't so difficult. Icons are stored as resources in executable files; .exe and .dll files are both executable, but other extensions are also executable and can have icons in them. Each resource has a unique signed number from 0 to 65535 (a two-byte value) assigned. These *resources* (icons, dialog boxes, and strings) use this number to identify themselves to Windows. Programmers, and programmers' tools, ignore the fact that these resources are stored with signed numbers and simply ignore the signs. A programmer sets the icon's identifier to 65382, and Windows, to make things easy for all of us, displays it as -153. So icon number -153 is actually icon number 65382.

Some .dll files with lots of icons in them are pifmgr.dll, moricons.dll, and shell32.dll. There are other files containing icons, too.

Let's look at the next section:

The shell/edit section describes how to edit the subject file. The name of the context-menu selection to edit is in the variable having no name. (Right-click the file in Explorer to see the context menu.) The default variable name for most programs is &Edit, which displays the word <u>E</u>dit. (The letter preceded with an ampersand is the accelerator key's letter and will be underscored.)

The section shell/edit/command contains a single, unnamed entry listing the editor to edit the file. In the case of a batch file, the default editor is Notepad. If you have a favorite editor, you can plug it into this location to have it edit the file. Just remember that the editor must be able to open and save the file in the correct format. Fortunately for batch files, this is not difficult; they are plain-text files with no special editing requirements. When the editor is called, the argument %1 will be substituted with the batch file's name, as shown here:

```
HKEY_CLASSES_ROOT\batfile\shell\open
HKEY_CLASSES_ROOT\batfile\shell\open\EditFlags = 0x00000000
HKEY_CLASSES_ROOT\batfile\shell\open\command
HKEY_CLASSES_ROOT\batfile\shell\open\command\(Default) = "%1" %*
```

The shell/open section contains the code to execute the file. In the case of a batch file, the EditFlags value is 0x00000000. Notice the format of this command, especially the placement of the quotes: "%1" %\*. This command string will have the initial (quoted) %1 substituted with the batch file's name and the second %\* substituted with any parameters that the user passed to the command. If editing the data, be very careful not to place the quotes in the wrong place; don't quote the entire string, for example.

The next section handles printing requests:

```
HKEY_CLASSES_ROOT\batfile\shell\print
HKEY_CLASSES_ROOT\batfile\shell\print\command
HKEY_CLASSES_ROOT\batfile\shell\print\command\(Default) =
%SystemRoot%\
System32\NOTEPAD.EXE /p %1
```

Printing, managed by the shell\print section, contains only one working entry under HKEY\_CLASSES\_ROOT\batfile\shell\print\command with a single, unnamed entry. This entry tells Explorer to print using Notepad, passing the filename and the /p option. The option /p is a relatively standard option telling the program to open the file, print it to the default printer, and then exit. Generally, Windows prints the entire file, although it is possible that some applications will provide options for the print process. (Notepad is not silent or hidden; you will see it open, see the print dialog, and see Notepad close.)

Entries for property sheets for this object are next:

Mappings to programs for all CLSIDs are in the CLSID part of HKEY\_CLASSES\_ROOT. Looking up our magic CLSID, {86F19A00-42A0-1069-A2E9-08002B30309D}, we find it is registered for shell32.dll, along with a few other settings. This tells us that the PIF (Program Interface File) manager is actually part of shell32.dll, used to display the property sheet for batch files:

```
HKEY_CLASSES_ROOT\CLSID\{86F19A00-42A0-1069-A2E9-08002B30309D}
HKEY_CLASSES_ROOT\CLSID\{86F19A00-42A0-1069-A2E9-08002B30309D}\
(Default) = .PIF file (handler) property pages
HKEY_CLASSES_ROOT\CLSID\{86F19A00-42A0-1069-A2E9-08002B30309D}\
InProcServer32
HKEY_CLASSES_ROOT\CLSID\{86F19A00-42A0-1069-A2E9-08002B30309D}\
InProcServer32\(Default) = shell32.dll
HKEY_CLASSES_ROOT\CLSID\{86F19A00-42A0-1069-A2E9-08002B30309D}\
InProcServer32\(Default) = shell32.dll
HKEY_CLASSES_ROOT\CLSID\{86F19A00-42A0-1069-A2E9-08002B30309D}\
InProcServer32\ThreadingModel = Apartment
```

Several items in the CLSID section are worth noting. First, InProcServer32 is the name for a section dealing with in-process servers. In this case, we are working with a 32-bit in-process server, but that's not important right now.

We get the name of the server, shell32.dll, from the variable with no name; and we get the threading model, Apartment, from the ThreadingModel entry. These are important, since specifying the wrong ThreadingModel can cause data corruption. Other possible values for ThreadingModel are Single and Both, although it is unlikely that you will see Single specified.

One picture is worth a thousand words. Or so they say. <u>Figure 15.2</u> shows the entries for a batch file (.bat) a bit more graphically.

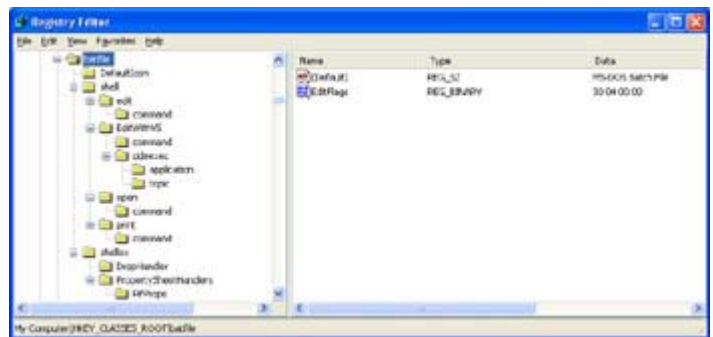

Figure 15.2: The entries for .bat (batfile) type files in HKEY\_CLASSES\_ROOT, showing their relationship.

As shown in Figure 15.2, batch files are a relatively more complex example of how a particular file type is processed. Some other types of files are simpler—for example, they may not support context menus—while some are much more complex. Each system will be different for optional components, although Windows components typically are similar regardless of the installation.

Okay, what have we learned? First, for virtually any object that relates to a file (except My Computer, My Network Places, Recycle Bin, and so on), we can set the text description, change the icon, set an editor to edit, set a printer to print, and control how the object is executed or opened, as appropriate. In fact, we can add almost any functionality to the context menu we might want to. For instance, we can set a second editor for batch files; we'll use the command prompt's editor.

This example uses the Registry Editor. I'm going to start right from the beginning since this is our first registry hack, I mean "fix."

- 1. Open the Registry Editor (RegEdit). The current local registry will be displayed.
- 2. Make HKEY\_CLASSES\_ROOT the top window either by selecting it in the Window menu or by clicking it.
- 3. A batch file's extension is .bat, so find .bat in the list of extensions.
- 4. Open the .bat key, which holds one unnamed entry with a value of batfile. Figure 15.3 shows this entry. An additional subkey, called PersistentHandler, contains the GUID for the handler for a batch file.

| S Registry Female                                                                                                    |    |                   |                 |                | - 🕱 |
|----------------------------------------------------------------------------------------------------|----|-------------------|-----------------|----------------|-----|
| the trik your farment tolt                                                                                                    |    | 11                |                 |                |     |
| <ul> <li>a get</li> <li>a get</li> &lt;</ul> |    | Ross<br>Björdnati | 1164<br>1473_52 | Deta<br>bertik |     |
| Al provide the second second                                                                                                    | 35 | £                 |                 | U              |     |

Figure 15.3: Most extension entries have a single entry referring to a subsequent entry in HKEY\_CLASSES\_ROOT.

5. Find the entry batfile in HKEY\_CLASSES\_ROOT and expand the shell subkey. The original shell subkey contains three entries: edit, open, and print.

- 6. Create a new subkey under shell and call this new subkey NewEdit. (Sure, you can call this new subkey anything you want.)
- 7. In your NewEdit subkey, there is an unnamed entry with a data type of REG\_SZ. In this entry, put the text of the new command you are adding. In this example, we are adding the command-level editor (the editor displayed when you type edit at a command prompt), so I'm adding the string Edit with DOS Editor. Take a gander at Figure 15.4 to see what we've done so far!

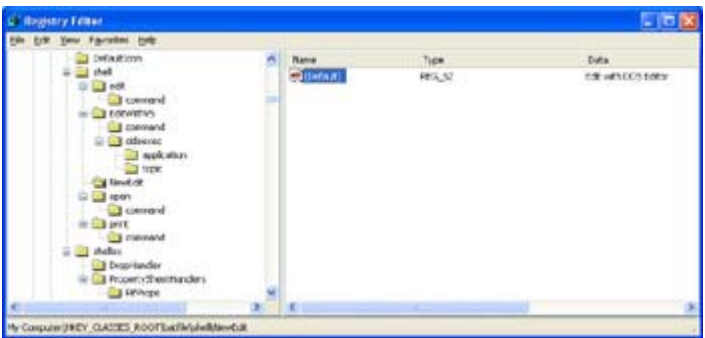

Figure 15.4: The Registry Editor with NewEdit open, showing the unnamed key with the command's menu text

- 8. Under the NewEdit subkey, create a second subkey called command.
- 9. In the subkey command, create a new, unnamed value with a data type of REG\_EXPAND\_SZ. Make sure you use REG\_EXPAND\_SZ, and not REG\_SZ, because this string will have an expansion variable embedded in it.
- The string value for this new variable is the command itself. In our case, we are going to use the command editor, edit.com, which is located in %SystemRoot%\System32. Add this string like so:

%SystemRoot%\System32\edit.com %1

The %1 is a substitution variable, much like substitution variables in batch files, where Windows will substitute the name of the file to load into the editor. Figure 15.5 shows this change.

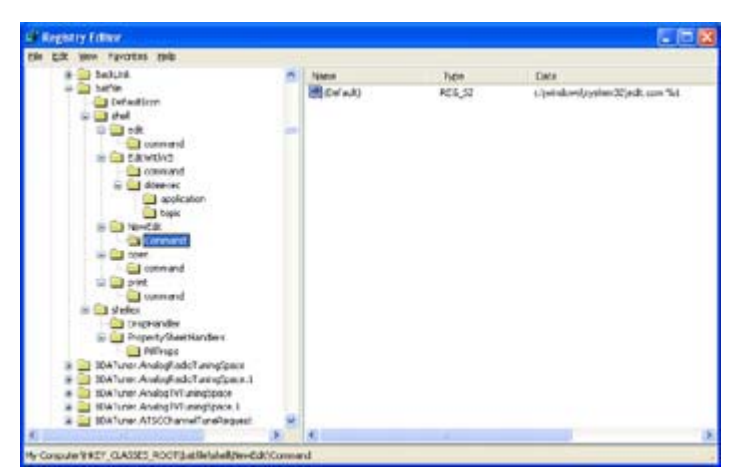

Figure 15.5: The Registry Editor with the new command added

11. We are done adding a new context-menu selection. Close the Registry Editor and restart Windows.

Note Although not always necessary, I recommend that you restart Windows XP after each registry modification. Windows XP caches some parts of the registry, and changes won't become visible until after restarting. Actually, much of HKEY\_CLASSES\_ROOT is cached, so a reboot is an especially good idea here.

Figure 15.6 shows the new context menu in action. When the user clicks the menu selection Edit with DOS Editor, the command-prompt editor will open in its own window, and the selected file will be loaded, as shown in Figure 15.7.

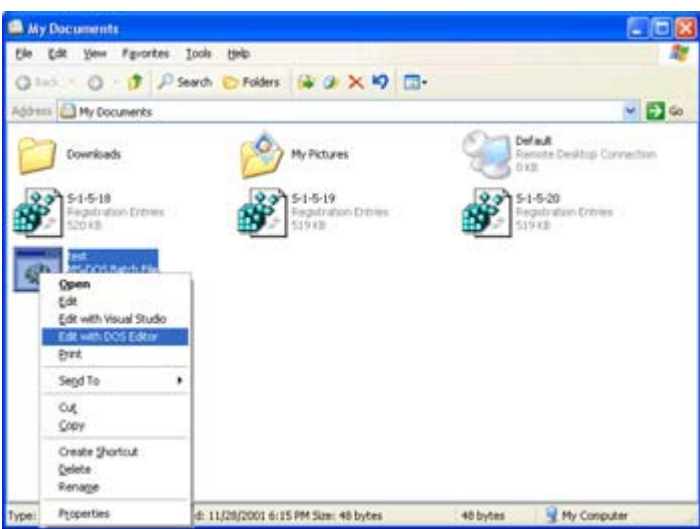

Figure 15.6: The new, modified context menu. Look—we now have a new editor to choose from.

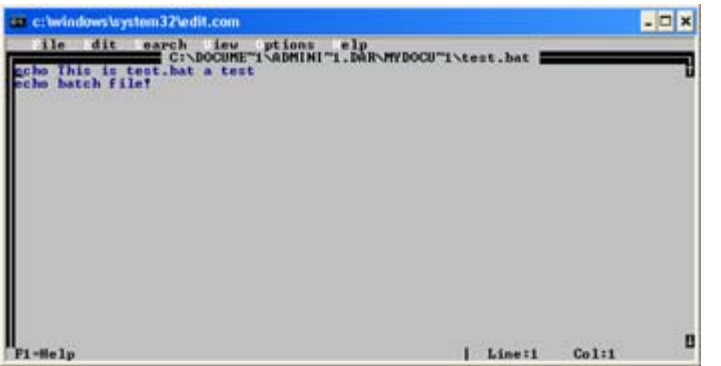

Figure 15.7: Using a different editor may be just the trick for some users.

Editing with the command editor may be easier for some users, or maybe you have a favorite editor you would like to substitute.

You can modify all context menus in Explorer (which includes the Desktop) using this technique. You can add selections for different file types, new actions to take, new editors, new print options, whatever.

#### Managing OLE and Embedding

The second function of HKEY\_CLASSES\_ROOT is to manage OLE. It is perhaps well beyond the scope of this book to really delve into the intricacies of OLE. But a quick review is in order.

OLE (Object Linking and Embedding) is a basic functionality that Microsoft has been working on for the last 8 to 10 years. The origins of OLE, or at least the concepts surrounding OLE, are vague. Some of these techniques and functions can be traced back to the beginnings of Windows and something called DDE (Dynamic Data Exchange). DDE was one hell of a difficult thing to work with, and Microsoft quickly expanded it to make it more flexible.

OLE consists of a whole slew of features, but the main one we'll worry about today is the concept of embedding. *Embedding* is the process of using one application inside another application. Many of Microsoft's applications rely heavily on embedding. Outlook is one example; it's the Microsoft Desktop information management system that many of us use for e-mail. Outlook can use Microsoft Word as the preferred e-mail editor by embedding Word into Outlook's e-mail editor window. When this is done, Word's menus, toolbars, and other functions are all available to the user.

Figure 15.8 shows Word as the e-mail editor, running and editing a message to my editor. An invisible Word window exists with this chapter open. Using Word to edit an e-mail message doesn't affect Word's ability to be a word processor, although I do save my work before using Outlook.

| a Tord to the way to go wronger - Microsoft Word                                                                                                    | E 16 🗱                       |
|----------------------------------------------------------------------------------------------------|------------------------------|
| The photometry proves the set of a set of the set of the set of | There are the set of the set |
| 18 a.                                                                                                    |                              |
| higher words, the way to go                                                                                                    |                              |
| E-ur.<br>The ture you can be that using hit proof. What as an evaluated on pass provided a powerful and the dole second editor.<br>Probe                                                                                                    | 1                            |
|                                                                                                    | 19                           |
| Be. 5 Mater. / CLOBEDING, S. 7. 7. = - COB.                                                                                                    | -                            |

Figure 15.8: Outlook's e-mail editor with Word embedded

There is nothing that would prevent you from writing an application that allowed embedding Word. For that matter, embedding into a client application is possible for virtually all server applications. There are established mechanisms to determine the server's capabilities, what is needed to embed, and so on, although it is well beyond the scope of this book to get into that topic. They say there are only about two programmers who really understand embedding and OLE, and they both work for Microsoft.

#### The Default Client—It's a Dirty Job but Someone Has to Do It

Windows XP offers what amounts to a default client application. It gives a server application that is incapable of running on its own a way to execute. This default client application is called RunDLL32.exe.

When RunDLL32 is executed, it is passed the name of the server, typically an ActiveX control (a.k.a. an OLE control), some actions, and the name of the subject object, typically a file of some sort.

For example, the entry for amovie.ocx, an ActiveX control used to display MPEG (video) files, is as follows:

```
%SystemRoot%\System32\RunDLL32.exe
%SystemRoot%\System32\amovie.ocx,RunDll /play /close %1
```

In this example, RunDLL32 will load amovie.ocx, passing these four parameters:

RunDll Tells amovie.ocx who the client is.

/play Tells amovie.ocx to play the specified object; in this case the object is a file.

/close Tells amovie.ocx to close after playing the specified object.

%1 Tells amovie.ocx which file contains the object to be played.

#### **Delving into the Unknown**

Regardless of how many viewer controls, applications, and whatever else you install under Windows XP, there are going to be unknown file types. Windows refers to these files as *unknown*. When Windows opens an unknown file, a dialog box is displayed that is named Open With. This dialog box, shown in Figure 15.9, allows you to select an application to open files whose file type is currently not defined.

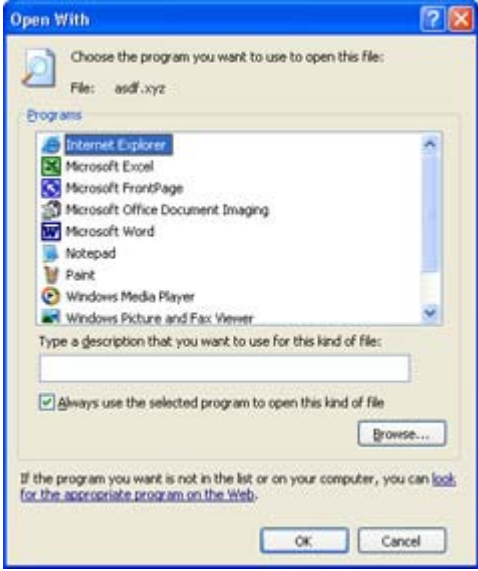

Figure 15.9: Open With allows both opening a specific file of an unknown type and setting a new default action for other files at the same time.

The Open With dialog box allows you to select the application used to open the file. Also, if the "Always use the selected program to open this kind of file" box is checked, Open With will create a new default handler for the file type.

Default handlers include most applications installed under Windows XP that are properly registered in the registry—that is, installed correctly. In addition, several system components are used as handlers, including RunDLL32 (which allows running ActiveX controls), WinHlp32 (to open standard Windows help files), and Internet Explorer.

Whenever a selection does not appear within the list of programs in the Open With dialog box, clicking the Browse button allows you to select any other executable program.

When the box labeled "Always use the selected program to open this kind of file" is checked, new entries in HKEY\_CLASSES\_ROOT are created for this file type. These entries may then be edited or modified by the user, using the techniques previously shown, to change or enhance the behavior of the context menu.

# Chapter 16: Introduction to HKEY\_CURRENT\_USER and HKEY\_USERS

# Overview

HKEY\_CURRENT\_USER and HKEY\_USERS are hives that deal with users and user profiles. When first installed, Windows XP systems have two profiles configured: the default user, used by the system when no user is logged on, and a profile for the currently logged-on user.

HKEY\_CURRENT\_USER is the profile for the currently logged-on user. HKEY\_CURRENT\_USER is actually just a link to the user's profile that is stored in HKEY\_USERS. Changes made in HKEY\_CURRENT\_USER are also going to appear in HKEY\_USERS and be saved when the user logs off (if the user doesn't have a mandatory profile). HKEY\_USERS contains the profile for the currently logged-on user and the default profile.

In this chapter, we'll take an in-depth look at the major subkeys that make up the profile of the currently logged-on user.

# Looking at User Profiles

All user profiles are stored as separate profile files and are loaded as needed. They are saved in the %SystemRoot%\Profiles\<userid> directory. The registry components of the user's profile are contained in the ntuser.dat files.

For example, consider our fictional user, Pixel:

1. The user Pixel logs on to the system.

- 2. Windows XP validates the user ID and password with the Active Directory server or the local machine's security manager if the user is not logging on to a domain.
- 3. The logon checks the user's profile status.
- 4. If the profile is local, or if the user is not logging on to a domain, the profile is loaded from the local machine.
- 5. If the user's profile is not local, and the user is logging on to a domain and has a roaming or mandatory profile, the correct profile is loaded from the appropriate network share. The user's ntuser.dat file is loaded into the registry's HKEY\_USERS hive with a subkey name equal to the user's SID (security identifier).
- 6. The user's profile is read from the server and updated as necessary to reflect the user's preferences. The user uses the same profile when logging on at any computer in the domain.
- Note Pixel, who's Pixel? Try Robert A. Heinlein's book, The Cat Who Walked Through Walls (ISBN 0-441-09499-6), to learn about the cat, Pixel.

In the process of loading the user's profile, the user's ntuser.dat file is loaded into HKEY\_USERS. This hive contains the user's registry settings, everything that will later appear in the HKEY\_CURRENT\_USER hive. This becomes a hive with a name equal to the user's SID. Windows XP unloads and saves to the original location the profile of the previously logged-on user. This leaves HKEY\_USERS with only two user profiles loaded at any given time, for the default user and the current user. (Actually, if no user logs on, then only one profile is present: the default profile.)

Warning Careful—backing up a server's registry doesn't back up each user's profile. It is necessary to completely back up the server's Profiles directory, which contains information for each user who is defined on that machine and who has a profile stored there.

Users who don't have authority to modify their profile because they are using a mandatory profile may make changes. However, these changes will be lost when the user logs off.

Note What happens when the same user ID, with a roaming profile, is used concurrently on two different computers? This situation is not well defined. It is not an error; however, only one of these multiple logged sessions will actually save the user's profile. The session that is the last to log off will overwrite all other saves by other sessions.

The major user components in the registry are:

**HKEY\_CURRENT\_USER** The HKEY\_CURRENT\_USER hive manages specific information about the currently logged-on user. Remember, Windows XP automatically reflects changes made in HKEY\_CLASSES\_ROOT to the user's information contained in HKEY\_USERS.

**HKEY\_USERS** The HKEY\_USERS hive also contains information about a pseudo user (named .DEFAULT) that is used when no user is logged on. (It also contains information about the user currently logged-on user and other users as well.)

Remember that HKEY\_CURRENT\_USER is an alias for the actual user's information that is contained in the HKEY\_USERS hive. Modifying one will always modify both. Generally it is

easier to make changes to the HKEY\_CURRENT\_USER hive, as there is no ambiguity as to who's information is being modified.

Again, a backup is vital. I have to do one myself, so while I'm busy, why don't you do a registry backup, too.

# HKEY\_CURRENT\_USER

The HKEY\_CURRENT\_USER branch manages specific information about the currently logged-on user. This hive contains a complete profile of how Windows will look and behave for the user.

Note If at any time you want to modify the look and feel (the profile) of Windows XP when no user is logged on, then modify the entries in the HKEY\_USERS\.DEFAULT subkey. There are parallel entries in this subkey for virtually every entry found in HKEY\_CURRENT\_USER. Realize that some changes won't be meaningful because they represent parts of the system that are quite inaccessible when no user is logged on.

Major subkeys in HKEY\_CURRENT\_USER include the following:

**AppEvents** This subkey includes information about labels for events, such as the default beep. Other information includes the sounds (such as the beeps, dings, and bongs) that Windows emits when things happen. It is not common to edit label entries, but it is possible. Use the Control Panel's Sounds applet to change event sounds, although some sounds must be changed directly in the registry.

**Console** The colors, font, and other command-window metrics are stored in this subkey. These settings apply to console windows only; other windows have their metrics stored elsewhere.

**Control Panel** This subkey holds settings for some of the Control Panel's applets. Examples of settings saved here include those for the Accessibility, Appearance, Mouse, and Keyboard applets.

Environment The system environment strings are saved in this subkey.

**EUDC** Information regarding End User Defined Characters is stored in this subkey. (This subkey is not found on all Windows installations.)

Identities This subkey holds settings for user-specific configurations of certain software.

**Keyboard Layout** The keyboard layout can be modified from this subkey, typically when a special-purpose keyboard is used.

**Network** All drives to which drive letters are mapped are managed in this subkey. Explorer primarily manages drive mapping of network shares.

**Printers** All printers, local and remote, are managed in this subkey. Printer information is accessible in the system's Printer applet.

**RemoteAccess** The wizard for dial-up networking services that allows connecting to remote computers and networks stores information in this subkey. (This subkey is not found in all Windows installations.)

SessionInformation This subkey contains dynamic information about the current session.

**Software** Information about all installed software is stored in this subkey. The vendor typically arranges this information, although some applications may be in their own subkeys.

System This subkey contains information used by the backup and restore process.

**Unicode Program Groups** This subkey contains information used by Program Manager. (Is anyone using Program Manager anymore?) The subkeys found in Unicode Program Groups are in a binary format that is difficult to edit. (Have I ever seen entries in the Unicode Program Groups subkey? No, not yet.) Actually, users who upgraded from Windows NT 3.*x* may have entries in this subkey. However, Windows NT version 4 or later will not use this subkey, even though it is found in all versions of Windows, including Windows XP.

**Volatile Environment** Typically, this subkey contains a number of entries. For example, a value called LOGONSERVER contains a string with the logon server (the server the user is currently logged on to). For example, my logon server is \\DORA. There are a number of other interesting items found in this subkey.

# AppEvents

The AppEvents subkey contains all the information that Windows XP uses to play sounds and make other events happen, whenever a given event happens. Additionally, the AppEvents subkey contains definitions of what sounds to play when an event occurs. Finally, AppEvents also contains sound schemes for both default sounds and no sounds. Users may create new schemes, as desired, using the Control Panel's Sounds applet—more on that later.

First, AppEvents is divided into two parts. The first part, named EventLabels, consists of a list of events and the labels to be used for these events. These labels are hard-coded in mmsys.cpl as string resources. For events that are not part of Windows by default, and therefore do not have any label(s) defined in mmsys.cpl, there will be a display string in the appropriate EventLabels entry. In Windows XP, the standard labels from 5824 to 5856 are currently defined (a total of 32 EventLabels), as shown in Table 16.1.

These strings can be viewed using Microsoft Visual C++ (Visual Studio). Load mmsys.cpl as a resource file and open the string table.

| Table 16.1: AppEvents Labels for Windows XP     |      |  |  |  |
|-------------------------------------------------|------|--|--|--|
| Action Name Action Label String Resource Number |      |  |  |  |
| Default Beep                                    | 5824 |  |  |  |
| Program Error                                   | 5825 |  |  |  |
| Close Program                                   | 5826 |  |  |  |
| Critical Battery Alarm                          | 5827 |  |  |  |
| Device Connect                                  | 5828 |  |  |  |

| Table 16.1: AppEvents Labels for Windows XP |                                     |  |  |  |
|---------------------------------------------|-------------------------------------|--|--|--|
| Action Name                                 | Action Label String Resource Number |  |  |  |
| Device Disconnect                           | 5829                                |  |  |  |
| Device Failed to Connect                    | 5830                                |  |  |  |
| Empty Recycle Bin                           | 5831                                |  |  |  |
| Low Battery Alarm                           | 5832                                |  |  |  |
| Maximize                                    | 5833                                |  |  |  |
| Menu Command                                | 5834                                |  |  |  |
| Menu Popup                                  | 5835                                |  |  |  |
| Minimize                                    | 5836                                |  |  |  |
| New Mail Notification                       | 5837                                |  |  |  |
| Start Navigation                            | 5838                                |  |  |  |
| Open Program                                | 5839                                |  |  |  |
| Print Complete                              | 5840                                |  |  |  |
| Restore Down                                | 5841                                |  |  |  |
| Restore Up                                  | 5842                                |  |  |  |
| Asterisk                                    | 5843                                |  |  |  |
| Default Sound                               | 5844                                |  |  |  |
| Exclamation                                 | 5845                                |  |  |  |
| Exit Windows                                | 5846                                |  |  |  |
| Critical Stop                               | 5847                                |  |  |  |
| System Notification                         | 5848                                |  |  |  |
| Question                                    | 5849                                |  |  |  |
| Start Windows                               | 5850                                |  |  |  |
| Start Menu                                  | 5851                                |  |  |  |
| Windows Logoff                              | 5852                                |  |  |  |
| Windows Logon                               | 5853                                |  |  |  |
| Windows Explorer                            | 5854                                |  |  |  |
| Hardware                                    | 5855                                |  |  |  |
| Windows                                     | 5856                                |  |  |  |

The next part of AppEvents is a subkey named Schemes. Found in Schemes are two subkeys: Apps and Names. In Apps, we first find a subkey named .Default, which contains subkeys for each of the items listed in EventLabels (see <u>Table 16.1</u>, above). Each item will then have a set of subkeys, .Current and .Default, where .Current contains the currently defined sound, and .Default contains the default sound. <u>Figure 16.1</u> shows the LowBatteryAlarm sound (which has its own sound in Windows XP).

| Streatry Letter                                                                                                    |              |                      | E 15 8                                                                                                    |
|----------------------------------------------------------------------------------------------------|--------------|----------------------|----------------------------------------------------------------------------------------------------|
| the List Yew Favorite Hele                                                                                                    | <br>entres : | 12270                | a series and a series of the series of the s |
| Contentional                                                                                                    | Mar          | Type<br>REG PUNAD 12 | Date<br>School of a Parase Sensitives 12 Inferral an east                                                                                                    |
| Solaria Solaria<br>Solaria<br>Video Salaria<br>Video Salaria<br>Solaria<br>So | Sec. (Sec.)  | FR(DWD)C             | Throw a Classification of Schryton an                                                                                                    |
| 4                                                                                                    | <br><        |                      | 12 13                                                                                                    |

Figure 16.1: When a portable computer's power management reports that the battery is low, the user will hear this sound.

We previously discussed labels for events. Next, we need a table of sounds to "play" when the event happens. These events are located in

HKEY\_CURRENT\_USER\AppEvents\Schemes\Apps\.Default. This subkey contains entries to match each entry in the EventLabels subkey (listed in <u>Table 16.1</u>). Each subkey has at least two subkeys, including .Current and .Default. For example,

 $HKEY\_CURRENT\_USER\AppEvents\Schemes\Apps\.Default\.Default\contains the following:$ 

**.Current** This subkey contains one unnamed entry with the value of ding.wav, unless the user has changed the sound to be played. That is, when a default event (an event that doesn't have its own sound defined) occurs, Windows will play the ding.wav file.

**.Default** This subkey contains one unnamed value with the value of Windows\Media\ding.wav. Windows will actually hard-code the directory to the Windows installation directory. If at some time the user selects the default sound in the Control Panel's Sounds applet, this one is used.

When a sound is not defined (either by default or by user action), the string contained will be empty. Not all sounds are defined!

There are event labels for a number of events, as <u>Table 16.2</u> shows. This table lists sounds found in virtually all Windows systems right from the first installation, along with some used by Microsoft Visual Studio.

| Table 16.2: Sounds Found on Most Windows Systems |                        |                                                                                      |  |  |
|--------------------------------------------------|------------------------|--------------------------------------------------------------------------------------|--|--|
| Subkey                                           | Default Text           | Description                                                                          |  |  |
| .Default                                         | Default Beep           | Default sound used when a sound is needed,<br>but no specific sound has been defined |  |  |
| ActivatingDocument                               | Complete<br>Navigation | Sound played when the navigation of an object is complete                            |  |  |
| AppGPFault                                       | Program Error          | Sound played when a program returns an error                                         |  |  |
| CCSelect                                         | Select                 | Sound played when an object is selected                                              |  |  |
| Close                                            | Close Program          | Sound played when a program closes                                                   |  |  |
| EmptyRecycleBin                                  | Empty Recycle          | Sound played when the Recycle Bin is                                                 |  |  |

| Table 16.2: Sounds Found on Most Windows Systems |                          |                                                                                                    |  |  |  |
|--------------------------------------------------|--------------------------|----------------------------------------------------------------------------------------------------|--|--|--|
| Subkey                                           | Default Text             | Description                                                                                                    |  |  |  |
|                                                  | Bin                      | emptied                                                                                                    |  |  |  |
| MailBeep                                         | New Mail<br>Notification | Sound played when a new e-mail arrives                                                                                                    |  |  |  |
| Maximize                                         | Maximize                 | Sound played whenever a window is maximized                                                                                                    |  |  |  |
| MenuCommand                                      | Menu<br>Command          | Sound played whenever a menu item is selected                                                                                                  |  |  |  |
| MenuPopup                                        | Menu Pop-up              | Sound played whenever a pop-up (context)<br>menu item is selected                                                                              |  |  |  |
| Minimize                                         | Minimize                 | Sound played whenever a window is minimized                                                                                                    |  |  |  |
| MoveMenuItem                                     | Move Menu<br>Item        | Sound played whenever a menu item is moved                                                                                                    |  |  |  |
| MSVC_HitBP                                       | Breakpoint Hit           | Sound played when a breakpoint in Microsoft<br>Visual C++ has been reached (may not be<br>present if Microsoft Visual C++ is not<br>installed) |  |  |  |
| MSVC_OutputError                                 | Error in Output          | Sound played when an error in Microsoft<br>Visual C++ has been detected (may not be<br>present if Microsoft Visual C++ is not<br>installed)    |  |  |  |
| MSVC_OutputWarning                               | Warning in<br>Output     | Sound played when a warning in Microsoft<br>Visual C++ has been detected (may not be<br>present if Microsoft Visual C++ is not<br>installed)   |  |  |  |
| Navigating                                       | Start Navigation         | Sound played when navigation begins                                                                                                    |  |  |  |
| Open                                             | Open Program             | Sound played when a program starts or opens                                                                                                    |  |  |  |
| RestoreDown                                      | Restore Down             | Sound played when a window is restored from the maximized size to the normal size                                                              |  |  |  |
| RestoreUp                                        | Restore Up               | Sound played when a window is restored from the minimized size to the normal size                                                              |  |  |  |
| RingIn                                           | Incoming Call            | Sound played when an incoming telephony call is received                                                                                       |  |  |  |
| RingOut                                          | Outgoing Call            | Sound played when an outgoing telephony call is made                                                                                           |  |  |  |
| ShowBand                                         | Show Toolbar<br>Band     | Sound played when the toolbar band is shown                                                                                                    |  |  |  |
| SystemAsterisk                                   | Asterisk                 | Sound played as the standard Windows asterisk sound                                                                                            |  |  |  |
| SystemExclamation                                | Exclamation              | Sound played as the standard Windows exclamation sound                                                                                         |  |  |  |

| Table 16.2: Sounds Found on Most Windows Systems |               |                                                          |  |  |
|--------------------------------------------------|---------------|----------------------------------------------------------|--|--|
| Subkey                                           | Default Text  | Description                                              |  |  |
| SystemExit                                       | Exit Windows  | Sound played when Windows is exited                      |  |  |
| SystemHand                                       | Critical Stop | Sound played as the standard Windows critical stop sound |  |  |
| SystemQuestion                                   | Question      | Sound played as the standard Windows question sound      |  |  |
| SystemStart                                      | Start Windows | Sound played when Windows starts                         |  |  |

Sounds based on events are set in the Control Panel's Sounds applet. <u>Figure 16.2</u> shows this simple program. Each event can have one sound assigned, and users can create and save event sound schemes.

| /olume                                                    | Sounds                                                                                              | Audio                   | V                                                                                                    | oice                 | Hardware                  |
|-----------------------------------------------------------|----------------------------------------------------------------------------------------------------|-------------------------|----------------------------------------------------------------------------------------------------|----------------------|---------------------------|
| sound so<br>nd progra<br>ave modif                        | hette is a set<br>ms. You can s<br>ied.                                                             | of sounds<br>elect an e | applied to<br>wisting sc                                                                                                    | o event:<br>herre or | in Windows<br>save one yo |
| ound sigh                                                 | ene:                                                                                                |                         |                                                                                                    |                      |                           |
|                                                           |                                                                                                    |                         |                                                                                                    | _                    | ~                         |
|                                                           |                                                                                                    |                         | SavgA                                                                                                    |                      | Delete                    |
| hogram ev                                                 | rents:                                                                                              |                         |                                                                                                    |                      |                           |
| Bogram ev<br>Ø, D                                         | vents:<br>levice Failed t                                                                           | o Connec                | t.                                                                                                    |                      |                           |
| Bogram ev<br>Ø, D<br>Ø, E                                 | vents:<br>levice Failed t<br>xclamation                                                             | o Connec                | ta -                                                                                                    |                      |                           |
| 0, 0<br>0, 0<br>0, 6<br>0, 6                              | vents:<br>levice Failed t<br>xclamation<br>xit Windows                                              | o Connec                | 0                                                                                                    |                      | -                         |
| 0,0<br>0,0<br>0,0<br>0,0<br>0,0                           | vents:<br>levice Failed t<br>xclamation<br>xit Windows<br>ow Battery All                            | o Connec                | t in the second second s |                      | -                         |
|                                                           | vents:<br>levice Failed t<br>xclamation<br>xit Windows<br>ow Battoy All<br>faximize                 | o Connec                | 0                                                                                                    |                      | -                         |
| 00000000000000000000000000000000000000                    | vents:<br>levice Failed t<br>xclamation<br>xit Windows<br>ow Battery Al<br>faximize<br>fenu comman  | o Connect               |                                                                                                    |                      |                           |
| Cogram en<br>O, D<br>O, E<br>O, E<br>O, M<br>O, M<br>O, M | vents:<br>levice Failed t<br>xclamation<br>xit Windows<br>on Battiny Ali<br>faxinize<br>fenu comman | o Connect               | 1.1                                                                                                    |                      |                           |

Figure 16.2: The Control Panel's Sounds applet sets sounds and sound schemes.

All sounds are rather meaningless unless the computer supports audio. Windows systems without sound compatibility will display these labels, and the user may set system sounds, but Windows cannot play these sounds. After all, how can Windows play a sound without a sound system? (Experiments at the Dilbert facility using Elbonionans to make the appropriate sounds did not succeed!)

Maybe, just maybe, there will be systems that don't have all of the above event labels. This is typically the case when a system administrator has substantially customized the installation and has deleted these objects. Although there may seem to be good reasons to delete event labels, it rarely is a good idea—more likely, it is a case of someone trying to generate work for themselves.

Once a system has more software applications and perhaps hardware too, these products may add events. These events will require labels and (probably, although not necessarily) sounds.

Microsoft Office, for example, adds about 40 event labels; that's more than the default version of Windows. Microsoft's Developer Studio consists of a myriad of development tools,

including Visual C/C++, Visual BASIC, Visual FoxPro, and others. It will also add many new events. Events and event labels can become overwhelming if lots of applications are installed.

Additionally, if the user has defined one or more schemes, there will be an entry for each user-defined scheme. The name that is used is a system-generated hash of the user's scheme name. For example, I created a scheme called Peter's Scheme, and Windows XP named the relevant subkeys Peter'0.

Scheme names are contained in the HKEY\_CURRENT\_USER\AppEvents\Schemes\Names subkey. There will be one subkey for each scheme created by users, plus the two default ones: .Default and .None. The .Default subkey is the scheme used to restore the sounds to their default values. The .None subkey is a scheme used to turn off all sounds, which in some situations may be a really good move. There have been times when I wanted to use a really big hammer on someone's speakers. Oh, and by the way, each of these scheme subkeys contains the username for the scheme.

Already we see the possibility to modify the default sounds so that there could be a standard set of sounds for an organization. After all, a company with specialized sounds (for example, any company in the entertainment business) might really want their sounds to be the default sounds.

In the Control Panel's Sounds applet, you can select default sounds in the Schemes section (see <u>Figure 16.2</u>). Select the Windows Default scheme to restore the defaults. In the Sounds applet, you can also select No Sounds to remove all sounds from events.

Note Before selecting a scheme and making massive changes, it may be a good idea to save the current settings in a new scheme so that you can back out of an undesired change with only a little work. You can delete schemes that you no longer need in the Sounds applet using the Delete button. Better safe than sorry.

#### Console

The Console subkey contains information used to configure the default sessions. Each entry sets parameters used for character-based applications; those with their own PIF files will use the PIF file settings rather than the settings in this subkey.

In <u>Table 16.3</u>, we are actually dealing with two-digit values (four of them in each ColorTable entry). A two-digit hex value can represent a value between 0 and 255 (that's 0 and 0xFF in hex). <u>Table 16.3</u> shows each value entry, a typical value, and what the value entry means.

| Table 16.3: Console Settings Found on Most Windows Systems |               |                                                                                                    |  |  |
|------------------------------------------------------------|---------------|----------------------------------------------------------------------------------------------------|--|--|
| Value Entry                                                | Typical Value | Description                                                                                               |  |  |
| ColorTable00                                               | 0x00000000    | An RGB color value that is black as night.<br>RGB is additive, getting lighter as the values<br>increase. |  |  |
| ColorTable01                                               | 0x00800000    | Dark red.                                                                                                 |  |  |
| ColorTable02                                               | 0x00008000    | Dark green.                                                                                               |  |  |
| ColorTable03                                               | 0x00808000    | Pea-green color (or a dark yellow, you decide).                                                           |  |  |

| Table 16.3:            | Console Settings I   | Found on Most Windows Systems                                                                                                    |
|------------------------|----------------------|----------------------------------------------------------------------------------------------------|
| Value Entry            | <b>Typical Value</b> | Description                                                                                                    |
| ColorTable04           | 0x0000080            | Dark blue.                                                                                                    |
| ColorTable05           | 0x00800080           | Violet.                                                                                                    |
| ColorTable06           | 0x00008080           | Dark cyan.                                                                                                    |
| ColorTable07           | 0x00c0c0c0           | Light gray.                                                                                                    |
| ColorTable08           | 0x00808080           | Darker gray.                                                                                                    |
| ColorTable09           | 0x00ff0000           | Bright red.                                                                                                    |
| ColorTable10           | 0x0000ff00           | Bright green.                                                                                                    |
| ColorTable11           | 0x00ffff00           | Yellow—or a really, really bright pea green.                                                                                                    |
| ColorTable12           | 0x000000ff           | Bright blue.                                                                                                    |
| ColorTable13           | 0x00ff00ff           | Bright violet.                                                                                                    |
| ColorTable14           | 0x0000ffff           | Cyan.                                                                                                    |
| ColorTable15           | 00x0ffffff           | White.                                                                                                    |
| CurrentPage            | 0x00000000           | Page zero is the current page.                                                                                                    |
| CursorSize             | 0x00000019           | The cursor is 25 percent of the character cell in size.                                                                                                |
| FaceName               | (None)               | The name of the console font, if defined. A default font is selected if none is defined.                                                               |
| FontFamily             | 0x00000000           | The console font family, if defined. The default family for the selected font is used if none is defined; typical values include TrueType and Raster.  |
| FontSize               | 0x00000000           | The font size; the low word contains the character width; the high word contains the character height. For example, a font 8 x 16 would be 0x00080010. |
| FontWeight             | 0x00000000           | The weight (bolding) of the font; larger numbers are bolder.                                                                                           |
| FullScreen             | 0x0000000            | A value of 0x00000001 is set if this window is full screen; a value of 0x00000000 is set if the window is not full screen.                             |
| HistoryBufferSize      | 0x00000032           | The size of the history buffer in commands;<br>the hex value of 32 indicates that 50<br>commands may be stored in each command<br>history buffer.      |
| InsertMode             | 0x00000000           | A value of 0x00000001 is to use insert mode;<br>0x00000000 is to use overwrite mode.                                                                   |
| NumberOfHistoryBuffers | 0x00000004           | The number of history buffers used for this command session. The size of the history buffers are set using HistoryBufferSize.                          |
| PopupColors            | 0x000000f5           | The color used for a pop-up window, if                                                                                                    |

| Table 16.3: Console Settings Found on Most Windows Systems |               |                                                                                                    |  |
|------------------------------------------------------------|---------------|----------------------------------------------------------------------------------------------------|--|
| Value Entry                                                | Typical Value | Description                                                                                                    |  |
|                                                            |               | displayed. The first four bits (f in the typical<br>value) are the characters; the next four bits (5<br>in the typical value) are the foreground color.<br>These values are indexes to the color values<br>defined in this table.                                                                                                    |  |
| QuickEdit                                                  | 0x00000000    | Setting the value to 0x00000001 enables<br>QuickEdit; setting it to 0x00000000 disables<br>QuickEdit. QuickEdit allows quick cut and<br>paste to the Clipboard.                                                                                                    |  |
| ScreenBufferSize                                           | 0x00190050    | The screen buffer size. In the example, $0x0019$ equals 25 in decimal and $0x0050$ equals 80 in decimal; therefore, the default screen buffer size is 25 x 80 in size. Other common sizes are 50 x 80 ( $0x00320050$ ) or 43 x 80 ( $0x002b0050$ ). Windows XP does not restrict you to a width of 80 characters in a command session—line widths are essentially unlimited. |  |
| ScreenColors                                               | 0x00000007    | The index to colors for the screen. The next-to-<br>last digit is the index for characters, and the<br>last digit is the index for the background.                                                                                                    |  |
| WindowSize                                                 | 0x00190050    | The window size. In the example, 0x0019<br>equals 25 in decimal and 0x0050 equals 80 in<br>decimal; therefore, the default screen buffer<br>size is 25 x 80 in size. Other common sizes are<br>50 x 80 (0x00320050) or 43 x 80<br>(0x002b0050).                                                                                                    |  |

Colors are in RGB, stored as a four-byte value. Windows ignores the first byte (actually, Windows uses it internally, and it should always be set to zero). The second byte is red, the third byte is green, and the fourth and final byte is blue. For example, a color value of 0x00AA2020 is a dusky red, the same color as the windbreaker that I wear in the spring. I left the jacket in a restaurant the other day and called them to check to see if it was there. I described the color as an RGB color 170, 32, 32; the person who owned the restaurant told me without any hesitation that it was there. Could the fact that I was the only one to leave a jacket there in weeks have anything to do with it?

Tip Lazy and don't want to convert between hex and decimal using your fingers and toes—or just can't take off your shoes? The Windows Calculator program will convert between hex and decimal with ease. Just start Calculator and select View → Scientific.

#### Hexadecimal and Colors

What the heck is hex? Hexadecimal numbers, usually just called hex for short, are expressed in base 16. To show a hex number, we use the numeric digits 0 through 9 and the letters A through F.

Computers are binary. They know only two number values: either 1 (on) or 0 (off). A single datum of computer data is called a bit, which represents either 0 or 1, and no other value in between.

In computers, numbers are stored in bytes, each comprising 8 bits. A byte's value may range from 0 to 255. In hex, that value range is 0x00 to 0xFF. The prefix 0x precedes hexadecimal numbers, and the letters may be either uppercase or lowercase (case doesn't matter).

Two bytes together (16 bits) form what is called a "WORD" (usually, but not always, written in uppercase). A WORD, if unsigned, may represent a value from 0 to 65535. A signed WORD value represents a value of -32767 to 32767.

Four bytes together (32 bits) form what's called a "DWORD," short for double word. A double WORD, if unsigned, may represent a value from 0 to 4294967295. A signed double WORD represents a value from 2147483647 to -2147483647.

Oftentimes programmers try to fit as much information as possible into a WORD or DWORD value. History has shown how this can backfire, but for some data, this technique works well. Color values are a case where three sets of values (one each for red, green, and blue) fit within the DWORD's four bytes.

Oh, and one more bit of confusion: Half a byte, 4 bits, is called a nibble. A nibble can hold a value between 0 and 15. Several registry entries use 4-bit nibble values.

#### **Control Panel**

The Control Panel subkey in the registry is where many of the Control Panel applets store settings and defaults. The number of sections may vary depending on installed components. Things that affect the number of sections include special mouse support, screen savers, and installed optional components. There may be some differences between a Windows Server and a Windows workstation installation. This subkey also includes data stored in the win.ini and system.ini files on Windows 3.x and earlier.

The sections that show up in many registries include:

Accessibility Contains Windows XP's features for users who require special support due to physical limitations—items such as a special keyboard, mouse, or sounds, and general support.

**Appearance** Holds settings for Windows XP's appearance and the schemes used for display configuration.

**Cache** Appears to control how Control Panel applets are cached—don't you just hate it when there is a component that is both undocumented and apparently unused? I checked every system I could, and the Cache subkey was empty on all systems—both XP Professional and Server.

Colors Contains the colors for buttons, text—just about everything displayed to the user.

Current Contains the currently loaded color scheme.

Cursors Contains a value that indicates where the current cursor source is.

Custom Colors Contains any user-defined color schemes.

**Desktop** Holds the Desktop configuration, colors, spacing metrics—everything about what the screen displays.

**don't load** Holds the names of any .cpl files that are not to be loaded if found on the system. These .cpl files are usually not loaded as they are incompatible with either Windows XP or another component, or they are not desired.

Input Method Contains information about the user's hotkey definitions.

**International** Contains items dealing with the computer's location (country), including sorting orders.

**IOProcs** Holds the Media View File System control.

**Keyboard** Contains configurations for the keyboard, such as initial state of the toggle keys for Caps Lock, Num Lock, and Scroll Lock; and delay and repeat rates.

**Microsoft Input Devices** Contains information about the interaction between input devices (such as the system mouse) and Windows XP components.

MMCPL Contains Multimedia Control Panel settings.

Mouse Contains mouse settings, such as speed, tracking, and other settings.

**Patterns** Contains Windows XP's patterns used to create backgrounds, such as Boxes, Critters, Diamonds, and so on.

**Powercfg** Contains information about the power configuration settings, including definitions of the various power configuration policies.

Screen Saver.3DflyingObj Contains configurations for this screen saver.

Screen Saver.3Dpipes Contains configurations for this screen saver.

Screen Saver.Bezier Contains configurations for this screen saver.

Screen Saver.Marquee Contains configurations for this screen saver.

Screen Saver. Mystify Contains configurations for this screen saver.

Screen Saver.Stars Contains configurations for this screen saver.

**Sound** Contains information about sounds. Contains one entry for something called SystemDefault or Default. This object was named Sounds in earlier versions of Windows.

In the remainder of this section, we'll look at some of these entries that either seem interesting or can set data that cannot be set elsewhere. Most entries can be set using the Control Panel.

#### Accessibility

The concept of allowing Windows to be accessible to users who have special needs is relatively new. Windows 95 was the first version of Windows to offer accessibility configurations. Windows NT 4, released after Windows 95, followed suit.

The Accessibility key is subdivided into a number of subkeys:

Blind Access Entries include the following:

**On** This entry has a default value of 0, indicating that the blind access functionality of Windows XP is not enabled.

High Contrast Entries include the following:

Flags This entry has a value of 126 on my system.

High Contrast Scheme This entry contains the name of the default high contrast scheme.

Keyboard Preference Entries include the following:

**On** This entry has a value of 0 or 1. When set to 1, the system understands that the user is using the keyboard rather than a mouse. This should allow applications to show keyboard interfaces that might otherwise be hidden on a normally configured system.

Keyboard Response Entries include the following:

**AutoRepeatDelay** This entry has a default value of 1000, or one second. Increasing this value increases the wait time before the keyboard auto-repeat kicks in.

AutoRepeatRate This entry has a default value of 500. Increasing this value increases the repeat rate.

**BounceTime** This entry has a default value of 0. This value specifies the amount of time to ignore a keystroke after pressing and releasing a key. This helps eliminate false double keystrokes.

**DelayBeforeAcceptance** This entry has a default value of 1000. Increasing it increases the amount of time that a key must be pressed before it registers as being pressed. Changing the default here is useful if a user has a tendency to hit keys by mistake.

**Flags** This is a character field containing a default value of 82 for Windows 2000 and 126 for Windows XP. This object enables or disables the previously discussed flags.

MouseKeys Entries include the following:

**MaximumSpeed** This entry has a default value of 80. It limits the maximum speed, in pixels per second, that the mouse cursor will move when a mouse-movement key is pressed.

**TimeToMaximumSpeed** This entry has a default value of 3000, three seconds, and is used to determine the amount of time required for the mouse pointer to reach full speed (specified in MaximumSpeed) when a mouse-movement key is held down.

**Flags** This is a character field containing a default value of 18 for Windows 2000 and 62 for Windows XP. This object is used to disable and enable the previously discussed flags.

**SerialKeys** This subkey holds settings for a special input device connected to a serial port that emulates the keyboard and mouse on the computer. Note that all versions of Windows support SerialKeys. Typically, people who are unable to use standard keyboards take advantage of these devices. Each device has a unique configuration, and registry entries will be specific to the device. For systems that do not have serial keyboard/mouse emulation devices configured, SerialKeys will have no entries. Otherwise, it has the following objects:

ActivePort This entry sets the COM port used and has a default of COM1.

Baud This entry sets the serial speed, in baud, displayed as a hexadecimal number by default.

Port This entry defines the COM port supported.

Flags This entry contains a default value of 3, indicating that the feature is supported.

ShowSounds Entries include the following:

**On** This entry indicates (when set to a nonzero value) that rather than using a sound, a pop-up window should be used to notify the user that an event has occurred.

SoundSentry Entries include the following:

Flags This entry has three bitmapped values:

1 indicates that SoundSentry is on.

2 indicates that SoundSentry is available.

4 indicates the state of the indicator and is not user settable.

FSTextEffect There are four values for this object:

0 shows no text effect.

1 flashes characters to draw the user's attention.

2 flashes the window's border to draw the user's attention.

3 flashes the entire display to draw the user's attention.

WindowsEffect This object has five values:

0 shows no window effect.

1 flashes the window's title bar to draw the user's attention.

2 flashes the entire window to draw the user's attention.

3 flashes the entire display to draw the user's attention.

4 performs a custom action, as defined in the SoundSentryProc routine that is exported in iFSWindowsEffectDLL.

**StickyKeys** With the StickyKeys feature, a key (such as Ctrl, Shift, or Alt) that normally is pressed at the same time as another key to modify the second key's meaning can be set to "stick" on until the next key is pressed. This avoids having to press two keys at the same time, a process that is difficult for some users. There is a single entry in StickyKeys called Flags, a REG\_SZ variable that contains a decimal number that represents the Flags value. <u>Table 16.4</u> shows the known bits.

#### How's That Number Again?

The value stored in the Windows XP registry is a text string containing a number. This number is in decimal. The default value, 510, indicates that the flags at 0x1FE are turned on (plug in 510 into the Windows calculator, then convert it to hexadecimal). Looking at <u>Table 16.4</u>, and the default value of 510 (0x000001FE), we see that the set flags are:

2 (0x0000002) StickyKeys is available (cannot be changed from the StickyKeys dialog box).

4 (0x00000004) The StickyKeys hotkey is available.

**8** (**0x0000008**) A confirmation dialog box is displayed when activating StickyKeys using the hotkey (cannot be changed from the StickyKeys dialog box).

**16 (0x00000010)** Windows plays a siren sound when the hotkey turns on or off the StickyKeys feature.

32 (0x00000020) An indicator is displayed when StickyKeys is enabled.

64 (0x00000040) Windows plays a sound when a StickyKeys modifier is pressed.

**128** (**0x0000080**) Pressing the modifier key twice locks it; a third press unlocks it (normally Windows automatically releases the modifier key after one use).

**256** (**0x00000100**) Windows turns off StickyKeys when a modifier key and another key are pressed simultaneously (cannot be changed from the StickyKeys dialog box).

| Table 16.4: StickyKeys Flags Bits Defined |                       |                          |                               |                   |                                                                                                    |
|-------------------------------------------|-----------------------|--------------------------|-------------------------------|-------------------|----------------------------------------------------------------------------------------------------|
| Flags Bits                                | Flags (in<br>Decimal) | Windows XP<br>Compatible | Windows<br>2000<br>Compatible | Can<br>Be<br>Set? | Description                                                                                                    |
| 0x0000001                                 | 1                     | $\checkmark$             | $\checkmark$                  | $\checkmark$      | StickyKeys is turned on.                                                                                                    |
| 0x00000002                                | 2                     | $\checkmark$             | N                             | $\checkmark$      | StickyKeys is<br>available. (This<br>setting cannot be<br>changed from the<br>StickyKeys dialog<br>box.)                                                                    |
| 0x00000004                                | 4                     | $\checkmark$             | $\checkmark$                  | $\checkmark$      | The StickyKeys hotkey is available.                                                                                                    |
| 0x0000008                                 | 8                     | $\checkmark$             | $\checkmark$                  | V                 | A confirmation dialog<br>box is displayed when<br>StickyKeys is<br>activated using the<br>hotkey. (This setting<br>cannot be changed<br>from the StickyKeys<br>dialog box.) |
| 0x00000010                                | 16                    | $\checkmark$             | N                             | $\checkmark$      | Windows plays a<br>siren sound when the<br>hotkey is used to turn<br>on or off the<br>StickyKeys feature.                                                                   |
| 0x0000020                                 | 32                    | $\overline{\mathbf{A}}$  | $\checkmark$                  | $\checkmark$      | When enabled,<br>StickyKeys displays<br>an indicator.                                                                                                    |
| 0x00000040                                | 64                    | $\checkmark$             | V                             | V                 | Windows plays a<br>sound when a<br>StickyKeys modifier<br>is pressed.                                                                                                    |
| 0x0000080                                 | 128                   | $\checkmark$             | V                             | V                 | Pressing twice locks<br>the modifier key.<br>Normally the modifier<br>key is automatically<br>released after use. A<br>third press unlocks the<br>modifier key.             |
| 0x0000100                                 | 256                   | $\checkmark$             | V                             | V                 | Whenever a modifier<br>key is pressed<br>simultaneously with a<br>another key,                                                                                              |

| Table 16.4: StickyKeys Flags Bits Defined |                       |                          |                               |                   |                                                                                                    |
|-------------------------------------------|-----------------------|--------------------------|-------------------------------|-------------------|----------------------------------------------------------------------------------------------------|
| Flags Bits                                | Flags (in<br>Decimal) | Windows XP<br>Compatible | Windows<br>2000<br>Compatible | Can<br>Be<br>Set? | Description                                                                                            |
|                                           |                       |                          |                               |                   | StickyKeys is turned<br>off. (This setting<br>cannot be changed<br>from the StickyKeys<br>dialog box.) |
| 0x00000200                                | 512                   | $\checkmark$             |                               | $\checkmark$      | Unknown.                                                                                               |
| 0x00000400                                | 1024                  |                          |                               | $\checkmark$      | Unknown.                                                                                               |
| 0x00000800                                | 2048                  | $\checkmark$             |                               | $\checkmark$      | Unknown.                                                                                               |
| 0x00001000                                | 4096                  | $\checkmark$             |                               | $\checkmark$      | Unknown.                                                                                               |
| 0x00002000                                | 8192                  | $\checkmark$             |                               | $\checkmark$      | Unknown.                                                                                               |
| 0x00004000                                | 16384                 | $\checkmark$             |                               | $\checkmark$      | Unknown.                                                                                               |
| 0x00008000                                | 32768                 | $\checkmark$             |                               |                   | Unknown.                                                                                               |
| 0x00010000                                | 65536                 | $\checkmark$             | $\checkmark$                  |                   | Left Shift key is currently locked.                                                                    |
| 0x00020000                                | 131072                | $\checkmark$             | $\checkmark$                  |                   | Right Shift key is currently locked.                                                                   |
| 0x00040000                                | 262144                | $\checkmark$             | $\checkmark$                  |                   | Left Ctrl key is currently locked.                                                                     |
| 0x00080000                                | 524288                |                          | $\checkmark$                  |                   | Right Ctrl key is currently locked.                                                                    |
| 0x00100000                                | 1048576               |                          | $\checkmark$                  |                   | Left Alt key is currently locked.                                                                      |
| 0x00200000                                | 20971520              | $\checkmark$             | $\checkmark$                  |                   | Right Alt key is currently locked.                                                                     |
| 0x00400000                                | 4194304               |                          | $\checkmark$                  |                   | Left Windows key is currently locked.                                                                  |
| 0x00800000                                | 8388608               | $\checkmark$             | $\checkmark$                  |                   | Right Windows key is currently locked.                                                                 |
| 0x01000000                                | 16777216              |                          | $\checkmark$                  |                   | Left Shift key is currently latched.                                                                   |
| 0x02000000                                | 33554432              | $\checkmark$             | $\checkmark$                  |                   | Right Shift key is currently latched.                                                                  |
| 0x04000000                                | 67108864              | $\checkmark$             | $\checkmark$                  |                   | Left Ctrl key is currently latched.                                                                    |
| 0x08000000                                | 34217728              | $\checkmark$             | $\checkmark$                  |                   | Right Ctrl key is currently latched.                                                                   |
| 0x10000000                                | 68435456              | $\checkmark$             | $\checkmark$                  |                   | Left Alt key is currently latched.                                                                     |

| Table 16.4: StickyKeys Flags Bits Defined |                       |                          |                               |                   |                                         |
|-------------------------------------------|-----------------------|--------------------------|-------------------------------|-------------------|-----------------------------------------|
| Flags Bits                                | Flags (in<br>Decimal) | Windows XP<br>Compatible | Windows<br>2000<br>Compatible | Can<br>Be<br>Set? | Description                             |
| 0x20000000                                | 536870912             | $\checkmark$             | $\checkmark$                  |                   | Right Alt key is currently latched.     |
| 0x40000000                                | 1073741824            | $\checkmark$             | $\checkmark$                  |                   | Left Windows key is currently latched.  |
| 0x80000000                                | 2147483648            | $\checkmark$             | $\checkmark$                  |                   | Right Windows key is currently latched. |

Note As time goes on, each new version of Windows adds a number of new values for StickyKeys. A total of seven values are currently unknown, and probably not used.

**TimeOut** There are two entries in TimeOut that control when the accessibility options are turned off. They are based on nonuse for a certain period of time.

**Flags** A value of 1 is on; a value of 3 indicates that Windows plays a siren sound when the time-out period expires.

**TimeToWait** This entry sets the time, in milliseconds, that the computer is idle before accessibility options are turned off. Five minutes is 300000.

**ToggleKeys** There is a single value in ToggleKeys called Flags. ToggleKeys is a feature that works like StickyKeys (described above). Unlike with StickyKeys, toggled keys must be manually reset, as they do not reset after the next keystroke. A bitmapped value is used that has six bits defined (see <u>Table 16.5</u>).

| Table 16.5: ToggleKeys Flags Bits Defined |                          |                            |                                                                                                    |  |
|-------------------------------------------|--------------------------|----------------------------|----------------------------------------------------------------------------------------------------|--|
| Flags Bits                                | Windows XP<br>Compatible | Windows 2000<br>Compatible | Description                                                                                                    |  |
| 0x0000001                                 | $\checkmark$             | $\checkmark$               | If set, then the ToggleKeys feature is turned on.                                                                        |  |
| 0x0000002                                 | $\checkmark$             | $\checkmark$               | If set, then the ToggleKeys feature is available.                                                                        |  |
| 0x0000004                                 | $\checkmark$             | $\checkmark$               | If set, the user is able to turn on and off<br>the ToggleKeys feature by pressing the<br>Num Lock key for eight seconds. |  |
| 0x0000008                                 | $\checkmark$             | $\checkmark$               | Windows displays a dialog box to confirm activation using the hotkey.                                                    |  |
| 0x0000010                                 | $\checkmark$             | $\checkmark$               | Windows plays a siren sound when<br>ToggleKeys turns on or off.                                                          |  |
| 0x0000020                                 | $\checkmark$             |                            | This feature provides a visual indicator of the ToggleKeys state.                                                        |  |

# Appearance

What Windows XP looks like is contained in the Appearance subkey. There are two subkeys called New Schemes and Schemes. (Schemes appears to be retained for compatibility, and may not be included with future versions of Windows.)

New Schemes contains the definitions for the schemes defined for Windows XP. These definitions are used by the themeui.dll file's routines to manage the themes. Unlike earlier versions of Windows, the values contained in New Schemes are easily modified.

In Schemes, there are keys (all of which are REG\_BINARY data types) containing definitions of the Windows standard color schemes, such as Lilac, Maple, Wheat, Windows Standard, and so on.

Each scheme in this subkey is loaded in the Control Panel's Display applet, which is also accessible from the Desktop's properties menu. Looking in the Appearance tab, there is a drop-down list to select a scheme from.

It is quite possible to hack a scheme from the registry, although many of the parts of the scheme may be modified more easily in the Display Properties dialog box. Once modified, a new scheme may be saved for later reloading as needed.

### Cache

The Cache subkey seems to control how the Control Panel displays its icons. Many Windows XP users do not have any entries in this subkey, while others do. An example of the Cache subkey is shown in Microsoft's Knowledge Base article Q150541, which you'll find at http://support.microsoft.com/default.aspx?scid=kb;en-us;Q150541.

# Colors

The Colors subkey contains the colors for buttons, text, and just about everything displayed to the user. Keep in mind that more colors may be defined as more applications and components are installed on Windows XP.

Each entry listed in this subkey has a string containing three numbers representing the red, green, and blue color levels, as shown in <u>Table 16.6</u>. As the color value increases, the color becomes lighter, so that a value of 127 0 0 is a dark red, and a value of 255 0 0 is a bright red.

| Table 16.6: Color Objects in a Typical Windows XP Installation |                     |           |             |            |  |
|----------------------------------------------------------------|---------------------|-----------|-------------|------------|--|
| Item                                                           | Object Name         | Red Value | Green Value | Blue Value |  |
| Active Window Border                                           | ActiveBorder        | 212       | 208         | 200        |  |
| Active Window's Title                                          | ActiveTitle         | 0         | 84          | 227        |  |
| Application Work Space                                         | AppWorkSpace        | 128       | 128         | 128        |  |
| Background                                                     | Background          | 0         | 78          | 152        |  |
| Button Alternate Face                                          | ButtonAlternateFace | 181       | 181         | 181        |  |
| Button Dark Shadow                                             | ButtonDkShadow      | 113       | 111         | 100        |  |

| Table 16.6: Color Objects in a Typical Windows XP Installation |                       |           |             |            |  |  |
|----------------------------------------------------------------|-----------------------|-----------|-------------|------------|--|--|
| Item                                                           | Object Name           | Red Value | Green Value | Blue Value |  |  |
| Button Face                                                    | ButtonFace            | 236       | 233         | 216        |  |  |
| Button Hilight                                                 | ButtonHilight         | 255       | 255         | 255        |  |  |
| Button Light                                                   | ButtonLight           | 241       | 239         | 226        |  |  |
| Button Shadow                                                  | ButtonShadow          | 172       | 168         | 153        |  |  |
| Button Text                                                    | ButtonText            | 0         | 0           | 0          |  |  |
| Gradient Active Title                                          | GradientActiveTitle   | 61        | 149         | 255        |  |  |
| Gradient Inactive Title                                        | GradientInactiveTitle | 157       | 185         | 235        |  |  |
| Gray Text                                                      | GrayText              | 172       | 168         | 153        |  |  |
| Hilight                                                        | Hilight               | 49        | 106         | 197        |  |  |
| Hilight Text                                                   | HilightText           | 255       | 255         | 255        |  |  |
| Hot Tracking Color                                             | HotTrackingColor      | 0         | 0           | 128        |  |  |
| Inactive Border                                                | InactiveBorder        | 212       | 208         | 200        |  |  |
| Inactive Title                                                 | InactiveTitle         | 122       | 150         | 223        |  |  |
| Inactive Title Text                                            | InactiveTitleText     | 216       | 228         | 248        |  |  |
| Info Text                                                      | InfoText              | 0         | 0           | 0          |  |  |
| Info Window                                                    | InfoWindow            | 255       | 255         | 225        |  |  |
| Menu                                                           | Menu                  | 255       | 255         | 255        |  |  |
| Menu Text                                                      | MenuText              | 0         | 0           | 0          |  |  |
| Scrollbar                                                      | Scrollbar             | 212       | 208         | 200        |  |  |
| Title Text                                                     | TitleText             | 255       | 255         | 255        |  |  |
| Window                                                         | Window                | 255       | 255         | 255        |  |  |
| Window Frame                                                   | WindowFrame           | 0         | 0           | 0          |  |  |
| Window Text                                                    | WindowText            | 0         | 0           | 0          |  |  |
| Menu Hilight                                                   | MenuHilight           | 49        | 106         | 197        |  |  |
| Menu Bar                                                       | MenuBar               | 236       | 233         | 216        |  |  |

# Current

The Current subkey contains the currently loaded color scheme. One key, called Color Schemes, contains the name of the color scheme. Also check HKEY\_CURRENT\_USER\ControlPanel\Appearance\Schemes for a list of schemes installed on the computer.

# Cursors

The Cursors subkey contains the currently loaded cursor scheme. One key, called Schemes Source, contains the name of the cursor scheme. Also check

 $HKEY\_CURRENT\_USER\ControlPanel\Appearance\Schemes\ for\ a\ list\ of\ schemes\ installed\ on\ the\ computer.$ 

# **Custom Colors**

The Windows XP common dialog box called Colors allows you to define and save up to 16 custom color definitions. These custom colors are stored in the subkey Custom Colors, in entries named ColorA through ColorP. Each entry contains a six-digit string, in hexadecimal, nominally in RGB, for each custom color. The default value for each color entry is FFFFFF, or white.

### Desktop

The configuration of the user's Desktop is contained in the Desktop subkey. This key contains between 25 and 50 different entries. Many of these items (see <u>Table 16.7</u>) are adjusted in the various Properties dialog boxes, but some must be changed directly from the registry.

| Table 16.7: Desktop Settings Found on Most Windows Systems |                           |                                                                                                    |  |  |
|------------------------------------------------------------|---------------------------|----------------------------------------------------------------------------------------------------|--|--|
| Entry                                                      | Typical Value             | Description                                                                                                    |  |  |
| ActiveWndTrkTimeout                                        | dword:00000000            | This value is currently undefined.                                                                                                    |  |  |
| AutoEndTasks                                               | 0                         | Sets the automatic task-ending mode that<br>controls whether the system automatically<br>ends a timed-out task without displaying a<br>warning or prompt dialog box.       |  |  |
| CaretWidth                                                 | dword:00000001            | This value is currently undefined.                                                                                                    |  |  |
| CoolSwitch                                                 | 1                         | The fast task-switching mode; set to 0 to disable. In Windows NT 4 and higher, the feature is always enabled.                                                              |  |  |
| CoolSwitchColumns                                          | 7                         | Sets the number of columns of icons in the Alt+Tab dialog box.                                                                                                    |  |  |
| CoolSwitchRows                                             | 3                         | Sets the number of rows of icons in the Alt+Tab dialog box.                                                                                                    |  |  |
| CursorBlinkRate                                            | 530                       | Sets the time between blinks of the cursor,<br>in milliseconds; the default value is 530<br>milliseconds.                                                                  |  |  |
| DragFullWindows                                            | 0                         | The drag mode in Windows XP that<br>supports either full-window dragging or<br>outline dragging; a value of 1 indicates<br>that full- window dragging is enabled.          |  |  |
| DragHeight                                                 | 4 (2 in earlier versions) | Sets the vertical size of the dragging box<br>required before the mouse detects a drag<br>operation.                                                                       |  |  |
| DragWidth                                                  | 4 (2 in earlier versions) | Sets the horizontal size of the dragging<br>box required before the mouse detects a<br>drag operation.                                                                     |  |  |
| FontSmoothing                                              | 2                         | Font smoothing makes certain fonts easier<br>to read on high-resolution color adapters.<br>It is set in the Plus tab of the Display<br>Properties dialog box, under Smooth |  |  |
| Table 16.7: Desktop Settings Found on Most Windows Systems |                |                                                                                                    |  |
|------------------------------------------------------------|----------------|----------------------------------------------------------------------------------------------------|--|
| Entry                                                      | Typical Value  | Description                                                                                                    |  |
|                                                            |                | Edges of Screen Fonts.                                                                                                    |  |
| FontSmoothingType                                          | 1              | Set to 0 for no font smoothing, 1 for<br>normal smoothing, and 2 for cleartype<br>(best on digital LCD displays) smoothing.                                                                                                    |  |
| ForegroundFlashCount                                       | dword:00000003 | This value indicates the number of times<br>that the Taskbar icons will flash when<br>user intervention is required.                                                                                                    |  |
| ForegroundLockTimeout                                      | dword:00030d40 | This value indicates the amount of time<br>that an application will not be allowed to<br>move to the foreground following user<br>input.                                                                                                    |  |
| GridGranularity                                            | 0              | A grid that helps align objects on the<br>Desktop may be enabled by setting this to<br>any nonzero value.                                                                                                    |  |
| HungAppTimeout                                             | 5000           | Sets the time, in milliseconds, before a<br>hung application (one that does not<br>respond) will cause Windows XP to<br>display a dialog box to prompt the user to<br>either wait or kill the application.                                                                           |  |
| IconSpacing                                                | 75             | Sets the icon spacing granularity for the<br>Desktop. (Not present on Windows XP<br>systems by default.)                                                                                                    |  |
| IconTitleFaceName                                          | MS Sans Serif  | Sets the icon font name. (Not present on Windows XP systems by default.)                                                                                                    |  |
| IconTitleSize                                              | 9              | Sets the size of icon titles. (Not present on Windows XP systems by default.)                                                                                                    |  |
| IconTitleStyle                                             | 0              | Sets the icon title style. (Not present on Windows XP systems by default.)                                                                                                    |  |
| IconTitleWrap                                              | 1              | Sets the entry that controls whether icon<br>titles will wrap or be displayed on only<br>one line. (Not present on Windows XP<br>systems by default.)                                                                                                    |  |
| LameButtonText                                             | Comments       | New to Windows XP, this is text,<br>displayed next to the title bar's minimize<br>button, that a tester may click to send<br>comments to Microsoft. Changing the text<br>does not change the functionality of this<br>button, which is only available on beta-<br>released products. |  |
| LowPowerActive                                             | 0              | This value is currently undefined.                                                                                                    |  |
| LowPowerTimeOut                                            | 0              | This value is currently undefined.                                                                                                    |  |
| MenuShowDelay                                              | 400            | The delay time set before showing a cascading menu; typical values are from 0                                                                                                    |  |

| Entry                | <b>Typical Value</b> | Description                                                                                                    |
|----------------------|----------------------|----------------------------------------------------------------------------------------------------|
|                      |                      | to 400, although values can be higher.                                                                                                    |
| PaintDesktopVersion  | dword:00000001       | This value, when 0, tells Windows to display version information on the desktop (in the lower-right corner).                                                                                   |
| Pattern Upgrade      | TRUE                 | The pattern used under icon labels or<br>exposed areas of the Desktop that the<br>Desktop wallpaper doesn't cover; set in<br>the Background tab of the Display<br>Properties dialog box.       |
| PowerOffActive       | 0                    | This value indicates whether the power off phase of the screen saver is enabled.                                                                                                    |
| PowerOffTimeOut      | 0                    | This value is the number of seconds that<br>the power off counter is set to. When zero<br>the feature is disabled.                                                                             |
| ScreenSaveActive     | 1                    | If this value is set at 1, the screen saver<br>will be displayed when the system has<br>been inactive for a longer amount of time<br>than is specified in ScreenSaveTimeOut.                   |
| ScreenSaverIsSecure  | 0                    | If this value is set at 1, the screen saver will prompt for a password.                                                                                                    |
| ScreenSaveTimeOut    | 1500                 | Sets the amount of time the computer is inactive, in seconds, before displaying the screen saver.                                                                                              |
| SCRNSAVE.EXE         | (NONE)               | The fully qualified name of the current screen saver.                                                                                                    |
| TileWallpaper        | 0                    | The wallpapering mode. If the value is set<br>at 0, the wallpaper is centered using only a<br>single copy. If the value is 1, the<br>wallpaper is tiled starting in the upper left<br>corner.  |
| UserPreferencesMask  | hex:9e,3e,00,80      | This value is currently undefined.                                                                                                    |
| WaitToKillAppTimeout | 20000                | Sets the amount of time that elapses, in<br>milliseconds, before notifying users of<br>any applications that are not responding<br>properly when a logoff or shut-down<br>command is received. |
| Wallpaper            | (None)               | Sets the name of the wallpaper file; a bitmap file.                                                                                                    |
| WallpaperStyle       | 0                    | This value is currently undefined.                                                                                                    |
| WheelScrollLines     | 3                    | The number of lines that the Microsoft<br>wheel mouse will scroll when the wheel is<br>turned; the default value of 3 may be too<br>much for some applications.                                |

As the installation of Windows XP ages and more optional components are added, the number of entries in the Desktop subkey will increase. Many of the possible entries are self-explanatory. Generally, modifying a value won't cause a computer to crash, although the results may be unpleasant.

A subkey under Desktop, named WindowMetrics, contains entries that define the physical attributes for a number of the components that make up the Desktop. The values shown in <u>Table 16.8</u> are default values, and your values may differ depending on your settings.

| Table 16.8: Default Values for WindowMetrics |                                                     |                                                                                                    |
|----------------------------------------------|-----------------------------------------------------|----------------------------------------------------------------------------------------------------|
| Entry                                        | Typical Contents                                    | Description                                                                                                   |
| AppliedDPI                                   | 96                                                  | Sets the visual display DPI (dots per inch) value for the screen                                              |
| BorderWidth                                  | 1                                                   | Sets the width of a resizable window's border                                                                 |
| CaptionFont                                  | A logical font structure defining a font to be used | Sets the font used for captions                                                                               |
| CaptionHeight                                | -270                                                | Sets the height of the characters, varies with display parameters                                             |
| CaptionWidth                                 | -270                                                | Sets the width of the characters, varies with display parameters                                              |
| IconFont                                     | A logical font structure defining a font to be used | Sets the font used for icons                                                                                  |
| IconSpacing                                  | 75                                                  | Sets the space between each icon                                                                              |
| IconTitleWrap                                | 1                                                   | Sets whether an icon's title<br>wraps (nonzero) or not                                                        |
| IconVerticalspacing                          | -1125                                               | Sets the spacing between rows of icons                                                                        |
| MenuFont                                     | A logical font structure defining a font to be used | Sets the font used for menus                                                                                  |
| MenuHeight                                   | -270                                                | Sets the height of the characters                                                                             |
| MenuWidth                                    | -270                                                | Sets the width of the characters                                                                              |
| MessageFont                                  | A logical font structure defining a font to be used | Sets the font used for messages                                                                               |
| MinAnimate                                   | 0                                                   | Sets whether windows will be<br>animated when being resized<br>(such as minimized, restored, or<br>maximized) |
| ScrollHeight                                 | -240                                                | Sets the height of the characters                                                                             |
| ScrollWidth                                  | -240                                                | Sets the width of the characters                                                                              |
| Shell Icon BPP                               | 16                                                  | Sets the number of bit planes for icons                                                                       |
| ShellIconSize                                | 32                                                  | Sets the size of icons in the shell                                                                           |

| Table 16.8: Default Values for WindowMetrics |                                                     |                                       |
|----------------------------------------------|-----------------------------------------------------|---------------------------------------|
| Entry                                        | Typical Contents                                    | Description                           |
| SmCaptionFont                                | A logical font structure defining a font to be used | Sets the font used for small captions |
| SmCaptionHeight                              | -180                                                | Sets the height of the characters     |
| SmCaptionWidth                               | -180                                                | Sets the width of the characters      |
| StatusFont                                   | A logical font structure defining a font to be used | Defines the status bar font           |

# International

The International subkey stores items dealing with the computer's location (country), including sorting orders. Most of these entries are set in the Control Panel using the Regional Settings Properties applet.

**New!** New to Windows XP is the subkey Geo. Contained in Geo is a data value named Nation, which contains a code for the user's country. This code is not based on the international country telephone prefix, but rather on a much less widely used system (which appears to be part of the Microsoft MapPoint mapping system). <u>Table 16.9</u> lists the country codes which are currently defined:

| Table 16.9: Microsoft MapPoint Country Codes, As Used by Windows XP |                                                          |
|---------------------------------------------------------------------|----------------------------------------------------------|
| Country Code                                                        | Country                                                  |
| 0                                                                   | LocaleID of the user's computer (not used by Windows XP) |
| 6                                                                   | Albania                                                  |
| 11                                                                  | Argentina                                                |
| 12                                                                  | Australia                                                |
| 14                                                                  | Austria                                                  |
| 21                                                                  | Belgium                                                  |
| 23                                                                  | Bangladesh                                               |
| 26                                                                  | Bolivia                                                  |
| 29                                                                  | Belarus                                                  |
| 32                                                                  | Brazil                                                   |
| 35                                                                  | Bulgaria                                                 |
| 39                                                                  | Canada                                                   |
| 45                                                                  | China                                                    |
| 46                                                                  | Chile                                                    |
| 51                                                                  | Colombia                                                 |
| 61                                                                  | Denmark                                                  |
| 66                                                                  | Ecuador                                                  |
| 68                                                                  | Ireland                                                  |

| Table 16     | 5.9: Microsoft MapPoint Country Codes, As Used by Windows XP |
|--------------|--------------------------------------------------------------|
| Country Code | Country                                                      |
| 70           | Estonia                                                      |
| 75           | Czech Republic                                               |
| 76           | French Guiana                                                |
| 77           | Finland                                                      |
| 84           | France                                                       |
| 88           | Georgia                                                      |
| 94           | Germany                                                      |
| 98           | Greece                                                       |
| 109          | Hungary                                                      |
| 110          | Iceland                                                      |
| 111          | Indonesia                                                    |
| 113          | India                                                        |
| 118          | Italy                                                        |
| 122          | Japan                                                        |
| 131          | North Korea                                                  |
| 134          | Korea                                                        |
| 140          | Latvia                                                       |
| 141          | Lithuania                                                    |
| 143          | Slovakia                                                     |
| 145          | Liechtenstein                                                |
| 147          | Luxembourg                                                   |
| 166          | Mexico                                                       |
| 167          | Malaysia                                                     |
| 176          | The Netherlands                                              |
| 177          | Norway                                                       |
| 181          | Suriname                                                     |
| 185          | Paraguay                                                     |
| 187          | Peru                                                         |
| 191          | Poland                                                       |
| 193          | Portugal                                                     |
| 200          | Romania                                                      |
| 203          | Russia                                                       |
| 209          | South Africa                                                 |
| 212          | Slovenia                                                     |
| 217          | Spain                                                        |
| 221          | Sweden                                                       |

| Table 16.9: Microsoft MapPoint Country Codes, As Used by Windows XP |                                                                                                  |
|---------------------------------------------------------------------|--------------------------------------------------------------------------------------------------|
| Country Code                                                        | Country                                                                                          |
| 223                                                                 | Switzerland                                                                                      |
| 235                                                                 | Turkey                                                                                           |
| 241                                                                 | Ukraine                                                                                          |
| 242                                                                 | United Kingdom                                                                                   |
| 244                                                                 | United States                                                                                    |
| 246                                                                 | Uruguay                                                                                          |
| 249                                                                 | Venezuela                                                                                        |
| 39070                                                               | Multiple countries and regions, or countries or regions that do not have a country value defined |

Generally, there is little need to manually set anything in International. The Regional Settings Properties dialog box covers each entry fully and includes error checking.

# **IOProcs**

The IOProcs subkey contains a reference to a single file, mvfs32.dll, which is not found on any system that I have checked. mvfs32.dll is the Media View File System .dll used by some applications to view media files. There is a strong probability that this file system and IOProcs are not used by more recent applications. There are two Media View File System .dlls supplied with Windows XP: mvfs13n.dll and mvfs14n.dll. Like the Cache subkey mentioned earlier in this chapter, this is almost a mystery key. One Microsoft Knowledge Base entry does document a fix for a problem with Encarta 95 and Windows NT 3.5 that requires an entry in IOProcs for M12 = mvfs1232.dll; this is the only information available. Windows XP has the single data value, MVB = mvfs32.dll.

# Keyboard

The Keyboard subkey stores configurations for the keyboard, such as the initial state of the toggle keys—Caps Lock, Num Lock, and Scroll Lock—and the delay and repeat rates.

A typical system will have these three entries:

**InitialKeyboardIndicators** This is automatically set by Windows XP when users log off or when the system is shut down. It preserves the previous state of the Num Lock key. 0 turns off Num Lock when the user logs on, and 2 turns on Num Lock when the user logs on.

**KeyboardDelay** This is the delay, when a key is held down, before the key auto-repeats. Values from 0 to 3 are accepted, with 0 being a delay of 250 milliseconds, and 3 being a delay of 1 second. (These times are approximate.)

**KeyboardSpeed** This is the speed at which a key auto-repeats. Choose a value from 0, which repeats at two characters per second, to 31, which repeats at 30 characters per second.

# MMCPL

Some ODBC (Open Database Connectivity) and Multimedia Control Panel settings are stored in the MMCPL subkey. Many computers do not have any entries in MMCPL. Typical entries might include the following:

```
mlcfg32.cpl=G:\\PROGRA~1\\COMMON~1\\System\\MAPI\\1033\\nt\\mlcfg32.cpl
mlcfq32.cpl=G:\PROGRA~1\COMMON~1\System\MAPI\1033\nt\mlcfg32.cpl
NumApps=20
H=230
W=442
X=88
Y=84
```

It is possible to have Control Panel multimedia settings in other directories, with the exception of %SystemRoot%\System32, by specifying their names and paths in the MMCPL subkey.

## Mouse

Mouse settings, such as speed and tracking, are set in the Mouse subkey. Typical settings include those shown in <u>Table 16.10</u>.

| Table 16.10: Mouse Settings Found on Most Windows Systems |               |                                                                                                    |
|-----------------------------------------------------------|---------------|----------------------------------------------------------------------------------------------------|
| Entry                                                     | Typical Value | Description                                                                                                    |
| ActiveWindowTracking                                      | 0x0000000     | When this value is set to<br>0x00000001, the active window<br>will always be the one the mouse is<br>positioned on.     |
| DoubleClickSpeed                                          | 500           | Sets the amount of time between<br>consecutive clicks of the mouse<br>button for it to be considered a<br>double-click. |
| DoubleClickHeight                                         | 4             | Sets the amount of movement<br>allowed (vertical) for a double-click<br>to be valid.                                    |
| DoubleClickWidth                                          | 4             | Sets the amount of movement<br>allowed (horizontal) for a double-<br>click to be valid.                                 |
| MouseThreshold1                                           | 6             | Sets the motion factor that, when factored with MouseSpeed, controls the motion of the mouse.                           |
| MouseThreshold2                                           | 10            | Sets the motion factor that, when<br>factored with MouseSpeed, controls<br>the motion of the mouse.                     |
| MouseSpeed                                                | 1             | Sets the speed of the mouse pointer relative to the movement of the mouse.                                              |
| MouseTrails                                               | 0             | If zero, no mouse trails, if 1 (or                                                                                      |

| Table 16.10: Mouse Settings Found on Most Windows Systems |                           |                                                                                                    |
|-----------------------------------------------------------|---------------------------|----------------------------------------------------------------------------------------------------|
| Entry                                                     | Typical Value             | Description                                                                                                    |
|                                                           |                           | greater) there are mouse trails. The<br>higher the number, the more trails<br>displayed.                           |
| SmoothMouseXCurve                                         | (large binary data block) | Defines the x curve parameters for mouse movement smoothing.                                                       |
| SmoothMouseYCurve                                         | (large binary data block) | Defines the y curve parameters for mouse movement smoothing.                                                       |
| SnapToDefaultButton                                       | 0                         | When this value is set to 1, the mouse will snap to the default button in dialog boxes.                            |
| SwapMouseButton                                           | 0                         | When nonzero, the functionality of<br>the two outside mouse buttons is<br>swapped—useful for left handed<br>users. |

# Patterns

The Patterns subkey is where patterns used to create backgrounds, such as Boxes, Critters, and Diamonds, are set. For Windows XP, a pattern is expressed as an  $8 \times 8$  box of color, black for each 1 bit and the background color for each 0 bit. The first number represents the first, topmost, line in the pattern; the second number represents the second line in the pattern, and so forth.

Each line is a binary representation; for example, the Boxes pattern is:

```
127, 65, 65, 65, 65, 65, 127, 0
```

These values are binary numbers, stored in decimal format, as shown below:

| Decimal | Binary    |
|---------|-----------|
| 127     | 0111 1111 |
| 65      | 0100 0001 |
| 65      | 0100 0001 |
| 65      | 0100 0001 |
| 65      | 0100 0001 |
| 65      | 0100 0001 |
| 127     | 0111 1111 |
| 0       | 0000 0000 |

You can compare these binary numbers with the Boxes pattern. To do so, use the Edit Pattern button (in the Pattern dialog box) to view the pattern in the pattern editor. This fully shows the relationship between the bits and the pattern.

Be creative; you can cook up new patterns using the pattern editor. Enter a new pattern name, click the Add button, and *voila*, there is your new pattern. Just remember: it can be hard to be creative using an  $8 \times 8$  cell.

The standard patterns defined in Windows XP are shown in <u>Table 16.11</u>. Note that the actual text in the (None) entry's value is the same as the name!

| Table 16.11: Default Patterns Defined in a Typical Windows XP Installation |                             |  |
|----------------------------------------------------------------------------|-----------------------------|--|
| Name                                                                       | Definition Text             |  |
| (None)                                                                     | (None)                      |  |
| 50% Gray                                                                   | 170 85 170 85 170 85 170 85 |  |
| Boxes                                                                      | 127 65 65 65 65 65 127 0    |  |
| Critters                                                                   | 0 80 114 32 0 5 39 2        |  |
| Diamonds                                                                   | 32 80 136 80 32 0 0 0       |  |
| Paisley                                                                    | 2 7 7 2 32 80 80 32         |  |
| Pattern                                                                    | 224 128 142 136 234 10 14 0 |  |
| Quilt                                                                      | 130 68 40 17 40 68 130 1    |  |
| Scottie                                                                    | 64 192 200 120 120 72 0 0   |  |
| Spinner                                                                    | 20 12 200 121 158 19 48 40  |  |
| Thatches                                                                   | 248 116 34 71 143 23 34 113 |  |
| Tulip                                                                      | 0 0 84 124 124 56 146 124   |  |
| Waffle                                                                     | 0 0 0 0 128 128 128 240     |  |
| Weave                                                                      | 136 84 34 69 136 21 34 81   |  |

# PowerCfg

Windows XP supports power configuration and power savings. Power configurations are set in the Control Panel's Power Options applet. Each of the five supplied power schemes has a default name, and each scheme can be modified and saved by the user.

A default set of power policies is stored in GlobalPowerPolicy, a subkey in the key PowerCfg. Another subkey in PowerCfg, PowerPolicies, contains subkeys for each power configuration, both Microsoft and user created. The Microsoft power policies are:

| Name             | Description                                                                                                    |
|------------------|----------------------------------------------------------------------------------------------------|
| Home/Office Desk | A Desktop scheme, this is useful when the computer is connected to the power source permanently.                        |
| Portable/Laptop  | This scheme is useful for notebook and laptop computers for which maximum battery life is important.                    |
| Presentation     | When performing presentations, this scheme will not allow blanking (turning off) the monitor.                           |
| Always On        | Typically for network servers, this scheme keeps everything running, without standby. This allows network access to the |

| Name                     | Description                                                                                               |  |  |
|--------------------------|----------------------------------------------------------------------------------------------------|--|--|
|                          | computer, regardless of whether it is currently being used or not.                                        |  |  |
| Minimal Power Management | Another scheme designed for servers, this one keeps the computer on and at the highest performance level. |  |  |
| Max Battery              | For notebooks and laptop computers, using Max Battery will maximize the battery's life.                   |  |  |

# Screen Saver.3DFlyingObj

The Screen Saver.3DFlyingObj key holds configurations for the 3D Flying Objects (OpenGL) screen saver. Actually, you are able to access these settings from the Screen Saver tab in the Display Properties dialog box. Select the 3D Flying Objects (OpenGL) screen saver and click the Settings button to configure these settings.

# **Screen Saver.3DPipes**

The Screen Saver.3DPipes key holds configurations for the 3DPipes (OpenGL) screen saver.

## **Screen Saver.Bezier**

The Screen Saver.Bezier key holds configurations for the Bezier (OpenGL) screen saver.

## Screen Saver.Marquee

The Screen Saver.Marquee key holds configurations for the Marquee (OpenGL) screen saver.

# Screen Saver.Mystify

The Screen Saver. Mystify key holds configurations for the Mystify (OpenGL) screen saver.

# **Screen Saver.Stars**

The Screen Saver.Stars key holds configurations for the Stars (OpenGL) screen saver.

## Sound

Information about basic sounds is contained in the Sound subkey. I've found two entries in this subkey, Beep=yes and ExtendedSounds=yes, with the former seemingly present on all systems. Beep=yes is used to indicate whether Windows XP will make a warning beep when the user attempts to do something that is not allowed.

# Sounds

The Sounds subkey, when present, contains one value entry called SystemDefault that typically has a value of , (that is just a comma, nothing else). Other entries you might find in the Sounds subkey include the following:

- Enable=1
- SystemAsterisk=chord.wav,Asterisk
- SystemDefault=ding.wav,Default Beep
- SystemExclamation=chord.wav,Exclamation
- SystemExit=chimes.wav,Windows Logoff
- SystemHand=chord.way,Critical Stop
- SystemQuestion=chord.wav,Question
- SystemStart=tada.wav,Windows Logon

The Sounds key contains information used by legacy systems and will usually be found only in systems that have been upgraded. Windows defines each of these sounds for use elsewhere in the registry.

# Environment

The Control Panel's System Properties applet contains a tab called Advanced that is subdivided into three sections (Performance, Environment Variables, and Startup and Recovery). Clicking the Environment Variables button displays the Environment Variables dialog box. This dialog box is subdivided into System Variables and User Variables for <u ser>, where <u ser> is the currently logged-on user (see Figure 16.3). Any environment variable defined in System Variables will be available to all users, while environment variables defined in User Variables for <u ser> will only be available to the currently logged-on user.

| T-OF HOLDED                                              | Value                                                                                                    | 0                                                                                                    |
|----------------------------------------------------------|----------------------------------------------------------------------------------------------------|----------------------------------------------------------------------------------------------------|
| lb<br>MSDevDir<br>path<br>TEMP<br>TMP                    | Cilprogram Files[Microsoft Visua<br>Cilprogram Files]Microsoft Visua<br>Cilprogram Files]Microsoft Visua<br>Cilpocuments and Settings]Adm<br>Cilpocuments and Settings]Adm | I Studio<br>I Studio<br>I Studio<br>I Studio<br>inistrat                                                                                                    |
| otan calabia                                             | New Edk                                                                                                    | Delete                                                                                                    |
| Unsiable                                                 | Value                                                                                                    |                                                                                                    |
| Yanabe                                                   |                                                                                                    | and the second second se |
| Vanaue<br>OusterLog<br>ComSpec<br>NUMBER_OF_P<br>OS<br>C | C.(WINDOWS)Chister(d)<br>C.(WINDOWS)system32(<br>ROCESS 1<br>Windows NT                                                                                                    | cmd.exe                                                                                                    |

Figure 16.3: The Environment Variables dialog box. Environment variables for each user are contained in HKEY\_CURRENT\_USER\Environment.

Notice in Figure 16.3 that the current user is Administrator. When the next user logs on, they will get a different user environment (all users have an identical set of System variables.)

There is little need to modify the HKEY\_CURRENT\_USER\Environment section directly. The Control Panel's System Properties applet does a better job of modifying entries in Environment, and using System Properties is much safer than manually editing the registry.

Warning Avoid the urge to modify existing system variables unless you understand the ramifications of making such a change. For instance, changing the entry

NUMBER\_OF\_PROCESSORS from 1 to 2 won't give you an extra CPU.

## EUDC

EUDC, for End User Defined Characters, contains information about special characters users have created for their specific needs. This feature is supported in the Japanese, Chinese, Hangeul, and Johab character sets. This object is not on all Windows installations.

## Identities

Configuration for some software, specific to the user, is stored in the Identities subkey. This subkey contains, on a typical system, information for Outlook Express (stationary lists, username, and so on).

# **Keyboard Layout**

The Keyboard Layout subkey allows users to change keyboard configurations. Since different languages may have different layouts (usually for special symbols, such as currency), Windows XP allows users to change the keyboard layout using the Control Panel's Keyboard and Regional Options applets.

Configuring Windows XP for multiple languages is easy. Open the Control Panel's Regional Options applet, and use the General tab to change language settings.

Note You can have more than two input locales, although it is unusual to have many different locales defined.

You can define a hotkey to switch locales (in the Input Locales tab). The default hotkey is Left Alt+Shift, although you also can use Ctrl+Shift as an alternative hotkey. If you do not desire a hotkey, uncheck Enable Key Sequence. If you select the "no hotkey" option, it would be a good idea to check the Enable Indicator on Taskbar option so that you can use the Taskbar to switch input locales.

Now, back to our currently scheduled programming . . .

In HKEY\_CURRENT\_USER\Keyboard Layout, you'll find the following three subkeys:

**Preload** This subkey contains the keyboard layouts preloaded by Windows. Use the Control Panel's Regional Options applet, a hotkey, or the Taskbar to select the layout.

**Substitutes** Any key substitutes will be defined in the Substitutes subkey. Key substitutes typically use the Dvorak keyboard layout. In Substitutes, a key named with the original locale will be substituted with the value of the substituting layout. For instance, the Unites States English locale is 409. In addition, 00000409 = 00000809 substitutes British English on the United States English locale.

**Toggle** This subkey contains a single key whose data value will be 0 if no hotkey is defined, 1 if Left Alt+Shift is defined as the hotkey, and 2 if Ctrl+Shift is defined as the hotkey.

Tip Tired of QWERTY? A different keyboard layout can be most useful if QWERTY is not

your thing. One type of keyboard layout is the Dvorak layout. Said to improve typing proficiency by a great deal, Dvorak has a slowly growing band of supporters. To select the Dvorak layout, select an input locale in Regional Options, and click on Properties to modify the layout.

Generally, all modifications to HKEY\_CURRENT\_USER\Keyboard Layout should be done using the Input Locales tab of either the Regional Options applet or the Keyboard applet.

## Network

HKEY\_CURRENT\_USER\Network contains configuration information for each network drive that the user has permanently mapped. Under Network you will find a subkey for each mapped drive letter.

For instance, if a user in My Network Places selects a server, then selects a share, right-clicks that share, and selects Map Network Drive in the pop-up context menu, the Map Network Drive dialog box (see Figure 16.4) will appear. This allows the user to select which drive letter is mapped to the network share. This dialog box also contains the following:

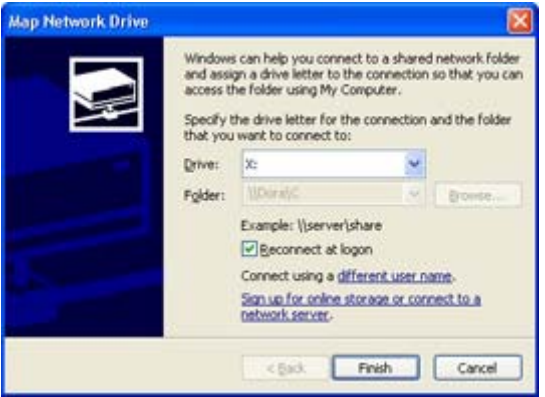

Figure 16.4: The Map Network Drive dialog box

- The folder that is being linked to (this item is for reference only, and cannot be changed)
- A selection named Different User Name, allowing access to the drive as another user
- A check box called Reconnect at Logon, important because unchecking it will mean that the share is available only for the current session

Note Drives mapped without the Reconnect at Logon attribute enabled will not be loaded into the HKEY\_CURRENT\_USER\Network subkey.

You may map any unused drive letter to a network drive, using either the current user ID or another user ID.

Once you select a drive (H: in our next example) and click the OK button, the registry's HKEY\_CURRENT\_USER\Network subkey will have F as the new subkey. The F subkey contains six value variables:

**ConnectionType** The value of 0x1 is for drives; 0x2 is for printers.

**DeferFlags** Indicates whether the connection will be either reestablished whenever the system is restarted, or only be reestablished when there is a need to use the connection.

**ProviderName** The network provider, typically Microsoft Windows Network (for Microsoft networking).

**ProviderType** The network provider's type is 0x20000 for Microsoft Windows (LanMan) networking.

**RemotePath** The UNC path to the network share; \\Dora\F is the share named F on the server whose name is Dora.

**UserName** The name of the user for whom the share is established; it is either zero or the name specified in the Map Network Drive dialog box (see <u>Figure 16.4</u>). The username syntax consists of *domain*/*user*, where *domain* is the user's domain and *user* is the user ID.

Again, as with many other HKEY\_CURRENT\_USER entries, it is easy to manipulate the entries in Network without using the Registry Editor. If you have problems deleting a connection, one fix would be to delete the subkey from the HKEY\_CURRENT\_USER\Registry subkey.

Shares can be established quickly from a command-line prompt by using the command-line syntax:

net use H:  $\Dora\G$ 

Here, H: is the drive letter to be mapped and \\Dora\G is the share name. To get the full syntax of the net use command, type **net use** /? at a command-line prompt.

## **Printers**

The HKEY\_CURRENT\_USER\Printers subkey contains information about printers—both local and remote. Locally attached printers typically use four subkeys in Printers:

**Connections** This subkey contains subkeys for each remotely connected printer. Each subkey is named for the printer and contains two objects: Provider, a variable that contains the name of the driving .dll file (often win32spl.dll); and Server, a variable that contains the name of the server that the printer is attached to.

**DevModePerUser** The user configurations for the printer, regardless of whether the printer is local or remotely attached, are stored in this subkey. Each printer has a key entry, named for the printer, with a binary data value following it. This way, multiple users may have different printer configurations for the same printer.

**DevModes2** The configurations for the printer, regardless of whether the printer is local or remotely attached, are stored in this subkey. Each printer has a value entry, named for the printer, with a binary data value following it.

**Settings** This subkey contains binary objects for each attached printer. The Printer Wizard also stores its settings in a subkey named Wizard.

# RemoteAccess

The RemoteAccess subkey contains connectoids for RAS (Remote Access Service). *Connectoids*? What the heck is a connectoid? A connectoid consists of all the information needed to implement a connection, typically to a remote computer.

The RemoteAccess subkey may include one value variable, called InternetProfile. Typically, the InternetProfile entry contains a null (empty) string.

RemoteAccess is not found on all systems or configurations. If RemoteAccess is not installed, then this object will probably not exist.

# SessionInformation

The SystemInformation subkey contains dynamic information about the current session. This data includes a data value named ProgramCount that is an indicator of the number of active, running programs.

## Software

Information about all installed software is stored in the Software subkey. This information is typically arranged by vendor, although some applications may be in their own subkeys.

In a typical installation of Windows XP, the Software key has at least the following subkey:

**Microsoft** Information about many of the components that are part of Windows XP is found in this subkey. On a typical installation, we see about 30 entries. A better-equipped installation could have twice the number of entries. Below is a list of objects found in a typical system:

- Active Setup
- Advanced INF Setup
- Clock
- Command Processor
- Conferencing
- DataEnvironment Designer
- DevStudio
- Disk Administrator
- File Manager
- Full-Text-System
- IEAK
- Internet Explorer
- Java VM
- Microsoft Setup (ACME)
- Multimedia
- NetDDE
- Notepad
- NTBackup
- Outlook Express
- Protected Storage System Provider

- RegEdt32
- Schedule+
- SystemCertificates
- User Location Service
- Visual Basic
- WAB
- WebPost
- Windows
- Windows Help
- Windows NT
- ODBC
- Policies
- VDO

On more mature installations with more installed software, the Software key expands to cover different product lines. Notice that products are arranged by the company that has produced the product or the product's functionality, such as ODBC, rather than by specific product. For example, if there were two Adobe products installed on the computer, the Adobe key would have information about both products. Here is a list of subkeys found on a mature installation:

- Adobe
- Canon
- Dragon Systems
- Federal Express
- Forte
- Inetstp
- Microsoft
- Netscape
- ODBC
- Policies
- Qualcomm
- VDO
- Wang

# System

The System subkey contains information used by the backup/restore program. This information is mapped to the Current Control set.

# **Unicode Program Groups**

The Unicode Program Groups subkey contains information used by Program Manager. The question is, of course, who uses Program Manager anymore?

The subkeys found in Unicode Program Groups are in a binary format that is difficult to edit. Have I ever seen entries in the Unicode Program Groups subkey? No, not yet. Wait a minute, I've never actually run Program Manager with Windows XP, either. Maybe I'll give it a try...

After running Program Manager and creating a couple of personal groups and a few common groups, I now have entries in the Unicode Program Groups key. As mentioned before, these

entries are in binary format and are complex structures. As Microsoft recommends, it is best to edit these entries using Program Manager.

Note Actually, users who upgraded from Windows NT 3.x may have entries in the Unicode Program Groups subkey; however, this subkey is unused by Windows NT versions 4 and later unless the user has configured or run Program Manager (ProgMan.exe).

## Windows 3.1 Migrations Status

The Windows 3.1 Migration Status subkey is contained only in systems upgraded from Windows NT 3.*x*. (There may be a few of these installations remaining.) The subkey contains keys that are used to show the status of conversion of the Program Manager Group (.grp) files and associated initialization (.ini) files that have been converted to Windows NT 4 or later format. Deleting this value, and not the Windows 3.1 Migration Status subkey, causes Windows to attempt to convert the Program Manager Group files when Windows restarts. This reconversion may change the Start menu substantially, but should not cause serious damage.

## **Volatile Environment**

Typically, the Volatile Environment subkey contains a number of entries:

**APPDATA** A fully qualified string indicating the name and location of the user's Application Data folder.

CLIENTNAME The name of the client; this entry is often empty.

HOMEDRIVE The home drive, typically C:.

**HOMEPATH** The path to the user's home folder. Typically found in the Documents and Settings folder.

**HOMESHARE** The UNC path to the user's home folder location. Typically found on a network server. This value might be set using a logon script.

**LOGONSERVER** A string with the logon server's name (the server the user is currently logged on to). For example, my logon server is \\DORA.

SESSIONNAME The text Console, typically.

**USERDNSDOMAIN** The name of the DNS for this computer. For example, my system has the value DARKSTAR.MV.COM.

# HKEY\_USERS

The HKEY\_USERS hive contains information about each active user who has a user profile. There are a minimum of two keys in the HKEY\_USERS hive: .DEFAULT and the ID for the currently logged-on user.

# Chapter 17: Introduction to HKEY\_LOCAL\_MACHINE

# Overview

The HKEY\_LOCAL\_MACHINE hive contains information about the computer system's configuration as it is currently running. This hive also holds information about users, groups, security, and installed software.

You've backed up your registry before starting this chapter, right? Let's dig in and see what's there.

# HKEY\_LOCAL\_MACHINE

As I mentioned above, HKEY\_LOCAL\_MACHINE has five sections. Each section is separate, and we'll deal with each separately. Remember that SAM (the Security Accounts Manager) and Security actually cover different aspects of security, so don't confuse 'em. Many parts of the HKEY\_LOCAL\_MACHINE hive are aliased to other registry locations.

Warning If you change anything in the HKEY\_LOCAL\_MACHINE hive, there's a good chance you'll trash your system registry. Really: HKEY\_LOCAL\_MACHINE is probably the most critical part of the registry, so back up before you touch it—before you even browse it!

# Hardware

The Hardware subkey describes the system's hardware. Most everything in the Hardware subkey is set during bootup by the ntdetect.com program or by the ARC (Advanced RISC Computer) database for users running Windows XP on RISC computers.

The Hardware subkey contains three subkeys:

**Description** This subkey contains information about the processor, math coprocessor, and multifunction adapters (devices such as the PCI bus, Plug and Play BIOS, and ISA bus).

**DeviceMap** This subkey holds subkeys for most devices, such as the keyboard, mouse, serial ports, and video.

**ResourceMap** This subkey contains items such as HAL (Hardware Abstraction Layer), keyboard and pointer port(s), serial and parallel ports, SCSI devices (including IDE drives, too), and video information.

Note Early versions of Windows had some problems dealing with the PCI bus, as PCI is designed to work integrally with Plug and Play, which those early versions of Windows did not support. Since the advent of Windows 95, the operating system is much better behaved in supporting PnP.

I'll cover these subkeys fully a little later. If you are having problems with your hardware (no, nothing here will help fix a broken keyboard!) interfacing with Windows XP, it is possible that something in the Hardware key can help you fix the problem.

Before fiddling with registry values in HKEY\_LOCAL\_MACHINE\Hardware directly, first try Windows XP's Computer Management tool (shown in <u>Figure 17.1</u>), which manages devices, storage, services, and applications.

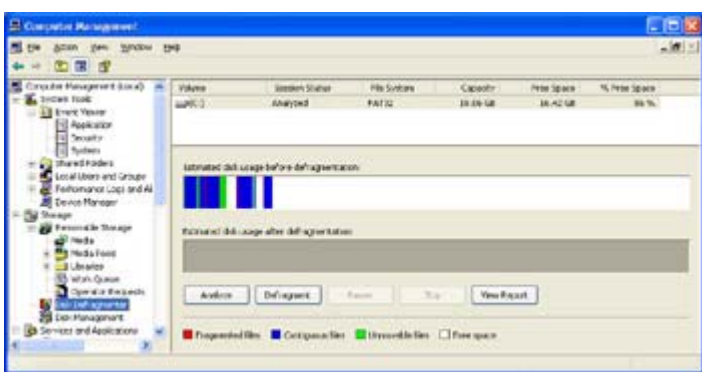

Figure 17.1: The Computer Management tool, showing disk defragmentation—it checked and decided my drive was still okay.

Note Many times you will see subkeys with numbers for names, starting at 0. Often there is only one of these subkeys, but if multiple objects of the type are described by a key, you will see multiple subkeys numbered from 0 to *n*, where *n* is the number of objects minus 1. For example, a computer with five drives on a SCSI bus would have subkeys named 0, 1, 2, 3, and 4 in the key HKEY\_LOCAL\_MACHINE\Hardware\ Description\System\ MultifunctionAdapter\3\DiskController\ 0\DiskPeripheral\.

# Hardware Profiles, or How Can I Make Windows XP More Hardware-Friendly?

Windows XP is capable of supporting multiple hardware configurations. This functionality is most useful for notebooks and other portable computers. For instance, in the Control Panel's System Properties applet, the Hardware Profiles tab allows a user to create multiple hardware profiles. To create a new configuration, select an existing configuration and click the Copy button. Enter a new name for the configuration (I used the name Backup Profile in my example), then click OK. Select the new configuration you just created, and then click the Properties button to display the dialog box shown in Figure 17.2; this dialog box's title will vary depending on what you named your new configuration.

| Backup Profile Properties                                    | ? 🗙   |
|--------------------------------------------------------------|-------|
| General                                                      |       |
| Backup Profile                                               |       |
| Dock ID: Unavailable                                         |       |
| Serial Number: Unavailable                                   |       |
| This is a portable computer                                  |       |
| • The docking state is unknown                               |       |
| $\bigcirc$ The computer is <u>d</u> ocked                    |       |
| O The computer is <u>u</u> ndocked                           |       |
| Hardware profiles selection                                  | 5     |
| Always include this profile as an option when Windows starts |       |
| ОК Са                                                        | ancel |

Figure 17.2: The Properties dialog box for the new hardware configuration named Backup Profile.

Note Don't confuse hardware profiles with user profiles. They are very different animals (goodness—is he referring to users as animals?), dealing with completely different areas.

For each configuration, it is possible to define the computer as portable, which is useful when there is docking support. When the option This Is a Portable Computer is checked, the docking state can be set as one of the following:

- The docking state is unknown.
- The computer is docked.
- The computer is undocked.

Windows XP also allows making the profile an option when starting the operating system. This is useful when you change hardware configurations frequently.

When creating a hardware profile, simply name it to reflect the configuration. For example, if you create a profile for the computer when docked in the docking station, name the profile Docked and make sure you select both This Is a Portable Computer and The Computer Is Docked. When creating a profile for the computer when not docked, name this profile UN-Docked and select This Is a Portable Computer and The Computer Is Undocked.

Tip Remember, with Microsoft's Product Authorization, if you change more than a trivial amount of hardware, you must "reauthorize" your Windows XP installation. However, if you set up your hardware profiles to indicate that the computer is a portable, you are allowed more latitude in hardware changes prior to Windows requiring reauthorization.

Sometimes it is necessary to create a profile for when the portable computer is either docked or undocked. Two scenarios can be envisioned: one where the docking state is not important and another where the docking state is important. When the docking state is not important, you can create a single profile with The Docking State Is Unknown option checked. In configurations where the docking state is important, simply create two profiles, one for each state.

# Description

Okay, first, the standard warning: be very careful about making any changes in the Description subkey. Everything in this subkey is set during bootup by the ntdetect.com program or by the ARC database. As this information is volatile (it is regenerated each time Windows XP starts by the bootup process), it is neither practical nor meaningful to modify the data. You can use a program called System Information to view information in these subkeys. Start System Information by selecting Start  $\rightarrow$  All Programs  $\rightarrow$  Accessories  $\rightarrow$  System Tools  $\rightarrow$  System Information.

Note In earlier versions of Windows, the System Information program was called WinMSD. System Information replaces both the WinMSD and MSInfo32 programs. If you attempt to execute either of these utilities in Windows XP, System Information will start.

There is a single subkey in Description called System. The subkeys inside System are described in the following sections.

#### **CentralProcessor**

The CentralProcessor subkey contains subkeys describing each processor found. For uniprocessor systems, a single subkey named 0 contains information about the processor. Multiprocessor computers will have subkeys named from 0 to n, where n is the number of processors minus 1. The following list shows the configuration of an Intel Pentium system. Users with other processors or processors from other suppliers will see some different information, although the keys will be identical.

Component Information This data value identifies information about the processor.

**Configuration Data** This is a REG\_FULL\_RESOURCE\_DESCRIPTOR data object containing data about the processor.

Feature Set This is a REG\_DWORD value describing the computer's feature set.

~MHz A DWORD value containing the CPU speed, this field may not be present or contain a value designating speed for some processors.

**Update Status** This is a DWORD value containing a flag indicating the update status for this system.

**VendorIdentifier** This is the name of the company that manufactured the CPU, as a text string; for example, an Intel Pentium will have "GenuineIntel", and an AMD system will have "AuthenticAMD".

**Identifier** This is the CPU model and other CPU-specific identifying information; for example, an Intel Pentium might have the string "x86 Family 5 Model 4 Stepping 3", or perhaps "x86 Family 6 Model 4 Stepping 2" as the identifier. This string can be used to selectively apply patches to correct known flaws in certain CPUs, for example. All compatible processors will have a similar string.

## **FloatingPointProcessor**

The FloatingPointProcessor key holds subkeys describing each floating-point math coprocessor found. For uniprocessor systems, a single subkey named 0 contains information about the coprocessor. Multiprocessor computers will have subkeys named from 0 to n, where n is the number of processors minus 1. The following list shows an Intel Pentium system. Users with other processors or processors from other suppliers will see some different information, although the keys will be identical:

Component Information This data value identifies information about the processor.

**Configuration Data** This is a REG\_FULL\_RESOURCE\_DESCRIPTOR data object containing data about the processor.

**Identifier** This is the CPU model and other CPU-specific identifying information; for example, an Intel Pentium might have the string "x86 Family 5 Model 4 Stepping 3" as the identifier. This string can be used to selectively apply patches to correct known flaws in certain CPUs, for example, as noted above.

## **MultifunctionAdapter**

As with the entries in the keys CentralProcessor and FloatingPointProcessor, the entries in MultifunctionAdapter are created either by the hardware recognizer (ntdetect.com) for Intelbased systems or by the ARC database found on RISC computers. Inside the MultifunctionAdapter key are subkeys describing the internal structure of the computer, bus structure, PnP (Plug and Play), BIOS (if PnP is installed), and devices installed on these buses.

Note Instead of the MultifunctionAdapter key used with ISA, MCA (Micro-Channel Architecture), and some PCI bus machines, you may find EisaAdapter if your computer uses the EISA bus, or TcAdapter if your computer uses the TURBOChannel bus architecture. Entries for both EisaAdapter and TcAdapter are similar to those in MultifunctionAdapter; they vary based on what components are installed rather than on bus type.

It would not be practical to describe all subkeys found for every different type of computer in the MultifunctionAdapter subkey. Instead, let's look at a typical system: an Intel motherboard, a PCI bus, an IDE hard drive, and typical peripherals.

The MultifunctionAdapter key contains one or more subkeys. There is one subkey for each bus controller (PnP is counted as a bus and is included, though no devices are assigned to PnP). A typical PCI bus computer (virtually all PCI-based computers also have ISA bus support to allow using legacy interface cards) has three, or more, subkeys explained next.

**0** The PCI BIOS, this object contains the key RealModeIrqRoutingTable, containing data values for Component Information, Configuration Data, and Identifier.

**1** The PnP BIOS doesn't have a physical bus as such. PnP works with the ISA bus and the PCI bus in the computer. There are keys for Component Information, Configuration Data, and Identifier.

2 APM, or Advanced Power Management, is present in those systems that support APM.

**3** The PnP BIOS supports docking, and this subkey provides information about docking. There are keys for Component Information, Configuration Data, and Identifier.

**4** The ISA bus, with keys for Component Information, Configuration Data, and Identifier. The ISA bus key contains subkeys for other devices such as disk controllers, keyboards, and printer and serial ports.

Rather than describing all possible entries for the MultifunctionAdapter key, I'm going to suggest that you use the Registry Editor (RegEdit) and peruse this key. <u>Figure 17.3</u> shows most of the MultifunctionAdapter key expanded on a typical PCI bus computer.

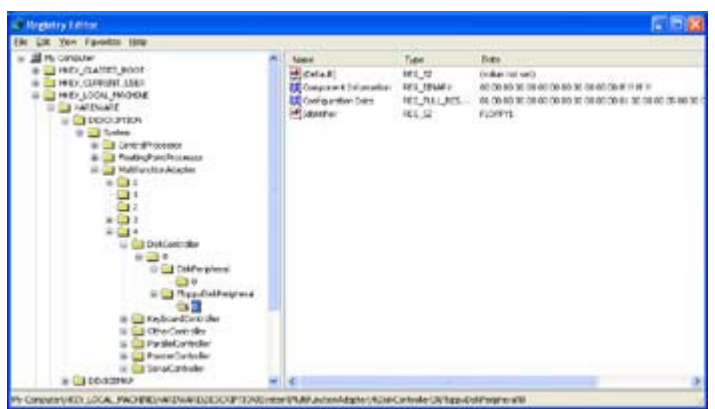

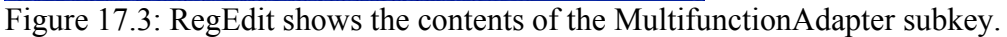

# **DeviceMap**

The DeviceMap subkey contains subkeys for devices such as the keyboard, mouse (or pointer), serial ports, SCSI, and video. As with other parts of the HKEY\_LOCAL\_MACHINE\Hardware key, DeviceMap is generated at boot time, and making modifications to this subkey is ill advised. We can look, however, at several parts of DeviceMap that are typical in a Windows XP installation.

One subkey always found in DeviceMap is KeyboardClass. This subkey has a value entry called "\Device\KeyboardClass0" (yes, this entry's name does contain backslashes). The data in this entry is \REGISTRY\Machine\System\ControlSet001\Services\Kbdclass. This is a reference to HKEY\_LOCAL\_MACHINE\SYSTEM\ControlSet001\Services\Kbdclass, where the current keyboard configuration and settings are located.

Another DeviceMap subkey, Scsi, holds information pertaining to SCSI hard drives and IDE (ATAPI) hard drives. Windows blurs the line between IDE drives and SCSI drives by listing both under the same registry objects.

The keys for a Windows system with one IDE drive are as follows:

```
Scsi
Scsi\Scsi Port 3
Scsi\Scsi Port 3\Scsi Bus 0\
Scsi\Scsi Port 3\Scsi Bus 0\Target Id 0
Scsi\Scsi Port 3\Scsi Bus 0\Target Id 0\Logical Unit Id 0
Identifier = "QUANTUM FIREBALL_TM2110S300X"
Type = "DiskPeripheral"
```

These keys identify a QUANTUM FIREBALL 2GB SCSI hard drive.

Now let's look at another system, a Windows server working as a file server (it serves four hard drives and three CD-ROM drives). For a system with two IDE CD-ROM drives, an IDE hard disk drive, a SCSI bus with four SCSI hard drives, and one SCSI CD-ROM drive, the subkeys look like this:

```
Scsi
Scsi\Scsi Port 0
  "FirstBusScanTimeInMs"=dword:000009ef
  "DMAEnabled"=dword:0000001
  "Driver"="atapi"
  Scsi\Scsi Port 0\Scsi Bus 0
  Scsi\Scsi Port 0\Scsi Bus 0\Initiator Id 255
  Scsi\Scsi Port 0\Scsi Bus 0\Target Id 0
    Scsi\Scsi Port 0\Scsi Bus 0\Target Id 0\Logical Unit Id 0
      "Identifier"="Maxtor 91728D8"
      "Type"="DiskPeripheral"
Scsi\Scsi Port 1
  "FirstBusScanTimeInMs"=dword:00000014
  "DMAEnabled"=dword:0000000
  "Driver"="atapi"
  Scsi\Scsi Port 1\Scsi Bus 0
  Scsi\Scsi Port 1\Scsi Bus 0\Initiator Id 255
  Scsi\Scsi Port 1\Scsi Bus 0\Target Id 0
    Scsi\Scsi Port 1\Scsi Bus 0\Target Id 0\Logical Unit Id 0
      "Identifier"="MATSHITA CD-ROM CR-581-M"
      "Type"="CdRomPeripheral"
      "DeviceName"="CdRom0"
  Scsi\Scsi Port 1\Scsi Bus 0\Target Id 1
    Scsi\Scsi Port 1\Scsi Bus 0\Target Id 1\Logical Unit Id 0
      "Identifier"="MATSHITA CD-ROM CR-581-M"
      "Type"="CdRomPeripheral"
      "DeviceName"="CdRom1"
Scsi\Scsi Port 2
  "Interrupt"=dword:000000a
```

```
"IOAddress"=dword:00006300
"Driver"="aic78xx"
Scsi\Scsi Port 2\Scsi Bus 0
Scsi\Scsi Port 2\Scsi Bus 0\Initiator Id 7
Scsi\Scsi Port 2\Scsi Bus 0\Target Id 0
  Scsi\Scsi Port 2\Scsi Bus 0\Target Id 0\Logical Unit Id 0
    "Identifier"="QUANTUM FIREBALL TM2110S300X"
    "Type"="DiskPeripheral"
    "InquiryData"=hex:00,00,02. . .
Scsi\Scsi Port 2\Scsi Bus 0\Target Id 2
  Scsi\Scsi Port 2\Scsi Bus 0\Target Id 2\Logical Unit Id 0
    "Identifier"="MICROP 2112-15MZ1001905HQ30"
    "Type"="DiskPeripheral"
    "InquiryData"=hex:00,00,02. . .
Scsi\Scsi Port 2\Scsi Bus 0\Target Id 4
  Scsi\Scsi Port 2\Scsi Bus 0\Target Id 4\Logical Unit Id 0
    "Identifier"="TOSHIBA CD-ROM XM-3301TA2342"
    "Type"="CdRomPeripheral"
    "InquiryData"=hex:05,80,02. . .
Scsi\Scsi Port 2\Scsi Bus 0\Target Id 5
  Scsi\Scsi Port 2\Scsi Bus 0\Target Id 5\Logical Unit Id 0
    "Identifier"="QUANTUM XP34301
                                  1071"
    "Type"="DiskPeripheral"
    "InquiryData"=hex:00,00,02. . .
Scsi\Scsi Port 2\Scsi Bus 0\Target Id 6
  Scsi\Scsi Port 2\Scsi Bus 0\Target Id 6\Logical Unit Id 0
    "Identifier"="TOSHIBA MK537FB
                                    62.62"
    "Type"="DiskPeripheral"
    "InquiryData"=hex:00,00,02. . .
```

In this example, there is one IDE hard drive and two IDE CD-ROM drives. Both CD-ROM drives are identical MATSHITA CR-581s. There is also one SCSI CD-ROM drive, a Toshiba XM-3301. And there are four SCSI hard drives:

- Identifier = "QUANTUM FIREBALL\_TM2110S300X"
- Identifier = "MICROP 2112-15MZ1001905HQ30"
- Identifier = "QUANTUM XP34301 1071"
- Identifier = "TOSHIBA MK537FB 6262"

In addition to the two IDE CD-ROM drives, there is a single 18GB IDE hard drive:

• Identifier = "Maxtor 91728D8"

If all drives are listed as SCSI, how do we tell the difference between different drive types? Well, actually, that's easy. Take a look at the different keys defined in the subkey Scsi Port n, such as in this example:

```
Scsi\Scsi Port 0
"FirstBusScanTimeInMs"=dword:000009ef
"DMAEnabled"=dword:00000001
"Driver"="atapi"
```

In this example, the driver, ATAPI, tells us that the drive is an IDE drive. (ATAPI is short for AT Attachment Peripheral Interface; IDE is short for Integrated Drive Electronics.)

#### **Drives and Buses!**

Windows changes the way IDE devices are handled by the operating system. Under Windows NT version 4, the atapi.sys file handles I/O for all PCI-connected IDE devices. When the device connects to an ISA bus controller, a different driver, atdisk.sys, manages the I/O.

#### ResourceMap

ResourceMap includes items such as HAL, keyboard and pointer port(s), serial and parallel ports, SCSI devices (which include IDE drives), and video information. This subkey also includes data about I/O channels, I/O ports and addresses, IRQs, and DMA channels. Everything in ResourceMap is generated at boot time, so changes are transient at best.

ResourceMap entries are based on class, then device, as <u>Figure 17.4</u> shows. In this figure, notice that the System Resources subkey has been opened to show three entries: Loader Reserved, Physical Memory and Reserved. The Physical Memory entry describes the memory that exists in the system, while Reserved describes the parts of memory reserved for special uses. In the system in this example, there is 256MB of RAM, with some sections reserved for special use (check out <u>Figure 17.5</u>). Notice that both RAM and ROM (typically where the computer's BIOS is stored) are listed. (I've sorted the memory usage by device, to make this figure more readable.)

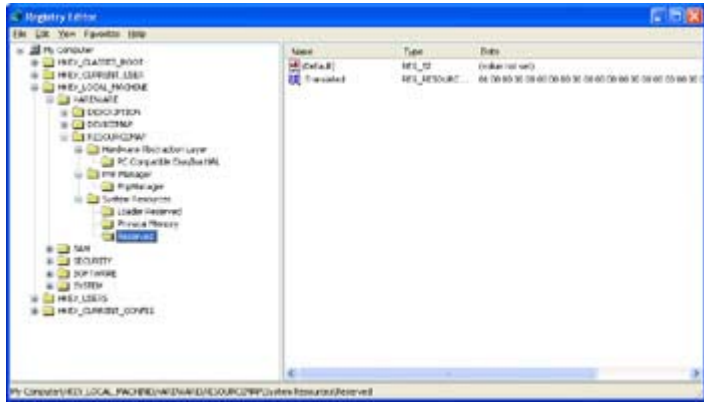

Figure 17.4: The ResourceMap key with the System Resources subkey opened

| System Subvinkey                                                                                                    | France                                                                                                    | Device                                                                                                    | Clobal                                                         |
|----------------------------------------------------------------------------------------------------|----------------------------------------------------------------------------------------------------|----------------------------------------------------------------------------------------------------|----------------------------------------------------------------|
| Flatewer Fernater<br>Conditat Covering<br>Ditta<br>Forcel Hachwer<br>H0<br>PG3<br>Weenow<br>Societat Setting<br>Internet Colors<br>Forces<br>Servers<br>Tercoloty<br>Ecolo<br>Ecolor<br>Ecolor<br>Ecolo | Def Doctore de Staterin<br>De Control de Staterin<br>De Control de Stateri | Hano Banka Marwan PC<br>Mano Sapika Marwan PC<br>PCI ba<br>PCI ba<br>PCI ba<br>System band<br>System band<br>System band<br>System band<br>System band | 04<br>08<br>08<br>08<br>08<br>08<br>04<br>04<br>04<br>05<br>05 |
|                                                                                                    |                                                                                                    |                                                                                                    |                                                                |

Figure 17.5: Reserved memory on this computer is made up of 10 blocks of memory, each block having its own attributes.

Each subkey in ResourceMap consists of one or more subkeys, typically containing two entries: .Raw and .Translated. These entries hold information about the device resources in a special variable type called REG\_RESOURCE\_LIST. To edit or view device resources, open the object (use the Registry Editor) to display the Resource Lists edit box (shown in Figure 17.6). In the Resource Lists edit box, select a resource and click the Display button to display the Resources dialog box (see Figure 17.7). The Display button will be disabled until a resource in the resource list is selected. In the Resources dialog box, you can see a myriad of information, including DMA channel, interrupt (IRQ), memory used (commonly with video cards and some network cards), port used, and device-specific data.

| Resource | e Lists |               | ? 🗙 |
|----------|---------|---------------|-----|
| Bus      | Number  | Interface Typ | )e  |
| 0        |         | Isa           |     |
|          |         |               |     |
|          |         |               |     |
|          |         |               |     |
|          | ОК      | Display       |     |

Figure 17.6: In the Resource Lists box, you select a resource and click the Display button. This resource is reserved memory in system resources.

| sources                                    |                    |                     |                               |                                                           | 2   |
|--------------------------------------------|--------------------|---------------------|-------------------------------|-----------------------------------------------------------|-----|
| DMA:                                       |                    |                     |                               |                                                           |     |
| Channel                                    |                    |                     | Port                          |                                                           | į.  |
| nterrupt                                   |                    |                     |                               |                                                           |     |
| Vector                                     | Lev                | rel                 | Affinity                      | Туре                                                      |     |
| Memory                                     |                    |                     |                               |                                                           |     |
| Physical Ad                                | dress              | Length              |                               | Access                                                    |     |
| 0x001000<br>0x100000                       |                    | 0x9e000<br>0xeff000 |                               | Read / Write<br>Read / Write                              | < > |
| Port                                       |                    |                     |                               |                                                           |     |
| Physical Ad                                | dress              | Length              |                               | Турс                                                      | _   |
| Device Specific Di<br>Reserved1            | ola:               | Reserve             | d2                            | Data Size                                                 | _   |
| Share Dispositor<br>Undetermined<br>Shared | Device<br>Driver E | Exclusive           | Interfact<br>Bus N<br>N<br>Ri | e Type: Internal<br>Jumber: 0<br>/ension: 0<br>evision: 0 |     |

Figure 17.7: The Resources dialog box displays information about the reserved memory resource.

## SAM

Generally, a Windows XP system configured as a domain controller will use Active Directory to manage users. Earlier versions of Windows NT, and Windows servers that are not part of a domain, use SAM, the Security Accounts Manager, to manage user accounts on the computer. Although Windows domain controllers use Active Directory, the SAM sections of the registry still exist and are updated by Windows installations that are not part of a domain.

Note To view the contents of the SAM keys, you will probably have to give yourself appropriate permissions. Select Edit → Permissions from the RegEdit menu to change permissions.

Normally, Windows protects SAM against any viewing or tampering by users. This is good; after all, who wants the typical user going in and monkeying about with the user security database? In Windows XP domain controllers, the Active Directory tools maintain the user information. In Windows NT 4, changes to SAM are made with either the User Manager or User Manager for Domains tools found in the Administrative Tools section of the Start menu.

Warning Again, standard warnings: any playing with the SAM section may prevent one, more than one, or all, users from being able to log on. The ultimate result could be that the system may need to be restored from backup or be reinstalled. Be most cautious in making any changes in SAM.

SAM consists of a single subkey, called (strangely enough) SAM. Inside the SAM subkey are two subkeys.

The first subkey, called Domains, contains several objects (we'll cover these in a minute, don't panic). The second subkey, called RXACT, contains, as far as I can determine, absolutely nothing useful to the average registry hacker. RXACT is the registry transaction package, used by Windows to manage the registry on servers that are not domain controllers.

(However, my experience with Microsoft has indicated that when one thinks that some component of the registry is empty, one is not looking at it correctly.)

Okay, back to the Domains subkey. Inside Domains are two subkeys, Account and Builtin.

Note Much of the data in the SAM keys is stored in a format that cannot be displayed or edited by the Registry Editor. Therefore, there is little possibility that you can edit these fields.

# **Domains**\Account

In Windows XP, the Account subkey contains virtually everything regarding the users and groups. Three subkeys, Aliases, Groups, and Users, hold information about aliases, groups, and users.

Note For information on user IDs, see <u>Chapter 3</u>. The section entitled "<u>HKEY\_USERS</u>, <u>Settings for Users</u>" contains a full reference to SIDs (security identifiers), present throughout the SAM key of the registry. The descriptions below apply to Windows XP and 2000 servers that aren't domain controllers and to Windows NT 4.

## Aliases

The Aliases subkey contains information on local groups defined in the registry by the system administrator. Local groups defined by the system are maintained in the Builtin subkey.

Note Windows XP and Active Directory substantially alter the configuration of SAM and Security in the registry. Do not expect to see all the items found in Windows NT 4 domain controllers in Windows XP domain controllers. All of the below illustrations are for Windows XP and 2000 servers that are not configured as domain controllers and for Windows NT 4 (and earlier) servers.

Under Aliases, there are subkeys for each local group. (The example in Figure 17.8 has seven aliases.) Aliases also contains a subkey called Members that lists the user IDs of each of the aliases. Each is identified by a DWORD hexadecimal number (see the <u>next section</u>). Another subkey, called Names, lists the names for each of the aliases.

| C Registry Letter                                                                                                    |               |                |        |             |
|----------------------------------------------------------------------------------------------------|---------------|----------------|--------|-------------|
| He Lik Yen Fankto (bla                                                                                                    |               |                | 115/25 | Sector 1995 |
| HIT LOOL FROM     Solution     Solution | New Microsoft | Type<br>and_st | Deta.  |             |
| # 140 L1925                                                                                                    | 4             |                |        |             |

Figure 17.8: Seven objects, each identified with a hexadecimal number, are found in the Aliases subkey on my computer.

If you have created additional groups, they are found with similar identifiers, such as the following (remember—this is an example; my computer has many such objects):

**000003F3** This subkey, expressed as decimal 1011, relates to the global group called Programmers. I created Programmers to cover users working in the R&D division who needed to access the entire domain to do their work.

**000003F4** This subkey, expressed as decimal 1012, relates to the global group called Domain Workers. I created Domain Workers to cover a number of users who needed to access the entire domain to do certain work.

#### Groups

The Groups subkey typically has one subkey (see Figure 17.9), pertaining to local user groups. On a Windows XP computer, the subkey found is:

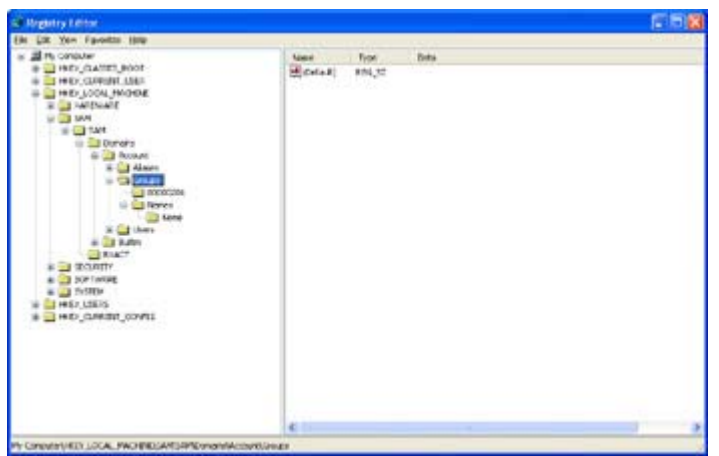

Figure 17.9: Only one object, named None, is found in the Groups subkey on my computer.

**00000201** This subkey, expressed as decimal 513, relates to the None group, which contains ordinary users.

#### Users

The final subkey within Domains\Account is Users. This subkey contains one entry for each user defined in the SAM. For large networks, the number of users could be large. It is not uncommon for a large network to have hundreds, if not thousands, of users defined. At the college where I teach, our network has about 2500 users defined. In some networks, such a network would be considered to be small! (But we won't tell our systems administrators that their system is small...)

Fortunately, this author has a small network at home, so there are only a few users defined, making things a bit less cluttered.

As with groups, system-created users have numbers less than 3F5 (that's 1013) and users created by the system administrator will have numbers greater than or equal to 3F5.

Note There will probably be gaps in the numbers, or your numbers will not match mine. This is normal (as normal as things get, that is) as each installation may have different users

defined by default. Also, once a user ID has been deleted, Windows will not reuse the number. After all, there are lots of numbers for Windows to use, millions and millions of them to be exact.

Rather than list every user ID and name on my system (you can see that I have 10 users defined: 2 defined by the system, and 8 defined by the system administrator), let's just talk about a few of them. First, directly under Users (see Figure 17.10) are some numbered subkeys. The first two subkeys are predefined by the system:

| Rogatry Letter                                                                                                    |                 |                                          |                                | C 10 😫   |
|----------------------------------------------------------------------------------------------------|-----------------|------------------------------------------|--------------------------------|----------|
| in Git Yon Favoritis Hitte                                                                                                    |                 | 1.1.1.1.1.1.1.1.1.1.1.1.1.1.1.1.1.1.1.1. | hourses.                       | 32011002 |
| 344     Devels     Devels | n uni<br>Actual | - For<br>6-ch                            | Tati<br>(service)(file av.uke) |          |
| a los tenes                                                                                                    | w 4             |                                          |                                |          |

Figure 17.10: Users and their attributes are contained within the Users and Users\Names subkeys.

**000001F4** The system administrator account has a SID ending in 500 (which is 0x1F4 in hexadecimal; funny how that worked out).

**000001F5** The system guest account has a SID ending in 501 (which is 0x1F5 in hexadecimal; just as funny how that worked out, too).

Looking at <u>Table 17.1</u>, note the ending digits in the SIDs in the table and the above keys. This is much too scary to be coincidence.

| Table 17.1: Some Common SID Values for a Windows Networking Domain |                          |                                           |  |  |  |
|--------------------------------------------------------------------|--------------------------|-------------------------------------------|--|--|--|
| Subkey Name                                                        | Global Group             | SID                                       |  |  |  |
| 000001F4                                                           | Domain<br>Administrators | S-1-5-21-xxxxxxxxxxxxxxxxxxxxxxxxxxxxxxxx |  |  |  |
| 000001F5                                                           | Domain Guests            | S-1-5-21-xxxxxxxxxxxxxxxxxxxxxxxxxxxxxxxx |  |  |  |
| 000001F6                                                           | Domain Users             | S-1-5-21-xxxxxxxxx-xxxxxxxx-xxxxxx-502    |  |  |  |

The next subkeys (starting with 000003E8, which is 1000 in decimal, and ending with 000003F6, or 1014) have been created for each administrator-created user ID. (Remember, the numbers in your system will likely vary a bit from these values.) Each of these subkeys contains two named keys, called F and V. Feel free to guess as to the meanings of these names and what the data contained within each is. Some assumptions can be made; for instance, there must be an index between the subkeys and their counterparts found in the Names subkey. Information such as group membership, privileges, passwords, and all other data specified by the administrator must be contained in these variables, too.

In the Names subkey (refer again to Figure 17.10), you can see a number of user names found on my system. For example:

Administrator The system-created system administrator account.

ASPNET A user ID used by ASP.NET worker processes.

**IUSR\_PEACHFUZZ** A user ID used for anonymous access to Internet Information Services (IIS).

**IWAM\_PEACHFUZZ** A user ID used by IIS to run out of processes.

**GUEST** Any user may log on without a password using this user ID, but they get only very limited privileges.

**SUPPORT\_388945a0** The account used by Microsoft to help support your computer. This account is disabled by default; you must enable it to allow Microsoft to use this account.

**JohnD** The account for a rather fictitious user, who only works here when I am not around. Main purpose of this employee is to collect a paycheck.

The remaining entries (VUSR\_PEACHFUZZ, JoeS, and so forth) are similar. There is nothing unusual about them.

Any name ending in a \$ is a machine (a computer) account, not a user ID. There is always confusion about what constitutes a machine account and what constitutes a user account. To connect a computer to a server, the server must have both the computer's account and the user's account. Got that? Both must exist! The computer, when started, automatically "logs on" to the network, giving its computer name to the logon server.

Note Most networks today are configured to automatically add a machine account whenever a new computer is attached to the network. This allows adding new hardware with a minimum amount of administrative overhead.

Generally, when you create a new computer configuration, you create the computer name on that computer. The dialog box used to create the computer name has a section called "Create a computer account in the domain," which when checked will create the computer account. Sometimes, however, it is necessary to create a computer account in a domain, and some documentation says to use the User Manager for Domains program without telling you about this neat trick. No one mentions the ending \$, and computer accounts aren't visible in User Manager for Domains.

Holy mackerel! Batman, what's a user to do?

#### **Computer Accounts for Everyday Administrators**

There are, it seems, two ways to create a computer account.

First, in the User Manager for Domains, you can create a user account with a trailing \$. This seems to create a valid computer account, although this is undocumented. Computer accounts created this way remain visible to the User Manager for Domains program.

A second method (a more approved method, I might add!) is to use the command-prompt NET command. Use NET COMPUTER \\<name> /ADD, where <name> is the name of the computer to be added. Use NET COMPUTER \\<name> /DEL, where <name> is the name of the computer to be deleted.

Though Windows 2000/NT/XP computers require a computer account on the server, Windows 95/98/Me computers do not seem to need one. Other computers, including Windows CE machines, have been known to require a computer account in addition to the user account. Try working without a computer account, and if the user is unable to log on, add a computer account to the user database and try again.

Well, we've covered global users and groups that are created by default by the system. Next, we'll cover local users and groups.

## **Domains**\Builtin

Under SAM\Domains\Builtin, there are three subkeys. These subkeys perform a similar task to those in Domains\Account.

#### Aliases

In Aliases, we find the group numbers for each of the local groups. For example, the local group 00000220, when viewed as a decimal number, is 544, which is the local Administrators group. Figure 17.11 shows the Builtin subkey, with most subkeys expanded.

| 18 Hog | datry LA |                                                                                                    |                          |                           |                                                                                                 |
|--------|----------|----------------------------------------------------------------------------------------------------|--------------------------|---------------------------|-------------------------------------------------------------------------------------------------|
| 8M D   | ar Yen   | Favoitte Http:                                                                                                    | 11 X X 10 X X            | 11000                     | 1000 P. (2)                                                                                     |
|        |          | Access     Advers     Advers | Name<br>∰Corta #}<br>इह् | Ten<br>PALIT<br>PALITINUM | i Taela :<br>(fuelar vat uet)<br>i de la lisie di to ele lat de let de le di to to ele le di el |
| 4      |          |                                                                                                    | 4                        |                           |                                                                                                 |

Figure 17.11: Expanding Aliases shows nine built-in groups.

Each of these local groups is used to maintain and use the local machine. There are domain groups to perform remote maintenance. <u>Table 17.2</u> shows the default groups found in Builtin (your configuration may not have all groups listed).

| Table 17.2: The Builtin Local Groups |                                            |                                               |  |  |  |
|--------------------------------------|--------------------------------------------|-----------------------------------------------|--|--|--|
| Subkey Name                          | Builtin Local Groups                       | SID                                           |  |  |  |
| 00000220                             | Builtin\Administrators                     | S-1-2-32-xxxxxxxxxxxxxxxxxxxxxxxxxxxxxxxx     |  |  |  |
| 00000221                             | Builtin\Users                              | S-1-2-32-xxxxxxxxx-xxxxxxxxxx<br>xxxxxxxx-545 |  |  |  |
| 00000222                             | Builtin\Guests                             | S-1-2-32-xxxxxxxxxxxxxxxxxxxxxxxxxxxxxxxx     |  |  |  |
| 00000223 <sup>[*]</sup>              | Builtin\Power Users                        | S-1-2-32-xxxxxxxx-xxxxxxxxx<br>xxxxxxxx-547   |  |  |  |
| 00000224 <sup>[*]</sup>              | Builtin\Account Operators                  | S-1-2-32-xxxxxxxxxxxxxxxxxxxxxxxxxxxxxxxx     |  |  |  |
| 00000225 <sup>[*]</sup>              | Builtin\Server Operators                   | S-1-2-32-xxxxxxxxxxxxxxxxxxxxxxxxxxxxxxxx     |  |  |  |
| 00000226 <sup>[*]</sup>              | Builtin\Print Operators                    | S-1-2-32-xxxxxxxxxxxxxxxxxxxxxxxxxxxxxxxx     |  |  |  |
| 00000227 <sup>[*]</sup>              | Builtin\Backup Operators                   | S-1-2-32-xxxxxxxxxxxxxxxxxxxxxxxxxxxxxxxx     |  |  |  |
| 00000228 <sup>[*]</sup>              | Builtin\Replicator                         | S-1-2-32-xxxxxxxxxxxxxxxxxxxxxxxxxxxxxxxx     |  |  |  |
| 0000022B <sup>[*]</sup>              | Builtin\Remote Desktop Users               | S-1-2-32-xxxxxxxxxxxxxxxxxxxxxxxxxxxxxxxx     |  |  |  |
| 0000022C <sup>[*]</sup>              | Builtin\Network Configuration<br>Operators | S-1-2-32-xxxxxxxxxxxxxxxxxxxxxxxxxxxxxxxx     |  |  |  |
| <sup>[*]</sup> Available only        | in Windows XP Professional, .NET           | Server, and Windows 2000.                     |  |  |  |

Also present in Aliases is a subkey called Members. This subkey contains users and global groups that are members of local groups, identified by their SID suffixes. Another subkey called Names lists the names that match with the various numeric identifiers described above.

Note Remember: Global groups may be members of local groups, but local groups may not be members of global groups. Oh, and yes, local users may be members of global groups, too. Confused? Good, then I am not alone! Basically, the only member relationship not allowed is local groups as members of global groups; other than that, anything goes.

# Groups

In Groups, we find a single subkey called Names. There appears to be no information stored in these subkeys.

## Users

In Users, we find a single subkey called Names. There appears to be no information stored in these subkeys.

# RXACT

The key HKEY\_LOCAL\_MACHINE\SAM\SAM\RXACT is undocumented except that it is listed as belonging to the registry transaction package. The RXACT subkey contains a single, unnamed, REG\_NONE type variable. This variable contains a set of three DWORD values, one of which seems to change between installations, the other two of which don't seem to change. The function of these values is unknown, although a guess is that the password-encryption algorithm uses them. Maybe and maybe not.

#### **Tracking Password Changes...**

Sometimes you'll need to determine who has changed a password. This can be useful for managing security. The following steps are used on a standard Windows XP server to determine who changed a specific password. In this example, we wish to track the system administrator's password modifications, but these same techniques can be applied to any user by substituting the user's SID value for 000001F4 in the following example. The following example pertains to Windows 2000 Server, Windows 2000 Professional, XP Professional, and .NET Server.

- In Administrative Tools, select Local Security Policy. Then select Security Settings → Local Policies → Audit Policy on the left side of the Security Settings tree. Set Audit Object Access in the Policy list on the right to Audit the Attempts: Success and Failure.
- Using RegEdit, select the SAM key in HKEY\_LOCAL\_MACHINE and use Edit → Permissions to set Full Control for the Administrators local group (this may already be set in Windows XP). Check Change Permissions on Existing Subkeys.
- 3. Navigate to

HKEY\_LOCAL\_MACHINE\SAM\SAM\Domains\Account\Users\000001F4 (or go to the subkey for the desired user.) Select Edit  $\rightarrow$  Permissions, then click the Advanced button and add the Administrators local group to the list. Enable both Successful and Failed auditing for Set Value. Also check the "Replace auditing entries on all child objects with entries shown here that apply to child objects" option.

Once you've made these changes, whenever a change is made to the Administrator account, the change will be placed in the audit log.

# Security

Security? What is security? First, it is not something to depend on in your old age, that's assured!

In the HKEY\_LOCAL\_MACHINE\Security key, we find another key that normally only the system has access to. As with the SAM, discussed previously, you can change the access rights to the Security subkey to allow you (the administrator) to browse and (if you are daring, stupid, or both) modify items.

To change the access rights to Security, select it in RegEdit and click the Edit menu's Permissions selection. In the Registry Key Permissions dialog box, select your user account. In the Type of Access list, select Full Control, and then click OK. It is imperative to be careful: changing something improperly can lead to disaster.

# Cache

Windows XP is able to cache from 0 to 50 previous successful logons locally. This is typically done on systems where a domain controller is used to validate logons and security. Sometimes (it happens to all of us) a domain controller is not available, and then it is still possible to provisionally log on the user, using locally stored logon credentials.

Note The number of cached logons defaults to 10; however, it may be set to any number between 0 and 50.

When the domain controller is unavailable and the user can be logged on using the cache, the following message appears:

A domain controller for your domain could not be contacted. You have been logged on using cached account information. Changes to your profile since you last logged on may not be available.

If caching has been disabled or a user's logon information is not in the cache, this message is displayed:

The system cannot log you on now because the domain < name of domain > is not available.

The Cache subkey (which is not found in Windows XP Home Edition) holds 11 cache entries (or more, or fewer). One of these entries is NL\$Control, which contains the cached entry of the currently logged-on user.

Note With RegEdit, you are able to see both the hexadecimal values and an ANSI character representation, which is readable even with UNICODE characters.

The other entries in the Cache key are named NL\$1 through NL\$10. Each entry contains logon information for one of the previous 10 people who logged on to the computer.

Note The 10 previous logged-on users are unique users. If a user logs on twice, there will be only one entry in the cache—each entry in the cache is for a unique user account. Any entry that has not been used will contain zeros.

# Policy

Psst, hey buddy, you want to buy some insurance?

No, not that type of policy! The Policy subkey contains security settings for users, groups, and other components.

A number of subkeys are located under the Policy key. In Windows XP, these subkeys include the following (again, your system may not possess all of these objects):
| Accounts               | DefQuota    |
|------------------------|-------------|
| Domains                | KerLogoff   |
| KerMaxR                | KerMaxT     |
| KerMinT                | KerOpts     |
| KerProxy               | PolAcDmN    |
| PolAcDmS               | PolAdtEv    |
| PolAdtFL               | PolAdtLg    |
| PolDnDDN               | PolDnDmG    |
| PolDnTrN               | PolEfDat    |
| PolMod                 | PolPrDmN    |
| PolPrDmS               | PolRevision |
| PolSecretEncryptionKey | PolState    |
| QuAbsMax               | QuAbsMin    |
| SecDesc                | Secrets     |

Each subkey (excluding Accounts, Domains, and Secrets) is constructed in virtually the same manner: a single, unnamed data variable of type REG\_NONE. This data variable will contain a binary value, the length of which depends on the entry's purpose.

The Accounts subkey will contain information on perhaps six or more different SIDs. Most of these SIDs are listed in <u>Table 17.3</u> (although each system's entries may vary), along with their descriptions. Note the changes to security and the introduction of the SID S-1-5-11 with Windows NT 4 Service Pack 3.

| Table 17.3: Some Users Listed in the Accounts Subkey |              |                         |                                                                                                   |
|------------------------------------------------------|--------------|-------------------------|---------------------------------------------------------------------------------------------------|
| Subkey                                               | Present in   | Present in              | Description                                                                                       |
| Windows 2000                                         | Windows XP   |                         |                                                                                                   |
| S-1-1-0                                              | $\checkmark$ | $\checkmark$            | (Everyone)                                                                                        |
| S-1-5-11                                             | $\checkmark$ | $\overline{\mathbf{v}}$ | Authenticated users; only found<br>in Windows NT 4 with<br>Windows NT Service Pack 3<br>and later |
| S-1-5-19                                             |              | $\checkmark$            | The local computer's service account                                                              |
| S-1-5-20                                             |              | $\checkmark$            | The computer's network service account                                                            |
| 8-1-5-21                                             |              | $\checkmark$            | One for each user account that has been defined                                                   |
| S-1-2-32-544                                         | $\checkmark$ | $\checkmark$            | BUILTIN\ADMINISTRATORS                                                                            |
| S-1-2-32-545                                         | $\checkmark$ | $\checkmark$            | BUILTIN\USERS                                                                                     |
| S-1-2-32-546                                         | $\checkmark$ | $\checkmark$            | BUILTIN\GUESTS                                                                                    |

Note The S-1-2-32 entries are not found in Windows XP Home Edition.

| Table 17.3: Some Users Listed in the Accounts Subkey |              |              |                              |
|------------------------------------------------------|--------------|--------------|------------------------------|
| Subkey                                               | Present in   | Present in   | Description                  |
| S-1-2-32-547                                         |              | $\checkmark$ | BUILTIN\POWER USERS          |
| 8-1-2-32-548                                         | $\checkmark$ | $\checkmark$ | BUILTIN\ACCOUNT<br>OPERATORS |
| 8-1-2-32-549                                         | $\checkmark$ | $\checkmark$ | BUILTIN\SERVER<br>OPERATORS  |
| 8-1-2-32-550                                         | $\checkmark$ | $\checkmark$ | BUILTIN\PRINT<br>OPERATORS   |
| 8-1-2-32-551                                         | $\checkmark$ | $\checkmark$ | BUILTIN\BACKUP<br>OPERATORS  |
| S-1-2-32-552                                         |              |              | BUILTIN\REPLICATOR           |

The following information is contained in most subkeys described in <u>Table 17.3</u>:

ActSysAc A DWORD value, stored as binary (REG\_BINARY) data; values range from 0x00000001 to an undetermined maximum. This field seems to be bitmapped, though no explanation of its use or possible values has yet to be found. Not found in all Policy\Accounts subkeys.

Privilgs A variable-length binary value, not found in all Policy\Accounts subkeys.

SecDesc A variable-length binary value, serving as the object's security descriptor.

Sid A binary representation of the SID value for the subkey.

In some versions of Windows, the Domains subkey will contain information on typically only one domain. The Domains key will have a subkey for the doIn server versions of Windows, this subkey typically contains four subkeys:

main that the computer belongs to, named with the domain server's SID. Other versions may contain zero-length data.

SecDesc A binary value, probably variable length.

Sid A binary representation of the SID value for the subkey; the SID value is also used as the subkey name.

TrDmName A binary value containing both binary data and the name of the domain.

TrDmPxOf A DWORD value.

Note A computer that is the domain server (for example, a PDC in NT 4) will not have an entry in the Domains subkey.

How Do I Identify Dynamic Registry Keys in the Registry?

Permanent keys, those not created at boot, are identified in the key at HKEY\_LOCAL\_MACHINE\System\CurrentControlSet\Control\hivelist. The one exception is HKEY\_CURRENT\_USER, which is located at %SystemRoot%\Profiles\UserName.

The value entries identify the registry keys. All are type REG\_SZ. The following list shows the HKEY\_LOCAL\_MACHINE keys.

| Permanent Key                                    | Typical Default Value                                                                                                    | Comment                                                                                                    |
|--------------------------------------------------|----------------------------------------------------------------------------------------------------|----------------------------------------------------------------------------------------------------|
| \REGISTRY\MACHINE\<br>HARDWARE                   | (None)                                                                                                    | The HKEY_LOCAL_<br>MACHINE\ Hardware key,<br>re-created upon boot                                                   |
| \REGISTRY\MACHINE\<br>SAM                        | \Device\Harddisk 0\ Partition1\WINNT\<br>System32\Config\SAM                                                             | HKEY_LOCAL_MACHINE\<br>SAM                                                                                          |
| \REGISTRY\MACHINE\<br>SECURITY                   | \Device\Harddisk<br>0\Partition1\WINNT\System32\Config\Security                                                          | HKEY_LOCAL_MACHINE\<br>Security                                                                                     |
| \REGISTRY\MACHINE\<br>SOFTWARE                   | \Device\Harddisk 0\ Partition1\WINNT\<br>System32\Config\Software                                                        | HKEY_LOCAL_MACHINE\<br>Software                                                                                     |
| \REGISTRY\MACHINE\<br>SYSTEM                     | \Device\Harddisk 0\ Partition1\WINNT\<br>System32\Config\System                                                          | HKEY_LOCAL_MACHINE\<br>System                                                                                       |
| \REGISTRY\USER\<br>.DEFAULT                      | \Device\Harddisk<br>0\Partition1\WINNT\System32\Config\Default                                                           | HKEY_USERS\.DEFAULT                                                                                                 |
| \REGISTRY\USER\<br>Security ID (SID)             | \Device\Harddisk 0\ Partition1\WINNT\<br>Profiles\Username\ntuser.dat                                                    | The current user profile; also<br>holds entries for services<br>running under user accounts                         |
| \REGISTRY\USER\<br>Security ID (SID)_<br>Classes | \Device\ HarddiskVolume1\WINNT\<br>Profiles\Username\Local Settings\ Application<br>Data\Microsoft\ Windows\UsrClass.dat | The current user's classes<br>definition (see <u>Chapter 15</u> , on<br>HKEY_CLASSES_ROOT,<br>for more information) |

Note that in Windows XP Home Edition, the path is similar to those listed above, but you must replace Harddisk 0 with HarddiskVolume1 and replace WINNT with Windows.

The Secrets subkey will contain secret information. (Quiet, someone may be listening to this.) There are a number of subkeys in Secrets. Big users of the Secrets subkey include Windows and IIS.

Due to the nature of the data (no, not that it is secret, just that it is meaningless except to the application or system that is using it), I won't cover it.

Note Secret data is specific to the application that has stored the data there, and generally it is not meaningful to users.

# RXACT

The RXACT subkey seems to contain an un-initialized value of RXACT that is stored in SAM. This implies that the information stored in the SAM's version RXACT is dynamic in nature.

# SAM

SECURITY\SAM is an alias to the SAM\SAM subkey, which I covered previously.

## Software

The HKEY\_LOCAL\_MACHINE\Software key contains a collection of subkeys for various installed components and applications. Any application can create its own subkey (most do so when they install and store items such as file pointers, user initialization, and so forth), although most often subkeys are based on the organization producing the software, with further subkeys for different applications. For example, Microsoft's subkeys might look like this (actually they are much more complex):

```
HKEY_LOCAL_MACHINE\Software\Microsoft
HKEY_LOCAL_MACHINE\Software\Microsoft\DrWatson
HKEY_LOCAL_MACHINE\Software\Microsoft\Exchange
HKEY_LOCAL_MACHINE\Software\Microsoft\IE4
HKEY_LOCAL_MACHINE\Software\Microsoft\Internet Audio
```

Each of these subkeys will have one or more entries. (DrWatson has 12 entries with data values for different user settings and filenames, set using DRWTSN32.exe.)

Figure 17.12 shows the HKEY\_LOCAL\_MACHINE\Software key on a computer that has been running Windows XP for several months and has a number of software packages installed.

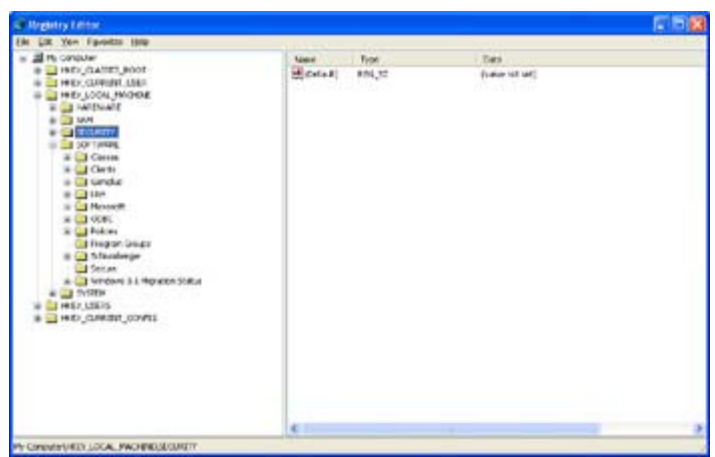

Figure 17.12: The HKEY\_LOCAL\_MACHINE\Software key can become large if there are many installed applications and system components.

Now, you may think that I should say more about the HKEY\_LOCAL\_MACHINE\Software key here in this chapter; but no, I won't. There is just too much really good stuff in

HKEY\_LOCAL\_MACHINE\Software to not devote a complete chapter to it, so I've dedicated the <u>next chapter</u> (Chapter 18) to this key.

# System

HKEY\_LOCAL\_MACHINE\System contains the system configurations. Subkeys include:

ControlSet001 A copy of the current control set.

**ControlSet002** The Last Known Good control set used to boot from if there is a problem booting from the current control set.

CurrentControlSet The control set used to boot from.

LastKnownGoodRecovery The control set used for a recovery.

**DISK** Contains information about drive letters, volume sets, RAID (mirrored, stripe, and stripe with parity), and CD-ROM and drive mapping. Windows XP does not use or have this object.

**MountedDevices** Contains information about currently available virtual devices (another way of looking at drives!) and drives, including CD-ROM, hard, and floppy disks.

Select Contains information about which control set is used for what purpose.

Setup Contains information about Windows XP's installation.

As with HKEY\_LOCAL\_MACHINE\Software, HKEY\_LOCAL\_MACHINE\System is a very important key, and therefore I'll cover it fully in <u>Chapter 19</u>. No sense in overdoing it here.

# Chapter 18: Introduction to HKEY\_LOCAL\_MACHINE\Software

# Overview

The HKEY\_LOCAL\_MACHINE\Software key contains information about installed software on your system. It also contains information about Windows XP although the HKEY\_LOCAL\_MACHINE\System key contains Windows XP information as well.

HKEY\_LOCAL\_MACHINE\Software has at least 11 sections. Each of the sections varies in size from small (Secure usually has nothing in it at all!) to huge (Microsoft has settings for every Microsoft application installed, and for some components of Windows also.)

In this chapter, I have tried to cover as many keys, values, and objects as possible. To cover *everything* would make this chapter totally unmanageable.

# Looking inside HKEY\_LOCAL\_MACHINE\Software

As I mentioned, in a typical installation, HKEY\_LOCAL\_MACHINE\Software has 11 or 12 different subkeys:

Note The contents of your HKEY\_LOCAL\_MACHINE\Software hive will vary greatly depending on what software is installed on your computer. On the machine used while writing this book, Windows XP Advanced Server, Microsoft Office XP, and Developer's Studio were installed.

- Classes
- Clients
- Gemplus
- L&H
- Microsoft
- ODBC
- Policies
- Program Groups
- Schlumberger
- Secure
- Voice
- Windows 3.1 Migration Status

For many installations, there will be additional subkeys under HKEY\_LOCAL\_MACHINE\Software. For example:

- 3Com, or the supplier of the computer's NIC
- Adobe, for users of Adobe's software, such as Acrobat Reader and PageMaker
- Symantec, for anyone who uses Symantec antivirus software
- INTEL, for software such as the Intel 3D Scalability Toolkit
- Intuit, if you use their accounting or tax software
- Qualcomm, if you use one of their e-mail or communications products

Of course, only the number and types of software packages installed on the target computer limit the number of subkeys. Go hog wild, install tons of stuff, and you'll have a big HKEY\_LOCAL\_MACHINE\Software subkey.

#### Warning You have backed up your registry before starting this chapter, right?

#### In Case of Disaster

Be cautious! Blow a subkey or value, and you probably will have to reinstall the affected product. If you're really unlucky, you might also have to reinstall Windows XP, if the application's install program doesn't properly repair the registry. If you find you have to reinstall because you didn't have a good registry backup, follow these steps:

1. Reinstall the product without uninstalling the original installation. If this works, you may be able to recover your user settings, profiles, and such. If this doesn't work, try step 2.

- 2. Uninstall the product and then reinstall. This probably will cause you to lose the user settings, profiles, and such, but that's life. If this doesn't work, try step 3.
- 3. Install a second copy of Windows XP, and install the application on the second copy of Windows XP into the product's original directory. If the product works on the second copy of Windows XP, try the first copy again. If the product still doesn't work on the first copy but does work on the second copy, you'll have to restore everything from backups or reinstall everything from scratch. Either way, you are in for a long, long night.

# Classes

The HKEY\_LOCAL\_MACHINE\Software\Classes subkey is a mapping of the HKEY\_CLASSES\_ROOT registry hive. This ensures that both have the same entries.

The HKEY\_CLASSES\_ROOT hive is described in <u>Chapter 3</u> and in <u>Chapter 15</u> (which is devoted entirely to this hive). The information in these chapters applies to all entries in HKEY\_LOCAL\_MACHINE\Software\Classes.

# Clients

The HKEY\_LOCAL\_MACHINE\Software\Clients subkey contains information used by Windows for e-mail and related services. Users who have not installed any additional e-mail services will find the Microsoft Exchange client defined as their mail provider—Exchange is a default component of Windows XP.

A Microsoft Internet Explorer installation includes features such as:

**Contacts** An integral component of Outlook Express and Outlook, Contacts provides a powerful tool for managing contacts and names. Contacts manages names, addresses (including e-mail addresses), phone numbers, and so on.

**EnvelopeHost** Installed by Office, EnvelopeHost is a utility to create envelopes from each of the Office products.

**Mail** Internet Explorer 5 installs a product called Outlook Express, which is a scaled-down version of Microsoft's e-mail client, Outlook.

Media The Media feature includes some settings for the Windows media player program.

**News** The News client is a component in Outlook Express. Newsgroups are public (and private) forums on the Internet where users are able to speak their minds on various topics.

StartMenuInternet This is Internet Explorer's startup command and icon definition.

A full installation of Microsoft's Outlook would include even more components, including:

**Calendar** A component of Microsoft Outlook, the Calendar provides a powerful tool for managing time and appointments. Correctly configured, meetings can be scheduled, resources may be reserved, and so on.

Internet Call NetMeeting is a tool used to hold online, interactive meetings.

Typical subkeys found in HKEY\_LOCAL\_MACHINE\Software\Clients might include those shown in <u>Figure 18.1</u>, which shows a computer that has Hotmail, the full version of Outlook, and the default Outlook Express.

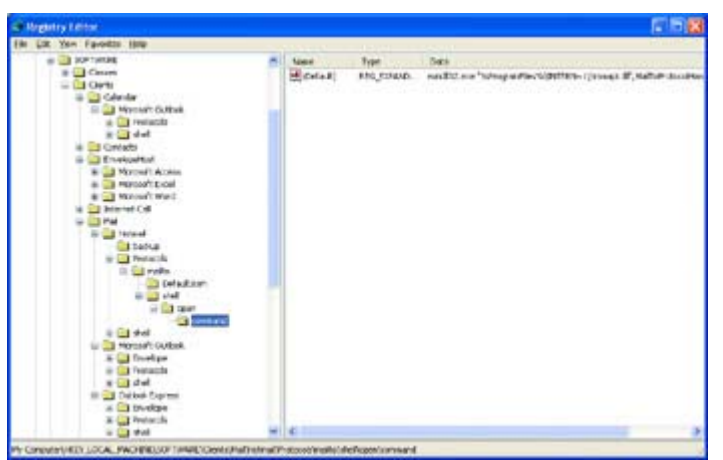

Figure 18.1: Clients can include products from more than one software vendor.

# Gemplus

Windows XP supports Gemplus SmartCards. For more information on these devices, visit <u>www.gemplus.com</u>.

# L&H

Windows XP supports text-to-speech services. The L&H TTS3000 system may be installed. This software is available from Microsoft at

<u>http://www.microsoft.com/msagent/downloads.htm</u>. This functionality is very useful for seeing-impaired users.

#### Why More Than One E-Mail Client?

Okay, I can hear the questions now: Why the heck does a guy need many e-mail clients? Yes, there is a good reason (at least I think so!): In my case I use many different e-mail clients:

- 1. I use Microsoft Outlook as my primary e-mail client. However...
- 2. I use Eudora to get messages from a mailing list that I belong to, because most of the people on this list are not using Windows-compatible systems, and thus they don't receive Outlook-generated messages well. (Outlook creates two copies of the message, one in plain text and one in formatted text.) Also, as the mail list is archived, the Outlook-generated messages are too large for the archive.
- 3. I use Forte Agent to retrieve messages from news servers. I could use Microsoft's newsreader program, but I just like Agent. Because Agent can also send e-mail, it is an e-mail client program, too.
- 4. Hotmail was installed with Windows by default. I've never used it, and probably won't either.

5. Outlook Express installs with Internet Explorer. I have not used this program because I use Outlook.

#### All of these e-mail programs are an example of:

- How registry entries multiply (like rabbits!)
- How the entries get convoluted (like Exchange being deleted by Outlook, but entries for Exchange remaining in the registry, probably until hell freezes over)
- How products get installed without the user realizing that they have been installed (Outlook Express)

## Microsoft

The Microsoft subkey in HKEY\_LOCAL\_MACHINE\Software is the largest of the subkeys in the Software key. One typical installation of a Windows XP server, with a number of applications from Microsoft installed, has the following subkeys under HKEY\_LOCAL\_MACHINE\Software\Microsoft.

Note Note that some of these entries are only available on servers such as DhcpServer and WINS. Protocol entries are only available when the protocol is installed.

.**NetFramework** Microsoft's .NET Framework is their attempt to create a better development environment for applications that run in the distributed environment that the Internet offers.

Access Runtime Contains information about Microsoft Access.

**ACS** Found in Windows 2000 and later versions, this object contains information about SNMP's ACS functionality.

Active Accessibility Contains support for Microsoft Active Accessibility (MSAA). MSAA improves the access of command bars.

Active Setup Currently used with Internet Explorer as well as many other Windows components, Active Setup is the installation process for applications distributed by the Internet.

AD7Metrics Contains information about Microsoft Scripting and debugging.

Ads Found in Windows 2000 and later versions, this object contains information about the Active Directory server functions.

Advanced INF Setup Contains support for setups based on .inf files, used with Internet Explorer and some Internet Explorer components, such as Java.

ALG Contains information about Microsoft's FTP Client/Server Protocol. ALG is application-level gateway.

ASP.NET Contains information about Microsoft's ASP (Active Server Pages) .NET facilities.

**AsyncMac** Also known as AsyMAC, this object contains an NDIS 3.0 MAC (Media Access Control) driver used with serial communications (RAS).

AudioCompressionManager Contains support for the Microsoft Audio Compression Manager system.

**BOOTPMibAgent** Found only in later versions of Windows, this object contains information about support for the BootP MIB (Management Information Base) Agent.

Browser Contains the configuration for the Computer Browser Service.

Catalog42 Contains information about Microsoft's IIS web browser configuration.

**ClipArt Gallery** Contains information about clip art objects installed. Typically, but not always, installed with products such as Microsoft Office.

Code Store Database Used with objects such as Java.

**COM3** Found only in later versions of Windows, this object contains information about COM (Common Object Model) version 3 and the Active Template Library.

**Command Processor** Found only in later versions of Windows, this object contains initialization parameters for all command-prompt sessions.

Conferencing Supports Microsoft NetMeeting, a virtual conferencing/meeting system.

**Connection Manager Administration Kit** Found only in later versions of Windows, this object contains information about the Connection Manager Administration Kit (CMAK), used to manage RAS connections.

CRS Contains the configuration for the Content Replication System.

**Cryptography** Found only in later versions of Windows, this object contains information about each of the installed cryptography services. It contains the management for the Microsoft CryptoAPI (Cryptographic Application Program Interface).

**CTF** This object contains information about Microsoft's Component Testing Facility (CTF). This system is used by developers and software testers to automate COM/DCOM components testing.

**DataAccess** Found only in later versions of Windows, this object contains information about data access providers for HTTP, HTTPS, IIS, LDAP, and others.

**DataFactory** Found in Windows 2000 and later versions, this object contains information about OLE data factory handlers.

**DeviceManager** Found in Windows 2000 and later versions, this object supports information about bus types (not fully implemented in Windows 2000) and troubleshooters.

**Dfrg** Found in Windows 2000 and later versions, this object contains information about the disk defragmenter, a standard Windows feature.

**DFS** This object contains information about Microsoft's Distributed File System, installed under Windows 2000 Server and a component that may be installed under Windows XP.

**DfsHost** This object contains information about Microsoft's Distributed File System, installed under Windows 2000 Server and a component that may be installed under Windows XP.

**DhcpServer** Found in Windows 2000 and later versions, this object supports the DHCP (Dynamic Host Configuration Protocol) server functionality.

DhcpMibAgent Found in Windows 2000 and later versions, this object supports DHCP MIB.

**DHCPServer** Contains the support and configuration for DHCP (Dynamic Host Configuration Protocol), which, in a nutshell, allows dynamic (automatic) allocation of IP addresses in a TCP/IP network.

Direct3D Contains Microsoft's high-performance 3-D drawing API.

**DirectDraw** Found in Windows 2000 and later versions, this object contains information about the high-speed Direct3D support.

**DirectInput** Found in Windows 2000 and later versions, this object contains information about high-speed input interfaces.

**DirectMusic** Found in Windows 2000 and later versions, this object contains information about the high-performance music player.

**DirectPlay** Contains Microsoft's high-performance engine that provides a way for multiplayer games to communicate using networks.

**DirectPlay8** Contains Microsoft's high-performance engine that provides a way for multiplayer games to communicate using networks.

**DirectPlayNATHelp** Contains Microsoft's high-performance engine that provides a way for multiplayer games to provide help.

DirectX Contains Microsoft's I/O system.

**DownloadManager** Contains a system that allows files being transferred by Internet Explorer to be downloaded in background mode and to be suspended and resumed as desired.

**Driver Signing** Found in Windows 2000 and later versions, this object contains information about drivers and driver authentication.

DrWatson Contains a system for providing information on application and system faults.

DRM Contains a system for providing support for DRM (Digital Rights Management).

**EAPOL** Contains a system for providing support for EAPOL (Extensible Authentication Control Protocol over LANs).

**EnterpriseCertificates** Found in Windows 2000 and later versions, this object contains information about various enterprise certificate authorities.

**ESENT** Found in Windows 2000 and later versions, this object contains information for the ESENT (Extensible Storage Engine).

**EventSystem** Found in Windows 2000 and later versions, this object contains information for the event management system.

Exchange Contains Microsoft's default e-mail client.

**Fax** Found in Windows 2000 and later versions, this object contains information about the built-in Windows fax system.

FrontPage Contains Microsoft's application to develop and manage Internet Web pages.

**Home Publishing** Found in Windows 2000 and later versions, this object contains information about Microsoft Home Publishing.

**HostMIB** Found in Windows 2000 and later versions, this object contains information for the Host MIB.

**HTML Help Collections** Found in Windows 2000 and later versions, this object contains information about HTML help.

**IASAgent** Found in Windows 2000 and later versions, this object contains information about the Internet Authentication Services agent.

**IE Setup** Found in Windows 2000 and later versions, this object contains information about setup for Internet Explorer.

IE4 Contains Microsoft's Internet Explorer 4.

**IGMPMibAgent** Found in Windows 2000 and later versions, this object contains information about the Internet Group Management Protocol.

InetMgr The Internet Service Manager, used to manage Microsoft IIS.

Inetsrv Contains Microsoft IIS.

InetStp Contains configuration information for Microsoft IIS.

**InfoViewer** Contains Microsoft Information Viewer, a data and information retrieval system, typically used with Microsoft TechNet and MSDN.

**Intelligent Search** Contains support for the Microsoft Intelligent Search, part of Microsoft Office XP.

IntelliPoint Contains support for the Microsoft IntelliMouse, an enhanced pointing device.

**InteractiveMusic** No, not karaoke. Microsoft Interactive Music is a system used to deliver music over the Internet.

Internet Account Manager Used to manage e-mail accounts.

**Internet Audio** Audio may be sent to clients on the Internet using a number of different compression techniques, such as CCITT, Lernout & Hauspie, and Microsoft's encoding.

**Internet Connection Wizard** The Internet Connection Wizard automates the steps used to connect a new user to the Internet.

**Internet Domains** Found in Windows 2000 and later versions, this object contains information about special domains. A typical default entry in this object consists of a number of data items for the Hotmail e-mail system.

Internet Explorer Contains Microsoft Internet Explorer, currently version 6.

Internet Mail and News Contains Internet Mail and News settings.

Internet Shopper Contains Microsoft's client Internet commerce system.

**IpInIp** Found in Windows 2000 and later versions, this object contains information about IpInIp.

**IPMulticastMibAgent** Found in Windows 2000 and later versions, this object contains information about the IP Multicast MIB agent.

**IPSec** Feature support for IP Security.

**IPXMibAgent** Found in Windows 2000 and later versions, this object contains information about the IPX MIB agent.

Java VM Contains the Java virtual machine configuration.

Jet Contains the Microsoft Access database access engine, used by Microsoft Office and other applications.

**KeyRing** Contains a small, usually metal, often lost, object used to hold keys. Or contains IIS's Key Manager program.

**Languages** Used with Microsoft's Internet browser and server support, used to define file types (such as HTM, HTML, STM, STML, and ALX).

**LANManagerMIB2Agent** Found in Windows 2000 and later versions, this object contains information about the LAN Manager MIB agent.

LanmanServer Manages server support for the SMB (Server Message Block) protocol, the core of Microsoft networking.

LanmanWorkstation Manages client support for the SMB protocol.

Machine Debug Manager Works to help define which processes should be debugged and which should be ignored.

**MediaPlayer** Found in Windows 2000 and later versions, this object contains information about Microsoft Media Player.

Microsoft Chat Character Editor Contains an add-on graphics editor for Microsoft Chat characters.

**Microsoft Comic Chat** Contains Internet Chat, an interactive conferencing system with a graphic interface (using comic characters).

Microsoft Expedia Contains Pocket Streets 98, Microsoft's road atlas program.

Microsoft FrontPage Contains Microsoft's Internet web page publishing utility.

Microsoft Image Composer Contains Microsoft's graphic- and image-editing application.

**Microsoft Reference** Contains a component of Microsoft office that provides a complete reference section.

**MMC** Found in Windows 2000 and later versions, this object contains information about the Microsoft Management Console.

MMCtlsForIE Contains multimedia controls for Internet Explorer.

**Mobile** Found in Windows 2000 and later versions, this object contains information about mobile or portable operations.

MOS Contains configurations for Microsoft Office's Outlook and MSNAudio.

**MosTrace** Found in Windows 2000 and later versions, this object contains support for gathering debug information.

Mr. Enigma Function is unknown. Only found on Windows XP systems.

**MSDAIPP** Found in Windows 2000 and later versions, this object contains information for the Microsoft Internet Publishing Provider feature.

**MSDTC** Found in Windows 2000 and later versions, this object contains information about Microsoft DTC.

**MSE** Found in Windows 2000 and later versions, this object contains information about the Microsoft Script Editor.

**MSFTPSVC** Found in Windows 2000 and later versions, this object contains information about the Microsoft FTP service.

**MSLicensing** Found in Windows 2000 and later versions, this object contains information used by Microsoft Terminal Services licensing.

**MSMQ** Found in Windows 2000 and later versions, this object contains information about Microsoft Message Queue Server.

**MSTTS** Found in Windows 2000 and later versions, this object contains information about the Microsoft speech engine (TTS is short for text-to-speech).

Multimedia Contains the configurations for Active Movie and DirectX components.

Ncpa Contains the configuration information for the Network Control Panel applet.

NdisWan Contains the Network Device Interface Standard, used with a WAN (wide area network), such as the Internet.

**NetBIOS** Contains the Network Basic Input/Output System, used to control basic network communications, including the software interface and naming conventions.

NetBT Contains the configuration for NetBIOS when implemented over TCP/IP.

NetDDE Contains the configuration for Network Dynamic Data Exchange.

**NetSh** Found in Windows 2000 and later versions, this object contains information about performance managing for the networking scheduler.

**NetShow** Found in Windows 2000 and later versions, this object contains information about the Microsoft Net Show feature.

**Non-Driver Signing** Found in Windows 2000 and later versions, this object contains information about signing of non-driver files.

**NTDebuggers** Found in Windows 2000 and later versions, this object contains information about the Windows NT debuggers.

**NTDS** Found in Windows 2000 and later versions, this object contains information for the Windows NT directory service.

NwlnkIpx Contains support for the Novell NetWare IPX protocol.

NwlnkNb Contains the configuration for the NetWare network browser.

NwlnkSpx Contains the configuration for the NetWare SPX protocol.

**Office** Contains support for Microsoft Office (whichever version is installed), typically Office 2000 (version 9.0) or Office XP (version 10.0).

Ole Contains basic configuration information for Object Linking and Embedding.

OS/2 Subsystem for NT Contains basic support for OS/2 standards.

**OSPFMibAgent** Found in Windows 2000 and later versions, this object contains information about the OSPF MIB agent.

**Outlook Express** Contains Microsoft's basic e-mail system, installed by default with Internet Explorer.

Pegasus Contains winged horse of Greek mythology, or support for Windows CE 2.x.

**Protected Storage System Provider** Contains an inaccessible subkey used to protect user security.

**RasAuto or RasAutoDial** Contains configurations for the Remote Access Service AutoDial facility, used to automatically connect to a remote network.

**RAS** Contains configurations for the Remote Access Service, the dial-in component of Windows Server.

RasMan Contains the Remote Access Service manager program.

ReferenceTitles Contains Microsoft Bookshelf (part of Microsoft Office).

RemoteAccess Contains some settings for RAS (Remote Access Service).

**ResKit** The basic setup settings for the Windows XP Resource Kit (either for server or workstation).

Resource Kit Contains the component settings for the Windows XP Resource Kit.

**RFC1156Agent** Found in Windows 2000 and later versions, this object contains information about the MIB for use with network management protocols in TCP/IP-based networks.

**RIPMibAgent** Found in Windows 2000 and later versions, this object contains information about the Routing Information Protocol MIB agent.

**Router** Found in Windows 2000 and later versions, this object contains information about IP routing.

Rpc Contains the configuration for Remote Procedure Calls.

**RPCLOCATOR** Used to enable RPC applications to perform procedures on multiple remote computers.

Schedule+ Contains settings for Schedule+ or a substitute, such as Outlook or Exchange.

**SchedulingAgent** Found in Windows 2000 and later versions, this object contains information about Windows scheduling.

ScrptDbg Contains Microsoft Office's script debugger settings.

Secure Found in Windows 2000 and later versions, this object contains information about security.

**Shared Tools Location** Found in Windows 2000 and later versions, this object contains information about the location of tools that are shared between more than one application.

**Shared Tools** Lists and describes relationships with various Microsoft tools that may be "shared" using OLE.

**SNMP\_EVENTS** Found in Windows 2000 and later versions, this object contains information about SNMP (Simple Network Management Protocol) events.

**SNMPMIB** Found in Windows 2000 and later versions, this object contains information about the SNMP MIB.

**SpeechAPI or Speech** Found in Windows 2000 and later versions, this object contains information about the built-in speech API.

**SystemCertificates** Contains information about security certificates (used primarily with Internet Explorer).

**Tcpip** Stores system configurations for TCP/IP. Computer-specific configuration information is stored elsewhere.

**TelnetServer** Found in Windows 2000 and later versions, this object contains information about the Windows Telnet server.

**Tracing** Found in Windows 2000 and later versions, this object contains information about event tracing.

**Transaction Server** Found in Windows 2000 and later versions, this object contains information about Transaction Services.

**Tshoot** Found in Windows 2000 and later versions, this object contains information about troubleshooting.

User information This object contains information for the Microsoft Office user.

**VBA** This is where Microsoft Visual Basic for Applications, used with a number of Microsoft products, is configured.

Visual Basic This object contains information about Visual Basic.

VisualScriptEditor This object contains information about the Visual Basic script editor.

**VisualStudio** Contains the configuration for Microsoft's Visual Studio, the development platform.

**W3SVC** Found in Windows 2000 and later versions, this object contains information about IIS's web server.

**WAB** Not "Windows Always Breaks;" this is where the WAB (Windows Address Book), used to manage addresses (different from Outlook's Contacts functionality), is configured.

**WBEM** Found in Windows 2000 and later versions, this object contains information about Web-Based Enterprise Management.

**Windows** This is where a number of Windows configuration parameters are set. See the second part of this section for more information on this subkey.

Windows Messaging Subsystem Contains configurations for e-mail.

**Windows NT** This is where a number of Windows configuration parameters are set. The second part of this section documents this subkey.

**Windows Scripting Host** Found in Windows 2000 and later versions, this object contains information about scripting (JavaScript or Visual Basic Script).

Wins The Windows Internet Name Service, or WINS, saves configuration information in this subkey.

WZCSVC The Windows WZC Service.

Looking at the previous list, you should realize that there are many more possible subkeys under Software—so many possibilities, in fact, that no single source could hope to document them all. Each installed application or component can and often does create a subkey in the HKEY\_LOCAL\_MACHINE\Software key.

Even more interesting and unexplainable is the fact that there are both Windows *and* Windows NT sections in HKEY\_LOCAL\_MACHINE\Software. Microsoft came up with Windows, then later developed Windows NT, and chose to group items whichever way they wanted. Were I to tell you that old stuff was in Windows and new stuff was in Windows NT, I'd be accused of making it all up (and rightly, I might add). There is little rhyme or reason to the organization and contents of these two subkeys.

Now, let's take a detailed peek into a few of the subkeys found on virtually every Windows XP system.

Note Some items below are specific to server installations, others are specific to workstation installations, and most are applicable to both servers and workstations. If known, I've indicated which ones are specific to which type of installation.

## Windows

First, I know the questions you are asking right now: Why is configuration for parts of Windows XP included in HKEY\_LOCAL\_MACHINE\Software, and other parts included in other sections of the registry? Why isn't it all consolidated? Why spread it out? Why, oh why, is this so hard to understand?

Well, I can't answer the last question, but I may be able to shed a bit of light on a few of the others. Many of the components included in HKEY\_LOCAL\_MACHINE\Software are

components that are or were separate from Windows. For example, Internet Explorer, Font support, and even Explorer are separate from the base operating system. Yes, dear friends, you can run Windows XP without using Explorer—Program Manager is still part of Windows. (No, I'm not going to comment on Windows XP's support for this antiquated user-interface component!)

## CurrentVersion

Under HKEY\_LOCAL\_MACHINE\Software\ Microsoft\Windows is a subkey called CurrentVersion. This subkey contains a number of keys defining information about the current installation of Windows. It also contains a large number of subkeys (which I've documented below, in separate sections) for various components of Windows XP.

Note Many of the settings that were originally found in CurrentVersion in Windows NT 4 are now found in the subkey HKEY\_CURRENT\_USER\<sid>\ Software\Microsoft\ Windows\CurrentVersion. This move allows customization on a user-by-user basis.

## **CurrentVersion\AdminDebug**

Found in Windows 2000 and later versions, the AdminDebug subkey contains information that Windows uses to manage debugging.

#### CurrentVersion\App Management

Found in Windows 2000 and later versions, the App Management subkey contains information that Windows uses to manage various applications. You'll find subkeys for many of the installed programs on the computer here.

## CurrentVersion\App Paths

In a typical installation of Windows XP, you might find as many as 30 or 40 objects in the App Paths subkey. A clean installation of Windows XP might have fewer than 10 objects; for example:

- DIALER.exe
- HYPERTRM.exe
- PINBALL.exe
- WORDPAD.exe

Even this "minimum" list could be smaller if Hyperterm or Pinball were not installed on the computer.

Each subkey in App Paths contains one required entry:

**<No Name>** An unnamed value with a data value containing a string with the fully qualified path of the application, including the application's name and extension, typically .exe.

Each subkey may contain one additional entry:

**Path** An entry with a data value containing a string with the fully qualified path of the application, typically used to locate supporting files, if necessary. Not all App Paths subkeys have the Path value.

If you must move an application component, check App Paths to see if the application is listed. If it is, when moving the component, make sure that the App Paths entries are updated to reflect the application's new location.

## **CurrentVersion**\**Applets**

Found in Windows 2000 and later versions, the Applets subkey contains information that Windows uses to manage installed applets.

## CurrentVersion\Control Panel

Found in Windows 2000 and later versions, the Control Panel subkey contains information that Windows uses to manage the system Control Panel.

## CurrentVersion\Controls Folder

The Controls Folder subkey holds a single binary value. The Control Panel uses information from this value to configure the display of Control Panel applets, including title information.

A number of Control Panel applets may also include subkeys in the Controls Folder subkey. For instance, when applets use special handlers, typically done with OLE, a mapping of tabs in the Control Panel applet to OLE server is found in Controls Folder.

Here is an example of the subkey for the Display Control Panel applet:

**Display** Might contain an entry to manage optional components in the Display applet's main window.

In addition to the above example, other Control Panel applets, such as Desk and Device, can and do use the Controls Folder subkey.

# CurrentVersion\CSCSettings

Found in Windows 2000 and later versions, the CSCSettings subkey contains information that Windows uses to manage CSC (Client Side Caching) settings.

# CurrentVersion\Dynamic Directory

Found in Windows 2000 and later versions, the Dynamic Directory subkey contains information that Windows uses to manage the Dynamic Directory Service.

# **CurrentVersion**\**Explorer**

Microsoft Explorer, which functions as the user interface for Windows XP, has a number of configuration options. Some options are set with various configuration dialog boxes; others must be set using the Registry Editor.

AlwaysUnloadDLL Contains a single, unnamed string value, with a value of either 1 or 0.

AutoComplete Contains a single string value, named UseAutoComplete. The default value is Yes.

**BrowseNewProcess** Contains a single string value, named BrowseNewProcess. The default value is Yes.

**CSSFilters** Contains a number of entries primarily for Internet Explorer. These entries are for OLE controls used for visual effects, such as Blur, Invert, Glow, and Shadow.

**Desktop** Typically contains three entries, for Inbox, Recycle Bin, and The Internet. These are default items on the Desktop.

**FileTypesPropertySheetHook** Used by Internet Explorer, the entries in this subkey are used to display files, often containing MIME-encoded objects.

**FindExtensions** Used by Internet Explorer, Outlook, and the Windows Address Book to manage their find functionality.

**MyComputer** Used with the Start menu (and elsewhere). Other entries found on some computers include dial-up networking and mobile devices.

NameSpace\Controls Contains the Control Panel.

NameSpace\Printers Contains the Printers Panel.

NewShortcutHandlers Used to manage items, such as property sheets.

**RemoteComputer** Contains a subkey called NameSpace, which includes information on remote printers.

**Shell Folders** Used by the system to configure part of a user's profile. User profiles consist of two parts: the user's private items and a second common profile called All Users. The Shell Folders subkey contains four keys:

**Common Desktop** Contains a pathname to the profiles directory. On many systems this will be C:\Documents and Settings\All Users\Desktop.

**Common Programs** Contains a pathname to the common programs directory. On many systems, this will be C:\Documents and Settings\All Users\Start Menu\Programs.

**Common Start Menu** Contains a pathname to the Start menu. On many systems, this will be C:\Documents and Settings\All Users\Start Menu.

**Common Startup** Contains a pathname to the Start menu\Programs directory. On many systems, this will be C:\Documents and Settings\ All Users\Start Menu\Programs\Startup.

ShellExecuteHooks Used by Internet Explorer to manage the execution of shell extensions.

**SmallIcons** On the Plus tab of the Display Properties dialog box, the Use Large Icons check box state. String values allowed are YES and NO.

**Streams** Could be small rivers, seasonally may be dry. More likely, contains the Taskbar and toolbar and only one subkey:

Desktop Two entries, Default Taskbar and Default Toolbars, are found in this subkey.

**Thumbnail View** Contains one entry, called AutoExtract. The value will be either 0x1 or 0x0.

**Tips** Contains money or value given to a person who serves you, or words of advice. Okay, really. Windows displays tips on a dialog box when a user logs on, although most users turn off the tips as their second or third action after installing Windows. Fifty tips exist in Windows XP by default, but you could add more. And a tip for you: If you add more, Windows won't know about them; Windows expects 50, and uses 50.

User Shell Folders Contains the folders used for users. Four keys exist in this subkey:

**Common Desktop** Contains the path %SystemRoot%\Profiles\All Users\Desktop. This provides a path to the common Desktop for users.

**Common Programs** Contains the path %SystemRoot%\Profiles\All Users\Start Menu\Programs. This provides a path to the common Start Menu\Programs directory for users.

**Common Start Menu** Contains the path %SystemRoot%\Profiles\All Users\Start Menu. This provides a path to the common Start Menu directory for users.

**Common Startup** Contains the path %SystemRoot%\Profiles\All Users\Start Menu\Programs\Startup. This provides a path to the common Start Menu\Programs\Startup directory for users.

**User Shell Folders**\**New** Usually empty; contains a location for new common objects for users.

VolumeCaches Empty, except for the following subkeys:

Active Setup Temp Folders The description reads: "These files should no longer be needed. They were originally created by a setup program that is no longer running."

**Downloaded Program Files** The description reads: "Downloaded Program Files are ActiveX controls and Java applets downloaded automatically from the Internet when you view certain pages. They are temporarily stored in the Downloaded Program Files folder on your hard disk."

**Internet Cache Files** The description reads: "The Temporary Internet Files folder contains web pages stored on your hard disk for quick viewing. Your personalized settings for web pages will be left intact."

**WindowsUpdate** Contains a single entry called UpdateURL, which contains a reference to the Windows Internet Connection Wizard.

## **CurrentVersion**\**Extensions**

The Extensions subkey contains keys that define what program opens a specific file type. Similar to the Classes subkeys found elsewhere in the registry, Extensions is only for addedon, non-Microsoft applications. The Extensions subkey shows, in File Manager, the application that a user prefers to open a certain file with—for example, "Open .rtf files with Word for Windows." Explorer, Windows NT 4, Windows 2000, and Windows XP do not appear to use this subkey.

Note Why have this in the registry if it is not used? Simple: Many legacy (older) applications will attempt to update the subkey even though it is not used. Also, since it is possible to use Program Manager with Windows XP (yes, progman.exe is still part of Windows XP!), there actually is a potential use for these entries.

## **CurrentVersion\ExtShellViews**

Found in Windows 2000 and later versions, the ExtShellViews subkey contains information that Windows uses to manage how a view is presented to the user: as either a web view or a thumbnail view.

# **CurrentVersion**\Group Policy

Found in Windows 2000 and later versions, the Group Policy subkey contains information that Windows uses to manage groups. Some of the Windows Active Directory information about groups is stored in this location. Not available in Windows XP Home Edition.

# CurrentVersion\H323TSP

Found in Windows 2000 and later versions, the H323TSP subkey contains information that Windows uses to manage H323 teleconferencing.

## **CurrentVersion**\Installer

Found in Windows 2000 and later versions, the Installer subkey contains information that Windows uses to manage the Microsoft Office installer program. Typically the value is the Windows path C:\Windows\System32.

# **CurrentVersion**\Internet Settings

The Internet Settings subkey consists of settings used with the Internet, primarily with Internet Explorer. Two keys present in this key include ActiveXCache, which points to a directory where Internet Explorer may cache ActiveX (OLE) controls; and CodeBaseSearchPath, which points to a Microsoft site where common code is downloadable.

In addition to these two keys, Internet Settings also contains these subkeys:

Accepted Documents Some documents are accepted as safe. These include Word, Excel, and PowerPoint documents. (No, there is no need to tell me about all those nasty Word viruses. I know.) Also considered safe are the GIF, bitmap, and JPEG image types.

ActiveX Cache A second set of ActiveX control cache directories. Two entries in this subkey provide two locations to store ActiveX controls installed on the user's system.

**Cache** Contains Internet Explorer's cache parameters: cleanup factor, interval and time, a debug flag, freshness, and persistence. These factors are set in Internet Explorer's Settings dialog box, on the General tab.

**Cache\Paths** Internet Explorer stores web pages and objects in a series of cache directories. The default is to have four cache directories, though the number of cache directories can be modified if necessary. For each cache directory, a subkey named pathn (where n is the number of cache directories) is created. Each of the path subkeys contains a pathname and a size limit.

**Cache\Special Paths** Two special directories are used by Internet Explorer. These are for cookies (small files stored on the computer by a website), and for the Internet Explorer history list.

**Cookies** Contains keys to limit the size of the cookies directory, the cache prefix (cookie:), and the directory path. Cookies track a user's usage of a particular site, monitor favorite selections, establish user-based defaults, and sometimes hold information about the user. Virtually all cookie use is benign, intended to optimize the website's presentation to the user or to cache user-specific information for reuse at a later time.

Note Don't like cookies? Don't accept them, and clean out your cookies directory. Nothing evil will happen—a few Internet sites will deny access to clients who don't allow cookies, but this is rare. Much of the paranoia about cookies is unfounded; cookies cannot dig into your system and gather information about you.

**History** Internet Explorer keeps a (limited) history of sites visited by the user (URL History). This list is in the directory named by the unnamed value in this subkey.

**Last Update** This subkey contains information about the last version of Internet Explorer components installed. Information may consist of a product's date or a version number.

**Cryptography**\**AUTH2UPD** Contains the version number of the currently installed cryptography component.

**IEXPLOREV2** Contains the product date for Internet Explorer 2.

**IEXPLOREV3** Contains the product date for Internet Explorer 3.

**IEXPLOREV4** Contains the product date for Internet Explorer 4.

Note With the Internet Explorer Last Update information, it is not possible to determine which, if any, versions are installed. It is safe to assume, however, that the latest version is probably the currently installed version. Of course, a user might have gone back to an earlier version—if so, it would not be possible to determine this from the Last Update subkey.

**SO** SO is short for security options. To get to these options, go to the Security tab of the Internet Options dialog box in Internet Explorer, then click the Settings button to display the Security Settings dialog box. Here you will find security-based options, subkeys for which include:

ACTIVE\_CONTENT\ACTIVEX Runs ActiveX controls and plug-ins.

ACTIVE\_CONTENT\ENABLE Downloads signed ActiveX objects.

**ACTIVE\_CONTENT\SAFETY** Initializes and scripts any ActiveX controls that have not been marked as safe.

ACTIVE\_CONTENT\SCRIPTSAFE Scripts any ActiveX controls that have been marked as safe.

ACTIVE\_CONTENT\UNSIGNEDACTIVEX Downloads unsigned ActiveX controls.

AUTH\LOGON Sets how to handle logon credentials.

DOWNLOAD\FILEDOWNLOAD Sets whether to download files or not.

DOWNLOAD\FONTDOWNLOAD Sets whether to download and install fonts or not.

JAVAPER\JAVA Sets Java permissions.

MISC\DRAGDROP Sets whether to allow drag-and-drop or cut-and-paste of files.

MISC\FORMDATA Sets submission of unencrypted form data.

MISC\INSTALLDT Sets whether to allow installation of Desktop items.

**MISC\LAUNCHING** Sets whether to allow launching a file or application in an <IFRAME>.

MISC\SOFTDIST Sets software channel permissions.

SCRIPTING\SCRIPT Sets whether to allow active scripting.

SCRIPTING\SCRIPTJAVA Sets whether to allow Java scripting.

**SOIEAK** Contains security options for IEAK (Internet Explorer Administration Kit). With IEAK, you can customize the setup of Internet Explorer, presetting preferences and options to

suit a particular set of circumstances. As with the SO options, previously listed, these settings will appear in the Security Settings dialog box in Internet Explorer 6.

Note These are not the only options or settings that may be configured with IEAK. IEAK allows customization of the installation for an ISP, for example, where the user's default home page will be the ISP's page.

ACTIVE\_CONTENT\ACTIVEX Runs ActiveX controls and plug-ins.

ACTIVE\_CONTENT\ENABLE Downloads signed ActiveX objects.

**ACTIVE\_CONTENT\SAFETY** Initializes and scripts any ActiveX controls that have not been marked as safe.

**ACTIVE\_CONTENT\SCRIPTSAFE** Scripts any ActiveX controls that have been marked as safe.

ACTIVE\_CONTENT\UNSIGNEDACTIVEX Downloads unsigned ActiveX controls.

AUTH\LOGON Sets how to handle logon credentials.

DOWNLOAD\FILEDOWNLOAD Sets whether or not to download files.

DOWNLOAD\FONTDOWNLOAD Sets whether or not to download and install fonts.

JAVAPER\JAVA Sets Java permissions.

MISC\DRAGDROP Sets whether or not to allow drag-and-drop or cut-and-paste of files.

MISC\FORMDATA Sets submission of unencrypted form data.

MISC\INSTALLDT Sets whether or not to allow installation of Desktop items.

**MISC\LAUNCHING** Sets whether or not to allow launching a file or application in an <IFRAME>.

MISC\SOFTDIST Sets software channel permissions.

SCRIPTING\SCRIPT Sets whether or not to allow active scripting.

SCRIPTING\SCRIPTJAVA Sets whether or not to allow Java scripting.

Subscription Folder Holds certain subscribed objects.

**TemplatePolicies** These settings initialize (and reset) the SO (security options) for Internet Explorer. The original factory default is Medium, which provides a reasonable medium between excessive safety and minimal safety.

High Typically these settings will keep your system as safe as possible.

Low These settings offer little safety to your system.

Medium These settings offer a compromise between safety and ease of use.

MedLow These settings offer a compromise between safety and ease of use.

**Url History** Four entries in Url History manage the history list, including the cache limit (number of entries in the history list), the number of days to keep the cache (20 days is the default), and the directory where the history cache is kept.

User Agent Contains a subkey used to manage MSN entries.

**UA Tokens** Two entries for MSN (Microsoft Network) exist in this subkey, one for each version (2.0 and 2.5) of MSN.

**ZoneMap** Four predefined zones, which are groupings of Internet sites based on security issues, are contained in Internet Explorer 6. The user is able to set zone attributes (see <u>SO</u>, above) for each zone and assign sites to a specific zone as desired. ZoneMap contains subkeys that define which sites fit within a specific zone (local sites not in other zones, sites that bypass the proxy server, and all UNC paths).

**Domains** Typically contains an empty subkey.

ProtocolDefaults Contains the various protocols allowed, such as file, ftp, and http.

Ranges Contains a place where the buffalo roam, and also entries (if any) for zone ranges.

**Zones** Contains definitions of the four default zones, plus the local computer (included but not a zone, as such).

**0** The first zone is not a zone at all. Just your computer.

**1** The local intranet zone is for sites within your own organization. Generally, all the local intranet sites can be trusted.

**2** The trusted sites zone is for intranet and Internet sites that you trust to have safe content (for your computer, but not necessarily for you).

**3** The everyone else zone is for sites that you have not placed in any other zone. This is the default zone.

4 The "I really don't trust this site" zone is for sites that have content that is not tested, not known, or otherwise considered to be unsafe for your computer. Maybe call this the *Twilight Zone*?

## CurrentVersion\IPConfMSP

Found in Windows 2000 and later versions, the IPConfMSP subkey contains information that Windows uses to manage Media Stream Providers.

# CurrentVersion\IPConfTSP

Found in Windows 2000 and later versions, the IPConfTSP subkey contains information that Windows uses to manage Telephony Service Providers.

## **CurrentVersion\MCD**

MCD is the OpenGL mini-client driver. In this model, the driver is responsible for hardwareaccelerated features and handler software for all other features. The MCD subkey typically contains about six settings for MCD functionality. Most users only use OpenGL for screen savers. The Pipes screen saver is an example of an OpenGL program.

## CurrentVersion\ModuleUsage

The ModuleUsage subkey contains a listing of modules, typically ActiveX controls and UUIDs. In the subkeys within ModuleUsage, there is information such as the module's owner (if known).

## CurrentVersion\MS-DOS Emulation

If you're opening an MS-DOS application, and the application does not have its own PIF file, settings for the application's display are found in the MS-DOS Emulation subkey. In MS-DOS Emulation, a single subkey named Font controls the display's attributes:

**Font** Contains the name of the font used for MS-DOS applications. The default is Lucida Console.

## **CurrentVersion**\netcache

Found in Windows 2000 and later versions, the netcache subkey contains information that Windows uses to manage whether to enable the network cache, the size of the network cache, and whether the entire network cache is encrypted.

## **CurrentVersion**\Nls

NLS (National Language Support) provides the support to manage and display characters using the Unicode character sets. With Unicode, it is possible to display characters from multiple languages at one time. The NIs subkey contains the following:

LocaleMapIDs Contains a table of lookup values for NLS languages.

## **CurrentVersion**\Policies

The Policies subkey manages RSAC (Recreational Software Advisory Council) ratings. The Internet, Internet Explorer, and some games use these settings. This key contains a subkey called Explorer as well as other subkeys:

**Explorer** Contains one entry by default. FileName0 contains the name of the RSAC ratings definition file; this file is text and is editable with Notepad. The second entry, called Key, contains a binary value.

**ShowSuperHidden** A flag that tells Explorer whether it should show files and directories that have the super-hidden attributes applied to them. Super-hidden files/folders have both the system and hidden attributes set. These files are not visible through the GUI by default. You can still get to them through the command prompt or by disabling this in the View tab of Folder Options by unchecking Hide Protected Operating System Files. (They will not be visible unless you have the Show Hidden Files and Folders option selected also.)

NonEnum Information about non-enumerated objects. One value is present by default:

{BDEADF00-C265-11D0-BCED-00A0C90AB50F} The handler for web folders.

**Ratings** May contain two value entries and two subkeys. The value entry FileName0 contains the name of the RSAC ratings definition file. The second entry, Key, contains a binary value. The subkeys that may exist in Ratings are:

**.Default** Contains three ratings-oriented keys: Allow\_Unknowns, Enabled, and PleaseMom. Each is a binary value.

.Default\http://www.rsac.org/ratingsv01.html Contains four DWORD values: l, n, s, and v.

System Contains a number of useful keys:

disablecad Disabling the key combination Ctrl+Alt+Delete is useful for some environments.

**DisableNT4Policy** Windows NT 4 policy can be enforced on Windows users, if desired.

**dontdisplaylastusername** Controls whether the logon screen will display the user ID of the last user to log on.

**legalnoticecaption** The legal notice is a message that is displayed before a user is allowed to log on. The user must click OK to dismiss this message, allowing management to enforce rules or policy.

legalnoticetext The text in the legal notice message box.

**shutdownwithoutlogon** Controls whether Windows can be shut down without logging on first. The default is true for nonserver installations and false for servers. I often turn this option on when setting up servers, because if a user wanted to shut down the server, they could simply use the power switch.

Undockwithoutlogon Allows the user to undock without logging on.

# CurrentVersion\RenameFiles

In Windows XP, sometimes an application, when it is being installed, must remove a file for some reason. (The reasons would be specific to the application.) Rather than deleting these

files, which the user might need later should the application need to be removed, a common technique is to rename the files. Then, if necessary, they can be renamed back to their original names.

A few of the applications that rename files are:

- Sa
- Win
- WinMail
- WinNews
- WordPadAttribSet

## **CurrentVersion**\**Run**

Here is one of those areas in the registry that you want to find, but never seem to be able to. The Run subkey contains the name of executables that will be run each time the system is started.

In one system that I have, the following are included in the Run subkey:

**BrowserWebCheck** Contains Internet Explorer's application that uses pull technology to check the currency of subscribed web pages.

**H/PC Connection Agent** Contains a program that checks for an HPC (handheld PC) to be connected. If the program detects the HPC, it will automatically initiate logon for the HPC.

POINTER Contains an enhanced mouse system, part of the Microsoft IntelliPoint program.

SystemTray Contains the system tray.

TIPS Contains the Mouse Tips program.

Most Windows XP systems only have an entry for SystemTray in Run. This subkey is much like the Start Menu\Programs\Startup directory—anything there will be run when a user logs on.

Note By putting items in CurrentVersion\Run, then protecting the registry key from modification, you can force users to open or run certain applications. They will be unable to change this behavior.

#### **CurrentVersion\RunOnce**

Once? When?

The RunOnce subkey allows executing a program the first time a user (any user) logs on, and it does not allow the user to continue until they have exited the program(s). Once the program has completed execution, Windows XP will delete it from the RunOnce key.

To run a program one time, in RunOnce enter an arbitrary name as a value (the program's common name will work fine here); the string data for the program should be the program's fully qualified file name. For example:

JobRun = C:\Jobs\JobRun.exe

The value's data type should be REG\_STRING.

The application runs after the next user logs on. It will not be necessary to restart the computer.

## **CurrentVersion**\**RunOnceEx**

The RunOnceEx subkey is used by system components and Internet Explorer to run setup and configuration components. Works much like the RunOnce subkey.

#### **CurrentVersion**\Setup

The Setup subkey contains information including the boot directory (typically C:\), the installation source directory (often the drive letter of your CD-ROM drive), and the source path (often the same as the source directory).

#### Why Does Windows Run an Unknown Job at Logon or Bootup?

If you can't find it in the startup groups (looking under the Documents and Settings folder), do the following:

- 1. Check HKEY\_CURRENT\_USER\Software\Microsoft\Windows NT\CurrentVersion\Windows.
- 2. Load and/or run keys.
- 3. Remove the offending program.

A program can also be loaded at startup in Windows XP in the Startup folder for the current user and all users and in the following registry locations:

- HKEY\_LOCAL\_MACHINE\Software\Microsoft\Windows\CurrentVersion\Run
- HKEY\_LOCAL\_MACHINE\Software\Microsoft\Windows\ CurrentVersion\RunOnce
- HKEY\_LOCAL\_MACHINE\Software\Microsoft\Windows\ CurrentVersion\RunServices
- HKEY\_LOCAL\_MACHINE\Software\Microsoft\Windows\ CurrentVersion\RunServicesOnce
- HKEY\_CURRENT\_USER\Software\Microsoft\Windows\CurrentVersion\RunOnce
- HKEY\_CURRENT\_USER\Software\Microsoft\Windows\ CurrentVersion\RunServices
- HKEY\_CURRENT\_USER\Software\Microsoft\Windows\ CurrentVersion\RunServicesOnce

After installing Windows, you may find that you want to change the CD-ROM's drive letter. (I use drive letters after S: for CD-ROM drives, for example.) If you don't tell Windows XP (in Setup) every time you attempt to change the installation (for instance, installing a new component or option), the Windows XP Setup program will prompt you to insert the disk in the wrong drive, making the installation process more complicated. A simple change to the entries in this section will make the process much easier.

BaseWinOptions May contain a number of subcomponents, all controlled by .inf files.

OC Manager The master list of installed options and accessories.

**OptionalComponents** Provides the status for each optional component installable with Windows XP. This subkey contains a list of optional components and a set of corresponding subkeys, one for each optional component.

## **CurrentVersion\SharedDlls**

The SharedDlls subkey contains .dll files shared between multiple applications. Windows maintains a list of all shared .dll files and a count of the number of applications using each shared file.

When removing an application using a shared .dll file, the uninstall program decreases the count by one. If the count becomes zero, Windows will prompt you to remove the shared .dll file.

Note Although this section implies that it is for .dll files only, actually any shared file may be included in the list.

#### Uninstalling Applications Which Do Not Have an Add/Remove or Uninstall Program

All programs for Windows are supposed to have both an installation program and an uninstallation program. Now, in a perfect world, I'd be rich and happy, and you'd never have any problems with Windows. Neither is the case, however.

So we have programs that don't have uninstallation programs. Because these rogue programs have no established removal method, they are rarely listed in the Control Panel's Add/Remove Programs applet. (Or if they are listed, selecting uninstall does nothing...)

To remove these programs you must do several things:

- 1. Back up the program's folder(s) (a backup is *always* a very good idea). If they were reasonably well behaved when installing, these programs should have created their folder in the Program Files folder. However, rogue programs typically install themselves in either the C: drive's root or under the Windows folder. (Bad choices in either case!)
- 2. In HKEY\_LOCAL\_MACHINE\Software and HKEY\_CURRENT\_USER\Software, search for any registry subkeys, back them up, and then delete them. (Back them up using RegEdit's Export features.)

- 3. Remove these programs that no longer exist from your Start menu. With Windows XP, the Start menu is a combination of the user's Start menu items and items from the configuration named All Users. Look under %SystemDrive%\Documents and Settings\[username | All Users]\Start Menu\... (search the entire directory structure under these locations).
- 4. Back up and then delete references to the program that you are attempting to remove.

If your application is listed in the Add/Remove Programs list (but it doesn't really support removal), then look in the registry location HKEY\_LOCAL\_MACHINE\Software\Microsoft\ Windows\CurrentVersion\Uninstall. Back up the objects for this application, then delete them (and their contents).

Some applications may have an entry in the registry at HKEY\_LOCAL\_MACHINE\System\CurrentControlSet\Services. If you find an entry, back up the entry, and then delete the entry, with any objects contained in it.

If the program starts automatically whenever Windows boots, check the entries described in the sidebar titled "Why Does Windows Run an Unknown Job at Logon or Bootup?" earlier in this chapter.

#### CurrentVersion\Shell Extensions

Shell extensions are used to extend and expand the Windows user interface and capabilities. The Shell Extensions key contains a subkey, named Approved, where all shell extensions are stored.

Note For more information on shell extensions, check out Jeff Prosise's March 1995 Microsoft Systems Journal article titled "Writing Windows 95 Shell Extensions."

#### **CurrentVersion\ShellScrap**

The ShellScrap subkey, on most systems, holds one subkey, PriorityCacheFormats. In PriorityCacheFormats is a single value entry, named #3, that contains an empty string.

#### CurrentVersion\ShellServiceObjectDelayLoad

The ShellServiceObjectDelayLoad subkey loads objects subject to a delay. The delay allows the operating system to finish initializing, establish connections, and so on. Most systems with Internet Explorer 5 installed load WebCheck. WebCheck is responsible for subscription maintenance. Other items in this subkey are Network.ConnectionTray and SysTray.

#### **CurrentVersion**\StillImage

Found in Windows 2000 and later versions, the StillImage subkey contains information that Windows uses to manage the Kodak or third-party imaging system.

# **CurrentVersion**\Syncmgr

Found in Windows 2000 and later versions, the Syncmgr subkey contains information that Windows uses to manage the synchronization of folders.

## **CurrentVersion**\Telephony

Windows XP works with telecommunications. Modems and telephones establish remote connections (and voice calls, at times). Within the Telephony key, there are a number of subkeys:

**Country List** This subkey contains about 240 subkeys, one for each country defined. A typical country code is one to four digits and matches the telephone company's country code. For example, the country code for Thailand is 66. (To make a long distance telephone call to Thailand, I'd dial 001-66, where the 001 is the overseas access code and 66 is the country code.) Information in each country subkey includes:

**CountryCode** Contains a DWORD value that should be equal to the country code. (Remember that this value is displayed in hexadecimal format.) This code would have to be changed if a country's country code were to change, although this is unlikely.

Name Contains a string with the country's name, such as Thailand.

**InternationalRule** Contains the rules used to dial numbers in this country. (See the next sidebar for more on rules.)

**LongDistanceRule** Contains the rules used to dial long distance in this country. (See the sidebar for more on rules.)

**SameAreaRule** Contains the rules used to dial local numbers in this country. (See the sidebar for more on rules.)

Tip Need a list of all the countries in the world? Here they are, along with the applicable telephone country codes. Export this subkey of the registry to a text file, and use an editor to clean up the list!

**Locations** Each user may have zero, one, or more locations defined. (Actually, each user should have one location: the user's current or home location.) Each location defined is stored in the Locations subkey, as Location0, Location1, and so on.

#### **Rules, Rules, and More Rules**

Look in the InternationalRule, LongDistanceRule, and SameAreaRule subkeys given above; you'll see a jumble of letters and numbers. Each has meaning. For example:

| 0-9  | Indicates a number that is to be dialed as entered.                                                                                     |
|------|----------------------------------------------------------------------------------------------------|
| ABCD | Indicates touch-tone characters to be dialed, only usable on tone dial systems. (This produces the special tones named A, B, C, and D.) |

| E  | Dials the country code.                                               |
|----|-----------------------------------------------------------------------|
| F  | Dials the area code or city code.                                     |
| G  | Dials the local number.                                               |
| Н  | Dials the card number.                                                |
| *  | Dials a * tone.                                                       |
| #  | Dials a # tone.                                                       |
| Т  | Indicates subsequent numbers dialed as tone dial.                     |
| Р  | Indicates subsequent numbers dialed as pulse dial.                    |
| ,  | Pauses for a fixed period of time (typically 1 second).               |
| !  | Flashes the hook (1/2 second on-hook, 1/2 second off-hook).           |
| W  | Waits for second dial tone (outside line dial tone).                  |
| a  | Waits for silent answer (ringback followed by silence for 5 seconds). |
| \$ | Waits for calling-card prompt tone.                                   |
| ?  | Pauses for user input.                                                |

Using Thailand as our example:

InternationalRule = 001EFG

(Dial 001, the country code, the city code, the local number.)

LongDistanceRule = OFG

(Dial 0, the city code, the local number.)

```
SameAreaRule = G
```

(Dial the local number.)

That's all folks, an easy set of rules! With these rules it's easy to add new countries (they pop up all the time, right?) if necessary. What with the sometimes major changes to area codes, which are equivalent to city codes in other countries, it is sometimes necessary to modify the United States entry. You can set rules in the Change Calling Card dialog box by clicking the Rules button.

**Providers** Providers are the connections between Windows XP and the modem or other telecommunications device. The most common provider is the Unimodem driver, though there are also other drivers, including the TAPI interface.

## **CurrentVersion**\**Unimodem**

The Unimodem driver is a universal modem driver (see, now Unimodem makes sense) used to control virtually all industry-compatible AT-command modems, also known as Hayes-

compatible modems. If this subkey is not present, you do not have a modem installed. Most standard modems must be connected to a POTS (plain old telephone service) line. In other words, lines that are not digital are controlled by the Unimodem driver.

The Unimodem driver also controls direct connections between two computers connected via a serial cable. Though good speed performance is impossible, serial cable connections are used when connecting some notebooks and most PDAs (personal digital assistants) and HPCs (handheld PCs). Note that some systems use an IR (infrared) link for these devices, too.

Note Please note that Windows XP/2000/NT 4 and Windows CE version 1 are not compatible. It will be necessary to upgrade to Windows CE version 2.x or later to connect an HPC to your Windows system.

**DeviceSpecific** Contains subkeys for each connection. For example, a typical system will have a subkey under DeviceSpecific for each modem type installed and one for direct serial cable connections if installed. Each entry contains information that the device, modem, or connection might send to the host computer.

# CurrentVersion\Uninstall

The Control Panel's Add/Remove Programs applet has a list of applications to remove automatically. Using this feature, the removal will be smooth and will not cause problems with system stability.

Warning This assumes that the applications designer did a credible job of creating his remove system. If the application does not have a good uninstaller, you may still have problems. No one, other than the supplier of an application, can assure you that the uninstall will go smoothly. Before uninstalling anything, make sure you have a backup of the system, the application (all of it), and the registry. With good backups, it is possible (although nothing is guaranteed) that you may be able to recover from an uninstall gone awry.

The Uninstall subkey contains a subkey for each component that is automatically uninstallable. For example, in the Uninstall\IntelliPoint subkey, you'll find the following:

DisplayName Contains a REG\_SZ value that holds the string Microsoft IntelliPoint.

**UninstallString** Contains a value that holds the string C:\progra~1\MICROS~2\Mouse\UNINSTALL.exe.

When you select Microsoft IntelliPoint in the Add/Remove Programs applet, the program or object in the UninstallString entry is executed, performing the uninstallation. Typically, for a system component such as the IntelliPoint mouse driver being uninstalled, it must reinstall the original component.

Tip Ever manually uninstalled a program and then realized that the Add/Remove Programs list had an uninstall for the program? Easy fix: delete the applicable subkey from the CurrentVersion\Uninstall key. Careful, don't remove the wrong one.
## CurrentVersion\URL

Used with Internet Explorer, the URL subkey provides a default prefix for a URL when the user does not enter one. For example, I'm in the habit of accessing my web page by typing in the following:

#### www.mv.net/ipusers/darkstar

When, in fact, the full URL is:

http://www.mv.net/ipusers/darkstar

Internet Explorer, using information stored in CurrentVersion\URL, determines that the default prefix should actually be http://.

**DefaultPrefix** Contains the default prefix (usually http://) used when the user does not enter a prefix and the initial characters of the URL do not tell Internet Explorer what prefix from the prefixes list (below) to use. The default prefix can be changed if the user is primarily using FTP or Gopher, for example.

**Prefixes** Contains a list of all valid prefixes, based on the initial part of the URL. For example, if the URL starts with www, or www., the prefix would be http://. If the URL starts with ftp, or ftp., then the prefix would be ftp://. The prefixes defined by default (you may add more if you wish) are:

| Beginning of URL | Prefix    |
|------------------|-----------|
| ftp              | ftp://    |
| ftp.             | ftp://    |
| gopher           | gopher:// |
| gopher.          | gopher:// |
| home             | http://   |
| home.            | http://   |
| mosaic           | http://   |
| mosaic.          | http://   |
| WWW              | http://   |
| WWW.             | http://   |

#### **CurrentVersion\WebCheck**

Found in Windows 2000 and later versions, the WebCheck subkey contains information that Windows uses to manage Internet Explorer's customization on a per-user basis.

#### **CurrentVersion**\Welcome

Found in Windows 2000 and later versions, the Welcome subkey contains information that Windows uses to manage the Internet Connection Wizard. The single subkey in this key is

called ICW; it contains a flag indicating whether the Internet Connection Wizard has been run or not.

## CurrentVersion\WindowsUpdate

Found in Windows 2000 and later versions, the WindowsUpdate subkey contains information that Windows uses to manage OEM installations.

## CurrentVersion\WinLogon

Found in Windows 2000 and later versions, the WinLogon subkey contains information that Windows uses to manage logon options. One object, DisableLockWorkstation, has a REG\_DWORD value. With this object, the LockWorkstation feature can be enabled and disabled as needed.

## Help

The Help subkey contains a list of help files and their locations. These are used when, inside an application, the user either presses F1 (for help), or selects the What's This button and clicks on a control or object in the application's user interface.

It is possible to remove entries from this section, if desired, when you know for sure that the help file is either no longer used or has been removed.

Tip If you find that pressing F1 or selecting What's This brings up a WinHelp error, indicating that WinHelp cannot find the help file, search for the file; if you can find it, WinHelp will update this subkey to indicate this file's location.

#### ITStorage

The ITStorage subkey is used with the Microsoft HTML Help control (an ActiveX control) to display help for HTML documents in Internet Explorer.

**Finders** For each type of HTML help file, an entry is created. Each entry has a name equal to the extension of the help file. For instance, the CHM HTML help files are listed as being serviced by a specific control, identified by a UUID.

#### Windows Messaging Subsystem

Another subkey you'll find under HKEY\_LOCAL\_MACHINE\Software\Microsoft on most Windows systems is Windows Messaging Subsystem. MAPI (Microsoft Outlook) uses this subkey, which contains a list of all MAPI-enabled applications.

#### Windows NT

Under HKEY\_LOCAL\_MACHINE\Software\Microsoft, you'll also find a Windows NT subkey. Much like the Windows subkey (described earlier), the Windows NT subkey sets Windows operating parameters. Microsoft did not rename this (preexisting) key when Windows NT 5.1 was renamed "Windows XP."

There is only one subkey in the Windows NT key. This subkey, CurrentVersion, contains about 30 subkeys and perhaps 15 value entries in a typical installation. Unlike the Windows subkey, the number of entries in Windows NT is relatively constant between different installations.

#### CurrentVersion

CurrentVersion contains a number of value entries. These entries hold information about the installation:

**CSDVersion** Contains the level of the system. By level, I mean which service packs have been installed (if any). Remember, service packs are cumulative—installing Service Pack 3 automatically installs both Service Pack 1 and Service Pack 2. A system for which there is no installed service pack may not have a CSDVersion object.

**CurrentBuild** Contains an obsolete data value containing old version and build information. Do not use this value; use CurrentBuildNumber to determine the build of Windows that is running.

**CurrentBuildNumber** Contains a number that indicates which build of Windows is running. A higher number indicates a later operating system build. During the development process, build numbers are incremented each time the developers create a complete operating system, sometimes daily.

**CurrentType** Contains information on whether the installation is uniprocessor or multiprocessor.

**CurrentVersion** Contains the Windows NT version number, such as 4.0. Microsoft sometimes uses subversion numbers, such as 3.11 or 3.51. The Windows XP version of NT is 5.1.

DigitalProductID The Windows product ID and other binary information are stored here.

HWID Contains a value of not used.

**InstallDate** Contains information on the Windows installation date. This value is the number of seconds since January 1, 1970, and these dates remain valid until early 2038—not much of a problem there.

PathName Contains information on the Windows installation path.

**ProductID** Contains the Windows product ID. If Windows is installed from something other than OEM media, the product ID will consist of a total of twenty digits: five lead digits, the first three digits of the user's CD key, the last seven digits of the user's CD key, and five trailing digits. The leading and trailing digit numbers will vary from installation to installation. For OEM media installations, the product ID will be equal to the OEM CD key. In both cases, the CD key is written on a small yellow sticker on the back of the CD jewel case.

**ProductName** The actual name of the operating system—for example, Microsoft Windows XP.

**RegDone** In Windows versions prior to Windows XP, tells if the user has registered the copy of Windows. In Windows XP, Product Authorization is used for this purpose.

**RegisteredOrganization** Contains the name of your company or organization, as you entered it during setup. If your company or organization name changes, you can edit this value.

**RegisteredOwner** Contains the name as you entered it during setup. If your name changes (maybe you inherited the computer from your predecessor?), you can edit this value.

Software Type Contains the string SYSTEM.

**SourcePath** Contains the source path you used to install Windows. If you reassign CD-ROM drive letters (I do, to keep all CD-ROM drives at the end of the alphabet, using letters S through Z), you can edit this value to change the installation source path. This path could be a network path, if the installation is from a shared resource.

**SystemRoot** Contains information used to create the %SystemRoot% environment variable, the base directory that Windows XP is installed in. Be cautious about changing this value and realize that Windows, when booting, will update this registry entry anyway. There may be other locations where the Windows directory is coded without using the %SystemRoot% variable.

#### **Changing Your Installation Location**

As mentioned above, the location that you used to install Windows is stored in the SourcePath subkey. If you re-arrange your CD-ROM drive letters (like I do) after installing Windows XP, every time you need to update, or install a feature, Windows will search the original location, and then prompt you for the location of the necessary files.

To make things smoother, you can modify the source path data object found in HKEY\_LOCAL\_MACHINE\SOFTWARE\Microsoft\Windows\ CurrentVersion\Setup\Sourcepath. Also check to see if SourcePath is found in HKEY\_LOCAL\_MACHINE\Software\Microsoft\Windows NT\ CurrentVersion\Sourcepath and change that occurrence as well. (There is no need to add this object if it is not present in your registry.)

For example, suppose you installed from the default CD-ROM location D:, then later changed the CD-ROM's drive letter to S:. You would modify SourcePath from D:\ to S:\. Of course, you could copy the entire installation CD to a folder on your hard drive (I do this frequently). Then simply update SourcePath to reflect the fully qualified location for the source files.

## **CurrentVersion**\AeDebug

Windows XP will launch a debugger when there is an application or system failure. A debugger is a program that will either save information about the failure or allow interactive debugging. Most users who are not developers will simply use Dr. Watson as their debugger. Dr. Watson is a simple program that saves vital information about what failed and why there was a failure to a debugging file.

For Dr. Watson users, the typical entries in AeDebug are as follows:

**Auto** Contains a string value of 1 if automatic debugging is to be done, or 0 if no automatic debugging is to be done.

**Debugger** Contains the name of the default debugger. If you have a debugger installed other than Dr. Watson, your debugger is listed here.

**UserDebuggingHotKey** Allows a user to launch the debugger using a keystroke combination. Useful for developers, but the average user will find little use for this functionality.

#### Dr. Watson's Options

Dr. Watson, DRWTSN32.exe, takes a number of command-line options when launched:

- Use the –i option to (re)install Dr. Watson as the default debugger. Use this option if a different debugger was installed in the past and you want to use Dr. Watson again.
- The –g option is ignored, but no error is generated. This option maintains compatibility with 16-bit (Windows 95 and Windows 3.x) versions of Dr. Watson.
- The -p < pid > option tells Dr. Watson to debug the process ID specified.
- The -e < event > option tells Dr. Watson to debug the event specified.
- Use -? to display a simple help screen of options.

#### CurrentVersion\Compatibility CurrentVersion\Compatibility2 CurrentVersion\Compatibility32

Within the three Compatibility objects are value entries for a number of legacy (older, preexisting) applications that are not very compatible with Windows XP. A flag value (a hexadecimal number, expressed as a string) tells Windows about the incompatibility and allows Windows to modify the operating system's behavior to compensate for the application's incompatibility.

What does Compatibility do? During beta testing of the operating system, testers inform Microsoft of applications that do not perform correctly. Microsoft may contact the application's supplier and work with them to make the program work correctly. For some applications, especially for applications where there is a large installed base of users, Microsoft will make patches to the operating system to allow that application to function correctly. Usually these patches consist of doing things that make the new version of the operating system look like the original version for that application. These patches are turned on and off with a set of binary switches—when the application is loaded, Compatibility is checked, and the necessary patches are turned on for that application.

Note Realize that these patches will be only visible to the offending application and not to any others.

## **CurrentVersion**\**Console**

Found in Windows 2000 and later versions, the Console subkey contains information that Windows uses to manage the appearance of console applications.

## **CurrentVersion\Drivers**

Some drivers use the CurrentVersion\Drivers section of the registry. In certain Windows XP installations, two drivers—timer.drv and mmdrv.dll—are installed. The timer.drv driver creates certain timer functions on PC-compatible systems, and mmdrv.dll is the low-level wave, MIDI, and AUX support driver.

## CurrentVersion\drivers.desc

The drivers desc subkey contains descriptions of certain drivers installed under Windows XP. The descriptions are text, intended to be people readable.

## CurrentVersion\Drivers32

Driver mapping for certain virtual devices, such as multimedia, is done in the Drivers32 subkey. For instance, the value entry named midi contains the default value mmdrv.dll.

#### **CurrentVersion\EFS**

Found in Windows 2000 and later versions, the EFS subkey contains information used to manage the encrypted file system. This subkey is not used in Windows XP Home Edition.

## CurrentVersion\Embedding

Embeddable applications (such as PaintBrush and Sound Recorder) are listed in value entries in the Embedding subkey.

#### CurrentVersion\File Manager

The File Manager subkey contains one subkey:

AddOns Contains a subkey containing information on add-on software products for File Manager. WinZip is an add-on software product that fits into this category.

## **CurrentVersion**\Font Drivers

The Font Drivers subkey contains any needed drivers used to display fonts. The increased usage of TrueType fonts has minimized the use of this subkey.

## **CurrentVersion\FontCache**

In Windows, the management of fonts is critical to system performance. Using a cache allows much better performance when displaying frequently used fonts. Windows creates bitmaps of the TrueType fonts, and then caches these bitmaps so that they do not have to be re-created.

The FontCache subkey (not used in Windows XP) contains three value entries:

MaxSize The maximum size of the font cache.

MinIncreSize The minimum increment size for the font cache.

MinInitSize The minimum initial size for the font cache.

The CurrentVersion\FontCache\LastFontSweep subkey contains one variable:

LastSweepTime A binary value indicating the last time the font cache was cleaned.

#### **CurrentVersion\Font Drivers**

Found in Windows 2000 and later versions, the Font Drivers subkey contains information that Windows uses to manage non-TrueType fonts, such as Adobe type fonts.

#### **CurrentVersion\FontDPI**

Found in Windows 2000 and later versions, the FontDPI subkey contains information that Windows uses to manage the sizing of fonts, based on pixels.

#### **CurrentVersion\FontMapper**

Font mapping is an internal component of Windows XP that compares the attributes for a requested but not available font, and then matches these attributes with available physical fonts.

In FontMapper, attribute modifiers are supplied for the font mapper in Windows XP.

## **CurrentVersion\Fonts**

The Fonts subkey contains a list of currently installed fonts. The list is made up of keys in the form:

```
Font display name = fontfile
```

where Font display name is the display name, such as Arial (TrueType), and fontfile is the actual font file—arial.ttf, for Arial (TrueType).

The Font applet in Control Panel and other applications (indirectly, through the operating system) use the information in Fonts. It is possible to manually manipulate the font information; however, using the Fonts applet will make the process much easier.

#### **CurrentVersion\FontSubstitutes**

Some fonts that are commonly called for by applications are not supplied with Windows XP. These fonts are older, bitmapped fonts commonly used with early versions of Windows and Windows NT but no longer supplied or directly supported. These fonts are simply mapped to newer TrueType fonts.

The following are font substitutions:

| Old font     | New font        |
|--------------|-----------------|
| Helv         | MS Sans Serif   |
| Helvetica    | Arial           |
| MS Shell Dlg | MS Sans Serif   |
| Times        | Times New Roman |
| Tms Rmn      | MS Serif        |

#### CurrentVersion\GRE\_Initialize

The subkey GRE\_Initialize contains objects used by the GRE (Graphics Rendering Engine), which displays a few fonts that Windows XP supports. These fonts are bitmapped fonts (not TrueType). Fonts handled or remapped by GRE are:

| FIXEDFON.FON | vgafix.fon |
|--------------|------------|
| FONTS.FON    | vgasys.fon |
| OEMFONT.FON  | vgaoem.fon |

## CurrentVersion\HotFix

The HotFix subkey contains information that Windows XP uses to manage whether any hotfixes have been applied. Each applied hotfix will have its own subkey, named with the fix's Q number. This object may not exist if no hotfixes have been applied.

#### CurrentVersion\ICM

Found in Windows 2000 and later versions, the ICM subkey contains information used to manage image color matching.

## **CurrentVersion**\Image File Execution Options

Used for debugging objects such as services or DCOM, the Image File Execution Options subkey specifies what debugger to use for a specific service or DCOM object.

Note Notice that the term image file refers to an executable image file, not a graphics file.

**Your Image File Name Here without a path** In this example subkey, value entries show how to configure the debugger. More information on image file debugging is available from NuMega Lab's website at <u>http://www.compuware.com/products/numega/</u>.

## CurrentVersion\IniFileMapping

The IniFileMapping subkey maps .ini files (as they were used with early versions of Windows) to registry keys. In all cases, the entries in IniFileMapping point to other registry entries.

## CurrentVersion\LanguagePack

Found in Windows 2000 and later versions, the LanguagePack subkey contains information that Windows uses to manage installed second languages.

## **CurrentVersion**\LastFontSweep

Found in Windows 2000 and later versions, the LastFontSweep subkey contains information that Windows uses to record the last time that the font cache was cleaned.

## CurrentVersion\MCI

The MCI subkey contains the MCI (Media Control Interface) drivers. Most systems with an audio card will have four entries:

AVIVideo Contains the AVI (video files) driver, mciavi.drv.

CDAudio Contains the CD audio (music) player driver, mcicda.drv.

Sequencer Contains the MIDI (sequencer) driver, mciseq.drv.

WaveAudio Contains the wave file (audio files) driver, mciwave.drv.

## CurrentVersion\MCI Extensions

The subkey MCI Extensions holds multimedia file extensions and the driver used to handle these objects. For example, the following entry:

mpeg = MPEGVideo

denotes that Windows XP should use the MPEGVideo driver to process MPEG files.

## CurrentVersion\MCI32

The MCI32 subkey contains 32-bit MCI (Media Control Interface) drivers. Most systems with an audio card will have five entries:

AVIVideo Contains the AVI (video files) driver, mciavi32.dll.

CDAudio Contains the CD audio (music) player driver, mcicda.dll.

MPEGVideo Contains the MPEG (video) driver, mciqtz32.dll.

Sequencer Contains the MIDI (sequencer) driver, mciseq.dll.

WaveAudio Contains the wave file (audio files) driver, mciwave.dll.

Note In MCI32, some drivers are common with CurrentVersion\MCI.

#### **CurrentVersion**\Midimap

MIDI (Musical Instrument Digital Interface) configuration is saved in the Midimap subkey. MIDI creates music using sound (instrument musical note) definitions, combined with the music's score. The score (in a special format) tells the computer how to "play" each instrument. As might be expected, the computer does not make many mistakes, assuming the score has been properly entered into the MIDI file.

Better-quality sound systems use actual recordings of instruments playing specific notes to create a very high-quality sound.

#### **CurrentVersion\ModuleCompatibility**

In the ModuleCompatibility subkey, you will find entries much like those in CurrentVersion\Compatibility. A flag value (a hexadecimal number, expressed as a string) tells Windows XP about the incompatibility and allows Windows to modify the operating system's behavior to compensate for the application's incompatibility.

Each entry lists a module and a compatibility flag. For example:

MYST = 0x8000

#### **CurrentVersion**\Network

In the Network subkey (only in HKEY\_LOCAL\_MACHINE), there are four subkeys. There is some disagreement between what Microsoft documents should be in each subkey and what experience shows is actually there.

**Shared Parameters** Documented to hold the single value entry Slow Mode, this object lists which servers and domains are accessed over a slow (typically dial-up or modem) connection. Using additional caching on these connections compensates for slow connections.

SMAddOns Contains a pointer to Server Manager extension .dlls used to augment RAS.

UMAddOns Contains a pointer to User Manager extension .dlls used to augment RAS.

**World Full Access Shared Parameters** Documented to hold the value entry ExpandLogonDomain, this contains a value (yes or no) that defines whether Windows expands the Shared Directories list in the Connect Network Drive dialog box. Experience shows that the value entry named Slow Mode, used to list which servers and domains will be accessed over a slow connection (typically dial-up or modem), is also present in this subkey, as is the entry RAS Mode.

#### CurrentVersion\NetworkCards

For each network card installed (remember, servers can have multiple cards) and for remote access (RAS and/or DUN), there will be one subkey in NetworkCards. Subkeys are named with numbers, beginning with 1. In each is a subkey called NetRules. An example, using a 3Com 3C-590 PCI Ethernet card, is shown here:

1 Contains six entries, plus the subkey NetRules. The entries are:

```
Description : REG_SZ : 3Com Etherlink III Bus-Master Adapter (3C590)
InstallDate : REG_DWORD : <a date, expressed as the number of seconds since
    January 1, 1970>
Manufacturer : REG_SZ : 3Com
ProductName : REG_SZ : E159X
ServiceName : REG_SZ : E159x1
Title : REG_SZ : [1] 3Com Etherlink III PCI Buss-Master Adapter (3C590)
```

1\NetRules Contains the following entries:

```
bindform : REG_SZ : "Ei59x1" yes yes container
class : REG_MULTI_SZ : Ei59xAdapter basic
InfName : REG_SZ : oemnad0.inf
InfOption : REG_SZ : 3C590
type : REG_SZ : ei59x ei59xAdapter
```

#### CurrentVersion\NTVersionOfLastBackup

Found in Windows 2000 and later versions, the NTVersionOfLastBackup subkey contains information that Windows uses to manage information on the operating system version.

#### **CurrentVersion\OpenGLDrivers**

Found in Windows 2000 and later versions, the OpenGLDrivers subkey contains information that Windows uses to manage OpenGL drivers.

#### **CurrentVersion**\**Perflib**

Monitoring system performance is a critical part of managing a Windows XP server. Performance monitoring allows the graphing of between 500 and 800 different parameters. The number of parameters, which may be monitored, varies depending on system components, packages, and configurations. There will be one or more subkeys in the Perflib key, one for each installed language. In this example, 009 is the subkey for U.S. English, the language that is installed on my computer: **CurrentVersion\Perflib\009** Contains the performance item names and descriptions. Each is listed in the Performance Monitor's Add Counters dialog box. A REG\_MULTI\_SZ string contains the item name, and a second REG\_MULTI\_SZ string contains the item description.

Running the Performance Monitor can be very instructional, especially for Windows servers. With the Performance Monitor, it is possible to see which applications are "hogging" resources, making pigs of themselves, and so forth. Also, the Performance Monitor is able to show usage for optional components such as Exchange Server, SQL Server, and IIS, to name a few.

## **CurrentVersion**\**Ports**

Ports (serial, printer, file, and network ports) are configured in the Ports subkey. For most ports, no entries are needed. For serial ports, the default settings (typically 9600, n, 8, 1 as set by the Control Panel's Ports applet) for some options are stored here.

## **CurrentVersion**\**Print**

Found in Windows 2000 and later versions, the Print subkey contains information that Windows uses to manage all printer resources. Each printer will have a subkey.

## CurrentVersion\ProfileGuid

A list of user GUIDs, mapped to the user's SID.

## CurrentVersion\ProfileList

User profiles for all users who use the computer are listed in the ProfileList subkey. A subkey is created for each user, named with the user's SID. Inside each of these subkeys are five variables:

**CentralProfile** Contains the location of the user's central profile, if the profile is not stored on the local machine. This location will be specified as a UNC pathname.

Flags Contains a DWORD value, typically 0x2.

**ProfileImagePath** Contains the location of the user's local profile. For users with a central profile, a local copy is kept in case the central profile is unavailable.

Sid Contains the user's SID, as a binary object.

State Contains a DWORD value indicating the user's current state.

#### CurrentVersion\related.desc

The related.desc subkey contains descriptions (if any) for items such as wave, wave1, wave2, and wave3.

## **CurrentVersion\SeCEdit**

Found in Windows 2000 and later versions, the SeCEdit subkey contains information that Windows uses to manage the Security Configuration Editor.

## **CurrentVersion\SrvWiz**

Found in Windows 2000 and later versions, the SrvWiz subkey contains information that Windows uses to manage the Server Wizard program. Information in this object includes the name of the server and the NetBIOS name for the server. Available on server products only.

#### **CurrentVersion\Svchost**

Found in Windows 2000 and later versions, the Svchost subkey contains information that Windows uses to manage the Services Host features.

## CurrentVersion\Terminal Server

Found in Windows 2000 and later versions, the Terminal Server subkey contains information that Windows uses to configure the Terminal Services features of Windows.

## CurrentVersion\Time Zones

Windows XP is able to compensate for various time zones, and for DST (daylight saving time) in those areas where there is support for DST. Though technically there can only be 24 time zones (if we assumed even hours), actually there are several time zones where the time difference is only 30 minutes, and some time zones have different names depending on the country. Windows supports about 47 different time zones, spanning the entire world. The Control Panel's Date/Time applet uses these settings, and they are passed to other applications as data.

In the Time Zones key are subkeys for each possible time zone. Each time zone has information that includes the following:

Display Contains a string describing the time zone, such as 'Eastern Time (US & Canada)'.

Dlt Contains a string describing the daylight time, such as 'Eastern Daylight Time'.

**MapID** Contains a string containing coordinates for the world map displayed by the Control Panel's Date/Time applet. Allows scrolling of the map, although unlike some versions of Windows 95, individual time zones are not highlighted.

TZI Contains time zone information, a structure documented in KB article Q115231.

#### **CurrentVersion**\**Tracing**

Found in Windows 2000 and later versions, the Tracing subkey contains information that Windows uses to manage IIS tracing of certain events.

## CurrentVersion\Type 1 Installer

Adobe Illustrator Type1 fonts may be used with Windows XP by converting these fonts to TrueType fonts using the Control Panel's Fonts applet. The Type 1 Installer key contains up to four subkeys:

Copyrights Contains encoded copyright information for Type1 fonts.

LastType1Sweep Contains the time of the last Type1 font sweep, if there was one.

Type 1 Fonts Lists any Type1 fonts installed.

Upgraded Type1 Lists any upgraded Type1 fonts installed.

#### CurrentVersion\Userinstallable.drivers

Any user-installed drivers are listed in the Userinstallable.drivers subkey. An example of a user-installed driver might be the Sound Blaster driver. This driver is not installed automatically by Windows XP.

In Windows XP, the generic sound driver, wdmaud.drv, is listed as the following:

Wave : REG\_SZ : wdmaud.drv

#### **CurrentVersion\Windows**

The CurrentVersion\Windows subkey (remember we are still in HKEY\_LOCAL\_MACHINE\Software\Microsoft\Windows NT) contains five value entries. Entries in this section are used to support both Windows XP as it currently runs (AppInit DLLs) and legacy applications (the other entries):

**AppInit\_DLLs** Tells Windows XP to attach the specified .dlls to all Windows applications. Loading any Windows application will, after restarting the system, load the specified .dlls. This feature is used for debugging and performance monitoring, for example.

**Swapdisk** Specifies the location where Windows for MS-DOS in standard mode will swap non-Windows applications. Not terribly useful for Windows XP, and this entry's value is not specified in a default installation of Windows XP.

**Spooler** Tells any applications that might check the win.ini file whether to use the spooler. A string (yes or no) tells the application whether the spooler will or will not be used.

**DeviceNotSelectedTimeout** Sets the time frame, in seconds, that the system waits for an external device to be turned on. Specific printers may have their own values, set in the Printer Manager.

**TransmissionRetryTimeout** Sets the system default time frame for the Printer Manger to attempt to send characters to a printer. Specific printers may have their own values, set in the Printer Manager.

## **CurrentVersion**\Winlogon

Ah, we've come to an important part of the registry. 'Bout time, you say? WinLogon contains the configuration for the logon portion of Windows XP. Many logon defaults are stored in this subkey. Each important entry is covered in detail below. The first list shows those entries present on all Windows XP installations. A list of optional components comes next.

**AutoRestartShell** A value of 0x1 indicates that if the shell (usually Explorer) crashes, then Windows XP will automatically restart it. A value of 0x0 tells Windows to not restart the shell (the user will have to log off and log back on to restart the shell).

**CachedLogonsCount** Contains the number of cached logons. If Windows XP is unable to find an authenticating domain controller, Windows authenticates the user's logon using the information cache. The default value is 10 cached entries.

**CachePrimaryDomain** Contains the name of the current domain. If no domain is established, the value will be NEWDOMAIN. Not available in Windows XP Home Edition.

**DcacheUpdate** Listed by some sources as not used by Windows NT 4, this entry does have a value, which may be a date/time variable.

**DebugServerCommand** Used with the internal Microsoft debug tool used to debug CSRSS.exe, a Windows Executive subsystem used to display graphics for text-mode applications. The default value of this string is no.

**DefaultDomainName** Contains the default domain name, usually the domain the user last logged on to. The default value is NEWDOMAIN. If the computer cannot log on to a domain such as an XP Home client, the default value is the computer name.

**DefaultUserName** Contains the name of the last user who logged on successfully. Displayed if DontDisplayLastUserName has a value of 0.

**DontDisplayLastUserName** If this REG\_STRING value is 0, the name of the last user to successfully log on will automatically be displayed in the system logon dialog box. Setting this value to 1 will force users to enter both a username and a password to log on. If using automatic logon, make sure this value is set to 0.

**LegalNoticeCaption** An optional dialog box may be displayed prior to logging on a user. This value contains the dialog box's title. Typical usage of this dialog box is to advise users of organizational policy (such as a policy that a user may not install software without management approval). It is used with the value LegalNoticeText.

**LegalNoticeText** A dialog box may optionally be displayed prior to logging on a user. This value contains the dialog box's text. Typical usage of this dialog box is to advise users of organizational policy (such as a policy that a user may not install software without management approval). Used with LegalNoticeTitle.

**PowerdownAfterShutdown** For computers that support automatic power-down, Windows XP is able to perform a power-down. Some computers (such as those with the ATX-style

motherboards and many notebooks) support automatic power-down. Set this string value to 1 to enable automatic power-down.

**ReportBootOk** Used to enable or disable automatic startup acceptance. This happens after the first successful logon. Use a value of 0 when using alternative settings in BootVerification or BootVerificationProgram.

**Shell** Sets the shell or user interface displayed by Windows XP once a user has successfully logged on. The default value is Explorer.exe, though for users who insist, Program Manager, File Manager, or another shell program can be substituted. For users not using Explorer, entries in Shell might be: taskman, progman, wowexec. If the shell cannot be executed, then Windows will execute the programs found in the shell directory.

**ShutdownWithoutLogon** The Windows XP logon dialog box has a button to shut down the system. For Windows XP Professional users, this button is enabled, and for Windows Server users, this button is disabled. When ShutdownWithoutLogon is equal to 1, the button is enabled. Changing this button for a server allows a user who's not logged on to shut down the server—but then so does the power switch.

**System** The default entry is lsass.exe, the Local Security Authority system. The lsass.exe program is the one that displays the logon dialog box (displayed when the user presses Ctrl+Alt+Delete), and it uses many of the entries in this subkey. Not available in Windows XP Home Edition.

**Userinit** Specifies which executable(s) run when the user logs on. Typically, userinit.exe starts the shell program (see <u>Shell</u>, previously discussed), and nddeagnt.exe starts NetDDE (Network DDE).

VmApplet Runs the Control Panel's System Properties applet.

There are a number of entries that don't exist by default in WinLogon. These entries may be added to modify the logon behavior of the system. The list below shows those optional WinLogon entries that I am aware of:

**AllocateCDRoms** This value entry is used to restrict access to the CDs in the CD-ROM drives to the currently logged-on user only. Otherwise, if not restricted, CD-ROM contents and drives are accessible to all processes on the system.

**AllocateFloppies** This value entry is used to restrict access to the floppy disks in the floppy drives to the currently logged-on user only. Otherwise, if not restricted, floppy contents and drives are accessible to all processes on the system.

**AutoAdminLogon** When used with DefaultPassword and DefaultUserName, and when DontDisplayLastUserName is false (0), AutoAdminLogon logs on a user automatically without displaying the logon dialog box.

CacheLastUpdate Used internally by WinLogon and should not be modified.

CacheValid Used internally by WinLogon and should not be modified. The typical value is 1.

**DcacheMinInterval** Contains a value, in seconds, that specifies the minimum time period before the domain list cache is refreshed. Since refreshing the domain list cache may be a lengthy process and because the cache is refreshed when a workstation is unlocked, it may be wise to change this value to a longer period of time. The range of this value is from 120 seconds to 86,400 seconds (that's one day).

**DefaultPassword** Used with AutoAdminLogon to provide password information for an automatic logon.

Warning Be careful of both DefaultPassword and AutoAdminLogon because they can create security problems if misused. Do not automatically log on a user with special privileges, and resist the urge to automatically log on the system administrator for servers. The password stored in DefaultPassword is not encrypted, and AutoAdminLogon doesn't know or care who is sitting in front of the machine when it starts up and logs on the user.

**DeleteRoamingCache** To conserve disk space, locally cached profiles may be deleted when the user logs off using this value. Set DeleteRoamingCache to 1, and when the user logs off, their cached profile will be deleted. Computers used by many users who have roaming profiles can create cached profiles that consume a substantial amount of disk space.

**KeepRasConnections** Normally when a user logs off, all RAS sessions are canceled. By setting KeepRasConnections to 1, the system will keep these RAS sessions active through logons and logoffs. This is useful when there is a permanent connection to a WAN (such as the Internet) that must be maintained.

**LogonPrompt** Placing a string (up to 255 characters) in this value allows displaying an additional message to users when they log on. This value is similar to the LegalNoticeText value in that it provides a method to advise all users who log on of something.

**PasswordExpiryWarning** Provides a warning, in days, to users when their password is going to expire. The default is 14 days, though a shorter period—typically 5 days—is often used.

**ProfileDlgTimeOut** Contains the amount of time, in seconds, in which a user must respond to the choice of using a local or a roaming (remote) profile. The default time-out period is 30 seconds.

**RASForce** Used to force checking of the Logon Using Dial-up Networking check box in the logon dialog box. If RASForce is set to 1, then it is checked; if 0, it is unchecked. This is meaningful only if RAS is installed and the computer is a member of a domain. Not available in Windows XP Home Edition.

**RunLogonScriptSync** Windows XP is able to run both the logon script (if there is one) and the initialization of the Program Manager shell at the same time. If RunLogonScriptSync is set to 1, the logon script will finish before Windows starts to run Program Manager.

**SlowLinkDetectEnabled** Determines if slow link detection is enabled. Used with roaming (remote) profiles to help minimize the amount of time a user might have to wait before a local profile is used.

**SlowLinkTimeOut** Sets the amount of time (in milliseconds) that the system will wait for a slow connection when loading a user's profile.

**Taskman** When the name of an alternative task manager is specified, Windows will use the specified program. The default task manager is taskmgr.exe.

**Welcome** Allows you to specify the text displayed in the title of the logon and lock/unlocked screens. Include a leading space in this text to separate your text from the default title, which is retained.

You can use the MMC with the Policy Editor snap-in to modify many of these settings.

#### **CurrentVersion\WOW**

WOW, or Win16 on Win32, is a system where legacy 16-bit Windows applications may be run on newer 32-bit Windows systems. WOW emulates Windows 3.1 in standard (not enhanced) mode.

The WOW key contains eight subkeys:

**boot** Contains drivers (communications, display, mouse, keyboard, and so on) used to emulate the Windows 3.1 mode.

**boot.description** Contains a description of the computer system (hardware) such as display, keyboard, and mouse. This subkey also includes the language support requirement—for instance, English (American).

**Compatibility** The concept of compatibility and applying minor patches to the operating system to allow legacy applications that are not directly compatible with the newer version is an old one. In this case, compatibility is maintained between the 3.1 emulation and earlier versions of Windows.

keyboard Holds the keyboard driver .dll file and the keyboard type and subtype.

**NonWindowsApp** Could contain two entries, ScreenLines and SwapDisk. Generally, this section is not used in WOW unless these lines existed in the previous installation of Windows 3.*x*.

SetupPrograms Contains a list of commonly known installation and setup programs.

**standard** Contains entries from the standard-mode settings of System.Ini. If Windows XP upgraded a Windows 3.*x* installation, and system.ini had modifications affecting standard mode (the mode that WOW runs in), these entries are moved to this subkey.

WowFax Contains only the subkey SupportedFaxDrivers.

**WowFax\SupportedFaxDrivers** Contains the name of the supported fax drivers. The only entries, by default, are for WinFax, E-FAX, MAXFAXP, Quick Link II Fax, Quick Link Gold, and ProComm Plus.

# ODBC

ODBC (Open Database Connectivity) is a system for Windows (both Windows XP/2000/NT and Windows 95/98/Me) used by applications to share data stored in databases. With ODBC, an application is able to open a database written by another application and read (and sometimes update) data in the database using a set of common API calls.

ODBC, having been around for a while, originally worked using a setup file called ODBCINST.ini. Today that file's contents have been moved to the registry as a subkey under ODBC, called (guess!) ODBCINST.ini. In the ODBCINST.ini subkey, there will be information about each installed driver. Drivers commonly installed include Access, Oracle, SQL Server, FoxPro, dBASE, and text files.

Note To learn more about ODBC, I recommend one of my programming books for database programmers, such as Database Developer's Guide with Visual C++ 4 (Que, ISBN 0-672-30913-0). Though this book is out of print, copies are still available from some sources and libraries.

## Policies

The Policies subkey contains settings used for network conferencing and system certificates. Most systems will have only a few data values within Policies.

## **Program Groups**

Program Groups contains Program Manager's program groups. If a user runs Program Manager and creates any groups, then these groups will appear in the Program Groups key.

The Program Groups key also contains a single value:

**ConvertedToLinks** This value indicates that program groups were converted to Explorer links. If this value is equal to 0x0 or does not exist, Windows will attempt to convert program groups to links.

## Secure

There's no documentation on the HKEY\_LOCAL\_MACHINE\Software\Secure subkey. No entries seem to exist in this key.

## Voice

Information about the Windows XP text-to-voice engine is contained in the Voice subkey. This functionality is not available on all Windows systems.

## Windows 3.1 Migration Status

The HKEY\_LOCAL\_MACHINE\Software\Windows 3.1 Migration Status subkey is used to tell Windows XP that the system has migrated the existing Windows 3.x .ini and Reg.dat files to Windows.

Deleting the Windows 3.1 Migration Status key causes Windows XP, on the next boot, to prompt the user to migrate. Afterwards, Windows XP will re-create the value and subkeys as needed.

# Chapter 19: Introduction to HKEY\_LOCAL\_MACHINE\System and HKEY\_CURRENT\_CONFIG

## Overview

The HKEY\_LOCAL\_MACHINE\System key contains information about the system and system configuration. The hive HKEY\_CURRENT\_CONFIG is a partial mapping of HKEY\_LOCAL\_MACHINE\System\CurrentControlSet and information from HKEY\_LOCAL\_MACHINE\Software. We'll discuss these hives and keys in this final chapter of the book.

# HKEY\_LOCAL\_MACHINE\System

In a typical installation, seven subkeys exist in HKEY\_LOCAL\_MACHINE\System:

**CurrentControlSet** Windows XP boots from this control set. It is typically a mapping of ControlSet001 or ControlSet002.

ControlSet001 This is the primary control set, used by default to boot Windows XP.

**ControlSet002** This is the backup control set, used to boot in the event that ControlSet001 fails.

**LastKnownGoodRecovery** This key shows which configuration was used when the last known good startup option was selected.

MountedDevices This key shows disk drives that are available to the system.

**Select** This small subkey contains information about which control set is used to boot the computer.

**Setup** This is a small subkey with information about the initial setup (installation) of Windows XP.

Prior to Windows XP, HKEY\_LOCAL\_MACHINE\System also contained the DISK key. This object contains parameters used by the Disk Administrator program. Under Windows NT 4, it includes CD-ROM mappings and other binary information. Windows 2000 uses this object differently, in that the Disk Administrator functionality is now part of MMC (Microsoft Management Console). Windows XP does not have this subkey. Some systems will have slightly different names for the two numbered control sets. Some computers won't have a ControlSet002. For example, your computer might have the following subkeys:

- ControlSet001
- ControlSet003

It is also possible, but unlikely, that there may be more than two numbered control sets.

Each control set key contains four objects:

- Control
- Enum
- Hardware Profiles
- Services

The Enum subkey was new as of Windows 2000 and was added to support Plug and Play.

#### What Are Mapped Registry Subkeys?

Sometimes more than one name refers to a single registry subkey (control sets in particular do this, as does HKEY\_CLASSES\_ROOT). The process is simple. Consider the mythical Fizbin Company, the proud maker of Fizzits. (You do use Fizzits, don't you?) Fizbin found that with a high-tech product such as Fizzits, it was necessary to have a high-tech company. They also wanted to make it seem as if they were more international than they really were.

However, Fizbin has a number of stodgy stockholders, most of whom have never seen or used a Fizzit and have only a vague idea of what a Fizzit is or does. These stockholders were dead set against renaming the company for any reason.

As a compromise, the company would still be called the Fizbin Company. However, when doing business, they would use the name International Fizbin. Regardless of the name used, it's the same company. A letter written to the president of International Fizbin still goes to the president of Fizbin Company—one company, two names. Therefore, when the president of Fizbin Company hires a new marketing manager, she automatically becomes the marketing manager of International Fizbin, too.

## CurrentControlSet

The current control set is the control set used to boot the computer. It is copied from ControlSet001 or from one of the other numbered control sets if ControlSet001 failed to boot, and it is the main control set. Except for the contents of keys that may be different, ControlSet002 (or ControlSet003, if that is what your computer has) has a structure identical to CurrentControlSet.

CurrentControlSet consists of four subkeys:

**Control** Consists of information used to control how Windows XP operates. This information controls everything from bootup to networking parameters to Windows to WOW (Windows on Windows).

Enum Contains information about hardware, the hardware state, legacy devices, and so on.

**Hardware Profiles** You use Hardware Profiles to configure Windows XP for hardware platforms that change frequently. This is common when dealing with notebook computers, for example, as they may be either docked or undocked. An installation of Windows will have one or more hardware profiles. The use of hardware profiles is most helpful when running Windows on portable computers, particularly those with docking stations.

Services Manages services, such as support for hardware. Services are changed using the Control Panel's Services applet.

## Control

The Control subkey has a number of data values used for booting and system initialization. Control also contains about 30 subkeys.

Control's value entries are:

**CurrentUser** The name of the currently logged-on user. Actually, this entry always has the default value USERNAME because Windows XP does not update it. Client Services for NetWare will store user specific configuration code in this value.

**RegistrySizeLimit** Found only on Windows systems prior to Windows XP. If you change the registry size limit from the default value of 8MB, RegistrySizeLimit will contain the maximum registry size in bytes. Though users are only able to set the registry size limit in MB, Windows will store the value as a DWORD containing the maximum registry size in bytes. Windows XP does not have the limitations on registry size that earlier versions of Windows had.

**SystemStartOptions** This entry contains startup options passed from firmware or the startup contained in boot.ini. Options could include debugging information (such as a debugging port and the debugging port parameters) and perhaps information on the system root directory. Changing this value is useless—the system will restore it from the boot.ini file at the next reboot.

**WaitToKillServiceTimeout** This entry contains the time, in milliseconds, to wait before killing a service when Windows XP is shutting down. If this value is too small, Windows may kill a service before it has finished writing its data; if too large, a hung service will delay shutdown. It is best to leave the WaitToKillServiceTimeout value at its default value of 20000 (which is 20 seconds) unless you know you are having a problem.

## AGP

The AGP (Advanced Graphics Port) subkey contains a number of values used to configure AGP graphics adapters.

## ApmActive

The ApmActive object holds information about APM (Advanced Power Management). One value entry, named Active, has a REG\_DWORD value of either 1 (APM is active) or 0 (APM is not active). Use of APM requires that the hardware support this function. Most newer desktop and notebook computers support APM. If your computer doesn't support APM, or you are not using APM, then this subkey may be missing from your registry. Information about ApmActive can be found at <a href="http://www.microsoft.com/hwdev/archive/onnow/apm.asp">http://www.microsoft.com/hwdev/archive/onnow/apm.asp</a>.

## ApmLegalHal

New as of Windows 2000, the ApmLegalHal object holds information about whether the hardware actually supports APM. Generally, Windows queries the BIOS to determine APM support. If your BIOS does not have support for APM, then this subkey may be missing from your computer. When the HAL implementation is Halx86.dll, this object will be present and have a value of 1. This object is not found on all versions of Windows.

## Arbiters

New as of Windows 2000, the Arbiters object holds information about bus arbitration. This is part of the support for Plug and Play that has been added to Windows. At least two subkeys exist in Windows XP in Arbiters: AllocationOrder and ReservedResources. The ReservedResources subkey contains the following data values:

- BrokentMemAtF8
- BrokenVideo
- Gateway9500Workaround
- Pci
- PCStandard
- Root

These data values contain either REG\_RESOURCE\_REQUIREMENTS\_LIST objects or REG\_SZ strings, as necessary.

## BackupRestore

New as of Windows 2000, the BackupRestore object holds settable configuration information for the backup program that comes with Windows. Included in this object are AsrKeysNotToRestore, DllPaths, FilesNotToBackup, and KeysNotToRestore. AsrKeysNotToRestore is new to Windows XP and indicates which Automated System Recovery keys are not to be restored.

## Biosinfo

New as of Windows 2000, the Biosinfo object supports Plug and Play. Entries in this object include date codes for the BIOS and FullDecodeChipsetOverride, a value that indicates support for extended address decoding.

## **BootVerificationProgram**

One entry in BootVerificationProgram, ImagePath, is a data value with a string variable that the boot verification program uses. This value will contain the filename of the boot verification program. Enter an empty string, or delete this value if no boot verification program is used.

The program used to verify the boot must be supplied by the user.

To enable boot verification, it is also necessary to set ReportBootOk to 1 in HKEY\_LOCAL\_MACHINE\Software\Microsoft\Windows NT\CurrentVersion\WinLogon. If ReportBootOk is 0, automatic (default) start-up acceptance is disabled. This happens after the first logon that is successful. (ReportBootOK is defined in <u>Chapter 18</u>.)

#### Class

The Class subkey contains a number of GUIDs, one for each of the following labels. Notice that though later versions of Windows rename some items slightly (making them plural), the functionality of the object is the same despite renaming.

- Batteries (new as of Windows 2000)
- Computer (new as of Windows 2000)
- Disk drives (new as of Windows 2000)
- Display adapters
- DVD/CD-ROM drives (new as of Windows 2000)
- Floppy disk controllers (new as of Windows 2000)
- Floppy disk drives (new as of Windows 2000)
- Human Interface Devices (new as of Windows 2000)
- IBM Digital Signal Processors (new as of Windows 2000)
- IDE ATA/ATAPI controllers (new as of Windows 2000)
- IEEE 1394 Bus host controllers (new as of Windows 2000)
- Imaging devices (new as of Windows 2000)
- Infrared devices (new as of Windows 2000)
- Keyboard (new as of Windows NT 4)
- Keyboards (new as of Windows 2000)
- Medium Changers (new as of Windows 2000)
- Memory technology driver (new as of Windows 2000)
- Mice and other pointing devices (new as of Windows 2000)
- Modem (new as of Windows NT 4)
- Modems (new as of Windows 2000)
- Monitors (new as of Windows 2000)
- Mouse (new as of Windows NT 4)
- Multifunction adapters (new as of Windows 2000)
- Multiport serial adapters (new as of Windows 2000)
- Network adapters
- Network Client (new as of Windows 2000)
- Network Protocol (new as of Windows 2000)
- Network Service (new as of Windows 2000)
- Non-Plug-and-Play drivers (new as of Windows 2000)
- NT Apm/Legacy Support (new as of Windows 2000)

- Other devices
- PCMCIA adapters (new as of Windows 2000)
- Ports (COM & LPT)
- Printer (new as of Windows NT 4)
- Printers (new as of Windows 2000)
- SCSI and RAID controllers (new as of Windows 2000)
- SCSI controllers (new as of Windows NT 4)
- Smart card readers (new as of Windows 2000)
- Sound, video, and game controllers
- Storage volumes (new as of Windows 2000)
- System devices (new as of Windows 2000)
- Tape drives
- Universal Serial Bus controllers (new as of Windows 2000)

Each of these subkeys contains one or more of the following value entries:

(**Default**) The default name as a string; for example, Mouse or Mice and other pointing devices. When using RegEdit, the name (Default) displays as (Default) with the parentheses.

**Class** The device's class as a single word with no embedded spaces. It is a string that is similar to the default entry. For mice and other pointing devices, the value is Mouse.

Default Service A string defining the default service, usually the same as the Class entry.

**Icon** An index to the object's icon.

**Installer32** A string pointing to the program or system to install this type of device. The Control Panel, or the SysSetup.dll, installs many devices.

**LegacyInfOption** A string with information about legacy support. It is usually a string name for the device, similar to the Class entry.

NoDisplayClass A flag, 1 or 0, indicating whether to display the class.

NoInstallClass Contains information as to whether the device is installable.

**TroubleShooter-0** Contains information used for the interactive troubleshooter application in Windows XP.

UpperFilters A filter designed for the specific device.

**SilentInstall** A flag value that indicates that this object's installation driver should send no messages or pop-up windows that require user response.

Subkeys do not have all possible entries. The entries (Default) and Class are universal to all subkeys, while Icon, Installer32, and others exist in many (but not all) subkeys.

## **CoDeviceInstaller(s)**

New as of Windows 2000, the CoDeviceInstaller(s) object holds the CLSIDs of handlers for installations from removable media such as CD-ROM drives.

#### **Com Name Arbiter**

New as of Windows 2000, Com Name Arbiter manages COM (Common Object Model) DB services. The two values contained in this key include ComDB and ComDBMerge, each of which contain a REG\_BINARY value.

#### ComputerName

ComputerName contains two subkeys and no value entries:

ActiveComputerName This subkey includes a single value entry, ComputerName, with a string containing the computer's name.

**ComputerName** This subkey contains a single value entry, ComputerName, with a string containing the computer's name.

And, yes, both subkeys contain exactly the same thing. Changing ComputerName will cause Windows, on the next reboot, to copy this string to ActiveComputerName.

#### ContentIndex

New as of Windows 2000, the ContentIndex object works with the management of content indexing. It contains a number of subkeys for both catalogs and languages. Values stored under this subkey include those shown in <u>Table 19.1</u>.

| Table 19.1: ContentIndex Data Values |                                                                                                    |
|--------------------------------------|----------------------------------------------------------------------------------------------------|
| Entry Name                           | Description                                                                                                    |
| CiCatalogFlags                       | Controls file-modification scanning. Valid values are either (or both):                                         |
|                                      | 0x00000001: Disable notification processing for all remote UNC paths.                                           |
|                                      | 0x00000002: Disable notification processing for all local paths.                                                |
| DaemonResponseTimeout                | Time-out, in minutes, used by CiDaemon.exe, when<br>an attempt is made to index a corrupt file.                 |
| DefaultColumnFile                    | Fully qualified filename for the file containing column definitions for .asp and .idq files.                    |
| DelayedFilterRetries                 | Number of times (default is 240) the Indexing Service will attempt to reindex a document when a failure occurs. |

| Table 19.1: ContentIndex Data Values |                                                                                                    |  |
|--------------------------------------|----------------------------------------------------------------------------------------------------|--|
| Entry Name                           | Description                                                                                                    |  |
| DelayUsnReadOnLowResource            | If this value is set to 1, the USN (Update Sequence<br>Number) is not read while there is a high demand on<br>resources.                                                                     |  |
| DLLsToRegister                       | A REG_SZ list of DLL files called by the Indexing Service when it starts.                                                                                                    |  |
| EventLogFlags                        | If 0, then do not log events; if 2, then log when one or<br>more embedded objects could not be filtered by the<br>Indexing Service. A value of 1 is reserved and should<br>not be specified. |  |
| FilterBufferSize                     | In kilobytes, the size of the buffer used by the<br>Indexing Service filter.                                                                                                    |  |
| FilterDelayInterval                  | The delay, in seconds, to suspend indexing when<br>there are more than the specified number of<br>documents in the filter buffer.                                                            |  |
| FilterDirectories                    | If 0, then system properties for directories are not indexed; if non-0, then they are indexed.                                                                                               |  |
| FilterFilesWithUnknownExtensions     | If 0, then files with unknown (unregistered) extensions are not indexed; if non-0, then they are indexed.                                                                                    |  |
| FilterIdleTimeout                    | The amount of time, in milliseconds, that the<br>Indexing Service holds loaded IFilter DLL files that<br>are no longer being used.                                                           |  |
| FilterRemainingThreshold             | Specifies the Indexing Service will wait until this value (in files, the default is 32) in the buffer is exceeded before reindexing.                                                         |  |
| FilterRetries                        | The Indexing Service will attempt to retry indexing<br>this many times. The default is 4, and any value<br>between 0 and 10 may be specified.                                                |  |
| FilterRetryInterval                  | Specifies, in minutes, the amount of time that the<br>Indexing Service waits to index a file that is not<br>accessible because the file is in use by another<br>process.                     |  |
| ForcedNetPathScanInterval            | Specifies, in minutes, the amount of time that the<br>Indexing Service waits between forced indexing on<br>paths that do not have file notifications.                                        |  |
| ForcePathAlias                       | A value of 1 forces path aliasing.                                                                                                    |  |
| GenerateCharacterization             | A value of 1 generates abstracts.                                                                                                    |  |
| IMAPSvcInstance                      | Internet Mail Access instance number.                                                                                                    |  |
| IsapiDateTimeFormatting              | A value of 0 uses the current user's local, 1 uses the default local, and 2 forces use of the format YYYY/MM/DD HH:MM:SS.                                                                    |  |
| IsapiDateTimeLocal                   | A value of 0 displays time in UTC (Coordinated                                                                                                    |  |

| Table 19.1: ContentIndex Data Values |                                                                                                    |  |
|--------------------------------------|----------------------------------------------------------------------------------------------------|--|
| Entry Name                           | Description                                                                                                    |  |
|                                      | Universal Time); 1 uses the local time format for display.                                                                             |  |
| IsapiDefaultCatalogDirectory         | The catalog directory (the default is System).                                                                                         |  |
| IsapiMaxEntriesInQueryCache          | The maximum number of queries that may be cached.<br>The default is 2; any value between 0 and 100 may be<br>specified.                |  |
| IsapiMaxRecordsInResultSet           | Specifies the maximum (default is 5000) rows in the result set. Any value between 0 and 1,000,000 may be specified.                    |  |
| IsapiQueryCachePurgeInterval         | Specifies, in minutes, the cache purge interval.                                                                                       |  |
| IsapiRequestQueueSize                | Specifies, in requests, the request queue size. Values may range from 0 to 100,000.                                                    |  |
| IsapiRequestThresholdFactor          | This value, times the number of processors located in<br>the system, sets the number of Indexing Service<br>threads.                   |  |
| IsAutoAlias                          | A value of 0 does not create aliases; 1 sets aliases.                                                                                  |  |
| IsEnumAllowed                        | A value of 0 does not allow enumeration; 1 allows<br>enumeration. Enumeration, if allowed, can seriously<br>impact server performance. |  |
| IsIndexingIMAPSvc                    | If 0, then does not index IMAP mail; 1 indexes IMAP mail.                                                                              |  |
| IsIndexingNNTPSvc                    | If 0, then does not index NNTP messages; 1 indexes NNTP Messages.                                                                      |  |
| IsIndexingW3SVC                      | If 0, then does not index IIS server files; 1 indexes IIS server files.                                                                |  |
| IsReadOnly                           | If 0, then the catalog is not updated; 1 updates the catalog.                                                                          |  |
| LeaveCorruptCatalog                  | If 0, then does not repair errors in the catalog; 1 repairs errors in the catalog.                                                     |  |
| LowResourceCheckInterval             | In seconds (the default is 60), the time interval to check for low resources when creating word lists.                                 |  |
| LowResourceSleep                     | In seconds (the default is 180), the time interval to wait when low resources are detected. Valid values range from 5 to 1200.         |  |
| MajorVersion                         | Indexing Service major version number. Typically a value of 3 is found in Windows XP system.                                           |  |
| MasterMergeCheckpointInterval        | Number of kilobytes (default is 2048, valid values range from 256 to 4096) of memory used when a merge must be restarted.              |  |
| MasterMergeTime                      | The time, in minutes since midnight, that a merge will occur. Valid values are 0 to 1439, the default is                               |  |

| Table 19.1: ContentIndex Data Values |                                                                                                    |  |
|--------------------------------------|----------------------------------------------------------------------------------------------------|--|
| Entry Name                           | Description                                                                                                    |  |
|                                      | 60 minutes (1 <sub>A.M.</sub> ).                                                                                                    |  |
| MaxActiveQueryThreads                | The maximum number of threads used for a query.                                                                                                    |  |
| MaxActiveRequestThreads              | The maximum number of threads used for a request.                                                                                                    |  |
| MaxAutoAliasRefresh                  | Time, in minutes, that the Indexing Service will wait<br>prior to refreshing aliases. Default is 15 minutes,<br>though this value may range from 0 to 10,080 (7<br>days).                          |  |
| MaxCachedPipes                       | Specifies the maximum number (default is 3, though<br>this value may range from 0 to 1000) for cached<br>pipes.                                                                                    |  |
| MaxCatalogs                          | The number of catalogs (default is 32; valid values are 0 to 1000) that may be open at any given time.                                                                                             |  |
| MaxCharacterization                  | The maximum size for an abstract, in characters. The default is 160 characters, with a maximum of 500 allowed.                                                                                     |  |
| MaxDaemonVmUse                       | The amount of paged memory (in kilobytes) allocated<br>to an Indexing Service daemon. Values between<br>10,240 and 419,303 may be specified.                                                       |  |
| MaxFilesizeFiltered                  | Actual content in files that exceed this value<br>(specified in kilobytes) are not indexed; instead only<br>the file properties are. The default is 256 kilobytes.                                 |  |
| MaxFilesizeMultiplier                | Allows the Indexing Service to recover from corrupt<br>files by specifying how many times larger the<br>indexing data may be compared to the actual file size.                                     |  |
| MaxFreshCount                        | When this number of un-indexed, in the master index, files is reached, the Indexing Service starts a new master merge. The default value is 20,000, and may be any valid number greater than 1000. |  |
| MaxFreshDeletes                      | When this number of files are deleted, the Indexing<br>Service starts an update to the master index. The<br>default value is 320 and may be any valid number<br>greater than 10.                   |  |
| MaxIdealIndexes                      | Specifies the maximum number of indexes that the system will have. The default is 5, and valid values range from 2 to 100.                                                                         |  |
| MaxIndexes                           | This value specifies the maximum number of persistent indexes that a catalog may contain. The default is 25, and must range from 10 to 150.                                                        |  |
| MaxMergeInterval                     | The time, in minutes, that must pass between<br>consecutive merges. The default is 10, but any value<br>between 1 and 60 may be specified.                                                         |  |
| MaxPendingDocuments                  | The number of documents that must be waiting prior                                                                                                    |  |

| Table 19.1: ContentIndex Data Values |                                                                                                    |  |
|--------------------------------------|----------------------------------------------------------------------------------------------------|--|
| Entry Name                           | Description                                                                                                    |  |
|                                      | to the index being determined to be out of date.                                                                                                    |  |
| MaxQueryExecutionTime                | The time, in milliseconds, for processing a query.<br>Any valid positive value may be specified. The<br>default is 10,000, which is 10 seconds.                                                                                                    |  |
| MaxQueryTimeslice                    | Specifies the time, in milliseconds, for a query. Time values range from 1 to 1000, the default is 50 milliseconds.                                                                                                    |  |
| MaxQueueChunks                       | The number of buffers used to track unfiltered documents. The range is 10 to 30, and the default is 20.                                                                                                    |  |
| MaxRestrictionNodes                  | The maximum number of notes created in a single<br>query by the Indexing Service. The default is 5000,<br>and the value may be any nonzero positive number.                                                                                                    |  |
| MaxRunningWebhits                    | Specifies the number of instances of the object<br>module webhits.dll that are in use. The default is 20,<br>and the range may be any nonzero value less than or<br>equal to 200.                                                                              |  |
| MaxShadowFreeForceMerge              | When this percentage of available disk space is used<br>by shadow indexes, a new master merge is<br>performed. Though the documented values are listed<br>as being 5 to 100 percent, most installations seem to<br>have a value of 500 (0x1F4) in this object. |  |
| MaxShadowIndexSize                   | When this percentage of total disk space is used by<br>shadow indexes, a new master merge is performed.<br>Values range from 5 to 25 percent, with the default<br>being 15 percent.                                                                            |  |
| MaxSimultaneousRequests              | Specifies the maximum number of simultaneous<br>query requests via named pipes that the Indexing<br>Service will support. The default is 50 requests, and<br>this value may range from 1 to 20,000.                                                            |  |
| MaxTextFilterBytes                   | The amount of data processed from a given file with a<br>"well known" extension. Specified in bytes, any<br>nonzero value may be specified. The default value is<br>26,214,400 bytes.                                                                          |  |
| MaxUsnLogSize                        | The maximum allowed size (the default is 8,388,608 bytes) for the USN (Unique Synchronization Number log file). Any nonzero positive value is valid for this object's value.                                                                                   |  |
| MaxWebhitsCpuTime                    | The amount of time, in seconds, that webhits.dll waits prior to timing out. Values range from 5 to 7200.                                                                                                    |  |
| MaxWordlistIo                        | When I/O reaches this threshold, the Indexing Service will wait. Expressed in kilobytes per second, the default is 410, and must be greater than 100.                                                                                                    |  |

| Table 19.1: ContentIndex Data Values |                                                                                                    |  |
|--------------------------------------|----------------------------------------------------------------------------------------------------|--|
| Entry Name                           | Description                                                                                                    |  |
| MaxWordListIoDiskPerf                | If you have enabled performance counters, the<br>Indexing Service will wait whenever the threshold<br>specified is reached. Specified as a nonzero percent,<br>the default is 10.                               |  |
| MaxWordLists                         | Specifies the maximum number of word lists that<br>may exist before the Indexing Service merges them<br>into the master index. The default is 20, and values<br>between 10 and 30 may be specified.             |  |
| MaxWordlistSize                      | Maximum amount of memory, in 128-kilobyte<br>blocks, that may be used for a word list. The default<br>is 20 (2,560,000 bytes) and may range between 10<br>(1,280,000 bytes) and 30 (3,840,000 bytes).           |  |
| MinClientIdleTime                    | Time, in seconds, that the query client is idle before it can be dropped. The default is 600.                                                                                                    |  |
| MinDiskFreeForceMerge                | The minimum free disk space that must be available<br>prior to a master merge being processed. The default<br>is 15, and the range is 5 to 25.                                                                  |  |
| MinDiskSpaceToLeave                  | The minimum amount of free space, in megabytes,<br>that the Indexing Service will leave free on a disk.<br>The default is 20, and any positive value may be<br>specified.                                       |  |
| MinIdleQueryThreads                  | The number of threads that must be kept idle to<br>process incoming queries. The default is 1, and any<br>value up to and including 1000 may be specified.                                                      |  |
| MinIdleRequestThreads                | The number of threads that must be kept idle to<br>process incoming requests to the Indexing Service.<br>The default is 1, and any value up to and including<br>1000 may be specified.                          |  |
| MinimizeWorkingSet                   | Set to 0 to maximize the Indexing Service working<br>set, or set to 1 (the default) to minimize the working<br>set size.                                                                                        |  |
| MinMergeIdleTime                     | In percent, the time the CPU must be idle prior to<br>performing an annealing merge. The default is 90,<br>and values range from 10 to 100 percent.                                                             |  |
| MinorVersion                         | The Indexing Service's minor revision number. For<br>Windows XP, this value is 1; for earlier versions, this<br>value is 0.                                                                                     |  |
| MinSizeMergeWordlists                | The word list must exceed this value (in kilobytes) to force a shadow merge. The default is 256.                                                                                                    |  |
| MinWordlistBattery                   | On battery-operated computers, the battery life must<br>exceed this value to allow the Indexing Service to<br>run. If the default of 100 is specified, the Indexing<br>Service will not run while on batteries. |  |

| Table 19.1: ContentIndex Data Values |                                                                                                    |  |
|--------------------------------------|----------------------------------------------------------------------------------------------------|--|
| Entry Name                           | Description                                                                                                    |  |
| MinWordlistMemory                    | Specifies, in megabytes, the memory for word list creation. The default is 5, and values may range from 1 to 100.                                                                                                    |  |
| NNTPSvcInstance                      | The NNTP server's instance number. Typically 1.                                                                                                    |  |
| PropertyStoreBackupSize              | The number of system pages on disk that are used to<br>back up the primary property cache. The default is<br>1024, and may range from 32 to 500,000.                                                                                                    |  |
| PropertyStoreMappedCache             | The property store cached page count. The default is 4 pages, and may be any integer value.                                                                                                    |  |
| RequestTimeout                       | Time, in milliseconds, for a client to wait for a named pipe connection to the Indexing Service.                                                                                                    |  |
| ScanBackoff                          | The Indexing Service use of system resources. Range<br>is 0 to 20, with a default of 3. Microsoft notes that<br>you should not specify values between 11 and 20 as<br>these are reserved for future use.                                                                       |  |
| SecPropertyStoreBackupSize           | The number of system pages on disk that are used to<br>back up the secondary property cache. The default is<br>1024, and may range from 32 to 500,000.                                                                                                    |  |
| SecPropertyStoreMappedCache          | The number of pages in memory for the property cache. The default is 4, and any positive value may be specified.                                                                                                    |  |
| StartupDelay                         | The Indexing system will delay this number of<br>milliseconds prior to starting any actual work. This<br>allows the system to properly start up without dealing<br>with the overhead of the Indexing Service. Specify a<br>positive value; the default is 480,000 (8 minutes). |  |
| StompLastAccessDelay                 | Files newer than this number (in days) will have their<br>last accessed date updated by the Indexing Service.<br>The default is 7 days, and a value between 0 and<br>1,000,000,000 is required.                                                                                |  |
| ThreadClassFilter                    | CiDaemon.exe's priority class filter. Values include:                                                                                                    |  |
|                                      | 0x40 (idle priority, the default)                                                                                                    |  |
|                                      | 0x80 (high priority)                                                                                                    |  |
| ThreadPriorityFilter                 | CiDaemon.exe's priority filter. Values include:                                                                                                    |  |
|                                      | -2 (lowest priority)                                                                                                    |  |
|                                      | -1 (lower priority)                                                                                                    |  |

| Table 19.1: ContentIndex Data Values |                                                                                                    |
|--------------------------------------|----------------------------------------------------------------------------------------------------|
| Entry Name                           | Description                                                                                                    |
|                                      | 0 (normal priority)                                                                                                    |
|                                      | 1 (higher priority, the default)                                                                                                    |
|                                      | 2 (highest priority)                                                                                                    |
| ThreadPriorityMerge                  | The Indexing Service's merge thread priority filter.<br>Values include:                                                                                                    |
|                                      | -2 (lowest priority, the default. RegEdit will show this value as 4294967294.)                                                                                                    |
|                                      | -1 (lower priority)                                                                                                    |
|                                      | 0 (normal priority)                                                                                                    |
|                                      | 1 (higher priority)                                                                                                    |
|                                      | 2 (highest priority)                                                                                                    |
| UsnLogAllocationDelta                | When the USN log is full, this amount (in bytes) is<br>removed to make space for additional new entries.<br>Any positive value may be specified; the default is<br>1048576.                              |
| UsnReadMinSize                       | The minimum size (in bytes) for the USN log before<br>change notifications are processed. The default is<br>4096, and must be within the range of 1 and 524,288.                                         |
| UsnReadTimeout                       | The time (in seconds) to wait prior to processing<br>notifications to the USN log. The default is 300, and<br>the value must greater than 0 and less than or equal to<br>43,200.                         |
| W3SvcInstance                        | The instance number of the web server (IIS) being<br>indexed. Any nonzero positive value may be<br>specified, which must match an existing web server's<br>instance number.                              |
| WebhitsDisplayScript                 | When 0, the Indexing Service will not return hit<br>highlights. A value of 1 will return highlights in<br>known script files, and a value of 2 will search and<br>return highlights in all script files. |
| WordlistUserIdle                     | The time, in seconds, to wait until filtering is resumed.                                                                                                    |

Two additional subkeys are present: Catalogs and Language. Catalogs defines the catalog folders. Language specifies language specific items, including noise filters and so on.

## ContentIndexCommon

New as of Windows 2000, ContentIndexCommon contains the column file entry.

#### CrashControl

CrashControl brings to mind all kinds of marvelous things. However, the subkey CrashControl is actually a basic function for Windows XP when it fails at the system level. CrashControl options are generally set using the System applet's Startup and Recovery dialog box (see Figure 19.1). The Startup and Recovery dialog box is activated from the Advanced tab of the Control Panel's System Properties applet.

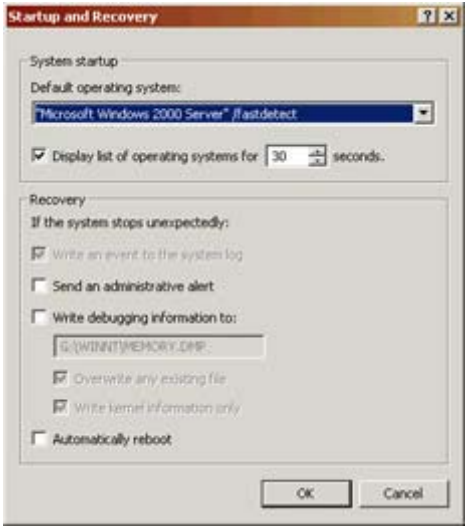

Figure 19.1: The Startup and Recovery system properties

CrashControl options are set in the System Failure section at the bottom of the dialog box.

Windows XP has seven value entries in CrashControl:

**AutoReboot** The Automatically Restart control state is set to 0 if there is no automatic reboot after a STOP error.

**CrashDumpEnabled** This is the Write Debugging Information control state. It is set to 0 if no dump is required after a STOP error. A value of 1 indicates that a full dump is requested. A value of 2 indicates that a kernel dump is requested, and a value of 3 indicates a minidump (64KB only) is requested.

**DumpFile** This is the text control under the Write Debugging Information control. It contains the path to the dump file, by default %SystemRoot%\memory.dmp. This file will be as large as (or slightly larger than) the physical memory installed in the computer. Make sure the device to receive this file is large enough to hold the file.

**LogEvent** This is the Write an Event to the System Log control state and indicates that the crash event should be logged. When set to 0, Windows will not make an event log entry after a STOP error. This flag cannot be set in Windows XP server versions except by using direct registry manipulation.

**MinidumpDir** Found only in Windows XP, this value indicates where (a folder location) to save the minidump (a partial dump of 64KB in size). This object is a REG\_EXPAND\_SZ string, and defaults to %SystemRoot%\Minidump.

**Overwrite** This is the Overwrite Any Existing File control state. It is set to 0 if there is no automatic reboot after a STOP error. If this value is set, Windows XP will create a new debugging file with a new name.

**SendAlert** This is the Send an Administrative Alert control state. When set to 0, Windows XP will not send an administrative alert after a STOP error.

Windows 2000 contains an entry, KernelDumpOnly, whose value indicates whether to save all memory or only the Windows 2000 kernel in the dump file. All entries in CrashControl are REG\_DWORD except for MinidumpDir and DumpFile, which are REG\_EXPAND\_SZ. Some references indicate that these values are REG\_SZ; this information is incorrect.

## CriticalDeviceDatabase

New as of Windows 2000, the CriticalDeviceDatabase object contains the list of devices critical to the operation of Windows. This list is PnP-based.

#### **DeviceClasses**

New as of Windows 2000, the DeviceClasses object contains CLSID listings of all devices installed on the system.

#### FileSystem

Entries in FileSystem vary based on the installed file system(s). These are the value entries in FileSystem:

**Win31FileSystem** When this value is 1, LFNs (long filenames) are disabled. This maintains compatibility with older operating systems, such as Windows 3.1. However, using this option may create compatibility issues with Windows NT 4 or Windows 95/98/Me, and it should be set only if absolutely necessary. Also, do not set this option except immediately after installing Windows. If you do, it may cause existing, installed applications to fail.

**Win95TruncatedExtensions** The following behavior will take place depending on the setting of this option: Say you have two files, smith.htm and jones.html. If Win95TruncatedExtensions is equal to 1 (the default), the command DEL \*.htm will delete both files. The command DEL \*.html will delete only jones.html. When Win95TruncatedExtensions is equal to 0, the command DEL \*.htm will delete only smith.htm. The command DEL \*.html will delete only jones.html.

**NtfsDisable8dot3NameCreation** If set to 1, Windows XP will not automatically generate standard 8.3 filenames. Without 8.3 filenames, any legacy DOS or Windows 3.*x* applications lacking LFN support will fail. They will not be able to open or otherwise use any file that has an LFN unless the file is renamed to a valid 8.3 filename.

**NtfsEncryptionService** This value holds the name of the service used to encrypt files under the NTFS file system. This object may not exist if there are no NTFS volumes present on the system.

Note Some applications, including Microsoft Office, will not even install if NtfsDisable8dot3NameCreation is set.

Warning Be careful about changing these options. Once installed, some systems do not expect that the state of the FileSystem entries will change, or that support for LFNs will change, either. This is especially true when changing from allowing LFNs to not allowing them.

## GraphicsDrivers

By default, the GraphicsDrivers subkey contains subkeys called DCI (Display Control Interface) and UseNewKey. The DCI subkey contains a value entry named Timeout, which has a default value of 7. The UseNewKey object is not populated.

Note Microsoft dropped DCI support for Windows NT 4, and yet DCI remains in Windows XP. Go figure.

One optional entry can be found in GraphicsDrivers: DisableUSWC. With certain higherperformance video cards, Uncached Speculative Write Combining (USWC) memory is not cached. In addition, certain computers have a memory conflict with USWC that may cause the user interface to fail to respond after certain drag-and-drop operations. The DisableUSWC entry does not have a value; its presence in the registry is sufficient to turn off USWC. This type of error is rare.

## GroupOrderList

Each service in HKEY\_LOCAL\_MACHINE\ System\ CurrentControlSet\ Services is listed in the GroupOrderList subkey along with a binary value indicating the order in which the group is to be loaded at system startup time. Systems typically have the following groups:

- Base
- Boot Bus Extender (supported in Windows 2000 and later versions only)
- Extended base
- ExtendedBase (supported in Windows 2000 and later versions only)
- Filter

**New!** The FSFilter entries are new to Windows XP and are part of the file system filters.

- FSFilter Activity Monitor
- FSFilter Anti-Virus
- FSFilter Bottom
- FSFilter Cluster File System
- FSFilter Compression
- FSFilter Content Screener
- FSFilter Continuous Backup
- FSFilter Copy Protection
- FSFilter Encryption
- FSFilter HSM
- FSFilter Infrastructure
- FSFilter Open File
- FSFilter Physical Quota Management
- FSFilter Quota Management
- FSFilter Replication
- FSFilter Security Enhancer
- FSFilter System
- FSFilter System Recovery
- FSFilter Top
- FSFilter Undelete
- Keyboard Class
- Keyboard Port
- Ndis
- NetBIOSGroup (supported in Windows 2000 and later versions only)
- Network (supported in Windows 2000 and later versions only)
- Parallel Arbitrator
- Pnp Filter (supported in Windows 2000 and later versions only)
- PNP TDI (supported in Windows 2000 and later versions only)
- Pointer Class
- Pointer Port
- Primary Disk
- SCSI CDROM Class
- SCSI Class
- SCSI Miniport
- SpoolerGroup
- Streams Drivers (supported in Windows 2000 and later versions only)
- System Bus Extender
- Video
- Video Init
- Video Save

### Hivelist

Hivelist contains the following value entries listing registry keys and their source files. \REGISTRY\MACHINE\HARDWARE does not have a source file because Windows creates this key dynamically at boot time. Specific user information (those items that include a SID) will vary based on the currently logged-on user and Windows installation.

- \REGISTRY\MACHINE\HARDWARE =
- \REGISTRY\MACHINE\SECURITY = \Device\Harddisk0\Partition1\WINNTWS\System32\Config\SECURITY
- \REGISTRY\MACHINE\SOFTWARE = \Device\Harddisk0\Partition1\WINNTWS\System32\Config\SOFTWARE
- \REGISTRY\MACHINE\SYSTEM = \Device\Harddisk0\Partition1\WINNTWS\System32\Config\SYSTEM
- \REGISTRY\MACHINE\SAM = \Device\Harddisk0\Partition1\WINNTWS\System32\Config\SAM
- \REGISTRY\USER\.DEFAULT = \Device\Harddisk0\Partition1\WINNTWS\System32\Config\DEFAULT

• \REGISTRY\USER\S-1-5-21-45749729-16073390-2133884337-500 = \Device\Harddisk0\Partition1\WINNTWS\Profiles\Administrator.000\ntuser.dat

Here is some further information about the preceding names:

**\REGISTRY**: The name for the registry itself

\MACHINE: HKEY\_LOCAL\_MACHINE

**\USER:** HKEY USERS

Windows dynamically creates HKEY\_CURRENT\_CONFIG at boot time. Windows creates HKEY\_CLASSES\_ROOT from other registry entries at boot time. Windows creates HKEY\_CURRENT\_USER when a user logs on.

### **IDConfigDB**

The IDConfigDB subkey is the identification for the current configuration. This key contains four value entries:

CurrentConfig Indicates which control set is being used.

IsPortable A value of 1 indicates that this computer is defined as a portable computer.

**PropertyProviders** Specifies the name of the .dll file used to display property sheets under Windows XP. The default is profext.dll; however, this object may not be found in all installations.

**UserWaitInterval** Specifies the period of time a user waits. In the bootup Hardware Profile/Configuration Recovery menu, Windows takes the default choice after the user waits the time specified in UserWaitInterval. The value is in seconds; the default value is 30 seconds.IDConfigDB also contains the hardware profiles in the Hardware Profiles subkey.

The Windows XP installation process will create one configuration for the user. This default configuration is Original Configuration. Any additional configurations that users create will also appear in the Hardware Profiles subkey.

Note See the Hardware Profiles tab in the System applet of the Control Panel to get more information about setting up multiple hardware profiles.

IDConfigDB also contains the Alias and CurrentDockInfo subkeys, in which Windows XP saves the docking status.

### **Keyboard Layout**

There are two subkeys in Keyboard Layout; each deal with supporting MS-DOS applications to use languages other than U.S. English:

**DosKeybCodes** Contains a list of keyboard layouts and a two-letter (MS-DOS-compatible) country code.

DosKeybIDs Contains a list of keyboard layouts and keyboard ID values.

Note See the Knowledge Base article Q117850, titled "MS-DOS 6.22 COUNTRY.TXT File," for more information about support for MS-DOS applications.

## **Keyboard Layouts**

Keyboard Layouts contains a subkey for each keyboard layout that Windows XP supports for Windows applications. Each layout subkey contains two, or more, entries:

**Layout File** The name of the .dll file that manages the keyboard using that character set; for example, the Icelandic keyboard layout .dll file is named kbdic.dll.

**Layout Text** A string identifying the keyboard layout; for example, for Iceland, the string is Icelandic.

Layout ID A string, containing a number, identifying the keyboard layout.

**Layout Display Name** A string identifying a resource string with the display name for this keyboard layout. The default layout display names are located in the input.dll file.

It is possible, though difficult, to create custom keyboard layouts.

Support is available to Windows XP users who wish to use the Dvorak keyboard layouts. Use the Regional Settings applet in the Control Panel to select either the Dvorak right- or left-hand layout. No special hardware is required, though the markings on the standard keyboard will be incorrect. This is because the Dvorak keyboard has a different keyboard layout with letters arranged based on how often they are used.

### LSA

LSA, the Local Security Authority, locally validates security for user rights, secret objects, and trusted domain objects. LSA uses the msv1\_0.dll file to do the actual validation of security. Within the LSA key is a subkey called msv1\_0 that contains items for msv1\_0.

Warning Microsoft strongly recommends that you do not touch anything in the LSA subkey. An incorrect entry or change could send the system into a state where no users are able to log on, and the system would have to be completely restored.

Data objects contained in LSA include:

- Authentication Packages
- Bounds
- Notification Packages
- Security Packages
- LsaPid
- SecureBoot
- auditbaseobjects
- crashonauditfail
- disabledomaincreds

- everyoneincludesanonymous
- fipsalgorithmpolicy
- forceguest
- fullprivilegeauditing
- limitblankpassworduse
- Imcompatibilitylevel
- nodefaultadminowner
- nolmhash
- restrictanonymous
- restrictanonymoussam

There are also a number of subkeys in LSA, including:

- AccessProviders
- Data
- GBG
- JD
- Kerberos
- MSV1 0
- Skew1
- SppiCache

## **MediaCategories**

MediaCategories is a key used primarily to describe multimedia controls and objects. Each item is a CLSID-named key containing two value entries. The first entry is Display, a REG\_BINARY that indicates to Windows to display this object. The second entry is Name, a REG\_SZ containing the name of the object.

# MediaInterfaces

MediaInterfaces is a key used to describe multimedia interfaces.

# **MediaProperties**

MediaProperties is a key used primarily to describe MIDI and other device properties. This key contains subkeys to describe any MIDI schemes (custom configurations in the Control Panel's Multimedia Properties applet) that a user has created.

Contained in the MediaProperties key is a subkey named PrivateProperties. In PrivateProperties are three subkeys: DirectInput, Joystick, and Midi(if a MIDI-compatible sound board exists).

The DirectInput key contains subkeys for a number of devices. Each device has a single data object named Flags2. If Flags2 exists with a value, then DirectInput internally maps device axes to logical axes. This prevents the user from remapping the axes.

The Joystick key contains a number of subkeys, each containing data objects. The following data objects can be defined in Joystick, though not all may be present in all configurations:

- Flags1
- OEMData
- OEMHardwareID
- OEMName

The Midi key contains two subkeys, each containing MIDI ports and emulated ports.

## MediaResources

MediaResources is a key used to describe the resources available for multimedia (specifically for MIDI) on the computer.

Two to six subkeys exist in this section:

**DirectSound** Contains information about Windows XP's support for DirectSound, including information about compatibility issues between specific applications and patches implemented to resolve these compatibility issues.

Joystick Contains information about the driver used to interface with joystick type devices.

msvideo Contains information about direct video drivers.

MCI Contains information about MCI (Media Control Interface) devices.

**MIDI** Contains subkeys for each installed physical and virtual device. The device subkeys contain definitions for instruments that the user has defined.

**NonGeneralMIDIDriverList** Contains resource definitions (including instrumentation) for users with nongeneral MIDI hardware.

# MediaSets

MediaSets is a key used to describe resources available for multimedia on the computer. This object may not be found on all systems. See "Custom Property Sets and Interfaces" in the Windows DDK for more information on MediaSets.

# MSPaper

This key is for the Microsoft document imaging system, part of Microsoft Office. There are a number of objects in MSPaper, including:

AutoRotation A REG\_DWORD value, controlling whether an image is to be rotated or not.

**LocaleID** A REG\_DWORD value, specifying the locale identifier (used to determine the language). This object may not be set in all systems.

MaxImageSize A REG\_DWORD value, specifying the maximum scanned image size.

**PerformOCR** A REG\_DWORD value, controlling whether an image is to be processed using OCR (Optical Character Recognition) to convert the image to text.

## Network

The Windows XP Network key houses much of Windows XP's network configuration information. This information includes Connections, NcQueue, RefNames, and several CLSID-named objects.

### NetworkProvider

The NetworkProvider key contains two objects, HwOrder and Order, which indicate the specific order of network providers. Both usually contain the same contents. There is a single value entry in each, ProviderOrder, a REG\_SZ string containing a comma-separated list of providers. The default value is RDPNP, LanmanWorkstation WebClient.

If you're using RAS (Remote Access Service), there is an option to disable automatic (ghosted) restoration of network connections at logon. Most users prefer to have connections restored automatically at logon. If RAS is not installed, you can enable ghosted connections by putting the RestoreConnection value entry in the NetworkProvider key. This REG\_DWORD entry may contain a value of either 0x1 or 0x0. If the value is 0x0, Windows XP will ghost connections.

## NLS

The NLS subkey holds Windows XP's National Language Support functionality. There are three or four possible subkeys in NLS. However, the OEMLocale subkey is not present in installations of Windows unless an OEM has customized Windows for a specific locale.

**CodePage** CodePage contains a series of value entries. Each value's name matches a code page ID. The value will contain a REG\_SZ value equal to the filename for that code page. For code pages with no supporting file, the value entry's value will be an empty string. CodePage also includes the following additional value entries and subkeys (some of these subkeys may not be found on all systems):

ACP This value is the active (or default) code page used by Windows.

MACCP This value is the Macintosh active code page.

**OEMCP** This value is the OEM code page to translate ANSI characters.

**OEMHAL** This value is the OEM display of extended characters at a command prompt.

**EUDCCodeRange** This subkey holds information for fonts classified as End User Defined Characters. The information is in value entries that indicate ranges of the double-byte character set that are usable for EUDC.

**Language** The Language subkey contains entries used to identify files that support different languages. Each value entry's name matches the ID for a language. The entry contains a REG\_SZ data value equal to the name of the file to support that language. If there is no

support for the language (the support files have not been installed), the value entry's contents will be an empty string.

**Locale** The Locale subkey contains entries used to identify files that support different locations. Each value entry's name matches the ID for a location. The entry contains a REG\_SZ data value equal to a numeric 1 if there is support for the locale. The value has an empty string if there is no support for the locale.

**OEMLocale** Not normally present on systems, OEMs add the OEMLocale subkey to support systems in their specific locale. Entries in OEMLocale are similar to those in the CodePage subkey.

OEMLocale contains a series of value entries. Each value's name matches a code page ID. Each entry contains a REG\_SZ value equal to the filename for that code page. For code pages with no supporting file, the entry's value will be an empty string.

Note Windows will only check the OEMLocale subkey if a specific locale ID is not found in the default locale file (locale.nls).

#### NTMS

New as of Windows 2000, the NTMS object supports the Windows NT Media Services. Support includes OMID (On-Media Identifiers).

Under NTMS is an object, OMID (Original Manufacturer ID), which in a typical installation contains the object named Tape. In Tape are these objects:

HP Contains information for the HP Media Label Library.

MTF Contains information for the MTF (Microsoft Tape Format) Media Label Library.

QIC Contains information for the QIC (QIC113 Format) Media Label Library.

### PnP

New as of Windows 2000, the PnP object manages the Windows Plug and Play capabilities. Much of this information is specific to certain computers and devices. This object includes the following subkeys:

BusInformation Contains information about the presence and status of various bus types.

Pci Contains PCI device information.

**PciIrqRouting** Contains information about the actual handling of the PCI bus's IRQ routing. Remember, PnP/PCI supports sharing IRQs.

## Print

The Print key contains all the information accessed by Windows XP when a printer is being used. In addition to the subkeys documented next, there are also a few value entries in the Print key (not all installations will have all of these entries):

**BeepEnabled** Enables or disables a beep when a printer error is detected. Set to 0x1 to turn on beeps.

**MajorVersion** The version number's high digit(s); for a product with a version number of 4.3, the major version is 4.

**MinorVersion** The version number's low digit(s); for a product with a version number of 4.3, the minor version is 3.

**NoRemotePrinterDrivers** Contains the name of print drivers incompatible with remote connections. This entry typically has Windows NT Fax Driver as a value.

**PortThreadPriority** The Windows XP kernel priority for the printer driver. A value of 0 indicates normal priority, -1 indicates lower than normal priority, and 1 indicates a higher than normal priority.

**PriorityClass** Used to set the priority class for the print spooler. A value of 0 (or no value) indicates a default priority class will be used. The default priority class is 7 for Windows XP Professional, 0 for Windows XP Home Edition, and 9 for Windows servers. Coding any other value will be translated to the priority class for servers, 9.

RouterCacheSize The size of the router cache, in pages.

**SchedulerThreadPriority** Sets the priority for the scheduler. Setting SchedulerThreadPriority to 1 sets the priority to above normal, 0 sets the priority to normal, and -1 (0xFFFFFFF) sets the priority to below normal.

Upgrade A flag to indicate the upgrade status.

The Print key contains five or six subkeys, discussed next.

#### **Environments**

The Environments key contains subkeys for each possible platform. Each platform key contains two subkeys: Drivers and Print Processors. The platform subkeys are:

Windows 4.0 For Windows 95 drivers.

Windows IA64 Provides support for Intel 64-bit systems.

Windows NT Alpha\_AXP Provides support for Alpha systems.

Windows NT x86 Provides support for Intel-based systems.

Each platform subkey contains:

**Drivers** Contains the driver information for each installed printer driver. Each installed printer has a separate subkey named for the printer. Printer driver configuration subkeys are contained in a subkey named Version-0 for Windows NT 3.1, Version-1 for Windows NT 3.5, Version-2 for Windows NT 4, or Version-3 for Windows 2000 and Windows XP. Each printer driver subkey contains the following value entries:

Attributes Driver attributes; a typical value for attributes might be 0x00000002.

Configuration file The .dll file that holds the printer configuration.

Data file The .ppd or .dll file containing printer data.

Datatype The data type, such as RAW; most printers leave this field blank.

**Dependent files** Any files that the printer driver is dependent on.

Driver The name of the printer driver .dll file.

DriverDate The date the driver was developed or released.

DriverVersion The version of the printer driver .dll file.

**HardwareID** An identifying string for the hardware (an example might be Apple Laserwriter53b1).

Help File The name of the printer driver's help file.

Manufacturer The name of the printer's manufacturer (Apple, for example).

**Monitor** If there is a print monitor, the print processor will direct its output to the print monitor.

**OEM URL** The URL for the manufacturer of the printer.

Previous Names The original name of the printer (for example, Apple LaserWriter Iig).

Provider The name of the printer driver's origin (for example, Microsoft Windows 2000).

**TempDir** A flag that indicates that the printer driver will use a special temporary directory for work files.

**Version** Holds the printer's driver version number. It is a value of 0 for Windows NT 3.1, 1 for Windows NT 3.5, 2 for Windows NT 4, and 3 for Windows 2000 or Windows XP.

**Print Processors** There are one or more print processors with Windows XP. The default processor is WinPrint (winprint.dll).

Forms

By default, forms used when printing documents are defined in the Forms subkey. However, a user may also specify a custom form. In most installations of Windows, the following forms will exist:

- A2 420.0 x 594.0 mm
- B3 364.0 x 515.0 mm
- Foolscap 13.50 x 17.00in
- #10 Env. 9.50 x 4.12 in
- DL Env. 220.0 x 110.0 mm
- Fanfold 9.50 x 11.00 in
- Fanfold 12.00 x 8.50 in
- Fanfold 14.50 x 11.00 in
- Letter+ 9.00 x 13.30 in
- A4+ 223.5 x 355.6 mm

Create custom forms using the Printers applet in the Control Panel. To do this, follow these steps:

- 1. Select File → Server Properties. The Forms tab includes a section to create a new form.
- 2. Click Create a New Form.
- 3. Change the name in Form Description to a name that describes the new form.
- 4. Change the sizes and margins to match your form.
- 5. Click Save Form.

The Metric/English Units control is for display—you may display forms in either metric or English units.

### Monitors

No, not that big thing on your desk. A monitor for printing is a program that receives messages from printers and displays information about print jobs to the user. The printer may be either locally connected to a computer or connected directly to the network with a network card installed inside the printer. When working with a network-connected printer, the management of the printer is a bit more difficult. In this case, a printer monitor program receives messages from the printer and then process these messages for the user.

Each type of networked printer is different, and there are different monitors designed to work with each printer. Monitors exist for Hewlett Packard, Lexmark, Digital, and other network printers. There are also monitors for locally connected printers that are more generic in nature—they work with any printer connected to the printer port. Default monitors include PJL (Printer Job Language), USB, and Local Port.

### **PendingUpgrades**

Any pending upgrades are located in the PendingUpgrades subkey.

### **Printers**

Each printer installed has a subkey under the Printers key. The printer's key name is the same as the printer's description; by default, this is also the system name for the printer.

A printer's subkey is made up of one subkey and the following value entries:

Attributes The printer attributes—for example, those set in the Scheduling tab of the printer's property page.

**ChangeID** A funny number that is not documented anywhere. Every time you change something on the printer, ChangeID changes, too. It is used to track changes.

Datatype The type of data passed to the printer, such as RAW.

Default DevMode The printer's default DevMode structure.

Default Priority The default priority.

**Description** A printer description provided by the user.

**DnsTimeout** The amount of time to wait before a DNS timeout, in milliseconds; the default is 15 seconds.

Location User-supplied text describing the printer's location.

Name The name of the printer.

Parameters Any printer parameters.

Port The port the printer connects to.

Print Processor The print processor; WinPrint is the default.

Printer Driver The .dll file used to drive the printer.

Priority The printer's priority: 1 is lowest, 99 is highest.

Security Security attributes.

Separator File The name of the job separator file.

Share Name If the printer is shared, this is the share name.

**SpoolDirectory** The directory used to spool, if not the default spool directory.

**StartTime** Sets the earliest time the printer is available (see UntilTime). If StartTime = 0 and UntilTime = 0, the printer is always available.

Status The current printer status.

TotalBytes The total number of bytes in the print queue.

TotalJobs The total number of jobs in the print queue.

TotalPages The total pages to be printed.

**txTimeout** The amount of time to wait before the printer times out, in milliseconds; the default is 45 seconds.

**UntilTime** Sets the latest time the printer is available (see StartTime); this is set in the Scheduling tab of the printer's property page.

The subkey, PrinterDriverData, has information about the printer's paper sources, permissions, and more. Information in PrinterDriverData is specific to each driver.

#### **Providers**

The default provider for printing in Windows XP networking is LanMan Print Services Internet Print Provider. Another provider is Microsoft Windows Network. However, specifying the Microsoft Windows Network provider may cause problems in some installations.

There are a number of value entries in the Providers key:

EventLog A DWORD value that specifies the event log status.

LogonTime A REG\_BINARY value that specifies the time of logon.

**NetPopup** A DWORD value that specifies the NetPopup service status. It is set to 1 to display a pop-up message for remote print jobs.

**NetPopupToComputer** A DWORD value that specifies the NetPopup service status. It is set to 1 to display a pop-up message for remote print jobs.

**Order** A REG\_MULTI\_SZ multiple string that specifies the order of providers. Generally, Windows XP networks should list LanMan Print Services Internet Print Provider first in the Order value. If you find that you are unable to browse printers, check the Order value and ensure that it contains only LanMan Print Services Internet Print Provider and not Microsoft Windows Network.

RestartJobOnPoolEnabled A DWORD value that specifies whether print jobs are restarted.

**RestartJobOnPoolError** A DWORD value that specifies the time waited to restart a job (default is 600 seconds).

**RetryPopup** A DWORD value that specifies whether a pop-up message is displayed if a print job fails.

Under the Providers key, you'll also find a subkey for each provider; I'll use the LanMan Print Services Internet Print Provider as an example. The following entries may be present for each provider:

**DisplayName** A string that contains the name of the provider. For our example, it is LanMan Print Services Internet Print Provider.

Name A string that contains the name of the driver .dll. For our example, it is win32spl.dll.

**LoadTrustedDrivers** An optional data value that is a DWORD value. If it is set to 1, drivers will not be installed from a remote print server, but may only be taken from the path specified in TrustedDriverPath.

**TrustedDriverPath** An optional data value that is a string containing the path to load trusted printer drivers. Both this data value and LoadTrustedDrivers must be set to 1 to restrict the loading of drivers.

The provider key may also contain a subkey named Servers. This subkey may contain an entry called AddPrinterDrivers, a DWORD value that specifies who is allowed to add printer drivers using the Printer applet in the Control Panel. When set to 1, only administrators and print operators (if on a server) or power users (if on a workstation or member server) may add printer drivers.

# **PriorityControl**

The PriorityControl key contains a single value entry: Win32PrioritySeparation. It is a DWORD value containing a value between 0 and 32. (Note that Windows NT 4 uses values between 0 and 2.) The Advanced tab of the System applet in the Control Panel includes a section called Performance. Click the Performance Options button to display the Performance Options dialog box, where you'll find a set of buttons that allows you to optimize performance for applications or background services. When set to Applications, Win32PrioritySeparation is 18; otherwise it is 26. Windows XP Professional sets this value to 0; XP Home Edition sets this value to 2.

Warning Microsoft cautions that the only way to successfully set the

Win32PrioritySeparation value is to use the System applet in the Control Panel. Do not attempt to change this value manually.

### **ProductOptions**

ProductOptions has a single value entry that describes the type of product installed; Windows XP has several different versions.

**ProductType** Contains a string with one of the following values:

**LANMANNT** A Windows NT Advanced Server (3.1), a Windows NT 4 PDC or BDC configuration, or a Windows server that is running Active Directory.

**SERVERNT** Windows NT Server 3.5 or later that is running in stand-alone (not a domain) mode.

**WinNT** Windows NT Workstation, Windows 2000 Professional, or Windows XP (nonserver versions).

#### Safeboot

**New!** This object contains two subkeys, Minimal and Network. Each subkey contains definitions of what product options are available for each safeboot mode. This key is new to Windows XP.

## ScsiPort

**New!** This object is used to manage some special SCSI devices. These devices include certain disk drives, scanners, and so forth. Note that not all SCSI devices are listed in this section—only those that require special handling. This key is new to Windows XP.

#### SecurePipeServers

Pipes—long, hollow objects used to transport fluid materials. Or a virtual connection between two computers using a network. A secure pipe is a virtual pipe that has encryption and other security features to enhance the security of data being moved in the pipe.

In most Windows XP systems, there's an object entry in the SecurePipeServers subkey: winreg, for the remote Windows registry editing facility. The winreg subkey contains one value entry and one subkey. The value entry, named Description, has the value Registry Server.

The winreg\AllowedPaths subkey contains a single value entry, Machine, a REG\_MULTI\_SZ string containing the registry keys that may be edited remotely using the Registry Editor. Modify this string to add or remove keys that you wish to edit remotely. The default values in the Machine entry are:

- System\CurrentControlSet\Control\ProductOptions
- System\CurrentControlSet\Control\Print\Printers
- System\CurrentControlSet\Services\Eventlog
- Software\Microsoft\Windows NT\CurrentVersion
- System\CurrentControlSet\Services\Replicator

### **SecurityProviders**

Security and privacy are important buzzwords in cyberspace today. Governments are working hard at limiting privacy and, essentially, security. It is also the keen intent of users to keep what is private to them private from the prying eyes of their governments. This all makes security a hot, hot topic.

Windows XP includes support for security in the SecurityProviders subkey. SecurityProviders contains five subkeys, discussed next.

Note The abbreviation CA in the entries in SecurityProviders doesn't stand for California; it stands for Certificate Authority.

#### **Certification** Authorities

The CertificationAuthorities subkey contains the names of a number of different organizations that issue certificates and their products. A typical installation might contain the following values:

- AT&T Certificate Services
- AT&T Directory Services
- AT&T Prototype Research CA
- GTE Cybertrust ROOT
- internetMCI Mall
- Keywitness Canada Inc.
- Thawte Premium Server CA
- Thawte Server CA
- Verisign Class 1 Public Primary CA
- Verisign Class 2 Public Primary CA
- Verisign Class 3 Public Primary CA
- Verisign Class 4 Public Primary CA
- Verisign/RSA Commercial
- Verisign/RSA Secure Server

#### **Ciphers**

A *cipher* is a code or key used to encrypt or encode an object. Generally, the term *ciphers* includes the methodology in addition to the actual key. The Ciphers subkey contains information relating to a number of cipher technologies. Some of these technologies are more secure than others, although all are satisfactory for most routine work. Ciphers supported in Windows XP include the following:

- DES 40/56
- DES 56/56
- NULL
- RC2 128/128
- RC2 40/128
- RC4 128/128
- RC4 40/128
- RC4 64/128
- Skipjack
- Triple DES 168/168

#### Hashes

*A hash* is a form of cipher. Typically thought of as weak encryption, hashes can serve well when small amounts of data are being transmitted; some hash algorithms are quite secure. Windows XP includes the ability to support the following hashes:

- MD5
- SHA

#### KeyExchangeAlgorithms

*Key exchange* is the process in which users are able to pass keys among themselves. An encryption algorithm, called a *public-key algorithm*, is used to send the key using plain text. This is possible because the key used to encrypt the message is not the same key used to decrypt it. The encryption key, called the *public key*, is given to everyone who is to send you encrypted messages. You keep the secure decryption key to read your encrypted messages.

Warning Improperly designed public-key encryption schemes have a great potential for backdoor type flaws. A back door is a way to decrypt a message without actually having the decryption (or private) key. Many governments argue that they should have the ability to decrypt messages to promote law and order. However, that policy has yet to be shown as valid.

Key exchange algorithms supported by Windows XP include the following:

- Diffie-Hellman
- Fortezza
- PKCS

### **Protocols**

*Protocols* are the methodologies used to transmit information. Five security protocols are supported in Windows XP. The most common protocol that computer users are aware of is SSL (Secure Sockets Layer), which is used to transmit secure information over TCP/IP networks such as the Internet.

Secure protocols that Windows XP supports include:

- Protocols\Multi-Protocol Unified Hello
- Protocols\PCT 1.0
- Protocols\SSL 2.0
- Protocols\SSL 3.0
- Protocols\TLS 1.0

# ServiceGroupOrder

The ServiceGroupOrder subkey has a single value entry named List. The List entry includes a REG\_MULTI\_SZ string containing the names, in load order, for the services.

When Windows XP starts the services, it will start them in the order given in ServiceGroupOrder\List. Services within each group then start in accordance with the values contained in the CurrentControlSet\Control\GroupOrderList key.

Drivers are loaded into memory in the order specified in ServiceGroupOrder\List; the default for most servers is the following:

- System Bus Extender
- SCSI miniport
- port
- Primary disk
- SCSI class

- SCSI CDROM class
- filter
- boot file system
- Base
- Pointer Port
- Keyboard Port
- Pointer Class
- Keyboard Class
- Video Init
- Video
- Video Save
- file system
- Event log
- Streams Drivers
- PNP\_TDI
- NDIS
- NDISWAN
- TDI
- NetBIOSGroup
- SpoolerGroup
- NetDDEGroup
- Parallel arbitrator
- extended base
- RemoteValidation
- PCI Configuration

Notice that service groups may be different in different computers. Don't expect your system to have entries in the same order, or even to always have the same entries.

Note Generally, it would not be prudent to change the load order for services. Some services expect that other services are already loaded.

#### **ServiceProvider**

The ServiceProvider subkey works with the Winsock RNR (Resolution and Registration) Service APIs. ServiceProvider contains the subkeys Order and ServiceTypes. The entries in this subkey are pointers to other registry keys and entries.

Note Microsoft recommends that you do not manually change these entries.

The subkey ServiceProvider\Order contains two value entries:

**ExcludedProviders** A REG\_MULTI\_SZ string consisting of numbers indicating service providers. Most Windows XP systems do not have any entries in this list. To add an excluded provider, enter the service provider's identifier from <u>Table 19.2</u>.

| Table 19.2: Service Providers and Their Identifiers |            |  |  |
|-----------------------------------------------------|------------|--|--|
| Service Provider                                    | Identifier |  |  |
| NS_SAP                                              | 1          |  |  |

| Table 19.2: Service Providers and Their Identifiers |            |  |  |
|-----------------------------------------------------|------------|--|--|
| Service Provider                                    | Identifier |  |  |
| NS_NDS                                              | 2          |  |  |
| NS_TCPIP_LOCAL                                      | 10         |  |  |
| NS_TCPIP_HOSTS                                      | 11         |  |  |
| NS_DNS                                              | 12         |  |  |
| NS_NETBT                                            | 13         |  |  |
| NS_WINS                                             | 14         |  |  |
| NS_NBP                                              | 20         |  |  |
| NS_MS                                               | 30         |  |  |
| NS_STDA                                             | 31         |  |  |
| NS_CAIRO                                            | 32         |  |  |
| NS_X500                                             | 40         |  |  |
| NS_NIS                                              | 41         |  |  |

**ProviderOrder** A REG\_MULTI\_SZ value entry containing zero, one, or more values. The number of values varies with the number of installed protocols. Systems might have Tcpip, NwlnkIpx, or other values in this entry. These values correspond to CurrentControlSet\Services values.

A second subkey under ServiceProvider is ServiceTypes. IIS uses this subkey. ServiceTypes typically contains four subkeys (there may be fewer or more, depending on what IIS components you have installed):

**GOPHERSVC** Contains the Gopher service configuration. Information includes the GUID for the handler for Gopher requests and the TCP/IP port number (70 by default). GOPHERSVC is not valid with Windows XP.

**Microsoft Internet Information Server** Microsoft's IIS is capable of serving remotely as a service. That is, you can remotely administer IIS.

**MSFTPCVC** The FTP service configuration is in this subkey. The information contained here includes the GUID for the handler for FTP requests and the TCP/IP port number (21 by default).

**W3SVC** The Web (WWW) service configuration is in this subkey. The information contained here includes the GUID for the handler for web requests and the TCP/IP port number (80 by default).

Users may modify the TCP ports for these services; see the Windows Server Resource Kit for more information. When modifying ports, use a port number greater than 1023 to avoid conflict with any existing assigned ports.

#### **Session Manager**

Session Manager is a complex subkey used to manage the user's session and basic Windows startup. Session Manager contains a number of value entries and subkeys.

The value entries in Session Manager are relatively constant between different installations of Windows:

**BootExecute** Specifies programs started when the system boots. The default is autocheck autochk \* and dfsInit. Autochk is the auto-check utility that is included with Windows XP. DfsInit is the distributed file system initializer.

**CriticalSectionTimeout** Specifies the time, in seconds, to wait for critical sections to time out. Since Windows XP (retail product) does not wait for critical sections to time out, the default value is about 30 days. Anyone care to wait that long? Not me!

**EnableMCA** MCA (Machine Check Architecture) is used in some systems; some Pentium Pro processors support MCA. The default value is enabled (1).

**EnableMCE** MCE (Machine Check Exception) is supported by some Pentium processors. By default, support for MCE is disabled.

**ExcludeFromKnownDlls** Windows NT will use entries in the KnownDLLs key to search for .dlls when loading them. ExcludeFromKnownDlls is used to exclude a .dll from the KnownDLLs search.

**GlobalFlag** Controls various Windows NT internal operations using a bitmapped flag. <u>Table</u> <u>19.3</u> shows some common GlobalFlag bit values. GFLAGS.exe (see <u>Figure 19.2</u>) is a useful tool to set GlobalFlag. It is a component of the Windows NT Server Resource Kit Supplement 2. There are indications that Windows XP has no support for GlobalFlag.

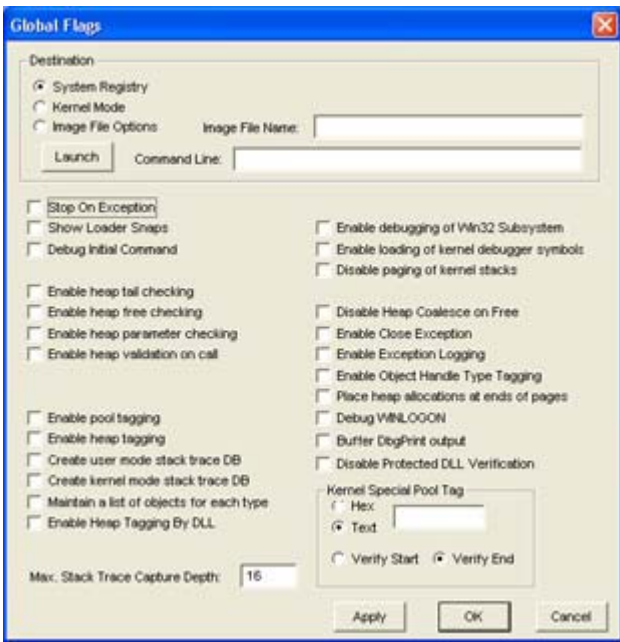

Figure 19.2: The GFLAGS program makes it easy to set the GlobalFlag value. Just click and select a value to be set.

| Table 19.3: GlobalFlag Bit Values |                                           |  |
|-----------------------------------|-------------------------------------------|--|
| Value (Bit)                       | Description                               |  |
| 0x0000001                         | Stop when there is an exception.          |  |
| 0x0000002                         | Show loader snaps.                        |  |
| 0x00000004                        | Debug initial command.                    |  |
| 0x0000008                         | Stop on hung GUI.                         |  |
| 0x00000010                        | Enable heap tail check.                   |  |
| 0x0000020                         | Enable heap free check.                   |  |
| 0x00000040                        | Check heap validate parameters.           |  |
| 0x0000080                         | Validate all heap allocations.            |  |
| 0x00000100                        | Enable pool tail check.                   |  |
| 0x00000200                        | Enable pool free check.                   |  |
| 0x00000400                        | Set up memory tagging.                    |  |
| 0x00000800                        | Enable heap tagging.                      |  |
| 0x00001000                        | Create user mode stack trace DB.          |  |
| 0x00002000                        | Create kernel mode stack trace DB.        |  |
| 0x00004000                        | Maintain a list of objects for each type. |  |
| 0x00008000                        | Enable heap tags by DLL.                  |  |
| 0x00010000                        | Ignore debug privilege.                   |  |
| 0x00020000                        | Enable csrdebug.                          |  |
| 0x00040000                        | Enable kernel debug symbol loading.       |  |
| 0x00080000                        | Disable page kernel stacks.               |  |
| 0x00100000                        | Enable heap call tracing.                 |  |
| 0x00200000                        | Enable heap coalescing.                   |  |

HeapDeCommitFreeBlockThreshold Has a default of zero.

HeapDeCommitTotalFreeThreshold Has a default of zero.

HeapSegmentCommit Has a default of zero.

HeapSegmentReserve Has a default of zero.

**LicensedProcessors** Specifies the maximum number of processors that are allowed. The standard retail version of Windows 2000 Server allows a maximum of four processors in a multiprocessor server environment and two processors in a workstation environment.

**ObjectDirectories** Contains a list of object directories to create during startup.

**ProcessorControl** An undocumented DWORD variable. The default value is 0x2.

**ProtectionMode** When this value is set to 1, security is increased on shared base objects. The default of 0 reflects a weaker security level.

Note For more information on making Windows secure, see http://www.rl.af.mil/tech/programs/winNT/downloads/NTAG\_devguide.doc.

**RegisteredProcessors** Specifies the number of processors allowed. The standard retail version of Windows 2000 Server allows a maximum of four processors in a multiprocessor server environment and two processors in a workstation environment. Standard Windows products such as Windows 95/98/Me and Windows XP Home Edition support one processor.

**ResourceTimeoutCount** Specifies the number of four-second ticks allowed before a resource will time out. Windows does not normally time out on resources, and the default value is 30 days.

There are also a number of subkeys in Session Manager, discussed next.

**AppCompatibility** The AppCompatibility subkey contains information about the compatibility of a number of applications.

**AppPatches** The AppPatches subkey contains patches for a number of applications. Typical installations include patches for the following:

- CWD
- MYST
- •PALED40
- USA
- VB
- VB40016

CheckBadApps and CheckBadApps400 These two subkeys are interrelated:

**CheckBadApps** Contains applications that may be incompatible with earlier versions of Windows NT, such as Windows NT 3.51. There are only a few applications listed in this section.

**CheckBadApps400** Contains applications that may be incompatible with Windows NT 4 and Windows 2000. This section has more applications listed then CheckBadApps.

When executing a listed application in one of these two subkeys, Windows displays a message for the user. This message tells the user about the possible problems encountered. The system does not prevent the user from running the application after displaying the warning message. This object is not found on Windows XP.

**DOS Devices** The DOS Devices subkey contains symbolic names and their corresponding logical names. Most systems have the following default entries in DOS Devices:

- advapi32 = advapi32.dll
- comdlg32 = comdlg32.dll
- crtdll = crtdll.dll

- DllDirectory = %SystemRoot%\System32
- gdi32 = gdi32.dll
- kernel32 = kernel32.dll
- lz32 = lz32.dll
- olecli32 = olecli32.dll
- olesvr32 = olesvr32.dll
- rpcrt4 = rpcrt4.dll
- shell32 = shell32.dll
- user32 = user32.dll
- version = version.dll

**Environment** The Environment subkey holds the Windows system environment variables. User environment variables are stored in the user's profile.

Executive The Executive subkey holds the Windows system executive configuration.

**FileRenameOperations** The FileRenameOperations subkey holds the list of files that must be renamed, but cannot be renamed at the time.

**Kernel** The single object, obcaseinsensitive, is a REG\_DWORD flag typically set to 1, indicating that case is not considered.

**KnownDLLs** The KnownDLLs subkey holds the .dll files that Windows knows about and searches first during a system startup. This improves the search time in finding a specified .dll file object.

#### **Memory Management**

**Memory Management** controls the system's virtual memory, paging files, and so on. To define the paging file parameters, use the System applet in the Control Panel and choose the Advanced tab's Performance Options. Other entries include the following:

**ClearPageFileAtShutdown** If set to a value of 1, the paging file's contents (not the file, just its contents) will be cleared at shutdown. This option is useful for Windows installations that require a high degree of security. The default of 0 causes the paging file's contents to be left on the disk.

**DisablePagingExecutive** Setting this value to 1 disables the Windows automatic paging system. The default of 0 allows the paging executive to run normally. Do not change this option unless you understand exactly what the effects of disabling paging are.

**IoPageLockLimit** Specifies the number of lockable bytes available for an I/O operation. The default is 0, which is equal to 512K. This object is not typically found on Windows XP systems.

**LargeSystemCache** Specifies that the system will favor the system cache working set rather than the processes working set. Server installations typically set this to 1, while workstations will set it to 0.

NonPagedPoolQuota The maximum space allocated by one process in a nonpaged pool.

**NonPagedPoolSize** The nonpaged pool size. The default value of 0 indicates a default size based on the system's physical memory size. The maximum value allowed is 80 percent of the physical memory size.

PagedPoolQuota The maximum space allocated by one process in a paged pool.

**PagedPoolSize** The paged pool size. The default value of 0 specifies that the value will be 32MB. This value affects the maximum registry size.

**PagingFiles** The name, path, initial size, and maximum size for the system paging file(s). Set this information using the Change button in the Performance tab of the System applet in the Control Panel.

SecondLevelDataCache Specifies the size of the second-level data cache.

**SystemPages** Specifies the number of page table entries. The default value of 0 denotes that the default number of entries is to be used.

WriteWatch Specifies that memory writes should be watched for access violations.

**Power** The power management policies for both battery and nonbattery operation are defined in the Power subkey.

**SFC** The System File Checker (SFC) settings are held here. Two data objects, CommonFilesDir and ProgramFilesDir (which designate paths), are found in this object.

**SubSystems** The SubSystems subkey contains subsystem settings established at startup time. There is a subkey named CSRSS (short for client-server runtime subsystem). Most systems have the following entries:

Debug The debug path, if used; most installations do not have Debug set.

Kmode The path to the Win32 driver; the default is win32k.sys.

**Optional** Defines optional components that are only loaded when the user runs an application that requires them. Typical values include Os2 and Posix.

**Os2** The path and filename of the optional Windows NT OS/2 1.x emulator. This object may not be found on Windows XP systems.

**Posix** The path and filename of the optional POSIX subsystem. This is the only POSIX entry in the registry.

Required The default entry, Debug Windows, is required.

**Windows** The path and name of the executable used to start the Win32 subsystem. The default value is:

```
%SystemRoot%\System32\csrss.exe ObjectDirectory=\Windows SharedSection=
1024,3072 Windows=On SubSystemType=Windows ServerDll=basesrv,1 ServerDll=
winsrv:UserServerDllInitialization,3
```

```
ServerDll=winsrv:ConServerDllInitialization,2 ProfileControl=Off
MaxRequestThreads=16
```

**WPA** The WPA subkey contains settings for the Windows Product Authorization system. This system requires that the user "authorize" the use of their product with Microsoft. WPA contains three objects:

**PnP** Contains a single REG\_DWORD value named seed. This value contains a large number.

**SigningHash-** This object, which contains additional characters after the hyphen, contains a single data object, SigningHashData, a REG\_BINARY value.

#### SessionManager

Found only in Windows NT 4, SessionManager is different from Session Manager with a space, discussed earlier in this chapter. SessionManager contains lists of applications that may not run correctly with Windows NT 4. This object is not found in Windows XP.

### Setup

The Setup key contains three value entries:

**Keyboard** The default value, STANDARD (indicating a standard keyboard), is found in virtually all systems.

**Pointer** The value msser indicates that the standard Microsoft serial mouse is the default choice for setup. The value msps2 indicates that a Microsoft-compatible PS/2 mouse is connected.

Video The default value, VGA, indicates that VGA is the default video choice for setup.

### StillImage

The StillImage subkey holds information about the still-image monitoring process. Five items may be found in this object: Debug, DeviceNameStore, Events, Logging, and Twain.

#### **SystemResources**

The SystemResources subkey holds information about various system resources, generally related to the computer's bus architecture. SystemResources contains three subkeys, discussed next.

AssignmentOrdering The AssignmentOrdering subkey contains entries for each possible bus type. Each entry specifies either an entry (the default is PCFlat) or a REG\_RESOURCE\_REQUIREMENTS\_LIST object. Value entries in AssignmentOrdering include the following:

**Eisa** Contains the string PCFlat.

Isa Contains the string PCFlat.

MCA Contains the string PCFlat.

PCFlat Contains a REG\_RESOURCE\_REQUIREMENTS\_LIST object.

PCI Contains a REG\_RESOURCE\_REQUIREMENTS\_LIST object.

**PCMCIA** Contains the string PCFlat.

**BusValues** Value entries in BusValues order each bus structure using a REG\_BINARY object. This object also contains a second field, the use for which is unknown. <u>Table 19.4</u> shows each entry and the two values stored in each.

| Table 19.4: BusValue Entries |              |                |  |  |
|------------------------------|--------------|----------------|--|--|
| Bus Type                     | Order Number | Unknown Number |  |  |
| CBus                         | 9            | 0              |  |  |
| Eisa                         | 2            | 1              |  |  |
| Internal                     | 0            | 0              |  |  |
| Isa                          | 1            | 0              |  |  |
| MCA (not used in Windows XP) | 3            | 1              |  |  |
| MPI                          | 10           | 0              |  |  |
| MPSA                         | 11           | 0              |  |  |
| NuBus                        | 7            | 0              |  |  |
| PCI                          | 5            | 1              |  |  |
| PCMCIA                       | 8            | 1              |  |  |
| TurboChannel                 | 4            | 0              |  |  |
| VME                          | 6            | 0              |  |  |

Note Did you realize that there were that many different buses available for microcomputers? Actually, we do not use many of these buses anymore, or they are rather uncommon.

**ReservedResources** The ReservedResources subkey may contain two entries: Isa and Eisa. The Isa entry contains a REG\_RESOURCE\_LIST object that lists the ISA bus's reserved resource as being bus number 0. The Eisa entry, if present, contains a REG\_SZ object with an empty string.

#### **Terminal Server**

The Windows Terminal Server enhances accessibility to Windows. There are about 10 entries in the Terminal Server subkey:

**DeleteTempDirsOnExit** Holds a REG\_DWORD value, with a default of 1.

FirstCountMsgQPeeksSleepBadApp Holds a REG\_DWORD value, with a default of 15.

IdleWinStationPoolCount Holds a REG\_DWORD value, with a default of 0.

Modems With Bad DSR Holds a REG\_MULTI\_STRING value.

MsgQBadAppSleepTimeInMillisec Holds a REG\_DWORD value, with a default of 1.

NthCountMsgQPeeksSleepBadApp Holds a REG\_DWORD value, with a default of 5.

PerSessionTempDir Holds a REG\_DWORD value, with a default of 1.

ProductVersion Holds a REG\_SZ string, with a typical value of 5.0, 5.1 in XP.

**TSAppCompat** Holds a REG\_DWORD value, with a default of 0.

**TSEnabled** Holds a REG\_DWORD value, with a default of 0 or 1 in XP.

One of the subkeys found in Terminal Server is AddIns, which contains the keys Clip Redirector, Sound Redirector, and Terminal Server Redirector. In Clip Redirector, you'll find these values entries:

Name Holds a REG\_SZ string, with a typical value of RDPClip.

Type Holds a REG\_DWORD value, with a default of 3.

In the subkey Sound Redirector, you'll find these entries:

Name Holds a REG\_SZ string, with a typical value of RDPSound.

Type Holds a REG\_DWORD value, with a default of 3.

In the subkey Terminal Server Redirector, you'll find these entries:

Name Holds a REG\_SZ string, with a typical value of \\Device\\RdpDr.

Type Holds a REG\_DWORD value, with a default of 0.

The Terminal Server subkey AuthorizedApplications contains the following item:

<default>: This default value entry holds a value of a blank string.

The Terminal Server subkey DefaultUserConfiguration contains the following value entries:

CallbackNumber Holds a REG\_SZ string, with a typical value of an empty string.

Callback Holds a REG\_DWORD value, with a default of 0.

**Domain** Holds a REG\_SZ string, with a typical value of an empty string.

FInheritAutoLogon Holds a REG\_DWORD value, with a default of 1.

FInheritCallbackNumber Holds a REG\_DWORD value, with a default of 0.

FInheritCallback Holds a REG DWORD value, with a default of 0. FInheritInitialProgram Holds a REG DWORD value, with a default of 1. FInheritMaxDisconnectionTime Holds a REG DWORD value, with a default of 0. FInheritMaxIdleTime Holds a REG DWORD value, with a default of 0. FInheritMaxSessionTime Holds a REG DWORD value, with a default of 0. FInheritReconnectSame Holds a REG DWORD value, with a default of 0. FInheritResetBroken Holds a REG DWORD value, with a default of 0. FInheritShadow Holds a REG DWORD value, with a default of 0. FLogonDisabled Holds a REG DWORD value, with a default of 0. FPromptForPassword Holds a REG DWORD value, with a default of 0. FReconnectSame Holds a REG DWORD value, with a default of 0. FResetBroken Holds a REG DWORD value, with a default of 0. **InitialProgram** Holds a REG SZ string, with a typical value of an empty string. KbdIdleBusymsAllowed Holds a REG DWORD value, with a default of 60. KbdIdleDetectAbsolute Holds a REG DWORD value, with a default of 1. KbdIdleDetectProbationCount Holds a REG DWORD value, with a default of 80. KbdIdleInProbationCount Holds a REG DWORD value, with a default of 35. **KbdIdlemsAllowed** Holds a REG DWORD value, with a default of 0. KbdIdlemsGoodProbationEnd Holds a REG DWORD value, with a default of 2500. KbdIdlemsProbationTrial Holds a REG DWORD value, with a default of 2500. KbdIdlemsSleep Holds a REG DWORD value, with a default of 100. KeyboardLayout Holds a REG DWORD value, with a default of 0. MaxConnectionTime Holds a REG DWORD value, with a default of 0. MaxDisconnectionTime Holds a REG DWORD value, with a default of 0. MaxIdleTime Holds a REG DWORD value, with a default of 0.

NWLogonServer Holds a REG\_SZ string, with a typical value of an empty string.

**Password** Holds a REG\_SZ string, with a typical value of an empty string.

Shadow Holds a REG\_DWORD value, with a default of 1.

The Terminal Server subkey Dos contains these value entries:

UserName Holds a REG\_SZ string, with a typical value of an empty string.

WorkDirectory Holds a REG\_SZ string, with a typical value of an empty string.

The Terminal Server subkey KeyboardType Mapping contains two subkeys. The first, JPN, is for Japanese keyboard mapping:

00000000017 Holds a REG\_SZ string, with a typical value of kbdlk41a.dll.

00000000 Holds a REG\_SZ string, with a typical value of kbd101.dll.

**00000001** Holds a REG\_SZ string, with a typical value of kbdax2.dll.

00000020015 Holds a REG\_SZ string, with a typical value of kbdnecAT.dll.

00000020017 Holds a REG\_SZ string, with a typical value of kbdlk41j.dll.

00000002 Holds a REG\_SZ string, with a typical value of kbd106.dll.

00000003 Holds a REG\_SZ string, with a typical value of kbdibm02.dll.

00000D01 Holds a REG\_SZ string, with a typical value of kbdnecNT.dll.

00000D04 Holds a REG\_SZ string, with a typical value of kbdnecNT.dll.

**00010002** Holds a REG\_SZ string, with a typical value of kbd106n.dll.

**00010D01** Holds a REG\_SZ string, with a typical value of kbdnec95.dll.

00010D04 Holds a REG\_SZ string, with a typical value of kbdnec95.dll.

00020002 Holds a REG\_SZ string, with a typical value of f3ahvoas.dll.

00020D01 Holds a REG\_SZ string, with a typical value of kbdnecAT.dll.

00020D04 Holds a REG\_SZ string, with a typical value of kbdnecAT.dll.

The other subkey under KeyboardType Mapping is KOR, for Korean keyboard mapping:

00000003 Holds a REG\_SZ string, with a typical value of kbd101a.dll.

**00000004** Holds a REG SZ string, with a typical value of kbd101b.dll.

00000005 Holds a REG\_SZ string, with a typical value of kbd101c.dll.

00000006 Holds a REG\_SZ string, with a typical value of kbd103.dll.

The Terminal Server subkey Utilities has three subkeys, change, query, and reset. The change subkey contains these value entries:

**Logon** Holds a REG\_MULTI\_STRING value.

Port Holds a REG\_MULTI\_STRING value.

User Holds a REG\_MULTI\_STRING value.

Winsta Holds a REG\_MULTI\_STRING value.

The second Utilities subkey, query, contains:

**Appserver** Holds a REG\_MULTI\_STRING value.

Process Holds a REG\_MULTI\_STRING value.

Session Holds a REG\_MULTI\_STRING value.

User Holds a REG\_MULTI\_STRING value.

Winsta Holds a REG\_MULTI\_STRING value.

The final Utilities subkey, reset, contains:

Session Holds a REG\_MULTI\_STRING value.

Winsta Holds a REG\_MULTI\_STRING value.

The Terminal Server subkey VIDEO contains a single subkey, rdpdd. In this subkey, you'll find the following value entries:

\\**Device**\\**Video0** Holds a REG\_SZ string, with a typical value of \\REGISTRY\\ Machine\\System\\ControlSet001\\Services\\RDPDD\\Device0.

VgaCompatible Holds a REG\_SZ string, with a typical value of \\Device\\Video0.

The Terminal Server key Wds contains the subkey rdpwd, which contains these value entries:

BaudRate Holds a REG\_DWORD value, with a default of 57600.

ByteSize Holds a REG\_DWORD value, with a default of 8.

CfgDll Holds a REG\_SZ string, with a typical value of RDPCFGEX.dll.

**ConnectType** Holds a REG\_DWORD value, with a default of 1.

DeviceName Holds a REG SZ string, with a typical value of an empty string. FAutoClientDrives Holds a REG DWORD value, with a default of 0. FAutoClientLpts Holds a REG DWORD value, with a default of 1. FDisableCam Holds a REG DWORD value, with a default of 0 in XP. FDisableCcm Holds a REG DWORD value, with a default of 0 in Windows XP. FDisableCdm Holds a REG DWORD value, with a default of 0 in Windows XP. FDisableClip Holds a REG DWORD value, with a default of 0. FDisableCpm Holds a REG DWORD value, with a default of 0. FDisableEncryption Holds a REG DWORD value, with a default of 1. FDisableLPT Holds a REG DWORD value, with a default of 0. FEnableBreakDisconnect Holds a REG DWORD value, with a default of 0. FEnableDsrSensitivity Holds a REG DWORD value, with a default of 0. FEnableDTR Holds a REG DWORD value, with a default of 1. FEnableRTS Holds a REG DWORD value, with a default of 1. FFlowSoftwareRx Holds a REG DWORD value, with a default of 1. FFlowSoftwareTx Holds a REG DWORD value, with a default of 1. FForceClientLptDef Holds a REG DWORD value, with a default of 1. FInheritAutoClient Holds a REG DWORD value, with a default of 1. FlowHardwareRx Holds a REG\_DWORD value, with a default of 1. FlowHardwareTx Holds a REG DWORD value, with a default of 1. FlowType Holds a REG DWORD value, with a default of 1. The subkey rdpwd contains the subkey Tds. This subkey contains the subkey tcp: InputBufferLength Holds a REG DWORD value, with a default of 2048. InteractiveDelay Holds a REG DWORD value, with a default of 10. MinEncryptionLevel Holds a REG DWORD value, with a default of 1.

**OutBufCount** Holds a REG\_DWORD value, with a default of 6.

OutBufDelay Holds a REG DWORD value, with a default of 100.

OutBufLength Holds a REG\_DWORD value, with a default of 530.

Parity Holds a REG\_DWORD value, with a default of 0.

PdClass Holds a REG\_DWORD value, with a default of 2.

PdDLL Holds a REG\_SZ string, with a typical value of tdtcp.

PdFlag Holds a REG\_DWORD value, with a default of 78.

PdName Holds a REG\_SZ string, with a typical value of tcp.

PortNumber Holds a REG\_DWORD value, with a default of 3389.

ServiceName Holds a REG\_SZ string, with a typical value of tcpip.

StartupPrograms Holds a REG\_SZ string, with a typical value of rdpclip.

**StopBits** Holds a REG\_DWORD value, with a default of 0.

WdDLL Holds a REG\_SZ string, with a typical value of rdpwd.

WdFlag Holds a REG\_DWORD value, with a default of 54.

WdName Holds a REG\_SZ string, with a typical value of Microsoft RDP 5.0.

WdPrefix Holds a REG\_SZ string, with a typical value of RDP.

WsxDLL Holds a REG\_SZ string, with a typical value of rdpwsx.

XoffChar Holds a REG DWORD value, with a default of 19.

XonChar Holds a REG\_DWORD value, with a default of 17.

The Terminal Server key contains the subkey WinStations. WinStations contains a number of data values and nested keys. The data values contained in WinStations include:

Anonymous A REG\_BINARY value.

AppServer A REG\_BINARY value.

CallbackNumber Holds a REG\_SZ string, with a typical value of an empty string.

Callback Holds a REG\_DWORD value, with a default of 0.

Comment Holds a REG\_SZ string, with a typical value of System Console.

**DefaultSecurity** A REG\_BINARY value.

**Domain** Holds a REG SZ string, with a typical value of an empty string. FEnableWinStation Holds a REG DWORD value, with a default of 1. FInheritAutoLogon Holds a REG DWORD value, with a default of 0. FInheritCallbackNumber Holds a REG DWORD value, with a default of 0. FInheritCallback Holds a REG DWORD value, with a default of 0. FInheritInitialProgram Holds a REG DWORD value, with a default of 0. **FInheritMaxDisconnectionTime** Holds a REG DWORD value, with a default of 0. FInheritMaxIdleTime Holds a REG DWORD value, with a default of 0. FInheritMaxSessionTime Holds a REG DWORD value, with a default of 0. FInheritReconnectSame Holds a REG DWORD value, with a default of 0. FInheritResetBroken Holds a REG DWORD value, with a default of 0. FInheritShadow Holds a REG DWORD value, with a default of 0. FLogonDisabled Holds a REG DWORD value, with a default of 0. FPromptForPassword Holds a REG DWORD value, with a default of 0. FReconnectSame Holds a REG DWORD value, with a default of 0. FResetBroken Holds a REG DWORD value, with a default of 0. FUseDefaultGina Holds a REG DWORD value, with a default of 0. **InitialProgram** Holds a REG SZ string, with a typical value of an empty string. InputBufferLength Holds a REG DWORD value, with a default of 0. KeyboardLayout Holds a REG DWORD value, with a default of 0. KeyboardName Holds a REG SZ string, with a typical value of \\REGISTRY\\Machine\\System\\ CurrentControlSet\\Services\\Kbdclass. **MaxConnectionTime** Holds a REG DWORD value, with a default of 0. MaxDisconnectionTime Holds a REG DWORD value, with a default of 0. **MaxIdleTime** Holds a REG DWORD value, with a default of 0.

**MouseName** Holds a REG\_SZ string, with a typical value of \REGISTRY\\Machine\\System\\ CurrentControlSet\\Services\\Mouclass.

**OutBufCount** Holds a REG\_DWORD value, with a default of 0.

OutBufDelay Holds a REG\_DWORD value, with a default of 0.

OutBufLength Holds a REG\_DWORD value, with a default of 0.

**Password** Holds a REG\_SZ string, with a typical value of an empty string.

PdClass Holds a REG\_DWORD value, with a default of 1.

PdDll Holds a REG\_SZ string, with a typical value of an empty string.

PdFlag Holds a REG\_DWORD value, with a default of 30.

PdName Holds a REG\_SZ string, with a typical value of console.

RemoteAdmin A REG\_BINARY value.

Shadow Holds a REG\_DWORD value, with a default of 0.

The WinStations key also contains the subkey Console:

UserName Holds a REG\_SZ string, with a typical value of an empty string.

WdDll Holds a REG\_SZ string, with a typical value of wdcon.

WdFlag Holds a REG\_DWORD value, with a default of 36.

WdName Holds a REG\_SZ string, with a typical value of Console.

WorkDirectory Holds a REG\_SZ string, with a typical value of an empty string.

Also found in WinStations is the subkey RDP-Tcp. This subkey contains these values:

CallbackNumber Holds a REG\_SZ string, with a typical value of an empty string.

**Callback** Holds a REG\_DWORD value, with a default of 0.

CdClass Holds a REG\_DWORD value, with a default of 0.

CdDLL Holds a REG\_SZ string, with a typical value of an empty string.

CdFlag Holds a REG\_DWORD value, with a default of 0.

CdName Holds a REG\_SZ string, with a typical value of an empty string.

CfgDll Holds a REG\_SZ string, with a typical value of RDPCFGEX.dll.

Comment Holds a REG SZ string, with a typical value of an empty string. **Domain** Holds a REG SZ string, with a typical value of an empty string. fAutoClientDrives Holds a REG\_DWORD value, with a default of 1. fAutoClientLpts Holds a REG DWORD value, with a default of 0. fDisableCam Holds a REG DWORD value, with a default of 0. FDisableCcm Holds a REG DWORD value, with a default of 0. fDisableCdm Holds a REG DWORD value, with a default of 0. fDisableClip Holds a REG DWORD value, with a default of 0. fDisableCpm Holds a REG DWORD value, with a default of 0. fDisableEncryption Holds a REG DWORD value, with a default of 1. fDisableExe Holds a REG DWORD value, with a default of 0. fDisableLPT Holds a REG DWORD value, with a default of 0. fEnableWinStation Holds a REG DWORD value, with a default of 1. fForceClientLptDef Holds a REG DWORD value, with a default of 1. fHomeDirectoryMapRoot Holds a REG DWORD value, with a default of 0. fInheritAutoClient Holds a REG DWORD value, with a default of 1. fInheritAutoLogon Holds a REG DWORD value, with a default of 1. fInheritCallback Holds a REG DWORD value, with a default of 1. fInheritInitialProgram Holds a REG DWORD value, with a default of 1. fInheritMaxDisconnectionTime Holds a REG DWORD value, with a default of 1. fInheritMaxIdleTime Holds a REG DWORD value, with a default of 1. fInheritMaxSessionTime Holds a REG DWORD value, with a default of 1. fInheritReconnectSame Holds a REG DWORD value, with a default of 1. fInheritResetBroken Holds a REG DWORD value, with a default of 1. fInheritSecurity Holds a REG DWORD value, with a default of 0.

fInheritShadow Holds a REG DWORD value, with a default of 1. fLogonDisabled Holds a REG DWORD value, with a default of 0. fPromptForPassword Holds a REG DWORD value, with a default of 0. fReconnectSame Holds a REG DWORD value, with a default of 0. fResetBroken Holds a REG DWORD value, with a default of 0. fUseDefaultGina Holds a REG DWORD value, with a default of 0. **InitialProgram** Holds a REG SZ string, with a typical value of an empty string. InputBufferLength Holds a REG DWORD value, with a default of 2048. InteractiveDelay Holds a REG DWORD value, with a default of 50. KeepAliveTimeout Holds a REG DWORD value, with a default of 0. KeyboardLayout Holds a REG DWORD value, with a default of 0. LanAdapter Holds a REG DWORD value, with a default of 0. MaxConnectionTime Holds a REG DWORD value, with a default of 0. MaxDisconnectionTime Holds a REG DWORD value, with a default of 0. MaxIdleTime Holds a REG DWORD value, with a default of 0. MaxInstanceCount Holds a REG DWORD value, with a default of -1. MinEncryptionLevel Holds a REG DWORD value, with a default of 2. **NWLogonServer** Holds a REG SZ string, with a typical value of an empty string. **OutBufCount** Holds a REG\_DWORD value, with a default of 6. OutBufDelay Holds a REG DWORD value, with a default of 100. OutBufLength Holds a REG DWORD value, with a default of 530. **Password** Holds a REG SZ string, with a typical value of an empty string. PdClass Holds a REG DWORD value, with a default of 2. **PdDLL** Holds a REG SZ string, with a typical value of tdtcp. PdFlag Holds a REG DWORD value, with a default of 78.

PdName Holds a REG\_SZ string, with a typical value of tcp.

PortNumber Holds a REG\_DWORD value, with a default of 3389.

Shadow Holds a REG\_DWORD value, with a default of 1.

TraceClass Holds a REG\_DWORD value, with a default of 0.

TraceDebugger Holds a REG\_DWORD value, with a default of 0.

TraceEnable Holds a REG\_DWORD value, with a default of 0.

Username Holds a REG\_SZ string, with a typical value of an empty string.

WdDLL Holds a REG\_SZ string, with a typical value of rdpwd.

WdFlag Holds a REG\_DWORD value, with a default of 54.

**WdName** Holds a REG\_SZ string, with a typical value of Microsoft RDP 5.0 (for versions prior to Windows XP) and 5.1 for Windows XP.

WdPrefix Holds a REG\_SZ string, with a typical value of RDP.

WFProfilePath Holds a REG\_SZ string, with a typical value of an empty string.

WorkDirectory Holds a REG\_SZ string, with a typical value of an empty string.

WsxDLL Holds a REG\_SZ string, with a typical value of rdpwsx.

The RDP-Tcp subkey also contains the subkey UserOverride. This subkey contains the subkey Control Panel, which contains the subkey Desktop, which contains one value entry:

Wallpaper Holds a REG\_SZ string, with a typical value of an empty string.

### **TimeZoneInformation**

The TimeZoneInformation subkey contains information used to manage time, time zones, and daylight time. Each entry is filled in from the time zone table contained in the subkey HKEY\_LOCAL\_MACHINE\Software\Microsoft\Windows NT\CurrentVersion\Time Zones.

Value entries contained in this subkey include:

ActiveTimeBias Specifies the number of minutes that local time is currently offset from GMT (UTC) time. This includes DST (daylight saving time). Divide this value by 60 to convert to hours.

**Bias** Specifies the number of minutes that local time is nominally offset from GMT (UTC) time, ignoring DST. Divide this value by 60 to convert to hours.
**DaylightBias** Specifies the amount to change Bias to achieve ActiveTimeBias when DST is in effect.

**DaylightName** Specifies the name of the time zone when DST is active; for example, eastern daylight time.

DaylightStart A SYSTEMTIME structure indicating the start date for DST.

**StandardBias** Specifies the amount to change Bias to achieve ActiveTimeBias when DST is not in effect. This value is typically 0.

**StandardName** Specifies the name of the time zone when DST is not active; for example, eastern standard time.

StandardStart A SYSTEMTIME structure indicating the end date for DST.

### Update

Update contains information about how to update policies, which are set using the Active Directory system and MMC. Policies update the file config.pol, and this file's path is known. When a user logs on, the user's computer policies are automatically updated.

The Update subkey contains up to four value entries:

**NetworkPath** Contains an empty string if UpdateMode is 1, or the network path to the location of the update files if UpdateMode is 2.

**UpdateMode** Contains a DWORD value indicating the update mode. There are three values allowed in UpdateMode:

**0** Do not use policies for updates.

1 Automatic policy mode is in effect after validating the user on the domain.

**2** Manual policy mode is in effect. The NetworkPath variable is required when using this mode.

**Verbose** Allows the system to display error messages if Verbose = 1. The default does not display error messages. The Verbose data value is not set by default.

**LoadBalance** Allows the system to balance loads if LoadBalance = 1. The default does not display error messages. The LoadBalance data value is not set by default.

### **UsbFlags**

Windows XP fully supports USB, and this object contains information about the current USB configuration.

## VirtualDeviceDrivers

Windows XP does not support VDDs (virtual device drivers). The subkey VirtualDeviceDrivers contains any VDDs that are loaded in the VDM (Virtual DOS Machine) when initialized. This subkey is for IHVs (independent hardware vendors) who find it necessary to supply drivers for their hardware products.

There is a single value entry in VirtualDeviceDrivers: VDD, which contains a REG\_MULTI\_SZ string. This string contains the names of any VDDs used by the VDM. By default, this value is empty because there are no VDDs for Windows XP.

Note Windows XP does not support any 16-bit virtual device drivers. Applications that rely on 16-bit virtual device drivers will fail.

### WatchDog

A WatchDog is a method to determine whether a system has failed to respond. There is one subobject in WatchDog, Display. Contained in Display are three data values, DisableBugcheck, Shutdown, and ShutdownCount.

#### Windows

The Windows subkey contains some configuration information for Windows. Value entries included in this subkey are:

**CSDVersion** The CSD (Microsoft's nomenclature for their service packs) status can be determined from this subkey. In earlier versions of Windows NT (other than Windows NT 3.1 Advanced Server), CSDVersion was a string. However, Windows NT 4 used a DWORD value. Windows 2000 changed back from REG\_DWORD to REG\_SZ, and it remains this way in Windows XP. This object may not be found if no service packs have been applied.

Directory Includes a REG\_EXPAND\_SZ string containing the value %SystemRoot%.

**ErrorMode** May contain a value between 0 and 2:

**0** The default mode that serializes errors and waits for a user response.

**1** Nonsystem errors are considered normal and are not reported. The event log logs the system errors. The user is given no error message.

2 Errors are logged to the event log, and no error message is given to the user.

NoInteractiveServices If set to 1, no interactive services are allowed.

ShellErrorMode Specifies the mode (see ErrorMode, above) for the shell.

ShutdownTime Specifies the time of the last shutdown.

**SystemDirectory** Includes a REG\_EXPAND\_SZ string containing the value %SystemRoot%System32.

### WMI

WMI (Windows Management Instrumentation) provides kernel-level debugging instrumentation to Windows XP. A single subkey exists in WMI. This subkey, Security, contains a REG\_BINARY value with a name that is a CLSID.

#### WOW

WOW, or Windows on Windows, is the mode that allows legacy 16-bit applications to run on 32-bit versions of Windows. It uses a simple emulation of the Windows 3.x standard mode. There are eight value entries in the WOW subkey:

cmdline Contains the command line used to start the WOW system.

**DefaultSeparateVDM** Specifies whether WOW is to allocate a default separate VDM (Virtual DOS Machine).

**KnownDLLs** Contains a list of DLLs that the WOW VDM will load to provide compatibility for non-Win32 applications.

LPT\_timeout Specifies the time-out period for the printer port.

SharedWowTimeout Contains the time-out value of 3600.

**size** Contains the memory size allocated. A value of 0 means that the system used the default size.

**Wowcmdline** Contains the command line used to start the WOW system, including any parameters.

**wowsize** Specifies the amount of memory supplied to WOW applications. Released versions of Windows automate this value, and changes should not be necessary. The default value is 16.

#### Enum

The Enum subkey represents the beginning of the hardware tree. Through the Enum key, any subkey named Root (regardless of case) will represent enumerated devices.

Subkeys in this key include those discussed next.

## DISPLAY

The DISPLAY subkey represents the display device, a.k.a. the monitor, attached to the system. Generally, a generic monitor setting is all that is required.

## FDC

The FDC subkey represents the floppy disk drive installed on the system. As with monitors, floppy disk drives are rather generic.

## HTREE

In Windows NT 4, HTREE was a complex object. In Windows 2000 and XP, HTREE contains no data values and only a single subkey: ROOT. Within the ROOT key, again there are no data values, only a single subkey named 0. This subkey contains one data value:

ConfigFlags Holds a REG\_DWORD value of 32 (0x0000020).

#### IDE

New as of Windows 2000, the IDE object contains information about all IDE devices. For example, on the machine I am using, there are two IDE CD-ROM drives and a single 18GB IDE hard drive. There is information in the IDE key for each of these three devices. Information is arranged with a key for each basic device and a subkey for each specific device within the basic device.

For example, my two Matshita CD-ROM drives are attached to one of my IDE channels. Under IDE, there is a subkey named CdRomMATSHITA\_CD-ROM\_CR-581-M\_\_\_\_\_1.05\_\_\_\_. Quite a name, isn't it? Under this subkey, there are two additional subkeys, one for each drive:

- 4&13b4afd&0&0.0.0
- 4&13b4afd&0&0.1.0

Notice that the only difference between those two subkeys is a single character.

### ISAPNP

New as of Windows 2000, the ISAPNP object manages the ISA bus's PnP functionality. ISA systems have a single key named ReadDataPort, used to receive information from the system about PnP.

### PCI

New as of Windows 2000, PCI is a subkey with information on each of the PCI bus adapters. For example, one computer here has built-in PCI disk controllers, PCI-to-ISA and PCI-to-USB bridges, a PCI SCSI adapter, a PCI network interface card, and a PCI video adapter. Each PCI device has a subkey containing information about the device.

## PCI\_HAL

New as of Windows 2000, the PCI\_HAL object contains information about the actual PCI bus. A computer could have more than one PCI bus; however, most will have one, documented in this key.

## PCIIDE

New as of Windows 2000, the PCIIDE object contains information about all IDE controllers. Most modern computers have two IDE controllers (a primary and a secondary). Although many times these devices are listed as one being attached to the ISA bus and one to the PCI bus, oftentimes both are routed through the PCI bus (this allows for higher performance).

### Root

The Root subkeys represent enumerators that Windows uses to hold information about the device(s). Each device listed in AttachedComponents receives a subkey under the Root key.

On one of my Windows systems, this object contains the following entries. These entries vary depending on the installed hardware.

- Root\\*PNP0000
- Root\\*PNP0100
- Root\\*PNP0200
- Root\\*PNP030b
- Root\\*PNP0400
- Root\\*PNP0501
- Root\\*PNP0700
- Root\\*PNP0800
- Root\\*PNP0B00
- Root\\*PNP0C01
- Root\\*PNP0C02
- Root\\*PNP0C04
- Root\\*PNP0F03
- Root\\*PNPB003
- Root\\*PNPB02F
- Root\dmio Root\ftdisk
- Root\LEGACY CDFS
- Root\LEGACY DMBOOT
- Root\LEGACY\_DMBOOT
  Root\LEGACY\_DMLOAD
- Root\LEGACY\_DMLOAD
  Root\LEGACY\_FASTFAT
- Root\LEGACY\_MOUNTMGR
- Root\LEGACY\_NTFS
- Root\LEGACY\_PARTMGR
- Root\LEGACY\_REMOTEREGISTRY
- Root\LEGACY\_SNMP
- Root\LEGACY\_SNMPTRAP
- Root\LEGACY\_SYSMONLOG
- Root\LEGACY\_VGA
- Root\MS\_NDISWANBH
- Root\PCI\_HAL

Notice that not all devices are really hardware. Items such as virtual drivers are included in the list.

These subkeys include information about each device. Devices that receive support from Windows NT have additional information in the form of an extra subkey. An example, the NIC (network interface card) in the computer is a 3Com 3C900 series, which is a PCI device (actually, Plug and Play) that Windows NT is able to support.

Under Windows XP, the subkey for the 3C900 is Enum\Root\LEGACY\_EL90X. Where'd the EL90X come from? EL is short for EtherLink (3Com's terminology for their Ethernet cards). The 90X is the designator for the 3C900 series, which contains a number of different devices with varying speeds (10Mbps and 100Mbps) and connection form factors.

The LEGACY\_EL90X subkey contains the following entries:

- HKEY\_CURRENT\_CONFIG
- HKEY\_LOCAL\_MACHINE\System\CurrentControlSet\Hardware Profiles\Current
- HKEY\_LOCAL\_MACHINE\System\CurrentControlSet\Hardware Profiles\0001

That's a mouthful, but it really says that there are three names for the same piece of information.

Note Changes made in the Current subkey change the corresponding subkey in the currently used configuration and vice versa.

### SCSI

New as of Windows 2000, SCSI is a subkey with information on each of the SCSI devices attached to the system. Some systems (many perhaps) do not have any SCSI devices. There is a subkey for each attached SCSI device.

## STORAGE

New as of Windows 2000, storage volumes allow Windows to very efficiently manage disk resources. Each writeable storage device (hard disk drive) will have a subkey in the STORAGE key. Within a device's key, there are two subkeys: Control and LogConf.

#### SW

New as of Windows 2000, SW is used with support for streaming protocols. Items in this subkey could include:

- Microsoft Streaming Clock Proxy
- Microsoft Streaming File System I/O
- File System Reader
- File System Writer
- Microsoft Streaming Quality Manager Proxy
- Microsoft Streaming RIFF Wave File Parser
- RIFF Wave File Parser
- Microsoft Streaming Service Proxy
- Microsoft Streaming Tee/Sink-to-Sink Converter
- Tee/Sink-to-Sink Converter
- Microsoft Streaming Network Raw Channel Access

- Raw Channel Access Capture/Render
- WDM Streaming IOverlay Property Set Interface Handler
- RAS Async Adapter

## USB

New as of Windows 2000, USB (Universal Serial Bus) allows connecting, daisy-chain fashion, various devices. Though acceptance of USB has been slow, it appears that the next few years will bring a proliferation of USB devices, including keyboard, pointer, joystick, and output devices.

#### **Hardware Profiles**

In Windows XP, the Hardware Profiles key contains information about the computer. This information is used in HKEY\_CURRENT\_CONFIG. In the Hardware Profiles key, there may be one or more subkeys, each named with a number; there is also a subkey named Current. For a further view of both this key and HKEY\_CURRENT\_CONFIG, see the sections on HKEY\_CURRENT\_CONFIG later in this chapter.

Windows maps the Current key to the currently used key, typically 0001. The HKEY\_CURRENT\_CONFIG hive maps to the Current key. Changes made in Current are reflected in the key it is mapped to and to HKEY\_CURRENT\_CONFIG. The converse is also true: changing HKEY\_CURRENT\_CONFIG will change both Current and the hive Current maps to.

Note We can assume that Microsoft has other plans for this key in the future. The naming of the key is odd, but then again, we are dealing with Microsoft on this one.

A decidedly nonhardware object is also contained in the Hardware Profiles key: Software. A single entry resides in the Software subkey: Internet Settings. The Internet Settings key contains two value entries for controlling how the system connects to the Internet:

**EnableAutodial** Contains a DWORD value. If the value is 0x0, the system will not attempt to auto-dial to connect to the Internet (or other remote host). If the value is 0x1, the system will attempt to auto-dial when this is necessary to connect to the remote network.

**ProxyEnable** Contains a DWORD value. If the value is 0x0, the system *will not* use a proxy server to connect to the Internet. If the value is 0x1, the system *will* use a proxy server to connect to the Internet.

#### Services

The Services subkey contains information about the Windows XP services. The Services applet in Administrative Tools manages the Services subkey.

A service is any Windows service, such as a device driver, the file system drivers, and so on. Services can be started in several ways:

Automatic The service starts automatically when Windows starts.

Manual The service starts manually and not when Windows starts.

Disabled The service is disabled. The service cannot be started.

The Services subkey also contains devices listed in the Devices applet of the Control Panel. Similar to a service, a device may have a number of different startup states:

Boot The device starts when the system boots, before any other devices.

System The device starts when the system boots, after the boot devices.

Automatic The device starts when the system boots, after the boot and system devices.

**Manual** The device starts manually; the system will not attempt to start the device automatically.

Disabled A user cannot start the device.

Boot The device starts when the system boots.

When a service runs, it often must log on as a user. Choices for a service include logging on as the system account or as a specific account. When logging on as a specific account, the service is configured with the account name and password information.

Warning Be careful not to compromise system security by allowing a service to log on as a privileged account and interact with the Desktop.

## ControlSet001

ControlSet001 is the control set used to boot the computer during normal operations. If it fails to boot for some reason, then ControlSet002 (or ControlSet003) will be used instead.

## ControlSet002

Though object content may vary, ControlSet002 (or ControlSet003, if that is what your computer has) is identical in structure to ControlSet001.

ControlSet002 is the backup control set and the Last Known Good control set.

#### DISK

While this key no longer exists in Windows XP, you'll find it in Windows 2000 and earlier versions. The DISK key contains information about specific types of drives, such as CD-ROM drive letter mappings. In Windows 2000, the DISK key contains information about disk configurations, such as fault-tolerant configurations (consisting of mirroring, stripe sets, stripe sets with parity, and so on). DISK contains a single value entry, named Information, which contains an undocumented REG\_BINARY value.

Disk Administrator manages the information in the DISK key. In fact, this key doesn't even exist until the first time a user runs Disk Administrator. Disk Administrator also makes backups of this key. Start Disk Administrator and select Partition  $\rightarrow$  Configuration Save. Disk Administrator will then write the DISK key information to a floppy disk. It will not write to any other device, such as a hard drive.

Disk Administrator writes the entire HKEY\_LOCAL\_MACHINE\System key to a registry export file. However, do not try reloading this file using anything other than Disk Administrator, because another program may restore keys and values that are not up to date.

## **Mounted Devices**

The Mounted Devices key contains information about drives, such as CD-ROM drive letter mappings. In Windows XP, the Mounted Devices key contains information about volume configurations and identifiers, as well as DOS configurations.

## Select

The Select key contains information about which control set has been loaded by the system. The following four value entries reside in this key:

Current Defines the currently used control set.

Default Defines the currently used control set, which is typically also the current control set.

Failed Lists a control set that has failed when the system was attempting to start.

**LastKnownGood** Specifies the control set that is accessed when a user requests the Last Known Good control set from Windows at boot time.

Warning When Windows XP shuts down, Windows copies the current control set to the Last Known Good control set. Be careful when attempting to boot the system that you do not inadvertently overwrite your Last Known Good copy of the control set with a copy that does not work correctly.

## Setup

Setup contains information used by the system during the setup stage. This information is contained in a number of value entries:

**CmdLine** Contains the command string to set up Windows. Typically, this command is setup –newsetup.

NetcardDlls Contains the names for the drivers for the NIC.

OsLoaderPath Contains the path for the OS loader.

SetupType Has a value of 0, 1, or 4. These values indicate the following:

0 Setup has completed.

1 Windows is doing a new full install.

4 Windows is doing an upgrade.

**SystemPartition** A pointer to the system installation device. Typically, for SCSI systems, this string will be \\Device\\Harddisk0\\Partition1. In Windows XP, the string is \\Device\\HarddiskVolume.

SystemPrefix Used to determine the system type.

**SystemSetupInProgress** If the setup has not completed, the value in this entry is 0x1. Once setup has completed, it contains the value 0x0.

uniqueid A unique directory name used during setup.

UpgradeInProgress This value is 0 unless an upgrade is in progress.

## HKEY\_CURRENT\_CONFIG

The HKEY\_CURRENT\_CONFIG hive is nothing more than an alias (or pointer) to the HKEY\_LOCAL\_MACHINE\System\CurrentControlSet\Hardware Profiles\Current key. HKEY\_CURRENT\_CONFIG stores only items changed from the standard configuration contained in HKEY\_LOCAL\_MACHINE\System\CurrentControlSet. The most common entries found in HKEY\_CURRENT\_CONFIG are the entries under Services for the video display. Windows 95 and Windows NT 4 introduced this object.

HKEY\_CURRENT\_CONFIG contains two subkeys, Software and System, discussed in the next two sections.

## HKEY\_CURRENT\_CONFIG\Software

The HKEY\_CURRENT\_CONFIG\Software key contains some settings that you may want to configure. Notice that there is no built-in methodology to edit or modify items in the Software key—each application or system must manage these entries and provide the method for the user to modify entries.

Under the Software key, Microsoft applications include a subkey named Microsoft. This subkey contains only one entry on most systems: Windows. The Windows subkey includes a subkey named CurrentVersion. Get the drift here? This structure (HKEY\_CURRENT\_CONFIG\Software\Microsoft\Windows\CurrentVersion) is exactly the same structure you find in HKEY\_LOCAL\_MACHINE\System\CurrentControlSet\Hardware Profiles\Current\Software\Microsoft\Windows\CurrentVersion. Both subkeys have Microsoft\Windows\CurrentVersion. However, it is possible that other applications will have subkeys under this key, as well. Do not count on the Microsoft subkey being the only one present in HKEY\_CURRENT\_CONFIG\Software; there may be others some day.

The Software key also contains a subkey called Internet Settings. In Windows XP, the path is Software\Microsoft\windows\CurrentVersion\Internet Settings. There are two value entries in this key:

**EnableAutodial** Contains a DWORD value. If the value is 0x0, then the system will not attempt to auto-dial to connect to the Internet or any other remote host. If the value is 0x1, then the system will attempt to auto-dial if necessary to connect to the remote network. This object is only found on systems that use dial-up networking.

**ProxyEnable** Contains a DWORD value. If the value is 0x0, then the system will not use a proxy server to connect to the Internet. If the value is 0x1, then the system will use a proxy server to connect to the Internet.

## HKEY\_CURRENT\_CONFIG\System

The HKEY\_CURRENT\_CONFIG\System key contains objects that temporarily modify the current control set. Microsoft chose to implement multiple hardware configurations this way, rather than allowing users to modify the current control set on-the-fly, for reliability reasons. Regardless of what happens to the system, Windows can be sure that the current control set is representative for all users and configurations, and if changes must be implemented for a specific configuration, these changes will be pointed to by HKEY\_CURRENT\_CONFIG.

## CurrentControlSet

The System key contains a subkey called CurrentControlSet. This subkey matches the HKEY\_LOCAL\_MACHINE\System\CurrentControlSet key in function. Remember: only modifiers are present in HKEY\_CURRENT\_CONFIG; therefore, if nothing in the HKEY\_LOCAL\_MACHINE\System\CurrentControlSet subkey needs modification, the HKEY\_CURRENT\_CONFIG\System\CurrentControlSet classes will be empty.

The HKEY\_CURRENT\_CONFIG\System\CurrentControlSet key contains three subkeys: Control, Enum, and Services.

## Control

In HKEY\_LOCAL\_MACHINE\System\CurrentControlSet, the Control subkey has a number of value entries used for booting and system initialization, as well as about 30 subkeys. In HKEY\_CURRENT\_CONFIG, the Control subkey is typically empty, unless it is necessary to modify HKEY\_LOCAL\_MACHINE\System\CurrentControlSet\Control based on a particular configuration.

In HKEY\_CURRENT\_CONFIG, the Control key may contain the following value entries:

**RegistrySizeLimit** If the user changes the registry size limit from the default value of 8MB, RegistrySizeLimit will contain the maximum registry size, in bytes. Though users are only able to set the registry size limit in megabytes, Windows will store the value as a DWORD containing the maximum registry size in bytes.

**SystemStartOptions** This value contains options used during startup, passed from firmware or the startup process (contained in boot.ini). Options might include debugging information (such as a debugging port and the debugging port parameters) and perhaps information on the system root directory.

**WaitToKillService** This value specifies the amount of time, in milliseconds, to wait before killing a service when Windows is shutting down. If this value is too small, Windows may kill the service before it has finished writing its data; if this value is too large, a hung service will delay shutdown. It is best to leave the WaitToKillService value at its default value of 20000, unless you know you are having a problem.

Control could also contain any of the subkeys found in HKEY\_LOCAL\_MACHINE\System\CurrentControlSet\Control.

### Enum

The Enum subkeys represent the beginning of the hardware tree. Through the Enum key, any subkey named Root (regardless of case) will represent devices enumerated using non-PnP services.

Though HKEY\_CURRENT\_CONFIG\System\ CurrentControlSet\Enum is typically empty, it could contain the two subkeys HTREE and Root.

**HTREE** The HTREE subkey represents the hardware devices. There is a subkey under HTREE called ROOT, and within ROOT, there is a subkey called 0. HTREE\ROOT\0 includes any devices that may be transient, such as a device contained within a docking station. Similar to HKEY\_LOCAL\_MACHINE\System\ CurrentControlSet\Control\Enum, notice that not all devices are really hardware. The list includes items such as virtual drivers and so on.

**Root** The Root subkeys represent enumerators used by Windows to hold information about the device(s). Each device listed in AttachedComponents receives a subkey under the Root key.

These subkeys contain information about each device. Devices that receive support from Windows XP have extra information in the form of an additional subkey. For example, the NIC (network interface card) in the computer is a 3Com 3C900, which is a PCI device (actually, Plug and Play) that Windows is able to support.

Again, because HKEY\_CURRENT\_CONFIG is used to modify HKEY\_LOCAL\_MACHINE\System\ CurrentControlSet\Enum\Root, only items that must be changed on a temporary basis are included in HKEY\_CURRENT\_CONFIG.

Services Services contains subkeys for each device changed from the default configuration. Every system has at least one entry in this subkey for the video card. For example, consider one computer that is running Windows XP Professional with an ARK chipset video adapter. This device's parameters are stored in a subkey called ark, at HKEY\_CURRENT\_CONFIG\System\ CurrentControlSet\Services\ark.

Your computer will have a similar subkey for its video card with virtually identical entries. The name will be different. For example, if you have a Matrox Millennium video card, the subkey's name will be mga\_mil, not ark.

For video (specifically VGA) subkeys, typical entries include:

**DefaultSettings.BitsPerPel** Indicates the number of bits per pel (pixel); this will be a number between 1 (indicating a monochrome system) and 32 (true-color systems).

**DefaultSettings.Xresolution** The resolution in the X plane (horizontal). Settings range from 640 to 1280 or more for very high resolution systems.

**DefaultSettings.Yresolution** The resolution in the Y plane (vertical). Settings range from 480 to 1024 or more for very high resolution systems.

**DefaultSettings.Vrefresh** The vertical refresh rate, which usually has a value between 20 and 100, with a typical value of about 70. This reflects the monitor's refresh rate, in Hz. If you change this value, make sure the video adapter at the specified resolution supports the value chosen. Oh, also realize that the Display Properties dialog box will probably change it back to whatever it wants.

DefaultSettings.Flags This entry controls the specification of any device flags, as necessary.

**DefaultSettings.Xpanning** If the device supports hardware panning, this specifies the default horizontal panning value.

**DefaultSettings.YPanning** If the device supports hardware panning, this is the default vertical panning value.

# **Part V: Appendices**

## Appendix List

- Appendix A: Common Hives and Keys
- Appendix B: Registry Data Types
- Appendix C: Where Can I Get More Help?
- Appendix D: Performance Counters

<u>Appendix E:</u> Plug and Play Identifiers

# **Appendix A: Common Hives and Keys**

In virtually all registries, there are a number of common entries. These entries, mostly for basic system components, usually have either the same values or predictable values. Table <u>A.1</u> lists some common registry hives and keys.

| Table A.1: Common Registry Hives and Keys    |          |                                                                                               |  |
|----------------------------------------------|----------|-----------------------------------------------------------------------------------------------|--|
| Hive/Key                                     | Subkey   | Description                                                                                   |  |
| HKEY_LOCAL_MACHINE\                          | All keys | The main system description<br>hive. This hive is critical to the<br>execution of Windows XP. |  |
| HKEY_LOCAL_MACHINE\<br>Hardware\Description\ | All keys | Contains information on<br>installed hardware. This key is<br>created at boot time, though    |  |

| Table A.1: Common Registry Hives and Keys    |                                                                           |                                                                                                    |  |
|----------------------------------------------|---------------------------------------------------------------------------|----------------------------------------------------------------------------------------------------|--|
| Hive/Key Subkey                              |                                                                           | Description                                                                                                    |  |
|                                              |                                                                           | some entries may be retained from previous executions.                                                                                                    |  |
| HKEY_LOCAL_MACHINE\<br>Hardware\Description\ | System                                                                    | Contains system device<br>information, excluding NIC<br>(network interface card) and<br>video devices.                                                                          |  |
| HKEY_LOCAL_MACHINE\<br>Hardware\Description\ | System\ CentralProcessor                                                  | Contains CPU information,<br>such as make, model, and<br>version.                                                                                                    |  |
| HKEY_LOCAL_MACHINE\<br>Hardware\Description\ | System\<br>FloatingPointProcessor                                         | Contains floating point<br>processor data, such as make,<br>model, and version.                                                                                                 |  |
| HKEY_LOCAL_MACHINE\<br>Hardware\Description\ | System\<br>MultifunctionAdapter\2\<br>DiskController\0\<br>DiskPeripheral | Contains installed disk<br>controller information. System<br>may have one, two, or three<br>controllers in a typical<br>configuration: primary IDE,<br>secondary IDE, and SCSI. |  |
| HKEY_LOCAL_MACHINE\<br>Hardware\Description\ | System\<br>MultifunctionAdapter\2\<br>KeyboardController                  | Contains keyboard controller<br>information at the hardware<br>level.                                                                                                    |  |
| HKEY_LOCAL_MACHINE\<br>Hardware\Description\ | System\<br>MultifunctionAdapter\2\<br>ParallelController                  | Contains printer (parallel) port information.                                                                                                    |  |
| HKEY_LOCAL_MACHINE\<br>Hardware\Description\ | System\<br>MultifunctionAdapter\2\<br>PointerController                   | Contains mouse port information.                                                                                                    |  |
| HKEY_LOCAL_MACHINE\<br>Hardware\Description\ | System\<br>MultifunctionAdapter\2\<br>SerialController                    | Contains information on installed serial ports.                                                                                                    |  |
| HKEY_LOCAL_MACHINE\<br>Hardware\Description\ | System\ MultifunctionAdapter                                              | Contains information on device classes, other than network and disk.                                                                                                    |  |
| HKEY_LOCAL_MACHINE\<br>Hardware\Description\ | System\ PCMCIA PCCARDs                                                    | Contains information on<br>installed PCMCIA (PC Card)<br>devices.                                                                                                    |  |
| HKEY_LOCAL_MACHINE\<br>Hardware\DeviceMap\   | All keys                                                                  | Contains basic device-mapping and control information.                                                                                                    |  |
| HKEY_LOCAL_MACHINE\<br>Hardware\DeviceMap\   | KeyboardClass                                                             | Contains keyboard device-<br>mapping information.                                                                                                    |  |
| HKEY_LOCAL_MACHINE\<br>Hardware\DeviceMap\   | KeyboardPort                                                              | Contains keyboard port configuration information.                                                                                                    |  |
| HKEY_LOCAL_MACHINE\                          | PARALLEL PORTS                                                            | Contains printer (parallel) port                                                                                                    |  |

| Table                                        | A.1: Common Registry Hives an                             | nd Keys                                                                                                    |  |
|----------------------------------------------|-----------------------------------------------------------|----------------------------------------------------------------------------------------------------|--|
| Hive/Key                                     | Subkey                                                    | Description                                                                                                    |  |
| Hardware\DeviceMap\                          |                                                           | configuration information.                                                                                                    |  |
| HKEY_LOCAL_MACHINE\<br>Hardware\DeviceMap\   | PointerClass                                              | Contains mouse information.                                                                                                    |  |
| HKEY_LOCAL_MACHINE\<br>Hardware\DeviceMap\   | PointerPort                                               | Contains information on the<br>port (mouse port, PS/2 mouse<br>port, serial port, and so on) the<br>mouse (pointer) connects to.                                                                                           |  |
| HKEY_LOCAL_MACHINE\<br>Hardware\DeviceMap\   | Scsi                                                      | Contains general disk interface<br>information on IDE and SCSI<br>devices.                                                                                                    |  |
| HKEY_LOCAL_MACHINE\<br>Hardware\DeviceMap\   | Scsi\Scsi Port 0                                          | Contains information on the<br>first disk drive interface adapter<br>(although labeled as SCSI, this<br>may be an IDE device).                                                                                             |  |
| HKEY_LOCAL_MACHINE\<br>Hardware\DeviceMap\   | Scsi\Scsi Port 1                                          | Contains information on the<br>second disk drive interface<br>adapter (although labeled as<br>SCSI, this may be an IDE<br>device).                                                                                         |  |
| HKEY_LOCAL_MACHINE\<br>Hardware\DeviceMap\   | SERIALCOMM                                                | Contains information on serial communications device configurations.                                                                                                    |  |
| HKEY_LOCAL_MACHINE\<br>Hardware\DeviceMap\   | VIDEO                                                     | Contains video configuration information.                                                                                                    |  |
| HKEY_LOCAL_MACHINE\<br>Hardware\ResourceMap\ | All keys                                                  | Contains information on (hardware) system mapping.                                                                                                    |  |
| HKEY_LOCAL_MACHINE\<br>Hardware\ResourceMap\ | Hardware Abstraction Layer\<br>PC Compatible Eisa\Isa HAL | Describes the system<br>configuration to Windows.<br>HALs exist for generic systems<br>and for computers that have<br>special hardware<br>configurations, such as<br>multiple processors or special<br>bus configurations. |  |
| HKEY_LOCAL_MACHINE\<br>Hardware\ResourceMap\ | KeyboardPort\ PointerPort                                 | Contains general<br>keyboard/mouse interface<br>information.                                                                                                    |  |
| HKEY_LOCAL_MACHINE\<br>Hardware\ResourceMap\ | KeyboardPort\<br>PointerPort\msi8042prt                   | Contains mouse/keyboard interface information.                                                                                                    |  |
| HKEY_LOCAL_MACHINE\<br>Hardware\ResourceMap\ | LOADED PARALLEL<br>DRIVER RESOURCES                       | A description of currently<br>loaded printer (parallel) port<br>driver configurations.                                                                                                    |  |
| HKEY LOCAL MACHINE                           | LOADED SERIAL DRIVER                                      | A description of currently                                                                                                    |  |

| Table A.1: Common Registry Hives and Keys    |                                     |                                                                                                    |  |
|----------------------------------------------|-------------------------------------|----------------------------------------------------------------------------------------------------|--|
| Hive/Key                                     | Subkey                              | Description                                                                                                 |  |
| Hardware\ResourceMap\                        | RESOURCES                           | loaded serial port driver configurations.                                                                   |  |
| HKEY_LOCAL_MACHINE\<br>Hardware\ResourceMap\ | OtherDrivers                        | Contains general information<br>on devices not otherwise<br>classified.                                     |  |
| HKEY_LOCAL_MACHINE\<br>Hardware\ResourceMap\ | OtherDrivers\ <nic></nic>           | A description of the NIC.                                                                                   |  |
| HKEY_LOCAL_MACHINE\<br>Hardware\ResourceMap\ | ScsiAdapter                         | Contains information about SCSI and IDE adapters.                                                           |  |
| HKEY_LOCAL_MACHINE\<br>Hardware\ResourceMap\ | ScsiAdapter\atapi                   | A description of the installed IDE (ATAPI) disk interface.                                                  |  |
| HKEY_LOCAL_MACHINE\<br>Hardware\ResourceMap\ | System Resources                    | Contains general information on system resources.                                                           |  |
| HKEY_LOCAL_MACHINE\<br>Hardware\ResourceMap\ | System Resources\Reserved           | Contains reserved system resources information.                                                             |  |
| HKEY_LOCAL_MACHINE\<br>Hardware\ResourceMap\ | System Resources\Physical<br>Memory | Contains system memory resources information.                                                               |  |
| HKEY_LOCAL_MACHINE\<br>Hardware\ResourceMap\ | VIDEO                               | Contains information on video configurations supported by the system.                                       |  |
| HKEY_LOCAL_MACHINE\<br>Hardware\ResourceMap\ | VIDEO\chips                         | Contains information on the<br>installed VGA adapter for the<br>Chips & Technology VGA<br>system.           |  |
| HKEY_LOCAL_MACHINE\<br>Hardware\ResourceMap\ | VIDEO\VgaSave                       | Contains information on the<br>originally installed VGA video<br>system, generally a generic<br>VGA system. |  |
| HKEY_LOCAL_MACHINE\<br>Hardware\ResourceMap\ | VIDEO\VgaStart                      | Contains information on the VGA driver used to start the system.                                            |  |
| HKEY_LOCAL_MACHINE\<br>SAM\                  | SAM                                 | The SAM subkey. Usually protected from user browsing and modification. (Yes, the ke is named SAM\SAM.)      |  |
|                                              |                                     | In Windows 2000 and<br>Windows XP domains using<br>Active Directory, SAM is not<br>used.                    |  |
| HKEY_LOCAL_MACHINE\<br>SAM\                  | SAM\Domains\Account\<br>Aliases     | Contains SAM alias information.                                                                             |  |
| HKEY_LOCAL_MACHINE\                          | SAM\Domains\Account\                | Contains member alias                                                                                       |  |

| Table A.1: Common Registry Hives and Keys |                                                                                           |                                                                         |  |
|-------------------------------------------|-------------------------------------------------------------------------------------------|-------------------------------------------------------------------------|--|
| Hive/Key                                  | Subkey                                                                                    | Description                                                             |  |
| SAM                                       | Aliases\Members                                                                           | information.                                                            |  |
| HKEY_LOCAL_MACHINE\<br>SAM\               | SAM\Domains\Account\<br>Aliases\Names                                                     | Contains domain name alias information.                                 |  |
| HKEY_LOCAL_MACHINE\<br>SAM\               | SAM\Domains\Account\<br>Groups                                                            | Contains Groups information.                                            |  |
| HKEY_LOCAL_MACHINE\<br>SAM\               | SAM\Domains\Account\<br>Groups\ Names                                                     | Contains group name information.                                        |  |
| HKEY_LOCAL_MACHINE\<br>SAM\               | SAM\Domains\Account\ Users                                                                | Contains specific user information.                                     |  |
| HKEY_LOCAL_MACHINE\<br>SAM\               | SAM\Domains\Account\<br>Users\Names                                                       | Contains user name information.                                         |  |
| HKEY_LOCAL_MACHINE\<br>SAM\               | SAM\Domains\Account\<br>Users\Names\Administrator                                         | Contains user administrator information.                                |  |
| HKEY_LOCAL_MACHINE\<br>SAM\               | SAM\Domains\Account\<br>Users\Names\Guest                                                 | Contains user guest information.                                        |  |
| HKEY_LOCAL_MACHINE\<br>SAM\               | SAM\Domains\Builtin\<br>Aliases\Members\ S-1-5-21-<br>xxxxxxxxxxx-<br>xxxxxxxxxxxxxxxxxxx | Contains information on built-<br>in users: Administrator and<br>Guest. |  |
| HKEY_LOCAL_MACHINE\<br>SAM\               | SAM\Domains\Builtin\<br>Aliases\Members\ S-1-5-21-<br>xxxxxxxxxxxxxxxxxxxxxxxxxxxxxxxxxxx | Contains information on the built-in user: Administrator.               |  |
| HKEY_LOCAL_MACHINE\<br>SAM\               | SAM\Domains\Builtin\<br>Aliases\Members\ S-1-5-21-<br>xxxxxxxxxxxxxxxxxxxxxxxxxxxxxxxxxxx | Contains built-in user information.                                     |  |
| HKEY_LOCAL_MACHINE\<br>SAM\               | SAM\Domains\Builtin\<br>Aliases\Members\ S-1-5-21-<br>xxxxxxxxxxxxxxxxxxxxxxxxxxxxxxxxxxx | Contains Domain Groups information.                                     |  |
| HKEY_LOCAL_MACHINE\<br>SAM\               | SAM\Domains\Builtin\<br>Aliases\Members\ S-1-5-21-<br>xxxxxxxxxxxxxxxxxxxxxxxxxxxxxxxxxxx | Contains Domain Admins group information.                               |  |
| HKEY_LOCAL_MACHINE\<br>SAM\               | SAM\Domains\Builtin\<br>Aliases\Members\ S-1-5-21-<br>xxxxxxxxxxxxxxxxxxxxxxxxxxxxxxxxxxx | Contains Domain Users group information.                                |  |
| HKEY_LOCAL_MACHINE\<br>SAM\               | SAM\Domains\Builtin\<br>Aliases\Members                                                   | Contains member alias information for user groups.                      |  |
| HKEY_LOCAL_MACHINE\                       | SAM\Domains\Builtin\                                                                      | Contains member alias                                                   |  |

| Table A.1: Common Registry Hives and Keys |                                                           |                                                                                                    |  |
|-------------------------------------------|-----------------------------------------------------------|----------------------------------------------------------------------------------------------------|--|
| Hive/Key                                  | Subkey                                                    | Description                                                                                                    |  |
| SAM                                       | Aliases\Names\Administrators                              | information for Administrators.                                                                                                    |  |
| HKEY_LOCAL_MACHINE\<br>SAM\               | SAM\Domains\Builtin\<br>Aliases\Names\Backup<br>Operators | Contains member alias<br>information for Backup<br>Operators (users who perform<br>system backups).                                                                        |  |
| HKEY_LOCAL_MACHINE\<br>SAM\               | SAM\Domains\Builtin\<br>Aliases\Names\Guests              | Contains member alias<br>information for Domain<br>Guests.                                                                                                    |  |
| HKEY_LOCAL_MACHINE\<br>SAM\               | SAM\Domains\Builtin\<br>Aliases\Names\Power Users         | Contains member alias information for Power Users.                                                                                                    |  |
| HKEY_LOCAL_MACHINE\<br>SAM\               | SAM\Domains\Builtin\<br>Aliases\Names\Replicator          | Contains member alias<br>information for the Replicator<br>account.                                                                                                    |  |
| HKEY_LOCAL_MACHINE\<br>SAM\               | SAM\Domains\Builtin\<br>Aliases\Names\Users               | Contains member alias information for Domain Users.                                                                                                    |  |
| HKEY_LOCAL_MACHINE\<br>SAM\               | SAM\RXACT                                                 | The SAM RXACT key. Used<br>by the registry transaction<br>package, there are a number o<br>RXACT keys located in the<br>registry. Typically these keys<br>contain nothing. |  |
| HKEY_LOCAL_MACHINE\<br>Security\          | All keys                                                  | The protected Windows security key.                                                                                                    |  |
| HKEY_LOCAL_MACHINE\<br>Software\          | All keys                                                  | Contains information about<br>installed user and system<br>software.                                                                                                    |  |
| HKEY_LOCAL_MACHINE\<br>Software\          | Classes                                                   | Contains information about extensions and the usage of file types.                                                                                                    |  |
| HKEY_LOCAL_MACHINE\<br>Software\          | Classes\*                                                 | Contains information about<br>files in general—that is, files<br>that are not otherwise<br>classified.                                                                     |  |
| HKEY_LOCAL_MACHINE\<br>Software\          | Classes\CLSID                                             | Contains information about<br>CLSID (class ID) assignments.<br>Almost all applications, and<br>those that support OLE, have a<br>CLSID.                                    |  |
| HKEY_LOCAL_MACHINE\<br>Software\          | Classes\Interface                                         | Contains information about<br>OLE interface assignments.<br>Almost all applications that<br>support OLE have an OLE<br>interface.                                          |  |

| Table A.1: Common Registry Hives and Keys        |                                             |                                                                                                    |  |
|--------------------------------------------------|---------------------------------------------|----------------------------------------------------------------------------------------------------|--|
| Hive/Key                                         | Subkey                                      | Description                                                                                                    |  |
| HKEY_LOCAL_MACHINE\<br>Software\                 | Description                                 | Contains information about<br>RPC objects and<br>configurations.                                                    |  |
| HKEY_LOCAL_MACHINE\<br>Software\                 | Windows NT\CurrentVersion                   | Contains information on the<br>currently installed version of<br>Windows.                                           |  |
| HKEY_LOCAL_MACHINE\<br>Software\                 | Program Groups                              | Contains information on<br>program groups as used by<br>Program Manager.                                            |  |
| HKEY_LOCAL_MACHINE\<br>Software\                 | Secure                                      | Contains security information.                                                                                      |  |
| HKEY_LOCAL_MACHINE\<br>Software\                 | Windows 3.1 Migration Status                | Contains information on<br>migration from Windows NT<br>3. <i>x</i> to Windows NT 4/2000/XP.                        |  |
| HKEY_LOCAL_MACHINE\<br>System\ControlSet001\     | All keys                                    | The control set used to manage system resources.                                                                    |  |
| HKEY_LOCAL_MACHINE\<br>System\ControlSet002\     | All keys                                    | Backup control sets are<br>numbered 002, 003, 004, and<br>so on. Typically, there will<br>only be two control sets. |  |
| HKEY_LOCAL_MACHINE\<br>System\ControlSet003\     | All keys                                    | Backup control sets are<br>numbered 002, 003, 004, and<br>so on. Typically, there will<br>only be two control sets. |  |
| HKEY_LOCAL_MACHINE\<br>System\ControlSet004\     | All keys                                    | Backup control sets are<br>numbered 002, 003, 004, and<br>so on. Typically, there will<br>only be two control sets. |  |
| HKEY_LOCAL_MACHINE\<br>System\CurrentControlSet\ | All keys                                    | The current control set is<br>mapped to the control set used<br>for starting the computer.                          |  |
| HKEY_LOCAL_MACHINE\<br>System\CurrentControlSet\ | Control\<br>BootVerificationProgram         | That program used to verify<br>that the system booted<br>correctly.                                                 |  |
| HKEY_LOCAL_MACHINE\<br>System\CurrentControlSet\ | Control\Class                               | Contains information about<br>CLSIDs (OLE).                                                                         |  |
| HKEY_LOCAL_MACHINE\<br>System\CurrentControlSet\ | Control\ComputerName\<br>ActiveComputerName | Holds the computer's current name.                                                                                  |  |
| HKEY_LOCAL_MACHINE\<br>System\CurrentControlSet\ | Control\ComputerName\<br>ComputerName       | Holds the computer's name.                                                                                          |  |
| HKEY_LOCAL_MACHINE\<br>System\CurrentControlSet\ | Control\CrashControl                        | Determines events when/if the system fails.                                                                         |  |

| Table A.1: Common Registry Hives and Keys        |                             |                                                                                                    |  |  |
|--------------------------------------------------|-----------------------------|----------------------------------------------------------------------------------------------------|--|--|
| Hive/Key                                         | Subkey                      | Description                                                                                                    |  |  |
| HKEY_LOCAL_MACHINE\<br>System\CurrentControlSet\ | Control\FileSystem          | A description of the system file system (FAT or NTFS).                                                                                   |  |  |
| HKEY_LOCAL_MACHINE\<br>System\Disk\              | All keys                    | A description of the system disk.                                                                                                    |  |  |
| HKEY_LOCAL_MACHINE\<br>System\Select\            | All keys                    | A description of the control set used.                                                                                                   |  |  |
| HKEY_LOCAL_MACHINE\<br>System\Setup\             | All keys                    | A description of the system setup state.                                                                                                 |  |  |
| HKEY_LOCAL_MACHINE\<br>System\                   | All keys                    | A description of the system.                                                                                                    |  |  |
| HKEY_USERS\                                      | All keys                    | Contains general user information.                                                                                                    |  |  |
| HKEY_USERS\.DEFAULT\                             | All keys                    | The default user active when<br>no other user is logged on. All<br>information in .DEFAULT<br>would also be found for<br>specific users. |  |  |
| HKEY_USERS\.DEFAULT\                             | AppEvents\EventLabels       | Event labels are used to notify<br>users (with sound) when events<br>happen.                                                             |  |  |
| HKEY_USERS\.DEFAULT\                             | AppEvents\Schemes           | Schemes are used to apply which sounds are used for events.                                                                              |  |  |
| HKEY_USERS\.DEFAULT\                             | AppEvents                   | Contains application events,<br>such as Startup, Document<br>Open, and so on.                                                            |  |  |
| HKEY_USERS\.DEFAULT\                             | Console                     | The system's command prompt for Windows configuration.                                                                                   |  |  |
| HKEY_USERS\.DEFAULT\                             | Control Panel               | The System Control Panel used to configure Windows.                                                                                      |  |  |
| HKEY_USERS\.DEFAULT\                             | Control Panel\Accessibility | The Control Panel's<br>Accessibility applet.                                                                                             |  |  |
| HKEY_USERS\.DEFAULT\                             | Control Panel\Appearance    | The Control Panel's<br>Appearance applet.                                                                                                |  |  |
| HKEY_USERS\.DEFAULT\                             | Control Panel\Colors        | The Control Panel's Colors applet.                                                                                                    |  |  |
| HKEY_USERS\.DEFAULT\                             | Control Panel\Current       | The Control Panel's Current applet.                                                                                                    |  |  |
| HKEY_USERS\.DEFAULT\                             | Control Panel\Custom Colors | The Control Panel's Custom Colors applet.                                                                                                |  |  |
| HKEY_USERS\.DEFAULT\                             | Control Panel\Desktop       | The Control Panel's Desktop applet.                                                                                                    |  |  |

| Table A.1: Common Registry Hives and Keys |                                                  |                                                                                                    |  |
|-------------------------------------------|--------------------------------------------------|----------------------------------------------------------------------------------------------------|--|
| Hive/Key                                  | Subkey                                           | Description                                                                                         |  |
| HKEY_USERS\.DEFAULT\                      | Control Panel\International                      | The Control Panel's<br>International applet.                                                        |  |
| HKEY_USERS\.DEFAULT\                      | Control Panel\IOProcs                            | The Control Panel's I/O<br>Processes applet.                                                        |  |
| HKEY_USERS\.DEFAULT\                      | Control Panel\Keyboard                           | The Control Panel's Keyboard applet.                                                                |  |
| HKEY_USERS\.DEFAULT\                      | Control Panel\MMCPL                              | The Control Panel's MMCPL applet.                                                                   |  |
| HKEY_USERS\.DEFAULT\                      | Control Panel\Mouse                              | The Control Panel's Mouse applet.                                                                   |  |
| HKEY_USERS\.DEFAULT\                      | Control Panel\Patterns                           | The Control Panel's Patterns applet.                                                                |  |
| HKEY_USERS\.DEFAULT\                      | Control Panel\Screen Saver<br>.3DFlyingObj       | The Control Panel's Screen<br>Saver.3DFlyingObj saved<br>configuration.                             |  |
| HKEY_USERS\.DEFAULT\                      | Control Panel\Screen Saver<br>.3DPipes           | The Control Panel's Screen<br>Saver.3DPipes saved<br>configuration.                                 |  |
| HKEY_USERS\.DEFAULT\                      | Control Panel\Screen Saver<br>.Bezier            | The Control Panel's Screen<br>Saver.Bezier saved<br>configuration.                                  |  |
| HKEY_USERS\.DEFAULT\                      | Control Panel\Screen<br>Saver.Marquee            | The Control Panel's Screen<br>Saver.Marquee saved<br>configuration.                                 |  |
| HKEY_USERS\.DEFAULT\                      | Control Panel\Screen<br>Saver.Mystify            | The Control Panel's Screen<br>Saver.Mystify saved<br>configuration.                                 |  |
| HKEY_USERS\.DEFAULT\                      | Control Panel\Screen<br>Saver.Stars              | The Control Panel's Screen<br>Saver.Stars saved<br>configuration.                                   |  |
| HKEY_USERS\.DEFAULT\                      | Control Panel\Sound                              | The Control Panel's Sound applet.                                                                   |  |
| HKEY_USERS\.DEFAULT\                      | Environment                                      | Contains definitions of<br>environment variables, used<br>with both Windows and<br>command prompts. |  |
| HKEY_USERS\.DEFAULT\                      | Keyboard Layout                                  | The keyboard layouts for NLS (National Language Support).                                           |  |
| HKEY_USERS\.DEFAULT\                      | Software\Microsoft\ Windows<br>Help              | Contains configurations for the Windows help system.                                                |  |
| HKEY_USERS\.DEFAULT\                      | Software\Microsoft\ Windows<br>NT\CurrentVersion | Contains the Windows current software configurations.                                               |  |

| Table A.1: Common Registry Hives and Keys |                                                          |                                                                                  |  |
|-------------------------------------------|----------------------------------------------------------|----------------------------------------------------------------------------------|--|
| Hive/Key                                  | Subkey                                                   | Description                                                                      |  |
| HKEY_USERS\.DEFAULT\                      | Software\Microsoft\ Windows<br>NT\CurrentVersion\Devices | Contains configurations of software drivers for hardware.                        |  |
| HKEY_USERS\.DEFAULT\                      | Software\Microsoft\ Windows<br>NT                        | Contains Windows configuration items.                                            |  |
| HKEY_USERS\.DEFAULT\                      | Software\Microsoft\<br>Windows\CurrentVersion            | Contains Windows configuration items.                                            |  |
| HKEY_USERS\.DEFAULT\                      | Software\Microsoft\ Windows                              | Contains general information about Windows.                                      |  |
| HKEY_USERS\.DEFAULT\                      | Software\Microsoft                                       | Contains information about<br>Microsoft components and<br>software.              |  |
| HKEY_USERS\.DEFAULT\                      | Software                                                 | Contains software<br>configurations (as compared to<br>hardware configurations). |  |
| HKEY_USERS\.DEFAULT\                      | UNICODE Program Groups                                   | Unused on most systems.                                                          |  |
| HKEY_USERS\ <sid>\</sid>                  | All keys                                                 | Contains information for<br>specific users as identified by<br><sid>.</sid>      |  |
| HKEY_USERS\ <sid>\</sid>                  | AppEvents\EventLabels\<br>.Default                       | Contains information regarding<br>application event labels, as in<br>.DEFAULT.   |  |
| HKEY_USERS\<br><sid>_Classes\</sid>       | <none></none>                                            | New as of Windows 2000, this<br>key contains no usable<br>information.           |  |

# **Appendix B: Registry Data Types**

## Overview

A value entry in the registry can contain data in different formats. All registry data is stored in binary format, along with a value indicating the data's actual type. There are potentially hundreds of types of data that can be stored in the registry; however, Windows only uses fewer than 20 of these types. These types are classed as:

**Common data types** These are supported and edited by RegEdit and most other registry tools.

**Windows XP–specific data types** These are supported and edited by RegEdit and some other registry tools.

**Special and component/application-specific data types** These are both supported and unsupported by registry tools, but cannot usually be edited by users, except as binary data.

Keep in mind that registry editors actually allow the editing of all unsupported data types, including data types that display as REG\_UNKNOWN. However, editing is done in binary mode, requiring the user to have intimate knowledge of the data object's contents.

# The Data Types

If you find it necessary to modify the registry, it's important that you understand each data type, how data is stored for each data type, and so on. Much of the information about the default registry data types is contained in the file WinNT.h, as included in the Microsoft Windows SDK (Software Development Kit). The registry data types are described in Table <u>B.1</u>.

| Table B.1: Known Registry Data Types |                                  |                            |                                                                                                    |
|--------------------------------------|----------------------------------|----------------------------|----------------------------------------------------------------------------------------------------|
| Туре                                 | Data Type<br>Index (If<br>Known) | Size                       | Description                                                                                            |
| REG_BINARY                           | 3                                | 0 or more<br>bytes         | A binary object that<br>may contain any<br>data                                                        |
| REG_COLOR_RGB                        | [*]                              | 4 bytes                    | A color description                                                                                    |
| REG_DWORD                            | 4                                | 4 bytes                    | A DWORD (32-bit)<br>value                                                                              |
| REG_DWORD_BIG_ENDIAN                 | 5                                | 4 bytes                    | A 32-bit value stored<br>in reverse order of a<br>DWORD value                                          |
| REG_DWORD_LITTLE_ENDIAN              | 4                                | 4 bytes                    | A DWORD (32-bit) value                                                                                 |
| REG_EXPAND_SZ                        | 2                                | 0 or more<br>bytes         | A string with an<br>optional<br>environment<br>substitution<br>placeholder                             |
| REG_FILE_NAME                        | [*]                              | 0 or more<br>bytes         | A filename                                                                                             |
| REG_FILE_TIME                        | [*]                              | Unknown                    | A file time                                                                                            |
| REG_FULL_RESOURCE_DESCRIPTOR         | 9                                | Varies<br>with<br>contents | A list of hardware resources                                                                           |
| REG_LINK                             | 6                                | 0 or more<br>bytes         | A Unicode string<br>naming a symbolic<br>link                                                          |
| REG_MULTI_SZ                         | 7                                | 0 or more<br>bytes         | A collection of<br>Unicode strings,<br>each separated by a<br>null character, with<br>the final string |

| Table B.1: Known                                                                        | Table B.1: Known Registry Data Types |                            |                                                                                                    |  |
|-----------------------------------------------------------------------------------------|--------------------------------------|----------------------------|----------------------------------------------------------------------------------------------------|--|
| Туре                                                                                    | Data Type<br>Index (If<br>Known)     | Size                       | Description                                                                                                    |  |
|                                                                                         |                                      |                            | terminated with two<br>null characters                                                                                                    |  |
| REG_NONE                                                                                | 0                                    | Unknown                    | A data object with a<br>defined type of<br>REG_NONE for<br>data that needn't be<br>otherwise classified;<br>different from<br>REG_UNKNOWN |  |
| REG_QWORD                                                                               | 11                                   | 8 bytes                    | Twice the size of a<br>REG _DWORD; a<br>64-bit integer<br>variable                                                                        |  |
| REG_QWORD_LITTLE_ENDIAN                                                                 | 11                                   | 8 bytes                    | The same as a<br>REG_QWORD in<br>size and format                                                                                          |  |
| REG_RESOURCE_LIST                                                                       | 8                                    | Varies<br>with<br>contents | A list of resources<br>used for a device                                                                                                  |  |
| REG_RESOURCE_REQUIREMENTS_LIST                                                          | 10                                   | Varies<br>with<br>contents | A list of resources required by a driver                                                                                                  |  |
| REG_SZ                                                                                  | 1                                    | 0 or more<br>bytes         | A string terminated with a null                                                                                                    |  |
| REG_UNKNOWN                                                                             | (Undefined)                          | Unknown                    | An object whose<br>type cannot be<br>determined because<br>the data type index is<br>not valid                                            |  |
| L <sup>*</sup> At this time, these object types appear to be unsupported by Windows XP. |                                      |                            |                                                                                                    |  |

Now, to determine what type a particular object is, the registry stores a data type index value that indicates the data type of the object. For instance, a REG\_SZ object has a data type index of 1. For those objects in <u>Table B.1</u> without a data type index value, Windows will list them with a type that is equal to their hexadecimal value.

Oh, there is always the possibility that some additional data types will be added as Windows XP matures.

Tip Look in a RegEdit .reg file, and you will see many instances of hex(n) where n is a number, typically between 0x0 and 0xFF. This number is the object's data type. This allows RegEdit to import (and export) registry data without having to know the data format.

The following sections describe the compatibility of each data type.

## REG\_BINARY

REG\_BINARY holds binary data. It is compatible with RegEdit.

REG\_BINARY is the most basic data type used in the registry. Windows is able to express every registry data type in REG\_BINARY form, although this can be very inconvenient.

Windows saves a binary object in the registry as a length and a series of bytes. When a REG\_BINARY object is stored in the registry, the length parameter is preserved. However, the user is unable to change the length parameter except by changing the object's actual size.

# REG\_COLOR\_RGB

REG\_COLOR\_RGB holds color definition. It is compatible with RegEdt32 (from earlier versions of Windows).

REG\_COLOR\_RGB holds an RGB color index, which may be displayed by RegEdt32. None of the registry tools is able to create a REG\_COLOR\_RGB data object, and it cannot be determined whether Windows XP or any component supports this object type.

Future versions of Windows may support this object type. However, there is currently no support for the REG\_COLOR\_RGB object.

## REG\_DWORD

REG\_DWORD holds a 32-bit number (that's 4 bytes, folks, no more, no fewer) expressed in either decimal or hexadecimal. REG\_DWORD is compatible with all registry tools.

Like REG\_BINARY, the REG\_DWORD type is a basic data type for registry value entries.

# REG\_DWORD\_BIG\_ENDIAN

REG\_DWORD\_BIG\_ENDIAN holds a DWORD value. REG\_DWORD\_BIG\_ENDIAN is compatible with custom-written registry tools. The original Windows NT 4 Resource Kit's RegChg program worked with this registry data type.

Different computers store numbers in memory in different orders. Two orders are used: big endian and little endian. The Intel processor stores numbers in little endian format.

In the big endian format, the 4 bytes of a DWORD value are stored with the highest-order byte at the highest address and the lowest-order byte at the lowest address. See <u>Table B.2</u> for an example of how the value 0x12345678 (in decimal that's 305419896) would be stored at memory address 0x5.

| Table B.2: A DWORD Value Stored in Big Endian Format |       |  |  |
|------------------------------------------------------|-------|--|--|
| Address                                              | Value |  |  |

| Table B.2: A DWORD Value Stored in Big Endian Format |       |  |  |
|------------------------------------------------------|-------|--|--|
| Address                                              | Value |  |  |
| 0x5                                                  | 12    |  |  |
| 0x6                                                  | 34    |  |  |
| 0x7                                                  | 56    |  |  |
| 0x8                                                  | 78    |  |  |

## **REG\_DWORD\_LITTLE\_ENDIAN**

REG\_DWORD\_LITTLE\_ENDIAN holds a DWORD value. REG\_DWORD\_LITTLE\_ENDIAN is compatible with RegEdit. (Note that this data type is typically treated as REG\_DWORD.)

In the little endian format, the 4 bytes of a DWORD value are stored with the highest-order byte at the lowest address and the lowest-order byte at the highest address. <u>Table B.3</u> shows an example of the value 0x12345678 (in decimal that's 305419896) stored at memory address 0x5.

| Table B.3: A DWORD Value Stored in Little Endian Format |       |  |  |
|---------------------------------------------------------|-------|--|--|
| Address                                                 | Value |  |  |
| 0x5                                                     | 78    |  |  |
| 0x6                                                     | 56    |  |  |
| 0x7                                                     | 34    |  |  |
| 0x8                                                     | 12    |  |  |

Windows runs on computers that store numbers in little endian format. Some operating systems are designed for big endian computers. When an operating system is designed for a different endian than what the hardware supports, the operating system will convert as necessary.

Tip Endian is a hardware issue, generally. The importance of knowing how numbers are stored in memory is usually only important when transferring data between two different types of computers. Therefore, it is generally unnecessary for users to consider endian issues. The only time that endian format becomes important is when you are transferring data between two dissimilar computer systems using raw binary transfer methods. Since virtually all transfer methods (including data transfers over the Internet) do not use raw binary transfers, it's rarely an issue.

In all cases, the Windows XP registry treats REG\_DWORD\_LITTLE\_ENDIAN as a REG\_DWORD type. There is no real difference between these two types in the Windows XP registry.

# REG\_EXPAND\_SZ

The REG\_EXPAND\_SZ data object contains a single string terminated with a null; a null is a character whose value is zero. The REG\_EXPAND\_SZ data object is compatible with

RegEdit and all other registry tools. This string may contain one or more unexpanded environment variables.

There are many examples of REG\_EXPAND\_SZ in the registry, most of which are references to files accessed from the environment variables %SystemRoot%, %SystemDrive%, and %Path%.

Windows substitutes environment variables when percent (%) signs surround the name. In a command-prompt window, the command SET displays a list of all the current environment variables. These environment variables (with surrounding percent signs) are also used from command prompts or in batch files. In the next example, lines that I typed are in bold; the lines starting with REM are comments:

```
Windows 18:05:31 C:\TEMP
REM-display the contents of the environment variable SystemRoot
Windows 18:05:32 C:\TEMP
set systemroot
SystemRoot=C:\WINNT40
Windows 18:05:34 C:\TEMP
REM-Use the environment variable SystemRoot
Windows 18:05:35 C:\TEMP
dir %SystemRoot%\*.bat
 Volume in drive C is (c) - Boot drive
 Volume Serial Number is CC56-5631
 Directory of C:\WINNT
02/10/98 03:55p 46
1 File(s) 46 bytes
                                  PB.BAT
              152,050,688 bytes free
Windows 18:05:40 C:\TEMP
```

## **REG\_FILE\_NAME**

The REG\_FILE\_NAME object type is not currently used (or supported) other than in RegEdt32 display mode. The REG\_FILE\_NAME object type is compatible with early versions of RegEdt32. The Windows XP RegEdit manages this type as binary data.

None of the registry tools is able to create a REG\_FILE\_NAME data object, and it's unclear whether either Windows XP or any component supports this object type.

It is possible that future versions of Windows will support this object type. However, there is currently no support for the REG\_FILE\_NAME object.

## **REG\_FILE\_TIME**

The REG\_FILE\_TIME object type is not currently used (or supported) other than in RegEdt32 display mode. The REG\_FILE\_TIME object type is compatible with earlier versions of RegEdt32. The Windows XP RegEdit manages this type as binary data.

None of the registry tools is able to create a REG\_FILE\_TIME data object, and it's unclear whether either Windows XP or any component supports this object type.

It is possible that future versions of Windows will support this object type. However, there is currently no support for the REG\_FILE\_TIME object.

# **REG\_FULL\_RESOURCE\_DESCRIPTOR**

The REG\_FULL\_RESOURCE\_DESCRIPTOR object contains a list of hardware resources that a physical device is using. The REG\_FULL\_RESOURCE\_DESCRIPTOR object is compatible with RegEdit.

This information is detected and written into the HKEY\_LOCAL\_MACHINE\ Hardware\Description key by the system at bootup time.

Generally, it would be very unwise to edit a REG\_FULL\_RESOURCE\_DESCRIPTOR object. RegChg allows the creation of a REG\_FULL\_RESOURCE\_DESCRIPTOR object if an edit is necessary.

| Table B.4: Objects in a REG_FULL_RESOURCE_DESCRIPTOR |         |                               |  |
|------------------------------------------------------|---------|-------------------------------|--|
| Object                                               | Size    | Details                       |  |
| Interface Type                                       | 4 bytes | One of the following values:  |  |
|                                                      |         | -1 = Interface Type Undefined |  |
|                                                      |         | 0 = Internal                  |  |
|                                                      |         | 1 = ISA                       |  |
|                                                      |         | 2 = EISA                      |  |
|                                                      |         | 3 = Micro Channel             |  |
|                                                      |         | 4 = Turbo Channel             |  |
|                                                      |         | 5 = PCI Bus                   |  |
|                                                      |         | 6 = VME Bus                   |  |
|                                                      |         | 7 = NuBus                     |  |
|                                                      |         | 8 = PCMCIA Bus                |  |
|                                                      |         | 9 = Cbus                      |  |
|                                                      |         | 10 = MPI Bus                  |  |

Table B.4 shows the objects found in a REG FULL RESOURCE DESCRIPTOR.

| Table B.4: Objects in a REG_FULL_RESOURCE_DESCRIPTOR |         |                                                                  |  |
|------------------------------------------------------|---------|------------------------------------------------------------------|--|
| Object                                               | Size    | Details                                                          |  |
|                                                      |         | 11 = MPSA Bus                                                    |  |
|                                                      |         | 12 = Processor Internal                                          |  |
|                                                      |         | 13 = Internal Power Bus                                          |  |
|                                                      |         | 14 = PNP ISA Bus                                                 |  |
|                                                      |         | 15 = Maximum Interface Type                                      |  |
| Bus Number                                           | 4 bytes | Bus number for this resource                                     |  |
| Type <sup>[*]</sup>                                  | 1 byte  | Uses CM_RESOURCE_TYPE:                                           |  |
|                                                      |         | 0 = Null                                                         |  |
|                                                      |         | 1 = Port                                                         |  |
|                                                      |         | 2 = Interrupt                                                    |  |
|                                                      |         | 3 = Memory                                                       |  |
|                                                      |         | 4 = DMA                                                          |  |
|                                                      |         | 5 = Device Specific                                              |  |
|                                                      |         | 6 = Maximum                                                      |  |
| Share Disposition <sup>[*]</sup>                     | 1 byte  | Uses CM_SHARE_DISPOSITION:                                       |  |
|                                                      |         | 0 = Undetermined                                                 |  |
|                                                      |         | 1 = Device Exclusive                                             |  |
|                                                      |         | 2 = DriverExclusive2                                             |  |
|                                                      |         | 3 = Shared                                                       |  |
| Flags <sup>[*]</sup>                                 | 2 bytes | The resource flag values depend on the resource type (see Type): |  |
|                                                      |         | For an Interrupt resource type:                                  |  |
|                                                      |         | 0 = INTERRUPT_LEVEL_SENSITIVE                                    |  |
|                                                      |         | 1 = INTERRUPT_LATCHED                                            |  |
|                                                      |         | For a Memory resource type:                                      |  |

| Table B.4: Objects in a REG_FULL_RESOURCE_DESCRIPTOR      |         |                                                |  |
|-----------------------------------------------------------|---------|------------------------------------------------|--|
| Object                                                    | Size    | Details                                        |  |
|                                                           |         | 0x0000 = READ_WRITE                            |  |
|                                                           |         | $0x0001 = READ_ONLY$                           |  |
|                                                           |         | 0x0002 = WRITE_ONLY                            |  |
|                                                           |         | 0x0004 = PREFETCHABLE                          |  |
|                                                           |         | 0x0008 = COMBINEDWRITE                         |  |
|                                                           |         | 0x0010 = 24                                    |  |
|                                                           |         | For a Port resource type:                      |  |
|                                                           |         | 0 = PORT_MEMORY                                |  |
|                                                           |         | 1 = PORT_IO                                    |  |
| Flags <sup>[*]</sup> (cont.)                              |         | For a DMA resource type:                       |  |
|                                                           |         | $0x0000 = DMA_8$                               |  |
|                                                           |         | $0x0001 = DMA_{16}$                            |  |
|                                                           |         | $0x0002 = DMA_{32}$                            |  |
| Start <sup>[*]</sup>                                      | 8 bytes | 64 bit: 32 bits low, 32 bits high port address |  |
| Length <sup>[*]</sup>                                     | 4 bytes | Length of port address                         |  |
| Level <sup>[*]</sup>                                      | 4 bytes | Interrupt                                      |  |
| Vector <sup>[*]</sup>                                     | 4 bytes | Interrupt                                      |  |
| Affinity <sup>[*]</sup>                                   | 4 bytes | Interrupt                                      |  |
| Start <sup>[*]</sup>                                      | 8 bytes | 64-bit physical memory addresses               |  |
| Length <sup>[*]</sup>                                     | 4 bytes | Length of memory                               |  |
| Channel <sup>[*]</sup>                                    | 4 bytes | DMA channel number                             |  |
| Port <sup>[*]</sup>                                       | 4 bytes | DMA port number                                |  |
| Reserved 1 <sup>[*]</sup>                                 | 4 bytes | Reserved for future DMA use                    |  |
| Data Size <sup>[*]</sup>                                  | 4 bytes | Device-specific data size                      |  |
| Reserved 1 <sup>[*]</sup>                                 | 4 bytes | Reserved for future use                        |  |
| Reserved 2 <sup>[*]</sup>                                 | 4 bytes | Reserved for future use                        |  |
| [*] These objects, as a group, may be repeated as needed. |         |                                                |  |

## **REG\_LINK**

REG\_LINK is a Unicode string naming a symbolic link. REG\_LINK is compatible with RegEdit.

This type is relevant to device and intermediate drivers only and should be of no interest to anyone except geeky programmers.

# REG\_MULTI\_SZ

The REG\_MULTI\_SZ object consists of one or more strings. The REG\_MULTI\_SZ object is compatible with RegEdit.

Windows separates each string from the next using a null. The final string terminates with two nulls. For strings that are Unicode (all strings in the Windows registry are Unicode), the null shall be the same width as a Unicode character. For example (0 indicates a null character):

```
String one\0
String two\0
String three\0
Last string\0\0
```

```
Note What the heck is a null? A null character has a numeric value of zero, irrespective of the character's width.
```

## **REG\_NONE**

REG\_NONE is data with no particular type. REG\_NONE is compatible with RegEdit.

Notice that this type is different from REG\_UNKNOWN. REG\_NONE is data that is stored in binary format, with 0 or more bytes of information. Generally, REG\_NONE objects are created by default, although some components and applications may create a REG\_NONE object intentionally.

# REG\_QWORD

REG\_QWORD holds a 64-bit number expressed in either decimal or hexadecimal. REG\_QWORD is compatible with RegEdit.

Like REG\_DWORD, the REG\_QWORD type is a basic data type, containing a numeric value. This registry type will become more commonly used with future 64-bit versions of Windows.

## REG\_QWORD\_LITTLE\_ENDIAN

REG\_QWORD\_LITTLE\_ENDIAN holds a 64-bit number expressed in either decimal or hexadecimal. This type is identical to the REG\_QWORD type. REG\_QWORD\_LITTLE\_ENDIAN is compatible with RegEdit. Like REG\_DWORD, the REG\_QWORD\_LITTLE\_ENDIAN type is a basic data type, containing a numeric value. This registry type will become more commonly used with future 64-bit versions of Windows.

# REG\_RESOURCE\_LIST

A REG\_RESOURCE\_LIST object describes information about resources used by a specific device. A REG\_RESOURCE\_LIST object is compatible with RegEdit.

Found primarily in HKEY\_LOCAL\_MACHINE\Hardware\ResourceMap, there are entries for each device installed in the system. REG\_RESOURCE\_LIST information is organized by bus structure:

- Cbus
- EISA
- Internal
- ISA
- Micro Channel
- MPI Bus
- MPSA Bus
- NuBus
- PCI Bus
- PCMCIA Bus
- Turbo Channel
- VME Bus

Information stored in REG\_RESOURCE\_LIST may include:

- Device Specific Data Size
- Device Specific Data Reserved1
- Device Specific Data Reserved2
- DMA Channel
- DMA Port
- DMA Reserved1
- Interrupt Affinity
- Interrupt Level
- Interrupt Vector
- Memory Length
- Memory Physical Address
- Memory Start
- Port Length
- Port Physical Address
- Port Start

<u>Table B.5</u> shows the arrangement of information that is stored in the REG\_RESOURCE\_LIST registry data type.

| Table B.5: Arrangement of Actual Values in the REG_RESOURCE_LIST Type |      |         |  |
|-----------------------------------------------------------------------|------|---------|--|
| Object                                                                | Size | Details |  |

| Object                           | Size    | Details                                                                                                    |
|----------------------------------|---------|----------------------------------------------------------------------------------------------------|
| Version                          | 2 bytes | Version number                                                                                                    |
| Revision                         | 2 bytes | Revision number                                                                                                    |
| Count                            | 4 bytes | Object count                                                                                                    |
| Option <sup>[*]</sup>            | 1 byte  | Undocumented                                                                                                    |
| Type <sup>[*]</sup>              | 1 byte  | Uses CM_RESOURCE_TYPE:<br>0 = Null<br>1 = Port                                                                                          |
|                                  |         | 2 = Interrupt                                                                                                    |
|                                  |         | 3 = Memory                                                                                                    |
|                                  |         | 4 = DMA                                                                                                    |
|                                  |         | 5 = Device Specific                                                                                                    |
|                                  |         | 6 = Maximum                                                                                                    |
| Share Disposition <sup>[*]</sup> | 1 byte  | Uses CM_SHARE_DISPOSITION:                                                                                                    |
|                                  |         | 0 = Undetermined                                                                                                    |
|                                  |         | 1 = Device Exclusive                                                                                                    |
|                                  |         | 2 = Driver Exclusive                                                                                                    |
|                                  |         | 3 = Shared                                                                                                    |
| Spare1 <sup>[*]</sup>            | 1 byte  | Unused; it is present to force proper alignment.                                                                                        |
| Flags <sup>[±]</sup>             | 2 bytes | The resource flag values depend on the resource type (see<br>Type near the beginning of this table):<br>For an Interrupt resource type: |
|                                  |         | 0 = INTERRUPT_LEVEL_SENSITIVE                                                                                                    |
|                                  |         | 1 = INTERRUPT_LATCHED                                                                                                    |
|                                  |         | For a Memory resource type:                                                                                                    |
|                                  |         | $0x0000 = READ_WRITE$                                                                                                    |
|                                  |         | $0x0001 = READ_ONLY$                                                                                                    |

| Table B.5: Arrangement of Actual Values in the REG_RESOURCE_LIST Type |         |                                                  |  |
|-----------------------------------------------------------------------|---------|--------------------------------------------------|--|
| Object                                                                | Size    | Details                                          |  |
|                                                                       |         | 0x0002 = WRITE_ONLY                              |  |
|                                                                       |         | 0x0004 = PREFETCHABLE                            |  |
|                                                                       |         | 0x0008 = COMBINEDWRITE                           |  |
|                                                                       |         | 0x0010 = 24                                      |  |
| $\operatorname{Flags}^{[\pm]}(\operatorname{cont.})$                  | 2 bytes | For a Port resource type:                        |  |
|                                                                       |         | 0 = PORT_MEMORY                                  |  |
|                                                                       |         | $1 = PORT_IO$                                    |  |
|                                                                       |         | For a DMA resource type:                         |  |
|                                                                       |         | $0x0000 = DMA_8$                                 |  |
|                                                                       |         | $0x0001 = DMA_{16}$                              |  |
|                                                                       |         | $0x0002 = DMA_{32}$                              |  |
| Spare2 <sup>[*]</sup>                                                 | 2 bytes | Align the remainder of the objects.              |  |
| Length <sup>[*]</sup>                                                 | 4 bytes | Only Port type resources use this variable.      |  |
| Alignment <sup>[*]</sup>                                              | 4 bytes | Only Port type resources use this variable.      |  |
| Minimum Address <sup>[*]</sup>                                        | 8 bytes | Only Port type resources use this variable.      |  |
| Maximum Address <sup>[*]</sup>                                        | 8 bytes | Only Port type resources use this variable.      |  |
| Length <sup>[*]</sup>                                                 | 4 bytes | Only Memory type resources use this variable.    |  |
| Alignment <sup>[*]</sup>                                              | 4 bytes | Only Memory type resources use this variable.    |  |
| Minimum Address <sup>[*]</sup>                                        | 8 bytes | Only Memory type resources use this variable.    |  |
| Maximum Address <sup>[*]</sup>                                        | 8 bytes | Only Memory type resources use this variable.    |  |
| Minimum Vector <sup>[*]</sup>                                         | 4 bytes | Only Interrupt type resources use this variable. |  |
| Maximum Vector <sup>[*]</sup>                                         | 4 bytes | Only Interrupt type resources use this variable. |  |
| Minimum Channel <sup>[*]</sup>                                        | 4 bytes | Only DMA type resources use this variable.       |  |
| Maximum Channel <sup>[*]</sup>                                        | 4 bytes | Only DMA type resources use this variable.       |  |
| <sup>[*]</sup> These objects, as a group, may be repeated as needed.  |         |                                                  |  |

## **REG\_RESOURCE\_REQUIREMENTS\_LIST**

REG\_RESOURCE\_REQUIREMENTS\_LIST objects contain lists of hardware resources that a device driver would require. REG\_RESOURCE\_REQUIREMENTS\_LIST objects are compatible with RegEdit.

This list of hardware resources is used to update the HKEY\_LOCAL\_MACHINE\Hardware\ResourceMap subkey.

<u>Table B.6</u> shows the arrangement of objects in the REG\_RESOURCE\_REQUIREMENTS\_LIST object.

| Object         | Size     | Details                       |
|----------------|----------|-------------------------------|
| List Size      | 4 bytes  |                               |
| Interface Type | 4 bytes  | One of the following values:  |
|                |          | -1 = Interface Type Undefined |
|                |          | 0 = Internal                  |
|                |          | 1 = ISA                       |
|                |          | 2 = EISA                      |
|                |          | 3 = Micro Channel             |
|                |          | 4 = Turbo Channel             |
|                |          | 5 = PCI Bus                   |
|                |          | 6 = VME Bus                   |
|                |          | 7 = NuBus                     |
|                |          | 8 = PCMCIA Bus                |
|                |          | 9 = Cbus                      |
|                |          | 10 = MPI Bus                  |
|                |          | 11 = MPSA Bus                 |
|                |          | 12 = Processor Internal       |
|                |          | 13 = Internal Power Bus       |
|                |          | 14 = PNP ISA Bus              |
|                |          | 15 = Maximum Interface Type   |
| Bus Number     | 4 bytes  |                               |
| Slot Number    | 4 bytes  |                               |
| Reserved[3]    | 12 bytes |                               |

| Table B.6: Objects in a REG_RESOURCE_REQUIREMENTS_LIST |         |                                                                                                   |  |
|--------------------------------------------------------|---------|---------------------------------------------------------------------------------------------------|--|
| Object                                                 | Size    | Details                                                                                           |  |
| Alternative Lists                                      | 4 bytes |                                                                                                   |  |
| Version <sup>[*]</sup>                                 | 2 bytes |                                                                                                   |  |
| Revision <sup>[*]</sup>                                | 2 bytes |                                                                                                   |  |
| Count <sup>[*]</sup>                                   | 4 bytes |                                                                                                   |  |
| Option <sup>[*]</sup>                                  | 1 byte  |                                                                                                   |  |
| Type <sup>[*]</sup>                                    | 1 byte  | Uses CM_RESOURCE_TYPE:                                                                            |  |
|                                                        |         | 0 = Null                                                                                          |  |
|                                                        |         | 1 = Port                                                                                          |  |
|                                                        |         | 2 = Interrupt                                                                                     |  |
|                                                        |         | 3 = Memory                                                                                        |  |
| Type <sup>[*]</sup> (cont.)                            | 1 byte  | 4 = DMA                                                                                           |  |
|                                                        |         | 5 = Device Specific                                                                               |  |
|                                                        |         | 6 = Maximum                                                                                       |  |
| Share Disposition <sup>[*]</sup>                       | 1 byte  | Uses CM_SHARE_DISPOSITION:                                                                        |  |
|                                                        |         | 0 = Undetermined                                                                                  |  |
|                                                        |         | 1 = Device Exclusive                                                                              |  |
|                                                        |         | 2 = DriverExclusive2                                                                              |  |
|                                                        |         | 3 = Shared                                                                                        |  |
| Spare1 <sup>[*]</sup>                                  | 1 byte  | Unused (typically used to force proper alignment).                                                |  |
| Flags <sup>[*]</sup>                                   | 2 bytes | The resource flag values depend on the resource type (see Type near the beginning of this table): |  |
|                                                        |         | For an Interrupt resource type:                                                                   |  |
|                                                        |         | 0 = INTERRUPT_LEVEL_SENSITIVE                                                                     |  |
|                                                        |         | 1 = INTERRUPT_LATCHED                                                                             |  |
|                                                        |         | For a Memory resource type:                                                                       |  |
|                                                        |         | $0x0000 = READ_WRITE$                                                                             |  |
|                                                        |         | $0x0001 = READ_ONLY$                                                                              |  |
| Table B.6: Objects in a REG_RESOURCE_REQUIREMENTS_LIST |                     |                                                  |  |
|--------------------------------------------------------|---------------------|--------------------------------------------------|--|
| Object                                                 | Dbject Size Details |                                                  |  |
|                                                        |                     | 0x0002 = WRITE_ONLY                              |  |
|                                                        |                     | 0x0004 = PREFETCHABLE                            |  |
|                                                        |                     | 0x0008 = COMBINEDWRITE                           |  |
|                                                        |                     | 0x0010 = 24                                      |  |
|                                                        |                     | For a Port resource type:                        |  |
|                                                        |                     | $0 = PORT\_MEMORY$                               |  |
|                                                        |                     | $1 = PORT_IO$                                    |  |
|                                                        |                     | For a DMA resource type:                         |  |
|                                                        |                     | $0x0000 = DMA_8$<br>$0x0001 = DMA_16$            |  |
|                                                        |                     |                                                  |  |
|                                                        |                     | $0x0002 = DMA_{32}$                              |  |
| Spare2 <sup>[*]</sup>                                  | 2 bytes             | Unused.                                          |  |
| Length <sup>[*]</sup>                                  | 4 bytes             | Only Port type resources use this variable.      |  |
| Alignment <sup>[*]</sup>                               | 4 bytes             | Only Port type resources use this variable.      |  |
| Minimum Address <sup>[*]</sup>                         | 8 bytes             | Only Port type resources use this variable.      |  |
| Maximum Address <sup>[*]</sup>                         | 8 bytes             | Only Port type resources use this variable.      |  |
| Length <sup>[*]</sup>                                  | 4 bytes             | Only Memory type resources use this variable.    |  |
| Alignment <sup>[*]</sup>                               | 4 bytes             | Only Memory type resources use this variable.    |  |
| Minimum Address <sup>[*]</sup>                         | 8 bytes             | Only Memory type resources use this variable.    |  |
| Maximum Address <sup>[*]</sup>                         | 8 bytes             | Only Memory type resources use this variable.    |  |
| Minimum Vector <sup>[*]</sup>                          | 4 bytes             | Only Interrupt type resources use this variable. |  |
| Maximum Vector <sup>[*]</sup>                          | 4 bytes             | Only Interrupt type resources use this variable. |  |
| Minimum Channel <sup>[*]</sup>                         | 4 bytes             | Only DMA type resources use this variable.       |  |
| Maximum Channel <sup>[*]</sup>                         | 4 bytes             | Only DMA type resources use this variable.       |  |
| <sup>[*]</sup> These objects, as a gro                 | oup, may be         | e repeated as needed.                            |  |

## REG\_SZ

REG\_SZ contains a single string terminated with a null. REG\_SZ is compatible with all registry tool(s).

The REG\_SZ string will be in Unicode for Windows XP installations.

## **REG\_UNKNOWN**

If Windows encounters an undefined registry data type, the REG\_UNKNOWN object type is used. The REG\_UNKNOWN object type is compatible with RegEdit.

Windows permits system components and system applications to write their own types of data into the registry. Moreover, none of the registry tools, such as the registry editors, will know about these data types. Whenever a registry tool encounters a data type that it does not know about, the tool will display the data in binary format and flag it as REG\_UNKNOWN.

## **Appendix D: Performance Counters**

<u>Table D.1</u> shows the Performance Monitor counters for a typical Windows XP installation. Each counter is stored in two registry keys—one for the counter name, the other for the help description. Actually, Windows XP (and all versions of Windows NT after 3.51) stores all of the performance counters in two files, and the system accesses these files as if they were part of the registry. These two files are:

**perfc009.dat** Contains all the counter names. Items in this file display either as counters or as performance objects.

|                  | Table D.1: P      | erformance Counters on a                                                                                                    | Windows XP Server           |
|------------------|-------------------|----------------------------------------------------------------------------------------------------|-----------------------------|
| Object<br>Number | Counter<br>Number | Object Name                                                                                                    | Counter <sup>[*]</sup>      |
| 1                |                   | Contains the value<br>1847 (though this<br>value may vary with<br>different installations<br>and versions). This<br>number is the object<br>number of the last<br>counter or object<br>(numerically) in the<br>Windows<br>installation. | 1847                        |
| 2                |                   | System                                                                                                    |                             |
|                  | 4                 | Memory                                                                                                    |                             |
|                  | 6                 |                                                                                                    | % Processor Time            |
|                  | 10                |                                                                                                    | File Read Operations/sec    |
|                  | 12                |                                                                                                    | File Write Operations/sec   |
|                  | 14                |                                                                                                    | File Control Operations/sec |
|                  | 16                |                                                                                                    | File Read Bytes/sec         |

**perfh009.dat** Contains the corresponding help text (displayed when the user requests help) for each item in the list of counters and performance objects.

| Table D.1: Performance Counters on a Windows XP Server |                   |             | n a Windows XP Server        |
|--------------------------------------------------------|-------------------|-------------|------------------------------|
| Object<br>Number                                       | Counter<br>Number | Object Name | Counter <sup>[*]</sup>       |
|                                                        | 18                |             | File Write Bytes/sec         |
|                                                        | 20                |             | File Control Bytes/sec       |
|                                                        | 24                |             | Available Bytes              |
|                                                        | 26                |             | Committed Bytes              |
|                                                        | 28                |             | Page Faults/sec              |
|                                                        | 30                |             | Commit Limit                 |
|                                                        | 32                |             | Write Copies/sec             |
|                                                        | 34                |             | Transition Faults/sec        |
|                                                        | 36                |             | Cache Faults/sec             |
|                                                        | 38                |             | Demand Zero Faults/sec       |
|                                                        | 40                |             | Pages/sec                    |
|                                                        | 42                |             | Page Reads/sec               |
|                                                        | 44                |             | Processor Queue Length       |
|                                                        | 46                |             | Thread State                 |
|                                                        | 48                |             | Pages Output/sec             |
|                                                        | 50                |             | Page Writes/sec              |
| 52                                                     |                   | Browser     |                              |
|                                                        | 54                |             | Announcements Server/sec     |
|                                                        | 56                |             | Pool Paged Bytes             |
|                                                        | 58                |             | Pool Nonpaged Bytes          |
|                                                        | 60                |             | Pool Paged Allocs            |
|                                                        | 64                |             | Pool Nonpaged Allocs         |
|                                                        | 66                |             | Pool Paged Resident Bytes    |
|                                                        | 68                |             | System Code Total Bytes      |
|                                                        | 70                |             | System Code Resident Bytes   |
|                                                        | 72                |             | System Driver Total Bytes    |
|                                                        | 74                |             | System Driver Resident Bytes |
|                                                        | 76                |             | System Cache Resident Bytes  |
|                                                        | 78                |             | Announcements Domain/sec     |
|                                                        | 80                |             | Election Packets/sec         |
|                                                        | 82                |             | Mailslot Writes/sec          |
|                                                        | 84                |             | Server List Requests/sec     |
| 86                                                     |                   | Cache       |                              |
|                                                        | 88                |             | Data Maps/sec                |
|                                                        | 90                |             | Sync Data Maps/sec           |

| Table D.1: Performance Counters on a Windows XP Server |                   |             | n a Windows XP Server         |
|--------------------------------------------------------|-------------------|-------------|-------------------------------|
| Object<br>Number                                       | Counter<br>Number | Object Name | Counter <sup>[±]</sup>        |
|                                                        | 92                |             | Async Data Maps/sec           |
|                                                        | 94                |             | Data Map Hits %               |
|                                                        | 96                |             | Data Map Pins/sec             |
|                                                        | 98                |             | Pin Reads/sec                 |
|                                                        | 100               |             | Sync Pin Reads/sec            |
|                                                        | 102               |             | Async Pin Reads/sec           |
|                                                        | 104               |             | Pin Read Hits %               |
|                                                        | 106               |             | Copy Reads/sec                |
|                                                        | 108               |             | Sync Copy Reads/sec           |
|                                                        | 110               |             | Async Copy Reads/sec          |
|                                                        | 112               |             | Copy Read Hits %              |
|                                                        | 114               |             | MDL Reads/sec                 |
|                                                        | 116               |             | Sync MDL Reads/sec            |
|                                                        | 118               |             | Async MDL Reads/sec           |
|                                                        | 120               |             | MDL Read Hits %               |
|                                                        | 122               |             | Read Aheads/sec               |
|                                                        | 124               |             | Fast Reads/sec                |
|                                                        | 126               |             | Sync Fast Reads/sec           |
|                                                        | 128               |             | Async Fast Reads/sec          |
|                                                        | 130               |             | Fast Read Resource Misses/sec |
|                                                        | 132               |             | Fast Read Not Possibles/sec   |
|                                                        | 134               |             | Lazy Write Flushes/sec        |
|                                                        | 136               |             | Lazy Write Pages/sec          |
|                                                        | 138               |             | Data Flushes/sec              |
|                                                        | 140               |             | Data Flush Pages/sec          |
|                                                        | 142               |             | % User Time                   |
|                                                        | 144               |             | % Privileged Time             |
|                                                        | 146               |             | Context Switches/sec          |
|                                                        | 148               |             | Interrupts/sec                |
|                                                        | 150               |             | System Calls/sec              |
|                                                        | 152               |             | Level 1 TLB Fills/sec         |
|                                                        | 154               |             | Level 2 TLB Fills/sec         |
|                                                        | 156               |             | Enumerations Server/sec       |
|                                                        | 158               |             | Enumerations Domain/sec       |
|                                                        | 160               |             | Enumerations Other/sec        |

| Table D.1: Performance Counters on a Windows XP Server |                   |              |                                           |
|--------------------------------------------------------|-------------------|--------------|-------------------------------------------|
| Object<br>Number                                       | Counter<br>Number | Object Name  | Counter <sup>[*]</sup>                    |
|                                                        | 162               |              | Missed Server Announcements               |
|                                                        | 164               |              | Missed Mailslot Datagrams                 |
|                                                        | 166               |              | Missed Server List Requests               |
|                                                        | 168               |              | Server Announce Allocations<br>Failed/sec |
|                                                        | 170               |              | Mailslot Allocations Failed               |
|                                                        | 172               |              | Virtual Bytes Peak                        |
|                                                        | 174               |              | Virtual Bytes                             |
|                                                        | 178               |              | Working Set Peak                          |
|                                                        | 180               |              | Working Set                               |
|                                                        | 182               |              | Page File Bytes Peak                      |
|                                                        | 184               |              | Page File Bytes                           |
|                                                        | 186               |              | Private Bytes                             |
|                                                        | 188               |              | Announcements Total/sec                   |
|                                                        | 190               |              | Enumerations Total/sec                    |
|                                                        | 198               |              | Current Disk Queue Length                 |
|                                                        | 200               |              | % Disk Time                               |
|                                                        | 202               |              | % Disk Read Time                          |
|                                                        | 204               |              | % Disk Write Time                         |
|                                                        | 206               |              | Avg. Disk sec/Transfer                    |
|                                                        | 208               |              | Avg. Disk sec/Read                        |
|                                                        | 210               |              | Avg. Disk sec/Write                       |
|                                                        | 212               |              | Disk Transfers/sec                        |
|                                                        | 214               |              | Disk Reads/sec                            |
|                                                        | 216               |              | Disk Writes/sec                           |
|                                                        | 218               |              | Disk Bytes/sec                            |
|                                                        | 220               |              | Disk Read Bytes/sec                       |
|                                                        | 222               |              | Disk Write Bytes/sec                      |
|                                                        | 224               |              | Avg. Disk Bytes/Transfer                  |
|                                                        | 226               |              | Avg. Disk Bytes/Read                      |
|                                                        | 228               |              | Avg. Disk Bytes/Write                     |
| 230                                                    |                   | Process      |                                           |
| 232                                                    |                   | Thread       |                                           |
| 234                                                    |                   | PhysicalDisk |                                           |
| 236                                                    |                   | LogicalDisk  |                                           |

| Table D.1: Performance Counters on a Windows XP Server |                   |             |                             |
|--------------------------------------------------------|-------------------|-------------|-----------------------------|
| Object<br>Number                                       | Counter<br>Number | Object Name | Counter <sup>[*]</sup>      |
| 238                                                    |                   | Processor   |                             |
|                                                        | 240               |             | % Total Processor Time      |
|                                                        | 242               |             | % Total User Time           |
|                                                        | 244               |             | % Total Privileged Time     |
|                                                        | 246               |             | Total Interrupts/sec        |
|                                                        | 248               |             | Processes                   |
|                                                        | 250               |             | Threads                     |
|                                                        | 252               |             | Events                      |
|                                                        | 254               |             | Semaphores                  |
|                                                        | 256               |             | Mutexes                     |
|                                                        | 258               |             | Sections                    |
| 260                                                    |                   | Objects     |                             |
| 262                                                    |                   | Redirector  |                             |
|                                                        | 264               |             | Bytes Received/sec          |
|                                                        | 266               |             | Packets Received/sec        |
|                                                        | 268               |             | Read Bytes Paging/sec       |
|                                                        | 270               |             | Read Bytes Nonpaging/sec    |
|                                                        | 272               |             | Read Bytes Cache/sec        |
|                                                        | 274               |             | Read Bytes Network/sec      |
|                                                        | 276               |             | Bytes Transmitted/sec       |
|                                                        | 278               |             | Packets Transmitted/sec     |
|                                                        | 280               |             | Write Bytes Paging/sec      |
|                                                        | 282               |             | Write Bytes Nonpaging/sec   |
|                                                        | 284               |             | Write Bytes Cache/sec       |
|                                                        | 286               |             | Write Bytes Network/sec     |
|                                                        | 288               |             | Read Operations/sec         |
|                                                        | 290               |             | Read Operations Random/sec  |
|                                                        | 292               |             | Read Packets/sec            |
|                                                        | 294               |             | Reads Large/sec             |
|                                                        | 296               |             | Read Packets Small/sec      |
|                                                        | 298               |             | Write Operations/sec        |
|                                                        | 300               |             | Write Operations Random/sec |
|                                                        | 302               |             | Write Packets/sec           |
|                                                        | 304               |             | Writes Large/sec            |
|                                                        | 306               |             | Write Packets Small/sec     |

| Table D.1: Performance Counters on a Windows XP Server |                   |             |                            |
|--------------------------------------------------------|-------------------|-------------|----------------------------|
| Object<br>Number                                       | Counter<br>Number | Object Name | Counter <sup>[*]</sup>     |
|                                                        | 308               |             | Reads Denied/sec           |
|                                                        | 310               |             | Writes Denied/sec          |
|                                                        | 312               |             | Network Errors/sec         |
|                                                        | 314               |             | Server Sessions            |
|                                                        | 316               |             | Server Reconnects          |
|                                                        | 318               |             | Connects Core              |
|                                                        | 320               |             | Connects Lan Manager 2.0   |
|                                                        | 322               |             | Connects Lan Manager 2.1   |
|                                                        | 324               |             | Connects Windows NT        |
|                                                        | 326               |             | Server Disconnects         |
|                                                        | 328               |             | Server Sessions Hung       |
| 330                                                    |                   | Server      |                            |
|                                                        | 336               |             | Thread Wait Reason         |
|                                                        | 340               |             | Sessions Timed Out         |
|                                                        | 342               |             | Sessions Errored Out       |
|                                                        | 344               |             | Sessions Logged Off        |
|                                                        | 346               |             | Sessions Forced Off        |
|                                                        | 348               |             | Errors Logon               |
|                                                        | 350               |             | Errors Access Permissions  |
|                                                        | 352               |             | Errors Granted Access      |
|                                                        | 354               |             | Errors System              |
|                                                        | 356               |             | Blocking Requests Rejected |
|                                                        | 358               |             | Work Item Shortages        |
|                                                        | 360               |             | Files Opened Total         |
|                                                        | 362               |             | Files Open                 |
|                                                        | 366               |             | File Directory Searches    |
|                                                        | 370               |             | Pool Nonpaged Failures     |
|                                                        | 372               |             | Pool Nonpaged Peak         |
| -                                                      | 376               |             | Pool Paged Failures        |
| -                                                      | 378               |             | Pool Paged Peak            |
|                                                        | 388               |             | Bytes Total/sec            |
|                                                        | 392               |             | Current Commands           |
|                                                        | 398               |             | NWLink NetBIOS             |
|                                                        | 400               |             | Packets/sec                |
|                                                        | 404               |             | Context Blocks Queued/sec  |

| Table D.1: Performance Counters on a Windows XP Server |                   |             | on a Windows XP Server      |
|--------------------------------------------------------|-------------------|-------------|-----------------------------|
| Object<br>Number                                       | Counter<br>Number | Object Name | Counter <sup>[*]</sup>      |
|                                                        | 406               |             | File Data Operations/sec    |
|                                                        | 408               |             | % Free Space                |
|                                                        | 410               |             | Free Megabytes              |
|                                                        | 412               |             | Connections Open            |
|                                                        | 414               |             | Connections No Retries      |
|                                                        | 416               |             | Connections with Retries    |
|                                                        | 418               |             | Disconnects Local           |
|                                                        | 420               |             | Disconnects Remote          |
|                                                        | 422               |             | Failures Link               |
|                                                        | 424               |             | Failures Adapter            |
|                                                        | 426               |             | Connection Session Timeouts |
|                                                        | 428               |             | Connections Canceled        |
|                                                        | 430               |             | Failures Resource Remote    |
|                                                        | 432               |             | Failures Resource Local     |
|                                                        | 434               |             | Failures Not Found          |
|                                                        | 436               |             | Failures No Listen          |
|                                                        | 438               |             | Datagrams/sec               |
|                                                        | 440               |             | Datagram Bytes/sec          |
|                                                        | 442               |             | Datagrams Sent/sec          |
|                                                        | 444               |             | Datagram Bytes Sent/sec     |
|                                                        | 446               |             | Datagrams Received/sec      |
|                                                        | 448               |             | Datagram Bytes Received/sec |
|                                                        | 452               |             | Packets Sent/sec            |
|                                                        | 456               |             | Frames/sec                  |
|                                                        | 458               |             | Frame Bytes/sec             |
|                                                        | 460               |             | Frames Sent/sec             |
|                                                        | 462               |             | Frame Bytes Sent/sec        |
|                                                        | 464               |             | Frames Received/sec         |
|                                                        | 466               |             | Frame Bytes Received/sec    |
|                                                        | 468               |             | Frames Re-Sent/sec          |
|                                                        | 470               |             | Frame Bytes Re-Sent/sec     |
| -                                                      | 472               |             | Frames Rejected/sec         |
| -                                                      | 474               |             | Frame Bytes Rejected/sec    |
|                                                        | 476               |             | Expirations Response        |
|                                                        | 478               |             | Expirations Ack             |

| Table D.1: Performance Counters on a Windows XP Server |                   |                          |                                        |
|--------------------------------------------------------|-------------------|--------------------------|----------------------------------------|
| Object<br>Number                                       | Counter<br>Number | Object Name              | Counter <sup>[*]</sup>                 |
|                                                        | 480               |                          | Window Send Maximum                    |
|                                                        | 482               |                          | Window Send Average                    |
|                                                        | 484               |                          | Piggyback Ack Queued/sec               |
|                                                        | 486               |                          | Piggyback Ack Timeouts                 |
|                                                        | 488               |                          | NWLink IPX                             |
|                                                        | 490               |                          | NWLink SPX                             |
|                                                        | 492               |                          | NetBEUI                                |
|                                                        | 494               |                          | NetBEUI Resource                       |
|                                                        | 496               |                          | Used Maximum                           |
|                                                        | 498               |                          | Used Average                           |
|                                                        | 500               |                          | Times Exhausted                        |
| 502                                                    |                   | <b>NBT Connection</b>    |                                        |
|                                                        | 506               |                          | Bytes Sent/sec                         |
|                                                        | 508               |                          | Total Bytes/sec                        |
| 510                                                    |                   | <b>Network Interface</b> |                                        |
|                                                        | 512               |                          | Bytes/sec                              |
|                                                        | 520               |                          | Current Bandwidth                      |
|                                                        | 524               |                          | Packets Received Unicast/sec           |
|                                                        | 526               |                          | Packets Received Non-Unicast/sec       |
|                                                        | 528               |                          | Packets Received Discarded             |
|                                                        | 530               |                          | Packets Received Errors                |
|                                                        | 532               |                          | Packets Received Unknown               |
|                                                        | 536               |                          | Packets Sent Unicast/sec               |
|                                                        | 538               |                          | Packets Sent Non-Unicast/sec           |
|                                                        | 540               |                          | Packets Outbound Discarded             |
|                                                        | 542               |                          | Packets Outbound Errors                |
|                                                        | 544               |                          | Output Queue Length                    |
| 546                                                    |                   | IP                       |                                        |
|                                                        | 552               |                          | Datagrams Received Header Errors       |
|                                                        | 554               |                          | Datagrams Received Address Errors      |
|                                                        | 556               |                          | Datagrams Forwarded/sec                |
|                                                        | 558               |                          | Datagrams Received Unknown<br>Protocol |
|                                                        | 560               |                          | Datagrams Received Discarded           |
|                                                        | 562               |                          | Datagrams Received Delivered/sec       |

| Table D.1: Performance Counters on a Windows XP Server |                   |             |                               |
|--------------------------------------------------------|-------------------|-------------|-------------------------------|
| Object<br>Number                                       | Counter<br>Number | Object Name | Counter <sup>[*]</sup>        |
|                                                        | 566               |             | Datagrams Outbound Discarded  |
|                                                        | 568               |             | Datagrams Outbound No Route   |
|                                                        | 570               |             | Fragments Received/sec        |
|                                                        | 572               |             | Fragments Re-assembled/sec    |
|                                                        | 574               |             | Fragment Re-assembly Failures |
|                                                        | 576               |             | Fragmented Datagrams/sec      |
|                                                        | 578               |             | Fragmentation Failures        |
|                                                        | 580               |             | Fragments Created/sec         |
| 582                                                    |                   | ICMP        |                               |
|                                                        | 584               |             | Messages/sec                  |
|                                                        | 586               |             | Messages Received/sec         |
|                                                        | 588               |             | Messages Received Errors      |
|                                                        | 590               |             | Received Dest. Unreachable    |
|                                                        | 592               |             | Received Time Exceeded        |
|                                                        | 594               |             | Received Parameter Problem    |
|                                                        | 596               |             | Received Source Quench        |
|                                                        | 598               |             | Received Redirect/sec         |
|                                                        | 600               |             | Received Echo/sec             |
|                                                        | 602               |             | Received Echo Reply/sec       |
|                                                        | 604               |             | Received Timestamp/sec        |
|                                                        | 606               |             | Received Timestamp Reply/sec  |
|                                                        | 608               |             | Received Address Mask         |
|                                                        | 610               |             | Received Address Mask Reply   |
|                                                        | 612               |             | Messages Sent/sec             |
|                                                        | 614               |             | Messages Outbound Errors      |
|                                                        | 616               |             | Sent Destination Unreachable  |
|                                                        | 618               |             | Sent Time Exceeded            |
|                                                        | 620               |             | Sent Parameter Problem        |
|                                                        | 622               |             | Sent Source Quench            |
|                                                        | 624               |             | Sent Redirect/sec             |
|                                                        | 626               |             | Sent Echo/sec                 |
|                                                        | 628               |             | Sent Echo Reply/sec           |
|                                                        | 630               |             | Sent Timestamp/sec            |
|                                                        | 632               |             | Sent Timestamp Reply/sec      |
|                                                        | 634               |             | Sent Address Mask             |

| Table D.1: Performance Counters on a Windows XP Server |                   |             |                                |
|--------------------------------------------------------|-------------------|-------------|--------------------------------|
| Object<br>Number                                       | Counter<br>Number | Object Name | Counter <sup>[*]</sup>         |
|                                                        | 636               |             | Sent Address Mask Reply        |
| 638                                                    |                   | ТСР         |                                |
|                                                        | 640               |             | Segments/sec                   |
|                                                        | 642               |             | Connections Established        |
|                                                        | 644               |             | Connections Active             |
|                                                        | 646               |             | Connections Passive            |
|                                                        | 648               |             | Connection Failures            |
|                                                        | 650               |             | Connections Reset              |
|                                                        | 652               |             | Segments Received/sec          |
|                                                        | 654               |             | Segments Sent/sec              |
|                                                        | 656               |             | Segments Retransmitted/sec     |
| 658                                                    |                   | UDP         |                                |
|                                                        | 660               |             | % Total DPC Time               |
|                                                        | 662               |             | % Total Interrupt Time         |
|                                                        | 664               |             | Datagrams No Port/sec          |
|                                                        | 666               |             | Datagrams Received Errors      |
|                                                        | 670               |             | Disk Storage Unit              |
|                                                        | 672               |             | Allocation Failures            |
|                                                        | 674               |             | System Up Time                 |
|                                                        | 676               |             | System Handle Count            |
|                                                        | 678               |             | Free System Page Table Entries |
|                                                        | 680               |             | Thread Count                   |
|                                                        | 682               |             | Priority Base                  |
|                                                        | 684               |             | Elapsed Time                   |
|                                                        | 686               |             | Alignment Fixups/sec           |
|                                                        | 688               |             | Exception Dispatches/sec       |
|                                                        | 690               |             | Floating Emulations/sec        |
|                                                        | 692               |             | Logon/sec                      |
|                                                        | 694               |             | Priority Current               |
|                                                        | 696               |             | % DPC Time                     |
|                                                        | 698               |             | % Interrupt Time               |
| 700                                                    |                   | Paging File |                                |
|                                                        | 702               |             | % Usage                        |
|                                                        | 704               |             | % Usage Peak                   |
|                                                        | 706               |             | Start Address                  |

| Table D.1: Performance Counters on a Windows XP Server |                   |             | n a Windows XP Server            |
|--------------------------------------------------------|-------------------|-------------|----------------------------------|
| Object<br>Number                                       | Counter<br>Number | Object Name | Counter <sup>[*]</sup>           |
|                                                        | 708               |             | User PC                          |
|                                                        | 710               |             | Mapped Space No Access           |
|                                                        | 712               |             | Mapped Space Read Only           |
|                                                        | 714               |             | Mapped Space Read/Write          |
|                                                        | 716               |             | Mapped Space Write Copy          |
|                                                        | 718               |             | Mapped Space Executable          |
|                                                        | 720               |             | Mapped Space Exec Read Only      |
|                                                        | 722               |             | Mapped Space Exec Read/Write     |
|                                                        | 724               |             | Mapped Space Exec Write Copy     |
|                                                        | 726               |             | Reserved Space No Access         |
|                                                        | 728               |             | Reserved Space Read Only         |
|                                                        | 730               |             | Reserved Space Read/Write        |
|                                                        | 732               |             | Reserved Space Write Copy        |
|                                                        | 734               |             | Reserved Space Executable        |
|                                                        | 736               |             | Reserved Space Exec Read Only    |
|                                                        | 738               |             | Reserved Space Exec Read/Write   |
|                                                        | 740               |             | Image                            |
|                                                        | 742               |             | Reserved Space Exec Write Copy   |
|                                                        | 744               |             | Unassigned Space No Access       |
|                                                        | 746               |             | Unassigned Space Read Only       |
|                                                        | 748               |             | Unassigned Space Read/Write      |
|                                                        | 750               |             | Unassigned Space Write Copy      |
|                                                        | 752               |             | Unassigned Space Executable      |
|                                                        | 754               |             | Unassigned Space Exec Read Only  |
|                                                        | 756               |             | Unassigned Space Exec Read/Write |
|                                                        | 758               |             | Unassigned Space Exec Write Copy |
|                                                        | 760               |             | Image Space No Access            |
|                                                        | 762               |             | Image Space Read Only            |
|                                                        | 764               |             | Image Space Read/Write           |
|                                                        | 766               |             | Image Space Write Copy           |
|                                                        | 768               |             | Image Space Executable           |
|                                                        | 770               |             | Image Space Exec Read Only       |
|                                                        | 772               |             | Image Space Exec Read/Write      |
|                                                        | 774               |             | Image Space Exec Write Copy      |
|                                                        | 776               |             | Bytes Image Reserved             |

| Table D.1: Performance Counters on a Windows XP Server |                   |             |                                |
|--------------------------------------------------------|-------------------|-------------|--------------------------------|
| Object<br>Number                                       | Counter<br>Number | Object Name | Counter <sup>[*]</sup>         |
|                                                        | 778               |             | Bytes Image Free               |
|                                                        | 780               |             | Bytes Reserved                 |
|                                                        | 782               |             | Bytes Free                     |
|                                                        | 784               |             | ID Process                     |
|                                                        | 786               |             | Process Address Space          |
|                                                        | 788               |             | No Access                      |
|                                                        | 790               |             | Read Only                      |
|                                                        | 792               |             | Read/Write                     |
|                                                        | 794               |             | Write Copy                     |
|                                                        | 796               |             | Executable                     |
|                                                        | 798               |             | Exec Read Only                 |
|                                                        | 800               |             | Exec Read/Write                |
|                                                        | 802               |             | Exec Write Copy                |
|                                                        | 804               |             | ID Thread                      |
|                                                        | 806               |             | Mailslot Receives Failed       |
|                                                        | 808               |             | Mailslot Writes Failed         |
|                                                        | 810               |             | Mailslot Opens Failed/sec      |
|                                                        | 812               |             | Duplicate Master Announcements |
|                                                        | 814               |             | Illegal Datagrams/sec          |
|                                                        | 816               |             | Thread Details                 |
|                                                        | 818               |             | Cache Bytes                    |
|                                                        | 820               |             | Cache Bytes Peak               |
|                                                        | 822               |             | Pages Input/sec                |
|                                                        | 870               |             | RAS Port                       |
|                                                        | 872               |             | Bytes Transmitted              |
|                                                        | 874               |             | Bytes Received                 |
|                                                        | 876               |             | Frames Transmitted             |
|                                                        | 878               |             | Frames Received                |
|                                                        | 880               |             | Percent Compression Out        |
|                                                        | 882               |             | Percent Compression In         |
|                                                        | 884               |             | CRC Errors                     |
|                                                        | 886               |             | Timeout Errors                 |
|                                                        | 888               |             | Serial Overrun Errors          |
|                                                        | 890               |             | Alignment Errors               |
|                                                        | 892               |             | Buffer Overrun Errors          |

|                  | Table D.1: Pe     | Table D.1: Performance Counters on a Windows XP Server |                                   |  |  |
|------------------|-------------------|--------------------------------------------------------|-----------------------------------|--|--|
| Object<br>Number | Counter<br>Number | Object Name                                            | Counter <sup>[*]</sup>            |  |  |
|                  | 894               |                                                        | Total Errors                      |  |  |
|                  | 896               |                                                        | Bytes Transmitted/sec             |  |  |
|                  | 898               |                                                        | Bytes Received/sec                |  |  |
|                  | 900               |                                                        | Frames Transmitted/sec            |  |  |
|                  | 902               |                                                        | Frames Received/sec               |  |  |
|                  | 904               |                                                        | Total Errors/sec                  |  |  |
|                  | 906               |                                                        | RAS Total                         |  |  |
|                  | 908               |                                                        | Total Connections                 |  |  |
|                  | 920               |                                                        | WINS Server                       |  |  |
|                  | 922               |                                                        | Unique Registrations/sec          |  |  |
|                  | 924               |                                                        | Group Registrations/sec           |  |  |
|                  | 926               |                                                        | Total Number of Registrations/sec |  |  |
|                  | 928               |                                                        | Unique Renewals/sec               |  |  |
|                  | 930               |                                                        | Group Renewals/sec                |  |  |
|                  | 932               |                                                        | Total Number of Renewals/sec      |  |  |
|                  | 934               |                                                        | Releases/sec                      |  |  |
|                  | 936               |                                                        | Queries/sec                       |  |  |
|                  | 938               |                                                        | Unique Conflicts/sec              |  |  |
|                  | 940               |                                                        | Group Conflicts/sec               |  |  |
|                  | 942               |                                                        | Total Number of Conflicts/sec     |  |  |
|                  | 944               |                                                        | Successful Releases/sec           |  |  |
|                  | 946               |                                                        | Failed Releases/sec               |  |  |
|                  | 948               |                                                        | Successful Queries/sec            |  |  |
|                  | 950               |                                                        | Failed Queries/sec                |  |  |
|                  | 952               |                                                        | Handle Count                      |  |  |
|                  | 1000              |                                                        | MacFile Server                    |  |  |
|                  | 1002              |                                                        | Max Paged Memory                  |  |  |
|                  | 1004              |                                                        | Current Paged Memory              |  |  |
|                  | 1006              |                                                        | Max Nonpaged Memory               |  |  |
|                  | 1008              |                                                        | Current Nonpaged memory           |  |  |
|                  | 1010              |                                                        | Current Sessions                  |  |  |
|                  | 1012              |                                                        | Maximum Sessions                  |  |  |
|                  | 1014              |                                                        | Current Files Open                |  |  |
|                  | 1016              |                                                        | Maximum Files Open                |  |  |
|                  | 1018              |                                                        | Failed Logons                     |  |  |

| Table D.1: Performance Counters on a Windows XP Server |                   |             |                          |
|--------------------------------------------------------|-------------------|-------------|--------------------------|
| Object<br>Number                                       | Counter<br>Number | Object Name | Counter <sup>[*]</sup>   |
|                                                        | 1020              |             | Data Read/sec            |
|                                                        | 1022              |             | Data Written/sec         |
|                                                        | 1024              |             | Data Received/sec        |
|                                                        | 1026              |             | Data Transmitted/sec     |
|                                                        | 1028              |             | Current Queue Length     |
|                                                        | 1030              |             | Maximum Queue Length     |
|                                                        | 1032              |             | Current Threads          |
|                                                        | 1034              |             | Maximum Threads          |
|                                                        | 1050              |             | AppleTalk                |
|                                                        | 1052              |             | Packets In/sec           |
|                                                        | 1054              |             | Packets Out/sec          |
|                                                        | 1056              |             | Bytes In/sec             |
|                                                        | 1058              |             | Bytes Out/sec            |
|                                                        | 1060              |             | Average Time/DDP Packet  |
|                                                        | 1062              |             | DDP Packets/sec          |
|                                                        | 1064              |             | Average Time/AARP Packet |
|                                                        | 1066              |             | AARP Packets/sec         |
|                                                        | 1068              |             | Average Time/ATP Packet  |
|                                                        | 1070              |             | ATP Packets/sec          |
|                                                        | 1072              |             | Average Time/NBP Packet  |
|                                                        | 1074              |             | NBP Packets/sec          |
|                                                        | 1076              |             | Average Time/ZIP Packet  |
|                                                        | 1078              |             | ZIP Packets/sec          |
|                                                        | 1080              |             | Average Time/RTMP Packet |
|                                                        | 1082              |             | RTMP Packets/sec         |
|                                                        | 1084              |             | ATP Retries Local        |
|                                                        | 1086              |             | ATP Response Timeouts    |
|                                                        | 1088              |             | ATP XO Response/sec      |
| -                                                      | 1090              |             | ATP ALO Response/sec     |
| -                                                      | 1092              |             | ATP Recvd Release/sec    |
|                                                        | 1094              |             | Current Nonpaged Pool    |
|                                                        | 1096              |             | Packets Routed In/sec    |
|                                                        | 1098              |             | Packets Dropped          |
|                                                        | 1100              |             | ATP Retries Remote       |
|                                                        | 1102              |             | Packets Routed Out/sec   |

| Table D.1: Performance Counters on a Windows XP Server |                   |                       |                                  |
|--------------------------------------------------------|-------------------|-----------------------|----------------------------------|
| Object<br>Number                                       | Counter<br>Number | Object Name           | Counter <sup>[*]</sup>           |
|                                                        | 1110              |                       | Network Segment                  |
|                                                        | 1112              |                       | Total Frames Received/second     |
|                                                        | 1114              |                       | Total Bytes Received/second      |
|                                                        | 1116              |                       | Broadcast Frames Received/second |
|                                                        | 1118              |                       | Multicast Frames Received/second |
|                                                        | 1120              |                       | % Network Utilization            |
|                                                        | 1124              |                       | % Broadcast Frames               |
|                                                        | 1126              |                       | % Multicast Frames               |
| 1150                                                   |                   | Telphony              |                                  |
|                                                        | 1152              |                       | Lines                            |
|                                                        | 1154              |                       | Telephone Devices                |
|                                                        | 1156              |                       | Active Lines                     |
|                                                        | 1158              |                       | Active Telephones                |
|                                                        | 1160              |                       | Outgoing Calls/sec               |
|                                                        | 1162              |                       | Incoming Calls/sec               |
|                                                        | 1164              |                       | Client Apps                      |
|                                                        | 1166              |                       | Current Outgoing Calls           |
|                                                        | 1168              |                       | Current Incoming Calls           |
|                                                        | 1228              |                       | Gateway Service For NetWare      |
|                                                        | 1230              |                       | Client Service For NetWare       |
|                                                        | 1232              |                       | Packet Burst Read NCP Count/sec  |
|                                                        | 1234              |                       | Packet Burst Read Timeouts/sec   |
|                                                        | 1236              |                       | Packet Burst Write NCP Count/sec |
|                                                        | 1238              |                       | Packet Burst Write Timeouts/sec  |
|                                                        | 1240              |                       | Packet Burst IO/sec              |
|                                                        | 1242              |                       | Connect NetWare 2.x              |
|                                                        | 1244              |                       | Connect NetWare 3.x              |
|                                                        | 1246              |                       | Connect NetWare 4.x              |
|                                                        | 1260              |                       | Logon Total                      |
| 1302                                                   |                   | Server Work<br>Queues |                                  |
|                                                        | 1302              |                       | Queue Length                     |
|                                                        | 1304              |                       | Active Threads                   |
|                                                        | 1306              |                       | Available Threads                |
|                                                        | 1308              |                       | Available Work Items             |

| Table D.1: Performance Counters on a Windows XP Server |                   |             |                                    |
|--------------------------------------------------------|-------------------|-------------|------------------------------------|
| Object<br>Number                                       | Counter<br>Number | Object Name | Counter <sup>[*]</sup>             |
|                                                        | 1310              |             | Borrowed Work Items                |
|                                                        | 1312              |             | Work Item Shortages                |
|                                                        | 1314              |             | Current Clients                    |
|                                                        | 1320              |             | Bytes Transferred/sec              |
|                                                        | 1324              |             | Read Bytes/sec                     |
|                                                        | 1328              |             | Write Bytes/sec                    |
|                                                        | 1332              |             | Total Operations/sec               |
|                                                        | 1334              |             | DPCs Queued/sec                    |
|                                                        | 1336              |             | DPC Rate                           |
|                                                        | 1342              |             | Total DPCs Queued/sec              |
|                                                        | 1344              |             | Total DPC Rate                     |
|                                                        | 1350              |             | % Registry Quota in Use            |
|                                                        | 1360              |             | VL Memory                          |
|                                                        | 1362              |             | VLM % Virtual Size in Use          |
|                                                        | 1364              |             | VLM Virtual Size                   |
|                                                        | 1366              |             | VLM Virtual Size Peak              |
|                                                        | 1368              |             | VLM Virtual Size Available         |
|                                                        | 1370              |             | VLM Commit Charge                  |
|                                                        | 1372              |             | VLM Commit Charge Peak             |
|                                                        | 1374              |             | System VLM Commit Charge           |
|                                                        | 1376              |             | System VLM Commit Charge Peak      |
|                                                        | 1378              |             | System VLM Shared Commit<br>Charge |
|                                                        | 1380              |             | Available KBytes                   |
|                                                        | 1382              |             | Available MBytes                   |
|                                                        | 1400              |             | Avg. Disk Queue Length             |
|                                                        | 1402              |             | Avg. Disk Read Queue Length        |
|                                                        | 1404              |             | Avg. Disk Write Queue Length       |
|                                                        | 1406              |             | % Committed Bytes in Use           |
|                                                        | 1408              |             | Full Image                         |
|                                                        | 1410              |             | Creating Process ID                |
|                                                        | 1412              |             | IO Read Operations/sec             |
|                                                        | 1414              |             | IO Write Operations/sec            |
|                                                        | 1416              |             | IO Data Operations/sec             |
|                                                        | 1418              |             | IO Other Operations/sec            |

| Table D.1: Performance Counters on a Windows XP Server |                   |             |                                 |
|--------------------------------------------------------|-------------------|-------------|---------------------------------|
| Object<br>Number                                       | Counter<br>Number | Object Name | Counter <sup>[*]</sup>          |
|                                                        | 1420              |             | IO Read Bytes/sec               |
|                                                        | 1422              |             | IO Write Bytes/sec              |
|                                                        | 1424              |             | IO Data Bytes/sec               |
|                                                        | 1426              |             | IO Other Bytes/sec              |
| 1450                                                   |                   | Print Queue |                                 |
|                                                        | 1452              |             | Total Jobs Printed              |
|                                                        | 1454              |             | Bytes Printed/sec               |
|                                                        | 1456              |             | Total Pages Printed             |
|                                                        | 1458              |             | Jobs                            |
|                                                        | 1460              |             | References                      |
|                                                        | 1462              |             | Max References                  |
|                                                        | 1464              |             | Jobs Spooling                   |
|                                                        | 1466              |             | Max Jobs Spooling               |
|                                                        | 1468              |             | Out of Paper Errors             |
|                                                        | 1470              |             | Not Ready Errors                |
|                                                        | 1472              |             | Job Errors                      |
|                                                        | 1474              |             | Enumerate Network Printer Calls |
|                                                        | 1476              |             | Add Network Printer Calls       |
|                                                        | 1478              |             | Working Set - Private           |
|                                                        | 1480              |             | Working Set - Shared            |
|                                                        | 1482              |             | % Idle Time                     |
|                                                        | 1484              |             | Split IO/sec                    |
| 1500                                                   |                   | Job Object  |                                 |
|                                                        | 1502              |             | Current % Processor Time        |
|                                                        | 1504              |             | Current % User Mode Time        |
|                                                        | 1506              |             | Current % Kernel Mode Time      |
|                                                        | 1508              |             | This Period mSec - Processor    |
|                                                        | 1510              |             | This Period mSec - User Mode    |
|                                                        | 1512              |             | This Period mSec - Kernel Mode  |
|                                                        | 1514              |             | Pages/sec                       |
|                                                        | 1516              |             | Process Count - Total           |
|                                                        | 1518              |             | Process Count - Active          |
|                                                        | 1520              |             | Process Count - Terminated      |
|                                                        | 1522              |             | Total mSec - Processor          |
|                                                        | 1524              |             | Total mSec - User Mode          |

|                  | Table D.1: Pe     | Table D.1: Performance Counters on a Windows XP Server |                           |  |  |
|------------------|-------------------|--------------------------------------------------------|---------------------------|--|--|
| Object<br>Number | Counter<br>Number | Object Name                                            | Counter <sup>[*]</sup>    |  |  |
|                  | 1526              |                                                        | Total mSec - Kernel Mode  |  |  |
| 1548             |                   | Job Object Details                                     |                           |  |  |
|                  | 1746              |                                                        | % Idle Time               |  |  |
|                  | 1748              |                                                        | % C1 Time                 |  |  |
|                  | 1750              |                                                        | % C2 Time                 |  |  |
|                  | 1752              |                                                        | % C3 Time                 |  |  |
|                  | 1754              |                                                        | C1 Transitions/sec        |  |  |
|                  | 1756              |                                                        | C2 Transitions/sec        |  |  |
|                  | 1758              |                                                        | C3 Transitions/sec        |  |  |
|                  | 1760              |                                                        | Неар                      |  |  |
|                  | 1762              |                                                        | Committed Bytes           |  |  |
|                  | 1764              |                                                        | Reserved Bytes            |  |  |
|                  | 1766              |                                                        | Virtual Bytes             |  |  |
|                  | 1768              |                                                        | Free Bytes                |  |  |
|                  | 1770              |                                                        | Free List Length          |  |  |
|                  | 1772              |                                                        | Avg. Alloc Rate           |  |  |
|                  | 1774              |                                                        | Avg. Free Rate            |  |  |
|                  | 1776              |                                                        | Uncommitted Ranges Length |  |  |
|                  | 1778              |                                                        | Allocs - Frees            |  |  |
|                  | 1780              |                                                        | Cached Allocs/sec         |  |  |
|                  | 1782              |                                                        | Cached Frees/sec          |  |  |
|                  | 1784              |                                                        | Allocs <1K/sec            |  |  |
|                  | 1786              |                                                        | Frees <1K/sec             |  |  |
|                  | 1788              |                                                        | Allocs 1-8K/sec           |  |  |
|                  | 1790              |                                                        | Frees 1-8K/sec            |  |  |
|                  | 1792              |                                                        | Allocs over 8K/sec        |  |  |
|                  | 1794              |                                                        | Frees over 8K/sec         |  |  |
|                  | 1796              |                                                        | Total Allocs/sec          |  |  |
|                  | 1798              |                                                        | Total Frees/sec           |  |  |
|                  | 1800              |                                                        | Blocks in Heap Cache      |  |  |
|                  | 1802              |                                                        | Largest Cache Depth       |  |  |
|                  | 1804              |                                                        | % Fragmentation           |  |  |
|                  | 1806              |                                                        | % VAFragmentation         |  |  |
|                  | 1808              |                                                        | Heap Lock contention      |  |  |
|                  | 1846              |                                                        | End Marker                |  |  |

|                  | Table D.1: Performance Counters on a Windows XP Server |                        |                                   |  |
|------------------|--------------------------------------------------------|------------------------|-----------------------------------|--|
| Object<br>Number | Counter<br>Number                                      | Object Name            | Counter <sup>[*]</sup>            |  |
| 1848             |                                                        | <b>RSVP Service</b>    |                                   |  |
|                  | 1850                                                   |                        | Network Interfaces                |  |
|                  | 1852                                                   |                        | Network sockets                   |  |
|                  | 1854                                                   |                        | Timers                            |  |
|                  | 1856                                                   |                        | RSVP Sessions                     |  |
|                  | 1858                                                   |                        | QoS Clients                       |  |
|                  | 1860                                                   |                        | QoS-Enabled Senders               |  |
|                  | 1862                                                   |                        | QoS-Enabled Receivers             |  |
|                  | 1864                                                   |                        | Failed QoS Requests               |  |
|                  | 1866                                                   |                        | Failed QoS Sends                  |  |
|                  | 1868                                                   |                        | QoS Notifications                 |  |
|                  | 1870                                                   |                        | Bytes in QoS Notifications        |  |
| 1872             |                                                        | <b>RSVP Interfaces</b> |                                   |  |
|                  | 1874                                                   |                        | Signaling Bytes Received          |  |
|                  | 1876                                                   |                        | Signaling Bytes Sent              |  |
|                  | 1878                                                   |                        | PATH Messages Received            |  |
|                  | 1880                                                   |                        | RESV Messages Received            |  |
|                  | 1882                                                   |                        | PATH ERR Messages Received        |  |
|                  | 1884                                                   |                        | RESV ERR Messages Received        |  |
|                  | 1886                                                   |                        | PATH TEAR Messages Received       |  |
|                  | 1888                                                   |                        | RESV TEAR Messages Received       |  |
|                  | 1890                                                   |                        | RESV CONFIRM Messages<br>Received |  |
|                  | 1892                                                   |                        | PATH Messages Sent                |  |
|                  | 1894                                                   |                        | RESV Messages Sent                |  |
|                  | 1896                                                   |                        | PATH ERR Messages Sent            |  |
|                  | 1898                                                   |                        | RESV ERR Messages Sent            |  |
|                  | 1900                                                   |                        | PATH TEAR Messages Sent           |  |
|                  | 1902                                                   |                        | RESV TEAR Messages Sent           |  |
|                  | 1904                                                   |                        | RESV CONFIRM Messages Sent        |  |
|                  | 1906                                                   |                        | Resource Control Failures         |  |
|                  | 1908                                                   |                        | Policy Control Failures           |  |
|                  | 1910                                                   |                        | General Failures                  |  |
|                  | 1912                                                   |                        | Blocked RESVs                     |  |
|                  | 1914                                                   |                        | RESV State Block Timeouts         |  |

| Table D.1: Performance Counters on a Windows XP Server |                   |             |                                           |
|--------------------------------------------------------|-------------------|-------------|-------------------------------------------|
| Object<br>Number                                       | Counter<br>Number | Object Name | Counter <sup>[*]</sup>                    |
|                                                        | 1916              |             | PATH State Block Timeouts                 |
|                                                        | 1918              |             | Send Messages Errors - Big<br>Messages    |
|                                                        | 1920              |             | Receive Messages Errors - Big<br>Messages |
|                                                        | 1922              |             | Send Messages Errors - No Memory          |
|                                                        | 1924              |             | Receive Messages Errors - No<br>Memory    |
|                                                        | 1926              |             | Number of Incoming Messages<br>Dropped    |
|                                                        | 1928              |             | Number of Outgoing Messages<br>Dropped    |
|                                                        | 1930              |             | Number of Active Flows                    |
|                                                        | 1932              |             | Reserved Bandwidth                        |
|                                                        | 1934              |             | Maximum Admitted Bandwidth                |
|                                                        | 1936              |             | RAS Port                                  |
|                                                        | 1938              |             | Bytes Transmitted                         |
|                                                        | 1940              |             | Bytes Received                            |
|                                                        | 1942              |             | Frames Transmitted                        |
|                                                        | 1944              |             | Frames Received                           |
|                                                        | 1946              |             | Percent Compression Out                   |
|                                                        | 1948              |             | Percent Compression In                    |
|                                                        | 1950              |             | CRC Errors                                |
|                                                        | 1952              |             | Timeout Errors                            |
|                                                        | 1954              |             | Serial Overrun Errors                     |
|                                                        | 1956              |             | Alignment Errors                          |
|                                                        | 1958              |             | Buffer Overrun Errors                     |
|                                                        | 1960              |             | Total Errors                              |
|                                                        | 1962              |             | Bytes Transmitted/sec                     |
|                                                        | 1964              |             | Bytes Received/sec                        |
|                                                        | 1966              |             | Frames Transmitted/sec                    |
|                                                        | 1968              |             | Frames Received/sec                       |
|                                                        | 1970              |             | Total Errors/sec                          |
|                                                        | 1972              |             | RAS Total                                 |
|                                                        | 1974              |             | Total Connections                         |
|                                                        | 1976              |             | Terminal Services Session                 |

|                  | on a Windows XP Server |             |                           |
|------------------|------------------------|-------------|---------------------------|
| Object<br>Number | Counter<br>Number      | Object Name | Counter <sup>[*]</sup>    |
|                  | 1978                   |             | Input WdBytes             |
|                  | 1980                   |             | Input WdFrames            |
|                  | 1982                   |             | Input WaitForOutBuf       |
|                  | 1984                   |             | Input Frames              |
|                  | 1986                   |             | Input Bytes               |
|                  | 1988                   |             | Input Compressed Bytes    |
|                  | 1990                   |             | Input Compress Flushes    |
|                  | 1992                   |             | Input Errors              |
|                  | 1994                   |             | Input Timeouts            |
|                  | 1996                   |             | Input Async Frame Error   |
|                  | 1998                   |             | Input Async Overrun       |
|                  | 2000                   |             | Input Async Overflow      |
|                  | 2002                   |             | Input Async Parity Error  |
|                  | 2004                   |             | Input Transport Errors    |
|                  | 2006                   |             | Output WdBytes            |
|                  | 2008                   |             | Output WdFrames           |
|                  | 2010                   |             | Output WaitForOutBuf      |
|                  | 2012                   |             | Output Frames             |
|                  | 2014                   |             | Output Bytes              |
|                  | 2016                   |             | Output Compressed Bytes   |
|                  | 2018                   |             | Output Compress Flushes   |
|                  | 2020                   |             | Output Errors             |
|                  | 2022                   |             | Output Timeouts           |
|                  | 2024                   |             | Output Async Frame Error  |
|                  | 2026                   |             | Output Async Overrun      |
|                  | 2028                   |             | Output Async Overflow     |
|                  | 2030                   |             | Output Async Parity Error |
|                  | 2032                   |             | Output Transport Errors   |
|                  | 2034                   |             | Total WdBytes             |
|                  | 2036                   |             | Total WdFrames            |
|                  | 2038                   |             | Total WaitForOutBuf       |
|                  | 2040                   |             | Total Frames              |
|                  | 2042                   |             | Total Bytes               |
|                  | 2044                   |             | Total Compressed Bytes    |
|                  | 2046                   |             | Total Compress Flushes    |

| Table D.1: Performance Counters on a Windows XP Server |                   |                                            |                                                |
|--------------------------------------------------------|-------------------|--------------------------------------------|------------------------------------------------|
| Object<br>Number                                       | Counter<br>Number | Object Name                                | Counter <sup>[±]</sup>                         |
|                                                        | 2048              |                                            | Total Errors                                   |
|                                                        | 2050              |                                            | Total Timeouts                                 |
|                                                        | 2052              |                                            | Total Async Frame Error                        |
|                                                        | 2054              |                                            | Total Async Overrun                            |
|                                                        | 2056              |                                            | Total Async Overflow                           |
|                                                        | 2058              |                                            | Total Async Parity Error                       |
|                                                        | 2060              |                                            | Total Transport Errors                         |
|                                                        | 2062              |                                            | Total Protocol Cache Reads                     |
|                                                        | 2064              |                                            | Total Protocol Cache Hits                      |
|                                                        | 2066              |                                            | Total Protocol Cache Hit Ratio                 |
|                                                        | 2068              |                                            | Protocol Bitmap Cache Reads                    |
|                                                        | 2070              |                                            | Protocol Bitmap Cache Hits                     |
|                                                        | 2072              |                                            | Protocol Bitmap Cache Hit Ratio                |
|                                                        | 2074              |                                            | Protocol Glyph Cache Reads                     |
|                                                        | 2076              |                                            | Protocol Glyph Cache Hits                      |
|                                                        | 2078              |                                            | Protocol Glyph Cache Hit Ratio                 |
|                                                        | 2080              |                                            | Protocol Brush Cache Reads                     |
|                                                        | 2082              |                                            | Protocol Brush Cache Hits                      |
|                                                        | 2084              |                                            | Protocol Brush Cache Hit Ratio                 |
|                                                        | 2086              |                                            | Protocol Save Screen Bitmap Cache<br>Reads     |
|                                                        | 2088              |                                            | Protocol Save Screen Bitmap Cache<br>Hits      |
|                                                        | 2090              |                                            | Protocol Save Screen Bitmap Cache<br>Hit Ratio |
|                                                        | 2092              |                                            | Input Compression Ratio                        |
|                                                        | 2094              |                                            | Output Compression Ratio                       |
|                                                        | 2096              |                                            | Total Compression Ratio                        |
| 2098                                                   |                   | <b>Terminal Services</b>                   |                                                |
|                                                        | 2100              |                                            | Total Sessions                                 |
|                                                        | 2102              |                                            | Active Sessions                                |
|                                                        | 2104              |                                            | Inactive Sessions                              |
| 2112                                                   |                   | Internet<br>Information<br>Services Global |                                                |
|                                                        | 2114              |                                            | Total Allowed Async I/O Requests               |

|                  | Table D.1: Pe     | Table D.1: Performance Counters on a Windows XP Server |                                       |  |  |
|------------------|-------------------|--------------------------------------------------------|---------------------------------------|--|--|
| Object<br>Number | Counter<br>Number | Object Name                                            | Counter <sup>[*]</sup>                |  |  |
|                  | 2116              |                                                        | Total Blocked Async I/O Requests      |  |  |
|                  | 2118              |                                                        | Total Rejected Async I/O Requests     |  |  |
|                  | 2120              |                                                        | Current Blocked Async I/O<br>Requests |  |  |
|                  | 2122              |                                                        | Measured Async I/O Bandwidth<br>Usage |  |  |
|                  | 2124              |                                                        | Current Files Cached                  |  |  |
|                  | 2126              |                                                        | Total Files Cached                    |  |  |
|                  | 2128              |                                                        | File Cache Hits                       |  |  |
|                  | 2130              |                                                        | File Cache Misses                     |  |  |
|                  | 2132              |                                                        | File Cache Hits %                     |  |  |
|                  | 2136              |                                                        | File Cache Flushes                    |  |  |
|                  | 2138              |                                                        | Current File Cache Memory Usage       |  |  |
|                  | 2140              |                                                        | Maximum File Cache Memory<br>Usage    |  |  |
|                  | 2142              |                                                        | Active Flushed Entries                |  |  |
|                  | 2144              |                                                        | Total Flushed Files                   |  |  |
|                  | 2146              |                                                        | Current URIs Cached                   |  |  |
|                  | 2148              |                                                        | Total URIs Cached                     |  |  |
|                  | 2150              |                                                        | URI Cache Hits                        |  |  |
|                  | 2152              |                                                        | URI Cache Misses                      |  |  |
|                  | 2154              |                                                        | URI Cache Hits %                      |  |  |
|                  | 2158              |                                                        | URI Cache Flushes                     |  |  |
|                  | 2160              |                                                        | Total Flushed URIs                    |  |  |
|                  | 2162              |                                                        | Current BLOBs Cached                  |  |  |
|                  | 2164              |                                                        | Total BLOBs Cached                    |  |  |
|                  | 2166              |                                                        | BLOB Cache Hits                       |  |  |
|                  | 2168              |                                                        | BLOB Cache Misses                     |  |  |
|                  | 2170              |                                                        | BLOB Cache Hits %                     |  |  |
|                  | 2174              |                                                        | BLOB Cache Flushes                    |  |  |
|                  | 2176              |                                                        | Total Flushed BLOBs                   |  |  |
| 2178             |                   | Distributed<br>Transaction<br>Coordinator              |                                       |  |  |
|                  | 2180              |                                                        | Active Transactions                   |  |  |
|                  | 2182              |                                                        | Committed Transactions                |  |  |

| Table D.1: Performance Counters on a Windows XP Server |                   |             | n a Windows XP Server          |
|--------------------------------------------------------|-------------------|-------------|--------------------------------|
| Object<br>Number                                       | Counter<br>Number | Object Name | Counter <sup>[*]</sup>         |
|                                                        | 2184              |             | Aborted Transactions           |
|                                                        | 2186              |             | In Doubt Transactions          |
|                                                        | 2188              |             | Active Transactions Maximum    |
|                                                        | 2190              |             | Force Committed Transactions   |
|                                                        | 2192              |             | Force Aborted Transactions     |
|                                                        | 2194              |             | Response Time — Minimum        |
|                                                        | 2196              |             | Response Time — Average        |
|                                                        | 2198              |             | Response Time — Maximum        |
|                                                        | 2200              |             | Transactions/sec               |
|                                                        | 2202              |             | Committed Transactions/sec     |
|                                                        | 2204              |             | Aborted Transactions/sec       |
| 2206                                                   |                   | Web Service |                                |
|                                                        | 2208              |             | Total Bytes Sent               |
|                                                        | 2210              |             | Bytes Sent/sec                 |
|                                                        | 2212              |             | Total Bytes Received           |
|                                                        | 2214              |             | Bytes Received/sec             |
|                                                        | 2216              |             | Total Bytes Transferred        |
|                                                        | 2218              |             | Bytes Total/sec                |
|                                                        | 2220              |             | Total Files Sent               |
|                                                        | 2222              |             | Files Sent/sec                 |
|                                                        | 2224              |             | Total Files Received           |
|                                                        | 2226              |             | Files Received/sec             |
|                                                        | 2228              |             | Total Files Transferred        |
|                                                        | 2230              |             | Files/sec                      |
|                                                        | 2232              |             | Current Anonymous Users        |
|                                                        | 2234              |             | Current Nonanonymous Users     |
|                                                        | 2236              |             | Total Anonymous Users          |
|                                                        | 2238              |             | Anonymous Users/sec            |
|                                                        | 2240              |             | Total Nonanonymous Users       |
|                                                        | 2242              |             | Nonanonymous Users/sec         |
|                                                        | 2244              |             | Maximum Anonymous Users        |
| -                                                      | 2246              |             | Maximum Nonanonymous Users     |
|                                                        | 2248              |             | Current Connections            |
|                                                        | 2250              |             | Maximum Connections            |
|                                                        | 2252              |             | Total Connection Attempts (all |

|                  | Table D.1: Pe     | Table D.1: Performance Counters on a Windows XP Server |                             |  |  |
|------------------|-------------------|--------------------------------------------------------|-----------------------------|--|--|
| Object<br>Number | Counter<br>Number | Object Name                                            | Counter <sup>[*]</sup>      |  |  |
|                  |                   |                                                        | instances)                  |  |  |
|                  | 2254              |                                                        | Connection Attempts/sec     |  |  |
|                  | 2256              |                                                        | Total Logon Attempts        |  |  |
|                  | 2258              |                                                        | Logon Attempts/sec          |  |  |
|                  | 2260              |                                                        | Total Options Requests      |  |  |
|                  | 2262              |                                                        | Options Requests/sec        |  |  |
|                  | 2264              |                                                        | Total Get Requests          |  |  |
|                  | 2266              |                                                        | Get Requests/sec            |  |  |
|                  | 2268              |                                                        | Total Post Requests         |  |  |
|                  | 2270              |                                                        | Post Requests/sec           |  |  |
|                  | 2272              |                                                        | Total Head Requests         |  |  |
|                  | 2274              |                                                        | Head Requests/sec           |  |  |
|                  | 2276              |                                                        | Total Put Requests          |  |  |
|                  | 2278              |                                                        | Put Requests/sec            |  |  |
|                  | 2280              |                                                        | Total Delete Requests       |  |  |
|                  | 2282              |                                                        | Delete Requests/sec         |  |  |
|                  | 2284              |                                                        | Total Trace Requests        |  |  |
|                  | 2286              |                                                        | Trace Requests/sec          |  |  |
|                  | 2288              |                                                        | Total Move Requests         |  |  |
|                  | 2290              |                                                        | Move Requests/sec           |  |  |
|                  | 2292              |                                                        | Total Copy Requests         |  |  |
|                  | 2294              |                                                        | Copy Requests/sec           |  |  |
|                  | 2296              |                                                        | Total Mkcol Requests        |  |  |
|                  | 2298              |                                                        | Mkcol Requests/sec          |  |  |
|                  | 2300              |                                                        | Total Propfind Requests     |  |  |
|                  | 2302              |                                                        | Propfind Requests/sec       |  |  |
|                  | 2304              |                                                        | Total Proppatch Requests    |  |  |
|                  | 2306              |                                                        | Proppatch Requests/sec      |  |  |
|                  | 2308              |                                                        | Total Search Requests       |  |  |
|                  | 2310              |                                                        | Search Requests/sec         |  |  |
|                  | 2312              |                                                        | Total Lock Requests         |  |  |
|                  | 2314              |                                                        | Lock Requests/sec           |  |  |
|                  | 2316              |                                                        | Total Unlock Requests       |  |  |
|                  | 2318              |                                                        | Unlock Requests/sec         |  |  |
|                  | 2320              |                                                        | Total Other Request Methods |  |  |

| Table D.1: Performance Counters on a Windows XP Server |                   |             | n a Windows XP Server                                         |
|--------------------------------------------------------|-------------------|-------------|---------------------------------------------------------------|
| Object<br>Number                                       | Counter<br>Number | Object Name | Counter <sup>[*]</sup>                                        |
|                                                        | 2322              |             | Other Request Methods/sec                                     |
|                                                        | 2324              |             | Total Method Requests                                         |
|                                                        | 2326              |             | Total Method Requests/sec                                     |
|                                                        | 2328              |             | Total CGI Requests                                            |
|                                                        | 2330              |             | CGI Requests/sec                                              |
|                                                        | 2332              |             | Total ISAPI Extension Requests                                |
|                                                        | 2334              |             | ISAPI Extension Requests/sec                                  |
|                                                        | 2336              |             | Total Not Found Errors                                        |
|                                                        | 2338              |             | Not Found Errors/sec                                          |
|                                                        | 2340              |             | Total Locked Errors                                           |
|                                                        | 2342              |             | Locked Errors/sec                                             |
|                                                        | 2344              |             | Current CGI Requests                                          |
|                                                        | 2346              |             | Current ISAPI Extension Requests                              |
|                                                        | 2348              |             | Maximum CGI Requests                                          |
|                                                        | 2350              |             | Maximum ISAPI Extension<br>Requests                           |
|                                                        | 2352              |             | Current CAL Count for<br>Authenticated Users                  |
|                                                        | 2354              |             | Maximum CAL Count for<br>Authenticated Users                  |
|                                                        | 2356              |             | Total Count of Failed CAL Requests<br>for Authenticated Users |
|                                                        | 2358              |             | Current CAL Count for SSL<br>Connections                      |
|                                                        | 2360              |             | Maximum CAL Count for SSL<br>Connections                      |
|                                                        | 2362              |             | Total Blocked Async I/O Requests                              |
|                                                        | 2364              |             | Total Allowed Async I/O Requests                              |
|                                                        | 2366              |             | Total Rejected Async I/O Requests                             |
|                                                        | 2368              |             | Current Blocked Async I/O<br>Requests                         |
|                                                        | 2370              |             | Total Count of Failed CAL Requests for SSL Connections        |
|                                                        | 2372              |             | Measured Async I/O Bandwidth<br>Usage                         |
|                                                        | 2374              |             | Total Blocked Bandwidth Bytes                                 |
|                                                        | 2376              |             | Current Blocked Bandwidth Bytes                               |

| Table D.1: Performance Counters on a Windows XP Server |                   |                   |                                    |
|--------------------------------------------------------|-------------------|-------------------|------------------------------------|
| Object<br>Number                                       | Counter<br>Number | Object Name       | Counter <sup>[*]</sup>             |
|                                                        | 2378              |                   | Service Uptime                     |
| 2380                                                   |                   | Web Service Cache |                                    |
|                                                        | 2382              |                   | Current Files Cached               |
|                                                        | 2384              |                   | Total Files Cached                 |
|                                                        | 2386              |                   | File Cache Hits                    |
|                                                        | 2388              |                   | File Cache Misses                  |
|                                                        | 2390              |                   | File Cache Hits %                  |
|                                                        | 2394              |                   | File Cache Flushes                 |
|                                                        | 2396              |                   | Current File Cache Memory Usage    |
|                                                        | 2398              |                   | Maximum File Cache Memory<br>Usage |
|                                                        | 2400              |                   | Active Flushed Entries             |
|                                                        | 2402              |                   | Total Flushed Files                |
|                                                        | 2404              |                   | Current URIs Cached                |
|                                                        | 2406              |                   | Total URIs Cached                  |
|                                                        | 2408              |                   | URI Cache Hits                     |
|                                                        | 2410              |                   | URI Cache Misses                   |
|                                                        | 2412              |                   | URI Cache Hits %                   |
|                                                        | 2416              |                   | URI Cache Flushes                  |
|                                                        | 2418              |                   | Total Flushed URIs                 |
|                                                        | 2420              |                   | Current Metadata Cached            |
|                                                        | 2422              |                   | Total Metadata Cached              |
|                                                        | 2424              |                   | Metadata Cache Hits                |
|                                                        | 2426              |                   | Metadata Cache Misses              |
|                                                        | 2428              |                   | Metadata Cache Hits %              |
|                                                        | 2432              |                   | Metadata Cache Flushes             |
|                                                        | 2434              |                   | Total Flushed Metadata             |
|                                                        | 2436              |                   | Kernel: Current URIs Cached        |
|                                                        | 2438              |                   | Kernel: Total URIs Cached          |
|                                                        | 2440              |                   | Kernel: URI Cache Hits             |
|                                                        | 2442              |                   | Kernel: URI Cache Hits/sec         |
|                                                        | 2444              |                   | Kernel: URI Cache Misses           |
|                                                        | 2446              |                   | Kernel: URI Cache Hits %           |
|                                                        | 2450              |                   | Kernel: URI Cache Flushes          |
|                                                        | 2452              |                   | Kernel: Total Flushed URIs         |

| Table D.1: Performance Counters on a Windows XP Server |                   |                     | Windows XP Server             |
|--------------------------------------------------------|-------------------|---------------------|-------------------------------|
| Object<br>Number                                       | Counter<br>Number | Object Name         | Counter <sup>[<u>*</u>]</sup> |
| 2454                                                   |                   | Active Server Pages |                               |
|                                                        | 2456              |                     | Debugging Requests            |
|                                                        | 2458              |                     | Errors during Script Runtime  |
|                                                        | 2460              |                     | Errors from ASP Preprocessor  |
|                                                        | 2462              |                     | Errors from Script Compilers  |
|                                                        | 2464              |                     | Errors/Sec                    |
|                                                        | 2466              |                     | Request Bytes in Total        |
|                                                        | 2468              |                     | Request Bytes Out Total       |
|                                                        | 2470              |                     | Request Execution Time        |
|                                                        | 2472              |                     | Request Wait Time             |
|                                                        | 2474              |                     | Requests Disconnected         |
|                                                        | 2476              |                     | Requests Executing            |
|                                                        | 2478              |                     | Requests Failed Total         |
|                                                        | 2480              |                     | Requests Not Authorized       |
|                                                        | 2482              |                     | Requests Not Found            |
|                                                        | 2484              |                     | Requests Queued               |
|                                                        | 2486              |                     | Requests Rejected             |
|                                                        | 2488              |                     | Requests Succeeded            |
|                                                        | 2490              |                     | Requests Timed Out            |
|                                                        | 2492              |                     | Requests Total                |
|                                                        | 2494              |                     | Requests/sec                  |
|                                                        | 2496              |                     | Script Engines Cached         |
|                                                        | 2498              |                     | Session Duration              |
|                                                        | 2500              |                     | Sessions Current              |
|                                                        | 2502              |                     | Sessions Timed Out            |
|                                                        | 2504              |                     | Sessions Total                |
|                                                        | 2506              |                     | Templates Cached              |
|                                                        | 2508              |                     | Template Cache Hit Rate       |
|                                                        | 2512              |                     | Template Notifications        |
|                                                        | 2514              |                     | Transactions Aborted          |
|                                                        | 2516              |                     | Transactions Committed        |
|                                                        | 2518              |                     | Transactions Pending          |
|                                                        | 2520              |                     | Transactions Total            |
|                                                        | 2522              |                     | Transactions/sec              |
|                                                        | 2524              |                     | In Memory Templates Cached    |

|                  | Table D.1: Po     | Table D.1: Performance Counters on a Windows XP Server |                                              |  |  |
|------------------|-------------------|--------------------------------------------------------|----------------------------------------------|--|--|
| Object<br>Number | Counter<br>Number | Object Name                                            | Counter <sup>[*]</sup>                       |  |  |
|                  | 2526              |                                                        | In Memory Template Cache Hit<br>Rate         |  |  |
| 2528             |                   | SMTP Server                                            |                                              |  |  |
|                  | 2530              |                                                        | Bytes Sent Total                             |  |  |
|                  | 2532              |                                                        | Bytes Sent/sec                               |  |  |
|                  | 2534              |                                                        | Bytes Received Total                         |  |  |
|                  | 2536              |                                                        | Bytes Received/sec                           |  |  |
|                  | 2538              |                                                        | Bytes Total                                  |  |  |
|                  | 2540              |                                                        | Bytes Total/sec                              |  |  |
|                  | 2542              |                                                        | Message Bytes Sent Total                     |  |  |
|                  | 2544              |                                                        | Message Bytes Sent/sec                       |  |  |
|                  | 2546              |                                                        | Message Bytes Received Total                 |  |  |
|                  | 2548              |                                                        | Message Bytes Received/sec                   |  |  |
|                  | 2550              |                                                        | Message Bytes Total                          |  |  |
|                  | 2552              |                                                        | Message Bytes Total/sec                      |  |  |
|                  | 2554              |                                                        | Messages Received Total                      |  |  |
|                  | 2556              |                                                        | Messages Received/sec                        |  |  |
|                  | 2558              |                                                        | Avg Recipients/msg Received                  |  |  |
|                  | 2560              |                                                        | Base Avg Recipients/msg Received             |  |  |
|                  | 2562              |                                                        | % Recipients Local                           |  |  |
|                  | 2564              |                                                        | Base % Recipients Local                      |  |  |
|                  | 2566              |                                                        | % Recipients Remote                          |  |  |
|                  | 2568              |                                                        | Base % Recipients Remote                     |  |  |
|                  | 2570              |                                                        | Messages Refused for Size                    |  |  |
|                  | 2572              |                                                        | Messages Refused for Address<br>Objects      |  |  |
|                  | 2574              |                                                        | Messages Refused for Mail Objects            |  |  |
|                  | 2576              |                                                        | Messages Delivered Total                     |  |  |
|                  | 2578              |                                                        | Messages Delivered/sec                       |  |  |
|                  | 2580              |                                                        | Message Delivery Retries                     |  |  |
|                  | 2582              |                                                        | Avg Retries/msg Delivered                    |  |  |
|                  | 2584              |                                                        | Base Avg Retries/msg Delivered               |  |  |
|                  | 2586              |                                                        | Pickup Directory Messages<br>Retrieved Total |  |  |
|                  | 2588              |                                                        | Pickup Directory Messages<br>Retrieved/sec   |  |  |

| Table D.1: Performance Counters on a Windows XP Server |                   |             | n a Windows XP Server                      |
|--------------------------------------------------------|-------------------|-------------|--------------------------------------------|
| Object<br>Number                                       | Counter<br>Number | Object Name | Counter <sup>[*]</sup>                     |
|                                                        | 2590              |             | NDRs Generated                             |
|                                                        | 2592              |             | Local Queue Length                         |
|                                                        | 2594              |             | Local Retry Queue Length                   |
|                                                        | 2596              |             | Number of MailFiles Open                   |
|                                                        | 2598              |             | Number of QueueFiles Open                  |
|                                                        | 2600              |             | Categorizer Queue Length                   |
|                                                        | 2602              |             | Messages Sent Total                        |
|                                                        | 2604              |             | Messages Sent/sec                          |
|                                                        | 2606              |             | Message Send Retries                       |
|                                                        | 2608              |             | Avg Retries/msg Sent                       |
|                                                        | 2610              |             | Base Avg Retries/msg Sent                  |
|                                                        | 2612              |             | Avg Recipients/msg Sent                    |
|                                                        | 2614              |             | Base Avg Recipients/msg Sent               |
|                                                        | 2616              |             | Remote Queue Length                        |
|                                                        | 2618              |             | DNS Queries Total                          |
|                                                        | 2620              |             | DNS Queries/sec                            |
|                                                        | 2622              |             | Remote Retry Queue Length                  |
|                                                        | 2626              |             | Inbound Connections Total                  |
|                                                        | 2628              |             | Inbound Connections Current                |
|                                                        | 2630              |             | Outbound Connections Total                 |
|                                                        | 2632              |             | Outbound Connections Current               |
|                                                        | 2634              |             | Outbound Connections Refused               |
|                                                        | 2636              |             | Total Connection Errors                    |
|                                                        | 2638              |             | Connection Errors/sec                      |
|                                                        | 2640              |             | Directory Drops Total                      |
|                                                        | 2642              |             | Directory Drops/sec                        |
|                                                        | 2644              |             | Routing Table Lookups Total                |
|                                                        | 2646              |             | Routing Table Lookups/sec                  |
|                                                        | 2648              |             | ETRN Messages Total                        |
|                                                        | 2650              |             | ETRN Messages/sec                          |
|                                                        | 2652              |             | Badmailed Messages (No<br>Recipients)      |
|                                                        | 2654              |             | Badmailed Messages (Hop Count<br>Exceeded) |
|                                                        | 2656              |             | Badmailed Messages (General Failure)       |

| Table D.1: Performance Counters on a Windows XP Server |                   |             | n a Windows XP Server                                  |
|--------------------------------------------------------|-------------------|-------------|--------------------------------------------------------|
| Object<br>Number                                       | Counter<br>Number | Object Name | Counter <sup>[*]</sup>                                 |
|                                                        | 2658              |             | Badmailed Messages (Bad Pickup<br>File)                |
|                                                        | 2660              |             | Badmailed Messages (Triggered via<br>Event)            |
|                                                        | 2662              |             | Badmailed Messages (NDR of DSN)                        |
|                                                        | 2664              |             | Messages Pending Routing                               |
|                                                        | 2666              |             | Messages Currently Undeliverable                       |
|                                                        | 2668              |             | Total Messages Submitted                               |
|                                                        | 2670              |             | Total DSN Failures                                     |
|                                                        | 2672              |             | Current Messages in Local Delivery                     |
|                                                        | 2674              |             | Cat: Messages Submitted                                |
|                                                        | 2676              |             | Cat: Messages Submitted/sec                            |
|                                                        | 2678              |             | Cat: Categorizations Completed                         |
|                                                        | 2680              |             | Cat: Categorizations Completed/sec                     |
|                                                        | 2682              |             | Cat: Categorizations in Progress                       |
|                                                        | 2684              |             | Cat: Categorizations Completed<br>Successfully         |
|                                                        | 2686              |             | Cat: Categorizations Failed<br>(Nonretryable Error)    |
|                                                        | 2688              |             | Cat: Categorizations Failed<br>(Retryable Error)       |
|                                                        | 2690              |             | Cat: Categorizations Failed (Out of Memory)            |
|                                                        | 2692              |             | Cat: Categorizations Failed (DS<br>Logon Failure)      |
|                                                        | 2694              |             | Cat: Categorizations Failed (DS<br>Connection Failure) |
|                                                        | 2696              |             | Cat: Categorizations Failed (Sink<br>Retryable Error)  |
|                                                        | 2698              |             | Cat: Messages Categorized                              |
|                                                        | 2700              |             | Cat: Messages Bifurcated                               |
|                                                        | 2702              |             | Cat: Messages Aborted                                  |
|                                                        | 2704              |             | Cat: Recipients before<br>Categorization               |
|                                                        | 2706              |             | Cat: Recipients after Categorization                   |
|                                                        | 2708              |             | Cat: Recipients NDRd by<br>Categorizer                 |

|                  | Table D.1: Pe     | erformance Counters o | n a Windows XP Server                       |
|------------------|-------------------|-----------------------|---------------------------------------------|
| Object<br>Number | Counter<br>Number | Object Name           | Counter <sup>[*]</sup>                      |
|                  | 2710              |                       | Cat: Recipients NDRd (Unresolved)           |
|                  | 2712              |                       | Cat: Recipients NDRd (Ambiguous Address)    |
|                  | 2714              |                       | Cat: Recipients NDRd (Illegal<br>Address)   |
|                  | 2716              |                       | Cat: Recipients NDRd (Forwarding Loop)      |
|                  | 2718              |                       | Cat: Recipients NDRd (Sink Recip<br>Errors) |
|                  | 2720              |                       | Cat: Recipients in Categorization           |
|                  | 2722              |                       | Cat: Senders Unresolved                     |
|                  | 2724              |                       | Cat: Senders with Ambiguous<br>Addresses    |
|                  | 2726              |                       | Cat: Address Lookups                        |
|                  | 2728              |                       | Cat: Address Lookups/sec                    |
|                  | 2730              |                       | Cat: Address Lookup Completions             |
|                  | 2732              |                       | Cat: Address Lookup<br>Completions/sec      |
|                  | 2734              |                       | Cat: Address Lookups Not Found              |
|                  | 2736              |                       | Cat: Mailmsg Duplicate Collisions           |
|                  | 2738              |                       | Cat: LDAP Connections                       |
|                  | 2740              |                       | Cat: LDAP Connection Failures               |
|                  | 2742              |                       | Cat: LDAP Connections Currently<br>Open     |
|                  | 2744              |                       | Cat: LDAP Binds                             |
|                  | 2746              |                       | Cat: LDAP Bind Failures                     |
|                  | 2748              |                       | Cat: LDAP Searches                          |
|                  | 2750              |                       | Cat: LDAP Searches/sec                      |
|                  | 2752              |                       | Cat: LDAP Paged Searches                    |
|                  | 2754              |                       | Cat: LDAP Search Failures                   |
|                  | 2756              |                       | Cat: LDAP Paged Search Failures             |
|                  | 2758              |                       | Cat: LDAP Searches Completed                |
|                  | 2760              |                       | Cat: LDAP Searches Completed/sec            |
|                  | 2762              |                       | Cat: LDAP Paged Searches<br>Completed       |
|                  | 2764              |                       | Cat: LDAP Search Completion<br>Failures     |

|                  | Table D.1: P      | erformance Counters on a   | Windows XP Server                             |
|------------------|-------------------|----------------------------|-----------------------------------------------|
| Object<br>Number | Counter<br>Number | Object Name                | Counter <sup>[*]</sup>                        |
|                  | 2766              |                            | Cat: LDAP Paged Search<br>Completion Failures |
|                  | 2768              |                            | Cat: LDAP General Completion<br>Failures      |
|                  | 2770              |                            | Cat: LDAP Searches Abandoned                  |
|                  | 2772              |                            | Cat: LDAP Searches Pending<br>Completion      |
| 2774             |                   | SMTP NTFS Store<br>Driver  |                                               |
|                  | 2776              |                            | Messages in the Queue Directory               |
|                  | 2778              |                            | Messages Allocated                            |
|                  | 2780              |                            | Messages Deleted                              |
|                  | 2782              |                            | Messages Enumerated                           |
|                  | 2784              |                            | Open Message Bodies                           |
|                  | 2786              |                            | Open Message Streams                          |
| 2788             |                   | Indexing Service           |                                               |
|                  | 2790              |                            | Word Lists                                    |
|                  | 2792              |                            | Saved Indexes                                 |
|                  | 2794              |                            | Index Size (MB)                               |
|                  | 2796              |                            | Files to Be Indexed                           |
|                  | 2798              |                            | Unique Keys                                   |
|                  | 2800              |                            | Running Queries                               |
|                  | 2802              |                            | Merge Progress                                |
|                  | 2804              |                            | # Documents Indexed                           |
|                  | 2806              |                            | Total # Documents                             |
|                  | 2808              |                            | Total # of Queries                            |
|                  | 2810              |                            | Deferred for Indexing                         |
| 2812             |                   | Indexing Service<br>Filter |                                               |
|                  | 2814              |                            | Total Indexing Speed (MB/hr)                  |
|                  | 2816              |                            | Binding Time (msec)                           |
|                  | 2818              |                            | Indexing Speed (MB/hr)                        |
| 2820             |                   | Http Indexing<br>Service   |                                               |
|                  | 2822              |                            | Cache Items                                   |
|                  | 2824              |                            | % Cache Hits                                  |

|                          | Table D.1: P      | erformance Counters o  | n a Windows XP Server          |
|--------------------------|-------------------|------------------------|--------------------------------|
| Object<br>Number         | Counter<br>Number | Object Name            | Counter <sup>[±]</sup>         |
|                          | 2826              |                        | Total Cache Accesses 1         |
|                          | 2828              |                        | % Cache Misses                 |
|                          | 2830              |                        | Total Cache Accesses 2         |
|                          | 2832              |                        | Active Queries                 |
|                          | 2834              |                        | Total Queries                  |
|                          | 2836              |                        | Queries per Minute             |
|                          | 2838              |                        | Current Requests Queued        |
|                          | 2840              |                        | Total Requests Rejected        |
| 2848                     |                   | <b>DHCP Server</b>     |                                |
|                          | 2850              |                        | Packets Received/sec           |
|                          | 2852              |                        | Duplicates Dropped/sec         |
|                          | 2854              |                        | Packets Expired/sec            |
|                          | 2856              |                        | Milliseconds per Packet (Avg). |
|                          | 2858              |                        | Active Queue Length            |
|                          | 2860              |                        | Conflict Check Queue Length    |
|                          | 2862              |                        | Discovers/sec                  |
|                          | 2864              |                        | Offers/sec                     |
|                          | 2866              |                        | Requests/sec                   |
|                          | 2868              |                        | Informs/sec                    |
|                          | 2870              |                        | Acks/sec                       |
|                          | 2872              |                        | Nacks/sec                      |
|                          | 2874              |                        | Declines/sec                   |
|                          | 2876              |                        | Releases/sec                   |
| 2878                     |                   | WMI Objects            |                                |
|                          | 2880              |                        | HiPerf Classes                 |
|                          | 2882              |                        | HiPerf Validity                |
| <sup>[*]</sup> Counter n | ames may be shar  | red between multiple P | erformance Monitor objects.    |

Figure D.1 shows the Add Counters dialog box with the System performance object selected and one of its counters highlighted. Help text for the highlighted counter is displayed in the bottom of the dialog box.

| Add Counters                                                                                                    | 2 🛛                                                                                                    |
|----------------------------------------------------------------------------------------------------|----------------------------------------------------------------------------------------------------|
| Use local computer counters<br>Select counters from computer                                                                                                    |                                                                                                    |
| WPEACHFUZZ                                                                                                    | ¥                                                                                                    |
| Performance gbject                                                                                                    |                                                                                                    |
| System 💽                                                                                                    |                                                                                                    |
| All cougters Select counters from list                                                                                                    | Al instances Select instances how list.                                                                                                    |
| File Control Operations/tec<br>File Data Operations/tec<br>File Read Systex/tec<br>File Write Systex/tec<br>File Write Systex/tec<br>File Write Systex/tec<br>File Write Systex/tec<br>Add | Close                                                                                                    |
| Septem Text - WPLACHFUZZ                                                                                                    | System Vile Road Operation 🔀                                                                                                    |
| requests to all devices on the com<br>the file system cache. It is measure<br>displays the difference between the<br>samples, divided by the duration of                                   | where including requests to read from<br>outer, including requests to read from<br>of in numbers of reads. This counter<br>e values observed in the last two<br>the sample interval. |

Figure D.1: The Add Counters dialog box allows the user to specify performance objects and counters.

Counter names are stored in the REG\_MULTI\_SZ data object at HKEY\_LOCAL\_MACHINE\Software\Microsoft\Windows NT\CurrentVersion\Perflib\009\Counter, which through the magic of the registry is actually stored in the file perfc009.dat.

A help description has an index number that is one greater than the number for the counter, or object, name. For example, for the % Processor Time counter (at index 6), the help text is at index 7. (Even though the two lists are separate, Microsoft uses different numbers for the counter name and the help text.) The counter descriptions are stored in the REG\_MULTI\_SZ data object at HKEY\_LOCAL\_MACHINE\Software\Microsoft\Windows NT\CurrentVersion\Perflib\009\Help, which is actually the file perfh009.dat.

Note Why a subkey named 009? Why does the Performance Monitor support files (perfc009.dat and perfh009.dat) have 009 in them? This is because the performance counters' names and descriptions are language specific. If your installation is not U.S. English (language ID 009), it is likely that your registry will have a different subkey containing counters and descriptions in your language.

<u>Table D.1</u> lists the main performance monitoring objects and the counters that these objects use. (Notice that though some counters seem to be reused, actually, it's only the descriptive text that is reused; each actual counter is stored in a unique location.)

Note Counters in <u>Table D.1</u> are generally limited to those installed with a default (basic) installation of Windows XP. Virtually all installations will have more counters than those shown.

In <u>Table D.1</u>, the Object column shows the index number for the performance monitoring object. For example, the first object, System, is at index 2. In the System object, there are an additional 17 counters, starting with index number 12. It is important to realize that counters
are not stored consecutively. The Name column shows the text that the MMC Performance Monitor snap-in uses for counters and objects.

The first object in the counters list, 1, is the number of the last object that is part of the Windows set of counters. All counters following this value (1847 in Windows XP) are for add-in components.

Several notes about counters: Some counters (such as the counter that monitors disk performance, which would have an instance for each drive) have multiple instances, while other counters (such as Processes) have only a single instance. This table does not differentiate between single and multiple instance counters. Additionally, some counters are "shared" between different objects, but will only be listed one time.

Note See <u>Chapter 11</u> for more on using performance objects and counters, and for information on adding custom counters for your applications and systems. All of the object and counter index numbers mean little at this stage. The (hidden) registry hive HKEY\_PERFORMANCE\_DATA contains the necessary information to allow an application to successfully interact with and display performance data.

# **Appendix E: Plug and Play Identifiers**

#### Overview

Microsoft, when developing the specifications for Plug and Play (PnP), worked with an existing standard call EISA (Extended Industry Standard Architecture). EISA includes a methodology for identifying devices, assigning each device a three-character manufacturer identifier and a four-digit device identifier (expressed in hexadecimal).

The three-character manufacturer identifier "PNP" was acquired by Microsoft for use with devices that did not normally have identifiers. This allows Windows to use identifiers with devices such as hardware on the system board, I/O ports, keyboards, mice, and so forth.

Note Plug and Play is often shown as PnP (note the lowercase n). Either PnP or PNP is acceptable in the registry.

In the Windows registry (mostly in HKEY\_LOCAL\_MACHINE), there are five main classes of PNP numbers, as shown in <u>Table E.1</u>.

| Table E.1: Classes of PnP Device Identifiers |                 |  |
|----------------------------------------------|-----------------|--|
| Class                                        | ID range        |  |
| System devices, I/O, timers, input, etc.     | PNP0xxx         |  |
| Network adapters                             | PNP8xxx         |  |
| SCSI, proprietary CD adapters                | PNPAxxx         |  |
| Multimedia hardware                          | PNPBxxx         |  |
| Modems                                       | PNPCxxx-PNPDxxx |  |

## System Devices

System devices use identifiers from PNP0000 to PNP0FFF. Microsoft has subdivided the system class of devices into a number of subcategories (see <u>Table E.2</u>).

| Table E.2: Categories of System Devices |                 |  |
|-----------------------------------------|-----------------|--|
| Type of System Device                   | Device ID Range |  |
| Interrupt controllers                   | PNP0000-PNP00FF |  |
| Timers                                  | PNP0100-PNP01FF |  |
| DMA                                     | PNP0200-PNP02FF |  |
| Keyboards                               | PNP0300-PNP03FF |  |
| Parallel devices                        | PNP0400-PNP04FF |  |
| Serial devices                          | PNP0500-PNP05FF |  |
| Disk controllers                        | PNP0600-PNP06FF |  |
| Floppy disk controllers                 | PNP0700-PNP07FF |  |
| System speaker                          | PNP0800         |  |
| Compatibility                           | PNP0802-PNP08FF |  |
| Display adapters                        | PNP0900-PNP09FF |  |
| Peripheral/expansion buses              | PNP0A00-PNP0AFF |  |
| Real-time clock                         | PNP0B00         |  |
| Unassigned                              | PNP0B01-PNP0BFF |  |
| BIOS and system motherboard devices     | PNP0C00-PNP0CFF |  |
| PCMCIA controller                       | PNP0E00-PNP0EFF |  |
| Mice                                    | PNP0F00-PNP0FFF |  |
| Network adapters                        | PNP8000-PNP8FFF |  |
| Mitsumi CD-ROM controller               | PNPA030         |  |
| Miscellaneous adapters                  | PNPB000-PNPB0FF |  |

<u>Table E.3</u> shows device IDs for some specific devices in the system class. There may be other devices, though the list does not change frequently.

| Table E.3: The System Devices Class |                                    |
|-------------------------------------|------------------------------------|
| Device ID                           | Description                        |
| Interrupt Controllsers              |                                    |
| PNP0000                             | AT interrupt controller            |
| PNP0001                             | EISA interrupt controller          |
| PNP0002                             | MCA interrupt controller           |
| PNP0003                             | APIC                               |
| PNP0004                             | Cyrix SLiC MP interrupt controller |
| Timers                              |                                    |

| Table E.3: The System Devices Class |                                                            |  |
|-------------------------------------|------------------------------------------------------------|--|
| Device ID                           | Description                                                |  |
| PNP0100                             | AT timer                                                   |  |
| PNP0101                             | EISA timer                                                 |  |
| PNP0102                             | MCA timer                                                  |  |
| DMA                                 |                                                            |  |
| PNP0200                             | AT DMA controller                                          |  |
| PNP0201                             | EISA DMA controller                                        |  |
| PNP0202                             | MCA DMA controller                                         |  |
| Keyboards                           |                                                            |  |
| PNP0300                             | IBM PC/XT keyboard controller (83-key)                     |  |
| PNP0301                             | IBM PC/AT keyboard controller (86-key)                     |  |
| PNP0302                             | IBM PC/XT keyboard controller (84-key)                     |  |
| PNP0303                             | IBM Enhanced (101/102-key, PS/2 mouse support)             |  |
| PNP0304                             | Olivetti keyboard (83-key)                                 |  |
| PNP0305                             | Olivetti keyboard (102-key)                                |  |
| PNP0306                             | Olivetti keyboard (86-key)                                 |  |
| PNP0307                             | Microsoft Windows keyboard                                 |  |
| PNP0308                             | General Input Device Emulation Interface (GIDEI)<br>legacy |  |
| PNP0309                             | Olivetti keyboard (101/102 key)                            |  |
| PNP030A                             | AT&T 302 keyboard                                          |  |
| PNP030B                             | Reserved by Microsoft                                      |  |
| PNP0320                             | Japanese 101-key keyboard                                  |  |
| PNP0321                             | Japanese AX keyboard                                       |  |
| PNP0322                             | Japanese 106-key keyboard A01                              |  |
| PNP0323                             | Japanese 106-key keyboard 002/003                          |  |
| PNP0324                             | Japanese 106-key keyboard 001                              |  |
| PNP0325                             | Japanese Toshiba Desktop keyboard                          |  |
| PNP0326                             | Japanese Toshiba Laptop keyboard                           |  |
| PNP0327                             | Japanese Toshiba Notebook keyboard                         |  |
| PNP0340                             | Korean 84-key keyboard                                     |  |
| PNP0341                             | Korean 86-key keyboard                                     |  |
| PNP0342                             | Korean Enhanced keyboard                                   |  |
| PNP0343                             | Korean Enhanced keyboard 101b                              |  |
| PNP0343                             | Korean Enhanced keyboard 101c                              |  |
| PNP0344                             | Korean Enhanced keyboard 103                               |  |
| Parallel Devices                    |                                                            |  |

| Table E.3: The System Devices Class |                                                                                               |  |
|-------------------------------------|-----------------------------------------------------------------------------------------------|--|
| Device ID                           | Description                                                                                   |  |
| PNP0400                             | Standard LPT printer port                                                                     |  |
| PNP0401                             | ECP printer port                                                                              |  |
| Serial Devices                      |                                                                                               |  |
| PNP0500                             | Standard PC COM port                                                                          |  |
| PNP0501                             | 16550A-compatible COM port                                                                    |  |
| PNP0502                             | Non-16550A-compatible COM ports                                                               |  |
| PNP0510                             | IrDA-compatible device                                                                        |  |
| PNP0511                             | IrDA-compatible device                                                                        |  |
| Disk Controllers                    |                                                                                               |  |
| PNP0600                             | Generic ESDI-, IDE-, and ATA-compatible hard disk controllers                                 |  |
| PNP0601                             | Plus Hardcard II                                                                              |  |
| PNP0602                             | Plus Hardcard IIXL/EZ                                                                         |  |
| PNP0603                             | Generic IDE that supports the Microsoft Device Bay specification                              |  |
| PNP0700                             | Standard PC floppy disk controller                                                            |  |
| PNP0701                             | Standard PC floppy disk controller that supports the<br>Microsoft Device Bay specification    |  |
| Compatibility                       |                                                                                               |  |
| PNP0800                             | AT-style speaker sound                                                                        |  |
| PNP0802                             | Microsoft Sound System-compatible devices (obsolete; instead use PNPB0xx, multimedia devices) |  |
| Display Adapters                    |                                                                                               |  |
| PNP0900                             | VGA compatible                                                                                |  |
| PNP0901                             | Video Seven VRAM/VRAM II/1024i                                                                |  |
| PNP0902                             | 8514/A compatible                                                                             |  |
| PNP0903                             | Trident VGA                                                                                   |  |
| PNP0904                             | Cirrus Logic Laptop VGA                                                                       |  |
| PNP0905                             | Cirrus Logic VGA                                                                              |  |
| PNP0906                             | Tseng ET4000                                                                                  |  |
| PNP0907                             | Western Digital VGA                                                                           |  |
| PNP0908                             | Western Digital Laptop VGA                                                                    |  |
| PNP0909                             | S3 Inc. 911/924                                                                               |  |
| PNP090A                             | ATI Ultra Pro/Plus (Mach 32)                                                                  |  |
| PNP090B                             | ATI Ultra (Mach 8)                                                                            |  |
| PNP090C                             | XGA compatible                                                                                |  |
| PNP090D                             | ATI VGA Wonder                                                                                |  |

| Table E.3: The System Devices Class |                                                                                                    |  |
|-------------------------------------|----------------------------------------------------------------------------------------------------|--|
| Device ID                           | Description                                                                                                    |  |
| PNP090E                             | Weitek P9000 graphics adapter                                                                                                  |  |
| PNP090F                             | Oak Technology VGA                                                                                                    |  |
| PNP0910                             | Compaq QVision                                                                                                    |  |
| PNP0911                             | XGA/2                                                                                                    |  |
| PNP0912                             | Tseng Labs W32/W32i/W32p                                                                                                    |  |
| PNP0913                             | S3 Inc. 801/928/964                                                                                                    |  |
| PNP0914                             | Cirrus Logic 5429/5434 (memory mapped)                                                                                         |  |
| PNP0915                             | Compaq Advanced VGA (AVGA)                                                                                                    |  |
| PNP0916                             | ATI Ultra Pro Turbo (Mach64)                                                                                                   |  |
| PNP0917                             | Reserved by Microsoft                                                                                                    |  |
| Display Adapters                    |                                                                                                    |  |
| PNP0918                             | Matrox MGA                                                                                                    |  |
| PNP0919                             | Compaq QVision 2000                                                                                                    |  |
| PNP091A                             | Tseng W128                                                                                                    |  |
| PNP0930                             | Chips & Technologies Super VGA                                                                                                 |  |
| PNP0931                             | Chips & Technologies Accelerator                                                                                               |  |
| PNP0940                             | NCR 77c22e Super VGA                                                                                                    |  |
| PNP0941                             | NCR 77c32blt                                                                                                    |  |
| PNP09FF                             | Plug and Play monitors (VESA DDC)                                                                                              |  |
| Peripheral Buses                    |                                                                                                    |  |
| PNP0A00                             | ISA bus                                                                                                    |  |
| PNP0A01                             | EISA bus                                                                                                    |  |
| PNP0A02                             | MCA bus                                                                                                    |  |
| PNP0A03                             | PCI bus                                                                                                    |  |
| PNP0A04                             | VESA/VL bus                                                                                                    |  |
| PNP0A05                             | Generic ACPI bus                                                                                                    |  |
| PNP0A06                             | Generic ACPI Extended-IO bus (EIO bus)                                                                                         |  |
| Real-Time Clock                     |                                                                                                    |  |
| PNP0B00                             | AT real-time clock                                                                                                    |  |
| BIOS and System Motherboard         |                                                                                                    |  |
| Devices                             |                                                                                                    |  |
| PNP0C00                             | Plug and Play BIOS (only created by the root enumerator)                                                                       |  |
| PNP0C01                             | System board                                                                                                    |  |
| PNP0C02                             | General ID for reserving resources required by Plug<br>and Play motherboard registers (not specific to a<br>particular device) |  |

| Table E.3: The System Devices Class |                                                                         |  |
|-------------------------------------|-------------------------------------------------------------------------|--|
| Device ID                           | Description                                                             |  |
| PNP0C03                             | Plug and Play BIOS event notification interrupt                         |  |
| PNP0C04                             | Math coprocessor                                                        |  |
| PNP0C05                             | APM (Advanced Power Management) BIOS (version independent)              |  |
| PNP0C06                             | Reserved for identification of early Plug and Play BIOS implementations |  |
| PNP0C07                             | Reserved for identification of early Plug and Play BIOS implementations |  |
| PNP0C08                             | ACPI (Advanced Configuration and Power Interface) system board hardware |  |
| PNP0C09                             | ACPI embedded controller                                                |  |
| PNP0C0A                             | ACPI control method battery                                             |  |
| PNP0C0B                             | ACPI fan                                                                |  |
| PNP0C0C                             | ACPI power-button device                                                |  |
| PNP0C0D                             | ACPI lid device                                                         |  |
| PNP0C0E                             | ACPI sleep-button device                                                |  |
| PNP0C0F                             | PCI interrupt link device                                               |  |
| PNP0C10                             | ACPI system indicator device                                            |  |
| PNP0C11                             | ACPI thermal zone                                                       |  |
| PNP0C12                             | Device Bay Controller                                                   |  |
| PNP0C13                             | Plug and Play BIOS (for non-ACPI systems)                               |  |
| PCMCIA Controller                   |                                                                         |  |
| PNP0E00                             | Intel 82365-compatible PCMCIA controller                                |  |
| PNP0E01                             | Cirrus Logic CL-PD6720 PCMCIA controller                                |  |
| PNP0E02                             | VLSI VL82C146 PCMCIA controller                                         |  |
| PNP0E03                             | Intel 82365-compatible CardBus controller                               |  |
| Mice                                |                                                                         |  |
| PNP0F00                             | Microsoft bus mouse                                                     |  |
| PNP0F01                             | Microsoft serial mouse                                                  |  |
| PNP0F02                             | Microsoft InPort mouse                                                  |  |
| PNP0F03                             | Microsoft PS/2-style mouse                                              |  |
| PNP0F04                             | Mouse Systems mouse                                                     |  |
| PNP0F05                             | Mouse Systems three-button mouse (COM2)                                 |  |
| PNP0F06                             | Genius mouse (COM1)                                                     |  |
| PNP0F07                             | Genius mouse (COM2)                                                     |  |
| PNP0F08                             | Logitech serial mouse                                                   |  |
| PNP0F09                             | Microsoft BallPoint serial mouse                                        |  |

| Table E.3: The System Devices Class |                                             |  |
|-------------------------------------|---------------------------------------------|--|
| Device ID                           | Description                                 |  |
| PNP0F0A                             | Microsoft Plug and Play mouse               |  |
| PNP0F0B                             | Microsoft Plug and Play BallPoint mouse     |  |
| PNP0F0C                             | Microsoft-compatible serial mouse           |  |
| PNP0F0D                             | Microsoft InPort-compatible mouse           |  |
| PNP0F0E                             | Microsoft-compatible PS/2-style mouse       |  |
| PNP0F0F                             | Microsoft BallPoint-compatible serial mouse |  |
| PNP0F10                             | Texas Instruments QuickPort mouse           |  |
| PNP0F11                             | Microsoft-compatible bus mouse              |  |
| PNP0F12                             | Logitech PS/2-style mouse                   |  |
| PNP0F13                             | PS/2 port for PS/2-style mice               |  |
| PNP0F14                             | Microsoft Kids mouse                        |  |
| PNP0F15                             | Logitech bus mouse                          |  |
| PNP0F16                             | Logitech SWIFT device                       |  |
| PNP0F17                             | Logitech-compatible serial mouse            |  |
| PNP0F18                             | Logitech-compatible bus mouse               |  |
| PNP0F19                             | Logitech-compatible PS/2-style mouse        |  |
| PNP0F1A                             | Logitech-compatible SWIFT device            |  |
| PNP0F1B                             | HP Omnibook mouse                           |  |
| PNP0F1C                             | Compaq LTE trackball PS/2-style mouse       |  |
| PNP0F1D                             | Compaq LTE trackball serial mouse           |  |
| PNP0F1E                             | Microsoft Kids trackball mouse              |  |
| PNP0F1F                             | Reserved by Microsoft Input Device Group    |  |
| PNP0F20                             | Reserved by Microsoft Input Device Group    |  |
| PNP0F21                             | Reserved by Microsoft Input Device Group    |  |
| PNP0F22                             | Reserved by Microsoft Input Device Group    |  |
| PNP0F23                             | Reserved by Microsoft Input Device Group    |  |
| PNP0FFF                             | Reserved by Microsoft Systems               |  |

#### **NIC Devices**

The next class of PnP devices includes NIC (network interface card) devices. NICs are found on virtually all computers. <u>Table E.4</u> lists the NIC device IDs.

| Table E.4: The Network Interface Cards Class |                      |  |
|----------------------------------------------|----------------------|--|
| Device ID Description                        |                      |  |
| PNP8001                                      | Novell/Anthem NE3200 |  |
| PNP8004                                      | Compaq NE3200        |  |

| Table E.4: The Network Interface Cards Class |                                              |  |
|----------------------------------------------|----------------------------------------------|--|
| Device ID                                    | Description                                  |  |
| PNP8006                                      | Intel EtherExpress/32                        |  |
| PNP8008                                      | HP EtherTwist EISA LAN Adapter/32 (HP27248A) |  |
| PNP8065                                      | Ungermann-Bass NIUps or NIUps/EOTP           |  |
| PNP8072                                      | DEC (DE211) EtherWorks MC/TP                 |  |
| PNP8073                                      | DEC (DE212) EtherWorks MC/TP_BNC             |  |
| PNP8078                                      | DCA 10 Mb MCA                                |  |
| PNP8074                                      | HP MC LAN Adapter/16 TP (PC27246)            |  |
| PNP80c9                                      | IBM Token Ring                               |  |
| PNP80ca                                      | IBM Token Ring II                            |  |
| PNP80cb                                      | IBM Token Ring II/Short                      |  |
| PNP80cc                                      | IBM Token Ring 4/16Mbps                      |  |
| PNP80d3                                      | Novell/Anthem NE1000                         |  |
| PNP80d4                                      | Novell/Anthem NE2000                         |  |
| PNP80d5                                      | NE1000 compatible                            |  |
| PNP80d6                                      | NE2000 compatible                            |  |
| PNP80d7                                      | Novell/Anthem NE1500T                        |  |
| PNP80d8                                      | Novell/Anthem NE2100                         |  |
| PNP80dd                                      | SMC ARCNETPC                                 |  |
| PNP80de                                      | SMC ARCNET PC100, PC200                      |  |
| PNP80df                                      | SMC ARCNET PC110, PC210, PC250               |  |
| PNP80e0                                      | SMC ARCNET PC130/E                           |  |
| PNP80e1                                      | SMC ARCNET PC120, PC220, PC260               |  |
| PNP80e2                                      | SMC ARCNET PC270/E                           |  |
| PNP80e5                                      | SMC ARCNET PC600W, PC650W                    |  |
| PNP80e7                                      | DEC DEPCA                                    |  |
| PNP80e8                                      | DEC (DE100) EtherWorks LC                    |  |
| PNP80e9                                      | DEC (DE200) EtherWorks Turbo                 |  |
| PNP80ea                                      | DEC (DE101) EtherWorks LC/TP                 |  |
| PNP80eb                                      | DEC (DE201) EtherWorks Turbo/TP              |  |
| PNP80ec                                      | DEC (DE202) EtherWorks Turbo/TP_BNC          |  |
| PNP80ed                                      | DEC (DE102) EtherWorks LC/TP_BNC             |  |
| PNP80ee                                      | DEC EE101 (built in)                         |  |
| PNP80ef                                      | DEC pc 433 WS (built in)                     |  |
| PNP80f1                                      | 3Com Etherlink Plus                          |  |
| PNP80f3                                      | 3Com Etherlink II or IITP (8- or 16-bit)     |  |
| PNP80f4                                      | 3Com TokenLink                               |  |

| Table E.4: The Network Interface Cards Class |                                                         |  |
|----------------------------------------------|---------------------------------------------------------|--|
| Device ID                                    | Description                                             |  |
| PNP80f6                                      | 3Com Etherlink 16                                       |  |
| PNP80f7                                      | 3Com Etherlink III                                      |  |
| PNP80f8                                      | 3Com generic Etherlink Plug and Play device             |  |
| PNP80fb                                      | Thomas Conrad TC6045                                    |  |
| PNP80fc                                      | Thomas Conrad TC6042                                    |  |
| PNP80fd                                      | Thomas Conrad TC6142                                    |  |
| PNP80fe                                      | Thomas Conrad TC6145                                    |  |
| PNP80ff                                      | Thomas Conrad TC6242                                    |  |
| PNP8100                                      | Thomas Conrad TC6245                                    |  |
| PNP8105                                      | DCA 10 MB                                               |  |
| PNP8106                                      | DCA 10 MB fiber-optic                                   |  |
| PNP8107                                      | DCA 10 MB twisted-pair                                  |  |
| PNP8113                                      | Racal NI6510                                            |  |
| PNP811C                                      | Ungermann-Bass NIUpc                                    |  |
| PNP8120                                      | Ungermann-Bass NIUpc/EOTP                               |  |
| PNP8123                                      | SMC StarCard PLUS (WD/8003S)                            |  |
| PNP8124                                      | SMC StarCard PLUS with onboard hub (WD/8003SH)          |  |
| PNP8125                                      | SMC EtherCard PLUS (WD/8003E)                           |  |
| PNP8126                                      | SMC EtherCard PLUS with boot ROM socket (WD/8003EBT)    |  |
| PNP8127                                      | SMC EtherCard PLUS with boot ROM socket (WD/8003EB)     |  |
| PNP8128                                      | SMC EtherCard PLUS TP (WD/8003WT)                       |  |
| PNP812a                                      | SMC EtherCard PLUS 16 with boot ROM socket (WD/8013EBT) |  |
| PNP812d                                      | Intel EtherExpress 16 or 16TP                           |  |
| PNP812f                                      | Intel TokenExpress 16/4                                 |  |
| PNP8130                                      | Intel TokenExpress MCA 16/4                             |  |
| PNP8132                                      | Intel EtherExpress 16 (MCA)                             |  |
| PNP8137                                      | Artisoft AE-1                                           |  |
| PNP8138                                      | Artisoft AE-2 or AE-3                                   |  |
| PNP8141                                      | Amplicard AC 210/XT                                     |  |
| PNP8142                                      | Amplicard AC 210/AT                                     |  |
| PNP814b                                      | Everex SpeedLink /PC16 (EV2027)                         |  |
| PNP8155                                      | HP PC LAN Adapter/8 TP (HP27245)                        |  |
| PNP8156                                      | HP PC LAN Adapter/16 TP (HP27247A)                      |  |
| PNP8157                                      | HP PC LAN Adapter/8 TL (HP27250)                        |  |
| PNP8158                                      | HP PC LAN Adapter/16 TP Plus (HP27247B)                 |  |
| PNP8159                                      | HP PC LAN Adapter/16 TL Plus (HP27252)                  |  |

| Table E.4: The Network Interface Cards Class |                                                          |  |
|----------------------------------------------|----------------------------------------------------------|--|
| Device ID                                    | Description                                              |  |
| PNP815f                                      | National Semiconductor EtherNODE *16AT                   |  |
| PNP8160                                      | National Semiconductor AT/LANTIC EtherNODE 16-AT3        |  |
| PNP816A                                      | NCR Token Ring 4Mbps ISA                                 |  |
| PNP816D                                      | NCR Token Ring 16/4Mbps ISA                              |  |
| PNP8191                                      | Olicom 16/4 Token Ring adapter                           |  |
| PNP81c3                                      | SMC EtherCard PLUS Elite (WD/8003EP)                     |  |
| PNP81c4                                      | SMC EtherCard PLUS 10T (WD/8003W)                        |  |
| PNP81c5                                      | SMC EtherCard PLUS Elite 16 (WD/8013EP)                  |  |
| PNP81c6                                      | SMC EtherCard PLUS Elite 16T (WD/8013W)                  |  |
| PNP81c7                                      | SMC EtherCard PLUS Elite 16 Combo (WD/8013EW or 8013EWC) |  |
| PNP81c8                                      | SMC EtherElite Ultra 16                                  |  |
| PNP81e4                                      | Pure Data PDI9025-32 (Token Ring)                        |  |
| PNP81e6                                      | Pure Data PDI508+ (ARCNET)                               |  |
| PNP81e7                                      | Pure Data PDI516+ (ARCNET)                               |  |
| PNP81eb                                      | Proteon Token Ring (P1390)                               |  |
| PNP81ec                                      | Proteon Token Ring (P1392)                               |  |
| PNP81ed                                      | Proteon ISA Token Ring (1340)                            |  |
| PNP81ee                                      | Proteon ISA Token Ring (1342)                            |  |
| PNP81ef                                      | Proteon ISA Token Ring (1346)                            |  |
| PNP81f0                                      | Proteon ISA Token Ring (1347)                            |  |
| PNP81ff                                      | Cabletron E2000 Series DNI                               |  |
| PNP8200                                      | Cabletron E2100 Series DNI                               |  |
| PNP8209                                      | Zenith Data Systems Z-Note                               |  |
| PNP820a                                      | Zenith Data Systems NE2000 compatible                    |  |
| PNP8213                                      | Xircom Pocket Ethernet II                                |  |
| PNP8214                                      | Xircom Pocket Ethernet I                                 |  |
| PNP821d                                      | RadiSys EXM-10                                           |  |
| PNP8227                                      | SMC 3000 Series                                          |  |
| PNP8228                                      | SMC 91C2 controller                                      |  |
| PNP8231                                      | Advanced Micro Devices AM2100/AM1500T                    |  |
| PNP8263                                      | Tulip NCC-16                                             |  |
| PNP8277                                      | Exos 105                                                 |  |
| PNP828A                                      | Intel '595-based Ethernet                                |  |
| PNP828B                                      | TI2000-style Token Ring                                  |  |
| PNP828C                                      | AMD PCNet Family cards                                   |  |
| PNP828D                                      | AMD PCNet32 (VL version)                                 |  |

| Table E.4: The Network Interface Cards Class |                                                 |  |
|----------------------------------------------|-------------------------------------------------|--|
| Device ID                                    | Description                                     |  |
| PNP8294                                      | IrDA infrared NDIS driver (Microsoft supplied)  |  |
| PNP82bd                                      | IBM PCMCIA-NIC                                  |  |
| PNP82C2                                      | Xircom CE10                                     |  |
| PNP82C3                                      | Xircom CEM2                                     |  |
| PNP8321                                      | DEC Ethernet (all types)                        |  |
| PNP8323                                      | SMC EtherCard (all types except 8013/A)         |  |
| PNP8324                                      | ARCNET compatible                               |  |
| PNP8326                                      | Thomas Conrad (all ARCNET Types)                |  |
| PNP8327                                      | IBM Token Ring (all types)                      |  |
| PNP8385                                      | Remote network access driver                    |  |
| PNP8387                                      | RNA Point-to-Point Protocol driver              |  |
| PNP8388                                      | Reserved for Microsoft Networking components    |  |
| PNP8389                                      | Peer IrLAN infrared driver (Microsoft supplied) |  |
| PNP8390                                      | Generic NICs                                    |  |

Note Do not confuse the NIC's MAC (Media Access Control) address with the NIC's PNP identifier. The MAC is unique to each NIC, and PNP does not consider the MAC when identifying a NIC.

## SCSI and CD-ROM Devices

The next class of PnP devices includes the SCSI and CD-ROM devices. Most highperformance computers use SCSI to interface the disk storage with the system. In addition, virtually every computer today is equipped with at least one CD-ROM drive. <u>Table E.5</u> lists the SCSI and CD-ROM device IDs.

| Table E.5: The SCSI and CD-ROM Class |                                                                           |  |
|--------------------------------------|---------------------------------------------------------------------------|--|
| Device ID                            | Description                                                               |  |
| PNPA002                              | Future Domain 16-700 compatible controller                                |  |
| PNPA003                              | Panasonic proprietary CD-ROM adapter (Sound Blaster Pro/Sound Blaster 16) |  |
| PNPA01B                              | Trantor 128 SCSI controller                                               |  |
| PNPA01D                              | Trantor T160 SCSI controller                                              |  |
| PNPA01E                              | Trantor T338 Parallel SCSI controller                                     |  |
| PNPA01F                              | Trantor T348 Parallel SCSI controller                                     |  |
| PNPA020                              | Trantor Media Vision SCSI controller                                      |  |
| PNPA022                              | Always IN-2000 SCSI controller                                            |  |
| PNPA02B                              | Sony proprietary CD-ROM controller                                        |  |
| PNPA02D                              | Trantor T13b 8-bit SCSI controller                                        |  |
| PNPA02F                              | Trantor T358 Parallel SCSI controller                                     |  |

| Table E.5: The SCSI and CD-ROM Class |                                                       |  |
|--------------------------------------|-------------------------------------------------------|--|
| Device ID                            | Description                                           |  |
| PNPA030                              | Mitsumi LU-005 Single Speed CD-ROM controller & drive |  |
| PNPA031                              | Mitsumi FX-001 Single Speed CD-ROM controller & drive |  |
| PNPA032                              | Mitsumi FX-001 Double Speed CD-ROM controller & drive |  |

#### **Multimedia Devices**

The next class of PnP devices includes multimedia devices. Most computers have a sound card and many are video capable. Nearly all computers have a joystick port too, useful for games and other software. <u>Table E.6</u> lists the multimedia device IDs.

| Table E.6: The Multimedia Devices Class |                                                                                   |  |
|-----------------------------------------|-----------------------------------------------------------------------------------|--|
| Device ID                               | Description                                                                       |  |
| PNPB000                                 | Sound Blaster 1.5-compatible sound device                                         |  |
| PNPB001                                 | Sound Blaster 2.0-compatible sound device                                         |  |
| PNPB002                                 | Sound Blaster Pro-compatible sound device                                         |  |
| PNPB003                                 | Sound Blaster 16-compatible sound device                                          |  |
| PNPB004                                 | Thunderboard-compatible sound device                                              |  |
| PNPB005                                 | Adlib-compatible FM synthesizer device                                            |  |
| PNPB006                                 | MPU401 compatible                                                                 |  |
| PNPB007                                 | Microsoft Windows Sound System-compatible sound device                            |  |
| PNPB008                                 | Compaq Business Audio                                                             |  |
| PNPB009                                 | Plug and Play Microsoft Windows Sound System device                               |  |
| PNPB00A                                 | MediaVision Pro Audio Spectrum (Trantor SCSI enabled, Thunder Chip disabled)      |  |
| PNPB00B                                 | MediaVision Pro Audio 3D                                                          |  |
| PNPB00C                                 | MusicQuest MQX-32M                                                                |  |
| PNPB00D                                 | MediaVision Pro Audio Spectrum Basic (no Trantor SCSI, Thunder Chip<br>enabled)   |  |
| PNPB00E                                 | MediaVision Pro Audio Spectrum (Trantor SCSI enabled, Thunder Chip disabled)      |  |
| PNPB00F                                 | MediaVision Jazz-16 chipset (OEM Versions)                                        |  |
| PNPB010                                 | Auravision VxP500 chipset - Orchid Videola                                        |  |
| PNPB018                                 | MediaVision Pro Audio Spectrum 8-bit                                              |  |
| PNPB019                                 | 9 MediaVision Pro Audio Spectrum Basic (no Trantor SCSI, Thunder Chip<br>enabled) |  |
| PNPB020                                 | Yamaha OPL3-compatible FM synthesizer device                                      |  |
| PNPB02F                                 | Joystick/game port                                                                |  |

#### Modem Devices

The final class of PnP devices includes modem devices, both internal and external. Most computers have a modem, used to connect to the Internet, other computers, or online services. Modem devices are assigned identifiers in the range PNPC000 to PNPC001. <u>Table E.7</u> lists the modem device IDs.

| Table E.7: The Modem Devices Class |                              |  |
|------------------------------------|------------------------------|--|
| Device ID                          | Description                  |  |
| PNPC000                            | Compaq 14400 modem (TBD)     |  |
| PNPC001                            | Compaq 2400/9600 modem (TBD) |  |

## **Appendix F: Microsoft Office CLSIDs**

Office 2000 and Office XP both install a number of CLSIDs in the registry. If you come across a CLSID that you don't recognize, check this list to see if the CLSID is from Microsoft Office. Keep in mind that CLSIDs are critical to the proper operation of Windows, so do not delete them unless you know what you are doing.

The Microsoft Office CLSIDs-including brief descriptions of their functionality and file, type, and ordinal information-are listed in <u>Table F.1</u>; not every installation will install all of these CLSIDs. The path to these CLSIDs is HKEY\_CLASSES\_ROOT\CLSID.

| Table F.1: Microsoft Office CLSIDs       |                            |                                              |
|------------------------------------------|----------------------------|----------------------------------------------|
| CLSID                                    | Description                | File, Ordinal, Type                          |
| 0000002F-0000-0000-C000-<br>000000000046 | CLSID Record Info          | oleaut32.REG, 10, CLSID                      |
| 0000002F-0000-0000-C000-<br>000000000046 | Inproc Server32            | oleaut32.REG, 20, CLSID                      |
| 00020420-0000-0000-C000-<br>000000000046 | PS Dispatch                | oleaut32.REG, 40, CLSID                      |
| 00020420-0000-0000-C000-<br>000000000046 | Inproc Server              | ole2disp.dll, 50StdPicture,<br>CLSID         |
| 00020420-0000-0000-C000-<br>000000000046 | Inproc Server32            | oleaut32.REG, 7,<br>oleaut32.REG, 8, CLSID   |
| 00020421-0000-0000-C000-<br>000000000046 | Inproc Server32            | oleaut32.REG, 11,<br>oleaut32.REG, 12, CLSID |
| 00020421-0000-0000-C000-<br>000000000046 | PS Enum Variant            | oleaut32.REG, 9, CLSID                       |
| 00020421-0000-0000-C000-<br>000000000046 | Inproc Server ORAPI        | JETERR40.CHM                                 |
| 00020422-0000-0000-C000-<br>000000000046 | PS Type Info               | oleaut32.REG, 13, CLSID                      |
| 00020422-0000-0000-C000-                 | Inproc Server OLE2disp.DLL | oleaut32.REG, 14, CLSID                      |

| Table F.1: Microsoft Office CLSIDs       |                                                     |                                                             |
|------------------------------------------|-----------------------------------------------------|-------------------------------------------------------------|
| CLSID                                    | Description                                         | File, Ordinal, Type                                         |
| 00000000046                              |                                                     |                                                             |
| 00020422-0000-0000-C000-<br>000000000046 | Inproc Server32                                     | oleaut32.REG, 15,<br>oleaut32.REG, 16, CLSID                |
| 00020423-0000-0000-C000-<br>000000000046 | PS Type Lib                                         | oleaut32.REG, 17, CLSID                                     |
| 00020423-0000-0000-C000-<br>000000000046 | Inproc Server                                       | oleaut32.REG, 18, CLSID                                     |
| 00020423-0000-0000-C000-<br>000000000046 | Inproc Server32                                     | oleaut32.REG, 19,<br>oleaut32.REG, 2, CLSID                 |
| 00020424-0000-0000-C000-<br>000000000046 | PS OA Interface                                     | oleaut32.REG, 21, CLSID                                     |
| 00020424-0000-0000-C000-<br>000000000046 | Inproc Server                                       | oleaut32.REG, 22, CLSID                                     |
| 00020424-0000-0000-C000-<br>000000000046 | Inproc Server32                                     | oleaut32.REG, 23,<br>oleaut32.REG, 24, CLSID                |
| 00020425-0000-0000-C000-<br>000000000046 | PS Type Comp                                        | oleaut32.REG, 25, CLSID                                     |
| 00020425-0000-0000-C000-<br>000000000046 | Inproc Server                                       | oleaut32.REG, 26, CLSID                                     |
| 00020425-0000-0000-C000-<br>000000000046 | Inproc Server32                                     | oleaut32.REG, 27,<br>oleaut32.REG, 28, CLSID                |
| 00020430-0000-0000-C000-<br>000000000046 | OLE Automation Microsoft<br>Office Web Components 9 | 0msrtedit 1.0 Type Library                                  |
| 0002E500-0000-0000-C000-<br>000000000046 | Implemented Categories                              | <unknown></unknown>                                         |
| 0002E500-0000-0000-C000-<br>000000000046 | Microsoft Office Chart 9.0                          | <unknown></unknown>                                         |
| 0002E500-0000-0000-C000-<br>000000000046 | Programmable                                        | <unknown></unknown>                                         |
| 0002E500-0000-0000-C000-<br>000000000046 | ToolboxBitmap32                                     | <unknown></unknown>                                         |
| 0002E500-0000-0000-C000-<br>000000000046 | <unknown></unknown>                                 | <unknown></unknown>                                         |
| 0002E500-0000-0000-C000-<br>000000000046 | TypeLib                                             | <unknown></unknown>                                         |
| 0002E500-0000-0000-C000-<br>00000000046  | Version1.0                                          | msowcd.REG,<br>1300WC.FieldList.9, CLSID                    |
| 0002E500-0000-0000-C000-<br>000000000046 | VersionIndependent ProgID                           | msowcd.REG,<br>1400WC.Record Navigation<br>Control.9, CLSID |
| 0002E500-0000-0000-C000-                 | Control                                             | <unknown></unknown>                                         |

| Table F.1: Microsoft Office CLSIDs       |                            |                                     |
|------------------------------------------|----------------------------|-------------------------------------|
| CLSID                                    | Description                | File, Ordinal, Type                 |
| 00000000046                              |                            |                                     |
| 0002E500-0000-0000-C000-<br>000000000046 | Implemented Categories     | msowcd.REG, 30, CLSID               |
| 0002E500-0000-0000-C000-<br>000000000046 | Implemented Categories     | <unknown></unknown>                 |
| 0002E500-0000-0000-C000-<br>000000000046 | Inproc Server32            | msowcd.REG, 50, CLSID               |
| 0002E500-0000-0000-C000-<br>000000000046 | Miscellaneous Status       | <unknown></unknown>                 |
| 0002E500-0000-0000-C000-<br>000000000046 | Miscellaneous Status 1     | msowcd.REG, 80, CLSID               |
| 0002E500-0000-0000-C000-<br>000000000046 | ProgID                     | msowcd.REG, 90, CLSID               |
| 0002E510-0000-0000-C000-<br>000000000046 | <unknown></unknown>        | Microsoft Office Spreadsheet<br>9.0 |
| 0002E510-0000-0000-C000-<br>000000000046 | <unknown></unknown>        | msowcd.REG, 16, CLSID               |
| 0002E510-0000-0000-C000-<br>000000000046 | Control                    | msowcd.REG, 17, CLSID               |
| 0002E510-0000-0000-C000-<br>000000000046 | Implemented Categories     | msowcd.REG, 18, CLSID               |
| 0002E510-0000-0000-C000-<br>000000000046 | Implemented Categories     | <unknown></unknown>                 |
| 0002E510-0000-0000-C000-<br>000000000046 | Inproc Server32            | msowcd.REG, 2, CLSID                |
| 0002E510-0000-0000-C000-<br>000000000046 | Miscellaneous Status       | msowcd.REG, 22, CLSID               |
| 0002E510-0000-0000-C000-<br>000000000046 | Miscellaneous Status       | msowcd.REG, 23, CLSID               |
| 0002E510-0000-0000-C000-<br>000000000046 | ProgID                     | OWC.Spreadsheet.9, 24,<br>CLSID     |
| 0002E510-0000-0000-C000-<br>000000000046 | Programmable               | msowcd.REG, 25, CLSID               |
| 0002E510-0000-0000-C000-<br>000000000046 | ToolboxBitmap32            | msowcd.REG, 26, CLSID               |
| 0002E510-0000-0000-C000-<br>000000000046 | TypeLib                    | msowcd.REG, 27, CLSID               |
| 0002E510-0000-0000-C000-<br>000000000046 | Version                    | msowcd.REG, 28, CLSID               |
| 0002E510-0000-0000-C000-<br>000000000046 | Version-Independent ProgID | OWC.Spreadsheet, 29, CLSID          |

| CLSID                                    | Description            | File, Ordinal, Type            |
|------------------------------------------|------------------------|--------------------------------|
| 0002E520-0000-0000-C000-<br>000000000046 | <unknown></unknown>    | <unknown></unknown>            |
| 0002E520-0000-0000-C000-<br>000000000046 | <unknown></unknown>    | msowcd.REG, 3, CLSID           |
| 0002E520-0000-0000-C000-<br>000000000046 | Control                | msowcd.REG, 31, CLSID          |
| 0002E520-0000-0000-C000-<br>000000000046 | Implemented Categories | msowcd.REG, 32, CLSID          |
| 0002E520-0000-0000-C000-<br>000000000046 | Implemented Categories | <unknown></unknown>            |
| 0002E520-0000-0000-C000-<br>000000000046 | InprocServer32         | <unknown></unknown>            |
| 0002E520-0000-0000-C000-<br>000000000046 | Miscellaneous Status   | msowcd.REG, 36, CLSID          |
| 0002E520-0000-0000-C000-<br>000000000046 | Miscellaneous Status 1 | msowcd.REG, 37, CLSID          |
| 0002E520-0000-0000-C000-<br>000000000046 | ProgID                 | OWC.PivotTable.9, 38,<br>CLSID |
| 0002E520-0000-0000-C000-<br>000000000046 | Programmable           | msowcd.REG, 39, CLSID          |